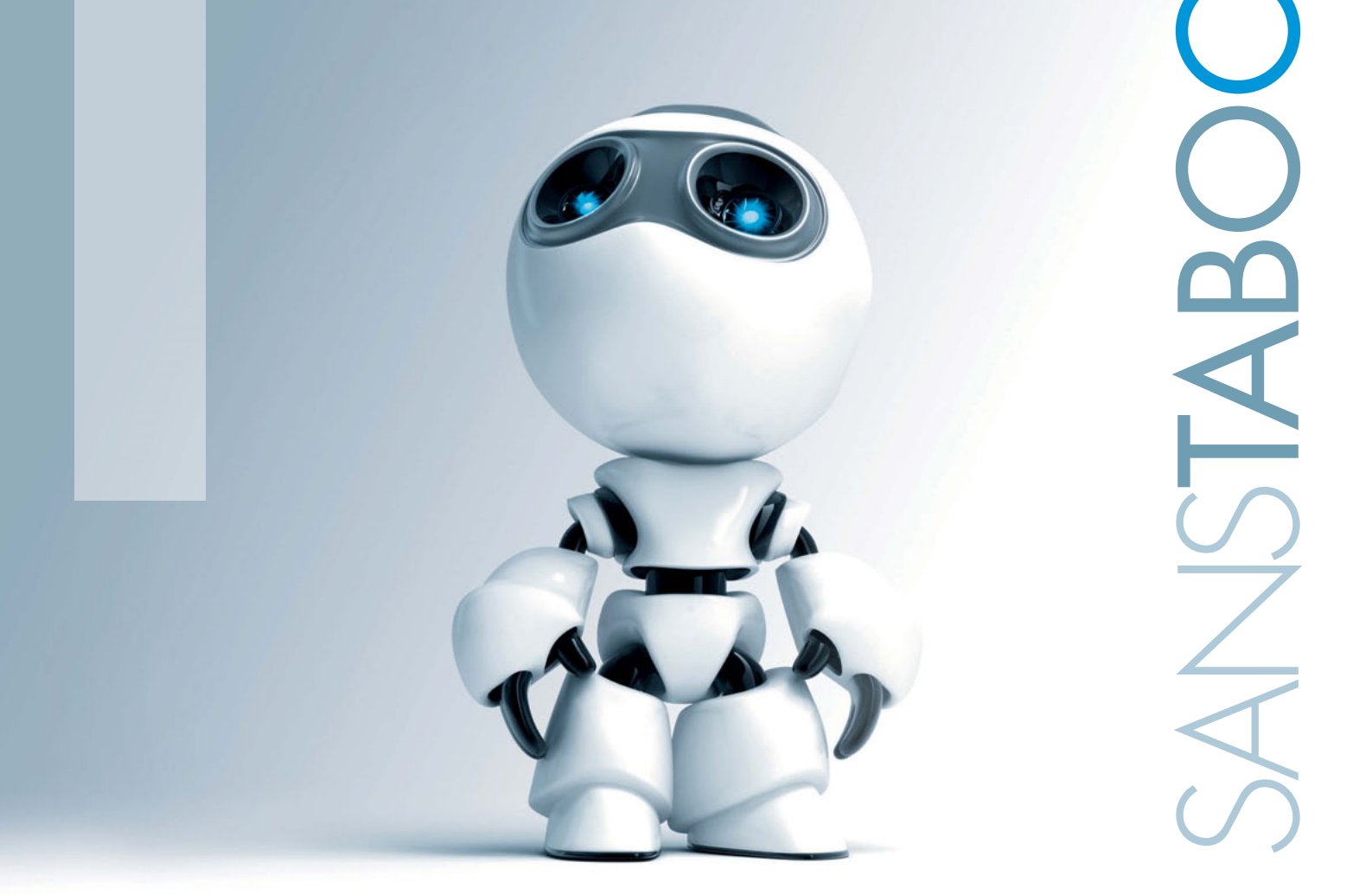

# Windows Ovoncé Préface de Lucos Riedberger

EYROLLES

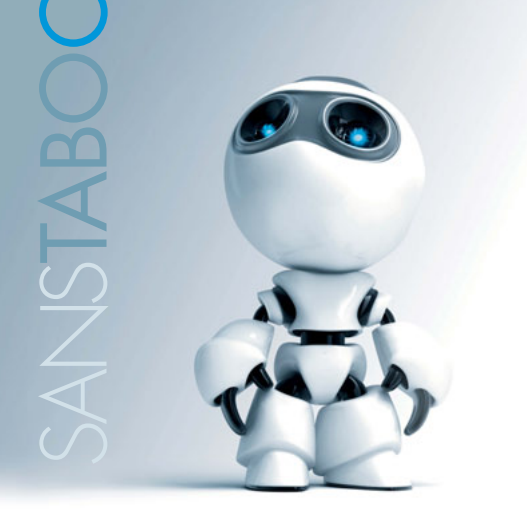

# Windows avancé

### Windows 7 au doigt et à l'œil

Pour exploiter tout le potentiel de Microsoft Windows 7, chaque utilisateur doit s'approprier un ensemble complexe d'outils. Cet ouvrage vous explique comment paramétrer, administrer et dépanner votre PC pour qu'il réponde parfaitement à vos besoins. Tant pour une utilisation familiale que professionnelle, ce livre présente les bonnes pratiques qui feront de vous un expert de Windows 7.

Thomas Garcia est un passionné d'informatique et de programmation. Administrateur système, il aime découvrir de nouveaux systèmes et en explorer les moindres recoins. Il anime et modère sur son temps libre la rubrique Windows sur Developpez.com.

Expert certifié en administration système et nommé MVP par Microsoft sur Windows Vista, Louis-Guillaume Morand est consultant en technologies Microsoft et responsable de publication .NET sur Developpez.com.

# Adaptez toutes les facettes de Windows 7 à vos habitudes

- Configurez finement votre système et optimisez-le
- Paramétrez vos périphériques et installez vos programmes
- Gardez la main sur les actions utilisateurs : autorisations, AppLocker...
- Optimisez les partitions et les disques durs
- Chiffrez et sauvegardez vos données
- Sécurisez votre système grâce aux modèles de sécurité
- Luttez contre les spywares et malwares et apprenez à dépanner votre système
- Intégrez votre PC dans tout type de réseau : Wi-Fi, VPN, groupe résidentiel...
- Transformez votre ordinateur en serveur web et mettez en place un espace FTP

# À qui s'adresse cet ouvrage?

- Aux particuliers qui veulent migrer leur PC vers Windows 7
- Aux utilisateurs aguerris de Windows qui souhaitent exploiter les dernières avancées de l'OS
- Aux administrateurs système des PME qui doivent maîtriser rapidement Windows 7

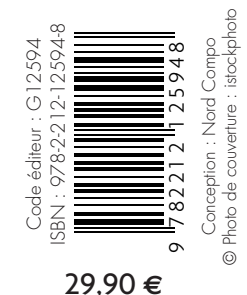

www.editions-eyrolles.com Groupe Eyrolles | Diffusion Geodif

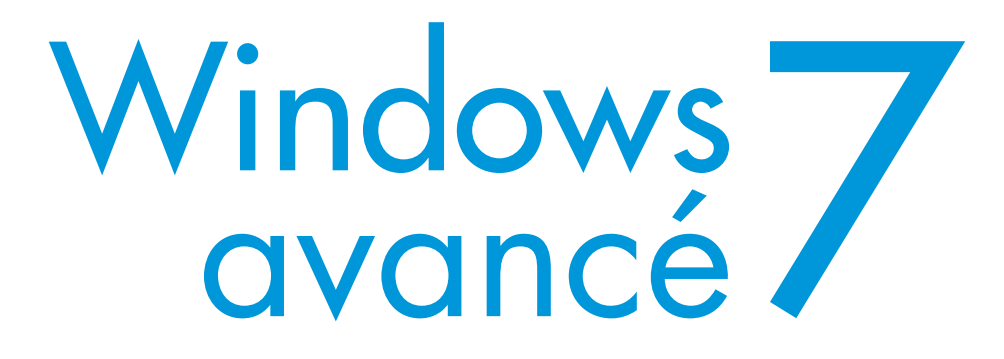

Dans la même collection

Mac OS X efficace. G. GETE. N°12263, 2008, 476 pages.

Réussir sa compta avec Ciel. N. CROUZET. N°12262, 2008, 402 pages.

D'Excel à Access. Croiser, extraire et analyser ses données. T. CAPRON. N°12066, 2008, 350 pages.

Sécuriser enfin son PC Réflexes et techniques contre les virus, spams, phishing, vols et pertes de données. P. LEGAND. N°12005, 2006, 400 pages.

Concevoir et déployer ses sites web avec Drupal Y. BRAULT. N°12465, 2009, 404 pages.

Linux aux petits oignons. Les meilleures recettes pour bien débuter ! K. NOVAK. N°12424, 2009, 524 pages avec DVD-Rom.

**OpenOffice.org 3 efficace.** S. GAUTIER, G. BIGNEBAT, C. HARDY, M. PINQUIER. N°12408, 2009, 408 pages avec CD-Rom.

MediaWiki efficace. Installer, utiliser et administrer un wiki. D. BARRETT, adapté par S. BLONDEEL. N°12466, 2009, 374 pages.

**Réussir un site web d'association... avec des outils libres !** A.-L. QUATRAVAUX ET D. QUATRAVAUX. N°12000, 2<sup>e</sup> édition, 2007, 372 pages.

**Bien rédiger pour le Web**... *et améliorer son référencement naturel.* I. CANIVET. N°12433, 2009, 412 pages.

Ergonomie web. Pour des sites web efficaces. A. BOUCHER. N°12479, 2<sup>e</sup> édition, 2009, 458 pages.

Améliorer son taux de conversion web. S. ROUKINE. N°12499, 2009, 250 pages.

Joomla et Virtuemart. Réussir sa boutique en ligne. V. Isaksen, T. Tardif. N°12381, 2008, 306 pages.

Réussir son site web avec XHTML et CSS. M. NEBRA. N°12307, 2<sup>e</sup> édition, 2008, 306 pages.

Réussir son site e-commerce avec osCommerce. D. MERCER. N°11932, 2007, 446 pages.

**Réussir un projet de site web**. N. CHU. N°12400, 5<sup>e</sup> édition, 2008, 246 pages.

#### Mac OS X Snow Leopard efficace.

G. GETE. À paraître.

**RPG Maker**. Créez votre gameplay et déployez votre jeu de rôle. S. RONCE. À paraître.

Composition et mixage avec GarageBand'09. Manuel de survie pour compositeur en herbe. D. MARY. À paraître.

#### Dans la même collection

Ubuntu efficace. L. DRICOT, K. NOVAK. N°12362, 3<sup>e</sup> édition, à paraître 2009, 360 pages avec CD-Rom.

Boostez votre efficacité avec FreeMind. X. DELENGAIGNE, P. MONGIN. N°12448, 2009, 260 pages.

Gimp 2.4 efficace. Dessin et retouche photo. C. GÉMY. N°12152, 2<sup>e</sup> édition, 2008, 402 pages avec CD-Rom.

Inkscape efficace. Réussir ses dessins vectoriels. C. Gémy. N°12425, 2009, 280 pages

La 3D libre avec Blender.

O. SARAJA. N°12385, 3<sup>e</sup> édition, 2008, 456 pages avec DVD-Rom.

Dessiner ses plans avec QCad. Le DAO pour tous. A. PASCUAL. N°12397, 2009, 278 pages.

Mise en page avec OpenOffice.org Writer. I. BARZILAI. N°12149, 2007, 338 pages.

Scenari – La chaîne éditoriale libre. S. CROZAT. N°12150, 2007, 200 pages.

PGP/GPG. Assurer la confidentialité de ses mails et fichiers. M. LUCAS, AD. PAR D. GARANCE, CONTRIB. J.-M. THOMAS. N°12001, 2006, 248 pages.

Monter son serveur de mails sous Linux M. Băck et al., adapté par P. TONNERRE. N°11931, 2006, 360 pages.

Tiny ERP/Open ERP. Pour une gestion d'entreprise efficace et intégrée. F. PINCKAERS, G. GARDINER. N°12261, 2008, 276 pages.

#### Chez le même éditeur

M. LAVANT. À la découvert de Windows 7. Cahier Windows n°1. N°12595, 2009, 164 pages.
M. LAVANT. À la découvert de son Mac. Cahier Mac n°1. N°12595, 2009, 256 pages.
R. OSTERTAG. Gimp spécial débutants. Cahier Gimp n 1. N°12451, 2009, 160 pages.
T. Sarlandie. Programmation iPhone. N°12477, 2009, 250 pages.
G. Leblanc. C# et .NET. N°12604, 2009, 910 pages.
P. Roques. UML 2 par la pratique. N°12565, 7<sup>e</sup> édition, 2009, 396 pages.

Louis-Guillaume **Morand** & Thomas Garcia

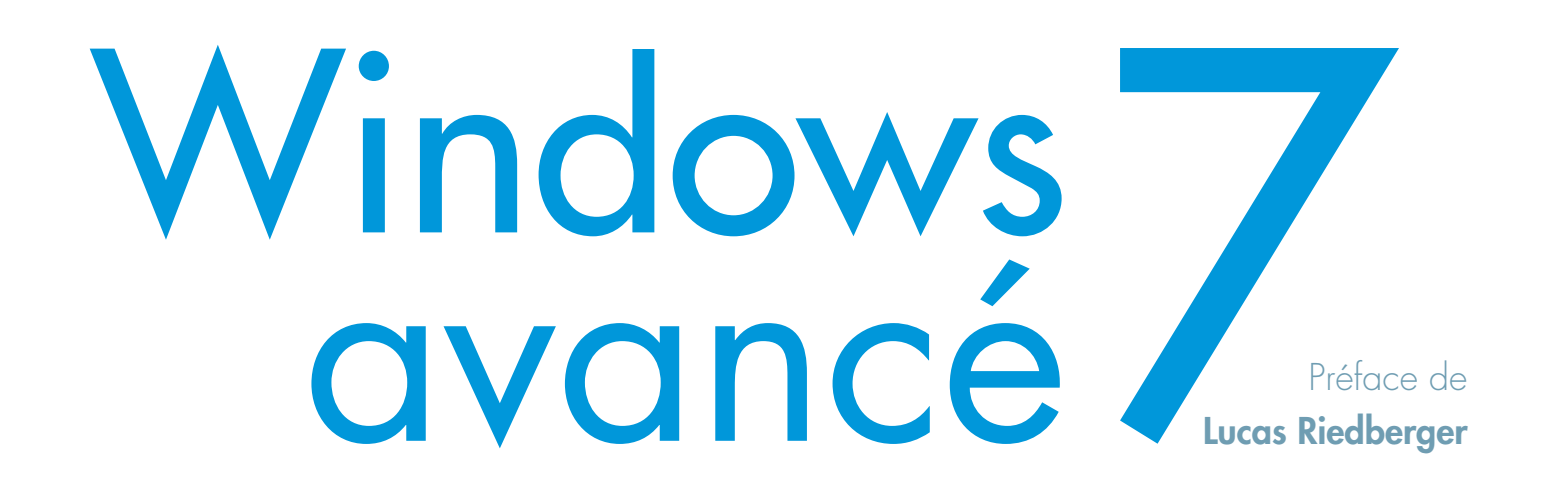

EYROLLES

ÉDITIONS EYROLLES 61, bd Saint-Germain 75240 Paris Cedex 05 www.editions-eyrolles.com

Remerciements à Romain Pouclet pour sa relecture constructive.

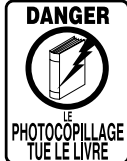

Le code de la propriété intellectuelle du 1<sup>er</sup> juillet 1992 interdit en effet expressément la photocopie à usage collectif sans autorisation des ayants droit. Or, cette pratique s'est généralisée notamment dans les établissements d'enseignement, provoquant une baisse brutale des achats de livres, au point que la possibilité même pour les auteurs de créer des œuvres nouvelles et de les faire éditer correctement est aujourd'hui menacée.

En application de la loi du 11 mars 1957, il est interdit de reproduire intégralement ou partiellement le présent ouvrage, sur quelque support que ce soit, sans autorisation de l'éditeur ou du Centre Français d'Exploitation du Droit de Copie, 20, rue des Grands-Augustins, 75006 Paris. © Groupe Eyrolles, 2010, ISBN : 978-2-212-12594-8

# Préface

# Le syndrome du « Good enough »

Comme beaucoup d'entre vous, j'ai connu l'arrivée de Windows 95 qui vit l'avènement du 32 bits et une interface graphique nettement améliorée. Puis vint Windows 98, toujours sur un noyau 9x, qui nous a apporté les premières innovations multimédias dignes de ce nom et le début de la connexion à Internet. Nous passerons vite sur la dernière mouture 9x que fut Windows Millenium, test malheureux ou obligation du marché ? Personne ne le saura.

En parallèle, le noyau « entreprise » de Windows, NT 3.5 puis 4, continuait à évoluer positivement, proposant aux entreprises des fonctionnalités innovantes pour les systèmes d'information des entreprises. C'est d'ailleurs à peu près au même moment que les « directeurs informatiques » devinrent « directeur des systèmes d'information ». Couplé aux fonctionnalités de l'Active Directory, Exchange 2000 et Terminal Service, Windows 2000 apporta une valeur et une fiabilité exceptionnelles au système d'entreprise.

Puis vint Windows XP, mélange réussi de la fiabilité de Windows 2000 et des fonctionnalités multimédias de Windows 98, tout cela pour l'utilisation domestique. Basé sur le noyau 5.1 de Windows, Windows XP a profité du développement des drivers et des logiciels effectué sur Windows 2000, basé sur le noyau 5.

Le pauvre Windows Vista, lui, n'a pas pu bénéficier de ce laps de temps pour que l'écosystème des éditeurs de logiciel et des constructeurs se prépare. Pourtant, les atouts n'ont pas manqué à cette mouture de Windows. D'ailleurs, ils sont présents dans Windows 7 et vous allez les découvrir dans ce livre. Windows 7 avancé

Windows XP fut à Vista, ce que Visual Basic 6 fut à .NET. Fut, car .NET 2.0 puis les versions suivantes ont fini de décider les développeurs VB6 de se tourner vers .NET, SharePoint, ou d'autres solutions Microsoft.

Le syndrome du « Good enough » – « ça me suffit » – permet à Windows XP, au moment où j'écris ces lignes, de survivre sur le PC. Il est pourtant obsolète par rapport à ce que propose Windows Vista. Ce syndrome du « Good enough » n'est de toute façon pas compatible avec le domaine informatique, ni à aucun autre écosystème. Les raisons en sont simples : une concurrence forte, des usages en constante mutation (notamment avec l'arrivée du triple ou quadruple play dans nos foyers) et une mondialisation de l'économie et de la société.

# Divergence des usages, multiplication des périphériques électroniques et convergence technologique

Nous demandons toujours plus à notre bon vieux Windows : faire un montage vidéo ; téléphoner par Internet ; accéder au contenu d'une console... En outre, nous voulons davantage de sécurité, sans que cela ne soit trop contraignant... Le PC doit satisfaire tous ces besoins, les technologies doivent converger vers Windows et vers les logiciels qui peuvent l'habiller.

Il faut également accepter qu'il n'y ait plus un ou deux comportements face à l'écran, mais plusieurs. Les outils s'étant multipliés, le niveau des utilisateurs étant tellement disparate, les utilisateurs de Windows ont des comportements de plus en plus différents pour parvenir à leurs fins.

La multiplication des périphériques de toutes sortes est également un vrai challenge : de la connexion à une borne Wi-Fi d'un hôtel, au branchement d'une oreillette Bluetooth, en passant par l'accès aux films de la console de salon, Windows doit faire des prouesses pour rendre tout cela possible, tout en gardant un minimum de sécurité sur le portable.

Windows doit répondre à tous ces enjeux : terrible et excitant à la fois.

# Roman, polar, biographie... bien mieux que tout cela un livre – une bible – informatique !

J'ai connu Louis-Guillaume Morand alors que j'étais en charge du marketing pour les développeurs, période durant laquelle, je me suis toujours

Préface

attaché à connaître et à reconnaître les développeurs talentueux. À l'époque, Louis-Guillaume, en charge de la section Windows – aujourd'hui tenue d'une main experte par Thomas Garcia – du fameux site communautaire Developpez.com, partageait déjà son enthousiasme pour le logiciel le plus utilisé au monde.

C'est tout naturellement et surtout légitimement, en se basant sur l'aide qu'il a su prodiguer aux développeurs et autres utilisateurs experts, qu'il a écrit ce qui va probablement devenir une référence.

« LG » fait partie de ces personnes qui donnent envie d'utiliser les outils informatiques, et surtout d'en partager la connaissance. C'est une caractéristique assez peu répandue dans ce monde – même mondialisé – pour que cela mérite d'être souligné.

Alors, pour ne pas déroger à la règle, et puisque, malgré mon rôle marketing, je suis un geek déclaré, et un très mauvais développeur, voici une petite astuce pour enregistrer vos actions Windows. Pour cela, il suffit d'exécuter, via la barre de recherche du menu *Démarrer*, l'applicatif PSR.

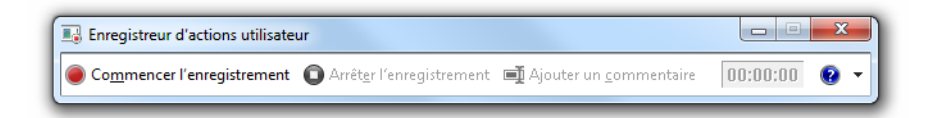

Il produit un fichier mht avec les captures d'écran de vos actions et les légendes explicatives. Utilisé principalement dans le cadre du support à l'utilisateur, ce petit outil s'avère très pratique pour expliquer « comment faire » à votre entourage, lequel n'aura pas eu la bonne idée de lire ce live. C'est d'ailleurs ainsi que j'ai donné de précieux conseils et astuces à Louis-Guillaume sur Windows 7 :-).

À la fois monstre et entité fragile sous notre clavier, Windows est notre souffre-douleur. Pourtant, nous l'aimons bien. Cela lui vaut bien un livre, pour sa septième version... ne parle-t-on pas alors d'âge de raison ?

Bonne lecture !

Lucas Riedberger

Responsable du site Microsoft.com

Ancien responsable marketing des relations avec les développeurs chez Microsoft France

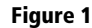

Interface de l'enregistreur d'actions utilisateur : l'outil idéal pour réaliser de petites démonstrations d'utilisation.

# Table des matières

1. WINDOWS 7, UN NOUVEAU SYSTÈME D'EXPLOITATION...... 7 Principe d'un système d'exploitation • 8 Les nouveautés de Windows 7 • 11 Interface graphique • 11 Connexion aux réseaux et mobilité • 12 Sécurité • 13 Administration du système • 14 Les différentes éditions de Windows 7 • 15 Édition Starter, version minimaliste • 16 Édition Familiale (Home Edition Basic), pour les pays émergents • 16 Édition Familiale Premium (Home Premium) • 16 Édition Professionnelle (Professional) • 17 Édition Entreprise (Business) • 17 Édition Intégrale (Ultimate) • 18 Quelle version choisir ? • 18 S'orienter parmi les différentes versions • 18 Choisir la version 32 bits ou 64 bits ? • 19 En résumé • 20 2. INSTALLATION DU SYSTÈME...... 23 Préparatifs • 24 Votre ordinateur est-il compatible ? • 24 Quel type d'installation choisir ? • 24 Mise à jour depuis Windows XP • 25 Mise à niveau depuis Windows Vista • 26

Installation complète standard • 26

Installation sur un disque virtuel • 30 Paramétrage du multi-boot • 33 Désinstallation de Windows • 35 En résumé • 36

#### 3. PARAMÉTRER ET PERSONNALISER WINDOWS 7 ......39

Le panneau de configuration : centre névralgique du paramétrage • 40 Le planificateur de tâches • 41 Créer une tâche planifiée • 41 Modifier les paramètres d'une tâche planifiée • 43 Régler l'heure et la date de l'ordinateur • 46 La console de gestion de l'ordinateur • 47 Paramétrage avancé des options de démarrage du système • 48 Propriétés du système • 50 Propriétés avancées du système • 51 Paramètres système avancés • 51 Utilisation à distance • 53 Nom de l'ordinateur • 53 Paramétrer les programmes par défaut • 53 Associer un programme à un type de fichier • 54 Associer manuellement un type de fichier ou un protocole à un programme • 54 Configurer l'exécution automatique • 55 Mettre à jour le système avec Windows Update • 57 Installer les mises à jour « à la demande » • 58 Désinstaller une mise à jour • 59 Paramétrer Windows Update • 59 En résumé • 61

| 4. CONFIGURER LE MATÉRIEL                              |
|--------------------------------------------------------|
| Signature des pilotes • 64                             |
| Gestionnaire de périphériques et pilotes • 65          |
| Afficher l'état d'un périphérique • 66                 |
| Installer un périphérique plug and play • 67           |
| Installer un périphérique non plug and play • 68       |
| Afficher les périphériques déconnectés • 68            |
| Afficher la puissance électrique requise               |
| par les périphériques USB • 69                         |
| Débrancher un périphérique amovible • 70               |
| Gestionnaire de périphériques simplifié :              |
| le panneau Périphériques et imprimantes • 71           |
| Installer rapidement des périphériques • 71            |
| Installer des imprimantes • 73                         |
| Modifier les propriétés de l'imprimante • 73           |
| Personnaliser l'imprimante • /4                        |
| Paramétrer le spool • 75                               |
| Definir plusieurs imprimantes par defaut • 75          |
| Configurer le clavier • 76                             |
| Configurer la souris • //                              |
| Regier le comportement des boutons • //                |
| Configurar la gaulatta e 70                            |
| Configurer la roulette • 79                            |
| Déclar la volume • 90                                  |
| Configurer les périphériques audio • 81                |
| L os périphériques de locture • 82                     |
| Les périphériques d'enregistrement • 83                |
| Configurer les sons système • 83                       |
| Connecter un vidéonrojecteur • 84                      |
| Configuration ranide • 84                              |
| Configuration avancée • 85                             |
| Affichage multiple • 85                                |
| Résolution et orientation • 86                         |
| Centre de mobilité pour les ordinateurs portables • 87 |
| En résumé • 89                                         |
|                                                        |
| 5. INSTALLER ET GERER LES PROGRAMMES                   |
| Ajouter un nouveau programme • 92                      |
| Désinstaller des programmes • 92                       |
| Nettoyer le système et le registre • 93                |
| Ajouter des composants Windows • 95                    |
| Ajouter une fonctionnalite Windows • 95                |
| Supprimer une fonctionnalite Windows • 96              |

| nts Windows • 95         |  |
|--------------------------|--|
| onnalité Windows • 95    |  |
| ctionnalité Windows • 96 |  |
|                          |  |

|    | Contrôle d'application avec AppLocker • 96           |  |  |  |  |  |  |
|----|------------------------------------------------------|--|--|--|--|--|--|
|    | Les enjeux du blocage de logiciel • 97               |  |  |  |  |  |  |
|    | Configurer AppLocker • 98                            |  |  |  |  |  |  |
|    | Créer des règles d'application • 99                  |  |  |  |  |  |  |
|    | En résumé • 101                                      |  |  |  |  |  |  |
| 6. | STOCKER LES DONNÉES 103                              |  |  |  |  |  |  |
|    | Ontimiser les partitions et les disques durs • 104   |  |  |  |  |  |  |
|    | Gérer les disques de base • 105                      |  |  |  |  |  |  |
|    | Réduire ou augmenter la taille d'une partition • 106 |  |  |  |  |  |  |
|    | Changer le système de fichiers • 107                 |  |  |  |  |  |  |
|    | La gestion des disques dynamiques • 107              |  |  |  |  |  |  |
|    | Les volumes simples • 108                            |  |  |  |  |  |  |
|    | Les volumes fractionnés • 108                        |  |  |  |  |  |  |
|    | Les volumes agrégés par bande • 108                  |  |  |  |  |  |  |
|    | Les volumes en miroir • 109                          |  |  |  |  |  |  |
|    | Les volumes RAID-5 • 109                             |  |  |  |  |  |  |
|    | Chiffrer les données • 110                           |  |  |  |  |  |  |
|    | Encryption File System • 110                         |  |  |  |  |  |  |
|    | BitLocker • 112                                      |  |  |  |  |  |  |
|    | Activer BitLocker • 113                              |  |  |  |  |  |  |
|    | BitLocker To Go • 115                                |  |  |  |  |  |  |
|    | Paramétrer BitLocker • 116                           |  |  |  |  |  |  |
|    | En cas de perte de mot de passe • 117                |  |  |  |  |  |  |
|    | Personnaliser l'indexation des fichiers • 118        |  |  |  |  |  |  |
|    | Définir les dossiers à indexer • 121                 |  |  |  |  |  |  |
|    | Paramétrage avancé • 122                             |  |  |  |  |  |  |
|    | Déplacer les fichiers d'indexation • 123             |  |  |  |  |  |  |
|    | Compresser les fichiers • 123                        |  |  |  |  |  |  |
|    | Virtualiser les fichiers avec le virtual store • 125 |  |  |  |  |  |  |
|    | En résumé • 126                                      |  |  |  |  |  |  |
| 7. | LES COMPTES UTILISATEUR129                           |  |  |  |  |  |  |
|    | Créer et gérer les comptes utilisateur • 130         |  |  |  |  |  |  |
|    | La console d'administration des comptes • 130        |  |  |  |  |  |  |
|    | Créer et modifier les profils • 131                  |  |  |  |  |  |  |
|    | Définir les répertoires utilisateur • 132            |  |  |  |  |  |  |
|    | Changer le mot de passe utilisateur • 133            |  |  |  |  |  |  |
|    | Les groupes utilisateur • 134                        |  |  |  |  |  |  |
|    | Créer un groupe • 134                                |  |  |  |  |  |  |
|    | Modifier les propriétés d'un groupe • 134            |  |  |  |  |  |  |
|    | Le contrôle parental • 135                           |  |  |  |  |  |  |
|    | Configurer le contrôle parental • 136                |  |  |  |  |  |  |
|    | Activer le contrôle parental • 136                   |  |  |  |  |  |  |

Définir des horaires de connexion • 137 Définir les jeux autorisés • 138 Bloquer ou autoriser certaines applications • 138 Ajouter le filtrage web • 140 Le contrôle utilisateur • 141 Le principe de moindre privilège • 141 Configurer le contrôle utilisateur • 142 Configuration avancée • 143

| En resume • 14. | En | résum | né• | 14 |
|-----------------|----|-------|-----|----|
|-----------------|----|-------|-----|----|

#### 9. Les stratégies de sécurité ...... 161

Qu'est-ce qu'une stratégie de sécurité ? • 162 Les différents types de stratégies • 162 Les stratégies de comptes • 162 Les stratégies de droits utilisateur • 163 Les stratégies d'audit • 164 Les stratégies complémentaires • 164 Mettre en place une stratégie de sécurité • 165 Les modèles de stratégies • 166 Créer son modèle de sécurité • 167 Tester son modèle de sécurité • 168 Appliquer un modèle de sécurité • 169 En résumé • 169

#### 10. CONFIGURER LE RÉSEAU ..... 171

Le centre réseau et partage, centre névralgique de la configuration réseau • 172 Les connexions sans fil • 173 Se connecter à un réseau Wi-Fi • 174 Créer une connexion Wi-Fi ad hoc • 175 Modifier les paramètres des réseaux Wi-Fi configurés • 175

Connexion à un réseau VPN • 176 Afficher l'état de la connexion • 180 Statut de la connexion • 180 En ligne de commande • 181 Modifier les paramètres des cartes réseau • 182 Fenêtre Connexions réseau • 182 Propriétés de la carte réseau • 183 Modifier les options d'adresse IP • 184 Modifier les paramètres de partage • 185 Découverte du réseau • 186 Partage de fichiers et d'imprimantes • 186 Partage de dossiers publics • 186 Diffusion de contenu multimédia • 186 Sécurité des connexions de partage de fichiers • 187 Partage protégé par mot de passe • 187 Voir les ordinateurs du réseau • 187 Le groupe résidentiel d'ordinateurs • 188 Créer un groupe résidentiel • 188 Rejoindre un groupe résidentiel existant • 189 Modifier les paramètres du groupe résidentiel • 189 En résumé • 191 11. SÉCURITÉ DES FICHIERS ET PARTAGE DE RESSOURCES ... 193 Les autorisations NTFS • 194 Modifier les autorisations standards • 195 Modifier les paramètres d'autorisation avancés • 196

Modifier le propriétaire d'un fichier ou d'un dossier • 198 Auditer l'accès aux fichiers et répertoires • 199 Partage de dossiers sur le réseau • 202 Utiliser l'assistant partage • 203 Utiliser le partage avancé • 204 Voir les dossiers partagés • 205 Définir les permissions pour les dossiers partagés • 206 Arrêter de partager un dossier • 207 Partager des fichiers via l'invite de commandes • 207 Afficher la liste des dossiers partagés • 207 Partager un dossier • 208 Supprimer un partage • 208 Visualiser la liste des fichiers partagés ouverts • 208 Partage d'imprimantes • 209 Configurer le serveur d'impression • 209 Se connecter à une imprimante partagée • 210 Ajouter une imprimante par la recherche automatique • 211 Ajouter une imprimante manuellement • 211

Ajouter une imprimante Ethernet ou Wi-Fi • 212 En résumé • 212

#### 12. OPTIMISER LE SYSTÈME ...... 215

Optimiser le matériel • 216 Analyser les performances de l'ordinateur • 216 Informations et outils de performances • 216 Indice de performance • 217 Lancer l'évaluation • 217 Interpréter l'indice de base • 218 Interpréter les sous-indices • 219 Analyseur de performances : perfmon.exe • 219 Générer un rapport • 219 Performances en temps réel • 221 Moniteur de ressources • 222 Journal d'événements de performances • 223 Éliminer le superflu • 224 Désinstaller les logiciels inutilisés • 224 Faire le ménage dans les programmes de démarrage automatique • 224 L'utilitaire de configuration système MSConfig • 225 Autoruns, utilitaire de gestion des programmes de démarrage • 225 Nettoyer le disque dur • 226 Défragmenter le disque • 228 Comprendre la fragmentation • 228 Défragmenter le disque • 230 En ligne de commande • 231 Optimiser le paramétrage • 232 Modifier les paramètres visuels de Windows • 232 Modifier les options d'alimentation • 234 Améliorer les performances du système de fichiers • 235 Augmenter la mémoire cache avec ReadyBoost • 235 Optimiser la mémoire virtuelle • 237 En résumé • 239

#### 13. Sécuriser son système...... 241

Surveiller et contrôler son système d'exploitation • 242 La checklist de sécurité • 243 La checklist de maintenance • 244 Les enjeux de la sécurité • 244 Se protéger des adwares et spywares • 245 Identifier les fichiers infectés avec l'analyse de Windows Defender • 246 Paramétrer finement Windows Defender • 247

Se protéger des virus • 248 Mettre en place et configurer le pare-feu Windows • 250 Activer ou désactiver le pare-feu Windows • 251 Configurer le pare-feu • 252 Configuration simple • 252 Configuration avancée • 253 Mettre en place une journalisation du pare-feu • 260 En résumé • 262 14. Des données accessibles de partout : METTRE EN PLACE UN SERVEUR WEB ET UN FTP......265 Mettre en place un serveur web • 266 Installer IIS • 266 Créer une page web • 268 Partager des fichiers • 271 Cas d'utilisation avancée d'un site web • 273 Authentification • 274 Compression • 275 En-têtes de réponse HTTP • 275 Exploration de répertoire • 275 Filtrage des demandes • 275 Journalisation • 276 Mappage de gestionnaires • 276 Mise en cache de sortie • 277 Modules • 277 Pages d'erreur • 278 Paramètres SSL • 278 Types MIME • 278 Mettre en place un serveur FTP • 279 Installer le service FTP • 280 Créer le serveur FTP • 280 Définir les accès des utilisateurs • 281 Paramétrage avancé du serveur FTP • 282 Authentification FTP • 282 Exploration des répertoires FTP • 283 Filtrages des demandes FTP • 283 Isolation d'utilisateur FTP • 284 Iournalisation FTP • 284 Messages FTP • 285 Paramètres SSL FTP • 286

Règles d'autorisation FTP • 288

| 15. Résoudre les problèmes de Windows 7 291                      |
|------------------------------------------------------------------|
| Restaurer le système • 292                                       |
| Configurer la protection du système • 292                        |
| Restaurer un point de sauvegarde • 294                           |
| Que faire si la restauration n'a pas résolu le problème ? • 295  |
| L'outil de résolution de problèmes • 296                         |
| Journal d'événements • 297                                       |
| Comprendre le journal d'événements • 297                         |
| Exploiter le journal d'événements comme outilde diagnostic • 298 |
| Analyser les journaux d'événements • 298                         |
| Trouver l'information pertinente • 300                           |
| Personnaliser les vues • 301                                     |
| Exploiter le journal d'événements comme outil d'alerte • 303     |
| Exploiter le journal d'événements comme outil d'agrégation • 306 |
| Configurer les ordinateurs source • 306                          |
| Configurer l'ordinateur hôte • 307                               |
| Résoudre les problèmes du journal d'événements • 308             |
| Pourquoi la tâche planifiée ne s'est-elle pas lancée             |
| lorsque l'événement s'est déclenché ? • 308                      |
| Pourquoi le journal d'événements est-il vide ? • 308             |
| Pourquoi les événements arrivés il y a quelques jours            |
| sont-ils absents ? • 309                                         |
| Pourquoi est-il impossible de se connecter à un ordinateur       |
| distant pour y récupérer les journaux d'événements ? • 309       |
| Reparer un ordinateur qui ne demarre plus • 310                  |
| Afficher le menu de demarrage alternatif • 310                   |
| Derniere bonne configuration connue • 311                        |
| Le mode sans echec • $312$                                       |
| Vision Picture la Calting antiburg 212                           |
| De Rei Le Stickerser 214                                         |
| De l'aide a distance • 314                                       |
| Se faire aider • 314                                             |
| Activer l'assistance a distance • 515                            |
| La boite a outris indispensable • 510                            |
| Les sutile Sur Internels • 217                                   |
| Les outris Systitemais • 517                                     |
| Such at Secure & Destruct 219                                    |
| CCleaner • 218                                                   |
| $ClemWin \bullet 218$                                            |
| $C_{14111} = V_{111} = 0.10$ En rácumá • 310                     |
| Lii 10301110 - 317                                               |
|                                                                  |

### 16. PERSONNALISER LE PANNEAU DE CONFIGURATION Ajouter des éléments au panneau de configuration • 322 Créer un applet • 322 Créer un GUID • 322 Enregistrer le GUID dans le registre • 323 Enregistrer l'applet • 324 Afficher l'applet dans le panneau de configuration • 325 Ajouter des tâches • 325 Personnaliser l'icône de l'applet • 326 Afficher le bouclier de l'UAC à côté des tâches critiques • 327 Lancer une application à partir du titre de l'applet • 327 Personnaliser les menus contextuels du système • 328 Ajouter des options au menu contextuel de l'explorateur • 328 Ajouter des fonctionnalités Windows au menu contextuel • 329 En résumé • 331 PowerShell, langage de script de Windows • 334 Premier script • 334 PowerShell et le framework .NET • 336 Le langage PowerShell • 337 Les commandes • 337 Les alias • 338 Les pipelines • 339 Les expressions • 341 Interagir avec WMI • 341 PowerShell et le registre • 344 En résumé • 345 Raccourcis clavier généraux • 347 Raccourcis d'accessibilité • 349

Raccourcis d'accessibilité • 349 Claviers possédant une touche Windows • 349 Raccourcis des boîtes de dialogue • 350 Raccourcis de l'explorateur Windows • 351 Raccourcis de la barre des tâches • 352 Raccourcis de la loupe Windows • 352 Raccourcis du Bureau à distance • 353 Raccourcis de Microsoft Paint • 353 Raccourcis de Microsoft WordPad • 354 Raccourcis de la calculatrice Windows • 355 Raccourcis généraux • 355 Mode Scientifique • 356

| Mode Programmeur • 357                                   | R       |
|----------------------------------------------------------|---------|
| Mode Statistiques • 358                                  | d       |
| Raccourcis de l'aide Windows • 358                       | P Con   |
| Raccourcis clavier Windows Media Center • 359            | D. COM  |
| Raccourcis audio du Windows Media Center • 359           |         |
| Raccourcis clavier pour contrôler la TV du Windows Media | List    |
| Center • 360                                             | C. LA I |
| Raccourcis clavier pour la lecture de radios             | Une     |
| du Windows Media Center • 360                            | Unl     |
| Raccourcis clavier pour la visualisation d'images        | Des     |
| du Windows Media Center • 360                            | Un a    |
| Raccourcis clavier pour la lecture de vidéos             | 0       |
| du Windows Media Center • 361                            | IND     |

Raccourcis clavier pour la lecture de DVD du Windows Media Center • 361

### 

| NDEX | 38 | 51 |
|------|----|----|
|------|----|----|

# Avant-propos

Depuis une dizaine d'années, le système d'exploitation Windows a fait sa place au sein des entreprises, mais également dans nos foyers. Outil de notre vie de tous les jours, il nous permet de communiquer, de rechercher un emploi, de faire des achats à distance ou, plus généralement, de travailler.

Cependant, bien que Windows réponde à de très nombreuses problématiques, il est difficile pour l'utilisateur, novice ou averti, de connaître et de tirer parti de toutes les fonctionnalités que le système cache en son sein.

# Pourquoi ce livre ?

Ce livre est né de notre volonté de présenter à tous les utilisateurs de Windows les fonctionnalités, finalités et avantages de Windows 7, le tout dernier système d'exploitation de Microsoft.

Que ce soit pour une utilisation personnelle ou professionnelle, ce livre vous guidera au fur et à mesure des problématiques que vous rencontrerez, et vous éclairera sur le fonctionnement interne du système. Nous espérons qu'il vous aidera ainsi à mieux appréhender le comportement de Windows 7 et ainsi à mieux l'utiliser au quotidien.

Notre objectif principal est de vous permettre d'acquérir rapidement les connaissances nécessaires pour exploiter au maximum les différentes fonctionnalités que vous propose votre OS. Nous tentons également de vous faire découvrir bon nombre des petites fonctionnalités cachées du système. Nous émaillons également notre propos de bonnes pratiques et de retours d'expérience : ainsi Windows 7 deviendra un outil parfaitement fiable et répondra à tous vos besoins.

# À qui s'adresse cet ouvrage ?

Ce livre est destiné à tous ceux qui souhaitent s'initier ou compléter leurs connaissances sur ce vaste sujet qu'est l'administration d'un système d'exploitation Windows :

- les utilisateurs avertis qui désirent parfaire leur maîtrise de leur système ;
- les utilisateurs plus débutants, qui souhaitent acquérir les notions avancées;
- les administrateurs système qui s'intéressent à la configuration avancée de Windows 7 (bien que certains points comme le déploiement ne soient pas abordés).

# Structure de l'ouvrage

Chaque chapitre de ce livre traite une problématique particulière et regroupe thématiquement les fonctionnalités du système. Notre progression est calquée sur la pratique : nous commençons par la mise en place complète d'un système, avant de prendre nos marques lors de la première utilisation. Nous nous intéressons ensuite à la configuration et terminons par l'ajout de fonctionnalités complémentaires.

Néanmoins, il est tout à fait possible de vous rendre directement à un chapitre particulier sans avoir lu les précédents. De même, vous lirez probablement le chapitre PowerShell ou encore celui sur la résolution des problèmes lorsque la situation et le besoin se présenteront.

Le chapitre 1 présente le nouveau système d'exploitation de Microsoft. Nous décrivons ses nouveautés, ses différentes versions et ses technologies principales afin de percevoir l'intérêt de migrer vers Windows 7.

Le chapitre 2 présente les différentes étapes de l'installation de Windows 7, selon vos contraintes, qu'il s'agisse d'une installation standard, d'une mise à jour depuis une version antérieure de Windows ou bien d'une installation sur un disque virtuel.

Le chapitre 3 montre les différents outils et interfaces du système qui vous serviront à paramétrer Windows pour répondre au moindre de vos besoins. Vous y découvrirez notamment comment utiliser le planificateur de tâches ou encore comment configurer les programmes par défaut et les types de fichiers.

Le chapitre 4 décrit l'installation et la configuration du matériel et des périphériques. Nous nous intéressons au paramétrage du clavier, de la souris, mais également aux affichages multiples avec les vidéoprojecteurs, sans oublier le délicat paramétrage des imprimantes. Le chapitre 5 aborde la gestion des programmes et des fonctionnalités Windows. Vous découvrirez comment installer et supprimer des logiciels, mais également comment ajouter des fonctionnalités à votre système. Vous verrez dans un second temps comment bloquer l'utilisation de certains programmes ou bien comment contrôler l'installation des programmes selon les utilisateurs.

Le chapitre 6 s'intéresse aux fichiers. Qu'il s'agisse de les chiffrer, d'optimiser leur accès grâce à l'indexation, de gagner de la place sur le disque grâce à la compression ou bien de garantir la disponibilité des données grâce aux partitions, vous gérerez vos fichiers avec virtuosité.

Le chapitre 7 présente la gestion des comptes et groupes utilisateurs, leur intérêt et les stratégies de mise en place.

Le chapitre 8 traite de la problématique des quotas de disque et de la gestion des fichiers hors ligne, afin de maîtriser la disponibilité à tout moment des données au sein du système.

Le chapitre 9 présente la manipulation des stratégies de sécurité au sein du système. De leur mise en place à leur paramétrage, en passant par les techniques de déploiement, vous y découvrirez toutes les bonnes pratiques à avoir pour garder la main sur votre système.

Le chapitre 10 explique comment mettre en place un réseau et comment s'y connecter. Qu'il soit filaire ou Wi-Fi, nous apprendrons ici à partager fichiers et périphériques distants.

Le chapitre 11 s'intéresse à la sécurité des fichiers. Nous commençons par les restrictions de sécurité limitant l'accès de certaines ressources, puis nous détaillons la manière d'ouvrir l'accès aux ressources pour les partager avec d'autres utilisateurs du réseau.

Le chapitre 12 décrit différentes solutions afin d'améliorer la rapidité et la réactivité du système. Nous n'y abordons que les principales améliorations dont l'efficacité n'est plus à prouver.

Le chapitre 13 traite de ce sujet sensible qu'est la sécurité. Qu'il s'agisse de *malwares*, de virus ou d'attaques, nous envisageons les différents moyens de protection disponibles et décrivons leur configuration.

Le chapitre 14 est un exemple d'utilisation avancée d'un système Windows : il explique comment transformer son ordinateur de bureau en serveur web ou en serveur FTP.

Le chapitre 15 présente les différentes manières de résoudre les problèmes de Windows. Nous nous appuyons sur de bonnes pratiques, mais surtout sur des méthodologies de prévention éprouvées.

Le chapitre 16 montre comment adapter le système à ses besoins. Les utilisateurs en quête d'efficacité apprendront à modifier le système et à

l'améliorer en intégrant des outils ou de nouvelles fonctionnalités au sein des différentes interfaces.

Le chapitre 17 présente les bases de PowerShell, la nouvelle technologie de *scripting* de Microsoft. Nous détaillons également des cas d'utilisation avancée, afin de vous donner envie d'approfondir ce vaste sujet.

# Remerciements

Nous tenons en premier lieu à remercier les éditions Eyrolles pour nous avoir soutenus et accompagnés tout au long de la rédaction de ce livre, et plus particulièrement Muriel Shan Sei Fan et Sandrine Paniel. Nous remercions également Romain Pouclet pour sa relecture et ses conseils avisés.

Je remercie tous ces *Microsoftees*, Lucas Riedberger (*aka* Malabar), Antoine Emond (*aka* le BG), Mitsuru Furuta (mon idôle ;-)), Vincent Bellet (*aka* ma poule) et tant d'autres qui, au fil des années, m'ont transmis leur passion et leurs connaissances des produits Microsoft. Un grand merci à Marie Molinié, Sophie Galais et Virginie Freire, trois personnes qui me sont chères et qui m'ont soutenu durant ces quelques mois malgré le peu de temps que je pouvais leur consacrer. Un merci spécial à mes parents qui ont toujours cru en moi et m'ont toujours donné les moyens de réaliser mes envies. Enfin, merci à Thomas Garcia pour m'avoir accompagné dans cette aventure, et pour avoir résisté à mon (sale) caractère !

Louis-Guillaume Morand

lgm@lgmorand.com http://www.lgmorand.com

Je remercie Louis-Guillaume pour m'avoir fait confiance et pour m'avoir permis de participer à ses cotés à la rédaction de cet ouvrage. Je remercie également mes parents, et je pense tout particulièrement à ma maman qui traverse actuellement une épreuve difficile.

Thomas Garcia

thomas.garcia.12@gmail.com

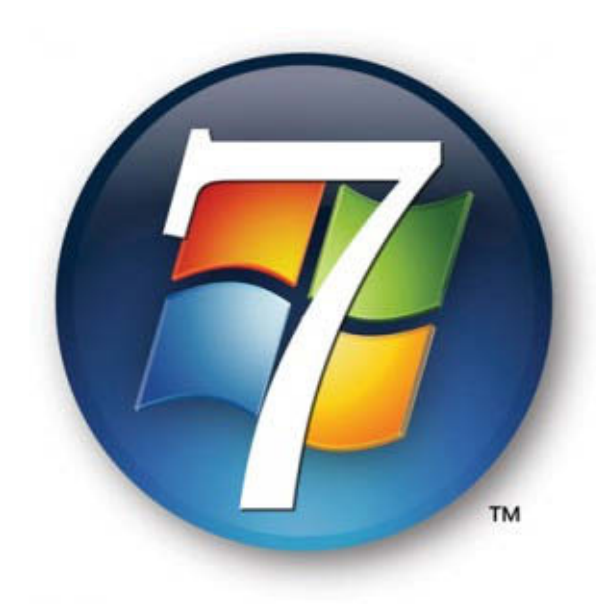

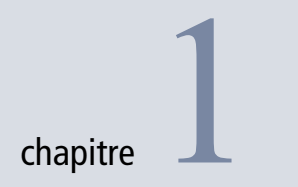

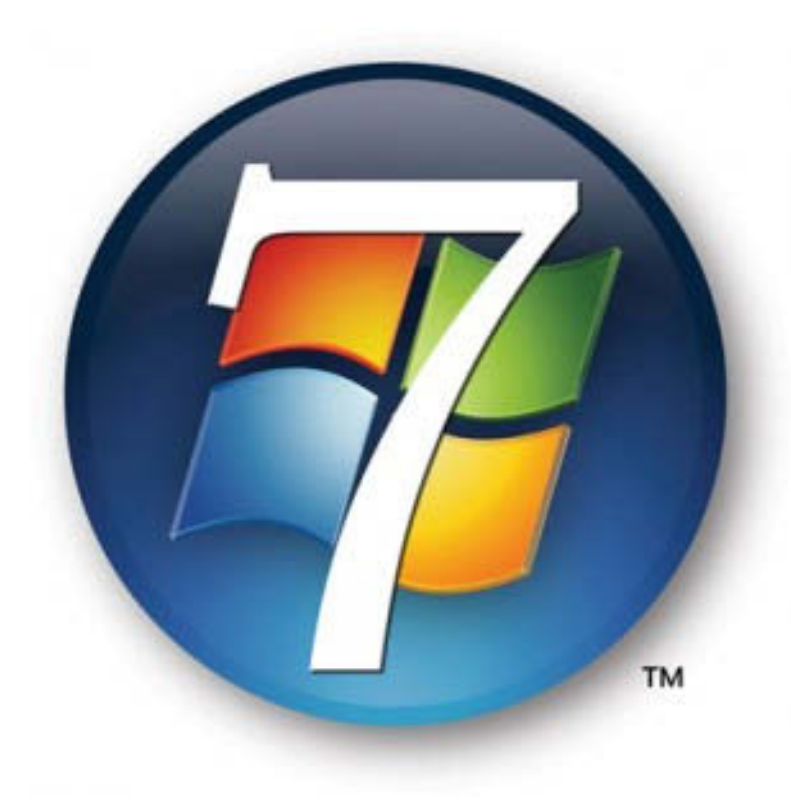

# Windows 7, un nouveau système d'exploitation

Bien des raisons peuvent expliquer votre choix de Windows 7 : vous êtes déçu de Windows Vista, vous venez d'acquérir un ordinateur prééquipé de Windows 7, ou bien vous avez simplement le goût de la nouveauté. Il est temps d'apprendre à découvrir (ou redécouvrir) ce système et de profiter au maximum des fonctionnalités qu'il propose.

#### SOMMAIRE

- Comprendre ce qu'est un système d'exploitation
- S'orienter parmi les différentes éditions de Windows 7
- Les nouveautés

#### **MOTS-CLÉS**

- Interface graphique
- Histoire
- Connexion au réseau
- Task-list
- Aero
- Home Group
- Agil VPN
- BitLocker
- SafeGard
- Éditions
- ▶ 64 bits

Ce chapitre présente le nouveau système d'exploitation Windows 7, depuis son histoire jusqu'à ses nouvelles fonctions, en passant par ses différentes versions.

Windows 7 (prononcez *sept*) est le petit dernier d'une série de systèmes d'exploitation commencée il y a presque 25 ans. Comme toute nouvelle version, celle-ci apporte son lot de nouveautés que nous allons vous présenter dans les grandes lignes.

# Principe d'un système d'exploitation

Le système d'exploitation (*Operating System* ou OS en anglais) est le logiciel qui permet à l'ordinateur d'exécuter des programmes sur un ordinateur. Il assure pour cela la liaison entre trois parties :

- les composants physiques (processeur, carte mère, mémoire vive, etc.);
- les programmes (jeux, suite bureautique...);
- l'utilisateur.

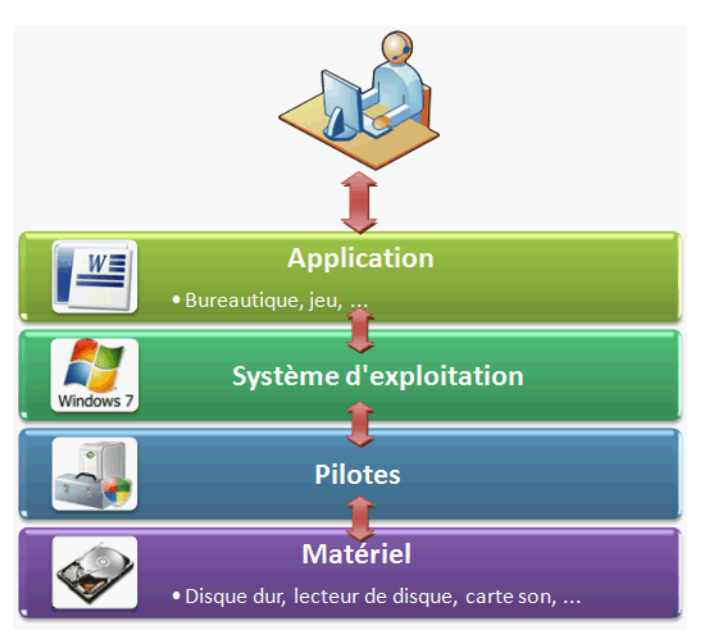

Aux développeurs et aux utilisateurs, il permet de s'affranchir de la complexité de la machine physique (contrôler la mémoire, les informations envoyées au processeur, écrire sur les disques durs, qu'importe leur système de fichiers, etc.). Le système d'exploitation remplit donc plusieurs rôles.

Tout d'abord, il assure l'allocation des ressources du processeur aux différentes applications qui le demandent. À l'aide d'un algorithme d'ordon-

**Figure 1–1** Rôle du système d'exploitation

nancement, il valorise un processus plutôt qu'un autre et donne ainsi l'impression que plusieurs tâches sont exécutées en parallèle. Avant l'apparition des processeurs à plusieurs cœurs, c'était impossible.

Le système d'exploitation gère ensuite la mémoire physique (également appelée mémoire vive). Cette mémoire fonctionne sur un principe d'accès aléatoire (d'où son appellation anglaise *Random Access Memory* ou RAM), et permet de stocker temporairement des informations utiles aux processus en cours d'exécution. Sur les ordinateurs actuels, on trouve en général entre 2 et 4 Go de mémoire vive. Lorsque cette mémoire est saturée, le système d'exploitation peut en décharger une partie sur le disque dur grâce à un système dit de mémoire virtuelle ou *swap*.

Comme nous l'avons vu précédemment, le système d'exploitation établit la communication avec les composants physiques de la machine. Cette communication s'établit via les pilotes (en anglais *drivers*), programmes écrits par les constructeurs des composants. Ces programmes permettent d'envoyer des instructions au composant et de traiter les informations reçues en retour. Le système d'exploitation est ainsi capable de communiquer avec les disques durs ou la carte graphique, mais également avec les périphériques externes comme la souris, le clavier ou l'imprimante.

Enfin, la gestion du système de fichiers est assurée par le système d'exploitation. Le système de fichiers définit la façon dont les données sont stockées sur le disque dur, assurant ainsi la lecture et l'écriture des données et fichiers. Ce processus s'accompagne bien entendu de plusieurs vérifications : le fichier est-il modifiable (donc pas en mode lecture seule) ? l'utilisateur a-t-il les droits pour consulter et/ou modifier ce fichier ?, etc.

Le système d'exploitation est également capable de communiquer avec d'autres machines sur le même réseau ou sur des réseaux distants.

Dotés d'une IHM (Interface Homme-Machine), les systèmes d'exploitation permettent à l'utilisateur de communiquer avec l'ordinateur via une interface graphique. Cette interface est très évoluée dans la dernière version de Windows. L'amélioration de son ergonomie permet une meilleure expérience utilisateur. Dans les systèmes d'exploitation modernes, il est désormais possible d'utiliser de nouveaux modes de saisie de données comme la reconnaissance de la voix ou de l'écriture.

Un système d'exploitation est donc un organe logiciel essentiel de l'ordinateur. Sans lui, rien ne pourrait fonctionner et c'est grâce à lui que vous pouvez utiliser vote ordinateur au quotidien pour effectuer du traitement de texte, retoucher vos photos numériques, surfer sur Internet ou encore jouer à vos jeux favoris.

Voyons maintenant ce qui fait de Windows 7 un OS pas tout à fait comme les autres.

#### TECHNIQUE Système de fichiers NTFS

Le système de fichiers de Windows 7 est NTFS (*New Technology File System*). Il est présent dans les systèmes Windows depuis Windows NT. Il permet notamment la configuration d'autorisations (ACL), le chiffrement des fichiers via EFS (*Encrypting File System*) et la compression des fichiers.

#### HISTOIRE ENIAC : le premier ordinateur

L'ENIAC est le tout premier ordinateur électrique. Il pesait 30 tonnes et avait une surface au sol de 167 m<sup>2</sup>. Au niveau puissance de calcul, il était moins puissant qu'une simple calculatrice de poche que vous achèteriez aujourd'hui.

Microsoft Windows 7 est le tout dernier système d'exploitation produit par Microsoft. Il est le fruit d'années de recherches et d'évolutions tirant expérience des précédentes versions de Windows éditées depuis plusieurs années. L'évolution de ce système d'exploitation, de ses tout premiers pas à la version actuelle, est intéressante à tous points de vue, notamment lorsque l'on retrace ses évolutions majeures au fil des versions. Si pour vous, le fait d'avoir un menu Démarrer, de pouvoir visionner une vidéo ou encore simplement d'afficher des fenêtres à l'écran vous semble acquis, vous verrez au fur et à mesure de ce chapitre, que ce fut loin d'être toujours le cas. L'aventure de Microsoft a commencé un matin d'avril 1975 lorsque William Henri Gates III (dit Bill Gates) et Paul Allen, deux jeunes (20 et 22 ans) férus d'informatique forment la société Micro-Soft (avec le tiret !). Le nom ne deviendra définitivement Microsoft que plusieurs mois plus tard. Parallèlement, la société Apple créée par Steve Jobs et Steve Wozniak est lancée au cours du mois d'avril de l'année 1976 avec pour objectif de vendre un micro-ordinateur.

En ce temps-là, l'informatique n'en est qu'à ces balbutiements et Microsoft n'a alors pour objectif que de commercialiser un logiciel : Microsoft Basic. Il s'agit-là du tout premier logiciel destiné à être commercialisé. C'est ce premier logiciel, mis en avant sur le marché grâce à un gros contrat avec IBM, qui permettra à Microsoft d'engranger ses premiers fonds et de commencer plusieurs projets informatiques.

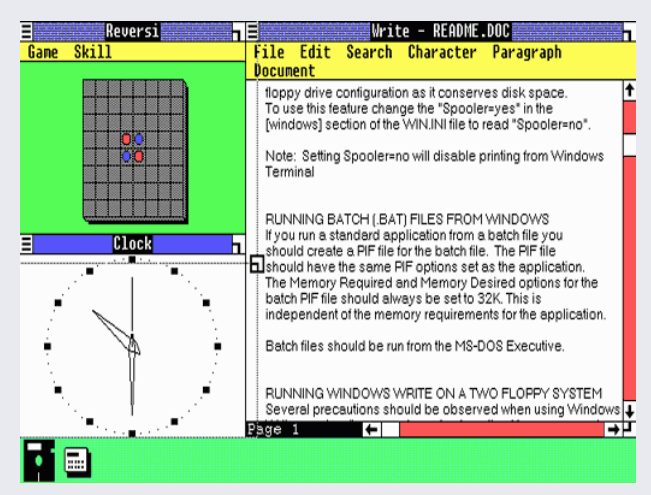

Figure 1–2 Interface de Microsoft Windows 1.0

Le déclic de l'idée d'éditer un système d'exploitation a lieu en 1981, Microsoft rachète pour seulement 50 000 \$ tous les droits concernant QDOS, alors développé par un certain Tim Patterson de Seattle Computer Products (SCP), qui deviendra MS-DOS. C'est en étant installé sous une version modifiée nommée PC-DOS sur le nouvel IBM 5150, que MS-DOS fait son apparition dans l'univers du grand public. Depuis ce jour, MS-DOS ne cessera d'envahir le marché et s'imposera rapidement face à une concurrence réduite et dépassée. Le 10 novembre 1983, Microsoft dévoile Windows 1.0, sa première mouture de système d'exploitation. Doté d'une interface graphique, et basé sur MS-DOS, voici le socle des premières applications de traitement de texte et d'images et d'affichages de graphes.

Un an plus tard, le 24 janvier 1984, c'est au tour d'Apple de lancer son nouveau système : Macintosh.

S'en suivent les versions Windows 2.0 (1987) et Windows 3.0 (1990) qui constituent enfin un vrai système d'applications fenêtrées. Ils apportent également les notions d'icônes, la gestion des couleurs et surtout un gestionnaire de fichiers, ancêtre de l'explorateur Windows. Le premier ordinateur (ENIAC) avait fait son apparition en 1946, il aura fallu attendre 44 ans pour entrevoir un système d'exploitation ressemblant aux systèmes actuels.

Ce n'est qu'en 1993 que Microsoft annonce la sortie de Windows NT 3.1 (NT pour New Technology). Contrairement à ce que l'on pourrait croire, il ne s'agit pas d'une version succédant à Windows 3.0, mais bel et bien d'un système repris de zéro afin de fournir une base stable pour le développement de futurs systèmes d'exploitation professionnels répondant aux besoins des entreprises. En 1995, Windows 1995, premier système possédant une barre des tâches, se destine au grand public. À cette époque, Windows est présent sur une majorité des ordinateurs du monde. La version 1995 sera vite remplacée par Windows 98, qui tire meilleur parti des ordinateurs 32 bits et prend en charge les périphériques USB. Au même moment, la version professionnelle de Windows, Windows NT, sort en version 4.0. Un peu plus tard, Windows 2000 sort, version de Windows que beaucoup d'informaticiens ont apprécié pour sa stabilité au point de la préférer aux versions futures telles que Windows XP (sorti en 2001) et Windows Vista, sorti fin 2006.

Si Windows XP a conquis les foyers en tant que système très facile à utiliser par les néophytes, Windows Vista a essayé une façon plus contrôlée et plus sécurisée d'utiliser son ordinateur, – et en même temps plus intuitive. Une trop grande sécurité (confirmation demandée à l'utilisateur à chaque action), des problèmes de pilotes, et une certaine lenteur lui sont reprochées par de nombreux utilisateurs et Microsoft a dû prendre en compte ces aspects dans le développement de son nouveau système, Windows 7. C'est d'ailleurs après de nombreuses plaintes des utilisateurs peu enclins à passer à Windows Vista, que Microsoft a décidé d'assurer le support de Windows XP plus longtemps que prévu.

Le chemin parcouru pour en arriver à Windows 7 ne fut donc pas simple. Plusieurs objectifs ont été fixés pour le développement de cette dernière version :

- mettre en œuvre une sécurité fiable mais non intrusive ;
- améliorer les performances ;
- améliorer la gestion des pilotes ;
- améliorer l'ergonomie et la facilité d'utilisation.

Pour un article complet sur l'histoire de Microsoft, lisez l'introduction d'Aurélien Regat-Barrel :

http://arb.developpez.com/histoire-microsoft-windows/

# Les nouveautés de Windows 7

Windows 7 arrive avec son lot d'améliorations et de nouveautés. Cellesci touchent plusieurs éléments clés du système : l'interface graphique bien sûr, mais également la sécurité, la mobilité, le réseau et l'administration du système.

# Interface graphique

Les plus gros changements sont perceptibles au niveau de l'interface. On peut tout d'abord remarquer que la barre des tâches a été remaniée, tant au niveau esthétique qu'au niveau fonctionnel. Les vignettes qui apparaissent au survol de la souris sont légèrement plus grandes, ce qui en améliore la visibilité mais c'est surtout l'aspect graphique des icônes qui a été revu. Dans Windows 7, les applications sont représentées par des icônes carrées, pouvant être fixées à la barre des tâches, comme c'est le cas avec le Dock du système d'exploitation d'Apple.

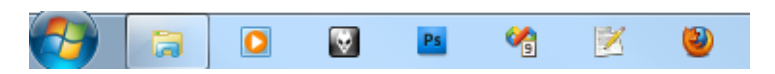

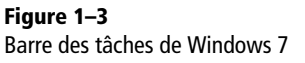

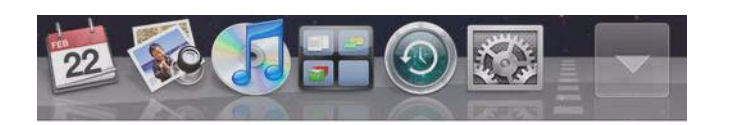

Figure 1–4 Dock du système d'exploitation Mac OS

Il est possible de réorganiser les icônes représentant les programmes par simple glisser-déposer afin de les placer dans l'ordre de son choix. Notons également que le clic droit a maintenant une plus grande importance dans la barre des tâches : pour chaque élément présent dans celleci, le clic droit permet d'accéder à un certain nombre de raccourcis propres à chaque programme. Nommée *task-list*, cette fonctionnalité permet ainsi de lancer un document récent de son choix simplement en cliquant avec le bouton droit sur l'icône Microsoft Word sans à avoir à ouvrir l'application. Il s'agit là d'un gain de temps certain.

En bas à droite de l'écran, la zone de notification système est désormais mieux gérée et n'affiche plus que les icônes les plus importantes. Les autres icônes sont accessibles en cliquant sur la petite flèche présente dans la zone de notification.

Enfin, le dernier point à remarquer sur cette nouvelle barre des tâches est le bouton semi-transparent présent à l'extrémité droite. Si vous avez activé l'interface Aero, un simple survol de ce bouton avec la souris affiche toutes les fenêtres ouvertes en transparence sur l'écran. En cliquant sur le bouton,

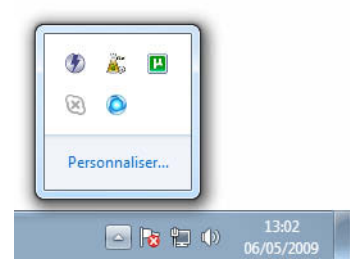

Figure 1–5 La zone de notification

#### Vous venez de Windows Vista Configuration de l'accès aux réseaux

Sous Windows Vista, le centre de réseau proposait plusieurs assistants tant pour la définition des réseaux sans fil, que pour la configuration générale des réseaux (partage d'imprimante, découverte des ordinateurs, etc.). Dans Windows 7, le nombre d'assistants est réduit tout en permettant plus de liberté (comme définir des configurations différentes pour chaque réseau). toutes les fenêtres sont réduites et le Bureau apparaît. Ceci remplace l'icône *Afficher le bureau* qui était présente dans la barre de lancement rapide depuis les toutes premières versions de Windows.

### Connexion aux réseaux et mobilité

L'accès à tous les réseaux sans fil (qu'il s'agisse de Wi-Fi ou de 3G) et le paramétrage des réseaux filaires se gèrent et se configurent désormais grâce à une seule et même interface : *Centre Réseau et partage*.

La configuration d'un réseau domestique (petit réseau familial contenant plusieurs ordinateurs) a été facilitée dans Windows 7 grâce à l'arrivée de Home Group (Groupe résidentiel). Home Group propose un réseau logiciel au sein d'un réseau physique et facilite à l'extrême le partage de ressources en transformant chaque ordinateur du réseau en serveur multimédia, de façon sécurisée et contrôlée.

Pour configurer un Home Group, il suffit de noter le code fourni par l'assistant de création et de l'enregistrer dans tous les ordinateurs devant faire partie du groupe. Les groupes sont conçus de manière à partager rapidement et facilement des documents ou des fichiers multimédias au sein du réseau.

#### Modifier les paramètres du groupe résidentiel d'ordinateurs

| Partager des bibliothèques e                                                                                                    | t des imprimantes                                                                                                |                                             |
|----------------------------------------------------------------------------------------------------|----------------------------------------------------------------------------------------------------|---------------------------------------------|
| Images                                                                                                    | V Musique                                                                                                    | Vidéos                                      |
| Documents                                                                                                    | Imprimantes                                                                                                    |                                             |
| Comment faire pour parta<br>Comment procéder pour o                                                                                | ger des bibliothèques supplémen<br>exclure des fichiers et des dossiers                                          | taires ?<br>?                               |
| Partager des médias avec de                                                                                                    | s périphériques                                                                                                  |                                             |
| Diffuser mes images, r<br>domestique                                                                                               | na musique et mes vidéos vers to                                                                                 | us les périphériques de mon réseau          |
| Choisir les options de                                                                                                    | diffusion de contenu multimédia.                                                                                 |                                             |
| Remarque : les médias pa<br>recevoir.                                                                                              | rtagés ne sont pas sécurisés. Tout                                                                               | e personne connectée à votre réseau peut le |
| receron                                                                                                    |                                                                                                    |                                             |
| Autres actions liées aux grou                                                                                                    | pes résidentiels d'ordinateurs                                                                                   |                                             |
| Autres actions liées aux grou<br>Afficher ou imprimer                                                                              | pes résidentiels d'ordinateurs —<br>le mot de passe du groupe résider                                            | ntiel                                       |
| Autres actions liées aux grou<br>Afficher ou imprimer<br>Modifier le mot de pa                                                     | pes résidentiels d'ordinateurs —<br>le mot de passe du groupe résider<br>sse                                     | ntiel                                       |
| Autres actions liées aux grou<br>Afficher ou imprimer<br>Modifier le mot de pa<br>Quitter le groupe résid                          | pes résidentiels d'ordinateurs —<br>le mot de passe du groupe résider<br>sse<br>lentiel                          | ntiel                                       |
| Autres actions liées aux grou<br>Afficher ou imprimer<br>Modifier le mot de pa<br>Quitter le groupe résic<br>Modifier les paramètr | pes résidentiels d'ordinateurs —<br>le mot de passe du groupe résider<br>ise<br>lentiel<br>es de partage avancés | ntiel                                       |

Enregistrer les modifications

Annuler

Figure 1–6 Interface simplifiée de partage de ressources Autre nouveauté de Windows 7, Agile VPN permet aux utilisateurs de connexions VPN (*Virtual Private Network*) de ne plus rencontrer de problème de reconnexion à leur VPN après une coupure réseau. En effet, après déconnexion intempestive du réseau VPN, la connexion au VPN se rétablit automatiquement dès qu'il est de nouveau disponible, et ce, de façon transparente pour l'utilisateur.

Au niveau entreprise, l'une des nouveautés à souligner est Direct Access. Il s'agit d'un mécanisme permettant la connexion au système d'information de l'entreprise en englobant un ensemble de technologies sousjacentes. Cette technologie a pour vocation de remplacer les réseaux VPN, souvent trop complexes à mettre en place, afin de permettre aux utilisateurs finaux de ne plus se soucier de la configuration de la connexion au réseau d'entreprise. Cette connexion s'effectue de manière transparente par Direct Access.

Une nouvelle version du client du bureau à distance (client Terminal Server) est présente dans Windows 7. Cette nouvelle version s'appuie sur le nouveau protocole RDP 7.0 (*Remote Desktop Protocol*) qui introduit notamment la communication audio bidirectionnelle et l'utilisation à distance d'Aero et de DirectX.

La connexion de vidéoprojecteurs est facilitée par l'apparition d'une nouvelle interface qui permet de choisir rapidement les réglages souhaités.

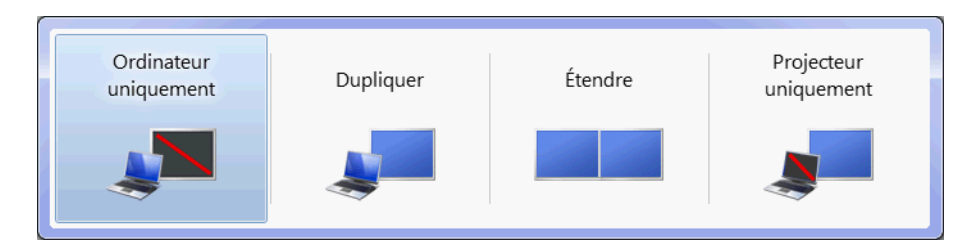

Windows 7 propose également une solution qui optimise les réseaux d'agences. En effet, la nouvelle solution Branch Cache met en cache les données présentes sur l'intranet de l'entreprise ou sur des serveurs de fichiers. Ainsi, les employés des filiales, lorsqu'ils se trouvent à distance, ne subiront plus de latence dans le téléchargement de données depuis leur maison mère.

# Sécurité

Lors d'une installation par défaut de Windows 7, les disques durs sont automatiquement préparés pour utiliser BitLocker. Cette fonctionnalité de chiffrement des disques internes sécurise les données du disque dur qui ne seront lisibles que sur cet ordinateur et uniquement par l'utilisateur qui les a chiffrées.

Figure 1–7 Fenêtre de configuration rapide du vidéoprojecteur

| Page d'accueil du panneau de<br>configuration | Permet de protéger vos fichiers et dossiers en chiffrant vos lecteurs                                                                                                    |                                           |  |  |  |
|-----------------------------------------------|----------------------------------------------------------------------------------------------------|-------------------------------------------|--|--|--|
|                                               | Le chiffrement de lecteur BitLocker contribue à empêcher l'accès non autorisé aux f<br>indiqués ci-dessous. Vous pouvez utiliser l'ordinateur normalement, mais les utilisa<br>ne peuvent ni lire ni utiliser vos fichiers. |                                           |  |  |  |
|                                               | Que faut-il savoir sur le Chiffrement                                                                                                    | de lecteur BitLocker avant de l'activer ? |  |  |  |
|                                               | Chiffrement de lecteur Bitlocker - Le                                                                                                    | ecteurs de disque dur                     |  |  |  |
|                                               | Stock (F:)                                                                                                    | 😨 Activer BitLocker                       |  |  |  |
|                                               | Désactivé                                                                                                    |                                           |  |  |  |
|                                               | Seven2 (H:)                                                                                                    | 🛞 Activer BitLocker                       |  |  |  |
|                                               | Césactivé Désactivé                                                                                                    |                                           |  |  |  |
|                                               | Documents (P:)                                                                                                    | 🛞 Activer BitLocker                       |  |  |  |
|                                               | Désactivé                                                                                                    |                                           |  |  |  |
|                                               | Seven (S:)                                                                                                    | 🛞 Activer BitLocker                       |  |  |  |
|                                               | Désactivé                                                                                                    | -                                         |  |  |  |
|                                               |                                                                                                    |                                           |  |  |  |
| Voir aussi                                    | Chiffrement de lecteur Bitlocker - B                                                                                                    | tLocker To Go                             |  |  |  |
| 🛞 Administration du TPM                       | Insérez un lecteur amovible pour ut                                                                                                    | liser BitLocker To Go.                    |  |  |  |
| 🛞 Gestion des disques                         |                                                                                                    |                                           |  |  |  |
| Lire notre déclaration de                     |                                                                                                    |                                           |  |  |  |

**Figure 1–8** Console de gestion BitLocker

confidentialité en ligne

Les périphériques de stockage externes tels que les clés USB ou les disques durs externes ne sont bien évidement pas oubliés puisque Windows 7 comprend également BitLocker To Go. Cette fonctionnalité est l'équivalent de celle que nous venons de citer, mais pour les disques amovibles.

Enfin, toujours à propos de sécurité, notons que Windows 7 supporte nativement le protocole DNSSEC (*Domaine Name System Security Extension*) qui pallie les problèmes de sécurité liés aux DNS, tels que le déni de service (*DoS Attack*) ou encore l'interception de paquet.

# Administration du système

Windows 7 a également été conçu de manière à faciliter le déploiement, le suivi et l'administration des postes de travail en entreprise. Il est possible pour les administrateurs de gérer les postes de travail, qu'ils soient connectés ou non au réseau local.

Souvent désactivé par les utilisateurs, rarement apprécié à cause de son caractère intrusif, mais cependant fort utile, le contrôle des comptes utilisateur (ou UAC, *User Account Control*), apparu avec Windows Vista, a été amélioré dans Windows 7 afin d'apporter plus de souplesse et de confort. Auparavant, le seul choix de configuration possible était de l'activer ou de le désactiver. Avec Windows 7, il est maintenant possible de choisir le niveau de protection souhaité, du plus permissif au plus strict.

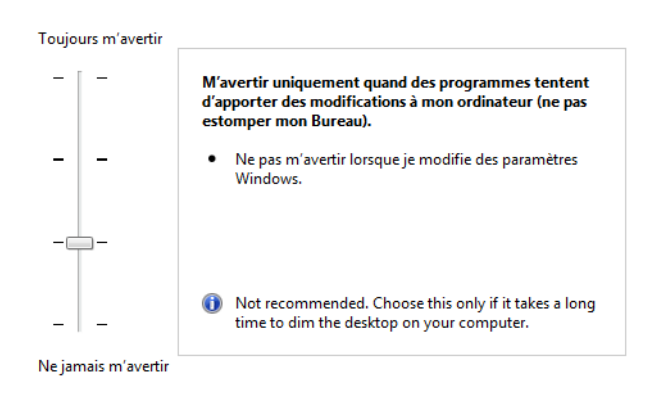

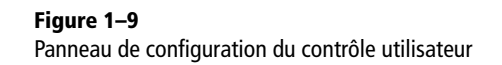

Grâce à une nouvelle fonctionnalité baptisée SafeGuard, il est possible de créer un compte utilisateur qui ne sauvegardera aucun changement opéré par l'utilisateur. Qu'il s'agisse des fichiers téléchargés, des fichiers temporaires, des historiques de navigation ou encore de la personnalisation du Bureau, tout sera automatiquement rétabli à l'état initial dès que l'utilisateur fermera sa session.

Les administrateurs système pourront également contrôler l'exécution des applications sur le système grâce à AppLocker qui définit les droits d'exécution de chaque application.

Autre nouveauté, PowerShell V2 est intégré par défaut à Windows 7. Il s'agit d'un langage de script comptant près de 130 commandes exécutables pour administrer le système d'exploitation. Avantage de taille, les administrateurs ont ainsi la possibilité de lancer des scripts PowerShell à distance.

# Les différentes éditions de Windows 7

A l'instar de Windows Vista, Windows 7 est décliné en plusieurs versions proposant des fonctionnalités bien différentes. Chaque version est destinée à un public particulier et possède un prix propre, relatif au nombre de fonctionnalités qu'elle possède. L'intérêt de dériver un même produit en plusieurs versions est de permettre à tout un chacun de n'acheter que le produit correspondant à ses besoins sans être contraint d'acquérir une version complète et onéreuse destinée uniquement au marché professionnel. Windows 7 est distribué en six versions distinctes.

#### **TECHNIQUE Processeurs 32 et 64 bits**

Les nombres 32 et 64 bits font référence à la taille des données manipulées par le processeur. Un processeur 64 bits peut donc traiter bien plus de données qu'un processeur 32 bits au même instant, et peut utiliser plus de 4 Go de mémoire, limite de l'espace adressable par un processeur 32 bits, c'est-à-dire la taille maximale des instructions (opérations) qu'il peut charger en mémoire pour les utiliser. Plus les instructions sont grandes, plus les tâches peuvent être importantes.

#### **CULTURE Aero Glass**

Aero Glass est le nom de code donné à la nouvelle interface graphique de Windows (apparue avec Vista) qui apporte des effets de transparence, de 3D et des animations sur les fenêtres. Aero signifie Authentique, Énergétique, Réfléchi et Ouvert (Authentic, Energetic, Reflective and Open).

#### **CULTURE Netbook versus ultra-portable**

Le terme *netbook* est utilisé pour parler des ordinateurs portables de très petite taille (diagonale inférieure à 12 pouces). Pour les tailles supérieures, nous utilisons le terme ultra-portable, puis portable.

# Édition Starter, version minimaliste

Cette version minimaliste ne comprend pas l'interface Aero Glass. Elle est destinée à être installée sur des ordinateurs dont les performances sont limitées. Cette version n'est disponible qu'en édition 32 bits et ne permet l'exécution que de trois applications simultanément. Ce nombre ne prend pas en compte les applications système telles que l'explorateur Windows ou encore les outils comme l'antivirus. En revanche, toute autre application comme Internet Explorer ou Word est prise en compte dans cette limitation. Dans cette version, la gestion du réseau s'avère fortement simplifiée.

# Édition Familiale (Home Edition Basic), pour les pays émergents

L'édition Familiale (dite *basic*) est, quant à elle, réservée aux pays émergents comme le Brésil, la République de Chine, l'Inde, l'Indonésie, le Mexique, le Pakistan, les Philippines et bien d'autres encore. Comme la version Starter Edition, elle n'est disponible qu'en version 32 bits et possède une interface allégée (sans Aero Glass). Le nombre d'applications lancées simultanément n'est pas limité.

Cette version, comme la Starter Edition, n'est pas capable de lire les DVD.

### Édition Familiale Premium (Home Premium)

Il s'agit de la version grand public et qui, de par ses fonctionnalités, répond aux besoins de 75 % des utilisateurs. Cette version, capable de tourner sur tout type d'ordinateur récent, y compris les netbooks, possède un grand nombre de fonctionnalités supplémentaires. Nous pouvons y compter :

- l'interface Aero Glass ;
- une navigation Windows avancée (le thème d'affichage Aero Glass, Aero Background, des fonctionnalités telles ques le Switch3D (*Windows+Tab*) ou encore les miniatures de prévisualisation dans la barre des tâches);
- une fonctionnalité de partage réseau simplifiée ;
- une version améliorée de Windows Media Center, permettant le visionnage de photos, vidéos, DVD et l'écoute de musique ;
- un support amélioré des codecs vidéo (WMV, WMA, MEPG-4, H.264);
- une reconnaissance tactile améliorée (pour les ordinateurs ou écrans tactiles);
- une série de petits jeux Premium.

# Édition Professionnelle (Professional)

Il s'agit cette fois de la version destinée aux utilisateurs des petites et moyennes entreprises. Cette édition permet notamment de joindre un domaine réseau d'entreprise. Elle contient également et surtout des utilitaires de chiffrement pour protéger les données sensibles. On y trouve également un utilitaire de sauvegarde réseau, servant à copier les fichiers importants sur un autre ordinateur ou périphérique réseau.

Version fétiche des professionnels utilisant leur ordinateur portable aussi bien à domicile qu'en entreprise, elle possède une fonction de reconnaissance du réseau et de détection de l'imprimante par défaut. Il n'est donc plus nécessaire de reconfigurer l'imprimante à chaque fois que l'on change d'environnement. D'une certaine manière, cette version correspond à la Familiale Premium enrichie de fonctionnalités propres au monde de l'entreprise.

Il est également possible de mieux contrôler un ensemble d'ordinateurs utilisant la version Professionnelle à l'aide de Stratégies de Groupe, thème que nous aborderons au chapitre 10.

# Édition Entreprise (Business)

L'édition Entreprise est, quant à elle, destinée aux grandes entreprises et n'est achetable qu'en grande quantité (500 licences ou plus). Destinée à des parcs informatiques complexes, elle possède également quatre nouvelles fonctionnalités (que nous décrirons en détail dans le chapitre suivant). Il s'agit de :

- BitLocker et BitLocker To Go, fonctionnalités de chiffrement de données.
- DirectAccess qui permet la mise en place d'une connexion à un réseau d'entreprise sans recourir à un VPN.
- BranchCache qui fonctionne avec Windows Serveur 2008 R2. Cette fonctionnalité sert à mettre en cache les fichiers les plus utilisés, afin de limiter les transferts réseau et de préserver la bande passante.
- AppLocker permet à un administrateur d'interdire l'exécution de certaines applications.

Cette version propose également des fonctionnalités de virtualisation qui permettent notamment de faire tourner des applications spécifiques à Windows XP, qui ne tourneraient pas sur Windows 7.

#### M Virtualisation

La virtualisation consiste à faire fonctionner plusieurs systèmes d'exploitation simultanément sur un même ordinateur. Cela peut se réaliser via des techniques matérielles ou logicielles.

# Édition Intégrale (Ultimate)

Comme c'était déjà le cas avec Vista, la version Intégrale de Windows 7 regroupe à elle seule toutes les fonctionnalités disponibles sur les autres versions. C'est donc une version principalement destinée aux grandes entreprises ou aux professionnels de l'informatique qui souhaitent profiter pleinement des fonctionnalités de ce nouveau système d'exploitation.

Sur ces six versions, seules trois peuvent être achetées dans le commerce. Il s'agit des versions Familiale Premium, Professionnelle et Intégrale. Les trois autres sont distribuées par les fabricants d'ordinateurs de bureau ou d'ordinateurs portables et préinstallées sur les ordinateurs vendus.

# **Quelle version choisir ?**

Cette simple question peut en réalité se révéler un peu plus complexe qu'il n'y paraît, et nécessiter de prendre le temps de faire la liste des besoins auxquels on veut répondre avec son ordinateur.

# S'orienter parmi les différentes versions

Pour ceux qui penseraient qu'il est plus simple de payer la version la plus complète (et la plus chère par la même occasion), sachez que Mike Ybarra, directeur général de la division Windows de Microsoft explique que « pour la majorité des clients, le choix est vraiment simple : soit Windows 7 Édition Familiale Premium soit Windows 7 Édition Professionnelle. La version Intégrale ne se destinant donc qu'à un public averti ayant des besoins particuliers et bien souvent relatifs au monde de l'entreprise et aux très grands réseaux ».

Néanmoins, si vous hésitez encore, ce tableau comparatif devrait vous aider à prendre une décision.

|                                                             | Édition Familiale<br>(Basic) | Édition Familiale<br>Premium | Édition<br>Professionnelle | Édition Entreprise et<br>Édition Intégrale |
|-------------------------------------------------------------|------------------------------|------------------------------|----------------------------|--------------------------------------------|
| Groupe Résidentiel (Home Group),<br>ou le partage simplifié | Oui                          | Oui                          | Oui                        | Oui                                        |
| Barre des tâches améliorée                                  | Oui                          | Oui                          | Oui                        | Oui                                        |
| Prévisualisation miniature                                  | Oui                          | Oui                          | Oui                        | Oui                                        |
| Support avancé du réseau                                    | Oui                          | Oui                          | Oui                        | Oui                                        |
| Centre de configuration de la mobilité                      | Oui                          | Oui                          | Oui                        | Oui                                        |
| Aero Glass                                                  |                              | Oui                          | Oui                        | Oui                                        |

Tableau 1–1 Comparatif des versions de Windows 7

|                                                 | Édition Familiale<br>(Basic) | Édition Familiale<br>Premium | Édition<br>Professionnelle | Édition Entreprise et<br>Édition Intégrale |
|-------------------------------------------------|------------------------------|------------------------------|----------------------------|--------------------------------------------|
| Windows Media Center                            |                              | Oui                          | Oui                        | Oui                                        |
| Support Média Amélioré                          |                              | Oui                          | Oui                        | Oui                                        |
| Réseau facile, configuration simplifiée         |                              | Oui                          | Oui                        | Oui                                        |
| Multi-Touch                                     |                              | Oui                          | Oui                        | Oui                                        |
| Intégration aux domaines d'entreprise           |                              |                              | Oui                        | Oui                                        |
| Chiffrement de fichier                          |                              |                              | Oui                        | Oui                                        |
| Détection des imprimantes                       |                              |                              | Oui                        | Oui                                        |
| Bureau à distance                               |                              |                              | Oui                        | Oui                                        |
| BitLocker                                       |                              |                              |                            | Oui                                        |
| AppLocker                                       |                              |                              |                            | Oui                                        |
| BranchCache                                     |                              |                              |                            | Oui                                        |
| DirectAccess                                    |                              |                              |                            | Oui                                        |
| Support du multilangage                         |                              |                              |                            | Oui                                        |
| Démarrage depuis un disque dur virtuel<br>(VHD) |                              |                              |                            | Oui                                        |

Tableau 1-1 Comparatif des versions de Windows 7 (suite)

# Choisir la version 32 bits ou 64 bits ?

Dernier détail qu'il faut prendre en compte lors de l'achat d'une version boîte de Windows 7 et surtout lors de l'installation : le choix entre la version 32 bits et la version 64 bits. Dans l'absolu, tout nouvel ordinateur neuf acheté en 2009 (à l'exception des ordinateurs premiers prix possédant des processeurs vieillissants Celeron, Sempron, ou Pentium 4) sera doté d'un processeur utilisant une architecture 64 bits. L'architecture 64 bits permettant de réaliser plus de calculs à un moment donné que l'architecture 32 bits, un ordinateur 64 bits est par conséquent logiquement plus rapide qu'un ordinateur 32 bits pour réaliser une même tâche, à condition que le système d'exploitation, ici Windows 7, soit optimisé pour utiliser cette architecture processeur. Une première réaction pourrait donc être d'acheter et d'installer une version 64 bits de Windows 7.

Malheureusement, les choses sont plus complexes que cela, et choisir une version 64 bits pourrait s'avérer plus gênant qu'autre chose. Elle possède en effet certains inconvénients à prendre en considération :

• Une installation de Windows 7 64 bits prend plus d'espace disque que la version 32 bits. Il en sera de même pour les pilotes de périphériques ou les applications spécifiques au 64 bits.

• Il est plus difficile de réaliser un programme ou un pilote 64 bits, ce qui peut causer des problèmes pour trouver des pilotes de périphériques. Prenons un exemple simple : il est courant qu'un fabricant de webcams ne fournisse le pilote que pour les versions 32 bits de Windows. Votre périphérique est alors inutilisable sur une version 64 bits. Windows 7 est livré avec un certain nombre de pilotes préinstallés et intégrés au système, donc, ce cas de figure ne devrait pas se produire, mais dans le cas où cela arriverait, vous n'auriez d'autre choix que d'attendre la sortie d'une version 64 bits du pilote ou de réinstaller un système en 32 bits.

# En résumé

Maintenant que vous avez aperçu ce que propose ce système d'exploitation, munissez-vous de votre DVD-Rom d'installation et passez au chapitre suivant, l'installation du système.
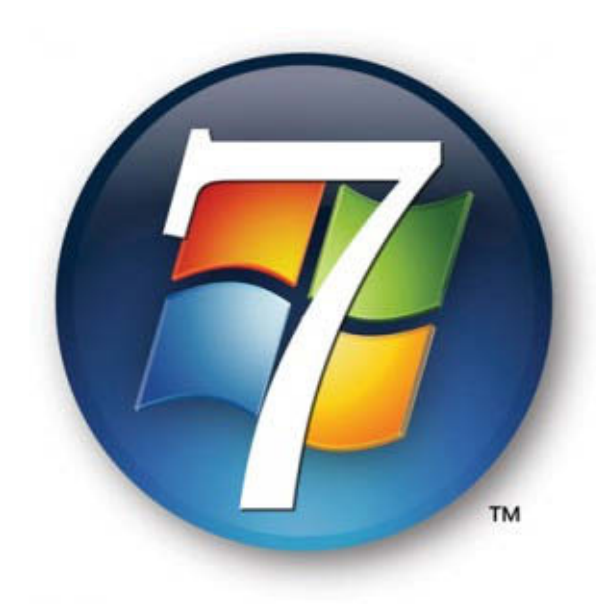

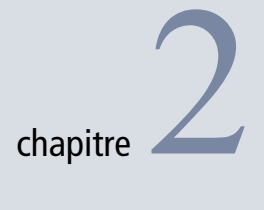

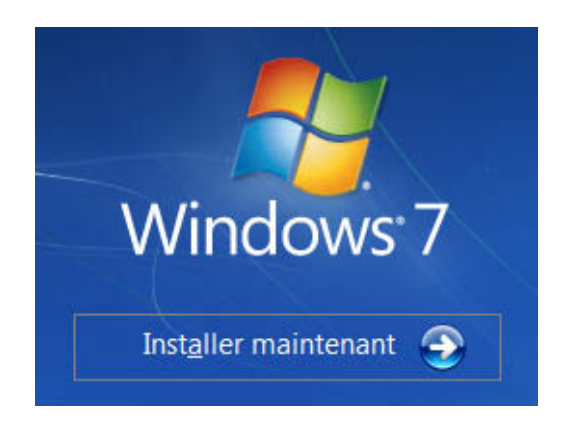

## Installation du système

La première étape de mise en place de Windows 7 sur votre ordinateur est bien évidemment son installation. La méthode que vous allez choisir pour cette opération va sceller une partie des fondations de votre système d'exploitation.

#### SOMMAIRE

- Prérequis matériels
- Types d'installation
- Installation complète standard
- Mise à jour depuis Vista
- Installation sur un disque virtuel
- Désinstallation

#### **MOTS-CLÉS**

- Installation
- Mise à jour
- Windows XP
- Windows Vista
- SATA
- Multi-boot
- Disque virtuel
- Migration des données

#### Astuce Utilitaire de conseil pour la mise à niveau

Microsoft propose un utilitaire de mise à niveau appelé Conseiller de mise à niveau (ou en anglais *Windows Upgrade Advisor*) qui teste automatiquement un ordinateur pour s'assurer qu'il supportera correctement Windows 7. Cet outil gratuit analyse les composants de votre ordinateur : disque dur, mémoire, carte graphique, etc. Les périphériques externes seront également testés. Pensez à les brancher à votre ordinateur avant de démarrer le test. À la fin de l'analyse, l'outil génère un rapport, qui indique les points à corriger pour profiter pleinement de Windows 7.

#### **ASTUCE Hardware Compatibility List**

Il est également possible de tester si votre matériel est compatible grâce à la liste des compatibilités matérielles ou HCL (*Hardware Compatibility List*). Vous y trouverez une liste évoluant chaque jour, contenant tous les matériels certifiés fonctionnels par Microsoft. Elle contient le pilote ou la méthode pour rendre le matériel pleinement fonctionnel avec votre système.

 http://www.microsoft.com/windows/ compatibility/. Dans ce chapitre, nous allons décrire les différents modes d'installation du système. En effet, vous pouvez installer Windows 7 sur un disque dur vierge, sur une installation de Vista déjà présente ou ecnore sur un disque dur virtuel.

## **Préparatifs**

Avant de vous lancer dans l'installation de Windows 7, commencez par vous assurer que votre matériel correspond bien aux caractéristiques attendues par le système d'exploitation. Vous devrez ensuite choisir parmi les différents modes d'installation proposés par Windows.

### Votre ordinateur est-il compatible ?

Pour installer Windows 7, votre ordinateur doit posséder au minimum la configuration suivante :

- un processeur 32 ou 64 bits d'une fréquence d'au moins 1 GHz ;
- au minimum 1 Go de mémoire vive ou RAM (Random Access Memory);
- un disque dur possédant au moins 16 Go d'espace libre.

Si vous avez acheté votre ordinateur au moment de la sortie de Windows 7 ou plus tard, il y a fort à parier qu'il soit largement conforme à ces exigences. En revanche, si votre ordinateur est plus ancien, prenez le temps de bien vérifier ces différents critères. Pour cela, vous pouvez utiliser les outils mis à votre disposition par Microsoft tels que le Conseiller de mise à niveau ou la liste de compatibilité matérielle (HCL).

### Quel type d'installation choisir ?

Si vous possédez Windows XP, oubliez la possibilité de procéder à une mise à niveau tout en conservant vos programmes et vos paramètres. En effet, en raison d'un grand nombre de changements profonds dans la structure du système d'exploitation (7 années séparent Windows XP de Windows 7), la mise à niveau de Windows XP à Windows 7 est impossible. La seule solution valable est l'installation complète standard du nouveau système.

Si vous venez d'acheter un ordinateur qui ne possède pas de système d'exploitation installé ou si les systèmes installés ne permettent pas de mise à jour directe (par exemple, votre ordinateur est équipé de Windows XP), la seule solution qui s'offre à vous est d'effectuer une installation complète de Windows 7. Si votre ordinateur fonctionne sous Windows Vista SP1, vous disposez de trois choix d'installation.

- L'installation complète standard Elle installe le système à partir de zéro. De ce fait, les paramètres utilisateur sont supprimés ainsi que tous les programmes que vous utilisiez. L'avantage de ce mode d'installation est qu'il permet d'avoir un système propre et stable et donc de démarrer l'utilisation du système d'exploitation sur de bonnes bases. Lors d'une installation complète, vous pouvez choisir de l'effectuer sur une partition dédiée de votre disque dur ou bien dans un disque dur virtuel.
- La mise à niveau du système Cette conversion de Vista en Windows 7 présente l'avantage de conserver tous vos paramètres personnels, vos documents, les comptes utilisateur, ainsi que les programmes installés. L'inconvénient est qu'elle prend comme base un système qui n'est sans doute plus tout à fait propre et stable.

Si votre ordinateur possède un disque dur qui n'est pas formaté, vous ne pourrez effectuer qu'une installation complète standard.

Avant de commencer l'installation de Windows, munissez-vous du DVD-Rom d'installation de Windows 7 ainsi que de la clé produit. Si Windows est fourni avec l'ordinateur, cette clé est inscrite sur un autocollant sur votre ordinateur (ou dessous, pour un ordinateur portable). Si vous avez acheté une version boîte de Windows, votre clé est fournie dans le boîtier contenant le DVD-Rom.

Détaillons à présent ces différents modes d'installation.

## Mise à jour depuis Windows XP

Bien que Windows XP soit très présent sur les ordinateurs actuels et que beaucoup d'utilisateurs souhaitent migrer vers Windows 7 sans passer par la case Vista, il est pourtant impossible de procéder à une mise à jour depuis Windows XP. Il vous faudra donc soit mettre votre ordinateur à jour vers Vista pour pouvoir ensuite passer à Windows 7 (c'est-à-dire deux mises à jour), soit installer de zéro Windows 7. Plus rapide et moins onéreuse, cette seconde solution est bien entendu celle que nous vous recommandons.

Nous expliquons en détail l'installation complète de Windows 7 un peu plus loin dans ce chapitre. Mais avant de vous lancer, vous devez savoir que cette installation entraine la perte des données. Il est donc nécessaire de les sauvegarder avant d'installer le nouveau système. Si Windows XP possède un utilitaire dédié à cette tâche, intitulé Utilitaire de sauvegarde

#### EN PRATIQUE Windows.old

Si vous choisissez ce type d'installation sur un disque contenant déjà une version de Windows, les fichiers et les dossiers déjà présents seront déplacés dans un répertoire nommé Windows.old. Vous pourrez bien entendu consulter le contenu de ce dossier, mais vous ne pourrez plus utiliser votre ancien système.

#### EN PRATIQUE Programmes déjà installés

Dans le cas d'une mise à niveau, les programmes déjà présents sur votre ordinateur continueront de fonctionner s'ils sont compatibles avec Windows 7.

#### **TESTER** Installer Windows 7 dans un disque dur virtuel

Si vous ne souhaitez pas partitionner votre disque et que vous désirez uniquement tester Windows 7 sans toucher à la structure physique de votre disque dur, installez Windows 7 dans un disque dur virtuel. Cette solution présente l'avantage d'installer le système dans un fichier sur une partition existante de votre disque dur. Cependant, ce type d'utilisation réduira légèrement les performances d'accès au disque dur.

#### TÉLECHARGER Service Pack 1 de Vista

Indispensable pour la mise à niveau, le SP1 (ou supérieur) est disponible directement depuis Windows Update (ouvrez le menu *Démarrer* de Windows Vista, saisissez windows update dans la barre de recherche, puis appuyez sur *Entrée*), mais il est également disponible dans le centre de téléchargement Microsoft :

http://www.microsoft.com/france/

#### BON À SAVOIR

#### Durée de la mise à jour depuis Vista

L'avantage principal d'une mise à jour par rapport à une installation complète est de vous faire gagner du temps pour obtenir un système entièrement opérationnel. Lors de la mise à jour, Windows 7 récupère les programmes et les données se trouvant sur la partition de l'ancien système et les replace dans la nouvelle installation. Cependant, si votre ancienne partition contient énormément de données, la mise à jour peut nécessiter plusieurs heures. Pour être exact, la mise à jour depuis un Vista vierge de données dure environ 30 minutes, tandis qu'une mise à jour depuis un Vista pesant 650 Go peut prendre jusqu'à 21 heures ! Ainsi, si votre ancien système possède plus d'une partition, déplacez vos données sur une autre partition : vous réduirez ainsi le temps de la mise à jour.

#### **COMPRENDRE** Accepter le CLUF

En acceptant le contrat, vous vous engagez à respecter les conditions d'utilisation imposées par l'éditeur, Microsoft. Si vous n'acceptez pas ce contrat, l'installation de Windows sera impossible. ou NTBackup.exe, le format de la sauvegarde n'est malheureusement pas géré par Windows 7 : nous vous déconseillons donc de l'utiliser dans ce cadre. Sauvegardez vos fichiers manuellement sur un média externe (clé USB, DVD -Rom ou disque dur externe).

## Mise à niveau depuis Windows Vista

À l'inverse de Windows XP, il est tout à fait possible de mettre à jour Windows Vista vers Windows 7 sans réinstaller tous les programmes et recopier vos données. Seul pré-requis, il faut que vous ayez comme système Windows Vista SP1 (si vous n'avez pas encore installé le SP1 de Windows Vista, c'est le moment de sauter le pas... ou de choisir un autre mode d'installation).

- 1 Insérez le DVD-Rom d'installation de Windows 7 dans le lecteur. Si l'exécution automatique est activée, le lancement de l'installateur vous est proposé. Si ce n'est pas le cas, ouvrez l'explorateur Windows dans *Ordinateur*, cliquez avec le bouton droit sur votre lecteur DVD et cliquez sur *Ouvrir*. Double-cliquez ensuite sur le fichier setup.exe.
- **2** L'assistant d'installation vous demande tout d'abord de choisir la langue et les options géographiques.
- **3** Il vérifie ensuite la compatibilité de votre système avec Windows 7. Si le test est concluant, l'installation démarre.
- 4 L'installateur copie les fichiers nécessaires à l'installation sur le disque dur, puis redémarre la machine.

## Installation complète standard

L'installation complète standard correspond à l'installation d'un Windows 7 vierge de tous paramètres et de documents. Vous installez le système avec des paramètres par défaut.

- 1 Démarrez depuis le DVD-Rom d'installation de Windows 7.
- 2 Après le chargement des fichiers, l'interface graphique de l'installateur s'affiche. Le premier écran vous propose de choisir la langue et les options du clavier. Cliquez sur Suivant, puis sur le bouton Installer maintenant.
- **3** Vous devez alors, comme dans les versions antérieures de Windows, accepter le contrat de licence utilisateur final (CLUF) : cochez la case appropriée, puis cliquez sur le bouton *Suivant*.

- 4 L'assistant vous demande ensuite quel type d'installation vous souhaitez réaliser. Pour une installation complète standard, il vous faudra cliquer sur *Personnalisée* (les anciens paramètres ne seront pas repris).
- **5** Vous devez maintenant choisir la partition qui accueillera Windows. L'écran affiche la liste des partitions déjà existantes sur vos différents disques durs.

| Problème Disque dur non reconnu                                                                                                    |
|----------------------------------------------------------------------------------------------------|
| Si votre disque dur n'est pas reconnu, utilisez le bouton <i>Charger un pilote</i> . Vous avez la possibilité de fournir un pilote sur CD-Rom, DVD-Rom ou encore sur une clé USB. Insérez le disque ou la clé USB, puis cliquez sur <i>OK</i> . Utilisez le bouton <i>Parcourir</i> pour sélectionner un emplacement dans le système de fichiers. |
| 🚱 💐 Installer Windows                                                                                                    |
| Sélectionnez le pilote à installer.                                                                                                    |
| Charger un pilote<br>Pour installer le pilote de périphérique nécessaire pour accéder au disque dur, insérez le<br>support d'installation contenant les fichiers du pilote, puis cliquez sur OK.<br>Remarque : le support d'installation peut être une disquette, un CD, un DVD ou un<br>lecteur Flash USB.                                       |
| Par <u>c</u> ourir OK Annuler                                                                                                    |
| Pa <u>r</u> courir Relancer l'anal <u>y</u> se <u>S</u> uivant                                                                                                    |
| Figure 2–1 Installation de pilote de disque dur                                                                                                    |

Si besoin, l'assistant d'installation vous permet de formater, supprimer et créer de nouvelles partitions sur vos disques en cliquant sur le bouton *Options de lecteur (avancées)*.

Utilisez le bouton *Supprimer* pour effacer l'une des partitions de votre disque dur. Attention, toutes les données contenues dans la partition seront irrémédiablement perdues. Pour effacer uniquement le contenu de la partition, utilisez le bouton *Formater*.

**Figure 2–2** Outil de gestion des partitions

Figure 2–3 Message de confirmation lors de la création de partition

| ) 🏘 Instal                        | ler Windows<br>uhaitez-vous | installer Window      | s ?           |                         |                 |
|-----------------------------------|-----------------------------|-----------------------|---------------|-------------------------|-----------------|
|                                   | Nom                         |                       | Taille totale | Espace libre            | Туре            |
| I all                             | Disque 0 Partiti            | on 1: System Reserved | 100.0 Mo      | 86.0 Mo                 | Système         |
|                                   | Disque 0 Partiti            | on 2                  | 39.1 Go       | 39.1 Go                 | Principal       |
| Ŷ                                 | Espace non allo             | ué sur le disque 0    | 20.8 Go       | 20.8 Go                 |                 |
| ∽ Act <u>u</u><br>⊛ C <u>h</u> ar | aliser<br>ger un pilote     | X Supp <u>r</u> imer  |               | <u></u> ∦ Nouv <u>e</u> | au              |
|                                   |                             |                       |               |                         | <u>S</u> uivant |

Le bouton *Nouveau* permet de créer de nouvelles partitions pour installer Windows 7. Il n'est accessible que s'il reste de l'espace disque non alloué. Dans le cas contraire, pensez éventuellement à supprimer des partitions existantes. Sélectionnez une ligne *Espace non alloué sur le disque X*, puis cliquez sur le bouton *Nouveau*. Après une demande de confirmation, l'assistant crée deux partitions : une petite partition de 100 Mo dédiée au système et une autre partition de la taille que vous avez indiquée.

S'il reste de l'espace non alloué sur votre disque dur, vous avez la possibilité d'étendre une partition attenante. Pour cela, cliquez sur la partition à agrandir, puis utilisez le bouton *Étendre*.

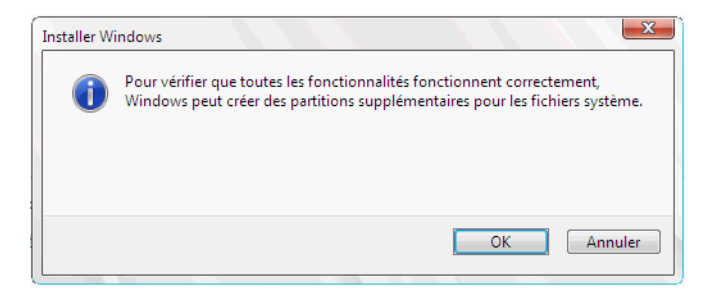

Si vous tentez d'installer Windows sur une partition ne disposant pas de suffisamment d'espace libre, vous obtiendrez le message *Impossible d'installer Windows sur le disque X Partition* Y.

- 6 Après avoir mis en place la configuration disque de votre choix et sélectionné la partition d'installation, cliquez sur *Suivant* pour continuer le processus d'installation.
- 7 L'installation se déroule ensuite de manière totalement automatique.
   Vous pouvez sans crainte aller vous servir un café, car l'assistant ne vous demandera pas d'autres informations avant la fin de l'installation.

| G 🔊    | Installer Windows                                                                                                    |
|--------|----------------------------------------------------------------------------------------------------|
| I      | stallation de Windows                                                                                                   |
| T<br>P | outes les informations requises ont été fournies. Votre ordinateur redémarrera plusieurs fois<br>endant l'installation. |
|        | Copie des fichiers de Windows                                                                                           |
|        | Décompression des fichiers Windows (9 %)                                                                                |
|        | Installation des fonctionnalités                                                                                        |
|        | Installation des mises à jour                                                                                           |
|        | Fin de l'installation                                                                                                   |
|        |                                                                                                    |
|        |                                                                                                    |
|        |                                                                                                    |
|        |                                                                                                    |
|        |                                                                                                    |
|        |                                                                                                    |
|        |                                                                                                    |
|        |                                                                                                    |
|        |                                                                                                    |

**Figure 2–4** Étapes d'installation de Windows 7

#### EN COULISSE Format WIM

Depuis Vista, il n'existe plus qu'un seul DVD-Rom pour installer les différentes versions du système. Celle qui va s'installer dépendra de la clé produit que vous indiquez. Il est ainsi possible d'installer n'importe quelle version de Windows 7 avec un seul DVD-Rom. Derrière cette simplicité se cache WIM (*Windows Image Format*).

WIM est un format d'image disque orienté fichier développé par Microsoft. On dit que ce format est « orienté fichier » car contrairement aux formats « orientés secteur » (tels que .iso ou .cue) WIM stocke les informations sur les fichiers contenus dans la partition. Ceci présente l'avantage de ne stocker, par exemple, qu'un seul exemplaire d'un fichier se trouvant en plusieurs exemplaires dans la partition. Une image WIM peut être montée comme un répertoire pour faciliter l'ajout de fichiers. Un fichier de type WIM peut contenir plusieurs images indicées par un numéro d'index. Ainsi, le fichier INSTALL.WIM, présent dans le dossier sources du DVD-Rom d'installation de Windows 7, contient les images disque de toutes les versions.

#### M Disque dur virtuel

Un disque dur virtuel est un format de fichier particulier qui représente la structure et le contenu d'un disque dur. Il est généralement utilisé avec les machines virtuelles, par exemple avec Microsoft Virtual PC. Dans le cas de l'installation de Windows 7 sur un disque dur virtuel, ce n'est pas une machine virtuelle qui l'utilise mais bel et bien l'ordinateur sur lequel vous effectuez l'installation.

## Installation sur un disque virtuel

Windows 7 propose un nouveau procédé d'installation qui n'existait pas dans les versions antérieures. Il installe le système dans un simple fichier sur le disque dur. Appelé disque dur virtuel, ce fichier porte l'extension .vhd (pour *Virtual Hard Disk*).

L'installation de Windows sur un disque virtuel est relativement similaire à une installation standard, mais présente l'avantage d'installer plusieurs versions de Windows 7 sur un disque sans avoir à créer de partitions supplémentaires. Ainsi, si vous désirez par la suite supprimer cette installation de Windows, il vous suffit de démarrer depuis une autre installation de Windows et de supprimer le fichier .vhd correspondant au disque dur virtuel.

Windows 7 permet nativement de créer et de monter ce type de fichier, et même de démarrer (*booter*) directement à partir d'un disque dur virtuel.

Voici comment se passe pas à pas l'installation de Windows 7 sur un disque dur virtuel.

1 Insérez le DVD-Rom d'installation dans la machine, puis démarrez-la sur ce disque. Vous arrivez alors dans le programme d'installation du système. La première boîte de dialogue vous demande de choisir la langue et la disposition de clavier à utiliser. Faites votre choix, puis cliquez sur *Suivant*.

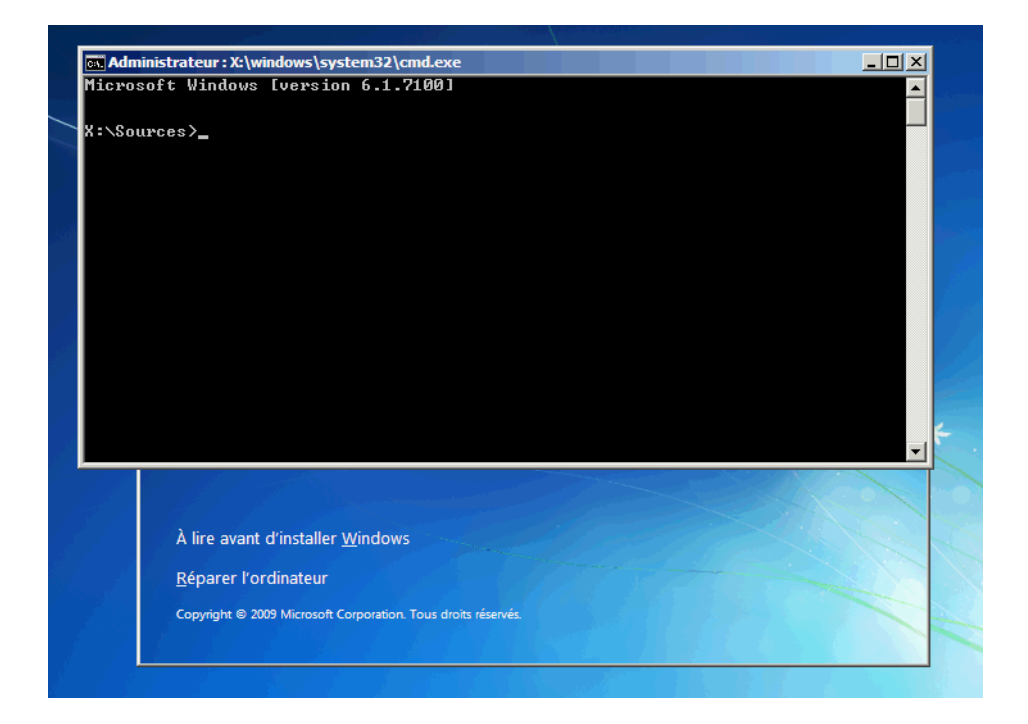

**Figure 2–5** Invite de commandes d'installation de Windows

- **2** L'assistant vous propose alors d'installer le système. Avant de commencer cette installation, il faut créer un disque dur virtuel et le monter pour qu'il soit visible par l'assistant d'installation. Pour cela, rendez vous dans la console en utilisant la combinaison de touches *Maj+F10*.
- 3 Dans l'invite de commandes qui s'ouvre alors, appelez l'utilitaire Diskpart en entrant la commande diskpart. L'utilitaire Diskpart se présente sous la forme d'une console dans laquelle vous saisissez vos commandes.
- **4** Tout d'abord, créez un fichier VHD (disque dur virtuel). Pour cela, entrez la commande suivante :

CREATE VDISK FILE="D:\Windows7.vhd" MAXIMUM=15000 TYPE=EXPANDABLE

Cette ligne demande à Diskpart de créer un disque dur virtuel dans le répertoire D: Windows7.vhd de taille maximale 15 000 Mo (15 Go) et de type extensible.

L'emplacement du fichier spécifié par FILE= pointe sur une partition déjà existante de votre disque dur (ici D:). Si vous précisez un sous-répertoire, celui-ci doit exister.

#### EN DÉTAIL Type d'allocation

Il est possible de préciser comment le disque virtuel doit être alloué sur le disque à l'origine :

- Si l'on choisit le type extensible (TYPE=EXPANDABLE), le fichier VHD est créé avec une taille minimale et s'agrandira au fur et à mesure que vous ajouterez des données dans le disque virtuel. Ce type de fonctionnement présente l'avantage d'économiser l'espace disque puisque le fichier du disque dur virtuel n'utilise que l'espace dont il a besoin. Cependant, la procédure d'agrandissement du fichier est gourmande en ressources.
- Le second type d'allocation est dit fixe (TYPE=FIXE). Ce mode d'allocation indique que le disque dur virtuel doit être créé avec sa taille maximale. Dans notre exemple, le fichier VHD créé occuperait alors dès le départ 15 Go, même s'il ne contient pas de données. La création d'un disque dur virtuel avec le type fixe est plus longue qu'avec le type extensible, car il faut allouer la totalité de l'espace spécifié en taille maximale. Cependant, il n'y aura plus de perte de performance lors de l'utilisation, car il ne sera pas nécessaire de réallouer de l'espace disque.
- **5** Après avoir créé le fichier VHD, sélectionnez-le. Pour cela, utilisez la ligne de commande suivante :

SELECT VDISK FILE="D:\Windows7.vhd"

6 Il ne reste plus qu'à monter le disque pour qu'il soit visible par l'assistant d'installation. Saisissez alors dans la console l'instruction suivante :

ATTACH VDISK

#### **PRÉCISION Diskpart**

Déjà présent dans les versions antérieures, Diskpart a été mis à jour pour prendre en charge le support des disques durs virtuels.

| X:\Sources> <mark>diskpart</mark>                                                                                    |
|----------------------------------------------------------------------------------------------------|
| Microsoft DiskPart version 6.1.7100<br>Copyright (C) 1999-2008 Microsoft Corporation.<br>Sur l'ordinateur : MINWINPC |
| DISKPART> CREATE UDISK FILE="d:\Windows7.vhd" MAXIMUM=15000 TYPE=EXPANDABLE                                          |
| 100 pour cent effectués                                                                                              |
| DiskPart a correctement créé le fichier de disque virtuel.                                                           |
| DISKPART> SELECT UDISK FILE="d:\Windows7.vhd"                                                                        |
| DiskPart successfully selected the virtual disk file.                                                                |
| DISKPART> ATTACH UDISK                                                                                               |
| 100 pour cent effectués                                                                                              |
| DiskPart a correctement attache le fichier de disque virtuel.                                                        |
| DISKPART> exit                                                                                                    |
| Quitte DiskPart                                                                                                    |
| X:\Sources>evit                                                                                                    |

Figure 2–6 Commandes de création et de montage du disque dur virtuel

> 7 Le disque dur virtuel est à présent créé et monté. L'installation de Windows va pouvoir commencer. Pour cela, il faut quitter la commande diskpart en entrant exit dans la console. Fermez ensuite la console soit en cliquant sur la croix, soit en saisissant à nouveau la commande exit.

|               | Nom                               | Taille totale | Espace libre Type            |
|---------------|-----------------------------------|---------------|------------------------------|
| -             | Disque 0 Partition 1              | 200.0 Mo      | 168.0 Mo Système             |
| -             | Disque 0 Partition 2              | 20.8 Go       | 14.0 Go Principal            |
|               | Espace non alloué sur le disque 1 | 14.6 Go       | 14.6 Go                      |
| <b>€</b> ∳ Ac | t <u>u</u> aliser                 |               | Options de lecteurs (avancée |
| 🔮 C <u>h</u>  | arger un pilote                   |               |                              |
|               |                                   |               | Ci                           |

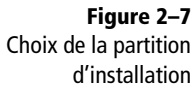

8 Lancez l'installation via le bouton présent dans l'interface d'installation. Lorsque l'assistant vous demande de choisir une partition, votre disque dur virtuel apparaît sous l'appellation *Espace non alloué sur le disque X*. Cette partition est de la taille que vous avez spécifiée lors de la création du disque dur virtuel. Sélectionnez cette partition et poursuivez en cliquant sur *Suivant*. L'installation se déroule alors comme une installation standard du système.

Une fois l'installation terminée, vous remarquez que le menu de démarrage est celui de Windows 7 et qu'il vous permet de démarrer directement ce système nouvellement installé sans avoir à monter de nouveau le disque virtuel.

## Paramétrage du multi-boot

Le terme multi-boot (ou démarrage multiple, en français) désigne le fait d'installer plusieurs systèmes d'exploitation sur la même machine et de pouvoir démarrer sur celui de son choix. Sur un ordinateur, le multi-boot est géré par un logiciel appelé Boot Loader (c'est-à-dire chargeur d'amorçage dans la langue de Molière). Ce logiciel est automatiquement installé par les systèmes d'exploitation au moment de leur installation.

Le chargeur de démarrage de Windows 7 n'est autre que winload.exe. Il est situé dans le répertoire Windows\System32\. Il a pour rôle de charger le noyau du système et les drivers nécessaires au démarrage. Similaire à celle de Vista, la configuration de démarrage de Windows 7 s'intitule BCD (*Boot Configuration Data*). Elle remplace le fichier texte boot.ini utilisé par XP. Elle est stockée dans le répertoire \Boot\ du disque de démarrage dans un fichier binaire nommé BCD et est formatée de la même manière que le registre Windows.

Ce fichier de configuration contient la description des entrées de menu apparaissant dans le menu de démarrage (qui apparaît au démarrage de l'ordinateur si plusieurs versions de Windows sont installées ou en appuyant sur la touche F8). Chaque entrée contient les informations suivantes :

- des options pour démarrer les systèmes (Windows 7 ou Vista);
- des options pour restaurer Windows depuis la veille prolongée ;
- des options pour démarrer des versions antérieures de Windows (XP, par exemple) en appelant le gestionnaire de démarrage NTLDR;
- des options pour prendre en charge le démarrage sur un disque dur virtuel.

#### ASTUCE Réparer le menu de démarrage

Les systèmes d'exploitation ont la fâcheuse habitude d'écraser les chargeurs de démarrage précédents. Par exemple, si vous installez Windows après Linux, le chargeur de démarrage de Linux (GRUB, LILO, etc.) sera remplacé par celui de Windows. Si vous écrasez par erreur le chargeur de démarrage de Windows, il est possible de le réparer en démarrant sur le DVD-Rom d'installation de Windows 7 et en choisissant l'option Réparer l'ordinateur, puis Réparation du démarrage.

#### // NTLDR

NTLDR signifie NT Loader. Il s'agit du chargeur d'amorçage de la branche NT des systèmes d'exploitation Microsoft utilisé depuis Windows NT jusqu'à Windows XP. Il a été abandonné dans Windows Vista car remplacé par winload.exe.

#### ASTUCE Accéder à la fenêtre d'informations système

Vous pouvez également afficher les informations système via le panneau de configuration en choisissant la catégorie *Système et sécurité*, puis en cliquant sur *Système*. Pour y accéder encore plus rapidement, passez par la combinaison de touches *Windows+Pause*.

Figure 2–8 Fenêtre de paramétrage des options de démarrage Cette configuration peut être modifiée de plusieurs façons :

- via les paramètres système avancés ;
- via la commande bcdedit.exe;
- ou bien en utilisant des outils tiers comme EasyBCD.

Vous pouvez modifier quelques paramètres de base du multi-boot tels que le système d'exploitation par défaut ou la durée d'affichage du menu de démarrage depuis les propriétés avancées du système.

- 1 Ouvrez le menu *Windows* (symbolisé par une bulle bleue appelée Orbe). Cliquez avec le bouton droit sur *Ordinateur*, puis choisissez *Propriétés* dans le menu contextuel.
- 2 Dans la colonne de gauche de la fenêtre Système, choisissez Paramètres système avancés.
- **3** Cliquez sur le bouton *Paramètres* dans le cadre *Démarrage et récupération*. La fenêtre de configuration du démarrage s'affiche :

| Démarrage et récupération                                                                                                    |
|----------------------------------------------------------------------------------------------------|
| Démarrage du système<br>Système d'exploitation par défaut :<br>Windows 7 Ultimate<br>V Afficher les systèmes d'exploitation pendant : 15 - secondes<br>Afficher les options de récupération pendant : 30 - secondes |
| Défaillance du système                                                                                                    |
| Remplacer tous les fichiers existants      OK Annuler                                                                                                    |

Situé dans la partie supérieure de la fenêtre, le cadre Démarrage du système vous permet de définir le système d'exploitation par défaut, c'est-àdire le système qui se lance automatiquement si vous n'effectuez aucune action particulière au démarrage de l'ordinateur. Lorsque la case Afficher la liste des systèmes d'exploitation pendant est cochée, la liste des systèmes d'exploitation installés sur votre machine s'affiche au démarrage de l'ordinateur pour que vous puissiez choisir celui que vous voulez lancer. La liste est affichée pendant le nombre de secondes spécifiées. Passé ce délai, le système d'exploitation par défaut démarre automatiquement. Voici comment effectuer une configuration plus précise du multi-boot :

- 1 Saisissez bcdedit.exe dans l'invite de commandes.
- 2 Vous pouvez tout d'abord visualiser la liste des entrées du menu de démarrage. Pour cela, il faut commencer par ouvrir une invite de commandes en mode administrateur : ouvrez le menu *Démarrer*, saisissez cmd ou invite de commandes dans la barre de recherche. Le programme cmd.exe apparaît en haut du menu. Faites un clic droit sur cet élément, puis choisissez *Exécuter en tant qu'administrateur*.
- 3 Dans la console qui s'ouvre alors, entrez la commande bcdedit. La liste des entrées s'affiche alors. Chaque entrée possède un identificateur.
- 4 Ces identificateurs sont utilisés dans toutes les commandes. Ainsi, pour renommer l'entrée de menu de démarrage correspondant au système en cours d'exécution, ouvrez une invite de commandes en mode administrateur, puis saisissez la commande suivante :

bcdedit.exe /set {current} description "Windows 7 Home Premium"

Pour changer la durée d'affichage du menu de démarrage, utilisez l'option timeout. La ligne de commande ci-dessous configure le temps d'affichage du menu à 15 secondes :

bcdedit.exe /timeout 15

Pour définir l'entrée du menu de démarrage qui doit être sélectionnée par défaut, il faut utiliser l'option default en précisant l'ID de la ligne. La syntaxe ci-dessous définit le système actuel comme choix par défaut au démarrage.

bcdedit.exe /default {current}

## Désinstallation de Windows

Si vous ne disposez que d'une seule installation de Windows 7 sur votre ordinateur, vous ne pouvez pas désinstaller le système d'exploitation. Cependant, vous pouvez réinstaller une version antérieure de Windows.

Si votre ordinateur est configuré en multi-boot, il est possible de supprimer ou de formater la partition contenant Windows 7. Pour cela, vous devez démarrer dans une autre installation de Windows que celle que vous voulez désinstaller.

Une fois le formatage ou la suppression de la partition de Windows 7 terminée, la désinstallation est effectuée. Il ne manque qu'une étape pour ne conserver aucune trace de Windows 7 : supprimer l'option *Windows* 7

#### // Identificateur

Certains éléments du fichier de configuration du démarrage portent également un identificateur « en clair » appelé « bien connu ». Vous pouvez en obtenir la liste en utilisant la commande bcdedit /? ID

#### **ATTENTION Installer une version antérieure**

L'opération ne conserve pas vos programmes et fichiers. Veillez à procéder à une sauvegarde préalable.

#### **ATTENTION**

#### Avant de se lancer dans le formatage

Sur un ordinateur configuré en multi-boot, ne supprimez pas la partition contenant une version antérieure de Windows. En effet, cette partition contient les informations nécessaires au démarrage de l'ordinateur. Si vous les supprimez, l'ordinateur ne démarrera plus.

Si vous avez installé une version antérieure après avoir installé Windows 7, la suppression de la partition contenant Windows 7 peut empêcher l'ordinateur de démarrer.

#### LOGIQUE Suppression impossible

Vous ne pouvez pas supprimer du menu de démarrage le système actuellement en cours d'exécution. dans le menu de démarrage. Dans Windows 7 ou Vista, cette opération est simple :

- 1 Ouvrez le menu Démarrer.
- 2 Saisissez msconfig dans la barre de recherche, puis cliquez sur *msconfig.exe*.
- **3** Sélectionnez l'onglet Démarrer.
- **4** Dans la liste des systèmes d'exploitation installés, sélectionnez celui à supprimer du menu de démarrage, puis cliquez sur le bouton *Supprimer* en bas de la liste.

De manière générale, pour éviter des problèmes dans la configuration du multi-boot, il est fortement recommandé d'installer les différentes versions de Windows dans l'ordre de leur sortie. Installez par exemple XP, puis Vista et enfin Windows 7. Le menu de démarrage sera alors directement fonctionnel pour exécuter l'édition de Windows de votre choix : aucune configuration future et manuelle du multi-boot ne sera alors nécessaire. Dans le cas où vous installeriez Windows XP en dernier, celui-ci enlèvera le bootloader de Windows 7 et ce dernier ce sera plus accessible. Il vous faudra utiliser la commande fixboot à l'aide du DVD d'installation de Windows 7.

## En résumé

L'installation du système est la première étape à réaliser pour mettre en place Windows 7 sur un ordinateur. Cette étape est inutile si Windows 7 est pré-installé sur le disque dur de votre ordinateur.

Maintenant que le système est en place, voyons comment l'utiliser et l'administrer au quotidien.

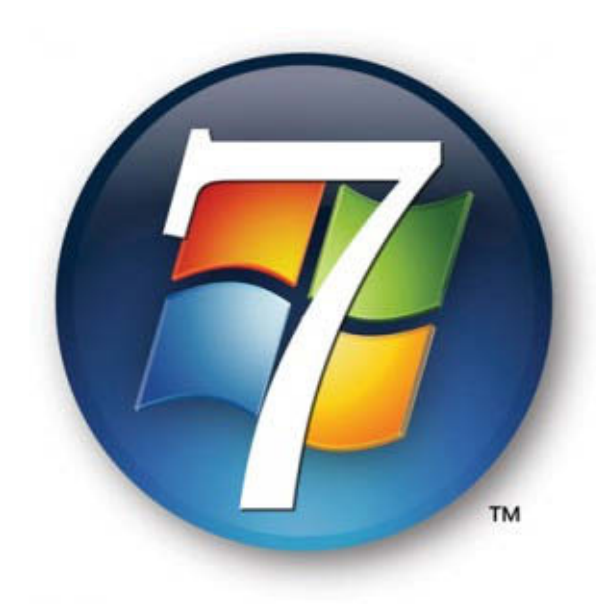

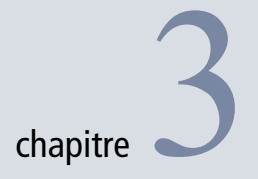

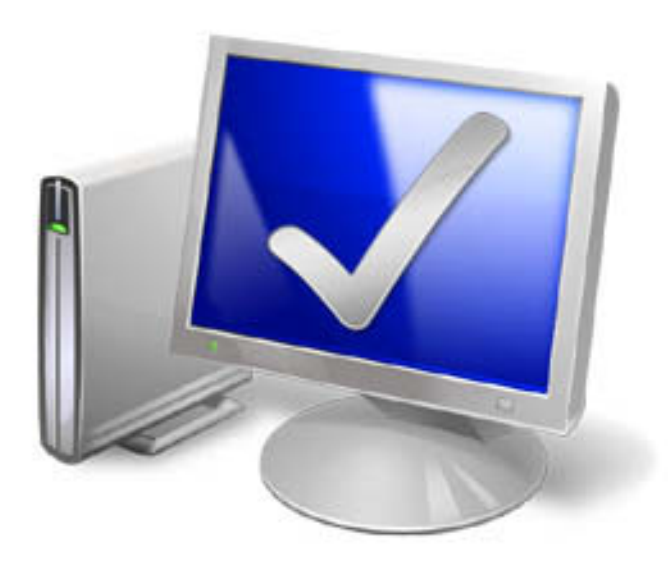

## Paramétrer et personnaliser Windows 7

Administrer et utiliser un système est une affaire de tous les jours. Puisque l'incidence de chaque action est plus ou moins importante, l'administration d'un système d'exploitation exige d'acquérir des bonnes pratiques.

#### SOMMAIRE

- Configuration du système
- Console d'administration avancée
- Planificateur de tâches
- Paramétrage du démarrage
- Paramétrage des programmes par défaut
- Mise à jour du système avec Windows Update

#### **MOTS-CLÉS**

- Panneau de configuration
- Planificateur de tâches
- Date, heure, horloge
- Utilitaires de gestion
- Propriétés système
- Extensions
- Windows Update
- Services

Figure 3–1 Aperçu du panneau de configuration

#### À SAVOR Personnaliser le panneau de configuration

Il est tout à fait possible de paramétrer les éléments présents dans le panneau de configuration, que ce soit pour enlever des éléments ou en ajouter. Vous pouvez y faire apparaître vos propres éléments. Au chapitre 16, vous découvrirez comment réaliser cela.

#### ASTUCE Retrouver l'affichage « à l'ancienne » du panneau de configuration

Jusqu'à Windows XP, tous les éléments du panneau de configuration étaient affichés dans la même fenêtre et triés par ordre alphabétique. Leur nombre croissant, Microsoft a ajouté, sous Windows Vista, un affichage par catégorie. Même s'il est clair et logique, il n'est pas forcément au goût de tous, surtout pour les habitués de l'ancien affichage. Pour retrouver l'affichage détaillé, cliquez dans le panneau de configuration sur la liste déroulante située en haut de la fenêtre et choisissez un affichage par petites ou grandes icônes. Tous les éléments du panneau de configuration sont alors affichés devant vous. Le système d'exploitation regorge de centaines d'outils et de panneaux de paramétrages afin de vous permettre d'obtenir un système répondant très précisément à vos besoins. La difficulté est alors d'être capable de trouver rapidement l'outil de configuration dont vous avez besoin et de pouvoir en tirer partie. Ce chapitre présente les principaux centres de contrôle du système et détaille les plus importants tels que le démarrage du système ou la gestion de certains points dits sensibles.

## Le panneau de configuration : centre névralgique du paramétrage

Inutile de présenter le panneau de configuration, il a peu changé au fil des différentes versions de Microsoft Windows. Cependant, Windows 7 apporte quelques modifications que nous allons aborder.

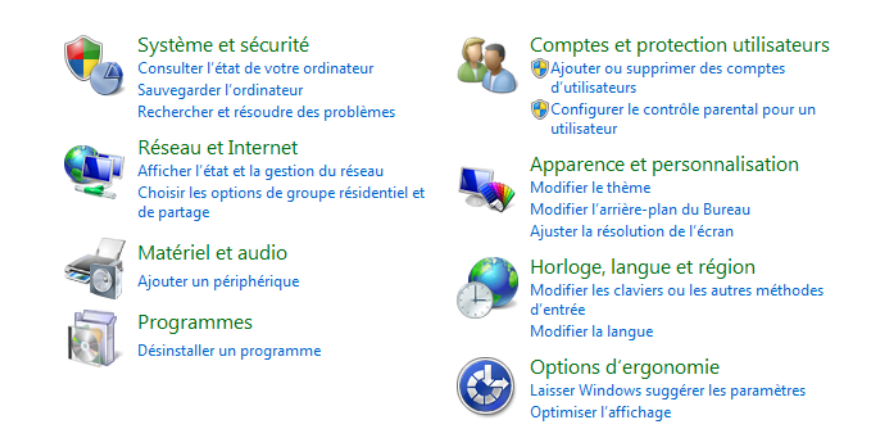

Le panneau de configuration permet d'accéder à l'ensemble du paramétrage du système. Pour certains paramétrages avancés, il vous faudra cependant utiliser les consoles de management ou certains écrans qui ne sont pas accessibles depuis ce panneau.

Le tableau 3-1 dresse la liste des huit catégories de panneau de configuration. Elles regroupent plusieurs éléments ou fonctionnalités du système.

#### **ATTENTION Choix des auteurs**

Nous aborderons, au fil des différents chapitres de ce livre, certaines fonctionnalités du système et comment les configurer. Nous avons délibérément omis certaines parties pour nous focaliser sur celles que nous estimons les plus critiques ou les plus intéressantes à décrire pour un utilisateur averti.

#### Tableau 3–1 Catégories du panneau de configuration

| Options                            | Action                                                                                                    |
|------------------------------------|----------------------------------------------------------------------------------------------------|
| Système et sécurit                 | <i>é</i> Configure les mises à jour, le pare-feu, le chiffrement (BitLocker, EFS, etc.), la sauvegarde et restauration.                                                   |
| Réseau et Interne                  | Administre tout ce qui est relatif au réseau comme les connexions, les partages, mais également les options des navigateurs web.                                          |
| Matériel et audio                  | Contrôle les périphériques fixes et amovibles, mais également les sons système ou encore l'affichage du système.                                                          |
| Programmes                         | Point de départ pour gérer les programmes installés, tout<br>comme les gadgets ou encore les fonctionnalités système<br>particulières telles que les serveurs web ou FTP. |
| Comptes et protection utilisateurs | Gère tout ce qui a trait aux comptes utilisateur.                                                                                                    |
| Apparence et personnalisation      | Thèmes, fond d'écran, affichage des dossiers et des fichiers.                                                                                                    |
| Horloge, langue et<br>région       | Moins utilisé que les autres, cette catégorie permet de para-<br>métrer l'heure du système ainsi que les paramètres régionaux.                                            |
| Options d'ergonor                  | nie Paramètres facilitant l'utilisation du système, soit par<br>l'affichage, soit par la voix (reconnaissance vocale).                                                    |

## Le planificateur de tâches

Le planificateur de tâches existait déjà dans les versions antérieures de Windows. Dans Windows 7, de nombreuses améliorations ont été apportées. Voici comment accéder au planificateur de tâches :

- 1 Ouvrez le menu Démarrer.
- 2 Saisissez planificateur de tâches.
- 3 Appuyez sur Entrée.

Toutes les tâches contenues dans le planificateur sont stockées dans la bibliothèque du planificateur de tâches.

## Créer une tâche planifiée

Pour créer une tâche, utilisez les liens présents dans la colonne Actions (à droite de la fenêtre). Vous pouvez alors créer votre tâche :

- soit via l'assistant, en cliquant sur Créer une tâche de base...
- soit en passant par les options avancées, en cliquant sur Créer une tâche...

#### PRÉCISION

#### Déclencheur temporel ou événementiel

Selon le déclencheur que vous avez choisi, vous pourrez être amené à donner plus d'informations. Par exemple, si vous avez choisi de déclencher la tâche chaque semaine, l'assistant vous demande quels jours et à quelle heure. Étant donné que le mode avancé reprend les options de la fenêtre de modification que nous décrirons dans la section « Modifier les paramètres d'une tâche planifiée », concentrons-nous ici sur l'assistant.

- 1 Dans la première étape de l'assistant, définissez le nom de la tâche et donnez-en une brève description. Après avoir saisi ces informations, cliquez sur le bouton *Suivant*.
- 2 La deuxième étape consiste à choisir le déclencheur de la tâche. Ce déclencheur peut être temporel (déclenchement à des dates données) ou bien événementiel (déclenchement à l'ouverture de session, au démarrage de l'ordinateur, etc.). Choisissez l'option qui convient le mieux à votre tâche, puis cliquez sur Suivant.
- **3** Dans l'étape suivante, indiquez l'action que doit réaliser la tâche. Elle peut être de plusieurs types différents : vous pouvez choisir de Démarrer un programme, d'Envoyer un message électronique ou d'Afficher un message. Faites votre choix puis, en fonction de l'action à réaliser, indiquez le programme à lancer, le contenu et les destinataires de l'e-mail à envoyer ou le texte du message à afficher. Cliquez ensuite sur Suivant pour poursuivre.

|   | Créer une tâche de base<br>Déclencheur<br>Tous les jours<br>Action | De:<br>À:                          | ordinat<br>admin.d | eur1@eyrolles.com<br>eyrolles.com     |                |
|---|--------------------------------------------------------------------|------------------------------------|--------------------|---------------------------------------|----------------|
|   | Terminer                                                           | <u>U</u> ojet :<br><u>T</u> exte : | Cijoint            | t le journal de log de l'ordinateur 1 |                |
| 2 |                                                                    | <u>P</u> ièce joi                  | nte :<br>SMTP :    | c:\program\monappli\log.txt           | <u>c</u> ourir |

Envoyer un courrier électronique

4 L'assistant affiche alors un résumé de la tâche qu'il va créer. Si les informations indiquées ne vous conviennent pas, utilisez le bouton *Précédent* pour les modifier. Si les informations correspondent à vos attentes, confirmez la création de la tâche en cliquant sur le bouton *Terminer*. Vous accédez directement à des options supplémentaires après la création de la tâche en cochant la case adéquate.

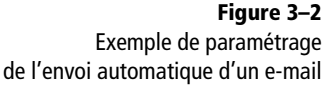

| Assistant Créer une tâche de base |                 | ×                                                                            |
|-----------------------------------|-----------------|------------------------------------------------------------------------------|
| C Résumé                          |                 |                                                                              |
| Créer une tâche de base           |                 |                                                                              |
| Déclencheur                       | Nom :           | Démarrage Lecteur Media                                                      |
| Toutes les semaines               | Description :   | Démarrage du Lecteur Media tous les mardi à 14h30                            |
| Action                            | beschption      | ,                                                                            |
| Démarrer un programme             |                 |                                                                              |
| Terminer                          |                 |                                                                              |
|                                   |                 |                                                                              |
|                                   |                 |                                                                              |
|                                   |                 |                                                                              |
|                                   |                 |                                                                              |
|                                   | Déclencheur :   | Toutes les semaines; À 14:30 tous les mardi de chaque semaine, à partir du : |
|                                   | Action :        | Démarrer un programme; "C:\Program Files\Windows Media Player\wmpla          |
|                                   | 🔲 Ouvrir les p  | ropriétés de cette tâche quand j'aurai cliqué sur Terminer                   |
|                                   | Cliquez sur Ter | miner pour créer la tâche et l'ajouter à votre planification Windows.        |
|                                   |                 |                                                                              |
|                                   |                 | < Précédent Terminer Annuler                                                 |

Votre tâche est maintenant enregistrée dans le système et sera exécutée suivant les options que vous avez définies. Elle apparaît dans la bibliothèque du planificateur. Si ce n'est pas le cas, cliquez sur le bouton *Actualiser* de la colonne *Actions*.

## Modifier les paramètres d'une tâche planifiée

Pour modifier les détails d'une tâche planifiée, ouvrez la bibliothèque du planificateur et cliquez sur la tâche planifiée à modifier. La partie inférieure de la fenêtre affiche alors les informations détaillées concernant la tâche sélectionnée.

Vous pouvez supprimer une tâche en cliquant dessus avec le bouton droit, puis en cliquant sur Supprimer. Vous la désactivez en choisissant Désactiver dans son menu contextuel. La colonne État affiche Désactivée. La tâche ne s'exécutera plus jusqu'à ce que vous la réactiviez.

Double-cliquez sur la tâche dans la liste en haut de la fenêtre pour modifier ses propriétés avancées. À partir de cette fenêtre, reconfigurez les paramètres de la tâche à votre guise, qu'il s'agisse des déclencheurs, des actions réalisées ou encore des conditions de lancement. Penchons-nous sur les différents onglets qu'elle propose.

**Figure 3–3** Résumé de la création de la tâche planifiée

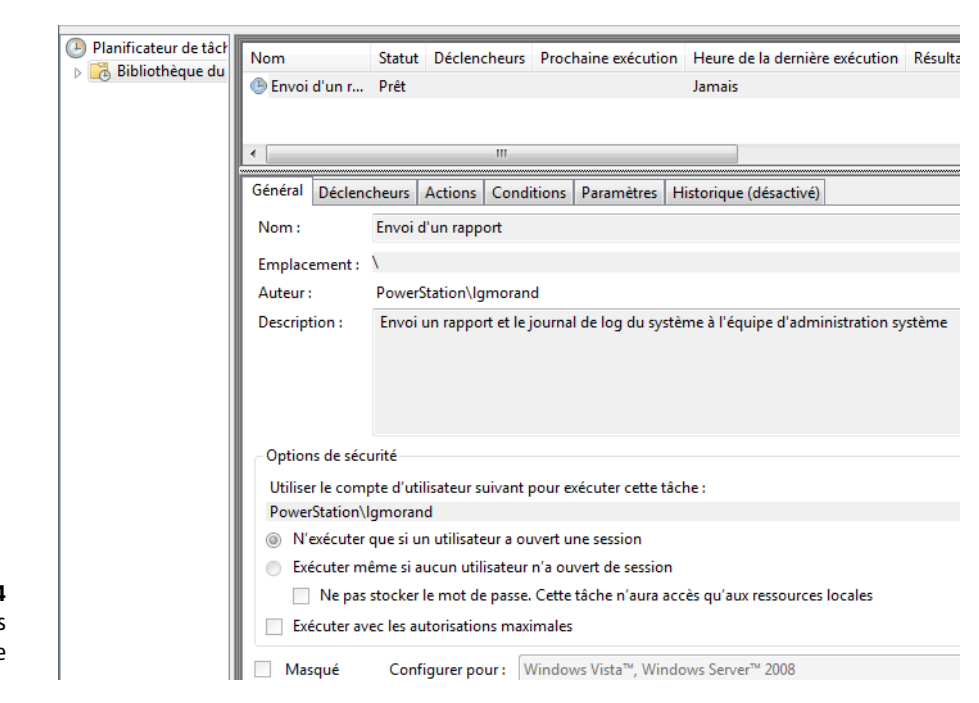

Le premier onglet, intitulé *Général*, sert à modifier la description de la tâche et à définir si la tâche s'exécutera quand l'utilisateur est déconnecté ou non. Cochez la case *Exécuter avec les autorisations maximales* si votre tâche doit accéder à des ressources nécessitant des privilèges élevés.

L'onglet *Déclencheurs* affiche la liste des événements déclenchant la tâche. Vous pouvez ajouter des déclencheurs supplémentaires ou en supprimer un existant. La fenêtre de création ou de modification d'un déclencheur affiche un grand nombre de possibilités.

La partie supérieure de la fenêtre permet de choisir quand l'action démarrera (par exemple à des dates données ou bien lorsqu'un événement système survient). Choisissez le type de déclencheur dans la liste déroulante en haut de la fenêtre. Spécifiez ensuite les détails dans le cadre *Paramètres*.

Dans la partie inférieure de la fenêtre, vous définissez les options de répétition, d'arrêt et d'expiration de la tâche. La date d'expiration indique le moment à partir duquel la tâche ne sera plus démarrée.

Grâce à l'onglet *Actions*, vous gérez les actions exécutées par la tâche. Vous ajoutez de nouvelles actions ou en supprimez en utilisant les boutons en bas de la liste.

L'onglet *Conditions* permet de définir des conditions qui doivent être réunies pour que la tâche soit exécutée. Ainsi, vous pouvez, dans le cas d'un ordinateur portable, configurer la tâche pour qu'elle démarre uni-

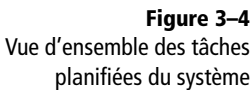

quement si l'ordinateur est branché sur secteur et qu'elle ne s'exécute pas lorsqu'il est alimenté par ses batteries.

| Paramètres                                        | re programmee 🔹                                                                                     |  |  |  |
|---------------------------------------------------|----------------------------------------------------------------------------------------------------|--|--|--|
| <ul> <li>Une fois</li> <li>Chaque jour</li> </ul> | Démarrer : 10/08/2009 T 14:30:00 Synch. fuseaux horaires                                            |  |  |  |
| Chaque semaine Chaque mois                        | Répéter toutes les : 1 semaines, le :<br>dimanche lundi V mardi mercredi<br>jeudi vendredi samedi   |  |  |  |
| Paramètres avancés                                |                                                                                                    |  |  |  |
| Répéter la tâche tout                             | es les: 1 heure v pour une durée de : 1 jour v<br>es les tâches à l'issue de la durée de répétition |  |  |  |
| Arrêter la tâche si elle                          | e s'exécute plus de : 3 jours 👻                                                                     |  |  |  |
| <b>Expiration :</b> 10/08/2                       | 010 🗐 🔻 02:31:43 👘 Synch. fuseaux horaires                                                          |  |  |  |
|                                                   |                                                                                                    |  |  |  |

**Figure 3–5** Modification d'un déclencheur de tâche planifiée

| Propriétés de Démarrage Lecteur Media (Ordinateur local)                                                                                                    |                              | ×                 |
|----------------------------------------------------------------------------------------------------|------------------------------|-------------------|
| Général Déclencheurs Actions Conditions Paramètres H                                                                                                    | listory (disabled)           |                   |
| Spécifiez les conditions qui, avec l'élément déclencheur, déter<br>s'exécutera pas si l'une de ces conditions n'est pas vérifiée.<br>Inactivité                                                                                                    | mineront si la tâche doit s' | exécuter. Elle ne |
| Démarrer la tâche si l'ordinateur est inactif pendant :                                                                                                    | 10 minutes                   | -                 |
| Attendre l'inactivité pendant :                                                                                                    | 1 heure                      | -                 |
| Arrêter si l'ordinateur n'est plus inactif                                                                                                    |                              |                   |
| Redémarrer si l'état inactif recommence                                                                                                    |                              |                   |
| Alimentation<br>Alimentation<br>Alimen |                              |                   |
| Arrêter si l'ordinateur passe en alimentation par batter                                                                                                    | ie                           |                   |
| Sortir l'ordinateur du mode veille pour exécuter cette tâche                                                                                                    |                              |                   |
| Réseau                                                                                                    |                              |                   |
| Ne démarrer que si la connexion réseau suivante est dispor                                                                                                    | ible :                       |                   |
| N'importe quelle connexion                                                                                                    |                              | •                 |
|                                                                                                    |                              |                   |
|                                                                                                    |                              |                   |
|                                                                                                    |                              |                   |
|                                                                                                    |                              |                   |
|                                                                                                    | ОК                           | Annuler           |

**Figure 3–6** Conditions de démarrage d'une tâche planifiée

Dans l'onglet *Paramètres*, spécifiez des options supplémentaires pour le comportement de la tâche. Vous pouvez notamment définir le comportement à adopter en cas d'échec d'exécution de la tâche. Si votre tâche doit expirer un jour, cochez la case Si la tâche n'est pas programmée pour s'exécuter à nouveau, la supprimer après X jours. Ainsi, la tâche sera automatiquement supprimée de la bibliothèque du planificateur de tâches quand elle ne sera plus utile.

## Régler l'heure et la date de l'ordinateur

La date et l'heure sont des informations que nous utilisons tous les jours sans y prêter attention. Pour un ordinateur, ce sont des éléments fondamentaux. En effet, il les utilise pour savoir si un fichier a été modifié, pour enregistrer les événements système dans des journaux, mais également pour vérifier si de nouvelles mises à jour sont disponibles pour les antivirus, par exemple.

Si l'heure ou la date de votre système sont mal configurées, certaines fonctionnalités risquent de ne plus fonctionner correctement ou bien de se comporter de façon illogique et dangereuse pour votre système. Ces deux paramètres constituant un point critique de votre système, vous devez disposer d'un compte administrateur pour pouvoir les modifier.

- 1 Cliquez avec le bouton droit de la souris sur l'horloge dans la barre système.
- 2 Sélectionnez Ajuster la date/l'heure dans le menu contextuel.
- 3 Cliquez ensuite sur le bouton Changer la date et l'heure.
- 4 Effectuez les changements, puis cliquez sur OK.

Windows vous donne la possibilité d'afficher les horloges de plusieurs fuseaux horaires simultanément. Pour cela, cliquez avec le bouton droit sur l'heure dans la barre système, sélectionnez Ajuster la date/l'heure, puis l'onglet Horloges supplémentaires.

Vous pouvez ainsi ajouter jusqu'à deux horloges additionnelles ayant des fuseaux horaires différents. Pour consulter ces horloges, pointez ou cliquez sur l'heure dans la barre système.

Si votre ordinateur est connecté à Internet, mettez à jour votre heure automatiquement à partir de serveurs de temps sur Internet. La procédure est simple :

- 1 Cliquez avec le bouton droit sur l'heure dans la barre système.
- 2 Cliquez sur Ajuster la date/l'heure.
- 3 Sélectionnez l'onglet Temps Internet.
- 4 Modifiez les paramètres.

#### ATTENTION Ajouter une seconde horloge

Le fait d'ajouter une seconde horloge ne modifie pas pour autant l'affichage de la barre des tâches. Pour visualiser les différentes horloges, passez la souris sur l'horloge de la barre des tâches et attendez une seconde. Une infobulle contenant les deux horloges et leur nom s'affiche alors. Vous pouvez également cliquer sur l'heure pour afficher les différentes horloges sous forme analogique.

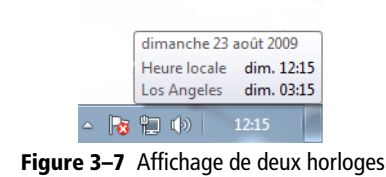

|                                         | Horloges supplémentaires                                                             | Tomps Internet                                                            |            |
|-----------------------------------------|--------------------------------------------------------------------------------------|---------------------------------------------------------------------------|------------|
| eerneure                                | nonoges supplemental es                                                              | remps internet                                                            |            |
| es horloge<br>useaux hor<br>ur l'horlog | s supplémentaires permet<br>aires. Vous les affichez en<br>e de la barre des tâches. | tent d'afficher l'heure dans d'autr<br>cliquant ou en pointant avec la so | es<br>uris |
| M Affiche                               | r cette norioge                                                                      |                                                                           |            |
| Sélectionr                              | ez le fuseau horaire :                                                               |                                                                           | _          |
| (UTC-08:                                | 0) Tijuana, Basse Californ                                                           | ie                                                                        | -          |
| Los Ange                                | les                                                                                  |                                                                           |            |
| Affiche                                 | r cette horloge                                                                      |                                                                           |            |
| Sélectionr                              | ez le fuseau horaire :                                                               |                                                                           |            |
| 0.10000010                              | 00) Bruxelles, Copenhagu                                                             | e, Madrid, Paris                                                          | -          |
| (UTC+01:                                |                                                                                      |                                                                           |            |
| (UTC+01:<br>Entrez le n                 | om d'affichage :                                                                     |                                                                           |            |
| (UTC+01:<br>Entrez le n<br>Horloge      | om d'affichage :<br>2                                                                |                                                                           |            |
| (UTC+01:<br>Entrez le n<br>Horloge      | om d'affichage :<br>2                                                                |                                                                           |            |

**Figure 3–8** Ajout d'une seconde horloge Windows

## La console de gestion de l'ordinateur

Cette console donne accès à un certain nombre d'outils permettant de gérer plusieurs aspects du système. Voici comment y accéder :

- 1 Ouvrez le menu Démarrer.
- 2 Cliquez avec le bouton droit sur Ordinateur.
- 3 Cliquez sur Gérer dans le menu contextuel.

Vous avez alors accès aux utilitaires de gestion du système. Ils apparaissent dans la partie gauche de la fenêtre sous la forme d'une arborescence. Lorsque vous y sélectionnez un outil, il s'ouvre dans la partie droite, dédiée au contenu des modules. Les outils de la console de gestion de l'ordinateur sont classés dans trois catégories : *Outils système*, *Stockage* et *Services et applications*. La rubrique *Outils système* donne accès à différents outils importants. Le tableau 3-2 les détaille.

La rubrique Services et applications contient le panneau de contrôle des services du système et le contrôle WMI (*Windows Management Instrumentation*). Les services sont des programmes s'exécutant en permanence en tâche de fond du système pour exécuter diverses actions. Certains services sont vitaux et ne peuvent pas être désactivés. N'effectuez pas de modifications dans les réglages des services à moins que vous ne sachiez ce que vous faites. En effet, un mauvais paramétrage peut entraîner le dysfonctionnement de certaines parties du système.

#### Tableau 3–2 Les outils système

| Outil                          | Action                                                                                                    |
|--------------------------------|----------------------------------------------------------------------------------------------------|
| Planificateur de tâches        | Cet utilitaire permet de créer et de gérer des tâches planifiées. Il s'agit d'actions que l'ordinateur exécutera automatiquement à des dates et heures que vous avez spécifiées.                                                                                                    |
| Observateur d'événements       | Il permet de visualiser les événements qui se produisent sur le système. Pour en savoir plus, con-<br>sultez le chapitre 15 « Résoudre les problèmes de Windows 7 ».                                                                                                    |
| Dossiers partagés              | Cet outil permet de visualiser les dossiers partagés du système Son fonctionnement est décrit dans le chapitre 11 « Sécurité des fichiers et partage de ressources ».                                                                                                    |
| Utilisateurs et groupes locaux | Ce module donne accès à la liste des utilisateurs et des groupes utilisateur configurés sur le sys-<br>tème.                                                                                                    |
| Performances                   | L'analyseur vous permet de mesurer les performances de votre ordinateur. Consultez le chapitre<br>« Optimiser le système » pour plus d'informations sur cet utilitaire.                                                                                                    |
| Gestionnaire de périphériques  | Cet outil permet de visualiser l'ensemble des composants et des périphériques connectés à l'ordi-<br>nateur. Pour en savoir plus, consultez le chapitre 4 « Configurer le matériel ».                                                                                                    |
| Stockage                       | Cette rubrique ne contient qu'un seul utilitaire : l'outil <i>Gestion des disques</i> . Il permet de visua-<br>liser et de gérer les partitions de vos disques durs. Si vous souhaitez avoir plus d'informations sur<br>son fonctionnement, lisez le chapitre 6 « Stocker les données ». |

# Paramétrage avancé des options de démarrage du système

#### **ATTENTION Paramétrage à hauts risques**

Ce paramétrage avancé est parfois risqué. N'effectuez de modifications avec cet utilitaire que si vous êtes certain de ce que vous faites.

Figure 3–9

Fenêtre Configuration du système

La fenêtre de configuration du système fait partie des composants d'administration essentiels. Elle sert à personnaliser le démarrage du système, c'est-à-dire les éléments qu'il exécute, mais également les paramètres du noyau de Windows.

Pour utiliser cette fenêtre, ouvrez le menu *Démarrer*, et tapez msconfig dans la zone de saisie, puis appuyez sur la touche *Entrée*. Vous devez disposer d'un compte administrateur pour accéder à cette fonctionnalité.

| Général | Démarrer                                                                | Services                                                           | Démarrage                                           | Outils    |                                             |
|---------|-------------------------------------------------------------------------|--------------------------------------------------------------------|-----------------------------------------------------|-----------|---------------------------------------------|
| Sélect  | ion du mode<br>émarrage no<br>harger tous<br>émarrage er<br>harger seul | e de déman<br>ormal<br>: les pilotes<br>n mode diag<br>ement les p | rage<br>de périphériq<br>gnostic<br>ilotes de périr | ues et to | ous les services<br>et les services de base |
| De      | émarrage sé                                                             | lectif                                                             |                                                     |           |                                             |
|         | Charge                                                                  | r les servio                                                       | es système                                          |           |                                             |
|         | Charge                                                                  | r les éléme                                                        | nts de démarr                                       | age       |                                             |
|         | Utiliser                                                                | la configura                                                       | ation de déma                                       | rrage d'e | brigine                                     |

La configuration générale du démarrage Windows s'effectue dans le premier onglet intitulé *Général*. Vous y définissez le mode de démarrage de Windows, un peu comme le menu alternatif affiché lors du *boot*, lorsque vous appuyez sur la touche F8. Vous configurez ainsi un mode diagnostic (*safe mode*) qui permet d'une part d'avoir un système exécutant le minimum d'éléments, et d'autre part de diagnostiquer les éventuels problèmes du système.

Si vous souhaitez paramétrer de façon plus précise les options du bootloader, ouvrez le deuxième onglet, *Démarrer*. Il représente en quelque sorte l'interface graphique de l'utilitaire bcdedit.exe (présenté dans le chapitre précédent).

| Windows 7 (H: \Windows) : Système d | 'exploitation actuel; Système d'exploit | ation par défaut           |
|-------------------------------------|-----------------------------------------|----------------------------|
|                                     |                                         |                            |
| Options avancées Par o              | léfaut Supprimer                        |                            |
| Options de démarrage                |                                         | Délai :                    |
| Démarrage sécurisé                  | 🔲 Ne pas démarrer la GUI                | 30 secondes                |
| Minimal                             | Journaliser le démarrage                |                            |
| Autre environnement                 | Vidéo de base                           |                            |
| Réparer Active Directory            | 📃 Infos de démarrage du SE              | Rendre permanents tous les |
| Réseau                              |                                         | parametres de demarrage    |

Figure 3–10 Configuration des options de démarrage

Lors du démarrage de Windows, un certain nombre de services démarrent automatiquement. Via le troisième onglet, *Services*, vous contrôlez l'activation et le démarrage des services Windows. Il s'agit d'une version simplifiée de la console Gestion des services (*services.msc*), mais elle autorise la désactivation de tous les services Windows en une seule opération. Si vous rencontrez des problèmes avec un service sans arriver à déterminer lequel est en cause, désactivez les services un à un et vérifiez si le problème est toujours présent au redémarrage du système.

Outre les services Windows, des logiciels supplémentaires peuvent se lancer automatiquement au démarrage de la machine. Il s'agit par exemple de votre logiciel de messagerie instantanée ou bien d'un utilitaire de gestion de la carte graphique, pour ne citer que deux exemples. Le quatrième onglet, *Démarrage*, permet de visualiser et de contrôler tous ces logiciels s'exécutant au démarrage. Qu'ils aient été enregistrés dans la clé Run du registre ou dans le dossier *Démarrage* du menu *Démarrer*, vous pouvez les activer ou désactiver à votre guise.

Enfin, le cinquième et dernier onglet, nommé *Outils*, contient des lignes de commandes préconfigurées afin d'ouvrir des interfaces d'administration. Il ne s'agit pour la plupart que de raccourcis vers des éléments du panneau de configuration. Vous y trouvez également l'accès au registre Windows ou à l'invite de commandes.

#### En coulisse Les logiciels lancés au démarrage

Il existe huit emplacements qui servent à définir les applications qui seront lancées au démarrage du système, certaines avant l'ouverture d'une session Windows, d'autres, après l'ouverture. Ces emplacements sont, dans l'ordre d'exécution :

- HKEY\_LOCAL\_MACHINE\Software\ Microsoft\Windows\CurrentVersion\ RunServicesOnce
- HKEY\_LOCAL\_MACHINE\Software\ Microsoft\Windows\CurrentVersion\ RunServices
- <Invite d'ouverture de session>
- HKEY\_LOCAL\_MACHINE\Software\Microsoft \Windows\CurrentVersion\RunOnce
- HKEY\_LOCAL\_MACHINE\Software\Microsoft \Windows\CurrentVersion\Run
- HKEY\_CURRENT\_USER\Software\Microsoft \Windows\CurrentVersion\Run
- Dossier de démarrage
- HKEY\_CURRENT\_USER\Software\Microsoft \Windows\CurrentVersion\RunOnce

Néanmoins, si vous subissez une attaque virale, certains virus se chargent discrètement en remplaçant les fichiers de certains exécutables et il devient alors difficile de les détecter de cette manière.

## Propriétés du système

Pour obtenir des informations importantes sur votre système, consultez le panneau de propriétés du système. Voici comment y accéder :

- 1 Ouvrez le menu Démarrer.
- 2 Cliquez avec le bouton droit sur Ordinateur.
- **3** Choisissez *Propriétés* dans le menu contextuel. Vous pouvez également y accéder rapidement en utilisant le raccourci clavier *Windows+Pause*.

| Informations système g                 | énérales          |                                   |                |                       |
|----------------------------------------|-------------------|-----------------------------------|----------------|-----------------------|
| Édition Windows                        |                   |                                   |                |                       |
| Windows 7 Édition Intégral             | e                 |                                   |                | $\bigcirc$            |
| Copyright © 2009 Microsol<br>réservés. | ft Corporation. T | ous droits                        | ł              | 5                     |
| Système                                |                   |                                   |                |                       |
| Évaluation :                           | 5,5 Indice d      | e performance \                   | Windows        |                       |
| Processeur :                           | Intel(R) Core(T   | M)2 Duo CPU                       | E8400 @ 3      | 3.00GHz 3.00 GHz      |
| Mémoire installée (RAM) :              | 2,00 Go           |                                   |                |                       |
| Type du système :                      | Système d'exp     | loitation 32 bits                 |                |                       |
| Pen and Touch:                         | No Pen or Tou     | ch Input is avail                 | able for thi   | s Display             |
| Paramètres de nom d'ordinate           | ur, de domaine e  | et de groupe de f                 | travail        |                       |
| Nom de l'ordinateur :                  | Igmorand-PC       |                                   |                | Modifier les          |
| Nom complet :                          | Igmorand PC       |                                   |                | paramètres            |
| Description de l'ordinateur            | :                 |                                   |                |                       |
| Groupe de travail :                    | WORKGROUP         |                                   |                |                       |
| Activation de Windows                  |                   |                                   |                |                       |
| Windows est activé.                    |                   |                                   |                | exigez                |
| ID de produit :                        | 583625-71728      | Modifier la clé<br>produit (Produ | de<br>Jct Key) | Microsoft<br>original |

Figure 3–11 Propriétés système

#### // L'évaluation de l'ordinateur

L'évaluation de l'ordinateur est un score calculé par Windows qui évalue votre ordinateur en fonction de plusieurs caractéristiques matérielles. Les éléments matériels évalués sont le processeur, la mémoire, le disque dur et la carte graphique. Les fabricants de jeux vidéo indiquent parfois un score d'évaluation minimal pour utiliser le jeu. Ce chiffre vous permet de savoir si votre ordinateur est compatible avec le jeu sans avoir à étudier toutes les caractéristiques matérielles requises. Pour en savoir plus à ce sujet, consultez le chapitre 12, « Optimiser le système ».

Dans cette fenêtre, le cadre Édition Windows indique la version de Windows 7 actuellement installée sur votre ordinateur.

Dans le cadre *Système*, s'affiche l'évaluation de votre ordinateur et ses caractéristiques techniques (processeur, mémoire vive, architecture 32 ou 64 bits).

Le cadre suivant, intitulé *Paramètres de nom d'ordinateur, de domaine et de groupe de travail*, rappelle le nom de l'ordinateur, donne sa description et le nom du groupe de travail auquel il appartient. Modifiez ces informations en cliquant sur le lien *Modifier les paramètres*.

Le dernier cadre de la fenêtre Système concerne l'activation de Windows. Ce dispositif vérifie que vous utilisez une version officielle de Windows 7 et non une version piratée.

Certaines paramètres supplémentaires sont accessibles dans la colonne de gauche :

- *Gestionnaire de périphériques* : affiche la liste des périphériques, permet de modifier les paramètres et de mettre à jour les pilotes. Pour en savoir plus, consultez le chapitre 4, « Configurer le matériel ».
- Paramètres d'utilisation à distance : active l'Assistance à distance afin d'autoriser un utilisateur distant à se connecter à votre ordinateur pour résoudre un problème. Pour en savoir plus, consultez le chapitre 15, « Résoudre les problèmes de Windows 7 ».
- *Protection du système* : gère les paramètres de la restauration du système. Vous pouvez définir les paramètres des points de restauration pour chacun des disques et déclencher manuellement la création d'un point de restauration.
- Paramètres système avancés : donne accès aux paramètres de performances avancées, aux profils utilisateur et de démarrage du système. Il sert également à modifier la configuration de la mémoire virtuelle.

## Propriétés avancées du système

Nous venons de le voir, la fenêtre *Système* permet de connaître un certain nombre d'informations concernant le système. Mais Windows 7 dispose d'une fenêtre de paramétrage avancé du système proposant des options avancées de configuration. Pour y accéder, suivez la procédure suivante :

- 1 Ouvrez le menu Démarrer.
- 2 Cliquez avec le bouton droit sur Ordinateur, puis cliquez sur Propriétés.
- 3 Cliquez ensuite sur le lien *Paramètres système avancés* dans la colonne de gauche.

La fenêtre des paramètres système avancés s'affiche. Elle se présente sous la forme d'une boîte à onglets. Voyons les fonctionnalités qu'elle met à notre disposition.

## Paramètres système avancés

Le premier onglet donne accès à quatre fenêtres de paramétrages, accessibles via les différents boutons présents.

| Nom de l'ordinateur                                   |                         |                | Matériel               |  |  |
|-------------------------------------------------------|-------------------------|----------------|------------------------|--|--|
| Paramètres système avancés                            | Protection d            | u système      | Utilisation à distance |  |  |
| Vous devez ouvrir une sessior<br>ces modifications.   | n d'administrat         | eur pour effe  | ectuer la plupart de   |  |  |
| Performances                                          |                         |                |                        |  |  |
| Effets visuels, planification du<br>mémoire virtuelle | u processeur,           | utilisation de | la mémoire et          |  |  |
|                                                       |                         |                | Paramètres             |  |  |
| Profil des utilisateurs                               | Profil des utilisateurs |                |                        |  |  |
| Paramètres du Bureau liés à                           | votre ouvertu           | re de sessior  | n                      |  |  |
|                                                       |                         | [              | Paramètres             |  |  |
| Démarrage et récupération                             |                         |                |                        |  |  |
| Informations de démarrage d<br>débogage               | u système, de           | défaillance    | du système et de       |  |  |
|                                                       |                         | [              | Paramètres             |  |  |
|                                                       |                         | Variables d'   | environnement          |  |  |

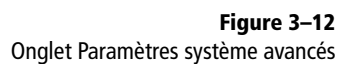

Le premier cadre intitulé *Performances* donne accès au paramétrage des effets visuels de Windows et à la mémoire virtuelle. Nous traiterons ces aspects au chapitre 12, « Optimiser le système ».

Le bouton *Paramètres...* situé dans le cadre *Profil des utilisateurs* sert à modifier le type de profil pour chaque utilisateur (local ou itinérant), en particulier lorsque votre ordinateur est connecté à un réseau et appartient à un domaine.

| Variable                                                        | Valeur                                                                                                    |  |  |  |
|-----------------------------------------------------------------|----------------------------------------------------------------------------------------------------|--|--|--|
| DEVMGR_SHOW_                                                    | 1<br>%USERPROFILE%\AppData\Local\Temp                                                                                                    |  |  |  |
| TEMP                                                            |                                                                                                    |  |  |  |
| TMP                                                             | %USERPROFILE%\AppData\Local\Temp                                                                                                    |  |  |  |
|                                                                 |                                                                                                    |  |  |  |
|                                                                 | 1 [ 1 ]                                                                                                    |  |  |  |
|                                                                 | Nouvelle Modifier Supprimer                                                                                                    |  |  |  |
|                                                                 | Nouvelle Modifier Supprimer                                                                                                    |  |  |  |
| riables système                                                 | Nouvelle Modifier Supprimer                                                                                                    |  |  |  |
| riables système<br>Variable                                     | Nouvelle Modifier Supprimer                                                                                                    |  |  |  |
| riables système -<br>Variable<br>Path                           | Nouvelle         Modifier         Supprimer           Valeur              C:\Perl\bin\;C:\Windows\system32;C:\                                                                         |  |  |  |
| riables système<br>Variable<br>Path<br>PATHEXT                  | Nouvelle         Modifier         Supprimer           Valeur         ^           C:\Perl\bin\;C:\Windows\system32;C:\         _           .COM,.EXE;.BAT;.CMD;.VB5;.VB5;.J5;         _ |  |  |  |
| riables système<br>Variable<br>Path<br>PATHEXT<br>PROCESSOR_AR. | Nouvelle     Modifier     Supprimer       Valeur     •       C:\Perl\bin\;C:\Windows\system32;C:\     •       .COM;.EXE;.BAT;.CMD;.VBS;.VBE;.JS;     •                                 |  |  |  |
| riables système<br>/ariable<br>2ath<br>2ATHEXT<br>2ROCESSOR_AR. | Nouvelle     Modifier     Supprimer       Valeur         C:\Perl\bin\;C:\Windows\system32;C:\        .COM;.EXE;.BAT;.CMD;.VBS;.VBE;.JS;                                                |  |  |  |
| riables système<br>/ariable<br>Path<br>PATHEXT<br>PROCESSOR_AR. | Nouvelle     Modifier     Supprimer       Valeur     C:\Perl\bin\;C:\Windows\\$ystem32;C:\        .COM;.EXE;.BAT;.CMD;.VBS;.VBE;.JS;                                                   |  |  |  |

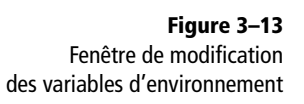

Intitulé Démarrage et récupération, le troisième cadre donne accès aux options de démarrage de Windows 7 ainsi qu'aux options définissant le comportement de l'ordinateur en cas de plantage de Windows. Pour modifier cette configuration, cliquez sur le bouton *Paramètres...* 

Grâce au bouton situé au bas de l'onglet, modifiez les variables d'environnement du système. Définies au niveau du système (variables communes à tous les utilisateurs) ou au niveau de l'utilisateur, elles spécifient un certain nombre de valeurs utiles à plusieurs applications. Nous y trouvons notamment le Path, qui contient la liste des dossiers contenant des programmes exécutables. Pour modifier ces variables, cliquez sur le bouton Variables d'environnement...

### Utilisation à distance

Avec cet onglet, vous activez l'Assistance à distance, ainsi que le Bureau à distance. La première fonctionnalité permet à un ami de se connecter à votre ordinateur sans se déplacer. Grâce à la seconde, vous pourrez accéder à votre ordinateur, comme si vous vous trouviez devant. Cet onglet vous sera notamment utile pour la résolution de problèmes, comme nous le verrons au chapitre 15, « Résoudre les problèmes de Windows 7 ».

#### Nom de l'ordinateur

Le nom et la description de l'ordinateur correspondent à son identité sur le réseau local. Pour modifier le nom de l'ordinateur ou le groupe de travail, cliquez sur le bouton *Modifier...* Saisissez ensuite le nouveau nom de l'ordinateur, puis cliquez sur *OK*.

Si vous souhaitez vous connecter à un domaine ou à un groupe de travail, démarrez l'assistant de configuration en cliquant sur le bouton *Identité sur le réseau*.

## Paramétrer les programmes par défaut

Rapidement, vous équipez votre système d'exploitation de dizaines de logiciels différents. Certains sont parfois redondants et il y a fort à parier que vous disposez de plusieurs logiciels capables d'effectuer la même opération, qu'il s'agisse de programmes de retouche d'images ou d'éditeurs de texte. C'est la raison pour laquelle il arrive parfois que le système ouvre un fichier avec un logiciel autre que celui escompté.

#### ALLER PLUS LOIN Gérer le matériel

L'onglet *Matériel* vous donne accès au Gestionnaire de périphériques et aux paramètres d'installation des périphériques. Pour en savoir plus à ce sujet, consultez le chapitre 4, « Configurer le matériel ».

#### EN PRATIQUE Programme absent de la liste

Si le programme que vous recherchez n'est pas dans cette liste, utilisez *Associer un type de fichier ou un protocole à un programme*.

| Firefox<br>Mozilla Corporation<br>http://www.mozilla.com |                  |         |  |  |
|----------------------------------------------------------|------------------|---------|--|--|
| Nom                                                      | Description      | Para    |  |  |
| Extensions -                                             |                  |         |  |  |
| 🗷 鬙 .htm                                                 | Firefox Document | Firefox |  |  |
| 📝 鬙 .html                                                | Firefox Document | Firefox |  |  |
| 📝 鬙 .shtml                                               | Firefox Document | Firefox |  |  |
| 📝 鬙 .xht                                                 | Firefox Document | Firefox |  |  |
| 📝 🔮 .xhtml                                               | Firefox Document | Firefox |  |  |
| Protocoles -                                             |                  |         |  |  |
| 📝 🥘 FTP                                                  | Firefox URL      | Firefox |  |  |
| 🗷 🕙 НТТР                                                 | Firefox URL      | Firefox |  |  |
| 🗵 🥹 HTTPS                                                | Firefox URL      | Firefox |  |  |
|                                                          |                  |         |  |  |

#### Figure 3–14

Personnalisation des extensions et protocoles qui seront ouverts par Firefox

#### ATTENTION Extension

Il est impossible de supprimer une association de programme pour une extension : vous devez choisir un nouveau programme à utiliser. Ainsi, la prochaine fois que vous ouvrirez ce type de fichier, le système saura avec quel logiciel l'ouvrir. Si, dans XP, il fallait définir pour chaque extension de fichier le programme à utiliser, il est possible sous Windows 7, de choisir le programme et de lui attacher les extensions associées.

#### Associer un programme à un type de fichier

Windows propose une fonctionnalité pour configurer rapidement les programmes utilisés par défaut sur le système et les types de fichiers qu'ils gèrent.

- 1 Ouvrez le menu Démarrer.
- 2 Cliquez sur Programmes par défaut.
- 3 Cliquez sur Définir les programmes par défaut.
- **4** En cliquant sur l'un des programmes de la liste, vous décidez de l'utiliser par défaut pour tous les types de fichiers qu'il prend en charge ou de choisir manuellement les extensions et les protocoles qui seront ouverts par ce programme.
- **5** Cliquez ensuite sur *OK* pour enregistrer les changements.

## Associer manuellement un type de fichier ou un protocole à un programme

Pour les types de fichiers ou les extensions particulières, il est possible de procéder au cas par cas et donc de prendre les extensions une par une, puis de choisir, parmi la liste de tous les programmes installés, celui qui s'ouvrira par défaut.

- 1 Ouvrez le menu Démarrer.
- 2 Cliquez sur Programmes par défaut.
- 3 Cliquez sur Associer un type de fichier ou un protocole à un programme. Windows 7 affiche alors la liste des extensions et protocoles disponibles. Les extensions se trouvent en tête de liste et les protocoles en bas.
- 4 Sélectionnez l'extension ou le protocole à associer à votre programme, puis cliquez sur le bouton *Changer le programme*.
- 5 Choisissez le programme parmi la liste affichée. Les programmes recommandés sont affichés en premier. Pour afficher d'autres programmes, cliquez sur la petite flèche bleue sur la ligne Autres programmes. Si votre programme n'est pas listé, cliquez sur le bouton *Parcourir*, puis indiquez le chemin de l'exécutable du programme.

Les modifications que vous réalisez dans cette fenêtre ne s'appliquent qu'à votre compte utilisateur et n'affecteront pas les autres utilisateurs du système.

## **Configurer l'exécution automatique**

L'exécution automatique est le mécanisme de lancement qui se déclenche lors de l'activation d'un périphérique amovible, qu'il s'agisse d'un CD-Rom, d'une clé USB, d'un lecteur MP3 ou même d'un appareil photo. En effet, lorsque vous introduisez un CD-Rom dans votre ordinateur ou que vous connectez un périphérique sur un port USB, l'exécution automatique affiche une fenêtre pop-up qui propose plusieurs actions, qui dépendent du type de périphérique branché. Ainsi, lorsque vous insérerez un CD-Rom contenant des fichiers musicaux, il vous est proposé de les lire à l'aide du Lecteur Windows Media, ou de tous les autres logiciels installés capables de lire ces fichiers. Sur le même principe, en branchant un appareil photo numérique, il vous est proposé d'ouvrir les photos contenues sur le périphérique, de les importer, d'en afficher un diaporama, etc.

Vous pouvez tout à fait configurer une action par défaut pour chaque type de périphérique. Ainsi, vous n'aurez plus de fenêtre de choix par la suite. De cette façon, il est possible de forcer le système à lire automatiquement les morceaux de musique chaque fois que vous insérez un CD audio dans le lecteur de disques. Cette configuration est très rapide et peut se faire de deux façons.

La première méthode repose sur l'utilisation quotidienne de votre ordinateur. Lorsque la fenêtre d'exécution automatique s'affiche, cochez la case *Toujours utiliser cette action pour ce périphérique*, puis cliquez sur l'action de votre choix.

| Exécution automatique                                                           |
|---------------------------------------------------------------------------------|
| iPhone                                                                          |
| 🕅 Toujours faire ceci pour le périphérique suivant :                            |
| Options du périphérique                                                         |
| Importer des images et des vidéos<br>avec Windows                               |
| Br Download images<br>avec Adobe Bridge CS4                                     |
| Ouvrir l'appareil mobile pour afficher les fichiers<br>avec Explorateur Windows |
| Options d'exécution automatique dans le Panneau de configuration                |

**Figure 3–15** Fenêtre d'exécution automatique lors de l'insertion d'un périphérique amovible

Un peu plus longue, la seconde méthode a l'avantage de permettre de configurer d'un seul coup toutes les actions à entreprendre en fonction du type de périphérique.

- 1 Ouvrez le menu Démarrer
- 2 Saisissez exécution automatique dans la zone de recherche.
- **3** Ouvrez Exécution automatique.

| 🗢 📑 🕨 Panneau de configurati                                                | on > Matériel et audio > Exécution automatique • • • Recherc                                       | her . |
|-----------------------------------------------------------------------------|----------------------------------------------------------------------------------------------------|-------|
| Choisir l'effet de l'insertic<br>I Utiliser l'exécution automatiqu<br>Média | on de chaque type de média ou de périphérique<br>le pour tous les médias et tous les périphériques | 0     |
| 🚱 CD audio                                                                  | Choisir un paramètre par défaut 🔹                                                                  |       |
| 😢 CD audio étendu                                                           | Choisir un paramètre par défaut 🔹                                                                  |       |
| 🕮 film DVD                                                                  | Lire un film DVD avec Lecteur Windows Media                                                        |       |
| 🕮 film DVD étendu                                                           | Choisir un paramètre par défaut 🔹                                                                  |       |
| 👿 logiciels et jeux                                                         | 🕢 Toujours me demander 🔹                                                                           |       |
| images                                                                      | 😢 Toujours me demander 🔹 👻                                                                         |       |
| 🔳 fichiers vidéo                                                            | Choisir un paramètre par défaut 🔹                                                                  |       |
| fichiers audio                                                              | Choisir un paramètre par défaut 🔹                                                                  |       |
| 🚱 CD vierge                                                                 | Choisir un paramètre par défaut 🔹                                                                  |       |
| 💽 DVD vierge                                                                | Choisir un paramètre par défaut 🔹                                                                  |       |
| 💿 Disque Blu-ray vide                                                       | Choisir un paramètre par défaut 🔹                                                                  |       |
| 🗃 contenu mixte                                                             | 🕡 Toujours me demander 🗸 🗸                                                                         |       |

Figure 3–16 Paramétrage de l'exécution automatique

- 4 Les différents types de médias reconnus par votre système sont alors listés. En face de chacun, une liste d'actions disponibles est proposée. Choisissez pour chaque média ou type de contenu, l'action qui s'effectuera par défaut.
- 5 Une fois le paramétrage terminé, cliquez sur Enregistrer.

#### ASTUCE Désactiver entièrement l'exécution automatique

Plutôt que de définir pour chaque périphérique l'option *Ne rien faire*, il est plus rapide de décocher au sein du panneau de paramétrage de l'exécution automatique, la case *Utiliser l'exécution automatique pour tous les médias et tous les périphériques*. L'exécution automatique ne s'exécutera plus jamais, y compris pour l'installation ou le branchement de nouveaux périphériques.

#### ASTUCE Désactiver temporairement l'exécution automatique

Il est possible de désactiver temporairement l'exécution automatique lors de l'insertion de votre périphérique. Pour cela, maintenez la touche *Maj* enfoncée le temps de l'insertion du média ou du périphérique. La fenêtre d'exécution automatique ne devrait alors pas apparaître.
# Mettre à jour le système avec Windows Update

Windows Update est le dispositif fourni par Microsoft pour appliquer des mises à jour au système. Lorsque des bogues ou des problèmes de sécurité sont découverts dans le système, Microsoft publie des correctifs et des mises à jour. Il est fondamental pour garder un système sain, optimisé, stable et sécurisé d'effectuer régulièrement ces mises à jour.

Contrairement aux versions antérieures à Windows Vista, les mises à jour Windows Update ne se font plus directement depuis un site Internet. Dans Windows 7, Windows Update s'utilise et se paramètre depuis un module du panneau de configuration. Voici comment y accéder :

- 1 Ouvrez le menu Démarrer.
- 2 Tapez update dans la barre de recherche.
- 3 Appuyez sur Entrée ou cliquez sur Windows Update.

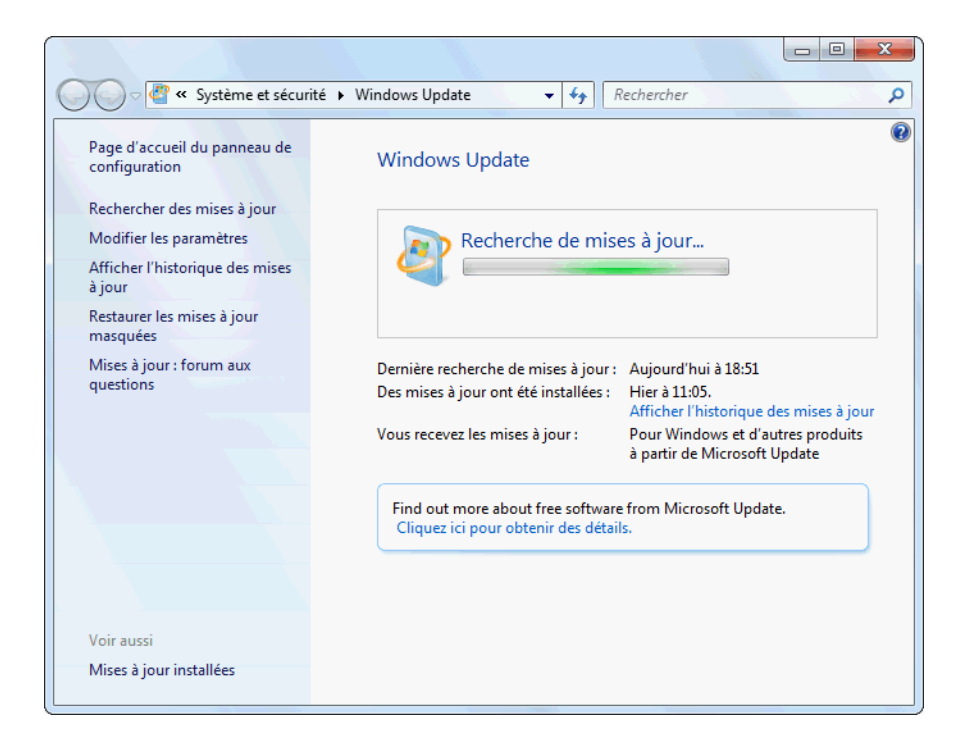

**Figure 3–17** Recherche de mise à jour avec Windows Update

La fenêtre qui s'ouvre affiche les mises à jour disponibles. Grâce à elle, vous effectuez manuellement une mise à jour ou définissez les différents paramètres de Windows Update. Le cadre au centre de la fenêtre indique l'état actuel de Windows Update. Il signale, par exemple, si des mises à jour sont disponibles ou si une recherche ou une installation de mises à jour est en cours.

Dans cette fenêtre, vous retrouvez la date et l'heure des dernières recherches de mise à jour, ainsi que la date des dernières installations de mises à jour. En cliquant sur le lien *Afficher l'historique des mises à jour*, vous consultez la liste des mises à jour installées sur le système ainsi que leurs dates d'installation.

## Installer les mises à jour « à la demande »

Pour vérifier si de nouvelles mises à jour sont disponibles, cliquez sur le lien *Rechercher des mises à jour* dans la colonne de gauche. Vous devez, bien sûr, être connecté à Internet pour pouvoir détecter les mises à jour disponibles. Les mises à jour ont plusieurs niveaux d'importance :

- Importante : il est impératif d'installer les mises à jour de ce niveau, car elles corrigent des problèmes de sécurité ou de fiabilité.
- Recommandée : ces mises à jour corrigent des problèmes non critiques. Cependant, leur installation améliore sensiblement l'utilisation de votre système ou ajoute de nouvelles fonctionnalités (par exemple, un jeu Premium ou une nouvelle version du framework .NET).
- Facultative : ces mises à jour apportent des correctifs mineurs ou des fonctionnalités supplémentaires. Par exemple, dans Windows 7 Ultimate, il est possible d'installer d'autres langues pour le système via des mises à jour facultatives.

#### CULTURE Patch Tuesday... Exploit Wednesday

En règle générale, les mises à jour de Windows sont publiées de manière groupée le deuxième mardi de chaque mois. Cet événement est appelé *Patch Tuesday* (patch du mardi, en français). Cette manière de distribuer les patchs a été mise en place pour faciliter la tâche aux administrateurs de parcs informatiques. En effet, ils doivent mettre à jour un grand nombre de machines et s'assurer que tout le parc fonctionne encore après l'installation du correctif. La date d'arrivée des mises à jour étant connue d'avance, les administrateurs peuvent ainsi prévoir leur installation. Le mardi a d'ailleurs été choisi pour que les mises à jour n'arrivent pas en tout début de semaine et que l'installation se fasse suffisamment loin du week-end afin de pouvoir corriger d'éventuels problèmes.

Cette régularité a amené une autre coutume moins rassurante : en effet, certains hackers profitent de l'arrivée des patchs pour les étudier. Ils déduisent alors la vulnérabilité qui a été corrigée et tentent d'attaquer tous les ordinateurs n'ayant pas encore été mis à jour. Cette « coutume » porte le nom de *Exploit Wednesday* (exploit du mercredi, en français).

Lorsqu'elles sont particulièrement urgentes, certaines mises à jour peuvent être publiées en dehors des dates prévues si la faille de sécurité qu'elles corrigent est critique.

Si des mises à jour importantes ou recommandées sont disponibles, cliquez sur le bouton *Installer les mises à jour* pour mettre à jour votre système. Vous pouvez sélectionner individuellement les mises à jour à installer en cliquant sur les liens indiquant le nombre de mises à jour disponibles. Cochez ensuite les mises à jour que vous souhaitez installer.

## Désinstaller une mise à jour

Un système à jour est un système plus sécurisé, plus fiable et plus stable. Il arrive cependant qu'une mise à jour instable endommage le système. Cette défaillance peut provenir de la mise à jour elle-même ou bien, tout simplement, d'une incompatibilité avec un logiciel ou un matériel installé.

Généralement, ce genre de problème est vite repéré, réglé par Microsoft et une nouvelle mise à jour est rapidement disponible. En attendant que ce soit effectivement le cas, il est conseillé de désinstaller la mise à jour incriminée et d'attendre la prochaine. Pour supprimer une mise à jour, rien de plus simple :

- **1** Ouvrez le Panneau de Configuration, cliquez sur Programmes.
- 2 Cliquez sur Afficher les mises à jour installées. Un panneau liste alors par type de produits toutes les mises à jour présentes sur le système.
- **3** Il vous suffit de sélectionner la mise à jour de votre choix et, à l'aide d'un clic droit de la souris, de choisir *Désinstaller* dans le menu contextuel .

#### Désinstaller une mise à jour

Pour désinstaller une mise à jour, sélectionnez-la dans la liste et cliquez sur Désinstaller ou Modifier.

| Organiser 🔻 Désinstaller                              |                      |             |  |  |  |
|-------------------------------------------------------|----------------------|-------------|--|--|--|
| Nom                                                   | Programme            | Version     |  |  |  |
| Microsoft Office 2003 Web Components (1)              |                      |             |  |  |  |
| Office 2003 Service Pack 3 (SP3): OWC11SP3            | Microsoft Office 20  | 11.0.8173.0 |  |  |  |
| Microsoft Office Ultimate 2007 (15)                   |                      |             |  |  |  |
| Security Update for Microsoft Office Word 2007 (KB9   | Microsoft Office Ult |             |  |  |  |
| Security Update for 2007 Microsoft Office System (KB  | Microsoft Office Ult |             |  |  |  |
| Update for 2007 Microsoft Office System (KB967642)    | Microsoft Office Ult |             |  |  |  |
| Security Update for Microsoft Office Excel 2007 (KB96 | Microsoft Office Ult |             |  |  |  |
| Security Update for Microsoft Office Publisher 2007 ( | Microsoft Office Ult |             |  |  |  |
| Security Update for Microsoft Office PowerPoint 2007  | Microsoft Office Ult |             |  |  |  |

## **Paramétrer Windows Update**

Plusieurs options sont disponibles pour paramétrer le fonctionnement de Windows Update. Pour y accéder, cliquez sur le lien *Modifier les paramètres* dans la colonne de gauche de Windows Update.

#### ASTUCE Effacer de la liste une mise à jour

Vous ne souhaitez pas installer l'une des mises à jour et désirez qu'elle n'apparaisse plus dans la liste ? Cliquez avec le bouton droit sur la mise à jour, puis sélectionnez *Masquer cette mise à jour* dans le menu contextuel. La mise à jour n'apparaîtra plus parmi les autres.

Pour la rendre de nouveau visible, cliquez dans la fenêtre *Windows Update* sur le lien *Restaurer les mises à jour masquées*, situé dans la colonne de gauche. Vous pourrez alors choisir les mises à jour que vous ne voulez plus masquer.

**Figure 3–18** Panneau de gestion des mises à jour installées

#### Choisissez comment Windows installe les mises à jour

Lorsque votre ordinateur est en ligne, Windows peut rechercher automatiquement les mises à jour importantes et les installer en utilisant ces paramètres. Si des mises à jour sont disponibles, vous pouvez également les installer avant d'éteindre votre ordinateur.

En quoi la mise à jour automatique m'aide-t-elle ?

| <b>V</b> | Installer les mises à jour automatiquement (recommandé)                                                                                     |
|----------|----------------------------------------------------------------------------------------------------|
|          | Installer les nouvelles mises à jour : Tous les jours 🔹 à 03:00 💌                                                                           |
| Mises à  | ) jour recommandées                                                                                                    |
|          | Recevoir les mises à jour recommandées de la même façon que vous recevez les mises à jour<br>importantes                                    |
| Qui pe   | ut installer les mises à jour                                                                                                    |
|          | 🕼 Autoriser tous les utilisateurs à installer les mises à jour sur cet ordinateur                                                           |
| Micros   | oft Update                                                                                                    |
|          | Me communiquer les mises à jour sur les produits Microsoft et rechercher les derniers logiciels<br>Microsoft lors de la mise à jour Windows |
| Notific  | ations logicielles                                                                                                    |
|          | 🔲 Afficher des notifications détaillées lorsque de nouveaux logiciels Microsoft sont disponibles                                            |

Figure 3–19 Fenêtre de paramétrage de Windows Update

Pratique

#### Mise à jour d'autres produits Microsoft

Dans les options, vous pouvez bénéficier de Microsoft Update, qui permet de recevoir des mises à jour pour des produits Microsoft autres que Windows, comme Microsoft Office. Pour l'activer, cochez la case Me communiquer les mises à jour sur les produits Microsoft et rechercher les derniers logiciels Microsoft lors de la mise à jour Windows. Remarque : Windows Update peut se mettre à jour automatiquement avant de rechercher d'autres mises à jour. Consultez la <u>déclaration de confidentialité en ligne</u>.

Vous avez la possibilité de choisir la façon dont les mises à jour seront installées sur votre système, mais attention cependant, Windows recommande par défaut d'installer automatiquement les mises à jour. En effet, ceci évite d'oublier de mettre à jour le système et vous permet ainsi de le maintenir stable et sûr. Vous avez le choix des jours et heures de leur installation. Optez de préférence pour un créneau horaire où l'ordinateur est généralement allumé, sans quoi la mise à jour ne se fera pas.

- 1 Sous le titre Mises à jour importantes, choisissez Installer les mises à jour automatiquement (recommandé) dans la liste déroulante.
- 2 Choisissez ensuite les jours où les mises à jour s'installeront. Cette mise à jour peut être quotidienne ou hebdomadaire : sélectionnez le jour de la semaine de votre choix.
- **3** Sélectionnez dans la dernière liste déroulante l'heure d'installation des mises à jour.

Par défaut, seules les mises à jour importantes sont installées lors d'une installation manuelle ou automatique. Vous installez également les mises à jour recommandées en cochant la case Recevoir les mises à jour recommandées de la même façon que vous recevez les mises à jour importantes.

Si vous désirez empêcher les utilisateurs non administrateurs d'installer les mises à jour, décochez la case Autoriser tous les utilisateurs à installer les mises à jour sur cet ordinateur. Ainsi, seuls les administrateurs seront habilités à installer les mises à jour Windows.

# En résumé

Dans ce chapitre, nous nous sommes intéressés au panneau de configuration, ainsi qu'au fonctionnement du planificateur de tâches de Windows 7 et de la console de gestion de l'ordinateur. Nous avons également vu comment modifier les paramètres du système et comment le mettre à jour grâce à Windows Update.

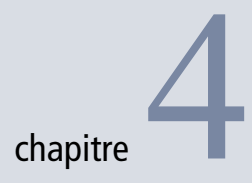

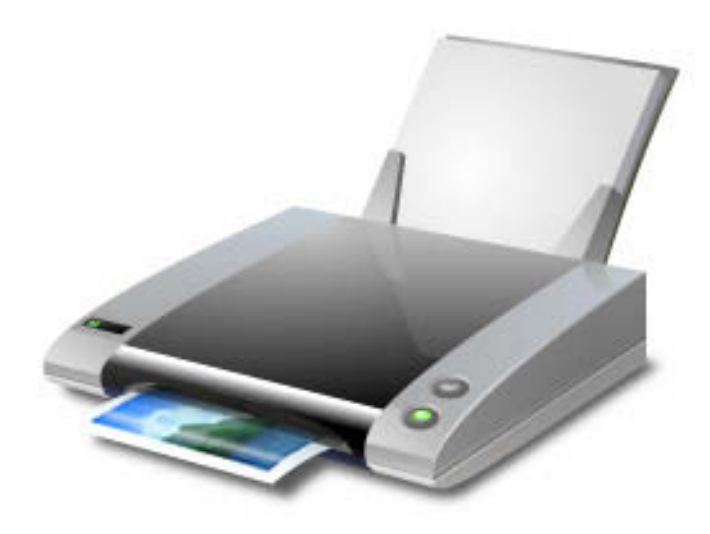

# Configurer le matériel

Un ordinateur est constitué de différents composants internes tels que la mémoire vive, les disques durs et les lecteurs de disques optiques (CD-Rom, DVD-Rom, Blu-Ray), ainsi que de nombreux périphériques externes tels que le clavier, la souris, l'imprimante, les haut-parleurs ou encore un vidéoprojecteur. Le système d'exploitation garantit le bon fonctionnement des différents composants et périphériques et assure la communication entre eux mais également avec l'utilisateur.

#### **SOMMAIRE**

- Signature des pilotes
- Gestionnaire de périphériques
- Panneau Périphériques et imprimantes
- Paramétrage d'imprimantes
- Configuration du clavier, de la souris, du vidéoprojecteur et des périphériques audio
- Centre de mobilité pour les ordinateurs portables

#### **MOTS-CLÉS**

- Pilote
- Signature
- Périphérique
- Plug and play
- Imprimante
- Clavier
- Souris
- Sons système
- Micro
- Volume audio
- Vidéoprojecteur
- Résolution et orientation de l'écran
- Centre de mobilité

#### TERMINOLOGIE Signé

L'origine de cette appellation est simple : la validation du pilote par Microsoft est effectuée par une signature numérique infalsifiable. Tous les périphériques d'un ordinateur communiquent avec le système d'exploitation via des petits programmes appelés pilotes (*drivers* en anglais). Ces pilotes sont fournis et maintenus par le fabricant du matériel. Certains périphériques importants comme le processeur, la mémoire... sont automatiquement reconnus par le système, ainsi que certains moins importants tels que les clés USB. Pour les autres en revanche, ces pilotes doivent être installés pour permettre au système d'exploitation de les utiliser.

Lorsque Windows 7 détecte la connexion d'un périphérique plug and play, il tente d'installer automatiquement le pilote via Windows Update, le système de mise à jour par Internet. En effet, de nombreux fabricants fournissent des mises à jour de leurs pilotes par ce moyen.

## Signature des pilotes

On dit que certains pilotes de périphériques sont signés. Cela signifie que Microsoft a vérifié que le pilote est compatible avec le système d'exploitation et permet à Windows 7 de savoir si le pilote installé est reconnu ou non par Microsoft. En effet, la signature garantit que le pilote est bien original et n'a pas été modifié par un programme malveillant, par exemple, car toute tentative de modification d'un pilote détruit automatiquement la signature associée.

Cette signature a une incidence sur l'installation du pilote. Si un pilote est signé, tous les utilisateurs de la machine peuvent l'installer. En revanche, seul l'administrateur de la machine peut installer un pilote non signé. Voici comment afficher la liste des pilotes non signés présents sur votre système :

1 Ouvrez le menu Démarrer, saisissez sigverif dans la barre de recherche, puis appuyez sur Entrée.

| Vérification des signature | s de fichiers                                                                                                    |
|----------------------------|----------------------------------------------------------------------------------------------------|
|                            | Pour préserver l'intégrité de votre système, les fichiers<br>critiques ont été signés numériquement afin que les<br>modifications éventuelles de ces fichiers soient<br>rapidement détectées.<br>Cliquez sur Avancé pour personnaliser les options de<br>vérification.<br>Cliquez sur Démarrer pour rechercher les fichiers système<br>n'ayant pas de signature numérique. |
|                            | Démarrer Eermer Avancé                                                                                                    |

Figure 4–1 Utilitaire de vérification des signatures

- **2** Utilisez le bouton *Démarrer* pour lancer l'analyse. Avec le bouton *Avancé*, définissez un fichier dans lequel les résultats seront enregistrés.
- **3** Après l'analyse, l'utilitaire affiche la liste des fichiers non signés qu'il a détectés. Il peut s'agir de pilotes ou de fichiers inclus avec le pilote (par exemple, un fichier d'aide).
- 4 Si vous trouvez des pilotes non signés, rendez-vous sur le site du constructeur du matériel pour trouver une version signée du pilote.

# Gestionnaire de périphériques et pilotes

Le gestionnaire de périphériques sert à installer ou à mettre à jour les drivers, et à gérer les paramètres matériels des composants de votre ordinateur. Celui de Windows 7 se présente sous la même forme que dans les versions antérieures de Windows, c'est-à-dire sous la forme d'une arborescence contenant l'ensemble des périphériques constituant le système regroupés par thème. Les périphériques présents sont les périphériques internes et externes.

Le gestionnaire de périphériques est accessible depuis plusieurs emplacements sur le système. La méthode d'accès la plus rapide est la suivante :

- **1** Ouvrez le Panneau de configuration.
- 2 Rendez-vous ensuite dans Système et sécurité.
- 3 Cliquez dans la colonne de gauche sur Gestionnaire de périphériques.

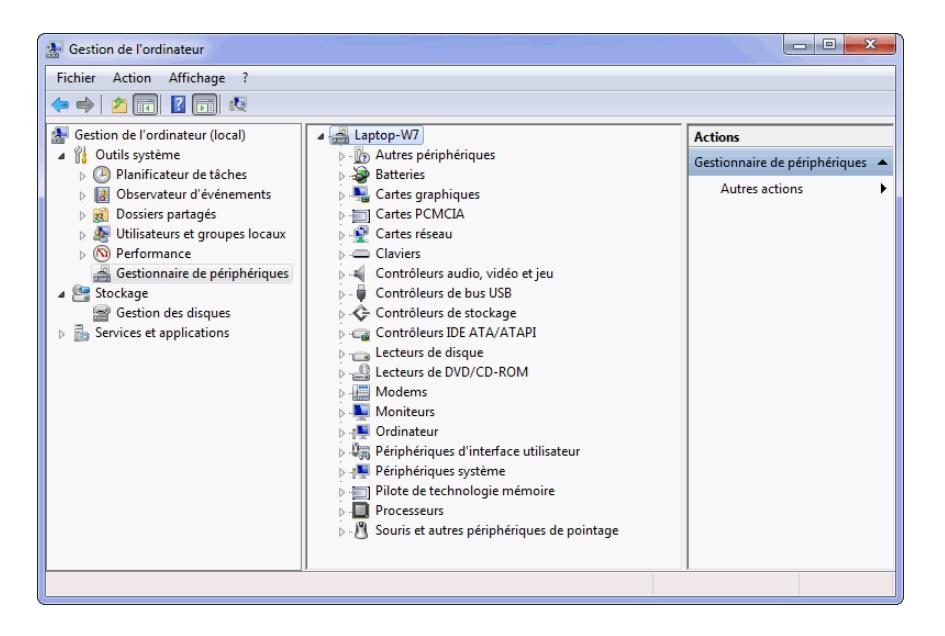

#### ALTERNATIVE Ouvrir le gestionnaire de périphériques

D'autres possibilités s'offrent à vous pour accéder au gestionnaire de périphériques :

- utiliser la combinaison de touches Windows+Pause, puis cliquer sur Gestionnaire de périphériques dans la colonne de gauche;
- cliquer avec le bouton droit sur Ordinateur dans le menu Démarrer et choisir Gérer. Le gestionnaire de périphériques est ensuite accessible dans la colonne de gauche;
- taper gestionnaire de périphériques dans la zone de recherche du menu Démarrer.

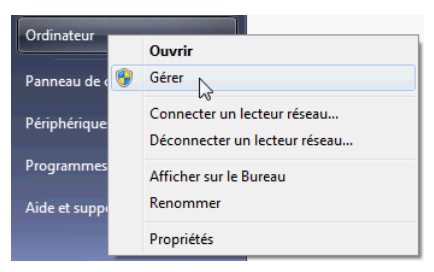

**Figure 4–2** Accès au gestionnaire de périphériques par le menu Démarrer

#### ASTUCE Lancer le gestionnaire de périphériques en ligne de commande

La fenêtre du gestionnaire de périphériques peut s'ouvrir à partir d'une invite de commandes Windows ou d'un fichier batch. Il suffit de saisir la commande suivante : mmc devmgmt.msc

**Figure 4–3** Le gestionnaire de périphériques

#### M Point de raccordement

Le point de raccordement indique le matériel auquel le périphérique est physiquement connecté. Par exemple, si votre ordinateur dispose d'une carte SCSI, les périphériques raccordés à cette carte seront listés sous la carte SCSI dans le gestionnaire de périphériques. Par défaut, les périphériques sont organisés par types, il est possible de les trier suivant leur point de raccordement à la carte mère. Pour cela, dans le menu Affichage, cliquez sur Périphériques par connexion.

Le nœud racine (premier élément de la liste, ici *Laptop-W7*) représente l'ordinateur lui-même. Il est possible de lancer une détection du matériel en cliquant avec le bouton droit sur cet élément, puis en choisissant dans le menu contextuel la ligne *Rechercher les modifications du matériel*.

## Afficher l'état d'un périphérique

Tous les utilisateurs du système ont accès au gestionnaire de périphériques et peuvent afficher les propriétés. Cependant, seuls les administrateurs peuvent apporter des modifications à la configuration.

Si vous souhaitez vérifier que les pilotes d'un périphérique sont bien installés et que Windows communique correctement avec lui, consultez l'état avancé du matériel en ouvrant la branche correspondant au matériel, puis double-cliquez sur le périphérique dans la liste.

Dans l'onglet *Général*, la zone *État du périphérique* affiche une description de l'état actuel du matériel. Si le périphérique dysfonctionne, le type de problème est indiqué dans cette zone. Un code et un numéro de problème apparaissent également ainsi que des suggestions de solutions.

| Propriétés de : Souris compatible PS/2                                                                                         |                                                         |  |  |  |
|----------------------------------------------------------------------------------------------------|---------------------------------------------------------|--|--|--|
| Général Pilote Détails I                                                                                                    | Ressources                                              |  |  |  |
| Souris compatible PS/2                                                                                                    |                                                         |  |  |  |
| Foumisseur du pilote :                                                                                                    | Microsoft                                               |  |  |  |
| Date du pilote :                                                                                                    | 21/06/2006                                              |  |  |  |
| Version du pilote :                                                                                                    | 6.1.7100.0                                              |  |  |  |
| Signataire numérique :                                                                                                    | Microsoft Windows                                       |  |  |  |
| Détails du pilote Afficher les détails concernant les fichiers du<br>pilote.                                                   |                                                         |  |  |  |
| Mettre à jour le pilote                                                                                                    | Mettre à jour le pilote logiciel de ce<br>périphérique. |  |  |  |
| Version précédente<br>Si le périphérique ne fonctionne pas après<br>mise à jour du pilote, réinstaller le pilote<br>précédent. |                                                         |  |  |  |
| Désactiver                                                                                                    | Désactiver le périphérique sélectionné.                 |  |  |  |
| Désinstaller Désinstaller le pilote (utilisateur expérimenté).                                                                 |                                                         |  |  |  |
| OK Annuler                                                                                                    |                                                         |  |  |  |

**Figure 4–4** Onglet Pilote de la fenêtre de détails d'un périphérique Pour avoir plus d'informations sur le pilote installé pour ce périphérique, allez dans l'onglet *Pilote*. Cliquez sur le bouton *Détails* du pilote pour visualiser la liste des fichiers constituant le pilote ainsi que leur emplacement sur le disque. En cliquant sur un élément de la liste, vous visualisez un numéro de version ainsi que le nom du fournisseur du pilote.

Le bouton *Mettre à jour le pilote* sert, comme son nom l'indique, à rechercher une version plus récente de pilote pour le périphérique sélectionné. Via l'assistant de mise à jour du pilote, vous pouvez soit rechercher directement un pilote sur Internet en utilisant Windows Update, soit fournir les fichiers du nouveau pilote à partir du disque dur ou d'un périphérique de stockage externe (clé USB, CD-Rom).

Le bouton *Désactiver* permet d'indiquer que ce périphérique ne doit plus être utilisé, mais qu'il doit tout de même rester installé sur le système. Une fois le périphérique désactivé, il apparaît dans le gestionnaire de périphériques en tant que matériel désactivé, mais il n'apparaît plus dans Windows. Par exemple, si vous désactivez le lecteur de DVD-Rom, il disparaîtra de l'explorateur Windows et ne sera plus détecté par les autres logiciels. Pour qu'il soit de nouveau accessible, il suffit de le réactiver via le gestionnaire de périphériques.

## Installer un périphérique plug and play

Pour installer un périphérique compatible plug and play, il suffit de le brancher. Certains périphériques tels que les clés USB ou la plupart des souris USB sont détectés et un pilote approprié est chargé par Windows, le rendant immédiatement utilisable. Si Windows ne prend pas en charge nativement le périphérique, la boîte de dialogue *Nouveau matériel détecté* s'affiche et vous propose trois choix :

- *Rechercher et installer le pilote logiciel* : cette option lance le processus d'installation du pilote de périphérique.
- *Me redemander ultérieurement* : ce choix permet de différer l'installation du pilote. Si le périphérique est toujours connecté au système lors de la prochaine ouverture de session, la boîte de dialogue apparaîtra à nouveau.
- Ne plus afficher ce message pour ce périphérique : si vous choisissez cette option, Windows n'installera pas de pilote et ne rendra pas ce périphérique opérationnel. Pour installer un pilote pour ce matériel, vous devrez alors débrancher, puis rebrancher le périphérique.

Dans le cas où vous avez choisi d'installer le pilote en sélectionnant l'option *Rechercher et installer le pilote logiciel*, Windows recherche sur Windows Update pour trouver un pilote adéquat.

#### LIGNE DE COMMANDE Lister les pilotes installés

Windows 7 intègre un utilitaire en ligne de commande qui affiche la liste de tous les pilotes de périphériques installés sur la machine. Lancez-le en saisissant la commande driverquery dans une invite de commandes. Elle possède plusieurs options que vous découvrirez en saisissant driverquery /?.

## Installer un périphérique non plug and play

Dans certains cas, notamment pour un matériel un peu ancien, Windows est incapable de le détecter automatiquement. Il est donc nécessaire de cliquer avec le bouton droit sur l'élément racine, puis de choisir l'option *Ajouter un matériel d'ancienne génération*. Il faudra alors fournir le pilote du périphérique.

L'assistant vous propose de tenter de détecter automatiquement le nouveau matériel ou bien d'opérer manuellement. Parfois, la détection automatique échoue et l'assistant propose alors une installation manuelle. Voici comment procéder :

1 Choisissez le type de périphérique dans la liste que vous propose l'assistant.

| Sélectionnez dans cette liste le type du matériel que vous instal                                                                                                    | lez                       |
|----------------------------------------------------------------------------------------------------|---------------------------|
| Si la catégorie du matériel que vous souhaitez installer n'est pas<br>Afficher tous les périphériques.<br>Turos do matériels commune :                                                                                                    | affichée ici, cliquez sur |
| Appareils mobiles                                                                                                    | •                         |
| 2 Capteurs                                                                                                    |                           |
| Cartes à puce                                                                                                    | E                         |
| Note: State State |                           |
| 🖾 Cartes hôte SD                                                                                                    |                           |
| Cartes PCMCIA                                                                                                    |                           |
| 🔮 Cartes réseau                                                                                                    |                           |
| T Cartes série multi-ports                                                                                                    |                           |
| 💐 Contrôleurs audio, vidéo et jeu                                                                                                    | <b>v</b>                  |
|                                                                                                    |                           |
|                                                                                                    |                           |
|                                                                                                    |                           |
|                                                                                                    |                           |

- **Figure 4–5** Liste des types de périphériques
- 2 Cliquez ensuite sur Suivant, puis choisissez le modèle de périphérique.
- **3** Si vous ne trouvez pas le modèle correspondant à votre matériel, munissez-vous du pilote fourni par le constructeur, puis cliquez sur le bouton *Disque fourni...* pour indiquer à Windows l'emplacement du pilote pour le périphérique.

## Afficher les périphériques déconnectés

Vous l'avez sans doute remarqué, le gestionnaire de périphériques, par défaut, n'affiche que les périphériques actuellement connectés au système. Toutefois, il faut savoir que lorsque vous ajoutez un nouveau matériel et que vous installez son pilote, celui-ci reste installé sur le système jusqu'à ce qu'il soit manuellement désinstallé. Ainsi, lorsque vous débranchez un périphérique de votre ordinateur, son pilote reste installé, mais il n'apparaît pas dans le gestionnaire de périphériques. Il est possible d'afficher les périphériques déconnectés dans le gestionnaire de périphériques en effectuant quelques manipulations.

- 1 Ouvrez tout d'abord le menu Windows.
- 2 Effectuez un clic droit sur Ordinateur, puis cliquez sur Propriétés.
- **3** Dans la fenêtre Système qui s'ouvre alors, cliquez sur Paramètres système avancés dans la colonne de gauche.
- 4 Cliquez sur Variables d'environnement puis, dans Variables utilisateur, cliquez sur le bouton Nouvelle...
- **5** Dans la zone Nom de la variable, saisissez DEVMGR\_SHOW\_NONPRESENT\_DEVICES et dans la zone Valeur de la variable, tapez 1.
- 6 Validez les trois fenêtres en cliquant sur le bouton OK.
- 7 Ouvrez à présent le gestionnaire de périphériques.
- 8 Dans le menu Affichage, cliquez sur Afficher les périphériques cachés. Les périphériques déconnectés du système, mais dont les pilotes sont installés, apparaissent alors en grisé dans le gestionnaire de périphériques.

Pour annuler cette opération et cacher à nouveau les périphériques déconnectés, retournez dans la fenêtre de configuration des variables d'environnement et supprimez la variable DEVMGR\_SHOW\_NONPRESENT\_DEVICES que vous avez créée auparavant ou mettez sa valeur à 0.

## Afficher la puissance électrique requise par les périphériques USB

Le gestionnaire de périphériques fournit des informations sur les contrôleurs USB de votre ordinateur. Un contrôleur USB gère l'ensemble des périphériques USB branchés sur son bus. Vous pouvez visualiser l'intensité électrique fournie par le concentrateur et voir l'électricité que consomme chaque périphérique connecté. Voici comment accéder à ces informations :

- 1 Ouvrez le gestionnaire de périphériques.
- 2 Dans la liste des types de périphériques, déroulez la branche Contrôleurs de bus USB.
- 3 Double-cliquez sur l'un des concentrateurs USB.

#### **Concentrateur**

On appelle concentrateur le composant auquel les ports USB sont raccordés.

| iénéral                                       | Marche/Arrët        | Avancé        | Pilote    | Détails | Gestion de l'alimentation |
|-----------------------------------------------|---------------------|---------------|-----------|---------|---------------------------|
| Inform                                        | ations du conce     | entrateur -   |           |         |                           |
| Le concentrateur a une alimentation autonome. |                     |               |           |         |                           |
| Puis                                          | sance totale dis    | ponible : 5   | 00 m A pa | ar port |                           |
|                                               |                     |               |           | ·       |                           |
| Périphé                                       | iques attachés      |               |           |         |                           |
| Descr                                         | ption               | -             |           |         | Puissance requise         |
| P So                                          | uris HID            |               |           |         | 50 mA                     |
| 7p                                            | ort(s) disponible   | e(s)          |           |         | 0 mA                      |
|                                               |                     |               |           |         |                           |
|                                               |                     |               |           |         |                           |
| Deverage                                      | ttee le liete à ieu |               |           | lines   |                           |
| Fourme                                        | atre la liste a jou | Ir, cliquez : | sur Actua | liser.  | Actualiser                |
|                                               |                     |               |           |         |                           |
|                                               |                     |               |           |         |                           |

Vous remarquez que cette fenêtre de propriétés possède un onglet supplémentaire intitulé *Marche/Arrêt*. Dans cet onglet, vous pouvez voir la puissance du courant électrique délivré pour chaque port USB rattaché à ce concentrateur. Vous visualisez également les périphériques actuellement raccordés à ce concentrateur.

# Débrancher un périphérique amovible

Certains types de périphériques doivent être « démontés » avant d'être débranchés du système, notamment les périphériques de stockage tels que les clés USB ou encore les disques durs externes.

L'éjection d'un périphérique est une procédure simple :

1 Cliquez dans la barre de notification (à côté de l'horloge) sur le bouton Suppression de matériel en toute sécurité.

#### Figure 4–7 Icône de suppression de matériel

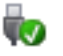

- **2** La liste des périphériques que vous pouvez alors retirer en toute sécurité s'affiche. Le type de périphérique est indiqué ainsi que la lettre de lecteur dans le cas d'un périphérique de stockage.
- **3** Cliquez sur le périphérique à éjecter dans la liste qui apparaît. Le message *Le périphérique peut être retiré en toute sécurité* s'affiche, indiquant que l'éjection s'est bien déroulée.

#### Figure 4–6

Fenêtre de propriétés d'un concentrateur USB – Onglet Marche/Arrêt. Ici, on constate qu'une souris USB est connectée et qu'elle a besoin de 50 mA pour fonctionner.

#### ATTENTION

#### Retirer un périphérique à chaud

Lorsque vous utilisez un périphérique qui prend en charge l'éjection, il est préférable de passer par l'outil *Suppression de matériel en toute sécurité* avant de le débrancher de l'ordinateur. En effet, si vous retirez par exemple une clé USB sans l'avoir « éjectée » auparavant, il est possible qu'au moment du retrait, Windows soit en train de lire ou d'écrire des données dessus. Comme l'opération ne peut alors se terminer correctement, des données peuvent être corrompues, voire perdues.

#### OUPS Le périphérique n'apparaît pas dans la liste

Si le périphérique que vous cherchez n'apparaît pas dans la liste, c'est qu'il ne supporte pas ce mode d'éjection, reportez-vous alors au manuel fourni par le constructeur. Si le message Problème lors d'éjection du périphérique : le périphérique est en cours d'utilisation s'affiche, c'est parce que des fichiers présents sur le périphérique sont encore ouverts. Fermez tous les documents pouvant se trouver sur ce périphérique, puis essayez à nouveau de l'éjecter.

Une autre méthode pour éjecter un périphérique consiste à passer par le panneau Périphériques et imprimantes :

- 1 Ouvrez le menu Démarrer.
- 2 Cliquez sur Périphériques et imprimantes.
- **3** Cliquez avec le bouton droit sur le périphérique à éjecter, puis sélectionnez *Éjecter* dans le menu contextuel.

# Gestionnaire de périphériques simplifié : le panneau Périphériques et imprimantes

Le gestionnaire de périphériques Windows est un outil complet et puissant présentant un grand nombre de fonctionnalités. Cependant, il montre rapidement ses limites pour une gestion des périphériques habituels au quotidien (clé USB, disque dur externe, imprimante, webcam, appareil mobile...).

## Installer rapidement des périphériques

Dans Windows 7, une nouvelle fonctionnalité est apparue dans le panneau de configuration : *Périphériques et imprimantes*. Pour y accéder, voici la marche à suivre :

- 1 Rendez-vous dans le Panneau de configuration.
- 2 Dans Matériel et Audio, cliquez sur Périphériques et imprimantes.
- **3** Cet écran affiche la liste des principaux périphériques connectés à l'ordinateur : imprimantes, périphériques de stockage (clé USB, disque dur externe...), webcam.

Par défaut, Windows 7 s'efforce de télécharger automatiquement les pilotes depuis Internet ainsi que des images réalistes correspondant réellement au périphérique connecté. Ainsi, l'icône des périphériques apparaissant dans la fenêtre *Périphériques et imprimantes* ressemble à vos périphériques. Toutefois, si vous souhaitez changer ce comportement, voici la procédure à suivre :

- 1 Ouvrez la fenêtre Système avec le raccourci clavier Windows+Pause.
- **2** Dans la colonne de gauche, cliquez sur Paramètres système avancés.
- 3 Sélectionnez l'onglet Matériel.

#### **EN COULISSE Cache désactivé pour les médias amovibles**

Windows désactive par défaut le cache d'écriture pour les périphériques pouvant être éjectés. Cela permet d'éviter au maximum la perte de données lorsque le périphérique est débranché.

|   | Ouvrir Périphériques et imprimantes        |
|---|--------------------------------------------|
| ٦ | Éjecter External HDD<br>- My Passport (J:) |
|   | Éjecter Flash Disk                         |
|   | - THOMAS_USB (H:)                          |

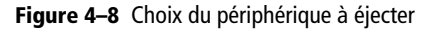

#### **ASTUCE Périphériques et imprimantes**

Vous pouvez également accéder à ce menu depuis le menu *Démarrer* dans la colonne de droite.

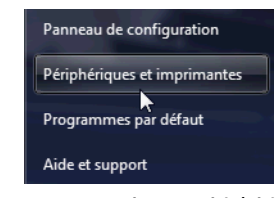

Figure 4–9 Accès aux périphériques par le menu Démarrer

- 4 Cliquez sur Paramètres d'installation des périphériques, puis sélectionnez l'option de votre choix.
- 5 Validez ensuite par le bouton OK.

| G v k > Panneau de configuration > Matériel et audio > Périphériques et imprimantes | <b>▼</b> 49 |
|-------------------------------------------------------------------------------------|-------------|
| Ajouter un périphérique Ajouter une imprimante                                      |             |
| Imprimantes et télécopieurs (2)                                                     |             |
| Fax Microsoft XPS<br>Document Writer                                                |             |
| Périphériques (4)                                                                   |             |
| External HDD Flash Disk Generic RNDIS THOMAS-W7                                     |             |
| USB2.0 Camera                                                                       |             |
| 7 éléments                                                                          |             |

#### Figure 4–10

Dans le panneau Périphériques et imprimantes, l'imprimante par défaut est indiquée par une coche verte. Les périphériques qui présentent un dysfonctionnement sont indiqués avec un panneau danger jaune. Un pilote manquant peut être la source du problème.

#### ASTUCE Utiliser le menu contextuel

Pour chaque type de matériel, le menu contextuel permet d'accéder à des options propres au périphérique. Ainsi, sur une imprimante, vous accédez directement aux travaux en cours d'impression, vous définissez l'imprimante par défaut ou accédez aux options de l'imprimante. Pour une souris, vous accédez directement à l'écran de paramétrage avancé de la souris (pointeurs, roulette...). Dans le cas d'une clé USB ou d'un disque dur externe, il est possible de l'éjecter en effectuant un clic droit sur l'icône le représentant. Si l'un de vos périphériques ne fonctionne pas correctement, faites appel à l'utilitaire de résolution de problèmes fourni avec Windows 7. Effectuez un clic-droit sur l'icône du périphérique, puis choisissez dans le menu contextuel l'entrée *Résolution des problèmes*. Suivez ensuite les étapes qui dépendent du type de périphérique.

Comme vous le remarquez sur la figure 4–10, l'ordinateur lui-même apparaît dans la liste des périphériques. Le menu contextuel qui apparaît par clic droit donne accès aux principaux paramètres du système, mais permet également d'explorer les différents disques locaux.

## Installer des imprimantes

L'installation d'un périphérique d'impression sur votre ordinateur est aujourd'hui chose facile. En effet, Windows vous assiste tout au long du processus d'installation.

Pour installer une imprimante USB, branchez-la et puis allumez-la. Windows devrait automatiquement la détecter et installer le pilote adéquat. S'il ne trouve pas le pilote adéquat sur le disque dur, il le recherche sur Windows Update. Après l'installation du pilote, l'imprimante est prête à l'emploi.

Pour installer une imprimante non USB (par exemple, une imprimante utilisant le port parallèle), la procédure à suivre est un peu plus longue :

- 1 Ouvrez le menu Démarrer, puis cliquez sur Périphériques et imprimantes.
- **2** Cliquez sur le bouton *Ajouter une imprimante* en haut de la fenêtre.
- 3 Cliquez ensuite sur Ajouter une imprimante locale.
- 4 Sélectionnez le type de port à utiliser suivant les instructions fournies par le fabricant de l'imprimante, puis cliquez sur le bouton Suivant. L'assistant vous demande ensuite de choisir le pilote à utiliser parmi une liste fournie par Windows 7.
- **5** Après avoir choisi le pilote, l'assistant vous demande le nom que vous souhaitez donner à l'imprimante. Vous pouvez laisser le nom proposé par défaut ou le personnaliser selon vos souhaits.
- 6 Cliquez ensuite sur le bouton *Suivant*. L'assistant vous propose alors de partager l'imprimante. Choisissez l'option correspondant à votre choix, puis cliquez sur *Suivant*. Si vous possédez plusieurs imprimantes, l'assistant vous demande si vous voulez utiliser celle-ci par défaut.
- 7 Cliquez enfin sur Terminer pour pouvoir utiliser l'imprimante.

## Modifier les propriétés de l'imprimante

L'imprimante est l'un des périphériques courants le plus fournis en options et en paramétrages. Windows 7 permet de configurer un certain nombre de paramètres et de propriétés pour chacune des imprimantes de votre système. Voyons ces options en détail.

La procédure pour modifier les propriétés d'une imprimante installée sur votre ordinateur est la suivante :

- 1 Ouvrez le menu Démarrer puis cliquez sur Périphériques et imprimantes.
- 2 Cliquez avec le bouton droit sur l'icône représentant l'imprimante à configurer, puis cliquez sur *Propriétés de l'imprimante* dans le menu contextuel.
- **3** La boîte de dialogue de propriétés s'affiche, vous donnant accès aux différents paramétrages de l'imprimante.

#### CAS PARTICULIER Ordinateur non relié à Internet

Si vous n'êtes pas connecté à Internet, vous devrez fournir le pilote vous-même à partir du CD-Rom logiquement fourni par le constructeur de l'imprimante.

#### Bon à savoir

#### Le pilote n'apparaît pas dans la liste

Si votre pilote d'imprimante ne se trouve pas dans la liste, deux possibilités s'offrent à vous : fournir vous-même le pilote en cliquant sur le bouton *Disque fourni...*, ou cliquer sur le bouton *Windows Update* pour obtenir une liste de pilotes plus complète. Si vous optez pour *Windows Update*, la liste se télécharge via Internet. Cette opération est longue et peut durer plusieurs minutes.

#### Voir AUSSI Installer une imprimante réseau et partager une imprimante

Si vous souhaitez ajouter une imprimante réseau ou une imprimante partagée, reportez-vous à la section « Partage d'imprimante » du chapitre 11 « Sécurité des fichiers et partage de ressources ».

#### CAS PARTICULIER

#### Caractéristiques liées à l'imprimante

Suivant le modèle d'imprimante, certaines caractéristiques peuvent également être affichées dans cet onglet comme l'impression en couleur, le recto verso, etc.

#### Bon à savoir Tester la configuration

Le bouton *Imprimer une page de test* demande l'impression d'une page de diagnostic. Si cette page s'imprime, c'est que votre imprimante est configurée correctement.

#### Voir AUSSI Partage de l'imprimante

L'onglet *Partage* sert à définir les options de partage de cette imprimante sur le réseau. Nous y reviendrons en détail au chapitre 11, « Sécurité des fichiers et partage de ressources ».

Figure 4–11 Onglet Avancé des propriétés de l'imprimante

#### Personnaliser l'imprimante

Dans l'onglet *Général*, vous pouvez personnaliser le nom de votre imprimante. Vous pouvez également indiquer un emplacement (ex : salon, chambre, bureau 210...). Cette information est utile si vous partagez l'imprimante sur le réseau pour que les utilisateurs distants sachent à quel endroit récupérer leurs impressions. Vous pouvez également ajouter des commentaires personnalisés.

Le bouton *Préférences...* vous donne accès aux paramètres d'impression tels que le format de papier utilisé, la couleur, le mode recto verso, etc.

| Propriétés de PH SmartPicture 9035C                                                                                                    |                      |                  |         |                      |
|----------------------------------------------------------------------------------------------------|----------------------|------------------|---------|----------------------|
| Sécurité                                                                                                    | Perterer             | Paramètres du p  |         | A propos de          |
| General                                                                                                    | Partage              | Ports            | Avalice | Gestion des couleurs |
| <ul> <li>Toujours</li> <li>Disponibl</li> </ul>                                                                                                    | disponible<br>e de 0 | 0:00             | 6       | 00:00                |
| Priorité :                                                                                                    | 1                    |                  |         |                      |
| Pilote :                                                                                                    | HP Photosr           | nart C5300 serie | 25      | ▼ Nouveau pilote     |
| Spouler les documents pour que l'impression se termine plus vite     Commencer l'impression après la mise en spouleur de la dernière page     Commencer l'impression immédiatement     Imprimer directement sur l'imprimante |                      |                  |         |                      |
| Conserver les documents non conformes  Imprimer d'abord les documents présents dans le spoule                                                                                                    |                      |                  |         |                      |
| Conserver les documents imprimés                                                                                                    |                      |                  |         |                      |
| Activer les fonctionnalités d'impression avancées                                                                                                    |                      |                  |         |                      |
| Impression par défaut Processeur d'impression Page de séparation                                                                                                    |                      |                  |         |                      |
|                                                                                                    |                      |                  | ОК      | Annuler Appliquer    |

L'onglet Avancé vous permet de paramétrer plusieurs options avancées pour votre imprimante. Vous avez, par exemple, la possibilité de définir une plage horaire pendant laquelle l'imprimante pourra être utilisée. En dehors de cette plage, les documents seront stockés dans la file d'attente de l'imprimante mais ne seront pas imprimés. La zone *Priorité* sert à définir si une imprimante est prioritaire par rapport à une autre dans le traitement des impressions. La valeur 1 désigne la priorité la plus faible et 99 la priorité la plus haute.

L'option Activer les fonctionnalités d'impression avancées permet d'utiliser des fonctions telles que l'ordre des pages ou le nombre de pages imprimées par feuilles. Si vous rencontrez des problèmes de compatibilité avec votre imprimante, essayez de désactiver cette option.

## Paramétrer le spool

Toujours dans l'onglet Avancé, vous accédez aux paramètres du spool d'impression. Pour activer le spool, cliquez sur Spouler les documents pour que l'impression se termine plus vite. Lorsque vous activez le spool, vous pouvez le paramétrer de deux façons : soit le spool attend d'avoir reçu toutes les pages avant de commencer l'impression, soit le spool démarre l'impression dès que la première page est reçue. Cochez le bouton radio correspondant à votre choix et pour le désactiver, cochez Imprimer directement sur l'imprimante.

L'option Imprimer d'abord les documents présents dans le spool permet d'optimiser les impressions. En effet, la gestion des impressions n'est alors plus basée uniquement sur la priorité, mais également sur le fait qu'un document entièrement présent dans le spool sera prioritaire par rapport à un document qui n'est présent que partiellement.

Si vous activez la case à cocher *Conserver les documents imprimés*, tous les documents imprimés seront conservés dans le spool. Si la case est décochée, les documents imprimés seront effacés du spool.

## Définir plusieurs imprimantes par défaut

Windows 7 fournit une nouvelle fonctionnalité permettant de sélectionner automatiquement une imprimante par défaut suivant le réseau auquel vous êtes connecté.

- 1 Ouvrez le menu Démarrer, cliquez sur Périphériques et imprimantes.
- 2 Cliquez sur l'une des imprimantes, puis sur le bouton Gérer les imprimantes par défaut. Si le bouton n'apparaît pas, cliquez sur le double chevron dans la barre de menus pour le faire apparaître.

| électionner un réseau   | Sélectionner l'imprimante |  |
|-------------------------|---------------------------|--|
|                         | ▼ Ajouter                 |  |
| Réseau                  | Imprimante par défaut     |  |
| FBX_T_Garcia (connecté) | Fax                       |  |
| VPN USA                 | PH SmartPicture 9035C     |  |
|                         |                           |  |
|                         |                           |  |
|                         |                           |  |
| Supprimer               |                           |  |

#### **EN COULISSE** Le spool d'impression

On appelle *spool* (ou file d'attente en français) le lieu de stockage des informations envoyées à l'imprimante. En effet, quand vous imprimez un document volumineux, votre ordinateur traite les pages pour les convertir dans un format compréhensible par l'imprimante.

Quand le spool est activé, les pages sont toutes stockées dans le spool et envoyées à l'imprimante au fur et à mesure de l'impression des pages. Ainsi, une fois que votre application a envoyé toutes les pages au spool, vous pouvez continuer à travailler, le spool se chargeant d'envoyer les pages suivantes au rythme de l'imprimante.

Dans le cas où le spool est désactivé, c'est votre application qui fait office de spool en envoyant les pages une à une directement vers l'imprimante. Dans ce cas, vous devez attendre la fin de l'impression avant de continuer à travailler.

Figure 4–12 Fenêtre de gestion des imprimantes par défaut

- **3** Dans cette fenêtre vous devez tout d'abord indiquer si vous souhaitez toujours utiliser la même imprimante par défaut ou bien si vous désirez utiliser une imprimante par défaut différente suivant le réseau auquel vous êtes connecté. Dans le second cas, pour chaque réseau pour lequel vous souhaitez personnaliser l'imprimante, sélectionnez-le dans la première liste déroulante et choisissez l'imprimante par défaut à utiliser dans la seconde liste déroulante.
- 4 Cliquez ensuite sur le bouton *Ajouter*. Pour modifier une ligne, cliquez sur l'une des lignes, apportez le changement souhaité, puis cliquez sur le bouton *Mettre à jour*. Utilisez le bouton *Supprimer* pour enlever la ligne sélectionnée.

## **Configurer le clavier**

Plusieurs paramètres du clavier de votre ordinateur sont personnalisables dans Windows. L'accès aux paramètres du clavier se fait ainsi :

- 1 Ouvrez le menu Démarrer.
- 2 Saisissez clavier dans la barre de recherche.
- **3** Dans la liste qui s'affiche alors, cliquez sur Clavier sous Panneau de configuration.

| <ul> <li>Propriétés o</li> </ul>     | de : Clavier                                                           |  |  |  |
|--------------------------------------|------------------------------------------------------------------------|--|--|--|
| Vitesse Maté                         | inel                                                                   |  |  |  |
| Répétition                           | du caractère                                                           |  |  |  |
| À                                    | Délai avant répétition :<br>Long Court                                 |  |  |  |
| AA                                   | Fréquence de répétition :<br>Lente Rapide                              |  |  |  |
| Cliquez io<br>de répéti              | ci et maintenez une touche enfoncée pour tester la fréquence<br>tion : |  |  |  |
| Fréquence de clignotement du curseur |                                                                        |  |  |  |
|                                      | OK Annuler Appliquer                                                   |  |  |  |

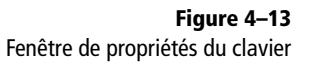

Les deux principaux réglages du clavier pour le système sont le délai de répétition et la vitesse de répétition. La fréquence de répétition (ou

vitesse de répétition) permet d'ajuster le nombre de fois où la lettre sera répétée pendant un certain laps de temps.

C'est toujours dans la boîte de dialogue *Clavier* que vous réglez la vitesse de clignotement du curseur de texte affiché dans toutes les applications de traitement de texte.

Il est également possible de configurer des options d'accessibilité pour le clavier :

- 1 Ouvrez le menu Démarrer, saisissez ergonomie dans la barre de recherche.
- 2 Cliquez sur Options d'ergonomie dans la liste qui s'affiche.
- **3** Cliquez ensuite sur le lien *Rendre le clavier plus facile à utiliser*.

Plusieurs options s'offrent alors à vous. Voyons à quoi elles servent :

- Les *touches souris* permettent de piloter le pointeur de la souris à l'aide du pavé numérique.
- Les *touches rémanentes* vous sont utiles si vous avez des difficultés à presser plusieurs touches en même temps.
- L'option touches bascules active un signal sonore lorsque vous utilisez les touches bascules de votre clavier : Verrouillage Majuscules, Verrouillage Numérique ou Arrêt Défil. Activez cette option si vous avez des difficultés à savoir si vous activez ou désactivez chaque touche bascule. En effet, le signal sonore émis est différent suivant si la touche bascule est activée ou désactivée.
- L'option *touches filtres* ignore les pressions brèves ou répétitives sur les touches du clavier.

# **Configurer la souris**

Dans Windows 7, différents types de réglages de la souris sont personnalisables. Pour cela, il vous faut accéder à la fenêtre de propriétés de la souris, en saisissant souris dans la barre de recherche du menu Démarrer. Dans la liste qui s'affiche, sous Panneau de configuration, cliquez sur Souris ou Modifier les paramètres de la souris.

## Régler le comportement des boutons

Dans le premier onglet *Boutons* de la fenêtre de configuration, vous modifiez le comportement des différents boutons de votre souris : inverser le rôle des boutons gauche et droit, personnaliser la vitesse du double-clic ou encore activer le verrouillage du clic.

#### EN DÉTAIL Verrouillage du clic

Le verrouillage du clic vous sera utile si vous avez des difficultés pour maintenir les boutons de la souris enfoncés pour faire glisser des icônes ou pour sélectionner du texte, par exemple. Lorsque vous activez cette option, vous pouvez verrouiller le clic en maintenant quelques secondes le bouton gauche de la souris enfoncé. Lorsque vous le relâchez, la souris se comportera comme si le bouton était toujours enfoncé. Pour relâcher le bouton, cliquez une fois avec le bouton gauche de la souris.

## Modifier l'apparence et le comportement du pointeur

| Propriétés de : Souris                                    | X                 |
|-----------------------------------------------------------|-------------------|
| Boutons Pointeurs Options du pointeur Roulette Maté       | riel              |
| Modèle                                                    |                   |
| Windows Aero (modèle système)                             |                   |
| Enregistrer sous Supprimer                                | 20                |
| Personnaliser :                                           |                   |
| Sélection nomale                                          |                   |
| Aide à la sélection                                       | 28 -              |
| Traitement en arrière-plan en cours                       | P                 |
| Occupé                                                    | 0                 |
| Précision de la sélection                                 | + +               |
| Activer l'ombre du pointeur Par défaut                    | Parcourir         |
| Autoriser les thèmes à changer les pointeurs de la souris |                   |
| ОК                                                        | Annuler Appliquer |

Figure 4–14 Propriétés des pointeurs de la souris

L'onglet *Pointeurs* vous permet de choisir les différentes apparences que prendra le pointeur de la souris à l'écran. Plusieurs modèles de pointeurs vous sont proposés par défaut. Toutefois, vous pouvez personnaliser les pointeurs selon vos goûts. Pour personnaliser l'un des pointeurs, doublecliquez sur celui-ci dans la liste. Une fenêtre vous demande alors de fournir un fichier curseur statique (format .cur) ou bien animé (format .ani).

| Propriétés de : Souris |                                                                                            |  |  |  |
|------------------------|--------------------------------------------------------------------------------------------|--|--|--|
| Boutons I              | Pointeurs Options du pointeur Roulette Matériel                                            |  |  |  |
| Mouven                 | nent du pointeur                                                                           |  |  |  |
| 2                      | Sélectionner une vitesse du pointeur :                                                     |  |  |  |
|                        | Lente Rapide                                                                               |  |  |  |
|                        | Améliorer la précision du pointeur                                                         |  |  |  |
| Alignem                | ent                                                                                        |  |  |  |
|                        | Déplacer automatiquement le pointeur sur le bouton<br>par défaut dans la boîte de dialogue |  |  |  |
| Visibilité             |                                                                                            |  |  |  |
| and and a              | Afficher les traces de la souris                                                           |  |  |  |
|                        | Court Long                                                                                 |  |  |  |
|                        | Masquer le pointeur pendant la frappe                                                      |  |  |  |
| R                      | Afficher l'emplacement du pointeur lorsque j'appuie sur la touche CTRL                     |  |  |  |
|                        | OK Annuler Appliquer                                                                       |  |  |  |

**Figure 4–15** Options du pointeur de la souris L'onglet *Options du pointeur* propose différentes options pour modifier le comportement du curseur à l'écran. Vous pouvez notamment modifier la vitesse à laquelle le pointeur se déplace à l'écran. Plus vous augmentez cette vitesse, moins vous aurez à déplacer votre souris pour faire bouger le pointeur, mais la précision sera alors moins importante. Si vous réduisez la vitesse, vous bénéficierez d'une meilleure précision, mais il vous faudra déplacer votre souris sur de plus grandes distances pour balayer l'écran avec le pointeur.

La case à cocher Améliorer la précision du pointeur permet d'activer le comportement suivant : si vous déplacez votre souris lentement, la vitesse de la souris est réduite pour que vous soyez plus précis et lorsque vous bougez rapidement votre souris, la vitesse du pointeur est accélérée pour éviter de devoir faire de grands mouvements de souris.

Les options présentes dans le cadre *Visibilité* en bas de l'onglet proposent différentes fonctionnalités qui permettent de mieux repérer le pointeur si vous avez du mal à le localiser à l'écran.

## **Configurer la roulette**

La personnalisation du comportement de la roulette de votre souris se passe dans l'onglet *Roulette*.

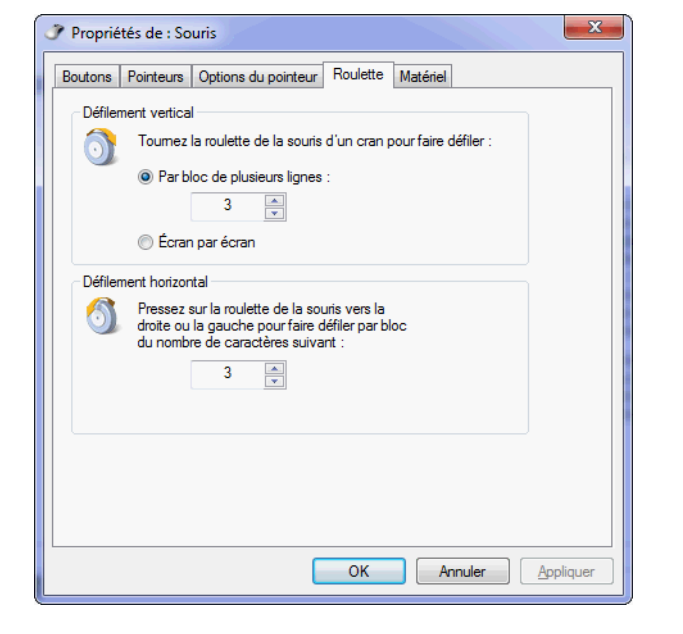

**Figure 4–16** Propriétés de la roulette de la souris

Vous définissez dans ce panneau la vitesse de défilement quand vous faites tourner votre roulette vers le haut ou vers le bas. Vous pouvez ainsi choisir de faire défiler le contenu en sautant un certain nombre de lignes ou un écran entier à chaque cran de la roulette.

#### PORTABLE Pavé tactile

L'option Déplacer automatiquement le pointeur sur le bouton par défaut dans la boîte de dialogue est utile notamment sur les ordinateurs portables lorsque vous vous servez du pavé tactile (ou touchpad) et que vous n'utilisez pas de souris externe. En effet, vous avez sans doute remarqué qu'il n'est pas évident avec le pavé tactile de parcourir rapidement de grandes distances avec le pointeur. Cette option déplace donc le curseur sur le choix par défaut dans les boîtes de dialogues qui apparaissent à l'écran. Certaines souris autorisent également un déplacement horizontal en inclinant la roulette vers la gauche ou vers la droite. La vitesse de défilement horizontal est donc également configurable dans cet onglet, et se définit en nombre de caractères. Si vous choisissez par exemple 3 caractères, chaque fois que vous inclinerez la roulette vers la droite ou la gauche, l'affichage défilera de 3 caractères dans la direction correspondante.

#### ASTUCE Piloter la souris avec le clavier

Vous utilisez un ordinateur fixe et votre souris a rendu l'âme ? Utilisez alors les raccourcis claviers, même si cela s'avère rapidement fastidieux. Rappelez-vous que la touche *Tab* sert à passer d'un élément à un autre sur l'écran et la touche *Espace* à cocher une case ou activer un élément. Cependant, si cette méthode ne vous convient pas, sachez que Windows intègre un mécanisme permettant de piloter le pointeur de la souris à l'aide du pavé numérique de votre clavier. Voici la marche à suivre pour accéder à cette fonctionnalité :

- 1. Ouvrez le menu Démarrer.
- Tapez touches souris dans la barre de recherche, l'élément Déplacer le pointeur avec le pavé numérique à l'aide des touches souris apparaît alors. Tapez Entrée pour sélectionner ce choix.
- 3. Dans la fenêtre qui s'ouvre, cliquez sur Configurer les touches souris.
- Vous pouvez alors choisir d'activer les touches souris et définir leurs paramètres. Un moyen plus rapide pour activer les touches souris est d'utiliser la combinaison de touches *Alt+Maj+Verr. Num*.

Une fois les touches souris activées, vous pilotez le pointeur avec les touches du pavé numérique (4 et 6 pour se déplacer vers la gauche ou la droite ; 2 et 8 pour haut et bas ; 1, 3, 7 et 9 pour se déplacer en diagonale ; 5 pour cliquer ; / pour choisir le bouton gauche de la souris ; \* pour le bouton du milieu et – pour le bouton de droite, enfin utilisez 0 pour laisser le bouton de la souris enfoncé).

## **Configuration audio**

De nos jours, les ordinateurs sont tous équipés d'une carte son à laquelle sont raccordés des périphériques d'entrée (micro, par exemple) et de sortie (haut-parleurs, casque...). Il est donc important de personnaliser le comportement et le volume sonore de ces équipements. Windows 7 propose différentes fenêtres de réglage pour ajuster le volume sonore, pour activer ou désactiver des périphériques audio.

## **Régler le volume**

Le volume général du système s'ajuste rapidement en cliquant une fois sur l'icône en forme de haut-parleur dans la barre de notification à côté de l'horloge. Il suffit alors de déplacer le curseur pour modifier le volume global. Pensez à utiliser la roulette de la souris pour faire varier le volume. Pour couper tous les sons, cliquez sur le petit haut-parleur bleu affiché sous la jauge. Une coche rouge apparaît, indiquant que le système est maintenant complètement muet. La couleur de la jauge indiquant le niveau sonore passe alors du vert au gris.

Dans les versions antérieures à Windows Vista, le mélangeur de volume permettait de régler le volume pour chaque périphérique. Ce comportement a été modifié dans Windows Vista et Windows 7 et permet maintenant de configurer le volume sonore pour chaque logiciel qui produit du son.

Vous pouvez ainsi ajuster le volume de manière plus précise en le réglant programme par programme :

- 1 Ouvrez la fenêtre de réglage rapide en cliquant sur le petit hautparleur dans la barre de notification près de l'horloge.
- 2 Cliquez sur le lien Mélangeur.
- **3** La fenêtre *Mélangeur de volume* s'ouvre alors. Définissez le niveau sonore maximal pour chaque application. Chaque logiciel émettant du son est affiché dans la partie *Applications* de la fenêtre avec son propre curseur. Il est donc possible de personnaliser les niveaux pour chaque application voire de rendre une application muette en cliquant sur le petit haut-parleur bleu.

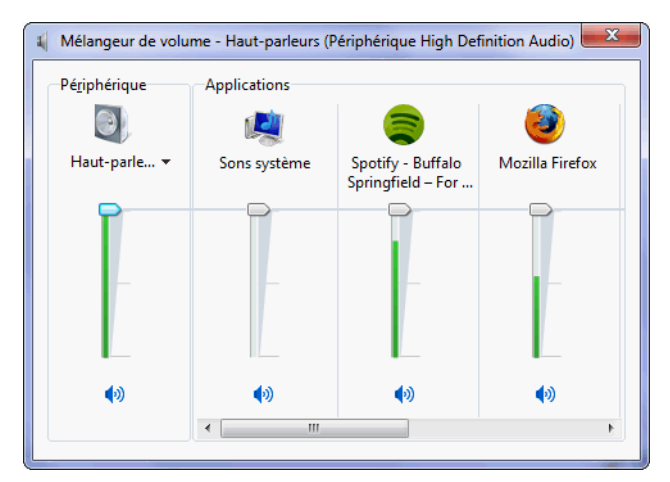

## Configurer les périphériques audio

La plupart des ordinateurs sont équipés de périphériques diffusant ou enregistrant le son émis par l'ordinateur. Windows 7 fournit une interface unifiée pour gérer tous les aspects des périphériques audio de votre système. Vous configurez ainsi les différents périphériques audio installés sur votre système en saisissant son dans la barre de recherche du menu *Démarrer* puis en cliquant sur *Son* sous *Panneau de configuration* dans la liste qui apparaît au-dessus de la barre de recherche.

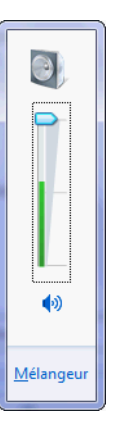

#### Figure 4–17 Réglage rapide du volume : le niveau sonore est affiché en temps réel par une jauge verte le long du curseur.

#### ASTUCE Accès rapides

Vous accédez directement à la configuration de vos haut-parleurs en cliquant sur l'icône située audessous de *Périphérique*. Vous pouvez aussi accéder à la personnalisation des sons de Windows en cliquant sur l'icône au-dessus de *Sons* système.

#### Figure 4–18

Le volume général du système est réglé par le curseur à l'extrême gauche de la fenêtre, dans la colonne Périphérique. Sélectionnez dans cette colonne le périphérique de sortie audio que vous souhaitez régler. Figure 4–19 Fenêtre de paramétrage des périphériques de lecture audio

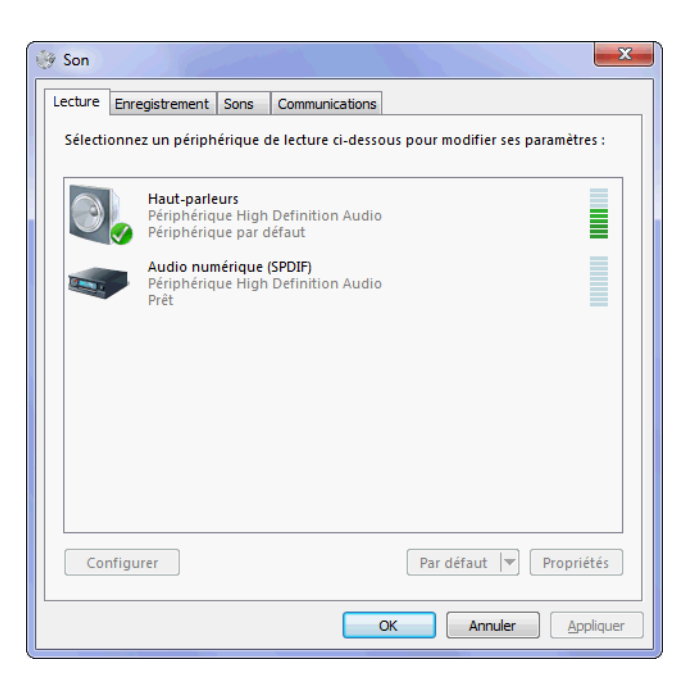

## Les périphériques de lecture

L'onglet *Lecture* regroupe les paramètres des périphériques de lecture, c'est-à-dire les différents périphériques qui permettent à votre ordinateur de produire du son (des haut-parleurs, par exemple). Chaque périphérique installé sur le système est listé dans la partie centrale de la fenêtre, accompagné d'une jauge de volume indiquant le niveau sonore actuel qu'il produit. En double-cliquant sur l'un des périphériques affichés dans la liste, vous accédez à ses propriétés détaillées.

Pour sélectionner le périphérique de lecture par défaut, cliquez avec le bouton droit sur celui-ci, puis cliquez sur *Définir en tant que périphérique par défaut*. Depuis le menu contextuel, vous pouvez également désactiver l'un des périphériques. Il ne sera alors plus utilisé par Windows.

Si vous désirez le réactiver, cliquez droit dans la liste des périphériques de lecture et vérifiez que la ligne *Afficher les périphériques désactivés* est cochée. Cliquez ensuite avec le bouton droit de la souris sur le périphérique désactivé et sélectionnez *Activer* dans le menu contextuel.

La vérification du bon fonctionnement de l'un des périphériques de lecture s'effectue également depuis cette fenêtre. Effectuez un clic droit sur celui qui vous intéresse, puis sélectionnez *Tester*. Windows émet alors un son dans chacun des haut-parleurs, séparément, pour vérifier leur fonctionnement.

## Les périphériques d'enregistrement

Le deuxième onglet affiche la liste des périphériques d'enregistrement, c'est-à-dire ceux qui captent le son.

Il fonctionne de la même façon que l'onglet des périphériques de lecture. Chaque périphérique d'enregistrement apparaît dans la liste accompagné d'une jauge qui affiche le niveau sonore des sons captés.

Comme pour les périphériques de lecture, il est possible de désactiver les périphériques d'enregistrement inutiles. Vous pouvez aussi définir le périphérique à utiliser dans les diverses applications qui ont besoin d'enregistrer du son. Pour effectuer ces actions, cliquez avec le bouton droit sur le périphérique d'enregistrement de votre choix, puis sélectionnez l'action correspondante dans le menu contextuel.

## Configurer les sons système

Windows 7 émet des sons lorsque certains événements surviennent : démarrage du système, ouverture de session, message d'information, message d'erreur, etc. Il est bien entendu possible de personnaliser ou de désactiver chacun de ces sons.

- 1 Effectuez un clic droit sur le Bureau, puis cliquez sur Personnaliser dans le menu contextuel.
- 2 Cliquez ensuite sur l'icône Sons au bas de la fenêtre.
- 3 La fenêtre de personnalisation des sons s'ouvre.

| 😻 Son                                                                                                    | x   |  |  |  |  |
|----------------------------------------------------------------------------------------------------|-----|--|--|--|--|
| Lecture Enregistrement Sons Communications                                                                                                    |     |  |  |  |  |
| Un modèle de sons est un ensemble de sons appliqué à des<br>événements dans Windows et dans les programmes. Vous pouvez<br>sélectionner un modèle ou en enregistrer un que vous avez modifié.<br>Modèle de sons :<br>Sons Windows par défaut<br>Pour modifier des sons, cliquez sur un événement dans la liste<br>suivante, puis sélectionnez le son à appliquer. Vous pouvez |     |  |  |  |  |
| Événements :                                                                                                    |     |  |  |  |  |
| Windows     Afficher la bande Barre d'outils     Agrandir     Agrandir     ✓ Alerte de niveau de batterie critique     ✓ Alerte de niveau de batterie faible     ✓ Arrêt critique                                                                                                    |     |  |  |  |  |
| Jouer le son de démarrage de Windows                                                                                                    |     |  |  |  |  |
| (Aucun) Tester Parcourir                                                                                                    |     |  |  |  |  |
| OK Annuler Appliqu                                                                                                    | Jer |  |  |  |  |

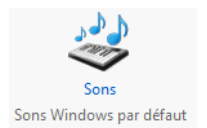

Figure 4–20 Icône de personnalisation des sons Windows

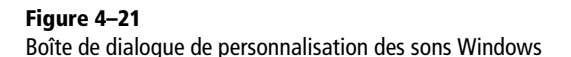

BON À SAVOIR

Il est impossible de supprimer les modèles sonores fournis par défaut. Voici les différents paramétrages qui s'offrent à vous depuis cette fenêtre. Pour commencer, vous pouvez sélectionner ce que l'on appelle un modèle de sons, qui n'est autre qu'une configuration enregistrée de l'ensemble des sons. Windows 7 est fourni avec un certain nombre de modèles de sons accessibles via la liste déroulante *Modèle de son*, mais libre à vous de créer le ou les vôtres !

Si vous ne souhaitez plus conserver l'un de vos modèles, sélectionnez-le dans la liste des modèles, puis cliquez sur Supprimer.

Vous pouvez également personnaliser chacun des sons en cliquant sur l'un d'eux dans la liste *Événements*. Sélectionnez ensuite un son dans la liste déroulante Sons présente au bas de la fenêtre.

Si aucun son ne vous convient, indiquez un fichier audio à lire en utilisant le bouton *Parcourir...* Cliquez sur le bouton *Tester* pour écouter un aperçu du son.

Une fois que vous avez personnalisé les sons, enregistrez votre personnalisation dans un modèle de sons en cliquant sur le bouton *Enregistrer sous...* Donnez un nom à votre modèle.

# **Connecter un vidéoprojecteur**

Dans les versions antérieures de Windows, lorsque vous connectiez un vidéoprojecteur, il était nécessaire d'aller dans le panneau de configuration de l'affichage pour définir la façon d'afficher les écrans (mode clone, bureau étendu, etc.).

## **Configuration rapide**

Windows 7 inclut désormais un utilitaire permettant de configurer de manière simple et très rapide un vidéoprojecteur.

1 Après avoir raccordé le projecteur à votre ordinateur, appelez l'utilitaire de configuration rapide par la combinaison de touches *Windows+P*.

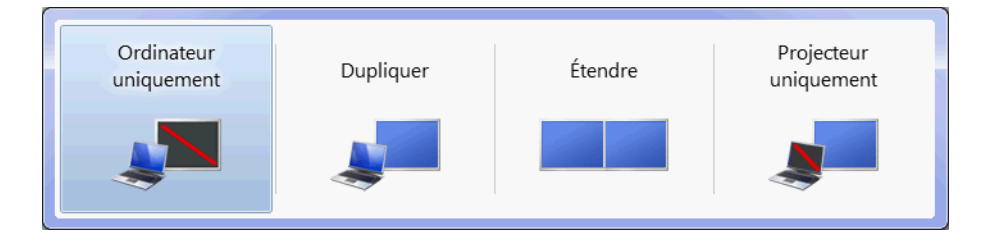

Figure 4–22 Panneau de configuration rapide du vidéoprojecteur

- 2 Cliquez sur le mode d'affichage de votre choix parmi les quatre modes proposés.
- **3** Le changement est automatiquement appliqué et l'image s'affiche selon le mode que vous avez choisi.

Regardons de plus près les modes qui vous sont proposés :

- Le mode Ordinateur uniquement désactive l'affichage sur le vidéoprojecteur. Dans ce mode, seul l'écran de l'ordinateur affiche une image.
- Le mode *Dupliquer* clone l'affichage de l'écran de l'ordinateur sur le vidéoprojecteur. L'affichage sur le vidéoprojecteur est strictement identique à ce qui est affiché sur l'écran de l'ordinateur.
- L'option Étendre affiche la partie gauche du Bureau sur l'écran de l'ordinateur et la partie droite sur le vidéoprojecteur. Cette option est intéressante si vous utilisez un deuxième moniteur à la place d'un vidéoprojecteur, car vous disposez ainsi d'un bureau plus grand. Lorsque vous déplacez votre souris ou une fenêtre au-delà du bord droit du premier écran, elle apparaît sur le bord gauche du deuxième écran.
- Le mode *Projecteur uniquement* désactive l'affichage sur l'écran de l'ordinateur. L'image est alors uniquement affichée sur le vidéoprojecteur ou sur le moniteur raccordé à la carte graphique.

L'option actuellement sélectionnée apparaît sur un fond bleu.

## **Configuration avancée**

L'utilitaire de configuration rapide ne permet pas de paramétrer les réglages avancés tels que la résolution d'écran ou l'orientation de l'affichage.

Pour accéder à des options supplémentaires, cliquez avec le bouton droit de la souris sur une zone libre du Bureau et choisissez *Résolution d'écran* dans le menu contextuel.

## Affichage multiple

Si vous avez raccordé un vidéoprojecteur ou un deuxième écran à votre ordinateur et que ce périphérique d'affichage est reconnu, la boîte de dialogue affiche de manière schématique les deux affichages dans la partie supérieure de la fenêtre.

L'écran principal est indiqué par le numéro 1 et le périphérique d'affichage externe par 2. Pour savoir à quel écran correspond chaque numéro, cliquez sur le bouton *Identifier*. Le numéro correspondant à chaque périphérique s'affiche brièvement sur chaque affichage.

Pour choisir la façon dont seront utilisés l'écran principal de l'ordinateur et le périphérique d'affichage externe, choisissez une option dans la liste déroulante *Affichages multiples*.

#### BON À SAVOIR Ordinateur à double écran

Le raccourci *Windows*+*P* sert également à configurer rapidement un ordinateur équipé de deux écrans.

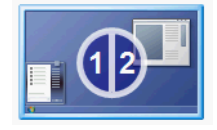

Figure 4–23 Schéma affiché dans la fenêtre d'options de résolution pour le mode Dupliquer ces affichages

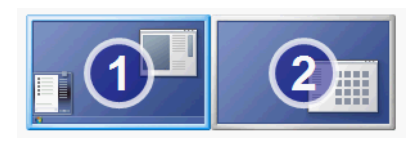

Figure 4–24 Schéma affiché dans la fenêtre d'options de résolution pour le mode Étendre ces affichages

#### // Résolution

La résolution correspond au nombre de pixels affichés en largeur et en hauteur sur votre écran. Plus la résolution est élevée, plus il y a d'éléments à l'écran.

#### PRATIQUE Résolution recommandée

Lorsque vous déroulez la liste *Résolution*, remarquez que l'une des options est suivie de la mention *recommandé* : Windows 7 détecte automatiquement la résolution recommandée pour votre affichage. Il s'agit en général de la plus haute résolution que le périphérique d'affichage peut supporter. Les options Afficher le bureau uniquement sur 1 ou Afficher le bureau uniquement sur 2 indiquent à Windows quel périphérique est affiché.

Si vous choisissez le mode d'affichage *Dupliquer ces affichages*, l'illustration en haut de la fenêtre affiche un simple moniteur contenant les numéros 1 et 2 comme le montre la figure 4–23. Ce mode de fonctionnement, parfois appelé « mode clone », affiche exactement la même chose sur l'écran principal de l'ordinateur et sur le périphérique d'affichage externe. En utilisant ce mode, les deux affichages auront la même résolution. Si vous souhaitez utiliser une résolution différente sur chaque affichage, utilisez l'option *Étendre ces affichages*.

Si vous choisissez l'option *Étendre ces affichages* dans la liste déroulante *Affichages multiples*, le schéma présent dans la partie supérieure de la fenêtre affiche indépendamment les deux périphériques d'affichage.

Lorsque ce mode est activé, votre Bureau Windows prend la largeur totale des deux affichages. La partie gauche du Bureau est ainsi affichée sur le périphérique principal (numéroté 1) et la partie droite du Bureau sur le périphérique secondaire (numéroté 2). Ce mode est particulièrement utile si vous raccordez un deuxième écran à votre ordinateur. En effet, vous travaillez ainsi sur une plus grande surface visuelle. Votre Bureau étant étendu sur deux affichages, vous naviguez avec votre souris d'un écran à l'autre simplement en le faisant glisser vers le bord droit du périphérique principal ou vers le bord gauche du périphérique secondaire. Vous pouvez également déplacer une fenêtre d'un écran à l'autre.

Comme nous venons de le voir, le périphérique principal est celui qui affiche la partie gauche du Bureau ainsi que le menu *Démarrer* et la barre des tâches. Si vous le souhaitez, vous pouvez inverser le rôle des périphériques d'affichage. Pour cela, cliquez sur le moniteur représentant l'affichage secondaire (numéroté 2) et cochez la case *Faire de cet affichage votre affichage principal*. N'oubliez pas que vous pouvez toujours savoir quel écran est le périphérique principal ou secondaire en cliquant sur le bouton *Identifier*.

#### **Résolution et orientation**

Pour chacun des périphériques d'affichage, il est possible de paramétrer la résolution d'écran.

Voici comment procéder pour changer la résolution :

- 1 Cliquez sur l'icône représentant le moniteur en haut de la fenêtre.
- 2 Déroulez ensuite la liste déroulante Résolution.
- **3** Choisissez la résolution en faisant glisser le curseur sur la valeur de votre choix.

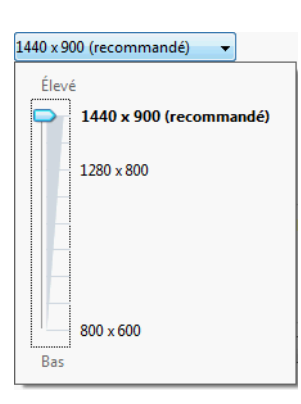

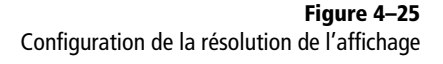

Si vous utilisez un écran dont la dalle peut pivoter à  $90^{\circ}$  (format portrait), vous apprécierez de pouvoir modifier l'orientation de l'affichage : ouvrez la liste déroulante *Orientation* et sélectionnez l'option de votre choix parmi les quatre orientations possibles.

#### DÉPANNAGE Mon périphérique d'affichage externe n'est pas détecté

Si un seul périphérique d'affichage est indiqué dans la fenêtre et que vous avez correctement branché votre périphérique, Windows n'a pas réussi à détecter correctement le périphérique utilisé. Cliquez sur le bouton *Détecter* pour que l'ordinateur tente de trouver les caractéristiques du périphérique connecté.

Avec certains téléviseurs, Windows ne détecte pas le périphérique d'affichage et renvoie le message *Autre affichage non détecté*. Forcez alors Windows à envoyer des images vers le périphérique d'affichage :

- 1. Cliquez sur le cadre Autre affichage non détecté en haut de la fenêtre.
- 2. Dans la liste déroulante Affichages multiples, sélectionnez l'option Essayez de vous connecter quand même.
- 3. Cliquez sur Appliquer.

Pour annuler cette manipulation une fois que vous aurez terminé d'utiliser le moniteur, cliquez sur l'image représentant le second moniteur (représenté par le chiffre 2) dans la partie supérieure de la fenêtre.

- 1. Déroulez la liste Affichages multiples et choisissez l'option Afficher le bureau uniquement sur 1 si elle n'est pas déjà sélectionnée.
- 2. Validez par le bouton Appliquer.
- 3. Sélectionnez l'option Supprimer cet affichage.
- 4. Cliquez sur le bouton Appliquer pour que votre choix soit pris en compte.

# Centre de mobilité pour les ordinateurs portables

Déjà présent dans Windows Vista, cet outil ne présente pas de nouveauté majeure. Cependant, il n'en demeure pas moins fort utile.

#### ÉCRAN Format portrait

Cette utilisation des écrans au format portrait est utile pour les personnes qui utilisent beaucoup de traitement de texte. En effet, le format portrait d'une page de traitement de texte A4 s'adapte mieux à l'affichage lorsque l'écran se trouve dans le sens de la hauteur. Le centre de mobilité n'est disponible que sur les ordinateurs portables. Il est accessible dans le panneau de configuration sous *Panneau de configuration>Matériel et audio>Centre de mobilité*. Toutefois, dans son utilisation habituelle, il peut être appelé et fermé en utilisant le raccourci système *Windows+X*.

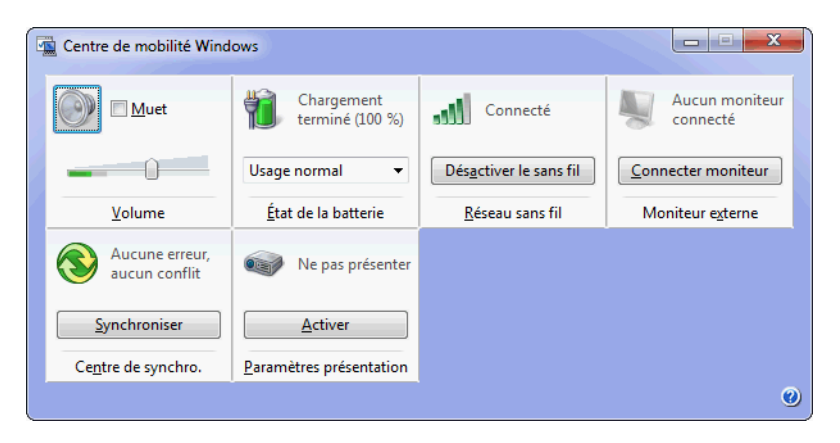

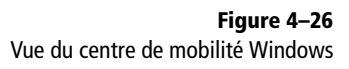

#### Dépannage

#### Le bouton Activer le sans fil est grisé

Si le bouton permettant d'activer le Wi-Fi est grisé dans le centre de mobilité, vérifiez que votre carte Wi-Fi est allumée (votre boîtier possède probablement un interrupteur physique). Comme vous pouvez le voir sur la figure 4–26, cet outil se décompose en différents modules : volume, batterie, réseau... Ils dépendent du matériel et des pilotes de l'ordinateur. Selon les ordinateurs, vous trouverez donc plus ou moins d'options. Le tableau 4-1 décrit les modules les plus courants du centre de mobilité.

| Fableau 4–1 | Modules | indispensables | du centre de mobilité |
|-------------|---------|----------------|-----------------------|
|-------------|---------|----------------|-----------------------|

| Intitulé                                                  | Détail                                                                                                    |
|-----------------------------------------------------------|----------------------------------------------------------------------------------------------------|
| Luminosité<br>(non présent sur la figure 4–26)            | Avec le curseur, variez l'intensité du rétro-éclairage de l'écran. Cliquez sur l'icône pour d'accéder directement aux options d'alimentation.                                                                                                    |
| Volume                                                    | Ce module sert à ajuster le volume sonore de vos haut-parleurs et à les rendre muets en cochant<br>la case prévue à cet effet. En cliquant sur l'icône en forme de haut-parleur, vous accèderez au pan-<br>neau de réglage avancé du son sur votre ordinateur.                                                                                                    |
| État de la batterie                                       | Comme son nom l'indique, ce module affiche l'autonomie de batterie restante. La liste déroulante permet de choisir le mode d'alimentation à utiliser : privilégier les performances, l'autonomie (au détriment des performances) ou encore un état normal intermédiaire. Vous accédez aux options d'alimentation avancées en cliquant sur l'icône en forme de pile. |
| Réseau sans fil                                           | Via ce module, vous activez ou désactivez votre carte Wi-Fi. Vous pouvez également voir l'état de la connexion sans fil de votre ordinateur (connecté ou non). L'icône donne accès à la liste des réseaux disponibles.                                                                                                    |
| Orientation de l'écran<br>(uniquement sur les tablets PC) | Le bouton présent sur ce panneau permet de faire pivoter l'affichage sur l'écran.                                                                                                    |
| Moniteur externe                                          | Ce module sert à personnaliser l'affichage quand un écran externe est relié à votre ordinateur por-<br>table. L'icône donne accès aux paramètres avancés de résolution d'écran.                                                                                                    |

Tableau 4-1 Modules indispensables du centre de mobilité (suite)

| Intitulé                   | Détail                                                                                                    |
|----------------------------|----------------------------------------------------------------------------------------------------|
| Centre de synchro.         | Ce module affiche l'état de synchronisation des appareils mobiles raccordés à l'ordinateur ou des emplacements réseau synchronisés. Vous pouvez accéder au centre de synchronisation en cliquant sur l'icône.                                                                                                    |
| Paramètres de présentation | Ces paramètres permettent de définir le comportement de l'ordinateur lorsque vous effectuez une présentation. Pour définir les paramètres, cliquez sur l'icône en forme de vidéoprojecteur. Vous pouvez désactiver ou non l'écran de veille, définir le niveau sonore à utiliser et le fond d'écran à afficher lorsque vous êtes en présentation. Lorsque vous souhaitez activer ces paramètres de présentation, cliquez sur le bouton <i>Activer</i> du module <i>Paramètres de présentation</i> dans le centre de mobilité. |

# En résumé

Dans ce chapitre, nous nous sommes penchés sur le gestionnaire de périphériques et nous avons vu comment installer de nouveaux périphériques. Nous nous sommes également intéressés au panneau Périphériques et imprimantes, qui est une des nouveautés de Windows 7. Nous savons à présent comment configurer des périphériques incontournables que sont le clavier, la souris, l'imprimante mais également comment paramétrer rapidement un double affichage ou un vidéoprojecteur.

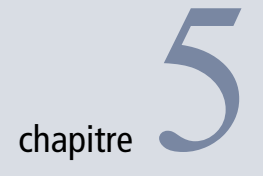

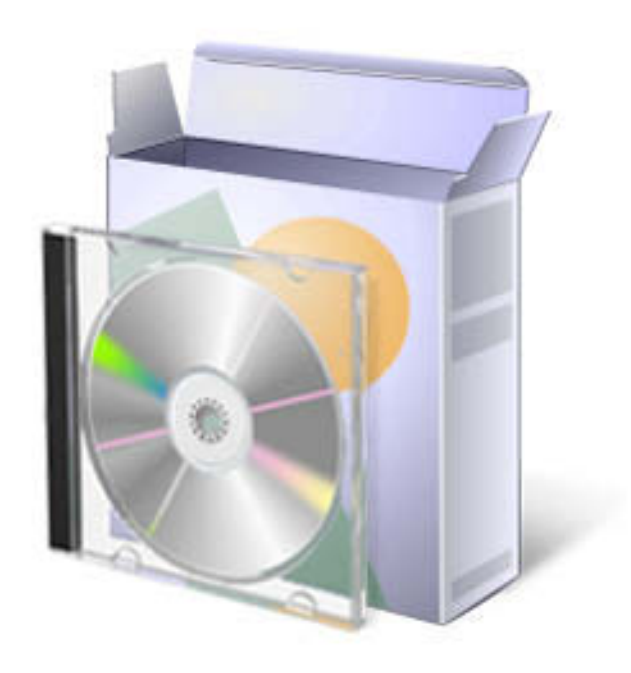

# Installer et gérer les programmes

La vraie force d'un système d'exploitation réside dans la possibilité d'installer des logiciels tiers, un ordinateur se contentant des fonctionnalités de base du système n'ayant aucun intérêt. L'installation de programmes est synonyme non seulement d'ajout de fonctionnalités, mais aussi de gain de productivité et d'amélioration de l'expérience utilisateur. La gestion des programmes est néanmoins une chose délicate et qui peut s'avérer désastreuse si elle n'est pas faite correctement.

#### SOMMAIRE

- Installation et désinstallation de programmes
- Gestion des composants Windows
- Blocage d'application

#### **MOTS-CLÉS**

- Logiciel
- Installation
- Blocage
- AppLocker
- Stratégie
- Fonctionnalité Windows
- Administration
- Restriction logiciel
- Signature

Ce chapitre traite de l'installation et de la désinstallation des programmes. Nous y verrons également comment gérer leurs autorisations d'accès à l'aide de l'outil d'administration AppLocker.

L'ordinateur paramétré, il est temps d'ajouter les programmes. Qu'ils soient vendus par des éditeurs ou Open Source, cette opération peut s'avérer désastreuse pour le système : les programmes peuvent parfois corrompre les fichiers de Windows, installer un virus ou permettre aux utilisateurs de réaliser des actions interdites. Il est donc important de maîtriser le cycle de vie des programmes.

## Ajouter un nouveau programme

L'ajout d'un programme se fait dans la plupart des cas par un logiciel d'installation, dit installeur. Il est fourni par l'éditeur du logiciel et permet via un assistant de définir les paramètres d'installation. Ces paramètres concernent tout d'abord le chemin d'installation, qui par défaut est un répertoire situé dans C:\Program Files, et demande parfois des informations complémentaires comme un numéro de licence ou des paramétrages pour la création de raccourcis.

L'installation d'un logiciel ne dépend pas réellement du système. Généralement, celui-ci se contente de faire appel au logiciel d'installation. Pour cette raison, nous ne nous attarderons pas sur cette partie, d'autant que les programmes d'installation sous Windows n'ont que très peu évolué au fil des versions.

## Désinstaller des programmes

Sur un principe de fonctionnement identique à l'installation de logiciel, la désinstallation ne dépend pas du système, mais du logiciel de désinstallation auquel il fait appel.

Le système nous aide néanmoins à plusieurs choses. Il retrouve la liste complète de tous les programmes désinstallables, s'occupe d'appeler le fichier de désinstallation en lui donnant les informations dont il a besoin, etc. Tout ceci se fait de façon très intuitive via le panneau de configuration.

- 1 Ouvrez le panneau de configuration et cliquez sur Programmes.
- 2 Cliquez ensuite sur Désinstaller un programme afin d'ouvrir le panneau suivant :
| Page d'accueil du panneau de<br>configuration        | Désinstaller ou modifier un programme                |                                      |                       |         |           |
|------------------------------------------------------|------------------------------------------------------|--------------------------------------|-----------------------|---------|-----------|
| Afficher les mises à jour<br>installées              | Pour désinstaller un programme, sélectionnez-le dan  | s la liste et cliquez sur Désinstall | er, Modifier ou Répai | rer.    |           |
| Activer ou désactiver des<br>fonctionnalités Windows | Organiser 🔻 Désinstaller Réparer                     |                                      |                       | :==     | • 0       |
|                                                      | Nom                                                  | Éditeur                              | Installé le           | Taille  | Version   |
|                                                      | .Net Microsoft .NET Compact Framework 2.0 SP2        | Microsoft Corporation                | 01/05/2009            | 93,2 Mo | 2.0.7045  |
|                                                      | .Net Microsoft .NET Compact Framework 3.5            | Microsoft Corporation                | 01/05/2009            | 81,5 Mo | 3.5.7283  |
|                                                      | Big Microsoft .NET Framework 4 Client Profile Beta 1 | Microsoft Corporation                | 20/05/2009            | 38,8 Mo | 4.0.2050  |
|                                                      | Kicrosoft .NET Framework 4 Extended Beta 1           | Microsoft Corporation                | 20/05/2009            | 51,9 Mo | 4.0.20506 |
|                                                      | 🚰 Microsoft ASP.NET MVC 1.0                          | Microsoft Corporation                | 09/05/2009            | 2,13 Mo | 1.0.0.0   |
|                                                      | Microsoft Device Emulator version 3.0 - ENU          | Microsoft Corporation                | 01/05/2009            | 2,29 Mo | 9.0.2102  |
|                                                      | 🕞 Microsoft Document Explorer 2008                   | Microsoft Corporation                | 01/05/2009            |         |           |
|                                                      | Kicrosoft Games for Windows - LIVE Redistributable   | Microsoft Corporation                | 14/06/2009            | 28,3 Mo | 1.2.0241  |
|                                                      | 🛃 Microsoft Help 3.0 Beta 1                          | Microsoft Corporation                | 20/05/2009            |         |           |
|                                                      | B Microsoft Office 2003 Web Components               | Microsoft Corporation                | 01/05/2009            | 16,6 Mo | 11.0.817  |
|                                                      | 🔁 Microsoft Office Live Add-in 1.3                   | Microsoft Corporation                | 23/05/2009            | 494 Ko  | 2.0.2313. |
|                                                      | Hicrosoft Office Outlook Connector                   | Microsoft Corporation                | 23/05/2009            | 6,13 Mo | 12.0.6414 |
|                                                      | 🔁 Microsoft Office Ultimate 2007                     | Microsoft Corporation                | 01/05/2009            |         | 12.0.642  |
|                                                      | 🔡 Microsoft Office Visio Professional 2007           | Microsoft Corporation                | 08/05/2009            |         | 12.0.642  |
|                                                      | 🖗 Microsoft Silverlight                              | Microsoft Corporation                | 23/07/2009            | 38,6 Mo | 3.0.40624 |
|                                                      | Microsoft SQL Server 2005                            | Microsoft Corporation                | 01/05/2009            |         |           |
|                                                      | Microsoft SQL Server 2005 Backward compatibility     | Microsoft Corporation                | 01/05/2009            | 26,2 Mo | 8.05.2312 |
|                                                      | Compact Edition [ENU]                                | Microsoft Corporation                | 01/05/2009            | 1,72 Mo | 3.1.0000  |
|                                                      | Microsoft SQL Server 2008 Management Objects         | Microsoft Corporation                | 20/05/2009            | 15,8 Mo | 10.0.1600 |
|                                                      | Microsoft SQL Server 2008 Management Objects         | Microsoft Corporation                | 01/05/2009            | 11,4 Mo | 10.0.1600 |
|                                                      | C Microsoft SQL Server Compact 3.5 for Devices ENU   | Microsoft Corporation                | 01/05/2009            | 46,0 Mo | 3.5.5386. |
|                                                      | Microsoft SQL Server Compact 3.5 SP1 Design Tools    | Microsoft Corporation                | 01/05/2009            | 8,62 Mo | 3.5.5692. |
|                                                      |                                                      |                                      |                       |         |           |

Figure 5–1 Panneau de désinstallation des programmes

3 Ce panneau liste tous les programmes présents sur l'ordinateur pour lesquels un fichier de désinstallation a été enregistré auprès de Windows. Cliquez à l'aide du bouton droit de la souris sur le programme de votre choix et choisissez Désinstaller.

# Nettoyer le système et le registre

Le temps de son installation sur le système, un programme créé des fichiers et des entrées registre. Tous ces fichiers et données sont nécessaires à son bon fonctionnement et sont donc importants tant que le programme est installé sur le système.

Cependant, une fois le logiciel concerné désinstallé, ces informations n'ont plus aucun intérêt. Si le programme de désinstallation ne les a pas supprimés, il peut arriver que ces données inutiles s'accumulent et posent problèmes.

### ASTUCE Désinstaller un programme non désinstallable

Certains programmes sont coriaces à supprimer. Soit ils n'ont pas enregistré de désinstalleur auprès de Windows, et dans ce cas, il est nécessaire de se rendre dans le répertoire du logiciel pour y supprimer manuellement tous les fichiers. Soit ils apparaissent dans la liste des programmes installés alors qu'ils ne le sont plus. Dans ce cas, il faut ouvrir le registre par regedit et ouvrir la clé HKEY\_LOCAL\_MACHINE\SOFTWARE\ Microsoft\Windows\CurrentVersion\ Uninstall.

Vous trouvez là tous les désinstalleurs enregistrés, affichés dans le panneau de configuration. Identifiez alors le GUID (identifiant unique) de votre installateur et supprimez sa clé. La modification est immédiate, et le programme n'apparaîtra plus dans le gestionnaire de désinstallation. Assurezvous de trouver le bon enregistrement dans la base de registre, la suppression involontaire d'une donnée vitale est très vite arrivée.

### Le registre Windows ou base de registre

Le registre est la base de données principale de tout système d'exploitation Windows. Elle contient les données de configuration du système mais également des logiciels installés ou encore les paramètres de chaque utilisateur. Ainsi, chaque compte possède son propre fichier NTUSER.dat qui contient sa branche de paramètres personnels. L'utilitaire Regedit.exe sert à ouvrir et à éditer les fichiers composant l'ensemble de la base de registre.

### TÉLÉCHARGER CCleaner

Pour télécharger CCleaner, rendez-vous sur le site officiel. Ce logiciel est entièrement gratuit, mais certains sites malveillants tentent de vous faire payer ou de vous pousser à faire un don pour y avoir accès. Ne vous faites pas berner.

http://www.ccleaner.com

Figure 5–2 Interface du logiciel CCleaner

C'est là qu'une faiblesse de Windows apparaît. L'OS est totalement incapable de nettoyer les fichiers et de supprimer ceux qui ne sont plus utiles. C'est d'autant plus malheureux que ce besoin existe depuis les toutes premières versions de Windows et que depuis autant d'années, il existe des logiciels, gratuits ou payants, qui réalisent très bien cette tâche. Parmi la multitude de logiciels dédiés qui existent, CCleaner est sans doute l'un des plus efficaces. Il est également important de préciser qu'il est gratuit.

CCleaner pèse quelques mégaoctets et est extrêmement simple à installer. Attention, il vous propose lors de l'installation d'ajouter une barre d'outils *Yahoo!* à vos navigateurs. Il est conseillé de décocher la case pour éviter l'installation de cette barre d'outils, qui est plus un outil de publicité qu'un outil utile. L'interface de CCleaner est simple et réduite au strict minimum comme le prouve la figure 5-2:

| 💣 Intégrité du Registre                               | 100%                                      |
|-------------------------------------------------------|-------------------------------------------|
| DLLs partagées inexistantes                           | V Problème                                |
| Ettoyeur                                              | Référence d'installation invalide         |
| Acuvex et classes invalides     Bibliothèque de types | Référence d'installation invalide         |
| Applications                                          | Référence d'installation invalide         |
| ✓ Polices                                             | Référence de désinstallation invalide     |
| Registre                                              | Référence de désinstallation invalide     |
| Fichiers d'aide                                       | Référence de désinstallation invalide     |
|                                                       | Référence de désinstallation invalide     |
| Programmes obsolètes                                  | Référence de désinstallation invalide     |
| Outils                                                | Clé de programme obsolète                 |
| Cache MUI                                             | Clé de programme obsolète                 |
|                                                       | ×                                         |
|                                                       | * <u> </u>                                |
|                                                       | Chercher les erreurs Corriger les erreurs |

Bien que CCleaner soit capable de nettoyer beaucoup d'éléments du système, c'est uniquement le nettoyage du registre qui nous intéresse ici :

- 1 Cliquez sur Registre.
- 2 Cliquez ensuite sur le bouton Chercher les erreurs.
- **3** Une fois l'analyse terminée, cliquez sur *Corriger les erreurs sélectionnées*. L'outil va alors corriger les informations erronées qu'il a trouvées au sein du registre.

Cet outil est particulièrement efficace dans le cas d'une désinstallation logicielle, car il est capable de détecter :

- les références à des fichiers n'existant plus ;
- les références à des fichiers d'installation ou de désinstallation erronées ;

- les entrées registre non utilisées ;
- les DLL partagées inexistantes ou encore les programmes mal installés.

CCleaner ne nettoie pas complètement le système, il sert simplement à le garder aussi propre que possible.

# Ajouter des composants Windows

Bien que le module de configuration dont nous allons parler existe depuis bien des années au sein des versions de Windows, il a été complété dans Windows 7. En effet, le gestionnaire de fonctionnalités Windows contrôle encore plus d'éléments que dans les versions précédentes (par exemple, Internet Explorer 8, Plate-forme Microsoft Gadget, etc.).

Windows est de plus en plus modulaire. Si sur ce point il n'est pas au niveau de ses concurrents de type Linux/Unix, il se dirige lentement mais sûrement vers des versions sur lesquelles l'utilisateur pourra décider précisément de ce qui sera installé ou non.

A l'heure actuelle, les fonctionnalités de Windows ne sont pas toutes présentes par défaut. Votre OS est, par exemple, capable de faire office de serveur web si vous le chargez de mettre en place cette fonctionnalité. Un serveur web étant un vecteur potentiel d'attaque pour des hackers, l'activer par défaut ne ferait qu'augmenter la surface d'attaque du système. Il est préférable de limiter les fonctionnalités pour couvrir les besoins d'un maximum d'utilisateurs lambda et de laisser les fonctionnalités avancées aux utilisateurs avertis.

### Ajouter une fonctionnalité Windows

L'ajout de fonctionnalités se fait de deux manières :

- par l'installation d'un outil tiers comme nous l'avons évoqué au début de ce chapitre ;
- par l'activation d'une fonctionnalité Windows déjà présente.

C'est le deuxième cas de figure qui nous intéresse ici. Il suffit d'utiliser un module bien spécifique du panneau configuration.

- 1 Ouvrez le panneau de configuration.
- 2 Cliquez sur Programmes.
- **3** Sélectionnez Ajouter ou désactiver des fonctionnalités Windows.
- **4** Une fenêtre s'ouvre et charge une liste de toutes les fonctionnalités Windows de votre version. Soulignons qu'une version Intégrale présentera une liste bien plus complète qu'une version Familiale.

# À SAVOIR Surface d'attaque d'un système d'exploitation

On parle de surface d'attaque d'un système d'exploitation lorsque l'on évoque la totalité des fonctionnalités qui sont activées sur ce dernier. Un système se veut sécurisé, mais des failles de sécurité peuvent néanmoins être découvertes bien après la sortie du produit. En multipliant les fonctionnalités du système, vous multipliez par la même occasion la probabilité qu'un attaquant trouve une faille de sécurité dans votre système. Ainsi, plus la surface attaquable est grande, plus il est possible d'y trouver un trou de sécurité. Il n'est pas pour autant nécessaire d'être pessimiste et de refuser d'ajouter la moindre fonctionnalité. N'installez que ce qui vous est nécessaire.

### Figure 5–3

Panneau de configuration – Les différents modules de gestion des programmes

### Programmes et fonctionnalités

Désinstaller un programme Schuter ou désactiver des fonctionnalités Windows
 Afficher les mises à jour installées Run programs made for previous versions of Windows
 Comment installer un programme

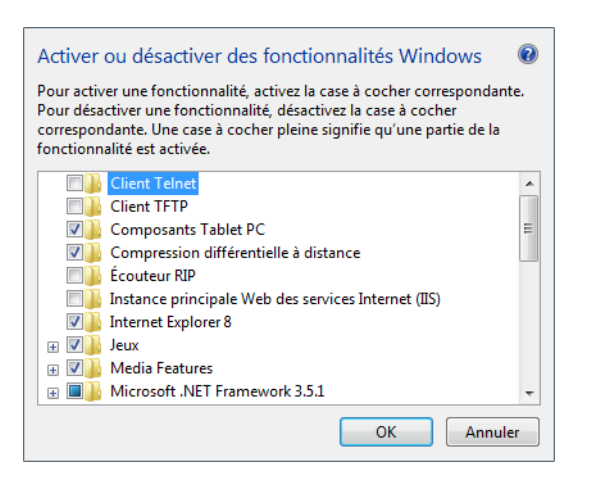

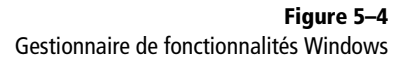

**5** Cochez alors les fonctionnalités de votre choix, puis cliquez sur OK. Leur installation peut durer plusieurs minutes.

### Supprimer une fonctionnalité Windows

Le module Ajouter ou désactiver des fonctionnalités Windows permet également de désactiver des fonctionnalités actuellement présentes sur le système. Qu'il s'agisse de supprimer les jeux Windows ou simplement de retirer une fonctionnalité que vous aviez précédemment installée, il vous suffit d'ouvrir le gestionnaire de fonctionnalités Windows, de décocher les cases se situant devant les éléments à supprimer, puis de cliquer sur le bouton *OK*. Il sera bien entendu possible de réactiver ces fonctionnalités par la suite, et ce, autant de fois que vous le jugerez nécessaire.

# Contrôle d'application avec AppLocker

Installer des programmes permet de décupler les fonctionnalités d'un ordinateur, mais entre de mauvaises mains, ces mêmes programmes peuvent devenir une source de problèmes. Prenons l'exemple simple d'un logiciel de *peer-to-peer*, permettant d'échanger des fichiers à travers Internet. En installant ce type de logiciel, il est possible que l'un des utilisateurs en fasse un usage illégal et qu'il s'agisse d'une utilisation professionnelle ou personnelle de l'ordinateur, l'administrateur du système doit, autant que possible, empêcher cela.

# Les enjeux du blocage de logiciel

Jusqu'à maintenant, un administrateur avait à sa disposition les stratégies de restriction logicielle (SRP pour *Software Restriction Policy*), apparues avec Windows XP et Windows Serveur 2003. Ces stratégies de restriction logicielle permettent de contrôler l'utilisation des applications des ordinateurs se trouvant dans un domaine. Ces SRP permettent, entre autres, de :

- définir les ActiveX qui peuvent être téléchargés sur le navigateur web ;
- exécuter des scripts signés ;
- verrouiller un ordinateur ;
- s'assurer que seuls certains logiciels autorisés peuvent être installés sur les ordinateurs.

L'inconvénient des SRP est d'être long à configurer pour des protections malheureusement faciles à outrepasser.

Avec Windows 7 et Windows Serveur 2008 R2, Microsoft intègre AppLocker, un nouveau module de gestion d'exécution d'application, fonctionnant aussi bien via des stratégies de groupe que des stratégies locales. Avec un fonctionnement sensiblement identique aux stratégies de restriction logicielle, AppLocker a pour but de dépasser ces deux inconvénients.

Néanmoins, il existe des différences entre les configurations de ces deux solutions. Pour les stratégies de restriction logicielle de Windows 7, nous disposons :

- de plusieurs niveaux de sécurité (Non autorisé, Utilisateur Standard, Non Restreint) ;
- des règles supplémentaires (surcharge des règles par défaut soit par certificat, hash, zone réseau ou chemin d'accès);
- du contrôle obligatoire (type de logiciel auquel les règles s'appliquent);
- des types de fichiers désignés (extension de fichier) ;
- des éditeurs approuvés.

Tandis que pour AppLocker, nous avons :

- les règles de l'exécutable ;
- les règles de Windows Installer ;
- les règles de scripts.

Certes, les deux solutions se complètent. Cependant, avec une stratégie bien réfléchie, il est possible de n'utiliser qu'AppLocker pour arriver à ses fins, c'est pourquoi nous nous focaliserons sur cette solution.

### À SAVOIR AppLocker et les versions de Windows 7

AppLocker n'est pas disponible sur toutes les versions de Windows 7 et vous ne le trouverez que sur les versions Intégrale, Entreprise et Professionnelle. Néanmoins, même s'il est possible d'appliquer des stratégies locales AppLocker sur Windows Professionnel, vous ne pourrez pas forcer l'application de règles sur des ordinateurs d'un domaine tournant sous Windows 7 Professionnel.

### POUR ALLER PLUS LOIN Documentation SRP

Si vous souhaitez recourir aux stratégies de restriction logicielle au lieu d'AppLocker, lisez la documentation officielle se trouvant à l'adresse suivante :

 http://technet.microsoft.com/en-us/library/ cc507878.aspx

ou recherchez « Using Software Restriction Policies to Protect Against Unauthorized Software » sur le site :

http://technet.microsoft.com

### À SAVOIR AppLocker et les stratégies de groupe

Vous pouvez passer par AppLocker pour des stratégies de sécurité locales, mais également pour des stratégies de groupe. La console pour les stratégies de groupe n'étant pas toujours disponible par défaut, il vous faudra :

- 1. Télécharger les Remote Server Administration Tools for Windows 7 (RSAT).
- 2. Vous rendre dans l'outil Ajouter ou désactiver des fonctionnalités Windows.
- Cocher la case devant Outils d'administration de serveur distant et particulièrement devant le nœud enfant se nommant Outils de gestion des stratégies de groupe.

### RSAT est téléchargeable depuis l'adresse suivante :

http://www.microsoft.com/downloads/ details.aspx?displaylang=fr&FamilyID=7d2f6ad7-656b-4313-a005-4e344e43997d

Une autre manière de se procurer RSAT consiste à vous rendre sur le site MSDN.fr et à saisir Outils d'administration de serveur distant pour Windows 7 dans la zone de recherche.

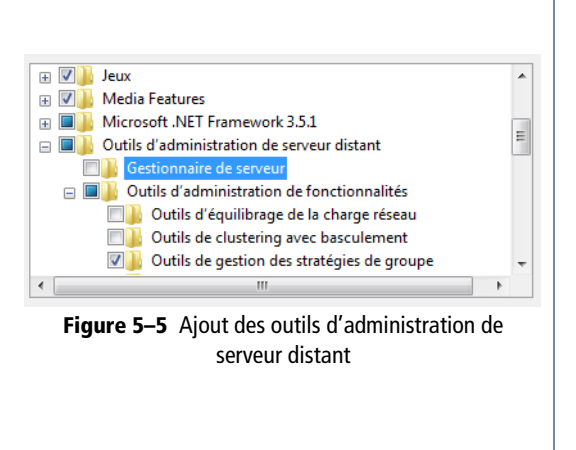

# **Configurer AppLocker**

AppLocker est le nom donné aux stratégies de contrôle de l'application. Tout comme les stratégies de restriction logicielle, il s'agit de stratégies de sécurité accessibles via la console de gestion des stratégies de sécurité locale.

- 1 Saisissez secpol.msc dans la zone de saisie du menu Démarrer.
- 2 Dépliez l'arborescence jusqu'à Stratégies de contrôle de l'application.

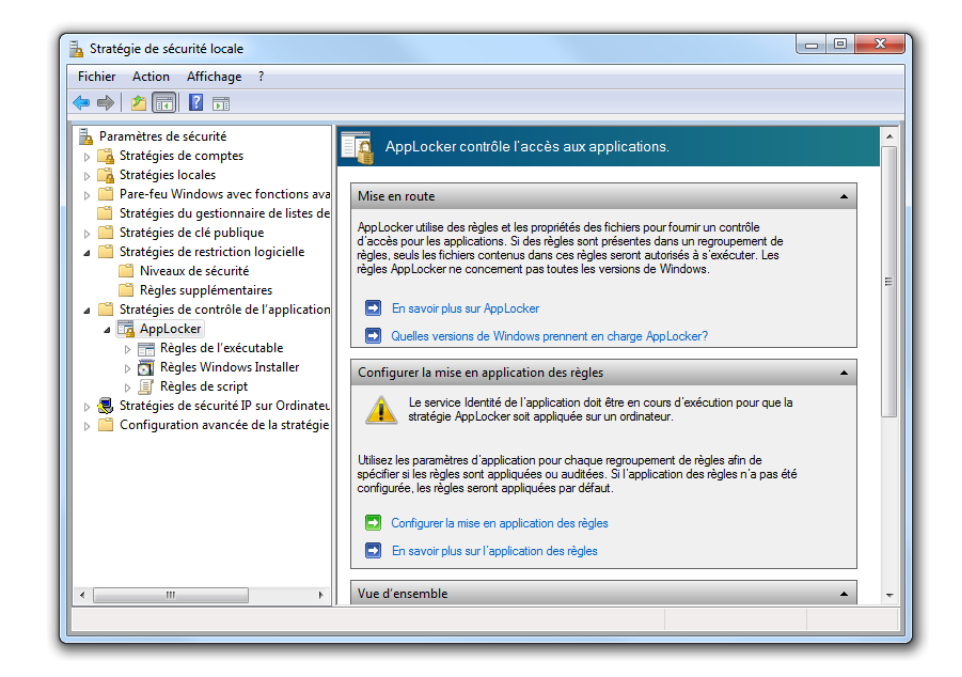

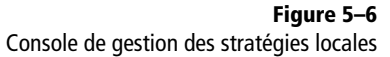

Les règles AppLocker s'appliquent à quatre types d'objets :

- les exécutables, correspondant aux fichiers . exe ou . com ;
- les fichiers d'installation, correspondant aux fichiers Windows Installer (.msi) et correctifs (.msp);
- les scripts, correspondant aux fichiers PowerShell (.ps1), batchs (.bat), commandes (.cmd), VBScript (.vbs) et JavaScript (.js);
- les fichiers DLL.

Pour chacun de ces objets, AppLocker définit une règle autorisant ou non l'objet en fonction de trois critères :

- L'éditeur : renseigner ce paramètre permet de vérifier que l'exécutable a bien été signé numériquement par l'éditeur du logiciel.
- Le chemin d'accès : il s'agit de pointer directement vers un fichier ou un dossier particulier.
- Le hachage du fichier : il s'agit ici d'utiliser la signature du hash du fichier.

Les deux critères recommandés sont le certificat éditeur et le hachage. En effet, pour un exécutable bloqué depuis un chemin donné (par exemple, C:\appli.exe), il suffit de déplacer ou de renommer l'exécutable pour que celui-ci soit éventuellement autorisé, s'il répond aux critères d'une autre règle d'autorisation. Il nous reste maintenant à définir nos propres règles.

# Créer des règles d'application

La création d'une règle d'application est simple et ne requiert que quelques clics. Nous allons ici mettre en place une règle d'application afin de n'autoriser qu'un seul utilisateur à lancer Daemon Tools, un outil de disque virtuel.

- 1 Dans la fenêtre des stratégies locales, cliquez à l'aide du bouton droit sur l'élément Règles de l'exécutable et choisissez le menu Créer une règle. Un assistant s'ouvre alors. La première étape consiste à définir s'il s'agit d'une règle d'autorisation ou une règle de blocage. Pour notre exemple, cliquez sur Autoriser, puis sur le bouton Sélectionner pour choisir le groupe Administrateurs.
- 2 À l'écran suivant, il vous est demandé de choisir les conditions de votre règle. Dans notre cas, nous allons prendre la condition recommandée par Microsoft, à savoir l'éditeur. Cliquez sur le bouton Suivant. L'écran de l'éditeur permet deux choses :
  - choisir un exécutable signé par un éditeur donné ;
  - le niveau des critères pour reconnaître l'application signée.

### ASTUCE AppLocker et les DLL

Par défaut, AppLocker ne gère que les trois premiers types d'objets. Pour activer la gestion des DLL, suivez la procédure suivante :

- Cliquez avec le bouton droit sur l'élément AppLocker et choisissez le menu Propriétés.
- Dans l'onglet Avancé, cochez la case Activer le regroupement de règles DLL.
- 3. Cliquez sur le bouton Appliquer.

### *M* Le hachage de fichier

Il s'agit d'une méthode particulière qui, pour une chaîne de données précise, donne une signature unique. Par exemple, le hash MD5 de Louis-Guillaume Morand est, immuablement, b997e521d4309ad8fe1791f66402b686. L'intérêt du hash est que la signature (dite aussi empreinte) est unique pour chaque chaîne d'entrée.

Dans le cas d'AppLocker, ou d'un fichier en général, les informations binaires du fichier sont placées bout à bout pour former une chaîne. Un hash est effectué sur cette chaîne. Cela signifie que si vous renommez le fichier, son hash sera toujours identique. Cependant, si vous prenez le même exécutable, mais dans une version différente, même s'il fait la même taille à l'octet près, l'empreinte hash sera différente.

Bien que des cas de collisions (deux chaînes ayant la même signature) aient été démontrés, il s'agit ici d'une façon très fiable de certifier qu'un fichier est formellement identique au fichier qui a été autorisé.

### COMPRENDRE Règle d'autorisation ou règle de blocage ?

Ce choix dépend généralement du nombre de règles parallèles qui relèvent de cette même règle. Il est en effet plus facile de définir une règle pour bloquer un programme que des règles pour autoriser tous les autres.

### ATTENTION Configurer une règle par défaut pour les programmes système

Lorsque AppLocker est activé, tout logiciel qui ne correspond pas à une règle d'autorisation sera refusé. Ceci concerne tous les exécutables de l'ordinateur y compris les exécutables système. Dans notre cas, toutes les applications autres que Daemon Tools seront bloquées, y compris certaines consoles d'administration système ! Il est donc impératif de configurer une règle par défaut pour autoriser les programmes système.

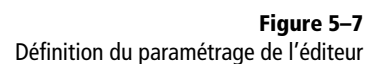

| Action |            | Utilisateur           | Nom                    |     |
|--------|------------|-----------------------|------------------------|-----|
|        |            | Aucun élément à       | afficher dans cet aper | çu. |
|        | Créer une  | règle                 |                        |     |
| _      | Générer a  | utomatiquement les re | ègles                  |     |
|        | Créer des  | règles par défaut     |                        |     |
|        | Affichage  |                       | +                      |     |
|        | Réorganis  | er les icônes         | •                      |     |
|        | Aligner le | s icônes              |                        |     |
|        | Aide       |                       |                        |     |

Figure 5–8 Menu de création des règles par défaut

**Figure 5–9** Les trois règles par défaut d'AppLocker **3** Lorsque vous optez pour un applicatif signé, différents champs d'informations sont proposés. Le premier décrit la signature de l'éditeur, le second le nom du produit. Vient ensuite le nom du fichier exécutable et enfin son numéro de version. Définissez ensuite à l'aide du curseur les éléments qui serviront de critères pour la règle que vous êtes en train de configurer. Vous pouvez définir une règle qui accepte tous les programmes d'un éditeur donné. Il faut pour cela monter le curseur et le placer face au champ éditeur. Ou alors, comme le montre la figure 5–7, vous pouvez créer une règle qui autorise l'exécution du logiciel Daemon Tools Lite, quel que soit son numéro de version. Ainsi, si l'utilisateur met à jour son logiciel, celui-ci pourra toujours être exécuté.

| \Progra | am Files\DAEMON Tools L | .ite\daemon.exe    | Parcourir                |
|---------|-------------------------|--------------------|--------------------------|
| -       | N'importe quel éditeur  |                    |                          |
|         | Éditeur :               | CN=DAEMON TOOLS CO | DDE SIGNING SERVICES, OL |
|         | Nom du produit :        | DAEMON TOOLS LITE  |                          |
|         | Nom du fichier :        | DAEMON.EXE         |                          |
| -       | Version du fichier :    | *                  | Et supérieure 🔻          |

4 Continuez en créant un service par défaut pour les programmes système. Cliquez à l'aide du bouton droit sur la partie centrale et choisissez le menu *Créer des règles par défaut*.

Trois règles génériques sont alors créées :

- La première indique que tous les programmes situés dans le répertoire Windows peuvent être exécutés par n'importe qui.
- La deuxième fait de même, mais pour tous les programmes se trouvant dans le répertoire Programmes (%ProgramFiles%).
- La troisième et dernière précise quant à elle que les administrateurs locaux peuvent exécuter toutes les applications de l'ordinateur, où qu'elles se trouvent.

| Action   | Utilisateur       | Nom                                                  | Cond |
|----------|-------------------|------------------------------------------------------|------|
| 🕢 Autori | Tout le monde     | (Règle par défaut) Tous les fichiers se trouvant dan | Chem |
| 🕢 Autori | Tout le monde     | (Règle par défaut) Tous les fichiers se trouvant dan | Chem |
| 🕖 Autori | BUILTIN\Administr | (Règle par défaut) Tous les fichiers                 | Chem |

Les stratégies sont prêtes, mais pourtant, elles ne seront pas appliquées. Cela provient du fait que le service *Identité de l'application* qui s'occupe d'identifier les applications n'est pas démarré.

- **5** Ouvrez le menu *Démarrer* et tapez services.msc dans la zone de saisie, afin d'ouvrir la console de gestion des services.
- 6 Cherchez alors le service Identité de l'application et démarrez-le.

| Services (local)                      |                                 |                   |         |
|---------------------------------------|---------------------------------|-------------------|---------|
| Identité de l'application             | Nom                             |                   | Descrip |
|                                       | 🔍 Hôte système de diagnostics   |                   | Le serv |
| <u>Démarrer</u> le service            | 🤹 Identité de l'application 💦 📻 |                   | Dítan   |
|                                       | 🔍 Informations d'application    | Démarrer          | e       |
| Description :                         | Infrastructure de gestion Wind  | Arrêter           | nit     |
| Détermine et vérifie l'identité d'une | Caracteria Interruption SNMP    | Suspendre         | t       |
| application. La désactivation de ce   | 🔍 Isolation de clé CNG          | Reprendre         | . N     |
| d'AppLocker.                          | 鵒 Journal d'événements Windov   | Redémarrer        | n       |
|                                       | 🔍 Journaux & alertes de perform | reactioner        | v       |
|                                       | 🔍 Lanceur de processus serveur  | Toutes les tâches | • •     |

Figure 5–10 Console de gestion des services Windows

7 AppLocker est maintenant configuré et actif. Lorsque vous tenterez de réaliser une action non autorisée par l'une des règles de contrôle d'application, un message d'avertissement vous le signalera.

| H:\Prog | ram Files\FileZilla FTP Client\filezilla.exe                                                                      | x        |
|---------|----------------------------------------------------------------------------------------------------|----------|
| 8       | Ce programme est bloqué par une stratégie de groupe. Pour plus d'informations, c<br>votre administrateur système. | ontactez |
|         |                                                                                                    | ОК       |

**Figure 5–11** Fenêtre d'avertissement en cas de blocage par AppLocker

# En résumé

Au cours de ce chapitre, nous avons étendu les fonctionnalités de Windows 7 à l'aide de logiciels et grâce à des fonctionnalités Windows désactivées par défaut. Nous nous sommes ensuite intéressés à la manière de mieux contrôler les applications installées sur le système. Nous savons à présent prévenir l'utilisation de logiciels qui pourraient s'avérer dangereux pour le système.

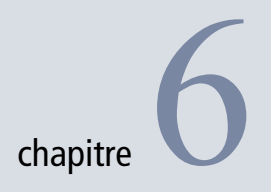

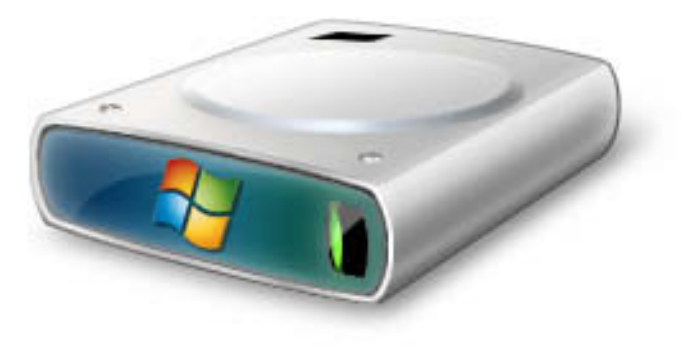

# Stocker les données

Le stockage des données n'est pas qu'une question de disposition organisée de fichiers et de dossiers, il résulte de stratégies destinées à répondre à des besoins très précis. Qu'il s'agisse de duplication, de compression ou encore de chiffrement de données, il faut choisir la solution la plus adaptée à vos besoins.

### SOMMAIRE

- Espace disque et partitions
- Indexer les fichiers
- Compresser les fichiers
- Chiffrer les données
- Virtualiser les fichiers

### **MOTS-CLÉS**

- Partition
- Disque dynamique
- Système de fichiers
- NTFS, FAT32, RAID
- Étendre
- Indexation
- Chiffrement
- ► EFS
- BitLocker
- Mot de passe
- Compression
- Virtual Store

#### **Mirroring**

Aussi appelé agrégation par bande ou RAID-1, le *mirroring* améliore les performances d'écriture des données. De plus, il accroît la pérennité des données car elles sont écrites en double.

# **Optimiser les partitions et les disques durs**

Le stockage des données et la configuration d'un disque dur ne sont pas des opérations aussi anodines qu'il y paraît. Tout choix que vous ferez à ce niveau a des conséquences, tant sur les performances que sur la pérennité des données, mais aussi sur la facilité d'utilisation de l'espace disque.

Un ordinateur possède un ou plusieurs disques durs. La façon de les configurer et/ou de les partitionner a un impact sur l'utilisation que vous pourrez en faire. Il en va de même pour le système de fichiers que vous choisissez.

On distingue entre les disques durs dits « de base » et les disques dynamiques. Un disque de base est un disque simple sur lequel vous créez des partitions principales ou étendues. Les disques dynamiques, quant à eux, servent à mettre en place des mécanismes de *mirroring* à l'aide de volumes.

### **CULTURE** Systèmes de fichiers

Windows ne gère que trois systèmes de fichiers : FAT32 et NTFS pour les disques durs, et exFAT destiné à l'origine aux supports de stockage externes et mémoire flash. Chacun de ces systèmes de fichiers a ses avantages et inconvénients. Le système FAT32 est le plus ancien d'entre tous, il est plus limité, tant en taille maximale de fichier (4 Go) qu'en taille de partition (32 Go sous Windows, 8 To en théorie). Le nombre de fichiers est limité à 268 000 000 et il n'est pas possible de définir des droits d'accès de groupe.

Évolution de FAT32, exFAT permet de gérer de bien plus gros fichiers, sans limite de taille de partition. Il gère les autorisations d'accès (ACL) ainsi que la lecture/écriture via des transactions TFAT (*transaction-safe FAT*), système permettant de garantir la non-corruption des données en cas de retrait brusque du support de stockage amovible.

Enfin, le système NTFS est destiné à corriger les inconvénients de FAT32. Il propose la gestion des droits sur les fichiers ou les dossiers, mais permet aussi, et surtout, d'établir des quotas utilisateur pour limiter l'utilisation de l'espace disque. Il permet également la compression à la volée des fichiers (gain de place) et surtout de chiffrer les fichiers avec EFS (*Encrypting File System*).

Il est néanmoins possible d'utiliser un système de fichiers supplémentaire, Ext2, en installant un pilote tiers :

http://www.fs-driver.org/

Toutes les opérations de gestion et de choix de système de fichiers se font via la console de gestion des disques. Pour la lancer :

- 1 Ouvrez le menu Démarrer.
- 2 Cliquez avec le bouton droit sur le menu Ordinateur.
- 3 Choisissez l'option Gérer.
- **4** Dans la console Gestion de l'ordinateur, utilisez l'extension Gestion des disques qui se trouve sous le libellé Stockage.

# Gérer les disques de base

La partie supérieure de la fenêtre liste les partitions et volumes actifs. C'est dans la partie inférieure de la console qu'auront lieu les opérations de configuration. Chaque disque dur physique y est représenté par une ligne sur laquelle sont représentées les partitions.

Il existe deux types principaux de partitions :

- Les partitions principales (un disque de base ne peut en contenir que quatre au maximum). Pour démarrer un système d'exploitation, il est nécessaire d'avoir au moins une partition principale active.
- Les partitions étendues (qui peuvent contenir un très grand nombre de partitions logiques).

Chaque type de partition possède une couleur particulière permettant de les différencier :

- Bleu foncé : partition principale.
- Bleu clair : partition logique.
- Vert clair : espace non partitionné.
- Encadré vert foncé : partition étendue.

Puisque vous êtes actuellement connecté sous Windows, cela signifie que votre disque dur principal possède au moins une partition principale. Vous pouvez donc créer trois partitions principales supplémentaires ou alors en créer deux autres, puis créer une partition étendue au sein de laquelle il sera possible d'ajouter autant de partitions logiques que nécessaire. Voici comment ajouter une partition principale :

- 1 Cliquez avec le bouton droit sur un espace non alloué et sélectionnez *Nouveau volume simple*.
- 2 Un assistant de création s'affiche et vous demande en premier lieu la taille en mégaoctets de la partition que vous voulez créer. Pensez à toujours laisser 1 Mo non utilisé. En effet, si vous souhaitez un jour convertir un disque de base en disque dynamique, le mécanisme de conversion nécessitera un espace non alloué d'environ 1 Mo pour y stocker les informations de conversion.
- **3** L'écran suivant de l'assistant permet de définir le moyen d'accès à la partition. L'option Attribuer une lettre spécifique permet d'indiquer la lettre par laquelle la partition sera disponible via l'explorateur. Avec Monter dans un dossier NTFS vide, la partition n'aura pas de lettre attribuée mais sera accessible comme s'il s'agissait d'un simple dossier. Enfin, si vous cochez Ne pas attribuer de lettre de lecteur ni de chemin d'accès de lecteur, la partition sera présente mais inaccessible. Vous pourrez néanmoins lui attribuer une lettre plus tard.

**Figure 6–1** Assistant de création de partition

# ATTENTION Le système exFAT et les versions antérieures de Windows

L'assistant permet de choisir la taille d'unité d'allocation (zone minimale peut prendre un fichier sur le disgue dur) de la partition et choisir une valeur allant jusqu'à 64 Ko. Par défaut, sur un système FAT, la taille d'allocation par défaut est de 16 Ko, tandis qu'elle est de 4 Ko pour NTFS. Néanmoins, si vous configurez une partition en FAT utilisant une unité d'allocation supérieure à 32 Ko, la partition ne sera pas utilisable par certaines versions antérieures de Windows (95, 98, 2000 et XP). Augmenter la taille d'unité d'allocation améliore très sensiblement les performances d'accès aux fichiers mais entraîne une perte d'espace disque. En effet, sur une partition possédant une unité d'allocation de 4 Ko, un fichier de 5 Ko occupe alors un espace de 8 Ko (2 x 4 Ko).

### BON À SAVOIR

#### Éléments modifiables a posteriori

Si la manière dont est configurée la partition ne correspond plus à vos besoins, le nom, la lettre d'accès ou encore la taille seront modifiables par la suite.

#### ASTUCE L'extension de volume est désactivée

Il arrive que le menu *Étendre le volume* soit désactivé pour certaines partitions. Cela est dû au fait qu'une partition ne peut être étendue que sur un espace contigu de clusters. Ainsi, selon la position du volume sur le disque dur physique, il est possible que cette option ne soit pas disponible. Il ne reste alors que la solution de mettre en œuvre un outil tiers, tel que DiskPart, dont la documentation se trouve à l'adresse suivante :

http://support.microsoft.com/kb/325590

**Figure 6–2** Assistant de réduction de partition

| Attrib<br>Po<br>cł | uer une lettre de lecteur ou de chemin d'accès<br>our un accès plus facile, vous pouvez assigner une lettre de lecteur ou un<br>nemin d'accès au lecteur sur votre partition.     |
|--------------------|----------------------------------------------------------------------------------------------------|
| C                  | Attribuer la lettre de lecteur suivante :     Monter dans le dossier NTFS vide suivant :     Parcourir      Ne pas attribuer de lettre de lecteur ni de chemin d'accès de lecteur |
|                    | < Précédent Suivant > Annuler                                                                                                    |

4 Le dernier écran de l'assistant permet de définir le formatage de la partition. Vous pouvez ainsi choisir le système de fichiers NTFS pour avoir un système de fichiers avancé ou choisir le format exFAT (version améliorée de FAT/FAT32) pour obtenir une partition pleinement compatible avec d'autres systèmes d'exploitation tels Linux ou Mac OS X.

La partition est alors fin prête et directement utilisable par le système.

La création d'une partition étendue se fait de la même façon et avec les mêmes options.

### Réduire ou augmenter la taille d'une partition

• Comme son prédécesseur Windows Vista, Windows 7 permet le redimensionnement des partitions. Cette fonctionnalité est utile lorsqu'une partition possède trop d'espace disque inutilisé ou à l'inverse, lorsqu'une partition manque visiblement d'espace libre.

| Réduire T :                                                                                                    | x                  |  |  |
|----------------------------------------------------------------------------------------------------|--------------------|--|--|
| Taille totale en Mo avant réduction :                                                                                                    | 1000               |  |  |
| Espace de réduction disponible (en Mo) :                                                                                                    | 616                |  |  |
| Quantité d'espace à réduire (en Mo) :                                                                                                    | <mark>616</mark> ▲ |  |  |
| Taille totale en Mo après réduction :                                                                                                    | 384                |  |  |
| Vous ne pouvez pas réduire un volume au-delà du point où tous les fichiers non<br>déplaçables sont situés. Reportez-vous à l'événement « defrag » dans le journal des<br>applications pour obtenir des informations détaillées sur l'opération, une fois terminée. |                    |  |  |
| Pour plus d'informations, voir <u>Réduire un volume de base</u> dans l'aide de la<br>console Gestion des disques.                                                                                                    |                    |  |  |
|                                                                                                    | Réduire Annuler    |  |  |

• Après avoir cliqué avec le bouton droit sur l'une des partitions, vous avez le choix entre les menus *Réduire le volume* et *Étendre le volume*. Dans chacun des cas, un assistant vous permet de définir la nouvelle taille de partition que vous souhaitez obtenir.

### Changer le système de fichiers

Il est également possible de changer le système de fichiers d'une partition par la suite. Néanmoins, selon le type de conversion choisi, la façon de faire et les conséquences ne seront pas les mêmes. Ainsi, pour convertir une partition FAT32 en NTFS, il suffit d'ouvrir une invite de commandes et de saisir :

Convert X: /fs:NTFS

où X représente la lettre de la partition à convertir. Dans ce sens, la conversion se fait sans perte de données.

Il n'en va pas de même pour convertir une partition NTFS en FAT32. La conversion nécessite un reformatage complet de la partition ce qui entraîne une perte des données. Il est donc nécessaire d'effectuer une sauvegarde des données avant d'exécuter la commande suivante dans une invite de commandes :

format X: /fs:fat32

# La gestion des disques dynamiques

L'utilisation de disques dynamiques n'a d'intérêt que si votre ordinateur possède plusieurs disques durs physiques. Les manipulations suivantes nécessitent que le disque dur ait été préalablement converti en disque dynamique :

- 1 Rendez-vous dans la partie inférieure centrale de la console de gestion.
- 2 Cliquez à l'aide du bouton droit sur le disque de votre choix.
- **3** Choisissez l'option Convertir en disque dynamique.

Posséder des disques dynamiques vous permet de profiter de différentes solutions de volume :

- volume simple ;
- volume fractionné ;
- volume agrégé par bande ;
- volume en miroir;
- volume RAID-5.

### B.A.-BA L'invite de commandes

L'invite de commandes est une interface qui permet une communication directe entre l'utilisateur et son système d'exploitation. Elle sert à lancer des programmes en lignes de commandes ou bien à exécuter directement des commandes MS-DOS. Voici comment l'ouvrir :

1. Ouvrez le menu Démarrer.

- 2. Saisissez cmd dans la zone de saisie.
- 3. Appuyez sur la touche Entrée.

# ATTENTION Conversion disque de base vers disque dynamique

Si la conversion d'un disque de base vers un disque dynamique se fait sans perte de données, l'inverse n'est pas vrai. Le fait de repasser en disque de base nécessite la suppression de tous les volumes et les données qui s'y trouvent. Pensez donc à effectuer des sauvegardes préalables.

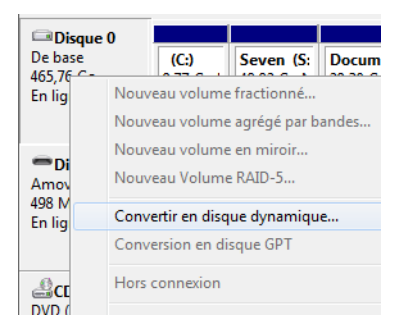

**Figure 6–3** Menu contextuel pour la conversion dynamique

Chacune de ces possibilités correspond à un besoin particulier et possède ses propres avantages.

### Les volumes simples

Un volume simple est l'équivalent dynamique des partitions principales d'un disque de base. Cependant, leur nombre n'est pas limité au sein d'un même disque dur. Créer un volume simple revient à créer une partition sur un disque de base.

### Les volumes fractionnés

Un volume fractionné (ou réparti) est composé de l'espace disque se trouvant sur plusieurs disques durs (jusqu'à 32). Le système considère ce volume comme un volume unique. Ses données sont inscrites sur le premier disque, puis lorsque celui-ci est plein, sur le disque suivant, et ainsi de suite.

Cette méthode permet d'étendre très facilement un volume en lui ajoutant de l'espace disque au fur et à mesure que les premiers disques se remplissent. Malheureusement, cette solution comporte un inconvénient majeur : si un disque devient défectueux, les données qu'il contenait sont perdues. Pour créer un volume fractionné :

- 1 Cliquez sur un espace non alloué et choisissez le menu Nouveau volume fractionné.
- 2 Sélectionnez ensuite au moins deux disques dynamiques.
- **3** Définissez ensuite taille, système de fichiers et lettre à attribuer (ou le point de montage).

S'il est possible d'étendre un volume fractionné, il est en revanche impossible de récupérer une partie d'un volume fractionné sans défaire entièrement le volume et perdre les données qui s'y trouvent.

### Les volumes agrégés par bande

Les volumes agrégés par bande (RAID-0) sont des volumes liés au sein de plusieurs disques durs physiques (entre 3 et 32) pour ne former qu'un seul et unique volume logique visible par le système. Au sein de ce volume, les données sont écrites alternativement sur les différents disques, ce qui améliore les performances d'écriture. Lorsqu'un fichier est crée, il est découpé en petits blocs de 64 Ko qui sont écrits sur le premier disque, puis sur le deuxième, et ainsi de suite. Le fichier se retrouve ainsi morcelé sur différents disques durs. La vitesse d'écriture est améliorée puisque plusieurs têtes de lecture de disque dur sont utilisées simultanément.

Comme les données sont réparties équitablement sur les différents disques, l'agrégat est basé sur la taille du disque ayant le moins d'espace disque. Ainsi, si vous possédez deux disques de 500 Go et un disque de 200 Go, et que vous décidez de les agréger, alors l'agrégat sera de 200 Go et l'espace restant ne sera pas utilisé. Voici la procédure à suivre pour créer un volume agrégé par bande :

- 1 Cliquez sur un espace non alloué et choisissez le menu Nouveau volume agrégé par bandes.
- 2 Sélectionnez ensuite au moins deux disques dynamiques.
- **3** Définissez la taille, le système de fichiers et la lettre à attribuer (ou le point de montage).

Bien que performante, cette méthode ne tolère aucune panne de la part d'un des disques durs. Elle est donc très peu usitée.

### Les volumes en miroir

Appelé aussi RAID-1, le *mirroring* est un mécanisme qui, à l'aide de deux disques durs physiques distincts, écrit les données sur deux volumes différents. Les deux volumes en miroir sont alors identiques à l'octet près. En cas de défaillance de l'un des deux disques, les données sont conservées sur l'autre disque. La mise en miroir apporte donc une tolérance de panne et améliore les performances de lecture et d'écriture des données.

Voici comment mettre en place des volumes en miroir :

- 1 Sélectionnez un volume simple.
- 2 À l'aide du bouton droit, choisissez Ajouter un volume miroir.
- **3** Suivez l'assistant pour sélectionner un espace non alloué qui servira de volume jumeau.

### Les volumes RAID-5

Le RAID-5 est l'une des techniques de RAID les plus utilisées. Il s'agit d'un système de volumes agrégés par bande à parité répartie. Cela signifie que les données sont découpées et placées sur les différents disques du RAID et les données de parité sont elles aussi réparties sur les différents disques (à l'inverse du RAID-4 qui possède un disque dédié à la parité).

La création d'un volume RAID-5 se réalise de la même manière que précédemment : après avoir cliqué sur un disque non alloué, choisissez l'option *Nouveau volume RAID-5*. Il est important que l'ordinateur soit muni d'une carte mère sachant gérer le RAID. Pour bénéficier de tous les avantages de cette méthode, il est important de mettre à jour le contrôleur RAID de cette dernière en se rendant régulièrement sur le site du constructeur. **ATTENTION Extension impossible** 

Les volumes miroirs ne peuvent être étendus.

#### ATTENTION

### EFS et les versions de Windows 7

Le système de fichiers EFS n'est pas entièrement géré par les versions Starter, Familiale Basique et Familiale Premium. Sur ces versions, le chiffrement et déchiffrement se fait en ligne de commande à l'aide de l'outil intégré à Windows Cipher.exe. Tapez la commande cipher.exe /? pour apprendre comment utiliser cet outil sur ces versions de Windows.

### **CULTURE** Le live CD ou CD autonome

Le live CD est un CD-Rom (ou un DVD-Rom) contenant un système d'exploitation entièrement fonctionnel qui ne nécessite aucune installation. Il suffit en effet d'insérer le CD-Rom dans l'ordinateur au moment du démarrage, le système d'exploitation est alors entièrement chargé en mémoire et est capable de réaliser l'intégralité des fonctionnalités de base de tout système d'exploitation : navigation sur Internet, envoi d'emails, visionnage de vidéos, utilisation d'une suite bureautique, etc. Soulignons qu'aucune information n'est sauvegardée (sauf si l'on possède un disque dur de stockage ou une clé USB) et il faudra réinsérer le CD-Rom au prochain démarrage pour recharger le système d'exploitation.

Pour créer des live CD Windows, il suffit d'utiliser les OS minimalistes tels que Windows PE ou BartPE. Pour en savoir plus, consultez l'article suivant :

http://www.svmlemag.fr/pratique/03156/ creez\_votre\_live\_cd\_windows\_vista

# **Chiffrer les données**

Tous les utilisateurs, professionnels et particuliers, ont pris l'habitude de stocker de plus en plus d'informations sur leurs ordinateurs. Qu'il s'agisse de simples courriers électroniques, des photographies ou des relevés bancaires, toutes ces informations se retrouvent à la portée de tout attaquant en quête de données sensibles. Que ce soit via un accès distant ou via un accès physique (l'attaquant est présent près de l'ordinateur), il est relativement aisé pour quelqu'un d'expérimenté de s'introduire sur un ordinateur et d'y dérober les précieuses informations. Il ne s'agit pas forcément d'une vulnérabilité de Windows, mais bien souvent d'une erreur de configuration de la part de l'utilisateur.

L'une des solutions les plus efficaces contre le vol d'informations demeure encore et toujours le chiffrement des données. Il s'agit-là de rendre illisibles les données pour toute personne qui n'aurait pas la clé du « coffre virtuel » les contenant. Dans ce coffre, le chiffrement se propose de modifier les données à l'aide d'un algorithme qui, tant que la bonne clé de décryptage n'est pas utilisée, restera étanche à toute tentative d'accès à la donnée d'origine.

Windows 7 prend en compte ce problème de sécurité et propose trois fonctionnalités permettant d'améliorer de manière significative la protection des données confidentielles. Ce sont ces trois fonctionnalités que nous allons maintenant voir de plus près, afin de découvrir laquelle utiliser selon chaque cas de figure.

# **Encryption File System**

Système de fichiers propre à Windows, EFS permet de stocker les informations dans un format chiffré. C'est, avec BitLocker, la protection la plus élevée que propose Windows sans installer de programmes additionnels.

Compatible avec EFS, le système de fichiers NTFS permet de définir des autorisations d'accès aux fichiers ACL (*Account Control List*) qui sont chargés de contrôler les accès de tel ou tel utilisateur aux données de l'ordinateur. Cette méthode de sécurisation est très efficace lorsque le système est en état de marche, mais peut facilement être contournée si l'attaquant a un accès physique au disque dur et essaie d'y accéder depuis un système d'exploitation alternatif (Linux, live CD Windows, disque dur branché sur un autre ordinateur, etc.). Une solution consiste alors à chiffrer les fichiers sur le disque dur. Ces fichiers seront déchiffrés au moment de l'exécution du système. Chiffrer un fichier vous garantit que les fichiers ne seront exploitables et lisibles que sur votre ordinateur. Voici comment chiffrer un fichier ou un dossier :

- 1 Ouvrez à l'aide du bouton droit les propriétés du dossier (ou du fichier).
- 2 Cliquez sur le bouton Avancé de l'onglet Général.
- 3 Cochez la case Chiffrer le contenu pour sécuriser les données.
- 4 Cliquez sur OK.

Votre dossier ou fichier est alors automatiquement chiffré et apparaît en vert dans l'explorateur Windows.

| ièque 🔻 | Partager avec 🔻      | Graver | No | uveau dossier      | = • 🔟 🔞         |
|---------|----------------------|--------|----|--------------------|-----------------|
| Nom     | *                    |        |    | Date de modificati | Туре            |
| mon     | fichier chiffré.docx |        |    | 16/05/2009 10:22   | Document Micros |
| 🖳 mon   | fichier compressé.do | сx     |    | 16/05/2009 10:21   | Document Micros |

EN COULISSE Le fonctionnement d'EFS

EFS utilise le chiffrement AES (*Advanced Encryption Standard*), dit aussi chiffrement Rijndael, du nom de son créateur (prononcez « rinedeul »). Cet algorithme de chiffrement symétrique a été choisi par le gouvernement des États-Unis pour chiffrer les données des applications qu'il utilise. Simple à mettre en place, il est très sécurisé et permet l'utilisation de clé de cryptage allant jusqu'à 256 bits.

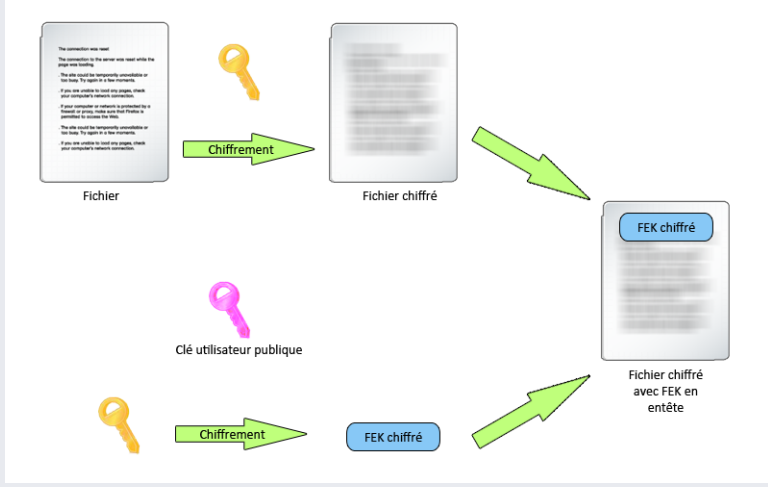

Figure 6–5 Fonctionnement du chiffrement EFS

EFS utilise une clé symétrique générale (FEK pour *File Encryption Key*, mécanisme plus performant pour le chiffrement de fichier de grande taille) pour chiffrer chaque fichier, puis chiffre cette même clé avec la clé publique de l'utilisateur. Enfin, elle place la clé FEK chiffrée dans l'entête du fichier ce qui lie fortement un fichier à un utilisateur donné.

### VERSIONS Chiffrement et Windows XP

La première version de Windows XP (et versions antérieures de Windows) utilisait le cryptage DES (*Data Encryption Standard*) qui n'utilisait alors que des clés de chiffrement de 56 bits clés devenues trop peu sécurisées avec les systèmes actuels. Le Service Pack 1 de Windows XP remplaça alors DES par EFS avec des clés de 128 bits.

### Figure 6–4

Les fichiers chiffrés dans l'explorateur Windows

# ATTENTION EFS et perte de la clé de déchiffrement

La clé de déchiffrement est liée à chaque utilisateur et principalement à son mot de passe. La réinitialisation du mot de passe par un outil tiers ou la réinstallation du système empêche la récupération de la clé et rend totalement impossible la récupération des données. Les données sont perdues à jamais. Néanmoins, sur Windows 7, il est possible d'exporter la clé sur une *Smart Card*, ce qui permet d'externaliser la reconnaissance de l'utilisateur par un autre élément que son mot de passe. La *Smart Card* fonctionne alors comme une sorte d'empreinte digitale et sera requise à chaque fois qu'un accès à un fichier chiffré sera demandé.

Dans le cadre d'une utilisation professionnelle au sein d'une entreprise, il est recommandé de définir, au niveau du domaine, des agents de récupération, c'est-à-dire des utilisateurs ayant une clé passe-partout permettant de déchiffrer les fichiers chiffrés, même lorsque la clé a été perdue.

### **RÉFÉRENCE** Cryptographie symétrique

Pour en savoir plus sur le mécanisme du chiffrement symétrique et ses différences avec le chiffrement asymétrique, reportez-vous à l'article suivant :

http://fr.wikipedia.org/wiki/Cryptographie\_symétrique

Au moment du déchiffrement, la clé FEK est exportée depuis l'en-tête du fichier, puis déchiffrée à l'aide de la clé utilisateur et sert enfin à déchiffrer le fichier.

Il est intéressant de noter que l'algorithme de chiffrement est différent en fonction de la version de Windows utilisée et de la configuration du système, puisque EFS permet d'utiliser différents algorithmes.

| Système d'exploitation | Algorithme par défaut | Autres algorithmes |
|------------------------|-----------------------|--------------------|
| Windows 2000           | DESX                  | aucun              |
| Windows XP             | DESX                  | 3DES               |
| Windows XP SP1         | AES                   | 3DES, DESX         |
| Windows Serveur 2003   | AES                   | 3DES, DESX         |
| Windows Vista          | AES                   | 3DES, DESX         |
| Windows Serveur 2008   | AES                   | 3DES, DESX         |

Tableau 6–1 Versions de Windows et algorithmes de chiffrement

Dans Windows 7, la nouveauté par rapport à ses prédécesseurs est donc l'apparition des ECC (*Elliptic Curve Cryptographic*), algorithmes de toute dernière génération et considérés comme les plus sécurisés. Bien entendu, Windows 7 reste compatible avec les anciens algorithmes sauf si l'administrateur configure une stratégie de groupe (GPO, *Group Policy Object*) afin de forcer l'utilisation d'ECC.

Dès lors qu'un dossier est marqué avec un attribut de chiffrement, les fichiers et dossiers qu'il contient seront alors automatiquement chiffrés. Tant que ces fichiers sont déplacés sur des volumes NTFS, le chiffrement est conservé ; mais, s'ils sont déplacés sur un système de fichiers ne gérant pas EFS (par exemple, une partition contenant un système de fichiers FAT32), alors ils seront déchiffrés avant d'être copiés.

### BitLocker

BitLocker Drive Encryption, plus simplement appelé BitLocker, est une fonctionnalité apparue avec Windows Vista, qui sert à protéger les données en chiffrant entièrement le disque dur.

Contrairement à EFS qui ne chiffre que certaines données, BitLocker chiffre non seulement les données, mais aussi les fichiers système et la totalité des informations d'un disque dur. En effet, il chiffre :

- les données utilisateurs ;
- les fichiers système (dossier Windows, etc.) ;
- le fichier de veille prolongée (copie de la mémoire lors du dernier lancement pouvant contenir des informations sensibles) ;

- le fichier d'échange (dit de swap) ;
- les fichiers temporaires (souvent source d'informations pour un attaquant).

La seconde protection se situe au niveau de l'amorçage du système dont l'intégrité est vérifiée par plusieurs mécanismes :

- À l'aide de chiffrement et de fonctions de hachage, il vérifie si les fichiers servant au démarrage n'ont pas été modifiés par un virus de secteur d'amorçage ou de kit racine.
- Il empêche le système de démarrer si les fichiers système ont été modifiés par malveillance.
- Il empêche tout accès aux données via des applications tierces ou systèmes d'exploitation alternatifs, en bloquant l'accès aux clés racines du disque dur.

### EN COULISSE Le fonctionnement de BitLocker

BitLocker se base idéalement sur une puce matérielle de la carte mère nommée TPM (*Trust Plateform Module*) afin de chiffrer une clé volume FVEK (*Full Volume Encryption Key*) ayant servi à chiffrer les données. Néanmoins, ce type de puce est peu courant et nécessite également un BIOS compatible TCG 1.2, ce qui rendait BitLocker difficilement utilisable si une solution alternative n'était pas incluse au sein du système.

BitLocker propose ainsi trois protections en fonction du matériel que contient l'ordinateur :

- Protection via le TPM seulement : la puce TPM est utilisée pour chiffrer la clé et participe lors de la vérification des fichiers système.
- Protection via code PIN : au démarrage, un code PIN vous est demandé. Cette méthode requiert tout de même une puce TPM.
- Protection via une clé USB : au démarrage, BitLocker exige le branchement d'une clé USB sur laquelle est stockée une clé secrète. Sans cette clé USB, le système ne démarre pas. Il s'agit de la seule fonctionnalité disponible si votre ordinateur ne possède pas de puce TPM.

Attention, en cas de perte de la clé de chiffrement ou du mot de passe de récupération, les données sont définitivement irrécupérables.

Le processus de chiffrement est simple. Le disque est chiffré à l'aide d'une clé FVEK, qui est ensuite chiffrée à l'aide de la clé publique du volume VMK (*Volume Master Key*) qui est ensuite, lorsque c'est possible, chiffré grâce à la puce TPM.

### **Activer BitLocker**

Les opérations de gestion de BitLocker se réalisent depuis deux endroits bien distincts du système. Son activation et la configuration de chiffrement s'effectue grâce à un module du panneau de configuration tandis que le paramétrage avancé se fait via le composant enfichable MMC de gestion des stratégies locales (GPO).

### COMPRENDRE Virus de secteur d'amorçage et de kit racine

Ces virus infectent le MBR (*Master Boot Record*), élément chargé en mémoire lors du lancement du système d'exploitation.

### **RÉFÉRENCE** Les fonctions de hachage (hash)

Pour tout savoir sur le processus des fonctions de hachage, consultez l'article suivant :

 http://fr.wikipedia.org/wiki/ Fonction\_de\_hachage

### **RÉFÉRENCE** Tout savoir sur les TPM

Si l'utilisation des TPM vous intéresse, n'hésitez pas à lire les documents officiels disponibles sur le portail du groupe de développement de ce mécanisme hardware :

http://www.trustedcomputinggroup.org/

**Figure 6–6** Assistant d'activation de BitLocker

### ATTENTION BitLocker To Go Reader

BitLocker To Go Reader sert à déverrouiller les lecteurs chiffrés sur les systèmes Windows XP et Vista. Si les Smart Cards constituent une bonne solution de sécurité pour les lecteurs BitLocker, il est important de savoir qu'elles ne sont pas compatibles avec cette fonctionnalité. Si vous souhaitez connecter le lecteur à un autre système, optez pour la solution du mot de passe. Dernière précision, BitLocker To Go Reader requiert que le lecteur soit formaté avec le système de fichiers FAT. Pour lancer le panneau de contrôle de BitLocker :

- **1** Ouvrez le menu *Démarrer*.
- 2 Saisissez BitLocker dans la zone de saisie.
- **3** Cliquez sur Chiffrement de lecteur BitLocker.
- 4 L'interface de gestion de BitLocker s'affiche et liste les volumes de l'ordinateur pour lesquels il peut être activé ou désactivé.
- **5** Choisissez le volume de votre choix et cliquez sur le bouton *Activer BitLocker* correspondant. Un assistant d'activation s'ouvre.

| 🕞 🏘 Chiffrement de lecteur BitLoc           | ker (E:)                                                              |   |  |  |  |  |
|---------------------------------------------|-----------------------------------------------------------------------|---|--|--|--|--|
| Choisissez le mode de dé                    | verrouillage de ce lecteur.                                           |   |  |  |  |  |
| 📝 Utiliser un mot de passe pour             | 🗹 Utiliser un mot de passe pour déverrouiller le lecteur              |   |  |  |  |  |
| Passwords should contain upp                | er and lowercase letters, numbers, spaces, and symbols.               |   |  |  |  |  |
| Tapez votre mot de passe :                  | •••••                                                                 |   |  |  |  |  |
| Entrez à nouveau votre mot d                | e passe : •••••                                                       |   |  |  |  |  |
| 🔲 Utiliser ma carte à puce pour c           | éverrouiller le lecteur                                               |   |  |  |  |  |
| Vous devrez insérer votre carte<br>lecteur. | à puce. Son code confidentiel vous sera demandé pour déverrouiller le |   |  |  |  |  |
|                                             |                                                                       |   |  |  |  |  |
|                                             |                                                                       |   |  |  |  |  |
|                                             |                                                                       |   |  |  |  |  |
|                                             |                                                                       |   |  |  |  |  |
| Comment utiliser ces options ?              |                                                                       |   |  |  |  |  |
|                                             | Suivant Annule                                                        | r |  |  |  |  |

- 6 Choisissez parmi les trois options de déverrouillage proposées celle qui correspond à vos besoins :
  - Déverrouillage par mot de passe : le mot de passe est demandé lors de l'accès au disque. Cela permet de partager le disque avec d'autres utilisateurs, s'ils en connaissent le mot de passe.
  - Déverrouillage par Smart Card : le système vous demandera d'insérer la carte à puce pour accéder au lecteur. Cette carte à puce aura préalablement été configurée à l'aide d'un certificat de sécurité.
  - Déverrouillage automatique : le lecteur est déchiffré au moment où vous vous connectez sous votre compte Windows.

Cliquez ensuite sur le bouton Suivant.

7 Une dernière confirmation vous est alors demandée. Cliquez sur Démarrer le chiffrement pour activer BitLocker. Une fenêtre de progression apparaît alors. Le chiffrement peut prendre plusieurs minutes et il est très important de ne pas éteindre l'ordinateur pendant l'opération. Un message vous informe lorsque le traitement est terminé. Votre lecteur s'orne alors d'une nouvelle icône dans l'interface de gestion de BitLocker, tout comme dans le poste de travail.

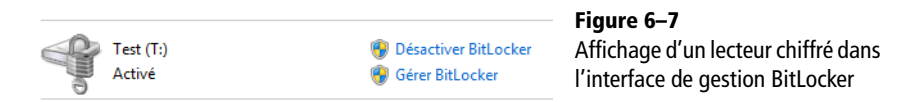

Le chiffrement n'est pas irréversible : il peut être désactivé ou modifié à tout moment, tant que le lecteur est déverrouillé. Ainsi, à l'aide du panneau de contrôle de BitLocker, vous pouvez soit déchiffrer un lecteur en cliquant sur le bouton *Désactiver BitLocker*, soit cliquer sur le bouton *Gérer BitLocker* qui vous permet d'effectuer différentes opérations relatives au lecteur :

| 6 | ) 🎭 Chiffrement de lecteur BitLocker (T:)                   |  |  |  |  |
|---|-------------------------------------------------------------|--|--|--|--|
|   | Sélectionner les options à gérer                            |  |  |  |  |
|   | Modifier le mot de passe pour déverrouiller le lecteur      |  |  |  |  |
|   | Supprimer le mot de passe de ce lecteur                     |  |  |  |  |
|   | Ajouter une carte à puce pour déverrouiller le lecteur      |  |  |  |  |
|   | Enregistrer ou imprimer à nouveau la clé de récupération    |  |  |  |  |
|   | Déverrouiller automatiquement ce lecteur sur cet ordinateur |  |  |  |  |

# **BitLocker To Go**

Dans Windows 7, la protection BitLocker est étendue aux périphériques amovibles tels que les clés USB et les disques durs externes grâce à Bit-Locker To Go.

L'avantage est de pouvoir mettre en œuvre une *passphrase* (phrase servant de mot de passe) afin de déchiffrer les données au moment où l'on tente d'y accéder. Pas besoin de matériel spécifique (comme une puce TPM) ou de mettre à jour son BIOS, il suffit de posséder Windows 7 (version Entreprise ou Intégrale) et d'utiliser un périphérique de stockage USB. Tous vos lecteurs externes peuvent ainsi être protégés contre la récupération des données qu'ils contiennent, et ceci sans vous gêner dans leur utilisation de tous les jours.

Le chiffrement d'un périphérique de stockage externe est sensiblement identique à l'utilisation de BitLocker pour un disque dur interne :

### À SAVOIR BitLocker et le déverrouillage automatique

Si vous cochez l'option *Déverrouiller automatiquement ce lecteur*, le lecteur sélectionné sera déverrouillé dès que vous vous connectez à Windows. Ce mécanisme de déverrouillage automatique requiert que le volume contenant le système soit lui aussi chiffré.

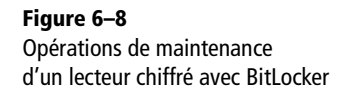

### ATTENTION BitLocker To Go et les clés USB

Pour pouvoir activer BitLocker sur une clé USB, il faut que la taille de cette dernière soit au minimum de 128 Mo.

- 1 Ouvrez le panneau de configuration.
- **2** Saisissez BitLocker dans la zone de recherche pour ouvrir le panneau *Gérer BitLocker*.
- **3** Repérez votre périphérique et cliquez sur le bouton *Activer BitLocker*. Choisissez soit la sécurité par mot de passe, soit par carte à puce. Lorsque vous y êtes invité, effectuez une sauvegarde de la clé de récupération.

Lors de la première tentative d'accès au périphérique, une fenêtre vous demandant de saisir votre mot de passe (ou d'insérer votre Smart Card) s'affiche. Si le mot de passe saisi est correct, le périphérique est déverrouillé jusqu'à ce que vous quittiez votre session Windows.

| 9 | 🎭 Chiffrement de lecteur BitLocker (E:)                                 |
|---|-------------------------------------------------------------------------|
|   | Ce lecteur est protégé par le chiffrement de lecteur BitLocker.         |
|   | Taper votre mot de passe pour déverrouiller ce lecteur                  |
|   |                                                                         |
|   | Afficher les caractères du mot de passe à mesure que je les tape        |
|   | Déverrouiller automatiquement sur cet ordinateur à partir de maintenant |
|   | <u>J al oublie mon mot de passe</u>                                     |
|   |                                                                         |
|   |                                                                         |
|   |                                                                         |
|   |                                                                         |
|   | Pourquoi dois-je déverrouiller le lecteur ?                             |
|   |                                                                         |
|   | Déverrouiller Annuler                                                   |

**Figure 6–9** Tentative d'accès à un périphérique protégé par BitLocker

### Paramétrer BitLocker

Il est possible de paramétrer finement tant le comportement de Bit-Locker que la façon de l'utiliser. Vous pouvez ainsi forcer, via les stratégies de groupe, tous les utilisateurs du domaine ou de l'ordinateur à chiffrer les périphériques amovibles lorsqu'ils tentent de copier des données depuis leur ordinateur vers les périphériques. Il est également possible de configurer le niveau de vérification de BitLocker lors du préchargement du système.

- 1 Dans le menu Démarrer, saisissez gpedit.msc dans la zone de recherche, puis appuyez sur la touche Entrée.
- 2 Dans les stratégies locales, Configuration ordinateur, dépliez l'arborescence pour trouver les stratégies relatives à BitLocker : Modèles d'administration/Composants Windows/Chiffrement de lecteur BitLocker.

Un grand nombre de stratégies locales permettent alors de paramétrer l'utilisation de BitLocker. Vous pouvez, par exemple :

- Choisir le niveau de chiffrage utilisé (AES 128 bits ou 256 bits), ainsi que la méthode de chiffrement.
- Forcer le chiffrement des lecteurs externes pour y copier des données de l'ordinateur.
- Empêcher la désactivation de BitLocker sur les lecteurs chiffrés.
- Configurer le niveau de complexité requis pour les mots de passe : caractères spéciaux, longueur minimale, etc.
- Autoriser l'activation d'un agent de récupération qui pourra accéder à tous les lecteurs sans posséder les clés de déchiffrage.
- Configurer le profil de validation du système par le TPM, c'est-àdire paramétrer les verrous de vérification de BitLocker, allant de la vérification du secteur d'amorçage jusqu'à la vérification du constructeur de l'ordinateur.

### En cas de perte de mot de passe

Lorsque le moyen de déverrouillage d'un disque chiffré avec BitLocker (mot de passe ou carte à puce) est perdu, il est impossible de récupérer les données. Il ne reste qu'un seul recours : avoir préalablement sauvegardé la clé de récupération sur un support externe. Cette clé de récupération se présente généralement sous la forme d'un simple fichier texte contenant différentes informations.

### Contenu d'un fichier d'export de clé BitLocker

```
Clé de récupération du chiffrement de lecteur BitLocker.
La clé de récupération permet de récupérer les données sur un lecteur protégé par BitLocker.
Pour vérifier qu'il s'agit de la bonne clé de récupération, comparez l'identification avec ce qui est
proposé sur l'écran de récupération.
Identification de la clé de récupération : 1F17D9A1-2721-49
Identification complète de la clé de récupération : 1F17D9A1-2721-4997-9755-E921D6BCCADC
Clé de récupération BitLocker :
027940-635503-618838-501468-419529-352462-574167-245487
```

Voici comment procéder dans ce cas :

1 Lorsque vous tentez d'accéder à un disque chiffré, un assistant vous demande la saisie du mot de passe. L'assistant propose un bouton J'ai oublié mon mot de passe. Cliquez sur ce bouton, un moyen de récupération vous est proposé :

Figure 6–10

Assistant de récupération de périphérique chiffré

### ALLER PLUS LOIN Guide d'utilisation expert de BitLocker

Si vous souhaitez déployer BitLocker sur un réseau local ou en entreprise, ou tout simplement étudier en profondeur les différentes manières de l'utiliser, il existe deux guides rédigés en anglais qui répondront à toutes vos interrogations. Ces guides sont accessibles à l'adresse suivante :

 http://www.microsoft.com/downloads/ details.aspx?familyid=41BA0CF0-57D6-4C38-9743-B7F4DDBE25CD&displaylang=en

ou en cherchant le document nommé « Windows BitLocker Drive Encryption Design and Deployment Guides » sur le centre de téléchargement de Microsoft :

 http://www.microsoft.com/downloads/en/ default.aspx

### LOGICIEL Indexer Status Gadget

Brandon Paddock, l'un des membres de l'équipe de développement de Windows 7 a créé un petit gadget qui sert à contrôler l'état du service d'indexation et à surveiller le nombre d'éléments indexés par le système. Pour télécharger gratuitement ce gadget, rendez-vous à l'adresse suivante :

 http://brandontools.com/content/ IndexerStatusGadget.aspx

### Référence

### Les commandes de Windows Search

Pour une liste plus complète des commandes disponibles dans Windows Search, rendez-vous en annexe de cet ouvrage.

### POUR ALLER PLUS LOIN Développement avec Windows Search

Si vous souhaitez implémenter la recherche Windows au sein de l'une de vos applications, lisez l'article technique situé à l'adresse suivante :

 http://lgmorand.developpez.com/dotnet/ wds/

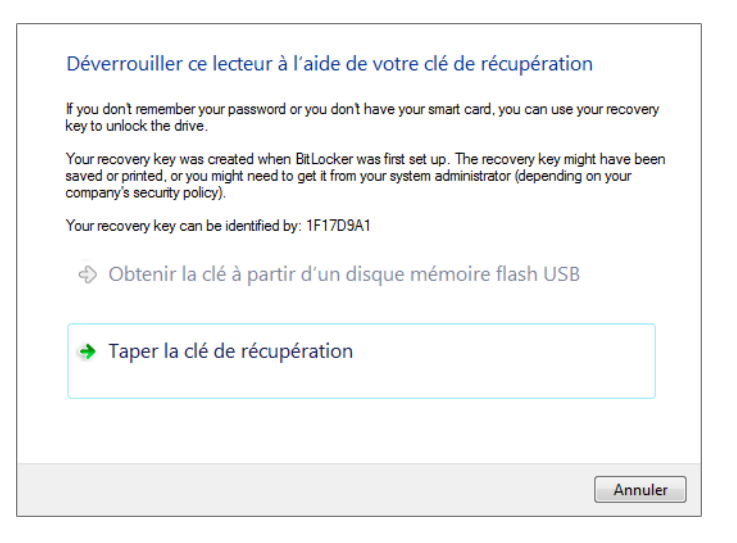

2 L'écran suivant vous permet, dans le cas d'une saisie manuelle de la clé, de déverrouiller le lecteur. C'est alors à vous de modifier les options du lecteur pour changer le mot de passe.

BitLocker est donc une manière simple et efficace de protéger ses données. Néanmoins, elle nécessite tout de même de prendre quelques précautions, notamment d'avoir toujours de côté des clés de récupération, sous peine de voir les données disparaître à jamais.

# Personnaliser l'indexation des fichiers

L'indexation est un mécanisme transparent qui permet de référencer certains fichiers du disque dur afin d'y accéder plus rapidement en effectuant une recherche qui sera alors optimisée par l'utilisation d'un index, sorte de table des matières des fichiers du disque dur. Elle permet de retrouver non seulement des fichiers et des programmes, mais également des e-mails stockés sur votre ordinateur. Elle est avantageuse du point de vue du temps d'exécution : là où une recherche standard (non indexée) sur un répertoire contenant un très grand nombre de fichiers prend plusieurs dizaines de secondes, la recherche indexée retourne les résultats voulus en quelques secondes seulement.

Ce référencement utilise un catalogue dit d'index unique, dans lequel sont stockées les informations qui seront utilisées par le moteur de recherche du système. Pour éviter que ce catalogue ne prenne trop de place, seuls les dossiers *Utilisateurs* (C:\Utilisateurs) et le menu *Démarrer* (C:\ProgramData\Microsoft\Windows\Start Menu) sont indexés par défaut.

### **EN COULISSE Fonctionnement de Windows Search**

Contrairement aux idées reçues, le service d'indexation de Windows 7 ne consomme que très peu de ressources système et s'autorégule pour ne pas dépasser 2 % des ressources processeur. Bon nombre d'utilisateurs se trompent en pensant améliorer sensiblement la réactivité de leur système en désactivant ce service. En effet, le service d'index a été optimisé pour être le plus léger possible :

- Il est exécuté en tant que service système plutôt que service utilisateur. Cela a pour conséquence de réduire la taille des index puisque les contenus/fichiers ne sont alors référencés qu'une seule fois.
- Il utilise des accès disque à faible priorité (apparus avec Windows Vista), ce qui permet de réduire leur nombre et surtout de ne pas gêner la réactivité du système.

Dans la version 4 de Windows Search (incluse dans Windows 7), différentes évolutions ont été effectuées au niveau des filtres, mais également au niveau des fonctionnalités comme le tri et les regroupements. Par rapport à la version 3 comprise dans Windows Vista, les performances sont nettement meilleures :

- Le temps de recherche des requêtes complexes a été amélioré de 38 %.
- L'utilisation processeur a été réduite de 80 %.
- L'utilisation mémoire a été réduite de 20 %.

La recherche devient ainsi très précise, car il est possible de l'affiner par des critères (plus de 300 critères de recherche différents sont disponibles) afin de filtrer les résultats et retrouver rapidement le ou les fichiers recherchés. Ces recherches se font à l'aide d'une syntaxe AQS (*Advanced Query Syntax*) et permettent, entre autres, d'élargir le filtre de recherches aux propriétés des fichiers comme l'auteur du fichier, sa date de création ou encore sa taille.

Le format de la syntaxe est toujours composé d'une propriété séparée de sa valeur par deux points (« : »). Voici quelques exemples de recherches pratiques qu'il est possible d'effectuer :

| Propriété                            | Syntaxe                                         | Résultat                                                                                                    |
|--------------------------------------|-------------------------------------------------|----------------------------------------------------------------------------------------------------|
| author : name                        | author : louis-guillaume                        | Retrouve les fichiers dont l'auteur contient louis-guillaume.                                                    |
| from name                            | from : louis-guillaume                          | Retrouve les éléments comme des e-mails dont les propriétés fromName ou fromAddress contiennent louis-guillaume. |
| has : attachment                     | devoir hs : attachment                          | Retrouve les e-mails contenant le mot devoir et comportant une pièce jointe.                                     |
| author : name OR has :<br>attachment | author : louis-guillaume<br>OR has : attachment | Retrouve les fichiers qui ont soit louis-guillaume comme auteur, soit une pièce jointe.                          |

### Tableau 6-2 Exemples de syntaxe de recherche utilisant AQS

Il est également possible d'affiner les résultats en filtrant par date ou taille de fichier.

| Tableau 6–3 | Exempl | es de | filtre | de | rec | herc | he |
|-------------|--------|-------|--------|----|-----|------|----|
|-------------|--------|-------|--------|----|-----|------|----|

| Syntaxe               | Résultat                                                                                 |
|-----------------------|------------------------------------------------------------------------------------------|
| size :>20KB           | Cherche les fichiers ayant une taille supérieure à 20 Ko.                                |
| size :>=20KB <=70KB   | Cherche les fichiers ayant une taille comprise entre 20 Kko et 70 Ko.                    |
| date :>2/1/09 <2/7/09 | Cherche les fichiers ayant une date située entre le 2 janvier 2009 et le 2 juillet 2009. |

L'indexation des fichiers est une fonctionnalité fort utile pour l'utilisateur averti qui souhaite utiliser efficacement son système. Étant donné qu'elle ne s'applique par défaut qu'à certains dossiers et ne prend en compte qu'un certain nombre d'extensions de fichiers, il est préférable de la configurer pour qu'elle réponde aussi précisément que possible aux besoins de l'utilisateur.

#### ATTENTION

#### Indexation et répertoire Démarrer

S'il est possible de modifier les emplacements indexés, sachez qu'il est fortement déconseillé de supprimer le répertoire du menu *Démarrer* de l'indexation, cela aurait pour conséquence de ralentir l'utilisation que vous faites du menu. Plusieurs paramétrages sont à votre disposition dans l'interface de gestion de l'indexation. Pour y accéder :

- **1** Lancez la commande Panneau de configuration dans le menu Démarrer.
- **2** Tapez le mot-clé index dans la zone de recherche et appuyez sur *Entrée*.

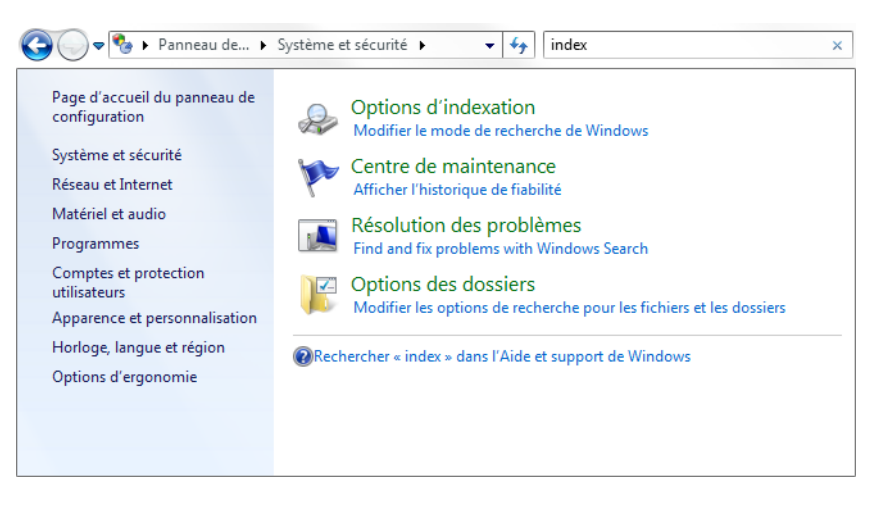

### **Figure 6–11** Les options d'indexation dans le panneau de configuration

### 3 Sélectionnez alors Options d'indexation.

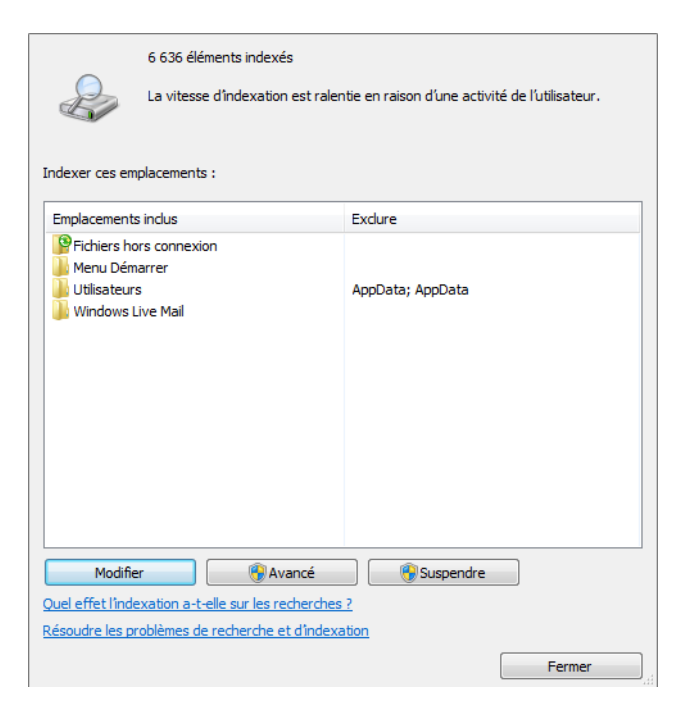

Figure 6–12 Interface des options d'indexation

À partir de cette interface, vous avez le choix entre configurer les dossiers à indexer et paramétrer la façon dont se fait l'indexation.

# Définir les dossiers à indexer

Voici comment ajouter un nouveau répertoire à indexer :

1 Cliquez sur le bouton *Modifier*.

| 📃 ♭ 👝 Disque local (C:)                                                                                                    |                                       |  |
|----------------------------------------------------------------------------------------------------|---------------------------------------|--|
| 📃 þ 👝 Documents (P:)                                                                                                    |                                       |  |
| Fichiers hors connex                                                                                                    | ion                                   |  |
| 📃 🛛 🖉 Historique d'Interne                                                                                                    | t Explorer                            |  |
| 📃 👂 🚫 Microsoft Office Out                                                                                                    | look                                  |  |
| 📃 þ 👝 Seven (S:)                                                                                                    |                                       |  |
| b Seven2 (H:)                                                                                                    |                                       |  |
| Stock (F:)                                                                                                    |                                       |  |
|                                                                                                    |                                       |  |
|                                                                                                    |                                       |  |
|                                                                                                    |                                       |  |
|                                                                                                    |                                       |  |
|                                                                                                    |                                       |  |
|                                                                                                    |                                       |  |
|                                                                                                    |                                       |  |
| ésumé des emplacements sélect                                                                                                    | iionnés                               |  |
| isumé des emplacements sélec<br>Emplacements indus                                                                                                   | ionnés<br>Exclure                     |  |
| ésumé des emplacements séleci<br>Emplacements indus<br>Prichiers hors connexion                                                                      | ionnés<br>Exclure                     |  |
| isumé des emplacements sélec<br>Emplacements indus<br>Fichiers hors connexion<br>Menu Démarrer                                                       | ionnés<br>Exclure                     |  |
| ésumé des emplacements sélec<br>Emplacements inclus<br>Pfichiers hors connexion<br>Menu Démarrer<br>Utilisateurs                                     | ionnés<br>Exdure<br>AppData; AppData  |  |
| ésumé des emplacements sélec<br>Emplacements inclus<br>Prichiers hors connexion<br>Menu Démarrer<br>Utilisateurs<br>Windows Live Mail                | ionnés<br>Exdure<br>AppData; AppData  |  |
| ésumé des emplacements sélec<br>Emplacements indus<br>Prichiers hors connexion<br>Menu Démarrer<br>Utilisateurs<br>Windows Live Mail                 | ionnés<br>Exclure<br>AppData; AppData |  |
| ésumé des emplacements sélec<br>Emplacements indus<br>Prichiers hors connexion<br>Menu Démarrer<br>Utilisateurs<br>Windows Live Mail                 | ionnés<br>Exclure<br>AppData; AppData |  |
| ésumé des emplacements sélec<br>Emplacements indus<br>Prichiers hors connexion<br>Menu Démarrer<br>Utilisateurs<br>Windows Live Mail                 | ionnés<br>Exclure<br>AppData; AppData |  |
| ésumé des emplacements sélec<br>Emplacements indus<br>Prichiers hors connexion<br>Menu Démarrer<br>Utilisateurs<br>Windows Live Mail                 | ionnés<br>Exclure<br>AppData; AppData |  |
| ésumé des emplacements sélec<br>Emplacements inclus<br>Pichiers hors connexion<br>Menu Démarrer<br>Utilisateurs<br>Utilisateurs<br>Windows Live Mail | ionnés<br>Exdure<br>AppData; AppData  |  |

Figure 6–13 Interface de gestion des emplacements indexés

- 2 Cochez les répertoires dont vous souhaitez indexer le contenu.
- 3 Cliquez sur OK.

Ajouter trop de répertoires (donc indexer plus de fichiers) a pour effet de démultiplier les résultats de recherche, réduisant de fait la possibilité de retrouver rapidement un fichier précis. Préférez donc la qualité à la quantité en ne choisissant que les répertoires contenant les fichiers de travail auxquels vous accédez plus ou moins régulièrement.

Si votre arborescence de fichiers n'est pas optimisée et qu'elle contient des dossiers contenant à la fois des dossiers utiles et des dossiers remplis de fichiers inintéressants, pensez à exclure les répertoires inutiles en les décochant dans la liste des répertoires à inclure.

### **ASTUCE Réparer l'index**

Lorsque l'index ne fonctionne pas convenablement et que la recherche ne permet pas de trouver certains fichiers, videz et reconstruisez l'index en vous rendant dans les paramètres avancés des *Options d'indexation*, puis en cliquant sur le bouton *Reconstruire* dans la rubrique *Dépannage*.

### **À RETENIR** Chiffrement et indexation

S'il est possible de crypter vos données à l'aide de logiciels tiers et de chiffrements propriétaires, il est important de noter que seuls les fichiers chiffrés avec EFS peuvent être indexés.

#### ATTENTION Indexation et sécurité

Lorsque le volume (ou la partition) n'est pas chiffré entièrement et que vous indexez certains fichiers qui ont été chiffrés avec EFS, le service d'indexation référence ces fichiers en copiant une partie de leur contenu dans l'index à l'aide d'un chiffrement faible. Il est ainsi possible à un attaquant d'extraire des données depuis l'index.

### ATTENTION Signes diacritiques et langue de l'utilisateur

Par défaut, Windows 7 utilise la langue système que l'utilisateur a choisie pour détecter les signes diacritiques. En revanche, concernant des mots venant d'une autre langue contenant des signes diacritiques particuliers (grec, espagnol, etc.), il est nécessaire d'activer la gestion des accents pour que ces caractères spéciaux soient pris en compte.

#### EXPERT Filtres d'indexation personnalisés

Pour les utilisateurs les plus avertis et/ou les administrateurs qui ont besoin d'indexer le contenu de certains fichiers particuliers comme une extension propre à l'un de leurs logiciels, il est possible d'ajouter un filtre personnalisé afin de l'associer à l'extension voulue. Sur ce sujet, lisez la documentation technique Microsoft :

 http://msdn.microsoft.com/fr-fr/library/ ms692577(en-us,VS.85).aspx

### Paramétrage avancé

Il est possible de configurer plus finement le service d'indexation afin d'élargir la quantité d'informations à indexer ou, au contraire, de la réduire. Trois fonctionnalités permettent de personnaliser l'indexation des données pour que les recherches soient efficaces et précises, tout en répondant parfaitement à vos attentes :

- L'indexation des fichiers cryptés : ceux-ci sont donc inclus dans les résultats de recherche.
- La gestion des accents dans les noms de fichiers : cette fonctionnalité autorise la recherche à prendre en compte les accents pour différencier les mots. Si elle semble intéressante de prime abord, elle comporte un inconvénient majeur. En effet, si vous cherchez le terme mémo, les fichiers contenant le mot memo (sans accent) n'apparaîtront pas dans les résultats.
- La sélection des extensions de fichiers et des propriétés d'extension qui seront indexés. Windows 7 permet de choisir les fichiers que vous désirez voir ressortir rapidement lors d'une recherche. Il est ainsi possible d'exclure des extensions de fichiers que vous jugez inutile d'inclure à vos recherches. Pour les fichiers que vous souhaitez inclure, il est possible de définir si l'indexation se fait uniquement sur le nom du fichier ou, de façon plus complète, sur son contenu ainsi que sur ses propriétés.

Ces trois fonctionnalités sont accessibles via l'élément Options d'indexation du Panneau de Configuration :

- **1** Ouvrez le Panneau de configuration depuis le menu Démarrer.
- 2 Saisissez le mot-clé index dans la zone de recherche et appuyez sur Entrée.
- **3** Sélectionnez alors l'élément Options d'indexation.
- 4 Cliquez sur le bouton Avancé.
- 5 Cochez ou décochez la case Indexer les fichiers chiffrés.
- **6** Cochez ou décochez la case Traiter les mots avec accents et signes diacritiques en tant que mots différents.
- **7** Pour la gestion des extensions, ouvrez l'onglet *Type de fichier*.
- 8 Décochez les extensions que vous ne souhaitez pas indexer.
- 9 Dans la partie inférieure de la fenêtre, ajoutez la nouvelle extension et précisez le comportement de filtrage que le service doit lui associer.

# Déplacer les fichiers d'indexation

L'indexation liste dans une micro base de données les fichiers et leur emplacement. Les fichiers qui interviennent dans ce processus se trouvent par défaut dans les sous-répertoires du dossier C:\ProgramData\Microsoft\ Search\Data\Applications\Windows\Projects\SystemIndex.

Pour des raisons d'espace disponible sur le disque système ou tout simplement pour améliorer les performances de recherche, il faut parfois déplacer ces fichiers d'indexation sur une partition d'un deuxième disque dur.

- 1 Ouvrez le Panneau de configuration depuis le menu Démarrer.
- **2** Saisissez le mot-clé index dans la zone de recherche et appuyer sur la touche *Entrée*.
- 3 Sélectionnez alors Options d'indexation.
- 4 Cliquez sur le bouton Avancé.
- **5** Dans l'onglet Paramètres d'indexation, choisissez Indexer l'emplacement. Cliquez ensuite sur le bouton Nouveau.
- 6 Choisissez alors le répertoire qui contiendra les fichiers d'index. Les modifications seront prises en compte au prochain démarrage du service à la prochaine ouverture de session.

# **Compresser les fichiers**

Autre avantage d'utiliser un système de fichiers NFTS, la compression native des fichiers permet de compresser et de décompresser à la volée les fichiers d'un dossier ou d'une partition, afin de gagner de l'espace disque.

La compression NTFS apporte un gain de place compris entre 20 et 40 % en fonction du type de fichier compressé. Contrairement à d'autres mécanismes de compression (ZIP, RAR, tarball, Gzip, 7z, etc.), une fois l'option de compression activée, plus aucune manipulation n'est requise : tout se fait de manière parfaitement transparente et avec une infime perte de performance.

La compression peut avoir lieu soit sur un volume disque entier, soit sur des dossiers particuliers. Pour compresser une partition entière, il suffit d'ouvrir les propriétés de cette dernière, puis de cocher la case *Compresser ce lecteur pour augmenter l'espace disque*.

Au contraire, pour ne compresser que certains dossiers – par exemple, ces fichiers que vous utilisez peu et qui occupent une quantité d'espace disque importante –, il est nécessaire d'effectuer les opérations suivantes :

1 Cliquez droit sur le dossier ou le fichier de votre choix pour accéder à ses propriétés.

### ATTENTION Performances et disques durs physiques

On parle ici de deux disques durs physiques différents. Utiliser deux partitions différentes du même disque n'apporterait aucune amélioration de performance sachant qu'une seule tête de lecture est capable de lire les données du disque dur.

### ATTENTION Compression d'une partition

Évitez cette manipulation sur les partitions système car le système ne cessera de compresser/ décompresser des fichiers auquel il essaie constamment d'accéder.

### **ATTENTION Compression et chiffrement**

Pour des raisons de sécurité et de performance, il est impossible d'utiliser à la fois le chiffrement (EFS) et la compression sur un même fichier. Le système vous empêche d'activer la compression s'il détecte un fichier chiffré. Si vous avez réellement besoin de mettre en œuvre ces deux méthodes simultanément, créez une archive ZIP protégée par un mot de passe. La compression est certes moindre et son niveau de sécurité moins efficace, mais reste tout à fait valable.

| Versions p                                       | récédentes                                          | Quota                                       | Per                               | sonnaliser |
|--------------------------------------------------|-----------------------------------------------------|---------------------------------------------|-----------------------------------|------------|
| Général                                          | Outils                                              | Matériel                                    | Partage                           | Sécurité   |
| Ŷ                                                | lest .                                              |                                             |                                   |            |
| ype :                                            | Disque local                                        |                                             |                                   | -          |
| iystème de<br>chiers :                           | NTFS                                                |                                             |                                   |            |
| Espace utilis                                    | é: 3                                                | 4 381 824 octets                            | 32,7 Mo                           |            |
| Espace libre                                     | : 101                                               | 4 190 080 octets                            | 967 Mo                            |            |
| Capacité :                                       | 1 04                                                | 8 571 904 octets                            | 999 Mo                            | _          |
|                                                  |                                                     |                                             |                                   |            |
|                                                  | Lecteu                                              | rT: Net                                     | toyage de disque                  | -          |
| Compresser c<br>Autoriser l'ind<br>propriétés de | e lecteur pour aug<br>exation du conteni<br>fichier | menter l'espace dis<br>u des fichiers de ce | sponible<br>e lecteur en plus des |            |

Figure 6–14 Options de compression de volume disque

- **2** Dans la fenêtre qui s'ouvre, cliquez sur le bouton Avancé situé dans l'onglet Général.
- 3 Cochez la case Compresser le contenu pour libérer de l'espace disque.
- 4 Cliquez sur OK, et de nouveau sur OK.

| Choisissez les paramètres que vous voulez pour ce dossier.<br>Lorsque vous cliquerez sur OK ou sur Appliquer dans la boîte de<br>dialogue des propriétés, vous devrez indiquer si vous souhaitez<br>que les modifications s'appliquent aux sous-dossiers et aux<br>fichiers.<br>Attributs d'archivage et d'indexation |
|----------------------------------------------------------------------------------------------------|
| 🔲 Le dossier est prêt à être archivé                                                                                                    |
| Autoriser l'indexation du contenu de ce fichier en plus des<br>propriétés de fichier                                                                                                    |
| Attributs de compression ou de chiffrement                                                                                                    |
| Compresser le contenu pour libérer de l'espace<br>disque                                                                                                    |
| Chiffrer le contenu pour sécuriser les données Détails                                                                                                    |
| OK Annuler                                                                                                    |

Sur XP, Vista et Windows 7, il est facile d'identifier les fichiers et dossiers qui sont compressés, car leur nom apparaît en bleu.

Figure 6–15 Options de compression avancées

### ASTUCE Compression et couleur de fichier

Il est possible de désactiver cet affichage en couleur ou de changer la couleur par celle de votre choix. Pour désactiver l'ajout de couleur sur les fichiers compressés :

- 1. Ouvrez l'explorateur Windows.
- 2. Appuyez sur la touche Alt pour faire apparaître les menus.
- 3. Cliquez sur le menu Outils>Options des dossiers.
- 4. Ouvrez l'onglet Affichage.
- Décochez la case Afficher les dossiers et les fichiers NFTS chiffrés ou compressés en couleur.
- 6. Cliquez sur OK. La modification est appliquée immédiatement.
- Si vous souhaitez remplacer la couleur des fichiers par celle de votre choix :
- 1. Via le menu Démarrer, saisissez regedit pour ouvrir l'éditeur de registre.
- Ouvrez la clé HKEY\_CURRENT\_USER\Software\Microsoft\Windows\ CurrentVersion\Explorer.
- Ajoutez une nouvelle valeur binaire : cliquez avec le bouton droit, puis sélectionnez Nouveau>Valeur binaire. Donnez-lui le nom AltColor.
- 4. Modifiez la valeur par la valeur hexadécimale de la couleur. Par exemple FF 00 00 00 pour le rouge. La modification ne sera effective qu'au prochain démarrage.

Plusieurs points importants sont à prendre en compte lorsque vous compressez des données :

- La compression peut prendre plusieurs heures selon la quantité de données à traiter, mais elle ne vous empêche pas de continuer à utiliser le système normalement pendant ce temps.
- Si vous créez ou copiez un fichier dans un dossier compressé, il le sera lui aussi.
- Si vous déplacez un fichier compressé dans un dossier non compressé d'une même partition, il reste compressé. Si vous le déplacez dans un dossier décompressé d'une autre partition, il perd alors son attribut de compression.

# Virtualiser les fichiers avec le virtual store

Comme Windows Vista, Windows 7 est équipé d'un mécanisme destiné à améliorer la sécurité et la stabilité du système, il s'agit de la virtualisation des fichiers.

L'une des sources d'instabilité d'un système provenait du fait que certains logiciels mal conçus écrivaient un peu partout sur le disque et dans le registre. Pour pallier ces désagréments, Microsoft a défini un ensemble d'emplacements protégés sur le disque dur. Aucun utilisateur (qu'il s'agisse d'un utilisateur standard au compte limité ou d'un administrateur) ne peut écrire dans les dossiers protégés sans élévation de privilèges. Ces dossiers, comme Windows, Programmes (ou Program Files) sont donc protégés et les logiciels n'y accèdent pas en écriture.

Afin d'éviter les bogues lorsque un logiciel mal conçu tente d'écrire dans l'un de ces emplacements, Windows 7 intègre le mécanisme de virtualisation des fichiers. Ainsi, si le logiciel essaie, par exemple, de créer un fichier dans \Program Files\Le logiciel\, Windows ne provoquera pas d'erreur et simulera l'écriture dans ce dossier. En réalité, comme il est interdit d'y écrire réellement, le système stocke le fichier dans un emplacement appelé situé dans *virtual store* C:\Users\{nom\_utilisateur}\ AppData\Local\VirtualStore\.

Grâce à ce mécanisme, le logiciel continue de fonctionner sans erreur critique. Cependant, le virtual store étant stocké dans le profil utilisateur, il sera donc différent pour chaque utilisateur. Cela entraînera alors probablement des comportement étranges lorsqu'un logiciel est partagé par plusieurs utilisateurs.

Vous pouvez observer ce mécanisme dans l'explorateur Windows en allant dans le dossier correspondant dans Program Files. Si des fichiers ont été stockés dans le virtual store, un bouton *Fichiers de compatibilité* apparaît et renvoie vers le dossier correspondant dans le virtual store. Si un logiciel effectue ses sauvegardes dans un emplacement protégé du système, vous saurez maintenant où chercher l'emplacement réel des fichiers...

# En résumé

Le stockage de fichiers ne se limite pas à déposer les données sur un disque en attendant de les utiliser un jour. Le choix de la méthode de stockage influe sur la future utilisation des fichiers.

La sécurité étant une question incontournable, le meilleur moyen de vous prémunir contre le vol de données est de les chiffrer.

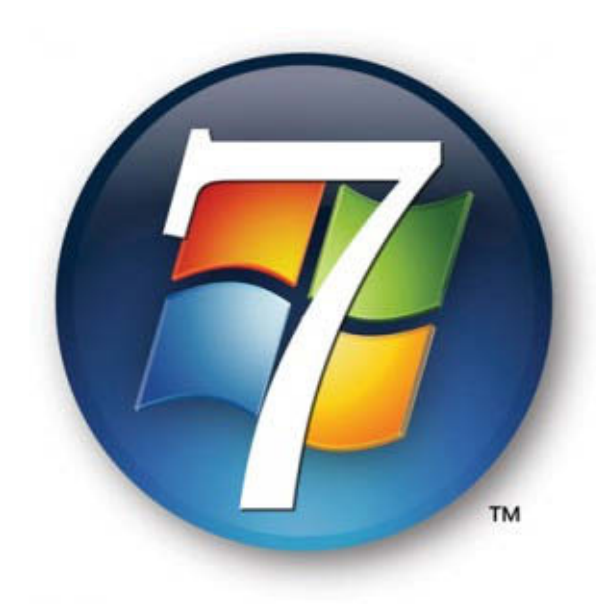

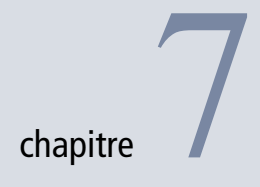

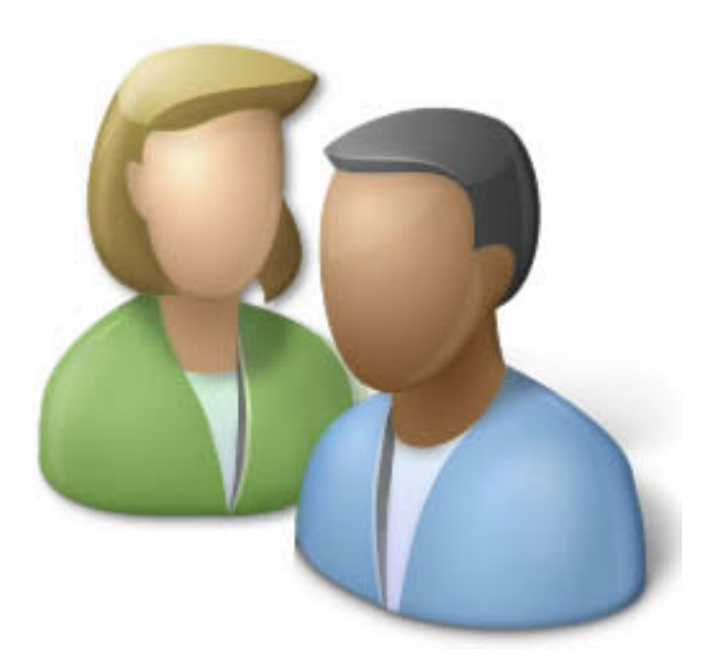
## Les comptes utilisateur

Un grand nombre de personnes pensent, à tort, qu'il suffit d'un seul compte utilisateur pour utiliser un ordinateur. Cependant, posséder plusieurs comptes permet de définir des droits et des autorisations propres à chaque utilisateur et donc de contrôler leurs actions tout en protégeant au mieux le système d'éventuels comportements inadaptés ou risqués.

#### SOMMAIRE

- Créer des comptes utilisateur
- Administrer les groupes
- Contrôle parental
- Contrôle utilisateur

#### **MOTS-CLÉS**

- ► UAC
- Contrôle
- Privilège
- Utilisateur
- Profil
- Groupe
- Moindre privilège
- Contrôle parental
- Création, modification, suppression
- Mot de passe
- Ouverture de session
- Élévation de privilège
- Sécurité

Ce chapitre insiste sur l'intérêt de la gestion des utilisateurs et explique la mise en place de stratégies pour contrôler finement l'accès à l'ordinateur ou à certaines ressources en fonction des personnes connectées au système.

## Créer et gérer les comptes utilisateur

Un système d'exploitation ne montre pleinement l'étendue de ses fonctionnalités qu'en présence de plusieurs comptes utilisateur. En effet, en définissant différents profils, vous améliorez la fiabilité du système en mettant en place des quotas d'espace disque ou encore en contrôlant l'installation de logiciels susceptibles de se révéler néfastes pour la stabilité, tout en accroissant la sécurité.

## La console d'administration des comptes

La gestion des utilisateurs se réalise via le panneau de configuration. Vous pouvez soit recourir à l'assistant, soit utiliser la console d'administration si vous désirez des paramétrages fins. Pour lancer la console d'administration :

- 1 Ouvrez le menu Démarrer.
- **2** Cliquez à l'aide du bouton droit sur le lien *Ordinateur*, puis choisissez le menu *Gérer*.
- **3** Dépliez l'arborescence pour sélectionner le menu Utilisateurs et groupes locaux.

La partie centrale charge alors le composant MMC (*Microsoft Management Console*) enfichable de gestion des utilisateurs. Comme le panneau de configuration de gestion des utilisateurs, ce composant d'administration se contente de lister les utilisateurs de l'ordinateur. Néanmoins, il affiche également les comptes désactivés, reconnaissables à leur icône présentant une flèche vers le bas. Il est intéressant de désactiver un compte lorsque vous voulez empêcher l'utilisation d'un profil pendant une période donnée, sans supprimer le compte et les données qui lui sont liées.

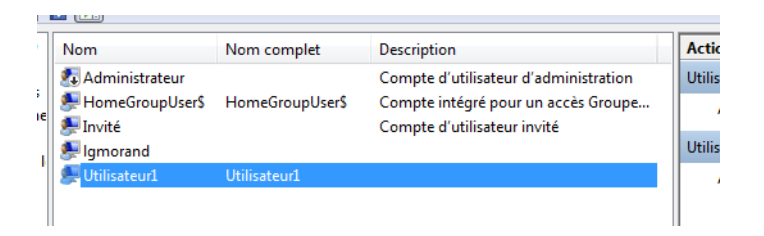

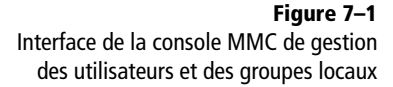

## Créer et modifier les profils

Plusieurs autres fonctionnalités sont disponibles au sein de cette interface. Les plus importantes sont la création d'un profil utilisateur et la modification de ses propriétés.

Voici comment créer un nouveau profil :

- 1 Cliquez sur le menu Action.
- 2 Cliquez sur Nouvel utilisateur.
- 3 Renseignez les propriétés principales, dont le nom du compte.

| Nouvel utilisateur                                                             |  |  |
|--------------------------------------------------------------------------------|--|--|
| Nom<br>d'utilisateur :                                                         |  |  |
| Description :                                                                  |  |  |
| Mot de passe :                                                                 |  |  |
| Confirmer le mot de passe :                                                    |  |  |
| L'utilisateur doit changer le mot de passe à la prochaine ouverture de session |  |  |
| L'utilisateur ne peut pas changer de mot de passe                              |  |  |
| Le mot de passe n'expire jamais                                                |  |  |
| Le compte est désactivé                                                        |  |  |
| Aide Créer Fermer                                                              |  |  |

**Figure 7–2** Fenêtre de création de profil utilisateur

Lorsque vous créez un compte administrateur avec le panneau de configuration, n'oubliez pas de l'ajouter au groupe administrateur dans la gestion des groupes.

Pour modifier un profil existant, double-cliquez sur le nom d'un utilisateur pour accéder à sa fenêtre de propriétés.

L'onglet *Général* de cette fenêtre permet de définir le nom du compte, une description (qui ne sera affichée que dans cette interface d'administration) et de configurer les groupes auxquels l'utilisateur appartient. La fenêtre propose également cinq options, décrites dans le tableau 7-1.

#### Pour ALLER PLUS LOIN Stratégie de groupe locale et profil utilisateur

Plusieurs stratégies locales permettent de configurer finement l'utilisation de comptes utilisateur, de la complexité du mot de passe à sa péremption, en passant par les stratégies de verrouillage. Tout ceci se configure via la console de stratégie locale. Pour la lancer :

- 1. Ouvrez le menu Démarrer.
- 2. Tapez secpol.msc dans la zone de saisie.
- 3. Appuyez sur Entrée.

Pour plus de détails sur l'utilisation des stratégies, reportez-vous au chapitre 9.

| deneral membre de                  | Profil  |
|------------------------------------|---------|
| Profil utilisateur                 |         |
| Chemin du profil :                 |         |
| Script d'ouverture<br>de session : |         |
| Dossier de base                    |         |
| Iocal :                            |         |
| Connecter :                        | Z: 🔻 A: |
|                                    |         |
|                                    |         |
|                                    |         |
|                                    |         |
|                                    |         |
|                                    |         |
|                                    |         |

Tableau 7–1 Options disponibles depuis l'onglet Général

Figure 7-3

Propriétés d'un compte utilisateur

| Libellé                                                                           | Détail                                                                                                    |
|-----------------------------------------------------------------------------------|----------------------------------------------------------------------------------------------------|
| L'utilisateur doit changer le mot de passe à<br>la prochaine ouverture de session | Cette option est utile lorsque l'administrateur vient de redéfinir le mot de passe de l'utilisa-<br>teur en question et souhaite ne pas connaître le nouveau.                                                                                                    |
| L'utilisateur ne peut pas changer le mot de passe                                 | Cette option est utilisée pour les comptes partagés dont vous ne souhaitez pas qu'on modi-<br>fie les mots de passe d'accès.                                                                                                    |
| Le mot de passe n'expire pas                                                      | Cette option est liée à la stratégie locale qui, par défaut, force l'utilisateur à changer son mot de passe tous les 42 jours.                                                                                                    |
| Le compte est désactivé                                                           | Bloque un compte et empêche son utilisation sans pour autant le supprimer.                                                                                                    |
| Le compte est verrouillé                                                          | Certaines stratégies locales verrouillent un compte lorsque plusieurs tentatives de con-<br>nexion ont échouées (mauvais mot de passe). Cette sécurité évite la technique dite de la<br>force brute ( <i>brute force</i> dans la langue de Shakespeare), qui consiste à essayer des cen-<br>taines de mots de passe jusqu'à trouver le bon. |

## Définir les répertoires utilisateur

Certaines propriétés comme le répertoire qui contiendra le profil utilisateur ou encore le chemin d'un script d'ouverture de session se définissent via l'onglet *Profil*. Rappelons que les scripts d'ouverture permettent, par exemple, à l'utilisateur de se connecter automatiquement aux lecteurs réseau, de mettre à jour le système d'exploitation, de connecter une imprimante, etc. Ils ont l'avantage d'éviter à l'utilisateur d'effectuer certaines tâches redondantes à chaque ouverture de session, et de lui donner directement accès à un système pleinement exploitable.

| Propriétés de : Utilisateur1                                                                                                    |                           |  |
|----------------------------------------------------------------------------------------------------|---------------------------|--|
| Général Membre de Profil                                                                                                    |                           |  |
| Utilisateu                                                                                                    | ri                        |  |
| Nom complet :                                                                                                    | Utilisateur1              |  |
| Description :                                                                                                    | Un compte de test         |  |
| <ul> <li>□ L'utilisateur doit changer le mot de passe à la prochaine ouverture de session</li> <li>□ L'utilisateur ne peut pas changer de mot de passe</li> <li>☑ Le mot de passe n'expire jamais</li> </ul> |                           |  |
| Le compte est désactivé                                                                                                    |                           |  |
|                                                                                                    |                           |  |
|                                                                                                    | OK Annuler Appliquer Aide |  |

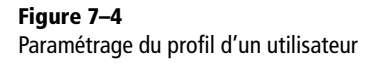

Dans la seconde partie de la fenêtre, définissez l'emplacement du répertoire Home de l'utilisateur. Ce répertoire contient les dossiers Mes Documents, Mes Images, Ma Musique ainsi que tous les autres répertoires propres à l'utilisateur que l'on retrouve dans toutes les versions de Windows depuis XP. L'option Connecter permet de placer le répertoire Home sur un lecteur réseau.

## Changer le mot de passe utilisateur

Accessible uniquement par les administrateurs, cette console permet également de redéfinir le mot de passe d'un utilisateur, dans le cas où celui-ci l'aurait perdu. Pour cela :

- 1 Cliquez avec le bouton droit sur le nom de l'utilisateur.
- 2 Dans le menu contextuel, sélectionnez Toutes les tâches, puis Définir le mot de passe.
- **3** Une fenêtre d'avertissement vous rappelle que modifier le mot de passe utilisateur peut entraîner la perte de données.
- 4 La console qui s'ouvre alors vous permet de gérer l'ensemble des utilisateurs, et les groupes rattachés, d'un seul coup selon la technique du *batch processing* ou traitement par lots.

#### Pour Aller Plus Loin Clé de déchiffrement des données

Comme nous le verrons au chapitre 14 dans la section consacrée à EFS, la clé de déchiffrement des données est liée à un compte et principalement au mot de passe utilisateur. Le changer rend le déchiffrage impossible.

#### **BONNE PRATIQUE**

#### Compte administrateur et sécurité

Une bonne pratique consiste à posséder un unique compte administrateur pour les tâches dites administratives (gestion des utilisateurs, etc.). Le propriétaire de l'ordinateur doit autant que possible utiliser un compte limité pour les tâches quotidiennes. Ainsi, en cas de corruption du compte utilisateur (virus, piratage informatique), celui-ci n'aura pas de droits suffisants pour endommager gravement le système.

#### EXEMPLE

Lorsque nous aborderons au chapitre 11 les droits d'accès aux ressources, nous apprécierons de pouvoir donner accès à un répertoire à plusieurs personnes d'un seul coup.

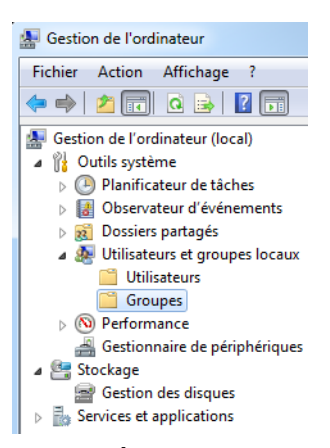

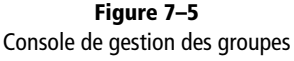

**Figure 7–6** Liste des groupes locaux

#### ATTENTION

#### Suppression de groupe utilisateur

Tous les groupes présents par défaut sont utilisés par telle ou telle fonctionnalité du système, comme IIS, le logiciel de serveur web de la plate-forme NT, ou pour des services de maintenance. Leur suppression entraînerait leur défaillance. Créer un nouveau groupe possédant le même nom ne suffirait pas à résoudre les troubles ainsi provoqués, car les droits sont basés sur des identifiants uniques, différents du nom de chaque groupe. Évitez donc de supprimer des groupes, même inutilisés.

## Les groupes utilisateur

Réunissant plusieurs comptes utilisateur sous le même label, les groupes utilisateur servent à définir des habilitations à un ensemble de personnes rapidement. Si elle paraît triviale, cette fonctionnalité fait gagner un temps considérable dans l'administration de très grands parcs informatiques.

## Créer un groupe

Par défaut, un certain nombre de groupes sont présents. Bien entendu, il est tout à fait possible, et même recommandé, de créer des groupes supplémentaires adaptés à vos besoins.

- 1 Dans la console de gestion de l'ordinateur, cliquez sur l'élément Outils système.
- 2 Sélectionnez ensuite Utilisateurs et groupes locaux, puis Groupes.
- **3** La partie centrale de la console affiche alors tous les groupes locaux de l'ordinateur.

| Description                       |
|-----------------------------------|
| Les membres du groupe Admir       |
| Prend en charge la réplication    |
| Groupe intégré utilisé par les se |
| Les membres du groupe Invité:     |
| Des membres de ce groupe per      |
| Les membres sont autorisés à e    |
| Les membres de ce groupe peu      |
| Les membres du groupe Opéra       |
| Les utilisateurs ne peuvent pas   |
| Les utilisateurs avec pouvoir so  |
| Les membres de ce groupe peu      |
| Les membres de ce groupe dis      |
| Les membres de ce groupe peu      |
| Les membres sont autorisés à l    |
| HomeUsers Security Group          |
|                                   |

- 4 Cliquez sur le menu Action>Nouveau Groupe.
- **5** Saisissez un nom, une description et cliquez sur le bouton *OK*. Vous pourrez par la suite ajouter les utilisateurs de votre choix au groupe.

En procédant ainsi, l'ajout de nouveaux groupes n'endommage pas le système en éditant potentiellement de façon incorrecte les groupes par défaut.

## Modifier les propriétés d'un groupe

Pour configurer les utilisateurs appartenant à un groupe, il suffit de double-cliquer sur son nom.

| Sélectionnez le type de cet objet :                                      |                   |
|--------------------------------------------------------------------------|-------------------|
| des utilisateurs ou Entités de sécurité intégrées                        | Types d'objets    |
| À partir de cet emplacement :                                            |                   |
| LGMORAND-PC                                                              | Emplacements      |
| E <u>n</u> trez les noms des objets à sélectionner ( <u>exemples</u> ) : |                   |
| Utilisateur1                                                             | Vérifier les noms |
|                                                                          |                   |
|                                                                          |                   |
| Avancé                                                                   | OK Annuler        |

Figure 7–7 Propriétés d'un groupe local

Pour ajouter un utilisateur, cliquez sur le bouton Ajouter :

| Propriétés de : Administrateurs                                                                                                    |                                                               |
|----------------------------------------------------------------------------------------------------|---------------------------------------------------------------|
| Général                                                                                                    |                                                               |
| Administrateurs                                                                                                    |                                                               |
| Description : Les membres du groupe Administrateurs disposent d'un accès<br>complet et illimité à l'ordinateur et au domaine                                                                       |                                                               |
| Membres :                                                                                                    |                                                               |
| ∰ Administrateur<br>∯lgmorand                                                                                                    | <b>Figure 7–8</b><br>Ajout d'un utilisateur à un groupe local |
| Ajouter         Supprimer         Les modifications d'appartenance aux groupes ne prennent effet qu'à l'ouverture de session suivante.           OK         Annuler         Appliquer         Aide | Bonne pi<br>a                                                 |

L'assistant vous permet alors d'ajouter un utilisateur ou un groupe. Les modifications sont immédiates et ainsi les autorisations d'accès qui étaient propres à ce groupe sont disponibles pour le ou les utilisateurs qui ont été ajoutés.

## Le contrôle parental

Cette fonctionnalité permet à un administrateur de contrôler les autres comptes de son ordinateur. Comme son nom l'indique, elle peut servir à un parent pour contrôler les actions de ses enfants sur le système. Par contrôle, nous sous-entendons deux choses :

#### **BONNE PRATIQUE** Création de groupe vs autorisations spécifiques

Nous verrons dans le chapitre consacré au partage des ressources qu'il est bien souvent plus intéressant de passer par la création d'un groupe que par la mise en place d'autorisations spécifiques pour chaque utilisateur concerné.

#### EN PRATIQUE Compte administrateur et contrôle parental

Un message d'alerte s'affiche lorsque le compte administrateur n'est pas protégé par un mot de passe. En effet, il est inutile de configurer un contrôle parental si n'importe quel utilisateur peut se connecter sous le compte administrateur et désactiver les limitations mises en place.

- **Figure 7–9** Fenêtre principale du contrôle parental
- Figure 7–10 Message d'avertissement en cas de mauvaise configuration du compte administrateur

- Limiter les actions utilisateur (jeux, horaires d'utilisation, applications autorisées).
- Surveiller les actions des utilisateurs (journal d'événements).

## Configurer le contrôle parental

Contrairement à ce que l'on pourrait croire, le contrôle parental s'applique tout à fait aux comptes d'utilisateurs adultes : une fois activé, il propose quelques fonctionnalités qui vous permettront de mieux maîtriser les actions des différents utilisateurs de votre système.

## Activer le contrôle parental

Voici la procédure à suivre pour mettre en place un contrôle parental :

- 1 Ouvrez le menu Démarrer et saisissez parental dans la zone de recherche.
- 2 Cliquez sur l'élément Contrôle parental.
- 3 La fenêtre d'administration liste alors tous les comptes actifs du système.

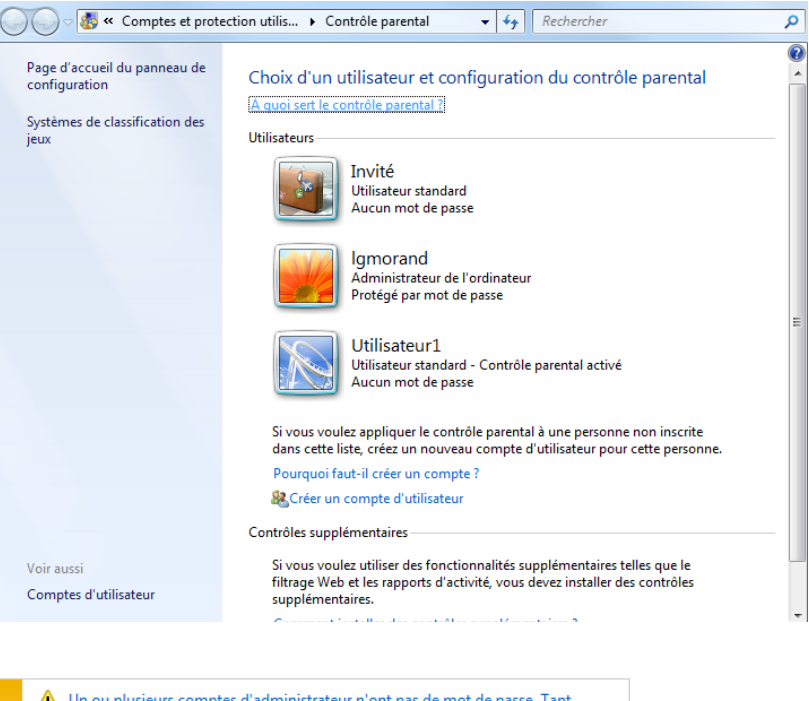

Un ou plusieurs comptes d'administrateur n'ont pas de mot de passe. Tant qu'un compte d'administrateur n'a pas de mot de passe, tout utilisateur peut contourner ou désactiver le contrôle parental. Cliquez ici pour affecter un mot de passe à ces comptes.

- 4 Le contrôle parental ne se configure qu'au cas par cas. Il vous faut donc, pour chaque utilisateur, définir les restrictions que vous souhaitez mettre en place. Cliquez sur l'utilisateur de votre choix afin d'ouvrir sa fiche de contrôle. Le contrôle parental intégré à Windows permet trois contrôles :
  - Limites horaires : définissez les horaires d'ouverture de session. Impossible de se connecter en dehors de ces horaires et en cas de dépassement, le compte est déconnecté.
  - Jeux : cette option sert à contrôler les jeux autorisés pour l'utilisateur en fonction de leur catégorisation (violence, -12 ans, etc.).
  - Autoriser et bloquer des programmes spécifiques : définissez les applications que l'utilisateur a le droit d'exécuter.

Voyons en détail comment mettre en place chacun de ces types de contrôles.

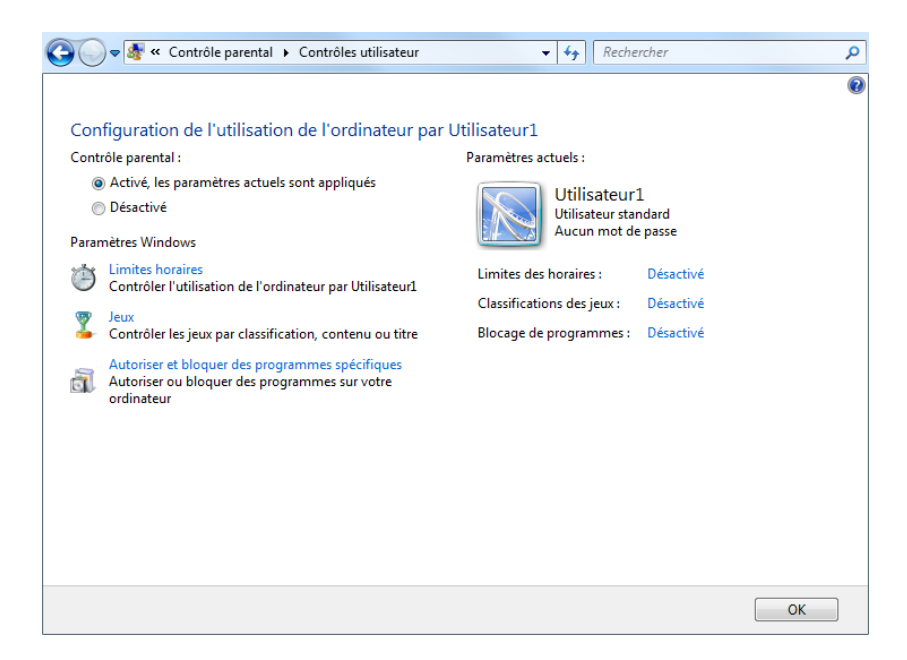

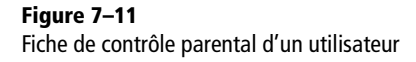

#### Définir des horaires de connexion

La mise en place d'horaires de connexion pour les utilisateurs d'un ordinateur répond à différents besoins : limiter l'utilisation de l'ordinateur pour un enfant, empêcher l'utilisation de l'ordinateur en dehors des horaires de présence de l'administrateur ou assurer que l'ordinateur n'est pas utilisé lorsque l'administrateur en a besoin à son retour à la maison.

L'interface de gestion des horaires de connexion est intuitive. Il suffit d'activer les cases, correspondant aux heures, qui définissent l'emploi du temps d'utilisation autorisée du système. Dès lors qu'un horaire est sélectionné, le contrôle des horaires est alors considéré comme actif pour l'utilisateur.

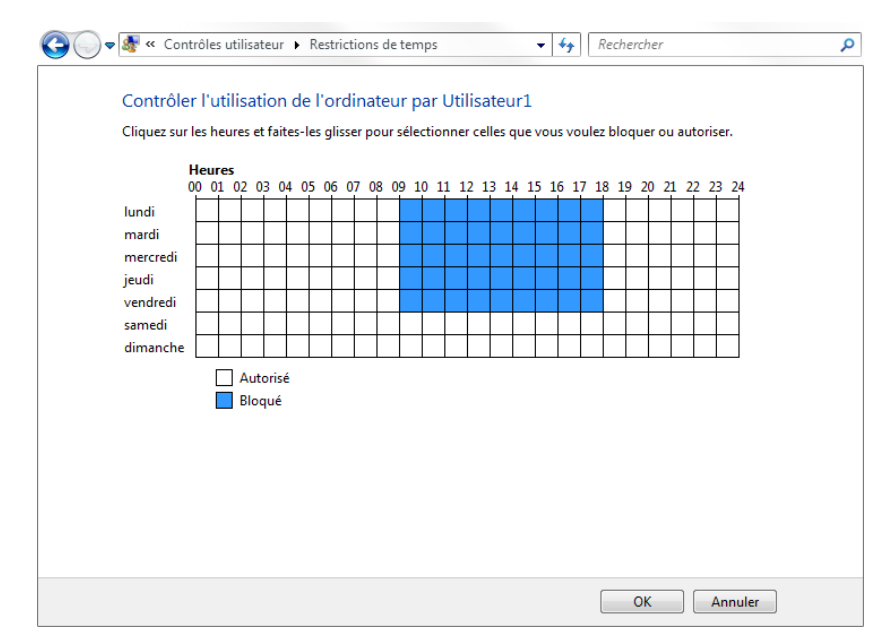

#### Définir les jeux autorisés

Comme son nom l'indique, grâce à cette interface, vous autorisez ou non l'utilisation des jeux sur l'ordinateur. Ceci concerne aussi bien les jeux installés par l'utilisateur que les jeux système comme le Démineur, Jeux de cartes, etc. Cette fonctionnalité est donc fort utile pour limiter l'utilisation oisive de l'ordinateur.

Pour des profils utilisés par des enfants, il est possible de configurer le niveau des jeux autorisés. Ce niveau se base sur le sujet (violence, sexe, drogue) ou sur la classification PEGI (*Pan European Game Informations*) du jeu (interdit aux moins de 12 ans, 16 ans, etc.).

#### Bloquer ou autoriser certaines applications

En règle générale, les applications installées sont disponibles pour tout utilisateur du système. Si la configuration du logiciel est propre à chaque utilisateur car stockée dans le répertoire personnel du profil (USERDATA), l'utilisation même du logiciel est par défaut autorisée pour tous.

Ce fonctionnement s'avère parfois gênant si vous souhaitez, par exemple, qu'un profil utilisateur ne puisse lancer que certains logiciels bien définis et bloquer tous les autres (messagerie instantanée, peer-to-peer, etc.). C'est là un des avantages du contrôle parental, qui ne s'appliquera pas exclusivement à un contexte familial, mais, pourquoi pas, à une entreprise.

Figure 7–12 Interface de gestion des horaires du contrôle parental

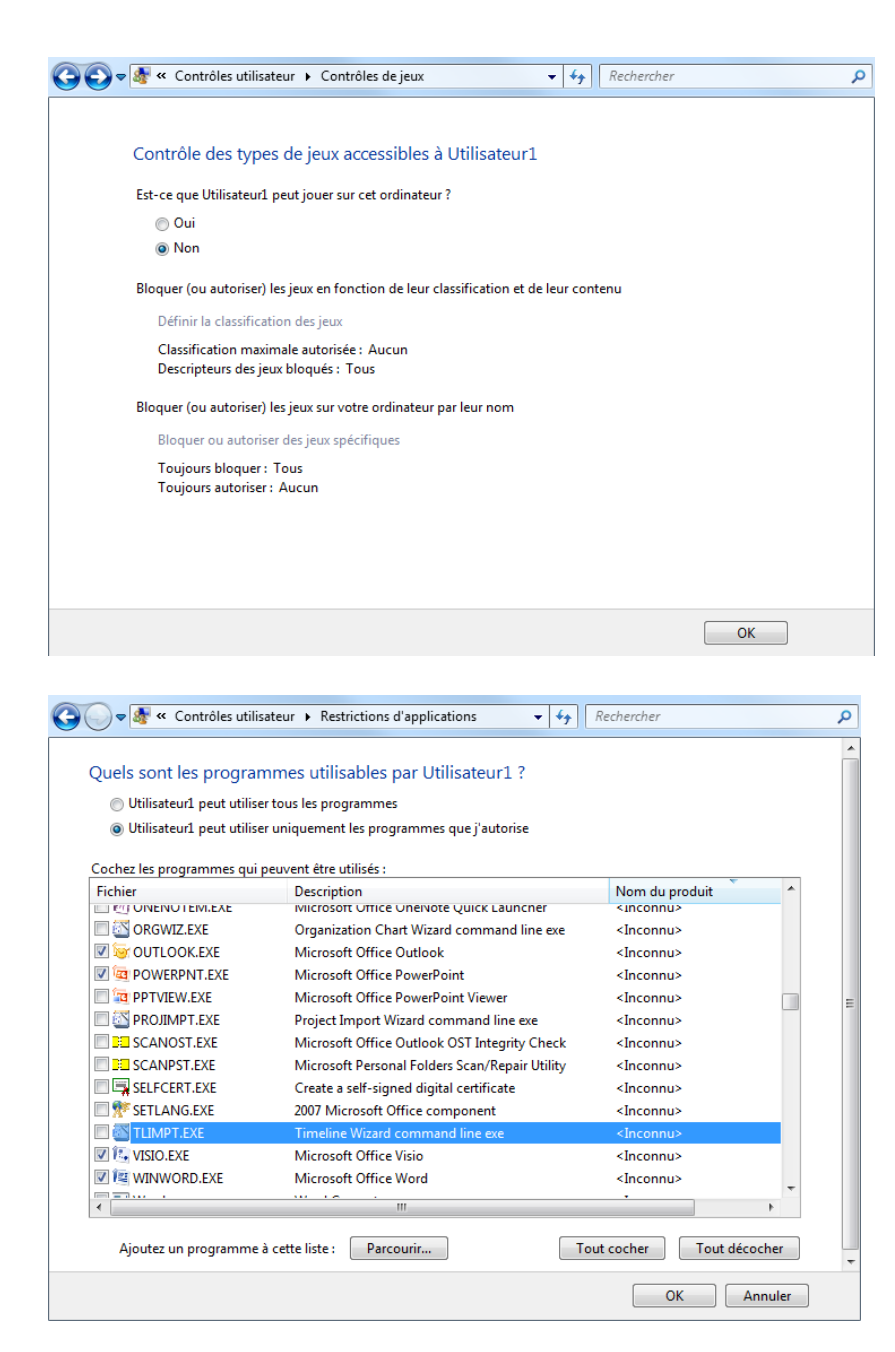

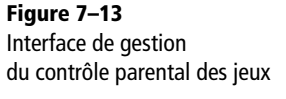

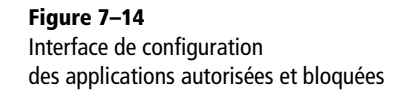

Le contrôle des applications se fait via une simple liste d'applications bloquées ou autorisées. La liste des applications se met à jour à chaque lancement en parcourant le disque dur pour y trouver tous les fichiers exécutables. Si vous souhaitez contrôler une application qui ne s'y trouve pas, ajoutez l'application manuellement en utilisant le bouton *Parcourir* et en allant chercher son exécutable. Windows 7 avancé

#### Paramètres actuels :

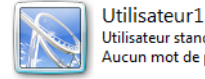

Utilisateur standard Aucun mot de passe

Limites des horaires : Activé Classifications des jeux : Aucun ieu Blocage de programmes : Activé

Figure 7–15 Résumé des limitations actives

#### EN DÉTAIL Le contrôle parental et bien plus encore

L'exécutable que vous venez de télécharger permet d'installer, tous les modules de la suite Windows Live. Vous v trouverez notamment :

- la barre d'outils Windows Live (traduction, recherche, etc.) ;
- ۰ Messenger (messagerie instantanée) ;
- . Mail (client de messagerie électronique);
- Galerie de photos (outils permettant de trier et partager ses photos);
- Writer (outil de bureautique pour écrire sur les blogs);
- ۰ le contrôle parental ;
- Microsoft Office Live Add-in (module permettant d'ouvrir en local des documents Office Live).

Figure 7–16 Navigation web bloguée par le contrôle parental Il vous reste alors à choisir les applications que l'utilisateur ne pourra pas utiliser, en choisissant l'option L'utilisateur peut utiliser uniquement les programmes que j'autorise et en cochant les applications concernées.

Une fois vos paramètres configurés, un résumé des limitations activées apparaît dans la partie droite de la fiche utilisateur.

#### Ajouter le filtrage web

Contrairement à Vista qui contient par défaut tous les contrôles disponibles, Windows 7 s'est vu amputé de deux contrôles majeurs, à savoir le filtrage web et les rapports d'activité. Ces fonctionnalités sont toujours disponibles gratuitement, mais en tant que modules Windows Live, téléchargeables depuis Internet.

Le module de contrôle parental avancé est un applicatif s'exécutant au démarrage du système et nécessitant l'utilisation d'un compte Live ID. Voici comment télécharger le module de contrôle parental avancé complet :

- 1 Rendez-vous à l'adresse http://fss.live.com .
- 2 Saisissez les identifiants de votre compte Live.
- 3 Téléchargez l'exécutable d'installation.

L'administration du contrôle parental se fait non pas sur le système, mais via une interface web à laquelle seuls les comptes habilités pourront se connecter. Toute personne non connectée verra sa navigation web bloquée.

#### 灯 Windows Live"

Contrôle parental

#### Se connecter

Pour accéder à Internet, utilisez votre identifiant Windows Live ID pour vous connecter au filtre du Contrôle parental. Pour accéder au site Web que vous essayez de visiter, cliquez sur http://news.google.fr/

Via cette interface d'administration, vous définissez les pages que chaque utilisateur a le droit de visiter, mais également les contacts de messagerie instantanée (Windows Live Messenger) que le profil peut avoir et avec lesquels il peut communiquer.

Cet outil de contrôle permet non seulement de garantir, autant que possible, la sécurité des enfants sur Internet, mais aussi de configurer à distance l'ordinateur grâce à l'interface en ligne.

## Le contrôle utilisateur

La dernière pierre angulaire de la sécurité utilisateur est le contrôle de l'utilisateur par l'utilisateur lui-même. En effet, de par les droits qui lui sont attribués, les dégâts possibles sur le système et provoqués par un utilisateur peuvent être considérables.

Pendant de très nombreuses années, un utilisateur ne pouvait avoir que l'un des trois rôles suivant : utilisateur, utilisateur avec pouvoir ou administrateur. Pour se faciliter la vie, la majorité des personnes s'attribuaient automatiquement les droits administrateur. Si l'on ajoute à cela que le point faible d'un ordinateur se situe entre le clavier et la chaise (comme le dit l'adage informatique), on comprend aisément l'importance de limiter les actions de l'utilisateur. En effet, il arrive encore trop souvent qu'un utilisateur effectue sans le faire exprès une action système qui aura des conséquences fâcheuses (suppression d'un fichier système vital, etc.).

De leur côté, les virus deviennent des programmes de plus en plus complexes. Ils parviennent même à simuler la présence d'un utilisateur et sont capables d'effectuer des actions d'administration complexes.

Il était donc grand temps de trouver une parade tant pour les virus, que pour les mauvaises habitudes utilisateur ! Microsoft a alors proposé UAC (*User Account Control*) au sein de Vista et a implémenté le principe dit de moindre privilège. Ce principe consiste à toujours donner à l'utilisateur, qu'il soit administrateur ou non, le moins de droits possible, et à les compléter uniquement lorsqu'il en a besoin.

## Le principe de moindre privilège

Avec le mécanisme du moindre privilège, un utilisateur doit logiquement, lors de sa connexion au système, recevoir des jetons (ou badges, en anglais *tokens*) définissant les rôles qu'il possède. Avec le mécanisme du moindre privilège, il reçoit uniquement les jetons qui correspondent à des rôles ne comportant que peu de risques pour le système (incapables de modifier le registre ou les fichiers système, par exemple).

Ainsi, lorsque l'utilisateur tente d'accéder à une console d'administration système telle que la console de stratégies locales, le système vérifie ses jetons. Comme l'utilisateur ne porte avec lui qu'une partie de ses jetons d'accès, s'il ne possède pas les jetons nécessaires à l'exécution d'une tâche ou d'un programme, le système vérifie dans la liste complète des jetons de l'utilisateur s'il possède celui qui permet d'utiliser la console. Dans le cas où l'utilisateur possède un jeton directement valide, le système lui demande juste de valider s'il souhaite réellement accéder à cette console.

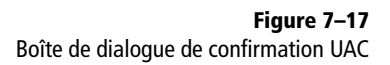

| 😗 Contrôle de                                                                              | compte d'utilisateur                    | x                                               |
|--------------------------------------------------------------------------------------------|-----------------------------------------|-------------------------------------------------|
| Voulez-vous autoriser le programme suivant à apporter des modifications à cet ordinateur ? |                                         |                                                 |
| •                                                                                          | Nom du programme :<br>Éditeur vérifié : | UserAccountControlSettings<br>Microsoft Windows |
| Afficher le                                                                                | es détails                              | Oui Non                                         |
| <u>Comment choisir ?</u> <u>Changer quand ces notifications apparaissent</u>               |                                         |                                                 |

Si l'utilisateur ne possède pas le jeton nécessaire, une boîte de dialogue lui demande de saisir les identifiants de connexion administrateur.

## Configurer le contrôle utilisateur

Ajouté dans Windows Vista pour parer aux mauvaises habitudes utilisateur, UAC a donc été présenté comme *la* solution pour la sécurité de l'utilisateur contre lui-même. Malheureusement, ses fenêtres de confirmation intempestives gênaient les utilisateurs qui ont pris pour habitude de désactiver complètement cette fonctionnalité. Elle perdait ainsi tout son intérêt.

#### EN COULISSE Le fonctionnement du contrôle utilisateur

Le contrôle utilisateur fonctionne comme une surcouche système. Il est suffisamment séparé du système pour qu'aucun programme ou virus ne puisse y accéder et seuls les messages envoyés légitimement depuis la souris ou le clavier sont autorisés à lui parvenir, afin de bloquer les virus simulant l'appui sur les touches.

Le mécanisme du contrôle utilisateur pour les applications est simple mais efficace. Pour chaque application, une méthode de détection heuristique (algorithme permettant de rapidement trouver une solution) est utilisée pour détecter si :

- L'application est bloquée par une stratégie de sécurité ou si son éditeur est bloqué.
- L'éditeur est le système lui-même.
- L'éditeur est un éditeur vérifié.
- L'éditeur n'est pas connu.

Pour chacune de ces vérifications, une fenêtre d'alerte s'affiche, demandant à l'utilisateur de valider.

Afin de persister dans cette solution, Windows 7 propose un compromis en proposant à l'utilisateur de définir le niveau d'alerte qu'il souhaite recevoir, sans pour autant avoir à désactiver cette sécurité complémentaire. Si les fenêtres de confirmation vous gênent et que vous êtes sûr de vos actions, vous pouvez ainsi réduire le nombre des confirmations nécessaires. La procédure à suivre est la suivante :

- **1** Ouvrez le Panneau de Configuration et cliquez sur Comptes et protection utilisateur.
- **2** Cliquez sur Comptes utilisateur, puis sur Modifier les paramètres de contrôle de compte utilisateur.
- **3** Une interface très simple vous permet alors de définir l'un des quatre niveaux disponibles, allant d'une sécurité maximale avec confirmation à chaque opération système jusqu'à la désactivation complète des alertes (ce qui, bien entendu, n'est pas recommandé).

| Choisir quand être<br>Le Contrôle de compte d<br>modifier votre ordinateu<br>En savoir plus sur les par | <ul> <li>averti des modifications apportées à votre ordinateu</li> <li>d'utilisateur contribue à empêcher les programmes potentiellement su<br/><i>ir.</i><br/>amètres de contrôle de compte d'utilisateur         </li> </ul> | r<br>Ispects de |
|----------------------------------------------------------------------------------------------------|----------------------------------------------------------------------------------------------------|-----------------|
| Toujours m'avertir                                                                                      |                                                                                                    |                 |
| - [ -                                                                                                   | Par défaut. M'avertir uniquement quand des<br>programmes tentent d'apporter des modifications à<br>mon ordinateur.                                                                                                    |                 |
|                                                                                                    | <ul> <li>Ne pas m'avertir lorsque je modifie des paramètres<br/>Windows.</li> </ul>                                                                                                    |                 |
|                                                                                                    | Recommended if you use familiar programs and visit familiar websites.                                                                                                    |                 |
| Ne jamais m'avertir                                                                                     |                                                                                                    |                 |
|                                                                                                    |                                                                                                    |                 |
| Ne jamais m'avertir                                                                                     |                                                                                                    |                 |

Figure 7–18 Interface de configuration du contrôle utilisateur

## **Configuration avancée**

Malgré cet assistant, si vous souhaitez configurer finement le contrôle utilisateur, il vous faut passer par les stratégies de sécurité locales.

- 1 Ouvrez la console de gestion des stratégies de sécurité : lancez le menu *Démarrer*, puis saisissez gpedit.msc.
- 2 Dépliez l'arbre latéral en choisissant Stratégie Ordinateur local>Configuration ordinateur>Paramètres Windows>Paramètres de sécurité.
- 3 Cliquez ensuite sur Stratégies locales>Options de sécurité.
- **4** Neuf stratégies sont alors à votre disposition afin de répondre à des cas d'utilisation bien particuliers du contrôle utilisateur.

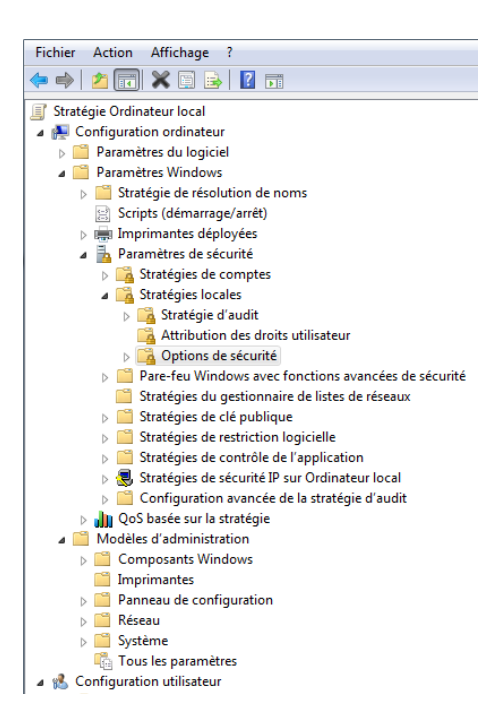

Figure 7–19 Console de gestion des stratégies de groupe locales.

> Pour comprendre ces stratégies, il faut savoir que les droits utilisateur sont stockés dans un jeton, mais que vous démarrez toujours une session avec les droits minimaux, y compris si vous êtes administrateur de la machine. Les droits complémentaires ne vous sont octroyés qu'à la demande.

|                                | 📓 Contrôle de compte d'utilisateur : mode Approbation administrateur pour le compte Ad           | Désactivé             |
|--------------------------------|--------------------------------------------------------------------------------------------------|-----------------------|
|                                | 📖 Contrôle de compte d'utilisateur : passer au Bureau sécurisé lors d'une demande d'élévat       | Désactivé             |
|                                | 🗓 Contrôle de compte d'utilisateur : autoriser les applications UIAccess à demander l'élévat     | Désactivé             |
|                                | 🗓 Contrôle de compte d'utilisateur : comportement de l'invite d'élévation pour les adminis       | Demande de consentem  |
|                                | 📖 Contrôle de compte d'utilisateur : comportement de l'invite d'élévation pour les utilisate     | Demande d'information |
|                                | 📖 Contrôle de compte d'utilisateur : détecter les installations d'applications et demander l'é   | Activé                |
| Figure 7–20                    | 🗓 Contrôle de compte d'utilisateur : élever uniquement les applications UIAccess installées      | Activé                |
| Stratégies de sécurité locales | 🗓 Contrôle de compte d'utilisateur : élever uniquement les exécutables signés et validés         | Désactivé             |
| du contrôle utilisateur        | 🗓 Contrôle de compte d'utilisateur : exécuter les comptes d'administrateurs en mode d'app        | Activé                |
|                                | 🗓 Contrôle de compte d'utilisateur : virtualiser les échecs d'écritures de fichiers et de Regist | Activé                |

| Tableau 7–2 Liste des stratégies loc | cales du contrôle utilisateu |
|--------------------------------------|------------------------------|
|--------------------------------------|------------------------------|

| Stratégie                                                                                         | Description                                                                                                    |
|---------------------------------------------------------------------------------------------------|----------------------------------------------------------------------------------------------------|
| Mode Approbation administrateur pour le compte Administrateur intégré                             | Si cette stratégie est désactivée, l'administrateur utilise toujours un jeton complet ne nécessitant jamais d'élévation de droits.                                                                                                    |
| Passer au Bureau sécurisé lors d'une<br>demande d'élévation                                       | Lorsque cette stratégie est activée, un rideau noir semi-transparent s'affiche au moment de la demande d'élévation de privilèges pour montrer de façon explicite qu'aucune opération n'est possible tant que la fenêtre d'élévation est ouverte.           |
| Autoriser les applications UIAccess à<br>demander l'élévation sans utiliser le<br>bureau sécurisé | Le Bureau sécurisé est l'écran noir s'affichant au moment de la demande d'élévation. Cette straté-<br>gie permet, lorsqu'elle est activée, de ne pas bloquer le fonctionnement des applications ayant<br>besoin d'accéder à des composants de l'interface. |

| Stratégie                                                                                 | Description                                                                                                    |
|-------------------------------------------------------------------------------------------|----------------------------------------------------------------------------------------------------|
| Comportement de l'invite d'élévation pour les administrateurs en mode                     | Cette stratégie concerne l'élévation de privilèges pour un utilisateur qui est déjà administrateur.<br>Trois options sont disponibles :                                                                                                    |
| d'approbation Administrateur                                                              | • Aucune invitation : l'élévation se fait en mode silencieux et sans demande particulière.                                                                                                    |
|                                                                                           | • Demande de consentement : l'administrateur doit confirmer l'élévation de privilèges.                                                                                                    |
|                                                                                           | • Demande d'informations d'identification : le mode le plus sécurisé, qui demande, à chaque action sensible, l'identifiant et le mot de passe administrateur.                                                                                                    |
| Comportement de l'invite d'élévation<br>pour les utilisateurs standards                   | Lorsque le paramètre de cette stratégie est positionné sur <i>Demande d'informations d'authentification</i> , une fenêtre d'authentification (identifiant/mot de passe) s'affiche. Si le paramètre <i>Aucune invite</i> est activé, l'utilisateur doit choisir à chaque exécution l'option <i>Exécuter en tant qu'administrateur</i> .                                                                                                    |
| Détecter les installations<br>d'applications et demander l'élévation                      | Lorsque cette stratégie est activée, le système tente de détecter soit par le nom de l'exécutable,<br>soit par son manifeste, si ce dernier requiert une élévation de droits. Dans le cas où cela est néces-<br>saire pour le bon fonctionnement de l'application, une demande d'élévation est alors proposée à<br>l'utilisateur.                                                                                                    |
| Élever uniquement les applications<br>UIAccess installées à des<br>emplacements sécurisés | Cette stratégie limite l'accord de droits UIAccess (accès aux interfaces) aux applications installées dans le répertoire Programmes (%ProgramFiles%) et Windows (%Windir%). Dans le cas où un applicatif UIAccess est démarré depuis un autre emplacement, il obtiendra les droits de la personne qui l'exécute (niveau asInvoker).                                                                                                    |
| Élever uniquement les exécutables<br>signés et validés                                    | Lorsque cette stratégie est activée, seuls les fichiers exécutables signés peuvent s'exécuter. Elle se base sur une vérification de signature utilisant une PKI ( <i>Public Key Infrastructure</i> ) pour chaque exécutable nécessitant une élévation de privilèges. L'administrateur peut définir la liste des applications autorisées via le <i>magasin d'éditeurs approuvés</i> des ordinateurs locaux.                                                                     |
| Exécuter les comptes administrateur<br>en mode d'approbation<br>d'administrateur          | Lorsque cette stratégie est désactivée, le contrôle utilisateur est quasiment éteint. Les comptes<br>ayant des droits administrateur ne reçoivent plus de demandes d'élévation de privilèges. Le centre<br>de sécurité indique d'ailleurs que le système est potentiellement faillible si jamais une application<br>malintentionnée est exécutée sous la session du compte administrateur. Celle-ci pourra alors agir<br>à sa guise sans qu'aucun contrôle ne soit disponible. |

Tableau 7–2 Liste des stratégies locales du contrôle utilisateur (suite)

Certaines de ces stratégies nécessitent un redémarrage complet du système pour s'appliquer. Quoi qu'il en soit, elles vous permettent de définir très précisément le niveau de notifications que vous souhaitez recevoir sans désactiver complètement le contrôle utilisateur.

## En résumé

Dans ce chapitre, nous nous sommes intéressés aux rouages de l'administration des profils et groupes utilisateur, qu'il s'agisse de les contrôler par leurs propriétés, par les droits attribués ou encore en utilisant le contrôle parental. Nous nous sommes également penchés sur le paramétrage avancé du contrôle utilisateur (UAC) qui contrôle l'élévation de privilèges lors d'opérations sensibles sur le système.

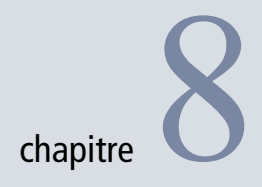

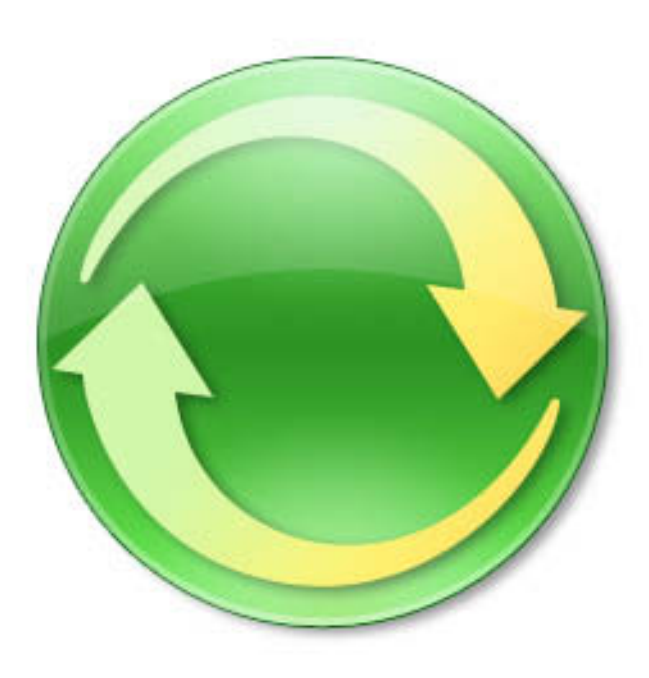

# Gérer les fichiers : sauvegardes, quotas et mode hors connexion

Qu'il s'agisse de données personnelles ou publiques, que ce soit en local ou via le réseau, l'accès aux fichiers doit être à la fois contrôlé mais surtout garanti à tout instant.

#### SOMMAIRE

- Mécanisme de sauvegarde des données
- Mise en place de quotas disque
- Versions de fichiers
- Fichiers hors connexion

#### **MOTS-CLÉS**

- Sauvegarde
- Quota
- Fichier hors connexion
- Image disque
- Limite de quota
- Restauration
- Récupération

Ce chapitre aborde les différentes fonctionnalités inhérentes au contrôle des données, c'est-à-dire la sauvegarde ou la restauration, mais également des plus avancées telles que la gestion des quotas disque ou l'accès aux fichiers lorsque l'ordinateur n'est pas connecté au réseau. L'ensemble de ces fonctionnalités ayant pour but de vous permettre d'utiliser l'espace disque intelligemment afin de garantir un accès aux données en tout temps.

## Sauvegarde de fichiers

Personne n'est à l'abri d'une panne matérielle ou d'une suppression, accidentelle ou volontaire, d'un ou de plusieurs fichiers. Dans les deux cas, les données sont perdues et deux solutions s'offrent alors à l'utilisateur qui souhaiterait les récupérer :

- L'utilisation d'un outil de récupération de données. À l'exception de Recuva, ce genre d'outil est bien souvent payant, mais la fiabilité et les résultats ne sont pas toujours au rendez-vous et dépendent de beaucoup de critères. Par exemple, un fichier ne sera pas récupérable si une application quelconque écrit sur un secteur du disque dur sur lequel se trouvait un fichier à récupérer. De fait, ces outils ne sont pas des plus fiables et restent à utiliser uniquement en dernier recours.
- La mise en place de sauvegardes automatiques.

La seconde solution est de loin la plus pertinente et doit être mise en place dès l'installation du système. Un mécanisme de sauvegarde automatique permet à l'utilisateur de disposer d'une copie de sûreté de l'ensemble de ses données. Dans l'idéal, ces données devraient être conservées physiquement dans un endroit éloigné de l'ordinateur, ainsi en cas d'intempéries tels qu'un incendie ou une inondation, les données ne seront pas touchées. Bien entendu, si vous n'avez pas le choix, une sauvegarde sur un périphérique externe devrait suffire (une sauvegarde, même proche, vaut toujours mieux que pas de sauvegarde du tout). Enfin, l'avantage des sauvegardes automatiques est qu'elles n'ont pas à être déclenchées par l'utilisateur. De cette manière, vous ne vous retrouverez pas avec des données obsolètes parce que vous n'aurez pas pris le temps de les sauvegarder.

## Les différentes solutions de sauvegarde

Windows 7 propose quatre fonctionnalités de sauvegarde :

• La première consiste en l'utilisation de points de restauration. Il s'agit de clichés instantanés du disque, effectués régulièrement (lors de procédures importantes telles que la mise à jour du système, par

#### UTILITAIRE

#### Recuva et récupération de données

Recuva est un outil entièrement gratuit qui scanne les clusters du disque dur afin de tenter de récupérer des fichiers qui auraient été supprimés et qui ne seraient plus accessibles par le système d'exploitation. Il récupère également les fichiers sur les cartes mémoire des appareils photo et sur les lecteurs MP3.

http://www.recuva.com/

exemple), permettant de restaurer les fichiers système du disque en cas de problème.

- La deuxième consiste à versionner les fichiers, c'est-à-dire sauvegarder régulièrement les modifications apportées à un fichier. De cette manière, il est possible de remonter dans le temps et de revenir à une version précise d'un fichier. Cette fonctionnalité va de pair avec la suivante.
- La sauvegarde de fichiers est le troisième outil à votre disposition. Il met en place des tâches automatisées qui copieront certaines données sur un autre périphérique.
- La dernière solution disponibles dans Windows 7 est la sauvegarde du disque sous forme d'image, dont la taille sera légèrement inférieure à la celle du système sauvegardé. Elle permet de restaurer l'ensemble du système d'un seul bloc, aussi aucun cas par cas n'est permis.

## Configurer des sauvegardes automatiques

Pour mettre en place une sauvegarde automatique, il est nécessaire de passer par le panneau de configuration dédié accessible via le menu *Démarrer*.

**1** Une fois le panneau de configuration ouvert, tapez sauvegarder dans la zone de saisie et cliquez sur *Sauvegarder l'ordinateur*.

| Page d'accueil du panneau de<br>configuration                                                                                       | Sauvegarder ou                        | restaurer des fichiers                                                                                    |                          | 0 |
|----------------------------------------------------------------------------------------------------|---------------------------------------|----------------------------------------------------------------------------------------------------|--------------------------|---|
| <ul> <li>Désactiver la planification</li> <li>Créer une image système</li> <li>Créer un disque de réparation<br/>système</li> </ul> | Sauvegarder<br>Emplacement :          | Nouveau nom (E:)<br>48.2 Go libres sur 48.8 Go<br>Taille de la sauvegarde : 36.9<br>Ko<br>@Gérer l'espace | 😵 Sauvegarder maintenant |   |
|                                                                                                    | Prochaine<br>sauvegarde :<br>Dernière | 14/06/2009 14:00<br>14/06/2009 10:18                                                                      |                          |   |
|                                                                                                    | Contenu :                             | Fichiers dans les dossiers<br>sélectionnés                                                                |                          |   |
|                                                                                                    | Planification :                       | Tous les jours à 14:00<br>🛞 Modifier les paramètres                                                       |                          |   |
|                                                                                                    | Restaurer                             |                                                                                                    |                          |   |
|                                                                                                    | Vous pouvez rest<br>sauvegardés à l'e | aurer vos fichiers qui ont été<br>mplacement actuel.                                                      | Restaurer mes fichiers   |   |
| Voir aussi                                                                                                    | Restaurer tous                        | s les fichiers de l'utilisateur                                                                           |                          |   |
| Centre de maintenance                                                                                                    | Sélectionner une                      | autre sauvegarde à partir de laquelle                                                                     |                          |   |
| Transfert de fichiers et<br>paramètres Windows                                                                                      | restaurer des fich                    | iers                                                                                                    |                          | l |
|                                                                                                    | Récupérer les par                     | amètres système ou votre ordinateur                                                                       |                          |   |

2 Cliquez sur le lien *Modifier les paramètres*. Le premier écran sert à définir l'emplacement dans lequel seront effectuées toutes les futures sauvegardes.

#### Figure 8-1

Le panneau Sauvegarder ou restaurer des fichiers est divisé en deux parties. La partie supérieure est dédiée à la sauvegarde et la partie inférieure est consacrée aux options de restauration.

| Lecteur DVD RW (D:) |          |                      |
|---------------------|----------|----------------------|
|                     |          |                      |
| Nouveau nom (E:)    | 48.3 Go  | 48.8 Go              |
| Stock (F:)          | 102.1 Go | 195.3 Go             |
| Documents (P:)      | 16.2 Go  | 29.3 Go              |
| Actualiser          | Enreg    | istrer sur un réseau |

- Figure 8–2 Sélection de l'emplacement de sauvegarde
- 3 À l'étape suivante, vous pouvez soit laisser Windows définir lui-même les données à sauvegarder, soit préciser ce qui mérite d'être sauvegardé. Une sauvegarde personnalisée vous assure de conserver vos données sensibles en cas de défaillance matérielle. Elle accélère également les différents processus de sauvegarde et diminue l'espace disque qu'elle occupe, en choisissant moins de fichiers que Windows ne l'aurait fait.

| Que voulez-vous sauvegarder ?                                                                                                    |
|----------------------------------------------------------------------------------------------------|
| 🔘 Laisser Windows choisir (recommandé)                                                                                                    |
| Windows va sauvegarder les fichiers de données enregistrés dans les bibliothèques, sur le bureau et<br>dans les dossiers Windows par défaut. Windows va aussi créer une image système destinée à<br>restaurer votre ordinateur en cas de panne. Ces éléments seront sauvegardés régulièrement.<br>Comment Windows sélectionnera-t-il les fichiers à sauvegarder a |
| Me laisser choisir                                                                                                    |
| Vous pouvez sélectionner des bibliothèques et des dossiers et indiquer si une image<br>système doit être incluse dans la sauvegarde. Les éléments sélectionnés seront<br>sauvegardés régulièrement.                                                                                                    |
|                                                                                                    |
|                                                                                                    |
|                                                                                                    |
| Suivant Annuler                                                                                                    |

Cochez alors les partitions ou les dossiers que vous voulez sauvegarder. Bien entendu, il est possible de cocher toutes les cases, mais assurez-vous de disposer de suffisamment d'espace disque. Les sauvegardes ne s'écrasent pas les unes les autres, aussi sauvegarder un dossier de 1 Go finira par représenter plusieurs gigaoctets sur votre disque dur.

| ées pour les utilisateurs récemment créés<br>les |
|--------------------------------------------------|
| les                                              |
|                                                  |
|                                                  |
|                                                  |
|                                                  |
|                                                  |
|                                                  |
|                                                  |
|                                                  |
|                                                  |
| · (C·) Seven2 (H·)                               |
|                                                  |
|                                                  |

Figure 8–4 Choix des données à sauvegarder

Il est possible de déclencher la création d'une image disque des partitions système au moment de la sauvegarde. Sachant que ces deux procédés ne visent pas les mêmes fichiers, cette solution est très pertinente et vous permettra de restaurer d'autant plus facilement un système fonctionnel en cas de défaillance.

**4** Pour finir, l'écran de résumé affiche les détails de la sauvegarde qui vient d'être configurée. Il ne reste qu'à configurer la planification éventuelle de la sauvegarde en cliquant sur le lien *Modifier la planification*.

Selon les paramètres que vous choisissez, la sauvegarde s'exécute entre une et trente fois par mois. La durée entre chaque sauvegarde dépend de plusieurs critères :

- Plus les données sont critiques, plus les sauvegardes doivent être fréquentes.
- Plus l'espace disponible pour le fichier de sauvegarde est limité, plus les sauvegardes doivent être espacées.
- La durée entre deux sauvegardes doit correspondre à l'utilisation qui est faite de la partition. Il ne sert à rien d'effectuer une sauvegarde quotidienne d'un disque sur lequel les données sont peu modifiées.
- **5** Pour finir, cliquez sur *Enregistrer les paramètres et quitter*. Une fois sur l'écran principal du panneau *Sauvegarder ou restaurer des fichiers*, cliquez sur *Sauvegarder maintenant*, afin d'effectuer une première sauvegarde si vous le souhaitez.

Exécution planifiée (recommandé)

ł

| réquence : | Tous les jours 🔹                                       |
|------------|--------------------------------------------------------|
| our :      | Tous les jours<br>Toutes les semaines<br>Tous les mois |
| Heure :    | 14:00 🗸                                                |

Figure 8–5 Planification de la sauvegarde

Vos données sont à présent sécurisées et vous ne serez plus démuni en cas de défaillance matérielle. Voyons maintenant comment protéger le système grâce aux images disque.

## **Exploiter les images disque**

Les images disque sont des copies parfaites d'une partition : tout ce qui est présent sur la partition est copiée au bit près. Ceci permet de restaurer entièrement un disque et de le rétablir à un état antérieur estimé comme sain. En général, on génère des images disque à partir des disques système. Ainsi, en cas de crash de la machine, on pourra restaurer le système à l'identique. Voyons comment gérer les images disque.

- 1 Ouvrez le panneau Sauvegarder ou restaurer des fichiers du Panneau de configuration.
- 2 Dans la partie gauche, cliquez sur *Créer une image système* pour lancer l'assistant de création. La première étape consiste à définir l'emplacement de destination. Si vous en avez la possibilité, choisissez le partage réseau. Bien que plus lente, il s'agît de la meilleure solution. Les DVD sont plus coûteux, mais ont l'avantage d'être facilement transportables pour être mis en lieu sûr. Enfin, la sauvegarde sur disque reste la solution de dernier recours.

| Où vo<br>Une ima<br>compre<br>ordinate<br>pouvez | ulez-vous enregistrer la sauvegarde ?<br>age système est une copie des lecteurs nécessaires à l'exécution de Windows. Elle peut aussi<br>ndre des lecteurs supplémentaires. Une image système peut servir à restaurer votre<br>eur si votre lecteur de disque ou ordinateur s'arrête de fonctionner ; cependant, vous ne<br>pas sélectionner d'éléments individuels à restaurer. <u>Comment restaurer un ordinateur à partis</u> |
|--------------------------------------------------|----------------------------------------------------------------------------------------------------|
| d <u>une ir</u><br>O Sur u                       | nage système 1                                                                                                    |
|                                                  | Documents (P:) : 16.2 Go de libres                                                                                                    |
| 🔔 🔘                                              | cas de panne de ce disque, vos sauvegardes seront perdues.<br>In ou plusieurs DVD                                                                                                    |
|                                                  | Lecteur DVD RW (D:)                                                                                                    |
| Sur u                                            | In partage réseau                                                                                                    |
|                                                  |                                                                                                    |
|                                                  |                                                                                                    |
|                                                  |                                                                                                    |

Sélection du périphérique de sauvegarde

Figure 8–6

**3** Spécifiez ensuite les disques pour lesquels une image système doit être créée. Par défaut, tous les disques contenant un système d'exploitation Windows (y compris XP ou Vista) sont automatiquement cochés. Cochez *Plus de disques* si vos données sensibles sont réparties sur différents disques. Gardez cependant à l'esprit que plus de disques seront sauvegardés, plus la création de l'image système sera longue et plus l'image ainsi créée prendra de place.

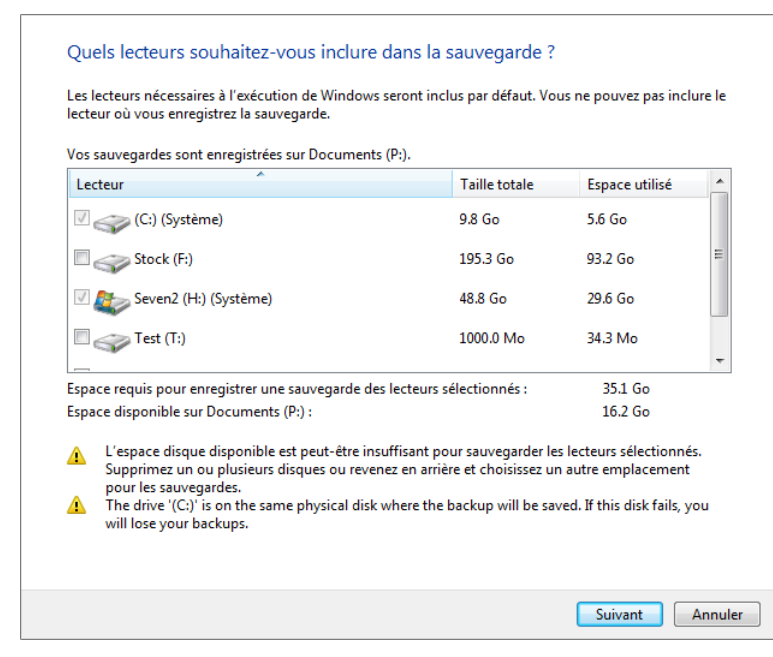

4 Le dernier écran récapitule les partitions sauvegardées ainsi que l'espace estimé de l'image disque. Dans notre cas, on observe que faire une image disque d'un Windows XP et d'un Windows 7 pèse déjà 36 Go. C'est pour cette raison qu'il est intéressant de déplacer les données utilisateur en dehors des disques système, afin de diminuer la taille des images générées.

## **Fichiers hors connexion**

Professionnels ou domestiques, les réseaux sont de plus en plus complexes et il n'est pas rare de voir les données réparties au sein de plusieurs périphériques réseau. Malheureusement, cette répartition a pour inconvénient de ne pas être en mesure de fournir un accès continu aux ressources. Que ce soit parce que le réseau est inconsistant (problème matériel, bande passante surchargée, etc.) ou parce que le périphérique distant passe en mode hors ligne (déconnecté du réseau), les ressources deviennent tout bonnement inaccessibles.

C'est ici qu'entrent en jeu les fichiers hors connexion. Ils permettent d'accéder aux fichiers contenus dans un dossier réseau même si le dossier

Figure 8–7 Sélection des disques à sauvegarder

## **EN PRATIQUE** Comment restaurer une image disque si le système ne démarre plus ?

Ce problème arrive plus souvent que l'on ne le croit ! En effet, s'il est extrêmement facile d'utiliser l'assistant de restauration pour revenir à un état précédent, encore faut-il pouvoir accéder à cet assistant... ce qui n'est pas forcément le cas lorsque le système est défaillant. Pour cela, il est nécessaire de créer un disque de réparation système. Ce disque, qui peut être utilisé sur plusieurs ordinateurs, est un disque sur lequel l'ordinateur pourra démarrer et surtout, qui contient tous les outils nécessaires, soit pour réparer le système lorsque c'est possible, soit pour restaurer une image disque qui aurait été réalisée préalablement. Voici comment le créer :

- 1. Ouvrez Sauvegarder ou restaurer des fichiers dans le Panneau de configuration.
- Dans la partie latérale, cliquez sur Créer un disque de réparation système. Le graveur de CD-Rom que vous utilisez doit être sélectionné dans l'assistant.
- 3. Cliquez sur Créer un disque.

Nous vous conseillons de le conserver précieusement.

#### 🖉 Conflit

Lorsque deux utilisateurs modifient un même fichier au même moment, on dit qu'il y a conflit. S'ils travaillent en mode hors connexion, lorsque les utilisateurs se reconnectent, seul le fichier modifié en dernier sera conservé et les données du second fichier seront perdues.

#### // Lecteur réseau

On appelle lecteur réseau un dossier réseau distant qui s'affiche sur votre poste de travail comme s'il était une partition de votre système.

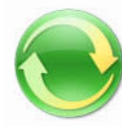

Figure 8–8 Les dossiers hors connexion sont reconnaissables à cette icône. Elle est utilisée pour tous les éléments synchronisables du système (périphériques, dossiers, etc.).

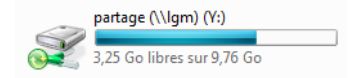

Figure 8–9 Dossier hors ligne entièrement synchronisé

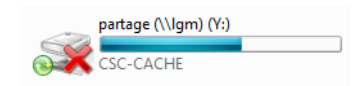

Figure 8–10 Dossier hors ligne partiellement disponible

est indisponible. Il est donc possible de travailler à tout moment sur les fichiers d'un dossier pourtant inaccessible. Lors de la prochaine connexion du dossier en question, Windows se chargera de synchroniser les modifications apportées.

## Configurer un répertoire en mode hors ligne

Le point fort des fichiers hors ligne est leur simplicité de mise en place. Pour les créer, deux méthodes s'offrent à vous.

La solution la plus simple est d'accéder à un partage réseau comme vous le faites habituellement (\\serveur-distant\nom-du-partage). Il suffit alors de cliquer avec le bouton droit sur le dossier partagé et de choisir le menu *Toujours disponible hors connexion*.

La seconde solution consiste à créer un lecteur réseau :

- **1** Ouvrez le Poste de travail (Ordinateur).
- 2 Cliquez sur le menu Outils et sélectionnez Connecter un lecteur réseau.
- 3 Utilisez l'assistant pour préciser le chemin du dossier partagé distant.
- 4 Cliquez sur le bouton *Terminer*, votre nouveau lecteur réseau apparaît dans le poste de travail.
- **5** Cliquez dessus avec le bouton droit et choisissez le menu *Toujours disponible hors connexion*.

#### ASTUCE Le menu Toujours disponible hors connexion n'est pas présent

Lorsque vous tentez de rendre disponible un lecteur réseau alors que vous n'y êtes pas connecté, le menu *Toujours disponible hors connexion* n'apparaît pas. En effet, il est nécessaire d'être connecté afin qu'une première synchronisation des fichiers ait lieu. Ceci se produit également lorsque la fonctionnalité des fichiers hors connexion est désactivée sur votre système. Voici comment la réactiver :

- 1. Ouvrez le menu Démarrer et saisissez synchronisation dans la zone de saisie.
- 2. Cliquez sur l'élément Centre de synchronisation.
- 3. Cliquez sur le bouton situé dans la barre latérale Gérer les fichiers hors connexion.
- 4. Dans la fenêtre qui s'ouvre, cliquez sur le bouton Activer les fichiers hors connexion.
- 5. Redémarrez pour rendre la modification effective.

D'un simple coup d'œil, vous pouvez savoir si la synchronisation est complète ou non. Dans le cas d'une synchronisation complète, un logo vert apparaîtra :

Si jamais l'un des fichiers n'a pas pu être rapatrié pour le mode déconnecté, une croix rouge s'ajoute par-dessus l'icône du répertoire.

## **Configurer les documents hors connexion**

Ce mécanisme d'accès à des copies locales des fichiers qui se trouvent sur un répertoire distant est simple d'utilisation : il crée sur l'ordinateur une copie de chaque fichier distant. Bien entendu, la création de ce fichier de sauvegarde prend de l'espace sur le disque de l'utilisateur. Étant donné que le contrôle du contenu du répertoire réseau n'est pas garanti, les données répliquées pourraient très bien remplir le disque dur local.

Plusieurs solutions sont alors possibles. La première consiste à ne synchroniser que les fichiers que vous souhaitez sauvegarder. Ceci se configure directement dans les propriétés du dossier marqué comme étant disponible hors ligne. Pour exploiter cette première solution, utilisez la console de management de l'ordinateur :

- 1 Ouvrez le menu Démarrer. Cliquez avec le bouton droit sur Ordinateur et sélectionnez le menu Gérer.
- 2 Dans l'arborescence, cliquez sur Outils système>Dossiers partagés>Partages.
- **3** Double-cliquez sur le répertoire pour lequel vous souhaitez définir les options de synchronisation hors ligne.
- 4 Dans la fenêtre qui s'ouvre, cliquez sur le bouton Paramètres hors connexion et choisissez le premier des trois modes de synchronisation, à savoir Seuls les fichiers et les programmes spécifiés par les utilisateurs sont disponibles hors connexion.
- **5** Rendez-vous dans le partage réseau, puis définissez un par un les fichiers et dossiers à synchroniser.

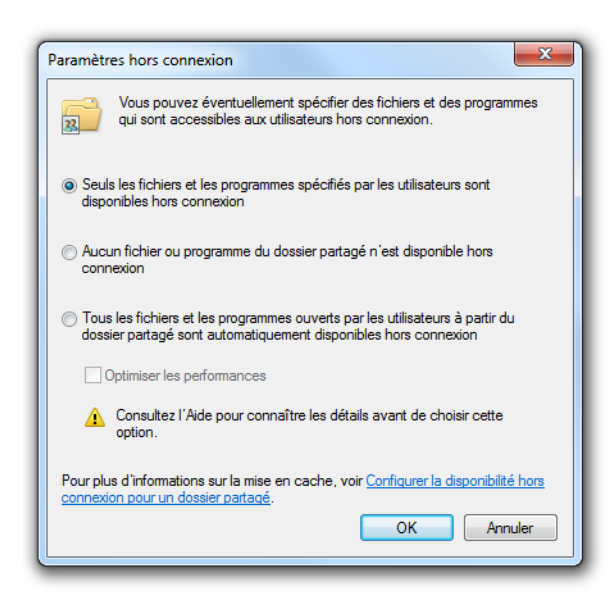

**Figure 8–11** Fenêtre de configuration des paramètres hors connexion

La seconde solution consiste à définir une limite générale pour l'espace disque utilisé par les fichiers hors connexion :

- **1** Ouvrez le Centre de synchronisation.
- **2** Dans la partie latérale du panneau, cliquez sur le lien Gérer les fichiers hors connexion.
- **3** Ouvrez l'onglet Utilisation du disque, puis cliquez sur Modifier les limites.
- 4 Utilisez alors le curseur pour définir la taille que vous souhaitez allouer aux fichiers hors connexion.

| P Fichiers hors connexion                                                                                       |
|----------------------------------------------------------------------------------------------------|
| Général Utilisation du disque Chiffrement Réseau                                                                |
| Ceci représente l'espace disque utilisé et disponible pour les fichiers hors<br>connexion sur votre ordinateur. |
| Tous les fichiers hors connexion :                                                                              |
| 156 Mo en cours d'utilisation (9,44 Go disponibles)                                                             |
| Limite : 9,59 Go                                                                                                |
| (19,7 % des 48,8 Go du disque)                                                                                  |
| Fichiers temporaires :                                                                                          |
| 0 octets en cours d'utilisation (9,44 Go disponibles)                                                           |
| Limite : 9,59 Go                                                                                                |
| (19,7 % des 48,8 Go du disque)                                                                                  |
| Supprimer les fichiers temporaires                                                                              |
| Comment les fichiers hors connexion utilisent-ils l'espace disque ?                                             |
| OK Annuler Appliquer                                                                                            |

Figure 8–12 Configuration de la limite d'espace disque des fichiers hors connexion

## 

Depuis peu, un nouvel utilitaire gratuit nommé Live Mesh propose des fonctionnalités sensiblement identiques aux fichiers hors connexion. Cet outil synchronise des dossiers partagés entre votre ordinateur et différents périphériques que vous aurez préalablement configurés. Il permet de partager des fichiers et d'y accéder depuis n'importe quel ordinateur, y compris un ordinateur sur lequel vous avez des droits limités. Avantage de taille, la synchronisation peut se faire via Internet, sans nécessiter la mise en place de connexions sécurisées de type tunnel comme les VPN.

http://www.mesh.com

## Forcer les synchronisations de fichiers hors connexion

La synchronisation des fichiers et répertoires hors ligne est automatique. Cependant, elle n'a pas lieu de façon continue. Ainsi, si un fichier est ajouté à un répertoire réseau distant, il peut se passer plusieurs minutes avant que celui-ci ne soit mis à disposition en mode hors ligne sur votre ordinateur. Voici comment procéder pour effectuer une synchronisation dans la seconde :

- 1 Ouvrez le menu Démarrer.
- **2** Tapez synchronisation dans la zone de saisie.
- **3** Cliquez sur le menu Centre de synchronisation.
- 4 Cliquez sur le bouton Synchroniser tout.

Pour ne synchroniser qu'un seul dossier hors ligne, cliquez sur ce dernier à l'aide du bouton droit de la souris et choisissez le menu Synchroniser>Synchroniser les fichiers hors connexion sélectionnés.

## Versionning de fichiers

Généralement appelé copie fantôme (shadow copy ou ghost), ou versions précédentes dans Windows 7, le versionning de fichiers sert à conserver plusieurs versions d'un même fichier. Ainsi, en cas d'écrasement malencontreux d'un fichier par un autre, il est possible de revenir à un état initial. Il permet également dans certains cas de récupérer un fichier qui aurait été supprimé par erreur.

Ces différentes versions de fichiers sont tirées des sauvegardes réalisées par les outils de point de restauration de Windows. Il est donc nécessaire d'activer ces sauvegardes si l'on souhaite pouvoir avoir un suivi des modifications apportées à un ou plusieurs fichiers. Par la suite, il sera alors possible de comparer les fichiers pour en restaurer une version bien précise.

Pour accéder aux précédentes versions d'un fichier :

- 1 Cliquez avec le bouton droit sur le fichier et dans le menu contextuel choisissez *Propriétés*.
- 2 Cliquez ensuite sur l'onglet *Versions précédentes* afin d'afficher toutes les versions existantes. Pour chaque version affichée, il est possible d'effectuer trois actions :
  - Ouvrir le fichier, ce qui affiche le fichier sans pour autant le restaurer.
  - Copier le fichier, qui permet de restaurer le fichier à un autre emplacement.
  - *Restaurer* le fichier, qui écrase le fichier actuellement sur le disque par l'ancienne version sélectionnée.

| énéral Sécurité De   | étails Versions précéder                                 | ntes                                                                                  |
|----------------------|----------------------------------------------------------|---------------------------------------------------------------------------------------|
| Les versi<br>Sauvega | ons précédentes provien<br>rde Windows. <u>Comment (</u> | nent de points de restauration ou de la<br><u>utiliser des versions précédentes ?</u> |
| Nom                  | Date de modificati                                       | Emplacement                                                                           |
| Aujourd'hui          | (1)                                                      |                                                                                       |
| 🖳 mon fichi          | 13/06/2009 13:26                                         | Sauvegarde                                                                            |
| Plus tôt cette       | e année (1)                                              |                                                                                       |
| 🗐 mon fichi          | 16/05/2009 10:21                                         | Sauvegarde                                                                            |
|                      |                                                          |                                                                                       |
|                      |                                                          |                                                                                       |
|                      |                                                          |                                                                                       |
|                      |                                                          |                                                                                       |
|                      |                                                          |                                                                                       |
|                      | Ou                                                       | vvrir Copier Restaurer                                                                |
|                      |                                                          | OK Annuler Appliquer                                                                  |

AU PRÉALABLE

Les manipulations suivantes supposent que vous avez mis en place des sauvegardes comme indiqué dans la première partie de ce chapitre.

## Astuce Prévisualisation de fichiers versionnés

Avant de restaurer un fichier, prenez le temps d'ouvrir l'ancienne version pour vérifier qu'elle correspond bien à ce que vous souhaitez récupérer. Néanmoins, le bouton *Ouvrir* qui ouvre cette ancienne version n'est disponible que pour les versions générées par les points de restauration. Si la version du fichier a été créée lors d'une sauvegarde, seule l'option restauration est disponible.

Figure 8–13 Interface de gestion des versions précédentes d'un fichier

## Mettre en place des quotas utilisateur

Bien que la capacité de stockage des disques durs actuels soit de plus en plus importante (plusieurs téraoctets pour certaines configurations), si aucune stratégie particulière n'est mise en œuvre, il est possible qu'un utilisateur monopolise, volontairement ou non, tout l'espace disque, empêchant ainsi les autres d'utiliser convenablement leur poste. Une bonne stratégie consiste alors à limiter les comptes utilisateur à un espace de stockage maximal, de manière à ce que l'espace disque soit partagé équitablement entre les différents utilisateurs.

Simple et paramétrable, la fonctionnalité de quotas n'est pas contraignante. Elle mérite donc d'être mise en place dès que possible, même s'il s'agit de définir un espace de stockage illimité pour certains utilisateurs. Sa configuration ne peut malheureusement pas se faire de façon globale, mais uniquement pour chaque volume ou partition et requiert que le disque utilise le système de fichiers NTFS.

- 1 Sélectionnez le disque à configurer sachant qu'il est préférable d'avoir déplacé les espaces utilisateur sur un disque différent du disque système.
- **2** Une fois votre disque choisi dans le poste de travail, cliquez avec le bouton droit et sélectionnez le menu *Propriétés*.
- **3** Dans la fenêtre des propriétés, placez-vous alors dans l'onglet *Quota* et cliquez sur le bouton *Afficher les paramètres de quota*.

|  | Quota<br>Quota<br>Activer<br>Refuse<br>Sélectionn<br>Ne p<br>© Limit<br>Défini<br>Sélectionn<br>Enreg | Quota<br>Ètat : Les quotas de disque :<br>Activer la gestion de quota<br>Refuser de l'espace disque aux util<br>Sélectionnez la limite de quota par défa<br>Ne pas limiter l'espace disque<br>Limiter l'espace disque à<br>Définir le niveau d'avertissement :<br>Sélectionnez les options de journalisati<br>Enregistrer l'événement lorsqu'un<br>Enregistrer l'événement lorsqu'un | Quota <ul> <li>État : Les quotas de disque sont désactivés</li> <li>Activer la gestion de quota</li> <li>Refuser de l'espace disque aux utilisateurs qui dépasser</li> <li>Sélectionnez la limite de quota par défaut pour les nouveau</li> <li>Ne pas limiter l'espace disque</li> <li>Limiter l'espace disque</li> <li>Limiter l'espace disque à</li> <li>Définir le niveau d'avertissement à</li> <li>T50</li> </ul> <li>Sélectionnez les options de journalisation de quota pour ce</li> <li>Enregistrer l'événement lorsqu'un utilisateur excède so</li> | Quota         Image: Etat : Les quotas de disque sont désactivés         Activer la gestion de quota         Refuser de l'espace disque aux utilisateurs qui dépassent leur limite de quota par défaut pour les nouveaux utilisateurs sur de selectionnez la limite de quota par défaut pour les nouveaux utilisateurs sur de l'espace disque         Ne pas limiter l'espace disque         Imiter l'espace disque         Imiter l'espace disque à         Définir le niveau d'avertissement à         750         Mo         Sélectionnez les options de journalisation de quota pour ce volume :         Enregistrer l'événement lorsqu'un utilisateur excède sa limite de quota         Enregistrer l'événement lorsqu'un utilisateur excède son niveau d'avertisateur |
|--|----------------------------------------------------------------------------------------------------|----------------------------------------------------------------------------------------------------|----------------------------------------------------------------------------------------------------|----------------------------------------------------------------------------------------------------|

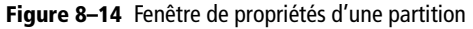

Figure 8–15 Fenêtre de propriétés de gestion des quotas

4 Cochez la case Activer la gestion de quota. Ceci vous permet de configurer les quotas, ou des avertissements, mais n'applique pas pour

**BONNES PRATIQUES** 

Bien utiliser les quotas disque

Voici plusieurs bonnes pratiques qui vous aideront

à gérer les quotas dans la durée et vous permettront ainsi une utilisation contrôlée de l'espace sur

Définir les limites par défaut : paramétrez les

limites par défaut pour les utilisateurs et configurez ensuite les utilisateurs ayant besoin d'un

Supprimer les entrées de quota non utilisées :

lorsqu'une entrée n'est plus utile, supprimez-la. Quotas et comptes administrateur : les admi-

nistrateurs doivent avoir un quota illimité et

sont les seuls à pouvoir installer des applica-

Configurer des entrées de quota appropriées : les entrées de quota doivent répondre à un

besoin particulier et être ni trop grandes, ni trop

petites. Si vous activez la limite de quota, pré-

voyez alors un espace suffisamment large pour

tions sur la partition système.

autant la limite de chaque quota. Cela signifie que l'utilisateur peut dépasser l'espace qui lui est attribué. Pour l'empêcher de dépasser cette limite, cochez la case *Refuser de l'espace disque aux utilisateurs qui* dépassent leur limite de quota.

**5** Cochez *Limiter l'espace disque à*, afin de configurer un quota pour chaque nouvel utilisateur du système. Ainsi, vous n'aurez pas reconfigurer un quota la prochaine fois que vous créerez un nouveau profil utilisateur.

Pour configurer des entrées de quotas personnalisées pour un ou plusieurs utilisateurs, cliquez sur le bouton *Entrées de quota*.

- 1 Cliquez sur le menu Quota>Nouvelle entrée de quota. Choisissez alors l'un des utilisateurs de l'ordinateur, puis configurez les limites de disque et d'avertissement que vous souhaitez lui attribuer. En cas de dépassement, l'utilisateur sera averti par le système et bloqué par ce dernier pour la création de fichiers, tant qu'il n'aura pas au préalable regagné de l'espace disque.
- 2 Cliquez sur le bouton *OK* pour retourner à la vue d'ensemble des entrées de quota de ce disque.

Qu Êta Qu

| Ajout d'une nouvelle entrée de quota                            |  |
|-----------------------------------------------------------------|--|
| Utilisateur: Utilisateur1                                       |  |
| Définir la limite de quota pour les utilisateurs sélectionnés : |  |
| ○ Ne pas limiter l'espace disque                                |  |
| Imiter l'espace disque à 5 Go ▼                                 |  |
| Définir le niveau d'avertissement à 4.5 Go 🔻                    |  |
|                                                                 |  |
| OK Annuler                                                      |  |

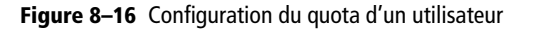

| Entrées de quota pour Nouveau nom (E:) □ □<br>ota Edition Affichage ?<br>X 🔐 ⊷ Q<br>t Nom Limite de quota Niveau d'avertissement Nor<br>OK Utilisateur1 5 Go 4,5 Go Igm | s de quota pour Nouveau nom (E:)  Edition Affichage ?  S In Q  Iom Limite de quota Niveau d'avertissement Nom  Itilisateur1 5 Go 4,5 Go Igrno Illimité Illimité BUIL                                                                                                    |                                    |            |                   |      |
|----------------------------------------------------------------------------------------------------|----------------------------------------------------------------------------------------------------|------------------------------------|------------|-------------------|------|
| ota Edition Affichage ?<br>➤ ☞ ∽ ♀<br>t Nom Limite de quota Niveau d'avertissement Nor<br>OK Utilisateur1 5 Go 4,5 Go Igm                                               | Edition Affichage ?<br>The C<br>Nom Limite de quota Niveau d'avertissement Nom<br>Itilisateur1 5 Go 4,5 Go Igmo<br>Illimité Illimité BUIL                                                                                                    | trées de quota pour Nouveau nom (E | ::)        |                   | 0 X  |
| X III № Q       t     Nom       Limite de quota     Niveau d'avertissement       OK     Utilisateur1       5 Go     4,5 Go                                              | Image: Second second secon | ta Edition Affichage ?             |            |                   |      |
| t Nom Limite de quota Niveau d'avertissement Nor<br>OK UtilisateurI 5 Go 4,5 Go Igm                                                                                     | Nom         Limite de quota         Niveau d'avertissement         Nom           /tilisateur1         5 Go         4,5 Go         Igmo           Illimité         Illimité         Illimité         BUIL                                                                                                    | X 🖻 ∽ Q                            |            |                   |      |
| OK Utilisateur1 5 Go 4,5 Go Igm                                                                                                    | Jtilisateur1 5 Go 4,5 Go Igmo<br>Illimité Illimité BUIL                                                                                                    | Nom Limite de qu                   | uota Nivea | u d'avertissement | Nom  |
|                                                                                                    | Illimité Illimité BUIL                                                                                                    | K Utilisateur1 5                   | i Go       | 4,5 Go            | lgmo |
| OK Illimité Illimité BUI                                                                                                    |                                                                                                    | K Illir                            | nité       | Illimité          | BUIL |

votre ordinateur :

quota particulier.

Figure 8–17 Vue d'ensemble des entrées de guota d'un disgue spécifique

Total de 2 élément(s), dont 0 sélectionnés

3 Pour finir, si vous souhaitez surveiller via les journaux d'événements les dépassements de quotas, cochez dans la fenêtre de gestion des quotas, les cases Enregistrer l'événement lorsqu'un utilisateur excède sa limite de quota et Enregistrer l'événement lorsqu'un utilisateur excède son niveau d'avertissement.

## En résumé

Maintenant que nous avons vu comment mettre des méthodes de contrôle des données en place, intéressons-nous aux différentes stratégies de sécurité. Grâce à elles, nous allons instaurer une stratégie de fonctionnement précise sur différentes parties du système.

# chapitre 9

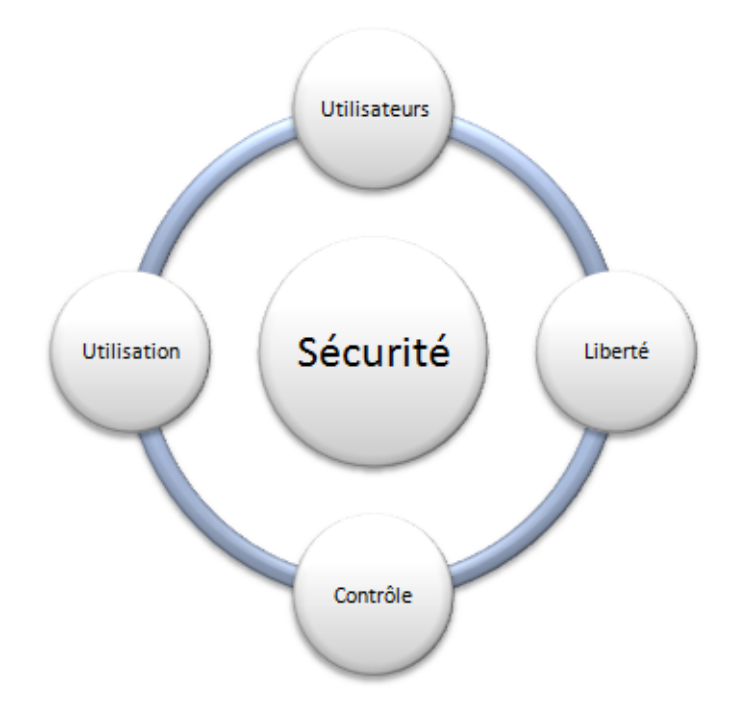

# Les stratégies de sécurité

La sécurité d'un ordinateur ne se limite pas à mettre en place un pare-feu et un antivirus. Il faut également configurer avec soin son système d'exploitation afin d'éviter les intrusions et les mauvaises manipulations.

#### SOMMAIRE

- Politique de sécurité
- Stratégies de sécurité
- Modèles de stratégies
- Bonnes pratiques

#### **MOTS-CLÉS**

- Stratégie
- Sécurité
- Secpol
- Modèle
- Audit 🕨
- MMC
- Snap-in
- Droits
- AppLocker
- Srp

Ce chapitre explique comment mettre en place une politique de sécurité et détaille les outils à votre disposition. Nous nous intéressons principalement aux stratégies de sécurité, à leur répartition et à leur mise en œuvre, mais également à l'utilisation de modèles de sécurité afin de mettre en place une stratégie globale sur différents ordinateurs.

## Qu'est-ce qu'une stratégie de sécurité ?

Le mot stratégie vient du grec *stratos* (armée) et *hégéomai* (conduire) et représente à l'origine l'art de diriger les soldats pour vaincre un ennemi. Dans son acception informatique, le terme est resté proche de son éty-mologie. En effet, il s'agit de l'art de diriger un ensemble d'éléments contre un ennemi : le *hacker*.

Une stratégie de sécurité digne de ce nom ne s'arrête pas à quelques paramétrages dans une console. Il s'agit en réalité d'effectuer certaines actions pour se protéger des risques ou du moins, les limiter. Certes, il est impossible de rendre son ordinateur parfaitement inviolable sans le couper du réseau ou le laisser dans son emballage, mais il existe cependant des risques connus dont voici une courte liste :

- risques liés à un piratage interne ou externe ;
- risques liés à l'utilisation de virus/malwares;
- risques liés à une erreur de manipulation de la part d'un utilisateur ;
- risques liés à la station de travail elle-même ;
- risques liés à la négligence.

Nous traitons de leur prévention dans différents chapitres de ce livre et notamment dans le chapitre 13 dédié à la sécurité du système. Pour les autres risques, une grande partie peut être limitée grâce à l'utilisation de stratégie de sécurité Windows (*Windows Security Policy*).

## Les différents types de stratégies

Il existe différents types de stratégies, notamment les stratégies de comptes, de droits utilisateur et d'audit.

#### Les stratégies de comptes

Les stratégies de comptes concernent l'ouverture de session des utilisateurs. Elles portent sur la gestion des mots de passe et sur les conditions de verrouillage de compte. À l'origine des failles de sécurité, se trouve bien souvent un mot de passe trop simple ou inchangé depuis trop longtemps. Il est alors facile pour une personne malintentionnée d'usurper l'identité de l'utilisateur négligeant. Les stratégies de comptes sont donc particulièrement importantes :

- Elles définissent une durée de validité d'un mot de passe afin de forcer l'utilisateur à en changer régulièrement.
- Elles définissent une durée minimale pour éviter que l'utilisateur ne le change trop souvent et l'oublie.
- Elles activent le stockage des mots de passe de façon réversible afin qu'un administrateur puisse retrouver ce mot de passe et le redonner à l'utilisateur.
- Elles obligent à utiliser des mots de passe complexes afin d'éviter les mots de passe trop simples.
- Elles définissent la longueur minimale d'un mot de passe.
- Elles conservent l'historique des mots de passe pour éviter qu'un utilisateur n'en emploie un ancien.

Pour se prémunir de tentative d'accès par force brute, les stratégies de comptes permettent également de définir une politique de verrouillage de compte utilisateur en cas d'échec de connexion. À vous de définir au bout de combien d'essais le compte est verrouillé et pour combien de temps. Par défaut, les comptes ne se verrouillent jamais et une attaque par force brute est tout à fait possible.

## Les stratégies de droits utilisateur

Plus nombreuses mais plus simples d'utilisation, les stratégies de droits utilisateur permettent de gérer les permissions et les actions possibles de chaque utilisateur ou groupe d'utilisateurs.

Vous pouvez y configurer qui des utilisateurs ou des groupes :

- peut modifier les pilotes de périphériques ;
- peut changer l'heure du système ;
- peut créer d'autres comptes utilisateur ;
- peut modifier les droits d'accès d'autres utilisateurs ;
- peut changer les variables d'environnement, etc.

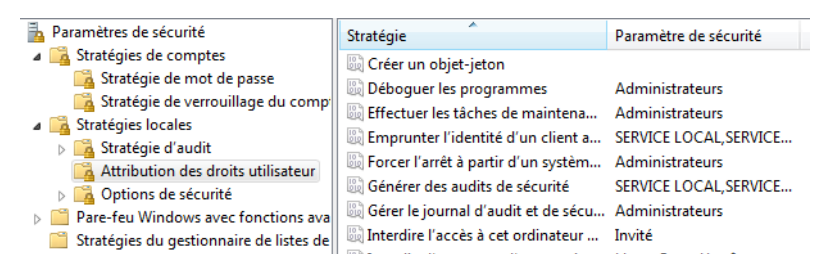

## Bonne pratique

Stockage réversible des mots de passe

Il n'est pire stratégie que celle-ci ! En effet, avec cette stratégie activée, si un attaquant venait à prendre le contrôle en tant qu'administrateur, il aurait accès à tous les mots de passe de tous les utilisateurs. Sa capacité d'action s'en trouverait démultipliée. Lorsqu'un utilisateur a perdu son mot de passe, optez pour la génération d'un mot de passe temporaire en cochant la case L'utilisateur doit changer son mot de passe à la prochaine connexion. De cette façon, l'utilisateur pourra accéder à son compte et une boîte de dialogue lui permettra de définir un nouveau mot de passe, sans que l'administrateur le connaisse.

Figure 9–1 Stratégies de droits utilisateur

#### BONNE PRATIQUE Audit et tentative d'intrusion

Les audits détectent très efficacement les tentatives d'intrusion sur votre système. Il est possible d'activer des audits enregistrant les échecs de connexion pour repérer un éventuel attaquant cherchant à forcer la combinaison identifiant/mot de passe. De même, si un de vos répertoires contient des données sécurisées, un audit sur les tentatives d'accès à l'objet vous permettra de vérifier que les droits d'accès ont bien été configurés.

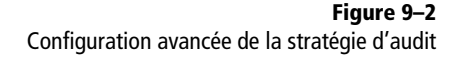

#### **CULTURE** Nombre de stratégies disponibles

Au fil des années, plusieurs utilisateurs avancés nous ont affirmé, au cours d'échanges informels, que les stratégies de sécurité étaient trop peu nombreuses et pas assez précises. Si ceci était vrai pour les toutes premières versions de Windows, il existait déjà du temps de Vista pas moins de 2 747 stratégies de sécurité disponibles. Ce nombre a encore augmenté avec Windows 7. Rien que pour Internet Explorer 8, près de 1 300 stratégies de sécurité sont disponibles.

## Les stratégies d'audit

Les stratégies d'audit servent à mettre en place ce que l'on appelle des journaux d'audit afin d'enregistrer les actions effectuées sur le système. Ces audits concernent principalement les ouvertures de session et les accès aux fichiers.

Pour chacune des stratégies d'audit, deux options sont disponibles : les réussites et les échecs. Chaque fois qu'un accès a réussi ou à l'inverse, chaque fois qu'il a échoué, une entrée est générée dans le journal. Bien qu'il soit possible d'enregistrer à la fois les réussites et les échecs, vous ne devriez normalement n'avoir besoin que de l'un ou l'autre. Soulignons également que le fait d'activer les deux options a comme effet d'augmenter de façon considérable les enregistrements d'audit et rend leur analyse plus difficile, puisque l'information intéressante est noyée au milieu d'enregistrements inutiles.

Pensez également à regarder le nœud *Configuration avancée de la stratégie d'audit* qui propose des stratégies plus fines pour des besoins très précis, comme l'audit du verrouillage de session ou l'audit des modifications de stratégie de sécurité par auteur.

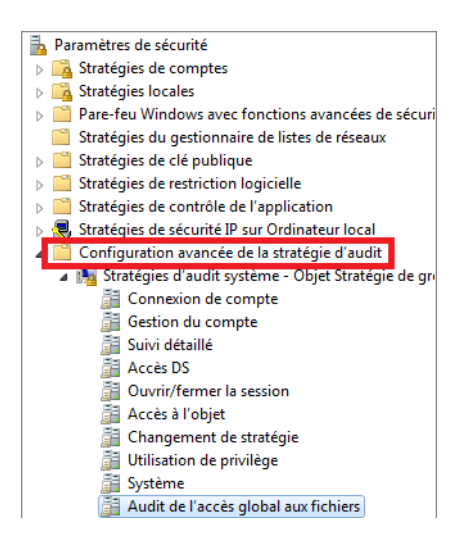

#### Les stratégies complémentaires

Plusieurs autres groupements de stratégies sont également disponibles depuis la console de gestion. Le tableau 9-1 de la page suivante les détaille.
| Libellé                                              | Description                                                                                                    |
|------------------------------------------------------|----------------------------------------------------------------------------------------------------|
| Pare-feu Windows avec fonctions avancées de sécurité | Configure très finement les règles de trafic entrant et sortant de l'ordinateur. Établit égale-<br>ment des connexions sécurisées entre plusieurs ordinateurs du réseau.                                                                                                 |
| Stratégies du gestionnaire de liste de réseaux       | Personnalise l'affichage et le comportement du système lors de la détection d'un réseau local.                                                                                                    |
| Stratégies de clé publique                           | Configure les sécurités de chiffrement du système comme BitLocker ou EFS.                                                                                                    |
| Stratégies de restriction logicielle                 | Définit les applications autorisées sur le système.                                                                                                    |
| Stratégies de contrôle de l'application              | Remplaçantes des stratégies de restriction logicielle, elles correspondent à AppLocker,<br>l'outil de gestion d'exécution des applications. Celui-ci permet d'autoriser ou de refuser<br>l'exécution ou l'installation de certains programmes par certains utilisateurs. |
| Stratégie de sécurité IP sur Ordinateur Local        | Contrôle l'utilisation d'IPSec, en tant que surcouche pour les communications IP de l'ordi-<br>nateur.                                                                                                    |

#### Tableau 9–1 Liste des stratégies complémentaires

# Mettre en place une stratégie de sécurité

Appliquer une ou plusieurs stratégies de sécurité n'est pas tant une question d'utilisation technique de l'ordinateur, mais bien une question de méthodologie. La majorité des stratégies ont pour objectif de garantir la disponibilité et la sécurité des données, mais également l'intégrité du système.

Il ne faut pas voir un ordinateur juste comme un simple outil mécanique, mais plutôt comme un média servant de système IT (*Information Technology*), c'est-à-dire un système centralisé traitant toutes sortes d'informations, dont certaines s'avèrent critiques et/ou sensibles. Il est donc important d'aborder ce point en prenant du recul et en se posant d'autres questions que simplement le fait de répondre à des besoins. Quelles sont les données à protéger ? Quel est l'impact sur l'utilisation de l'ordinateur ? Préférons-nous laisser une grande liberté aux utilisateurs ou garantir la sécurité du système ? Quels sont les éléments critiques à auditer ? Auditons-nous pour détecter des attaques ou pour nous assurer que les utilisateurs accèdent correctement aux ressources ?

Avant même d'ouvrir la console de sécurité locale, munissez-vous d'un papier et d'un crayon et écrivez les grandes lignes de votre politique de sécurité. Différenciez ensuite les points importants et ceux qui le sont moins. C'est seulement lorsque vous aurez mené cette phase de réflexion que vous pourrez faire efficacement le tour des stratégies de sécurité locales. Grâce à elles, vous mettrez en pratique vos principes et votre vision de la sécurité du système.

#### CONSEIL Dans la peau de l'administrateur et de l'utilisateur

Lors de votre phase de réflexion, mettez-vous à la place de l'administrateur, mais également à la place de l'utilisateur. Vous combinerez ainsi tous les besoins avec vos préceptes.

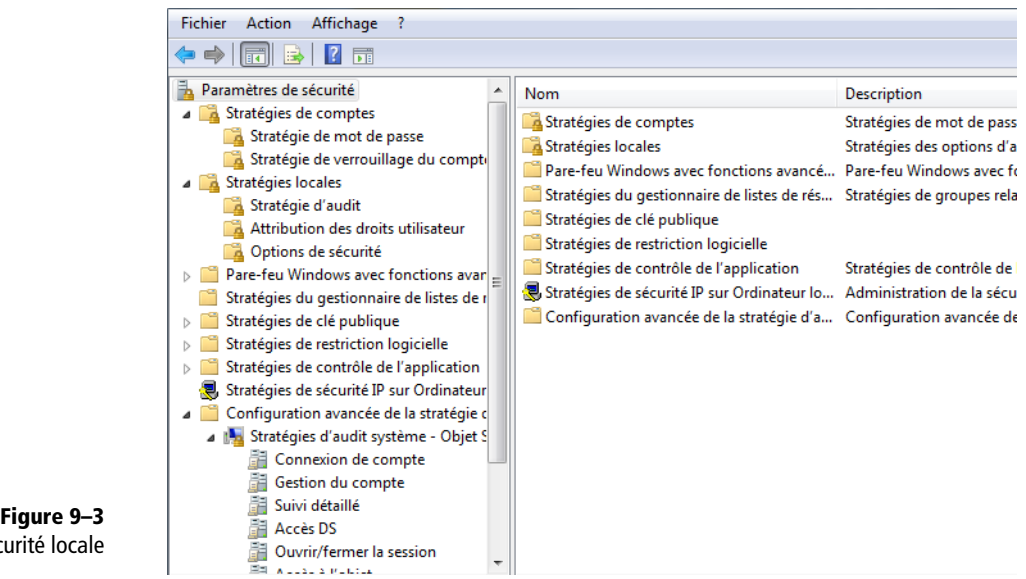

Ouvrez le menu *Démarrer*, saisissez secpol.msc dans la zone de saisie, puis appuyez sur la touche *Entrée*. Il ne reste alors plus qu'à trouver la ou les stratégies de sécurité de votre choix, de double-cliquer dessus et d'en modifier si besoin les paramètres. Les modifications sont instantanées. Néanmoins, avant de foncer tête baissée dans la configuration longue et fastidieuse des stratégies de sécurité, intéressons-nous de plus près aux modèles de stratégies de sécurité.

# Les modèles de stratégies

Au sens large, une stratégie de sécurité est une philosophie de sécurité que l'on souhaite appliquer à l'aide d'une multitude d'autres stratégies (règles) sur un ordinateur précis. Mettre en place cette stratégie pour la première fois peut être d'autant plus chronophage que le nombre d'ordinateurs sur lesquels on souhaite appliquer les mêmes règles de sécurité augmente.

Dans cette optique, Microsoft propose des modèles de stratégies, configurations complètes applicables d'un seul clic à un ordinateur. Ils sont d'autant plus intéressants que vous pouvez créer vos propres modèles de stratégies correspondant exactement à ce que vous souhaitez configurer. Ainsi, avant de vous jeter à corps perdu dans la configuration de la stratégie de votre ordinateur, nous vous recommandons de passer par la case modèle. Cela ne peut que vous faire gagner du temps, même si le modèle ne s'applique qu'à un seul ordinateur.

**Figure 9–3** Console de stratégie de sécurité locale

# Créer son modèle de sécurité

La création des modèles de sécurité se fait via un snap-in MMC nommé Modèles de sécurité.

- 1 Ouvrez le menu Démarrer, entrez mmc.exe dans la zone de saisie et tapez sur la touche Entrée.
- **2** Cliquez sur le menu Fichier, puis Ajouter>Supprimer un composant logiciel enfichable.
- **3** Dans la liste qui s'ouvre, double-cliquez sur *Modèles de sécurité* pour qu'il apparaisse dans la colonne de droite, puis appuyez sur le bouton *OK*.

| Ajouter ou supprimer des c<br>Vous pouvez sélectionner de<br>composants logiciels enficha<br>Composant logiciel enficha<br>Composant logiciel enficha<br>Composant logiciel enficha<br>Gestion des disques<br>Gestionnaire des ser<br>Gestionnaire de péri<br>Deu de stratégie rés<br>Deu de stratégie rés<br>Deu de stratégie rés<br>Modèles de sécurité<br>Moniteur de sécurité<br>Doservateur d'évén<br>Pare-feu Windows a<br>Planificateur de táches<br>Services | s composants logic<br>es composants logic<br>bles extensibles, v<br>bles disponibles :<br>Fournisseur<br>Microsoft cor<br>Microsoft cor<br>Microsoft cor<br>Microsoft cor<br>Microsoft cor<br>Microsoft cor<br>Microsoft cor<br>Microsoft cor<br>Microsoft cor<br>Microsoft cor<br>Microsoft cor<br>Microsoft cor<br>Microsoft cor<br>Microsoft cor | ciels<br>ous | enfichables<br>enfichables par<br>pouvez spécifie<br>Ajouter > | mi ceux disponibles sur votre ordinateur<br>quelles extensions doivent être activé<br>Composants logiciels enfi. sélectionnés<br>Racine de la console | v, et les configurer. Pour les es.  Modifier les extensions  Supprimer  Monter  Descendre  Avancé |
|----------------------------------------------------------------------------------------------------|----------------------------------------------------------------------------------------------------|--------------|----------------------------------------------------------------|----------------------------------------------------------------------------------------------------|---------------------------------------------------------------------------------------------------|
| Services                                                                                                    | Microsoft Cor                                                                                                    | -            |                                                                |                                                                                                    | Avancé                                                                                            |
| Description :<br>L'Éditeur de modèle de sécu<br>modèle de sécurité.                                                                                                    | rité est un compos                                                                                                    | ant          | logiciel enfichab                                              | le MMC qui fournit des fonctionnalités d                                                                                                    | l'édition pour les fichiers de OK Annuler                                                         |

#### Snap-in MMC

La console MMC (*Microsoft Management Console*) est une interface de contrôle système dont le rôle est de charger des composants enfichables, nommés *snap-in*. Ces composants sont des petits panneaux de configuration qui s'affichent au sein même de la console et adressent le paramétrage d'une partie spécifique du système. Ainsi, il existe des snap-in de gestion des services, des stratégies de sécurité, des certificats, des périphériques, des utilisateurs, etc. Soulignons enfin qu'il est également possible de télécharger des composants enfichables supplémentaires sur Internet.

**Figure 9–4** Ajout d'un composant enfichable

4 Cliquez ensuite sur Modèles de sécurité et sur le chemin de recherche qui doit exister par défaut. Il s'agit normalement du chemin C:\Users\<nom utilisateurs>\Documents\Security\Templates. Dans la partie centrale, cliquez avec le bouton droit et choisissez Nouveau modèle. Donnez-lui le nom de votre choix et cliquez sur OK.

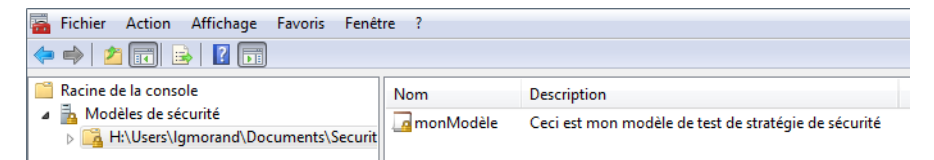

**5** Votre modèle créé, vous pouvez éditer toutes les stratégies de sécurité disponibles sur votre ordinateur sans que celles-ci ne soient appliquées. Soulignons qu'il s'agit bien ici d'éditer un modèle et non pas les stratégies courantes.

**Figure 9–5** Fenêtre de gestion des modèles de sécurité Figure 9–6 Stratégies du modèle de stratégie de sécurité

#### EN DÉTAIL Fichier .inf

Ce fichier est de taille minime. En effet, il ne contient que la configuration des stratégies qui ont été modifiées. Ceci a son importance, car cela signifie que vous pouvez créer autant de modèles que vous le souhaitez et que si les modèles ne définissent pas les mêmes stratégies, ils vont pouvoir être appliqués à un même ordinateur sans créer de conflits de paramétrage.

|                                                | /ous | enfichables parı<br>pouvez spécifiei |
|------------------------------------------------|------|--------------------------------------|
| Composants logiciels enfichables disponibles : |      |                                      |
| Composant logiciel enfichable                  | F 📥  |                                      |
| (     Analyseur de performances                | N    |                                      |
| 🛱 Certificats                                  | Ν    |                                      |
| E Configuration du client NAP                  | N =  |                                      |
| Configuration et analyse de la sécurité        | Ν    |                                      |
| 📹 Contrôle ActiveX                             | N    |                                      |
| 🛋 Contrôle WMI                                 | N    | Aiguter                              |
| Cossier 2015                                   | N    | Ajouter >                            |
| 👸 Dossiers partagés                            | N    |                                      |

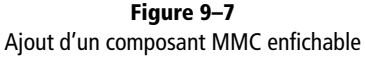

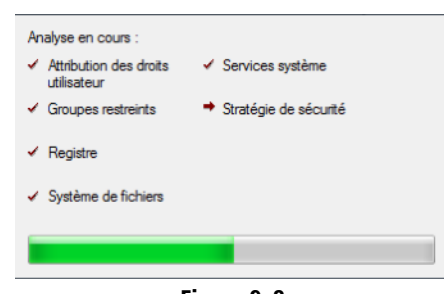

**Figure 9–8** Analyse de la configuration de l'ordinateur

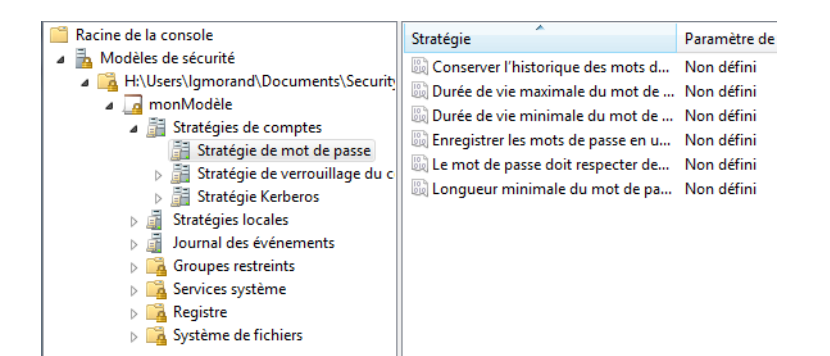

- 6 Prenez alors le temps de configurer toutes les stratégies dont vous avez besoin. Chaque fois qu'une stratégie est configurée, son statut ne sera plus *Non défini*.
- 7 Vos paramétrages terminés, il est temps d'enregistrer tout cela. Cliquez avec le bouton droit sur le nom de votre modèle et choisissez *Enregister*. Un fichier portant l'extension .inf se place alors dans le chemin de recherche affiché au-dessus du modèle.

Passons maintenant au déploiement de notre modèle.

### Tester son modèle de sécurité

Avant de déployer le modèle à grande échelle, mais également avant de le tester sur la machine de test (dite maître), il convient de tester le modèle et de voir si sa configuration correspond bien à ce que vous souhaitez.

- 1 Toujours dans la console MMC utilisée pour créer le modèle, cliquez sur le menu Fichier>Ajouter/Supprimer un composant enfichable et choisissez cette fois l'élément Configuration et analyse de la sécurité.
- 2 Commençons par créer une base de données, celle-ci va servir à comparer le modèle à la configuration actuelle de l'ordinateur. Dans la console MMC, cliquez avec le bouton droit sur *Configuration et analyse de la sécurité*, puis choisissez *Ouvrir une base de données*. Comme celle-ci n'existe pas encore, tapez un nom dans la zone *Nom du fichier* et cliquez sur *Ouvrir*. Ceci a pour effet de créer la base de données. Il vous est ensuite demandé de choisir un modèle de sécurité. Prenez celui que nous venons de créer.
- **3** Le modèle est alors chargé dans la base de données, en parallèle de la configuration existante. Cliquez maintenant, toujours avec le bouton droit, sur *Configuration et analyse de la sécurité* et choisissez *Analyser l'ordinateur maintenant*.
- 4 Le composant compare alors la configuration de chaque stratégie afin de détecter les différences entre le modèle et les stratégies locales.

Une fois l'analyse terminée, vous visualisez les différences détectées. Chaque stratégie configurée obtient soit une coche verte lorsqu'elle est identique à la stratégie locale, soit une coche rouge en cas de différence. Vous identifiez ainsi rapidement les éléments qui seront modifiés lors de l'importation.

Sur la figure suivante, vous voyez dans la partie supérieure l'analyse du modèle, et dans la partie inférieure l'affichage de la console de stratégies de sécurité locales. Les différences et les points communs ont été parfaitement détectés lors de l'analyse. Le modèle est prêt, il ne reste plus qu'à l'importer.

| Stratégie                                                                                                    | Paramètre de base                                                                             |  |  |
|----------------------------------------------------------------------------------------------------|-----------------------------------------------------------------------------------------------|--|--|
| 🛞 Conserver l'historique des mots de passe                                                                                                    | Non défini                                                                                    |  |  |
| 👦 Durée de vie maximale du mot de passe                                                                                                    | 42 jours                                                                                      |  |  |
| 🔯 Durée de vie minimale du mot de passe                                                                                                    | 30 jours                                                                                      |  |  |
| 🕃 Enregistrer les mots de passe en utilisant un chiffrement rév                                                                                                    | Non défini                                                                                    |  |  |
| 📖 Le mot de passe doit respecter des exigences de complexité                                                                                                    | Non défini                                                                                    |  |  |
| 🔯 Longueur minimale du mot de passe                                                                                                    | Non défini                                                                                    |  |  |
|                                                                                                    |                                                                                               |  |  |
|                                                                                                    |                                                                                               |  |  |
|                                                                                                    |                                                                                               |  |  |
| Stratégie                                                                                                    | Paramètre de sécurité                                                                         |  |  |
| Stratégie ^                                                                                                    | Paramètre de sécurité<br>0 mots de passe mém                                                  |  |  |
| Stratégie<br>©<br>© Conserver l'historique des mots de passe<br>© Durée de vie maximale du mot de passe                                                                                                    | Paramètre de sécurité<br>0 mots de passe mém<br>42 jours                                      |  |  |
| Stratégie<br>©<br>© Conserver l'historique des mots de passe<br>© Durée de vie maximale du mot de passe<br>© Durée de vie minimale du mot de passe                                                                                                    | Paramètre de sécurité<br>0 mots de passe mém<br>42 jours<br>0 jours                           |  |  |
| Stratégie<br>Conserver l'historique des mots de passe<br>Durée de vie maximale du mot de passe<br>Durée de vie minimale du mot de passe<br>Durée de vie minimale du mot de passe<br>Durée de vie minimale du mot de passe                                                 | Paramètre de sécurité<br>0 mots de passe mém<br>42 jours<br>0 jours<br>Désactivé              |  |  |
| Stratégie<br>Conserver l'historique des mots de passe<br>Durée de vie maximale du mot de passe<br>Durée de vie minimale du mot de passe<br>Enregistrer les mots de passe en utilisant un chiffrement rév<br>En Le mot de passe doit respecter des exigences de complexité | Paramètre de sécurité<br>0 mots de passe mém<br>42 jours<br>0 jours<br>Désactivé<br>Désactivé |  |  |

# Appliquer un modèle de sécurité

Pour appliquer le modèle, rien de plus simple. Cliquez sur Configuration et analyse de la sécurité et choisissez le menu Configurer l'ordinateur maintenant. Si tout se passe bien, la base de données est détruite et la configuration locale de l'ordinateur contient alors les modifications importées par le modèle.

# En résumé

Dans ce chapitre, vous avez appris comment sécuriser différents points clés du système grâce à une console principale. Vous avez également vu les principes et la méthodologie nécessaires à la mise en œuvre de stratégies de sécurité pour adapter les besoins utilisateur aux contraintes de sécurité.

Nous avons détaillé comment exporter toute une configuration de stratégies au travers de modèles qui permettent ensuite soit de déployer vos stratégies sur différents ordinateurs, soit d'effectuer une sauvegarde que vous pourrez recharger si vous venez à réinstaller votre système.

#### Figure 9–9 Mise en parallèle des deux consoles pour confirmer le test

#### **BONNES PRATIQUES**

Les bonnes pratiques lors de l'utilisation des stratégies de sécurité sont assez simples :

- Recourez autant que possible aux modèles et n'hésitez pas à en créer plusieurs afin de gérer plusieurs configurations possibles.
- Les stratégies de sécurité peuvent être mises en œuvre pour configurer pratiquement tout le système. Qu'il s'agisse de paramètres de compte, de paramètres de démarrage de services Windows ou encore de droits d'accès à une clé registre particulière, elles constituent le moyen le plus simple pour configurer à partir d'une seule interface différentes parties du système et permettent surtout, de copier une configuration d'un ordinateur à un autre.

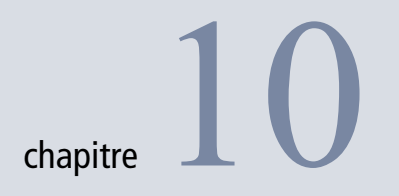

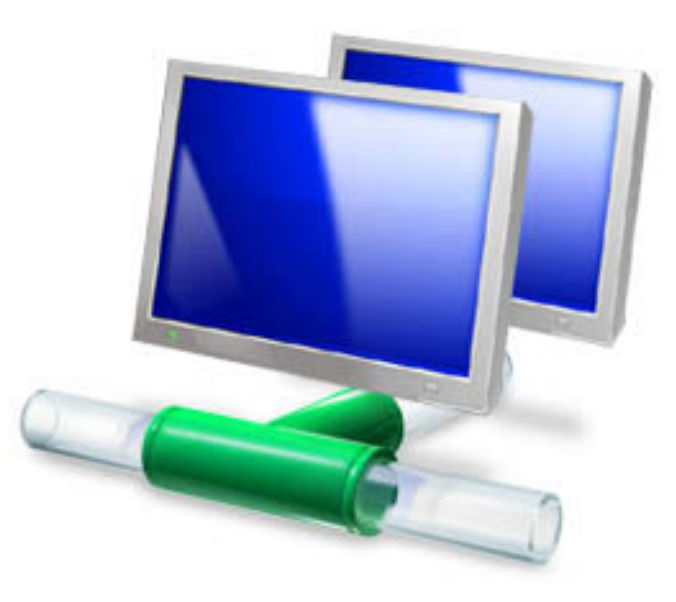

# Configurer le réseau

De nos jours, les réseaux sont partout. Si, à une époque pas si lointaine, seuls les ordinateurs se connectaient à Internet, les évolutions technologiques amènent de plus en plus de périphériques mobiles à y accéder, améliorant ainsi l'interconnectivité ordinateur/ordinateur, mobile/mobile, mais également ordinateur/mobile.

#### SOMMAIRE

- Centre réseau et partage
- Connexion à un réseau sans fil
- Connexion à un réseau VPN
- Modifier les paramètres de partage
- Le groupe résidentiel d'ordinateurs

#### **MOTS-CLÉS**

- Connexion
- Réseau
- Wi-Fi
- Ad hoc
- VPN
- Statut de connexion
- Carte réseau
- Adresse IP
- Groupe résidentiel

Ce chapitre présente les différents outils fournis par Windows 7 pour configurer la connectivité de votre ordinateur.

# Le centre réseau et partage, centre névralgique de la configuration réseau

Le centre réseau et partage est le cœur de la gestion des connexions aux différents réseaux. En un coup d'œil, vous visualisez l'état de toutes vos connexions. Pour y accéder, vous avez comme toujours le choix entre plusieurs méthodes :

- saisir centre réseau et partage dans la barre de recherche du menu Démarrer ;
- via le panneau de configuration dans la catégorie Réseau et Internet ;
- cliquer droit sur l'icône réseau dans la barre de notification de Windows (à côté de l'horloge) et sélectionner *Centre Réseau et partage*.

Effectuons le tour du propriétaire de la fenêtre du centre réseau et partage.

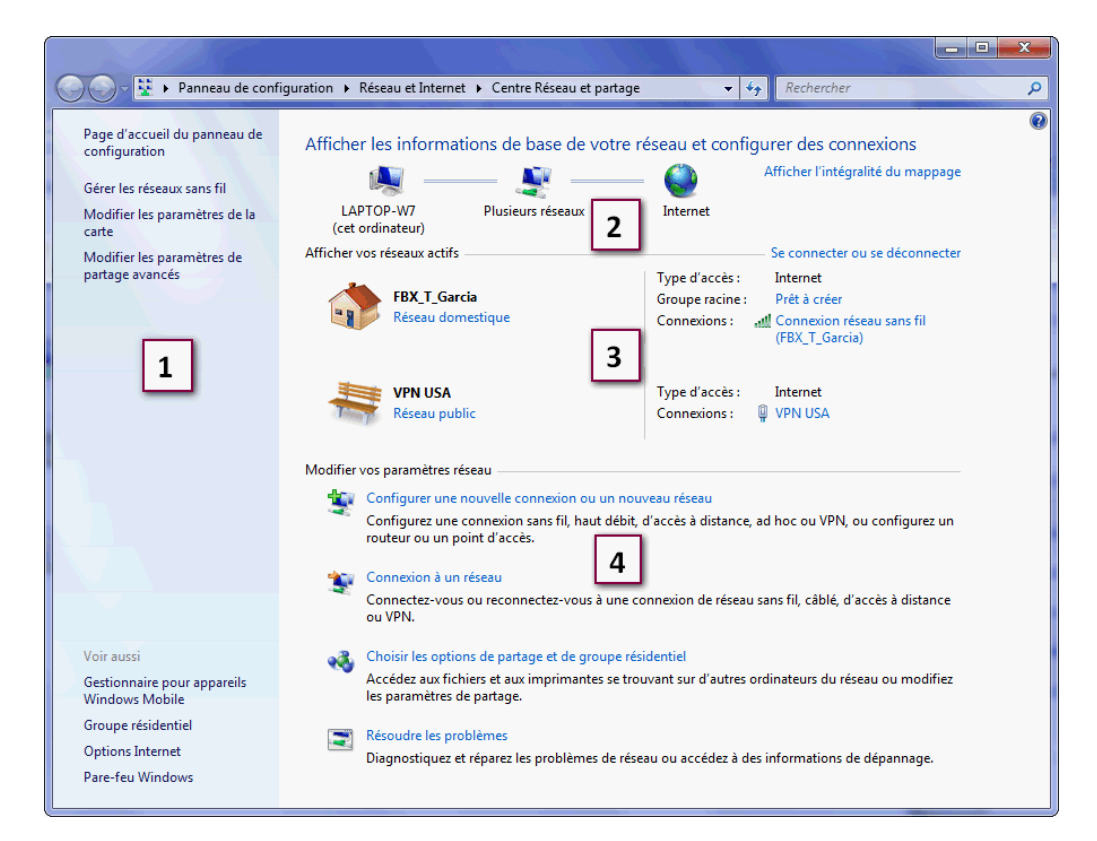

Figure 10–1 Vue du centre réseau et partage de Windows 7 Comme toutes les fenêtres liées au panneau de configuration, le centre réseau et partage est structuré en deux parties : la barre verticale sur la gauche contient la liste des actions possibles concernant les réseaux, et le reste de la fenêtre affiche l'état de la connectivité ainsi que des actions complémentaires comme la connexion à un nouveau réseau ou la réparation d'une connexion défaillante. Regardons tout cela de plus près.

La colonne d'actions ① permet de revenir en un clic au panneau de configuration, mais également d'accéder à la fenêtre de gestion des réseaux sans fil, d'accéder aux paramètres des différentes cartes réseau ainsi qu'à des options avancées concernant le partage.

La partie supérieure 2 de la fenêtre affiche de manière schématique et simplifiée la façon dont vous êtes connecté au réseau. Le schéma permet de visualiser d'un coup d'œil si l'ordinateur a accès à Internet ou non. Le lien *Afficher l'intégralité du mappage* affiche une vue plus détaillée listant les points d'accès Wi-Fi, les routeurs ou les passerelles présents sur votre réseau.

La partie centrale de la fenêtre ③ dresse la liste des connexions actuellement établies. Sur la figure 10-1, vous remarquez que deux connexions sont établies : l'une à un point d'accès sans fil et l'autre à un réseau VPN.

Les liens *Réseau domestique* et *Réseau Public* servent à définir le niveau de sécurité pour chaque connexion. Lorsque vous choisissez *Réseau public*, la sécurité augmente : votre ordinateur ne partage plus de ressources (imprimante ou fichier) et n'est plus visible sur le réseau. Ce mode est préconisé dans des lieux publics (*hot spots*). Lorsque vous configurerez votre réseau à domicile, vous souhaiterez certainement accéder à tous vos autres ordinateurs et éventuellement partager des fichiers. Pour cela, choisissez le mode *Réseau domestique*.

Au bas de la fenêtre ④, se trouvent des liens vers des tâches courantes permettant de créer une nouvelle connexion, gérer les options de partage ou encore de résoudre les problèmes éventuels.

# Les connexions sans fil

Incontournable, la technologie Wi-Fi est aujourd'hui utilisée autant à domicile que dans des lieux publics en point d'accès libre (*hot spot*). Windows 7 permet de configurer votre connexion aux ressources du réseau ou à Internet en quelques clics.

#### ASTUCE Raccourcis

Un clic sur l'icône représentant l'ordinateur ouvre directement la fenêtre *Ordinateur* (anciennement *Poste de travail*). Si vous cliquez sur l'icône symbolisant le réseau, la liste des périphériques (ordinateurs, imprimantes...) du réseau s'affiche. Enfin, un clic sur l'icône Internet ouvre votre navigateur web par défaut.

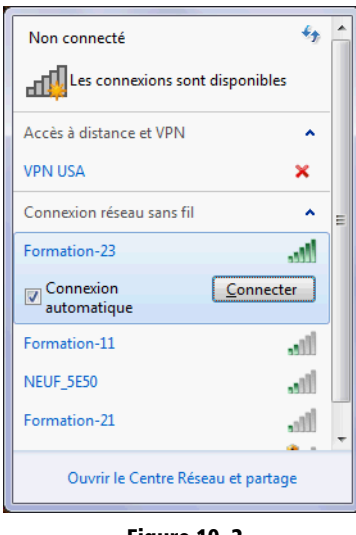

**Figure 10–2** Points d'accès Wi-Fi à proximité

#### Figure 10–3 Fenêtre d'identification à un réseau sans fil

# Se connecter à un réseau Wi-Fi

Windows 7 est à l'écoute permanente des réseaux sans fil autour de votre ordinateur. Tous les points d'accès Wi-Fi visibles détectés à proximité sont indiqués dans la mini-fenêtre *Réseau* qui apparaît lorsque vous cliquez sur l'icône réseau située près de l'horloge dans la barre des tâches.

Pour vous connecter à un réseau spécifique, il vous suffit de cliquer dessus. Il est possible d'indiquer à Windows que vous souhaitez vous connecter automatiquement à ce réseau lorsque votre ordinateur est à portée. Selon le type de sécurité du réseau, vous serez amené à saisir des informations d'identification. Une fois que vous vous serez identifié, la connexion s'établit et vous pourrez l'utiliser.

| écurité de Windows                                                                       |
|------------------------------------------------------------------------------------------|
| Authentification réseau<br>Veuillez entrer les informations d'identification utilisateur |
| Nom d'utilisateur<br>Mot de passe                                                        |
| OK Annuler                                                                               |

#### **COMPRENDRE** Les différents types de sécurité Wi-Fi

Les réseaux Wi-Fi diffusant des données de manière immatérielle à travers les airs, il est plus facile pour une personne malintentionnée de s'introduire dans votre réseau. Il existe trois types de sécurité principaux pour les réseaux sans fils.

- Le premier, appelé Open, ne nécessite aucune identification pour se connecter au réseau. C'est le niveau de sécurité le moins sûr de tous.
- Le deuxième type de sécurité est baptisé WEP (*Wired Equivalent Privacy*). Un peu ancienne, cette sécurité est conservée dans Windows 7 pour des raisons de compatibilité avec certains périphériques. Quand vous vous connectez à un réseau protégé par clé WEP, vous devez saisir cette clé lors de la connexion au réseau. Cette clé chiffre les informations qui sont échangées au sein du réseau. Cependant, la protection WEP peut être facilement crackée et des personnes malintentionnées pourraient s'introduire dans votre réseau. Mais, si vous possédez des appareils non compatibles tels que certaines consoles de jeu portables ou autres appareils utilisant le Wi-Fi, vous serez certainement contraint d'utiliser une protection WEP. En raison du faible niveau de sécurité de la protection, il est recommandé d'utiliser plutôt WPA ou

WPA2. Une clé WEP est constituée, au choix, de 5 ou 13 caractères alphanumériques ou de 10 ou 26 caractères hexadécimaux (chiffres de 0 à 9 ou lettres de A à F).

Le troisième type de sécurité est la protection WPA (Wi-Fi Protected Access). Le WPA chiffre les informations échangées sur le réseau Wi-Fi et s'assure que la clé du réseau n'a pas été modifiée. Ce type de sécurité exige des utilisateurs qu'ils s'identifient pour accéder au réseau. Ceci permet de vérifier que seules les personnes autorisées s'y connectent. Il existe deux types d'authentification : WPA et WPA2. Certains routeurs n'acceptent que l'un des deux systèmes. Dans certains cas, une même clé est fournie à tous les utilisateurs du réseau (cette clé est appelée passphrase). Dans Windows 7, ce type de protection est appelé WPA-Personnel ou WPA2-Personnel. Une passphrase WPA se compose au choix de 8 à 63 caractères alphanumériques respectant la casse ou de 64 caractères hexadécimaux (chiffres de 0 à 9 et lettres de A à F). Si chaque utilisateur dispose d'identifiants personnels, il faut alors choisir WPA-Entreprise ou WPA2-Entreprise. Les identifiants seront demandés lors de la connexion.

Si vous souhaitez vérifier l'état de la connexion, ouvrez à nouveau la mini-fenêtre *Réseau*. Votre connexion Wi-Fi est indiquée en gras suivie de la mention *Connecté* et du niveau de puissance du signal. La partie supérieure de la mini-fenêtre vous précise le type d'accès au réseau actuel (réseau local uniquement ou accès à Internet).

Une fois connecté, l'icône réseau dans la barre de notification Windows affiche la puissance du signal Wi-Fi sous la forme de petites barres blanches.

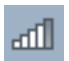

#### Figure 10–4

La barre de notification système affiche le niveau de réception du Wi-Fi.

### Créer une connexion Wi-Fi ad hoc

Si vous ne possédez pas de point d'accès Wi-Fi par routeur ou box ADSL, vous pouvez tout de même relier deux ordinateurs équipés de cartes Wi-Fi directement entre eux. Ce type de connexion est appelé Wi-Fi ad hoc.

- **1** Ouvrez le Centre Réseau et partage et cliquez sur Configurer une nouvelle connexion ou un nouveau réseau.
- **2** Dans la liste qui s'affiche, choisissez Configurer un réseau sans fil ad hoc (ordinateur à ordinateur).
- **3** L'assistant vous présente alors rapidement le principe de la connexion ad hoc et vous précise que vous serez déconnecté de votre connexion sans fil actuelle si vous ne possédez qu'une seule carte Wi-Fi.
- 4 Donnez ensuite un nom à votre réseau ad hoc.
- **5** Choisissez le type de sécurité que vous souhaitez utiliser, si bien entendu vous envisagez d'en appliquer une.
- 6 Une fois la connexion configurée, vous devez paramétrer la même configuration sur l'ordinateur auquel vous souhaitez vous connecter. En effet, les deux ordinateurs formant une connexion ad hoc partagent les mêmes paramètres de sécurité.

### Modifier les paramètres des réseaux Wi-Fi configurés

Windows 7 conserve les paramètres de tous les réseaux sans fil auxquels vous vous êtes connecté. Ces paramètres sont accessibles via le centre réseau et partage.

Ouvrez le centre, puis cliquez sur *Configurer les réseaux sans fil*. Windows ouvre alors une fenêtre contenant la liste des connexions Wi-Fi que vous avez configurées. Grâce à cette fenêtre, vous pouvez :

• Ajouter manuellement un nouveau réseau sans fil, même si celui-ci ne se trouve pas à portée de votre ordinateur, via le bouton *Ajouter* présent en haut de la fenêtre.

#### DÉPANNAGE En cas de problème de connexion au Wi-Fi

Si vous rencontrez des difficultés pour vous connecter à un réseau Wi-Fi, vérifiez les points suivants :

- Assurez-vous que vous êtes suffisamment près du point d'accès : plus le signal est fort, plus stable sera la connexion.
- Vérifiez vos informations d'identification : si vous indiquez une mauvaise clé ou si vous n'utilisez pas les bons identifiants, la connexion au réseau Wi-Fi vous est refusée.
- Assurez-vous qu'il n'y a pas de parasites autour de vous. Certains équipements électroniques brouillent les ondes du signal Wi-Fi, rendant la connexion instable, voire impossible à établir. Vérifiez que vous n'avez pas, dans l'entourage de votre ordinateur ou de votre point d'accès, d'équipements de type transmetteur audio/ vidéo sans fil, téléphone sans fil ou gros hautparleurs.

#### INFO Un seul réseau à la fois

Une carte Wi-Fi ne se connecte qu'à un seul réseau à la fois. Cela signifie que si vous disposez d'une connexion à Internet par Wi-Fi, vous ne pourrez pas l'utiliser pendant que vous serez connecté à un autre ordinateur via un réseau ad hoc. Pour vous connecter à Internet, utilisez alors une connexion Ethernet.

#### EN PRATIQUE Spécificités de nommage

Le nom de votre réseau doit comporter au maximum 32 caractères. Soulignons également que la casse (majuscules/minuscules) est respectée.

#### ATTENTION Connexion Open

Avec une connexion de type Open, l'ordinateur avec lequel vous souhaitez établir une connexion n'a pas besoin de s'identifier pour se connecter. N'étant rien d'autre qu'une faille de sécurité, il vaut mieux éviter cette solution, surtout en milieu professionnel ou si vous vous trouvez dans un lieu public.

#### BON À SAVOIR Pas de nom SSID

Certains réseaux ne diffusent pas leur nom SSID par mesure de sécurité. Pour vous connecter à ce type de point d'accès, cochez la case *Me connecter même si le réseau ne diffuse pas son nom* (SSID).

| Propriétés du réseau s       | ans fil Formation-23                              |
|------------------------------|---------------------------------------------------|
| Connection 1 of 110          |                                                   |
| Connexion Securite           |                                                   |
| Nom :                        | Formation-23                                      |
| SSID :                       | Formation-23                                      |
| Type de réseau :             | Point d'accès                                     |
| Disponibilité du<br>réseau : | Tous les utilisateurs                             |
| Me connecter au              | itomatiquement lorsque ce réseau est à portée     |
| Me connecter à               | un réseau favori prioritaire si cela est possible |
| Me connecter me              | ême si le réseau ne diffuse pas son nom (SSID)    |
|                              |                                                   |
|                              |                                                   |
|                              |                                                   |
|                              |                                                   |
|                              |                                                   |
|                              |                                                   |
|                              |                                                   |
|                              |                                                   |
|                              |                                                   |
|                              |                                                   |
|                              |                                                   |

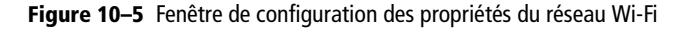

- Modifier les paramètres d'un réseau précédemment configuré en double-cliquant sur son nom dans la liste. La fenêtre qui s'ouvre alors affiche dans un premier onglet les informations générales sur ce réseau sans fil : son nom logique (que vous choisissez, par exemple Wi-Fi travail, Wi-Fi maison, etc.), son nom réel (SSID), son type (ad hoc ou point d'accès) et enfin la disponibilité du réseau aux utilisateurs de l'ordinateur.
- Choisir que l'ordinateur se connecte au réseau dès qu'il le capte en cochant la case *Me connecter automatiquement lorsque ce réseau est à portée*.

| Propriétés du réseau sans fil Formation-23                                                     |
|------------------------------------------------------------------------------------------------|
| Connexion Sécurité                                                                             |
| Type de sécurité : WPA - Entreprise  Type de  diiffrement : TKIP                               |
| Choisissez une méthode d'authentification réseau :                                             |
| Microsoft: PEAP (Protected EAP)   Paramétres  Mémoriser mes informations d'identification pour |
| cette connexion à chaque fois que je suis connecté                                             |
| Paramètres avancés                                                                             |
|                                                                                                |
| OK Annuler                                                                                     |

Figure 10–6 Paramètres de sécurité du réseau Wi-Fi

La configuration des options de sécurité du réseau sans fil se déroule dans l'onglet *Sécurité* de la fenêtre de propriétés. Le contenu de cet onglet change suivant le type de sécurité choisi. C'est dans cet onglet que vous pourrez saisir la clé de sécurité de votre réseau Wi-Fi.

# **Connexion à un réseau VPN**

Infrastructure logique, un réseau privé virtuel (ou VPN pour *Virtual Private Network*) relie entre eux plusieurs réseaux locaux distants. Cette liaison s'effectue le plus souvent via le réseau Internet.

#### EN PRATIQUE Connexion via modem analogique

Fortement utilisés il y a quelques années comme moyen d'accès à l'Internet bas débit, les modems analogiques sont aujourd'hui bien moins utilisés. Il est toutefois toujours possible d'établir une connexion à l'aide de votre modem. Pour vous connecter à l'aide de votre modem analogique, vous devez le raccorder à une prise téléphonique classique (c'est-à-dire une ligne France Télécom pour la France). En effet, si vous souhaitez établir une connexion via la ligne téléphonique associée à votre box ADSL, il est probable qu'il soit impossible d'établir la liaison. Généralement, les fournisseurs d'accès à Internet via une box ne garantissent pas le fonctionnement d'une connexion modem sur la ligne téléphonique associée à la box.

- 1. Ouvrez le Centre Réseau et partage, puis cliquez sur Configurer une nouvelle connexion ou un nouveau réseau.
- Dans la fenêtre qui s'ouvre alors, choisissez Configurer une connexion par modem à accès à distance, afin d'ouvrir la fenêtre affichée ci-à la figure 10–7.
- 3. Indiquez le numéro de téléphone que vous a remis votre fournisseur de service. Le lien Règles de numérotation vous permet de définir des paramètres généraux de numérotation, notamment si vous devez utiliser un préfixe devant tous les numéros. Ceci est intéressant si vous êtes derrière un standard téléphonique d'entreprise et que vous devez composer le zéro avant tout appel vers l'extérieur.
- Renseignez ensuite les informations de connexion également communiquées par votre fournisseur d'accès. En cochant la case Mémoriser ce mot de passe, vous n'aurez plus besoin de le saisir à chaque fois que vous utiliserez cette connexion.

- 5. Le champ *Nom de la connexion* vous permet de nommer cette connexion pour pouvoir la retrouver plus facilement par la suite.
- 6. Si vous êtes administrateur de la machine, vous pouvez rendre cette connexion disponible à tous les autres utilisateurs sans configuration supplémentaire en cochant simplement la case Autoriser d'autres personnes à utiliser cette connexion.
- Cliquez sur le bouton *Connecter*. L'assistant tente alors d'établir la connexion. En cas d'échec, il vous en indique la cause et vous propose d'effectuer une nouvelle tentative de connexion. Si vous souhaitez simplement configurer la connexion mais ne pas l'utiliser immédiatement, indiquez-le en cliquant sur *Configurer quand même la connexion*.

| 🚱 🛄 Créer une connexion à numéro                                       | tation automatique                                                             | x                     |
|------------------------------------------------------------------------|--------------------------------------------------------------------------------|-----------------------|
| Entrez les informations for                                            | urnies par votre fournisseur de serv                                           | vices Internet        |
| Numéro de téléphone d'accès à<br>distance :                            | 08******<br>Règles de numérotation                                             |                       |
| Nom d'utilisateur :                                                    | utilisateur                                                                    |                       |
| Mot de passe :                                                         | ••••                                                                           |                       |
|                                                                        | Afficher les caractères                                                        |                       |
| Nom de la connexion :                                                  | Connexion d'accès à distance                                                   |                       |
| Autoriser d'autres personn<br>Cette option permet à tout<br>connexion. | es à utiliser cette connexion<br>le personne disposant d'un accès à cet ordina | teur d'utiliser cette |
| <u>Je n'ai pas de fournisseur de servic</u>                            | <u>es Internet</u>                                                             |                       |
|                                                                        | Con                                                                            | necter Annuler        |

Figure 10–7 Informations de connexion via le modem

On utilise les VPN dans différents cas de figure : certaines entreprises permettent à leurs employés de connecter à distance leur ordinateur au réseau interne de l'entreprise ; les VPN sont parfois utilisés aussi pour se connecter à des proxys.

Dans Windows 7, la configuration d'un VPN est simple et rapide. Il suffit de connaître l'adresse du serveur VPN auquel vous souhaitez vous connecter et de posséder un compte utilisateur sur ce serveur. Ces prérequis remplis, voici comment vous connecter :

1 Cliquez sur l'icône réseau dans la barre de notification Windows (à côté de l'horloge), puis cliquez sur *Ouvrir le Centre Réseau et partage*.

Figure 10–8 Choix du type de connexion à créer

**2** Cliquez ensuite sur le lien Configurer une nouvelle connexion ou un nouveau réseau. La fenêtre représentée à la figure 10-8 s'affiche.

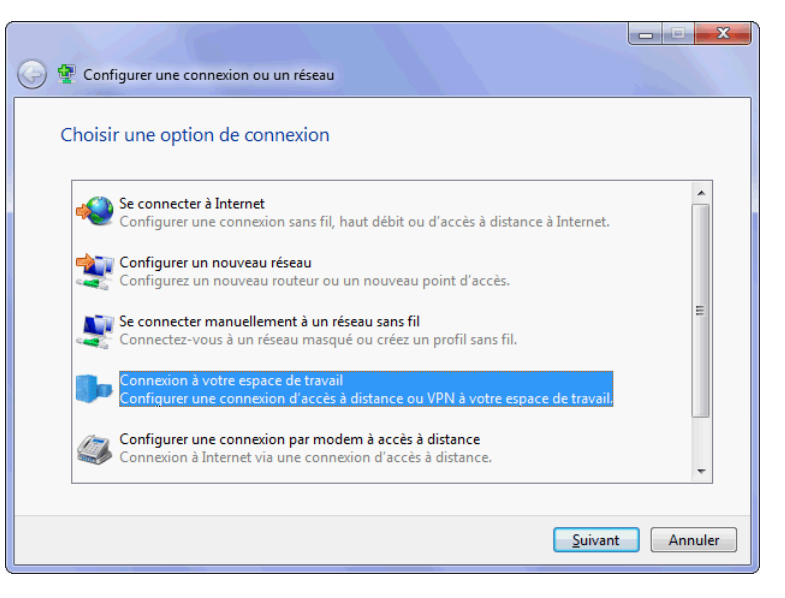

- **3** Sélectionnez l'option Connexion à votre espace de travail.
- 4 L'assistant vous demande ensuite comment vous souhaitez vous connecter au réseau VPN. Dans la plupart des cas, choisissez Utiliser ma connexion Internet. L'assistant vous propose ensuite la fenêtre ci-dessous.

| 🕒 🔚 Connexion à un espace d                                                                                                    | de travail                                                                                                    |   |
|----------------------------------------------------------------------------------------------------|----------------------------------------------------------------------------------------------------|---|
| Entrez l'adresse Inter                                                                                                    | net à laquelle vous souhaitez vous connecter                                                                                                    |   |
| Votre administrateur réseau                                                                                                    | peut vous fournir cette adresse.                                                                                                    |   |
| Adresse Internet :                                                                                                    | usa.********.com                                                                                                    |   |
| Nom de la destination :                                                                                                    | VPN USA                                                                                                    |   |
| <ul> <li>Utiliser une carte à p</li> <li>Utiliser d'autres p</li> <li>Cette option perme<br/>connexion.</li> <li>Ne pas me connect</li> </ul> | ouce<br>ersonnes à utiliser cette connexion<br>t à toute personne disposant d'un accès à cet ordinateur d'utiliser cette<br>er maintenant, mais tout préparer pour une connexion ultérieure |   |
|                                                                                                    | Suivant                                                                                                    | ) |

- Figure 10–9 Informations de connexion au VPN
- **5** Indiquer l'adresse Internet du serveur VPN auquel vous souhaitez vous connecter. La zone *Nom de la destination* vous permet de donner à cette connexion un nom de votre choix.

- 6 Indiquez si cette connexion pourra être utilisée par d'autres utilisateurs de votre ordinateur en cochant la case Autoriser d'autres personnes à utiliser cette connexion.
- **7** Si vous désirez configurer des options avancées ou que vous ne souhaitez pas vous connecter immédiatement à la fin de l'assistant mais tout péparer pour une connexion ultérieure, cochez la case *Ne pas me connecter maintenant*.
- 8 Ces informations précisées, saisissez vos informations d'identification, ainsi que le domaine de connexion si le VPN auquel vous vous connectez en nécessite un. Choisissez *Mémoriser le mot de passe* pour ne pas avoir à le ressaisir à chaque connexion à ce VPN.
- 9 La configuration de base étant maintenant achevée, l'assistant vous connecte au réseau VPN.

.

~

Connecté

<u>D</u>éconnecter

Connecté

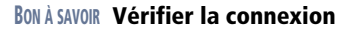

Une fois la connexion établie, vous pouvez vérifier son état en affichant la mini-fenêtre *Réseaux* en cliquant sur l'icône réseau dans la barre de notification Windows.

# Vérification du nom d'utilisateur et du mot de passe... **Figure 10–10** Établissement

Ouvrir le Centre Réseau et partage **Figure 10–11** L'ordinateur est connecté à un point d'accès sans fil (FBX\_T\_Garcia) ainsi qu'au VPN configuré précédemment (VPN USA).

Connexion à VPN USA en cours...

Actuellement connecté à :

FBX\_T\_Garcia

Accès Internet

Accès Internet

VPN USA

Accès à distance et VPN

Connexion réseau sans fil

VPN USA

FBX\_T\_Garcia

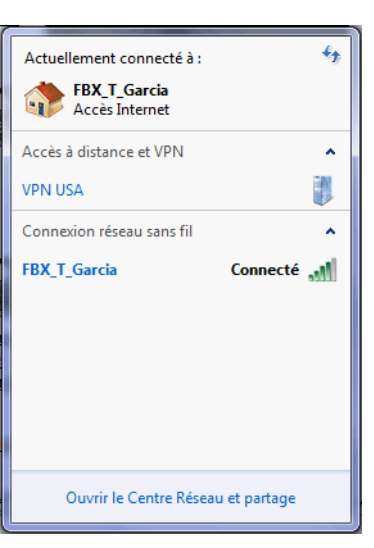

Figure 10–12 Réseau VPN configuré mais non connecté

#### Figure 10–10 Établissement de la connexion au réseau VPN

#### BON À SAVOIR Supprimer une connexion VPN

- 1. Ouvrez le Centre Réseau et partage.
- 2. Dans la colonne de gauche, cliquez sur Modifier les paramètres de la carte.
- Dans la liste qui s'affiche, vous trouvez les différentes connexions que vous avez créées.
- Cliquez avec le bouton droit sur la connexion à supprimer, puis sélectionnez Supprimer dans le menu contextuel. Elle n'apparaîtra plus dans la liste des connexions réseau, ni dans la minifenêtre Réseau.

Toutes les connexions VPN que vous avez configurées restent accessibles dans la mini-fenêtre *Réseaux*, même si vous n'y êtes pas connecté. Ainsi, sur la figure 10–13, le réseau VPN est toujours visible bien que nous ne soyons plus connectés. Il suffit de double-cliquer sur son nom pour nous y connecter de nouveau.

# Afficher l'état de la connexion

En vous intéressant à l'état de la connexion et à ses informations de statut, vous pouvez d'une part résoudre des problématiques de connexion, et d'autre part améliorer le fonctionnement de certains logiciels lorsque vous devez vérifier les adresses IP ou les protocoles utilisés.

### Statut de la connexion

Si vous souhaitez avoir des détails sur une connexion établie à un moment donné :

- 1 Ouvrez la mini-fenêtre *Réseau* en cliquant sur l'icône réseau de la barre de notification (à coté de l'horloge).
- 2 Repérez votre connexion dans la liste (elle est normalement suivie de la mention *Connecté*) et effectuez un clic droit sur la ligne, puis choisissez *État* dans le menu déroulant. Vous accédez alors à la fenêtre représentée à la figure 10–13.

| 📶 État de Connexion réseau sans | fil 🛛 💌           |
|---------------------------------|-------------------|
| Général                         |                   |
| Connexion                       |                   |
| Connectivité IPv4 :             | Internet          |
| Connectivité IPv6 :             | No network access |
| État du média :                 | Activé            |
| SSID :                          | FBX_T_Garcia      |
| Durée :                         | 01:06:42          |
| Vitesse :                       | 54,0 Mbits/s      |
| Qualité du signal :             | llee              |
| Détails Propriétés              | sans fil          |
| Activité                        |                   |
| Envoyés                         | Reçus             |
| Octets : 4 777 531              | 41 440 238        |
| Propriétés 😵 Désactiver         | Diagnostiquer     |
|                                 | Fermer            |

#### Figure 10–13

La fenêtre État d'une connexion indique si vous utilisez l'IPv4 ou l'IPv6, quel est l'accès dont vous disposez (réseau local uniquement ou accès à Internet), ainsi que la durée d'activité de la connexion. Les différents boutons présents sur cette fenêtre donnent accès à plusieurs actions intéressantes :

- Le bouton Détails... permet de visualiser de nombreuses informations complémentaires sur la connexion : le nom de la carte réseau, son adresse physique (MAC), l'adresse IP de votre ordinateur sur le réseau et le masque de sous-réseau correspondant. Vous trouverez également ici l'adresse IP de la passerelle de votre réseau et du serveur DHCP, si vous en utilisez un. Vous verrez également les serveurs DNS utilisés avec cette connexion.
- Le bouton Propriétés donne accès à la fenêtre de propriétés de la carte.
- Le bouton Désactiver sert à désactiver la carte réseau en un clic.
- Le bouton *Diagnostiquer* démarre l'utilitaire de diagnostic réseau, si votre connexion ne fonctionne pas ou incorrectement. L'utilitaire analyse votre configuration à la recherche d'éventuels problèmes. S'il identifie un problème, il tente de le résoudre, par exemple, en réinitialisant la carte réseau.
- Dans le cas d'un réseau Wi-Fi, le nom du réseau (SSID), la vitesse de la liaison ainsi que la qualité du signal sans fil sont indiqués.

### En ligne de commande

Il est également possible d'obtenir rapidement toutes les informations sur les connexions établies via la ligne de commande :

- 1 Ouvrez une invite de commandes en saisissant invite dans le menu Démarrer.
- 2 Cliquez sur Invite de commandes.
- **3** Saisissez ensuite ipconfig, puis tapez sur la touche *Entrée*. Les informations principales concernant les connexions s'affichent.

| C:\Users\Thomas>ipconfig /all Configuration IP de Windows Non de l'hôte                                                                                                    | C:\Windows\system32\cmd.exe                                                                                                    |             |    | 23 | J |
|----------------------------------------------------------------------------------------------------|----------------------------------------------------------------------------------------------------|-------------|----|----|---|
| Non de l'hôte : Laptop-W7<br>Suffixe DNS principal :<br>Hybride<br>Routage IP activé Hybride<br>Routage IP activé Hon<br>Carte réseau sans fil Connexion réseau sans fil 2 :<br>Statut du média Média déconnecté<br>Suffixe DNS propre à la connexion :<br>Description Hétaia déconnecté<br>DUCP activé Hicrosoft Uirtual WiFi Miniport Adapter<br>Advesse physique :<br>Butfixe DNS propre à la connexion :<br>Description :<br>Média déconnecté<br>Suffixe DNS propre à la connexion :<br>Description :<br>Média déconnecté<br>Suffixe DNS propre à la connexion :<br>Description :<br>Média déconnecté Uirtual WiFi Miniport Adapter<br>Advesse physique :<br>Média déconnecté<br>Suffixe DNS propre à la connexion :<br>Médresse physique :<br>Média déconnecté :<br>Média déconnecté :<br>Média déconnecté<br>Suffixe DNS propre à la connexion :<br>Médresse Physique :<br>Média déconnecté :<br>Média déconnecté :<br>Média déconnecté :<br>Média déconnecté :<br>Média déconnecté :<br>Média déconnecté :<br>Microsoft Uirtual Média declivée :<br>Média déconnecté :<br>Média déconnecté :<br>Média déconnecté :<br>Média décliaison locale :<br>HebBi de solue :<br>HebBi de déconnecté :<br>Mague de sous-réseau :<br>HebBi de déconnecté :<br>Mague de sous-réseau :<br>Hundi 27 juillet 2009 00:53:17<br>Bail obtenu :<br>HebBi de client DicCré :<br>Média déconnecte :<br>Média déconnecte :<br>Média déconnecte :<br>Media dé client DicCré :<br>Miche Suy Lesse :<br>Media de client DicCré :<br>Media de Suy Lesse :<br>Media de Suy Lesse :<br>Media de Suy Lesse :<br>Media de Suy Lesse :<br>Media de Suy Lesse :<br>Media de Suy Lesse :<br>Media de Suy Lesse :<br>Media de Suy Lesse :<br>Média déconnecte :<br>Media de Suy Lesse :<br>Média de Suy Lesse :<br>Média de Suy Lesse :<br>Média de Suy Lesse :<br>Média de Metaide :<br>Média de Suy Lesse :<br>Média de Suy Lesse : | C:\Users\Thomas>ipconfig /all<br>Configuration IP de Windows                                                                                  |             |    | -  | * |
| Carte réseau sans fil Connexion réseau sans fil 2 :         Statut du média         Suffixe DNS propre à la connexion:         Béséription                                                                                                    | Non de l'hôte                                                                                                    |             |    |    |   |
| Statut du média        Média déconnecté         Suffixe DNS propre à la connexion       Hicrosoft Uirtual WiFi Miniport Adapter         Pescription       66-19-7D-36-BB-EB         DHCP activé       Oul         Configuration automatique activée       Oul         Carte réseau sans fil Connexion       Htheros AR5005C Wireless Network Adapter         Advesse physique                                                                                                    | Carte réseau sans fil Connexion réseau sans fil 2 :                                                                                           |             |    |    |   |
| Carte réseau sans fil Connexion réseau sans fil :         Suffixe DNS propre à la connexion                                                                                                    | Statut du média Média déconnecté<br>Suffixe DNS propre à la connexion<br>Description Microsoft Virtual WiFi Miniport Adap<br>Adresse physique | ter         |    | =  |   |
| Suffixe DNS propre à la connexion         Atheros AR5005C Wireless Network Adapter<br>Advesse physique           Description         00-19-7D-36-BB-EB<br>BHCP activé         001           Outi         001         011           Configuration automatique activée         0ui         011           Advesse IPv6 de liaison locale         192.168.0.11 (préféré)         192.169.0.11 (préféré)           Maegue de sous-réseau         192.168.0.11 (préféré)         193.161.0.10 (préféré)           Bail obtenu         192.168.0.11 (préféré)         193.161.0.10 (préféré)           Passerelle par défaut         192.168.0.254         1009.00:53:17           Bail obtenu         192.168.0.254         101.01 (préféré)           Passerelle par défaut         192.168.0.254         101.01 (préféré)           Passerelle par défaut         192.168.0.254         111.0.10 (préféré)           JUID de client DHCPvé         212.169.0.254         111.0.01 (préféré)           Serveurs DMCP         2212.162.0.21 (préféré)         122.168.0.254           JUID de client DHCPvé         212.120 (préferé)         122.164.0.241           Serveurs DMCS         222.74.0.240         240           NetBIOS sur Torpi         212.27.40.240         240                                                                                                    | Carte réseau sans fil Connexion réseau sans fil :                                                                                             |             |    |    |   |
|                                                                                                    | Suffixe DNS propre à la connexion:         Description                                                                                        | pten<br>-B2 | ¥* |    |   |

#### ATTENTION

#### Désactiver n'est pas déconnecter

Il ne faut pas utiliser le bouton *Désactiver* pour se déconnecter du réseau : désactiver une carte réseau équivaut à l'éteindre pour l'ordinateur.

**Figure 10–14** Résultat de la commande ipconfig/all

Pour visualiser des informations supplémentaires telles que l'adresse MAC de la carte réseau et les serveurs DNS utilisés, par exemple, saisissez la commande ipconfig /all.

# Modifier les paramètres des cartes réseau

Les cartes réseau jouent un rôle essentiel dans la connexion aux différents réseaux car ce sont elles qui assurent la connexion physique au réseau.

### Fenêtre Connexions réseau

Votre ordinateur est équipé d'une ou plusieurs cartes réseau. Un certain nombre de paramètres sont configurables pour chacune d'entre elles. Windows 7 vous permet d'afficher la liste des cartes réseaux installées sur votre ordinateur. À partir de cette liste, modifiez ensuite à votre guise un certain nombre de réglages sur les cartes.

- 1 Ouvrez le Centre Réseau et partage.
- **2** Cliquez dans la colonne de gauche sur le lien Modifier les paramètres de la carte.
- **3** Windows affiche alors la liste des connexions réseau de l'ordinateur. Les connexions représentées dans la liste sont soit des cartes physiques (carte Ethernet, carte Wi-Fi...), soit des connexions logiques (connexion VPN).

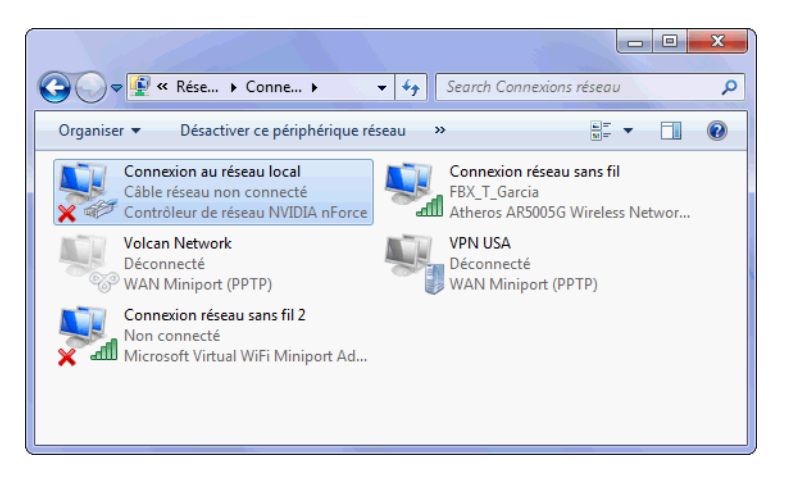

Chaque connexion est représentée par une icône et est accompagnée par 3 lignes de description :

• La première information est le nom de la connexion.

Figure 10–15 Liste des connexions

#### **EN PRATIQUE** Renommer une connexion

Les connexions portent des noms logiques par défaut : *Connexion au réseau local* pour une carte Ethernet et *Connexion réseau sans fil* pour une carte Wi-Fi. Si vous souhaitez renommer une connexion, cliquez avec le bouton droit sur l'une des connexions, puis choisissez *Renommer* dans le menu déroulant.

Pour aller encore plus vite, appuyez sur la touche F2 après avoir sélectionné la connexion à renommer.

- débranché (pour une connexion Ethernet) ou si le réseau est connecté. Dans le cas d'une carte Wi-Fi, le nom du réseau (SSID) auquel la carte est connectée s'affiche (ici, *FBX\_T\_Garcia*).
- Enfin, la troisième ligne indique le nom du périphérique physique. Ce nom inclut généralement le nom du constructeur et parfois le modèle de la carte.

• Sous le nom logique du réseau, la ligne suivante indique l'état de la connexion. C'est ici que vous pourrez détecter si le câble est

Il est possible d'activer ou de désactiver une interface réseau directement depuis cette fenêtre. Pour cela, cliquez avec le bouton droit sur la connexion de votre choix, puis sur *Activer* ou sur *Désactiver*.

# Propriétés de la carte réseau

L'accès aux propriétés d'une carte réseau se fait à partir de la fenêtre *Connexions Réseau* que nous venons de voir :

1 Cliquez avec le bouton droit sur le nom de votre carte réseau, puis choisissez *Propriétés* dans le menu contextuel.

| Propriétés de Connexion réseau sans fil                                                                                                    |
|----------------------------------------------------------------------------------------------------|
| Gestion de réseau Partage                                                                                                    |
| Connexion en utilisant :                                                                                                    |
| Atheros AR5005G Wireless Network Adapter                                                                                                    |
| Configurer                                                                                                    |
| Cette connexion utilise les éléments suivants :                                                                                                    |
| ✓       Imanificateur de paquets QoS         ✓       Imanificateur de paquets QoS         ✓       Imanificateur de paquets QoS         ✓       Imanificateur de paquets QoS         ✓       Imanificateur de paquets QoS         ✓       Imanificateur de fichiers et imprimantes Réseaux Microsoft         ✓       Imanificateur de fichiers et imprimantes Réseaux Microsoft         ✓       Imanificateur de fichiers et imprimantes Réseaux Microsoft         ✓       Imanificateur de fichiers et imprimantes Réseaux Microsoft         ✓       Imanificateur de version 6 (TCP/IPv4)         ✓       Imanificateur de découverte de couche liaison         ✓       Imanificateur de découverte de couche de liaison |
| Installer Désinstaller Propriétés<br>Description<br>Permet à votre ordinateur d'accéder aux ressources d'un<br>réseau Microsoft.                                                                                                    |
| OK Annuler                                                                                                    |

- Figure 10–16 Propriétés d'une carte réseau
- 2 La fenêtre de propriétés affiche le nom du périphérique réseau utilisé. Vous accédez au paramétrage avancé du périphérique en cliquant sur le bouton *Configurer...*. Vous obtenez alors la même fenêtre que si vous étiez passé par le gestionnaire de périphériques.

#### RAPPEL

Lorsque vous désactivez une carte réseau, Windows 7 la considère comme éteinte et n'établit plus de connexions sur cette carte. Pour vous en servir à nouveau, vous devez l'activer.

#### COMPRENDRE Fonctionnalités réseau de la connexion

Un élément de type *Client* donne accès à des ordinateurs et fichiers sur le réseau. Par exemple, client pour les réseaux Microsoft.

Un élément de type *Service* sert à ajouter des fonctionnalités supplémentaires au réseau. Citons comme exemple le partage de fichiers et imprimantes réseau Microsoft.

Un élément de type *Protocole* permet de prendre en charge un protocole sur le réseau, comme le protocole Internet version 4 (TCP/IPv4).

#### **RAPPEL Adresse IP**

L'adresse IP est une suite de chiffres qui identifie de manière unique votre ordinateur sur un réseau. La version la plus couramment utilisée jusqu'à présent est la version 5. Elle se compose de 4 chiffres compris entre 1 et 254, séparés par des points (par exemple, 192.168.0.10). Toutefois, en raison du risque de pénurie d'adresses dans les prochaines années, la version 6 du protocole IP a été mise au point et de nouvelles adresses, composées désormais de caractères hexadécimaux, ont fait leur apparition. Toutefois, peu de réseaux implémentent IPv6 aujourd'hui.

Pour se connecter à un réseau local ou à Internet, tout ordinateur doit donc posséder une adresse IP. Cette adresse est définie soit manuellement en la saisissant dans les propriétés de la carte réseau, soit attribuée automatiquement par un serveur DHCP. Rappelons qu'un serveur DHCP est un équipement réseau qui attribue automatiquement une adresse IP unique à tout ordinateur souhaitant se connecter au réseau. **3** La fenêtre dresse la liste des fonctionnalités réseau utilisées par la connexion. Ces éléments peuvent être de type *Client*, *Service* ou *Protocole*.

Vous avez la possibilité d'installer ou de désinstaller des fonctionnalités à l'aide des boutons situés au bas de la liste. Certains éléments de la liste, par exemple les protocoles IPv4 et IPv6, disposent de propriétés supplémentaires, notamment pour configurer l'adresse IP de votre ordinateur. Ces options sont décrites à la section suivante.

Le deuxième onglet de cette fenêtre est dédié aux options de partage de la carte réseau. Si votre ordinateur dispose de plusieurs cartes réseau, vous pouvez partager une connexion Internet avec d'autres périphériques du réseau en cochant la case Autoriser d'autres utilisateurs du réseau à utiliser la connexion Internet de cet ordinateur. N'oubliez pas alors d'indiquer l'interface réseau sur laquelle se connecteront les ordinateurs du réseau local souhaitant accéder à Internet via la carte réseau dont vous modifiez les paramètres.

### Modifier les options d'adresse IP

Intéressons-nous à présent au paramétrage IP d'une carte réseau. En règle générale, cette action n'est pas nécessaire pour la plupart des réseaux, puisque la majorité des réseaux domestiques et d'entreprise sont configurés automatiquement par DHCP.

Vous pouvez être amené à modifier les paramètres IP si vous utilisez un adressage IP statique dans votre réseau et que vous souhaitez définir manuellement les adresses IP. Voyons la procédure à suivre pour effectuer ce paramétrage :

- 1 Ouvrez le Centre Réseau et partage.
- 2 Dans la colonne de gauche, cliquez sur Modifier les paramètres de la carte.
- **3** Cliquez avec le bouton droit sur la carte réseau que vous souhaitez configurer, puis choisissez *Propriétés* dans le menu contextuel.
- 4 Dans la liste des fonctionnalités installées, cliquez sur le protocole dont vous voulez gérer l'adresse (IPv4 ou IPv6), puis cliquez sur le bouton *Propriétés* au bas de la liste.

Dans la fenêtre de propriétés d'IPv4, vous pouvez choisir la configuration automatique de l'adresse IP (si vous disposez d'un serveur DHCP sur votre réseau) ou bien la configuration manuelle de l'adresse.

Si vous choisissez d'obtenir une adresse IP automatiquement, un onglet *Configuration alternative* s'affichera. Définissez dans celui-ci une configuration IP fixe qui sera utilisée si le serveur DHCP est injoignable.

| Propriétés de : Protocole Internet ve                                                       | ersion 4 (TCP/IPv4)                                                |                                     |
|---------------------------------------------------------------------------------------------|--------------------------------------------------------------------|-------------------------------------|
| Général<br>Les paramètres IP peuvent être dé<br>réseau le permet. Sinon, vous deve          | terminés automatiquement si votre<br>ez demander les paramètres IP |                                     |
| appropriés à votre administrateur r                                                         | éseau.<br>Natiquement                                              |                                     |
| Adresse IP :                                                                                | 192.168.0.11                                                       |                                     |
| Passerelle par défaut :                                                                     | 192.168.0.254                                                      |                                     |
| <ul> <li>Obtenir les adresses des servi</li> <li>Utiliser l'adresse de serveur D</li> </ul> | eurs DNS automatiquement<br>NS suivante :                          |                                     |
| Serveur DNS préféré :                                                                       | 192.168.0.47                                                       |                                     |
| Serveur DNS auxiliaire :                                                                    | 192 . 168 . 0 . 48                                                 |                                     |
| Validate settings upon exit                                                                 | Avancé                                                             |                                     |
|                                                                                             | OK Annuler                                                         | Figure 10–17<br>Configuration d'adr |

**Figure 10–17** Configuration d'adresse IPv4 pour une connexion

Le bouton Avancé... permet de définir des paramètres supplémentaires. Vous pouvez notamment définir plusieurs adresses IP pour la même connexion (uniquement si vous n'utilisez pas la configuration automatique de l'adresse IP), vous pouvez également indiquer plusieurs passerelles et d'autres serveurs DNS. Si nécessaire, il est possible de définir les adresses des serveurs WINS et de configurer les options LMHOSTS et NetBIOS.

# Modifier les paramètres de partage

Lorsque votre ordinateur est connecté à un réseau, il est intéressant de définir son comportement vis-à-vis des autres machines du réseau. Ainsi, vous pouvez paramétrer les différentes options pour rendre visibles ou non les ressources de votre ordinateur.

Pour définir la façon dont vous souhaitez que votre ordinateur apparaisse sur le réseau ainsi que les ressources que vous partagez, vous devez vous rendre dans le centre réseau et partage. Dans la colonne de gauche, cliquez sur le lien *Modifier les paramètres de partage avancés*. Cet écran vous permet de définir les options de partage réseau de votre ordinateur.

Vous pouvez définir des paramètres distincts suivants si vous êtes raccordés à un réseau de type public ou un réseau privé (« résidentiel ou professionnel »). Windows 7 vous indique le type de réseau auquel vous êtes connecté actuellement en affichant la mention (*profil actuel*) en face du paragraphe correspondant.

#### ATTENTION Invisible ? Pas tout à fait...

Lorsque vous désactivez l'option Découverte du réseau, votre ordinateur n'est plus visible dans l'explorateur des autres machines du réseau. Cependant, cela ne signifie pas que vous êtes complètement anonyme. En effet, vous restez détectable par tout utilitaire de monitoring du réseau de type WireShark.

### Sécurité Contenu

Vous ne pouvez pas utiliser la diffusion de contenu multimédia sur des réseaux de type public pour des raisons évidentes de sécurité.

### Découverte du réseau

Cette fonctionnalité permet à votre ordinateur d'apparaître aux yeux des autres ordinateurs du réseau et permet réciproquement de visualiser la liste des matériels connectés au réseau.

Si vous activez cette option, vous pourrez visualiser la liste des machines connectées au réseau via l'explorateur Windows sous *Réseau*. En double-cliquant sur l'une des machines, vous verrez la liste des ressources qu'elle partage.

### Partage de fichiers et d'imprimantes

Comme son nom l'indique, cette option permet de configurer Windows 7 pour qu'il autorise le partage de fichiers et d'imprimantes avec les autres ordinateurs du réseau. Lorsque vous désactivez cette option, l'accès aux dossiers et imprimantes partagés de votre ordinateur devient impossible depuis tous les autres ordinateurs du réseau.

### Partage de dossiers publics

Si vous ne voulez pas perdre de temps à définir des options de partage pour les dossiers que vous souhaitez rendre accessibles sur le réseau, vous pouvez choisir d'activer l'option de partage des dossiers publics. Lorsque cette option est activée, tout le monde sur le réseau peut lire et écrire dans vos dossiers publics. Si cette option est désactivée, seuls les utilisateurs disposant d'un compte sur la machine pourront accéder aux dossiers publics.

Les dossiers publics sont intégrés par défaut aux bibliothèques de Windows. Par exemple, la bibliothèque Documents combine les fichiers de votre dossier Document ainsi que ceux contenus dans le dossier Documents publics. Les dossiers publics sont stockés sur le disque dur système dans \Users\Public.

### Diffusion de contenu multimédia

Lorsque votre ordinateur est connecté à un réseau domestique, vous pouvez utiliser le Lecteur Windows Media comme serveur de diffusion (*streaming*) de fichiers multimédias tels que les photos, musiques ou vidéos.

Pour activer cette option, cliquez sur le lien *Choisir les options de diffusion du contenu multimédia*. Cliquez ensuite sur le bouton *Autoriser la diffusion multimédia en continu*. Vous accéderez alors à un écran vous permettant de personnaliser la diffusion en choisissant le contenu à diffuser. Pour désactiver cette option, cliquez sur le bouton *Bloquer tout*, puis sur *OK*.

Des options supplémentaires sont disponibles dans le Lecteur Windows Media via le menu *Diffuser en continu* présent sur la barre de menus située en haut de la fenêtre.

| ſ | C Lecteur Windows Media                         |                                                               |  |  |  |
|---|-------------------------------------------------|---------------------------------------------------------------|--|--|--|
|   | Bibliothèque      Musique      Toute la musique |                                                               |  |  |  |
|   | <u>O</u> rganiser 🔻 Di                          | iuser en continu 🔻 Créer une sélection 🔻                      |  |  |  |
|   |                                                 | Autoriser un accès Internet aux médias personnels             |  |  |  |
|   | 🗐 Bibliothè                                     | Autoriser le contrôle à distance de mon Lecteur               |  |  |  |
|   | A Sélection                                     | Autoriser automatiquement les périphériques à lire mes médias |  |  |  |
|   | Sélect                                          |                                                               |  |  |  |
|   | Musique                                         | Turn on media streaming                                       |  |  |  |

**Figure 10–18** Options de diffusion multimédia dans le Lecteur Windows Media

# Sécurité des connexions de partage de fichiers

Windows 7 vous permet de chiffrer les connexions établies lors de l'accès à des fichiers partagés. Windows active donc par défaut une protection 128 bits. Cependant, certains périphériques réseau ne sont pas capables de prendre en charge ce type de chiffrement. Vous devrez alors choisir l'option de chiffrage en 40 ou 56 bits.

# Partage protégé par mot de passe

Lorsque vous activez cette option, seuls les utilisateurs disposant d'un compte sur l'ordinateur pourront accéder aux fichiers et imprimantes partagés. Si vous souhaitez que d'autres personnes puissent accéder à ces ressources, vous devrez désactiver cette option.

# Voir les ordinateurs du réseau

Pour voir la liste des ordinateurs de votre réseau, il suffit d'ouvrir l'explorateur Windows, puis de cliquer sur *Réseau* dans la colonne de gauche. La liste des machines connectées au réseau diffusant leur nom s'affiche alors. Double-cliquez sur l'une d'entre elles pour accéder aux ressources (dossiers ou imprimantes) qu'elle partage.

Parmi les ressources les plus partagées, on trouve les imprimantes. Si vous souhaitez installer une imprimante partagée, il suffit de double-cliquer sur son nom dans la liste des ressources partagées de l'ordinateur distant.

Suivant la façon dont la machine a été configurée, il se peut que vous deviez vous identifier lorsque vous essayez d'accéder à l'ordinateur distant. Vous devez alors disposer d'un compte utilisateur sur la machine à laquelle vous accédez.

# Sécurité Mot de passe du groupe résidentiel

Le groupe résidentiel est protégé par un mot de passe. Ainsi, seules les machines que vous spécifiez ont le droit d'y accéder. Soulignons que ce mot de passe peut être changé à tout moment.

> Figure 10–19 Choix des éléments à partager avec le groupe résidentiel

# Le groupe résidentiel d'ordinateurs

Une nouvelle fonctionnalité est apparue dans Windows 7 pour partager plus facilement documents, imprimantes ou fichiers multimédias.

# Créer un groupe résidentiel

Un groupe résidentiel réunit un ensemble d'ordinateurs. Pour constituer un groupe résidentiel, la première manipulation consiste à créer le groupe sur un unique ordinateur. Ensuite, les autres ordinateurs viendront se joindre au groupe créé. Voici les différentes étapes à suivre pour créer le groupe :

- 1 Ouvrez l'explorateur Windows, puis cliquez sur Groupe résidentiel d'ordinateurs dans la colonne de gauche.
- 2 Cliquez sur le bouton *Créer un groupe résidentiel*. L'assistant vous demande quelles bibliothèques vous souhaitez partager avec le groupe. Cochez les cases de votre choix, puis cliquez sur *Suivant*.

| 0 | 🔮 Créer un groupe résident                                                                                                    | iel                                |                        |         |
|---|----------------------------------------------------------------------------------------------------|------------------------------------|------------------------|---------|
|   | Partager avec d'autre                                                                                                    | s ordinateurs domestiqu            | ues qui exécutent Wind | lows 7  |
|   | Votre ordinateur peut partager des fichiers et imprimantes avec d'autres ordinateurs qui exécutent<br>Windows 7, et vous pouvez diffuser du contenu multimédia vers des périphériques avec un groupe<br>résidentiel. Le groupe résidentiel est protégé avec un mot de passe, et vous pouvez continuer à<br>choisir les éléments partagés avec le groupe. |                                    |                        |         |
|   | Informations complémentai                                                                                                    | res sur les groupes résidentiels d | d'ordinateurs          |         |
|   | Sélectionnez les éléments qu                                                                                                    | e vous voulez partager :           |                        |         |
|   | 🔽 Images                                                                                                    | Documents                          |                        |         |
|   | V Musique                                                                                                    | Imprimantes                        |                        |         |
|   | Vidéos                                                                                                    |                                    |                        |         |
|   |                                                                                                    |                                    |                        |         |
|   |                                                                                                    |                                    | Suivant                | Annuler |

- **3** Une fois que vous avez sélectionné les éléments à partager, le groupe résidentiel est créé. Windows 7 fournit le mot de passe du groupe.
- **4** La configuration du groupe étant effectuée sur votre ordinateur, cliquez sur le bouton *Terminer*.

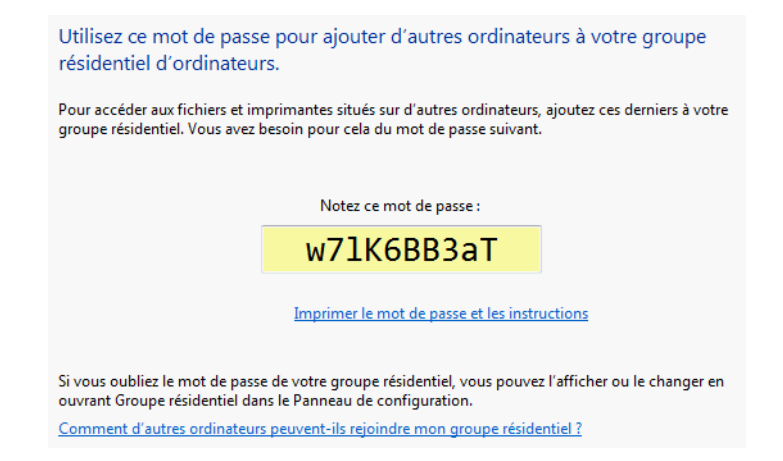

**5** Rendez-vous à présent sur les autres ordinateurs de votre réseau pour leur faire rejoindre ce groupe résidentiel. Pour cela, suivez la procédure indiquée à la section suivante.

# Rejoindre un groupe résidentiel existant

Si vous avez déjà créé un groupe résidentiel sur un autre ordinateur et que vous souhaitez rejoindre ce groupe, les étapes à suivre sont les suivantes :

- **1** Ouvrez le menu Démarrer, puis cliquez sur Panneau de configuration.
- **2** Sous Réseau et Internet, cliquez sur le lien Choisir les options du groupe résidentiel et de partage.
- 3 Cliquez ensuite sur *Rejoindre*, puis suivez les instructions pour entrer le mot de passe du groupe. L'ordinateur fait maintenant partie du groupe résidentiel.

# Modifier les paramètres du groupe résidentiel

Si vous souhaitez modifier les ressources partagées dans votre groupe résidentiel, qu'il s'agisse d'activer ou de désactiver les fonctions de diffusion multimédia ou de modifier le mot de passe du groupe résidentiel, vous devez en modifier les paramètres. Voici comment procéder :

- 1 Ouvrez l'explorateur Windows, puis choisissez Groupe résidentiel d'ordinateurs dans la colonne de gauche.
- 2 Cliquez ensuite sur Modifier les paramètres du groupe résidentiel.
- **3** La fenêtre présentée à la figure 10–21 s'ouvre. Modifiez-y les éléments que vous souhaitez partager ou non avec votre groupe résidentiel.

#### Figure 10–20

Ce mot de passe vous permettra d'ajouter d'autres ordinateurs à ce groupe résidentiel. Notez-le ou imprimez-le en cliquant sur Imprimer le mot de passe et les instructions.

#### EN PRATIQUE Ordinateurs sous Windows 7 uniquement

Cela peut sembler une évidence, mais soulignons que seuls les ordinateurs sous Windows 7 peuvent profiter des fonctionnalités qu'apporte le groupe résidentiel.

#### Figure 10–21

Fenêtre de modification des paramètres du groupe résidentiel. Seules les bibliothèques principales et les imprimantes sont visibles.

#### PRÉCISION Paramètres du dossier à partager

Il est possible de partager le dossier en lecture seule ou en lecture/écriture.

#### **OPTION Fichiers multimédias**

Si vous souhaitez partager des fichiers multimédias avec le groupe résidentiel, cochez la case Diffuser mes images, ma musique et mes vidéos vers tous les périphériques de mon réseau domestique.

| Pa       | rtager avec 🔻                                                                     | Diaporama | Graver |  |
|----------|-----------------------------------------------------------------------------------|-----------|--------|--|
| <b>A</b> | Personne<br>Groupe résidentiel (Lecture)<br>Groupe résidentiel (Lecture/écriture) |           |        |  |
|          | Personnes spécifiques                                                             |           |        |  |

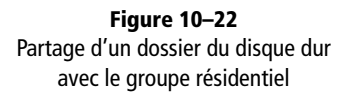

|    |                                                                                                    |                                                              |                                                                                                    |            | 3 |
|----|----------------------------------------------------------------------------------------------------|--------------------------------------------------------------|----------------------------------------------------------------------------------------------------|------------|---|
| -0 | 🤣 « Réseau et Internet 🕨 Groupe                                                                       | e résidentiel                                                | ✓ ✓ Rechercher                                                                                                 |            | ٩ |
|    | Modifier les paramètres du                                                                            | groupe résidentiel d'o                                       | ordinateurs                                                                                                    |            |   |
|    | 🔏 Cet ordinateur appartient à u                                                                       | ın groupe résidentiel d'ordin                                | ateurs.                                                                                                    |            |   |
|    | Partager des bibliothèques et des im                                                                  | primantes                                                    |                                                                                                    |            |   |
|    | 🔽 Images                                                                                              | V Musique                                                    | Vidéos                                                                                                    |            |   |
|    | Documents                                                                                             | 📝 Imprimantes                                                |                                                                                                    |            |   |
|    | Comment faire pour partager des<br>Comment procéder pour exclure c                                    | bibliothèques supplémentai<br>les fichiers et des dossiers ? | es ?                                                                                                    |            |   |
|    | Partager des médias avec des périphériques                                                            |                                                              |                                                                                                    |            |   |
|    | Diffuser mes images, ma musique et mes vidéos vers tous les périphériques de mon réseau<br>domestique |                                                              |                                                                                                    |            |   |
|    | Choisir les options de diffusion de contenu multimédia                                                |                                                              |                                                                                                    |            |   |
|    | Remarque : les médias partagés n<br>recevoir.                                                         | e sont pas sécurisés. Toute p                                | ersonne connectée à votre résea                                                                                | u peut les |   |
|    | Autres actions liées aux groupes rési                                                                 | dentiels d'ordinateurs                                       |                                                                                                    |            |   |
|    | Afficher ou imprimer le mot d                                                                         | le passe du groupe résidentie                                | el de la companya de la companya de la companya de la companya de la companya de la companya de la companya de |            |   |
|    | Modifier le mot de passe                                                                              |                                                              |                                                                                                    |            |   |
|    | Quitter le groupe résidentiel                                                                         |                                                              |                                                                                                    |            |   |
|    | Modifier les paramètres de pa                                                                         | rtage avancés                                                |                                                                                                    |            |   |
|    | Démarrer l'utilitaire de résolut                                                                      | ion des problèmes du Group                                   | e résidentiel                                                                                                  |            |   |
|    |                                                                                                    | E                                                            | nregistrer les modifications                                                                                   | Annuler    |   |

4 Pour partager d'autres dossiers du disque dur, rendez-vous dans le dossier que vous souhaitez partager, puis cliquez sur le bouton *Partager avec...* 

En bas de la fenêtre se trouve un ensemble de liens. Ils vous permettent d'effectuer des actions supplémentaires sur votre groupe résidentiel :

- Vous pouvez ainsi afficher le mot de passe du groupe résidentiel et imprimer les instructions pour rejoindre le groupe. Cliquez sur le lien *Afficher ou imprimer le mot de passe du groupe résidentiel* si vous souhaitez ajouter un nouvel ordinateur à votre groupe.
- Pour modifier le mot de passe du groupe, cliquez sur le lien *Modifier le mot de passe...* Si vous changez le mot de passe, vous devrez aussi le changer sur toutes les autres machines appartenant au groupe résidentiel.
- Grâce au lien *Quitter le groupe résidentiel...*, vous retirez immédiatement un ordinateur du groupe. Vous pourrez le reconnecter de nouveau en indiquant le bon mot de passe.
- Si vous souhaitez accéder directement aux paramètres avancés de partage que nous avons présentés précédemment, cliquez sur le lien *Modifier les paramètres de partage avancés...*

 Un utilitaire de résolution de problèmes est à votre disposition si vous rencontrez des dysfonctionnements dans votre groupe résidentiel. Pour y accéder, cliquez sur le lien Démarrer l'utilitaire de résolution des problèmes du groupe résidentiel.

# En résumé

Dans ce chapitre, nous avons appris à établir une connexion réseau que ce soit à un réseau sans fil ou à un VPN. Vous savez également modifier les paramètres des cartes réseau et afficher l'état de la connexion sur chacune d'elles.

Nous nous sommes également penchés sur le partage simplifié de fichiers et d'imprimantes à l'aide de la fonctionnalité groupe résidentiel intégrée à Windows 7. Nous approfondirons le partage de fichiers et d'imprimantes à la section « Partage de dossiers sur le réseau » et « Partage d'imprimantes » du chapitre suivant.

#### EN PRATIQUE Lancer le diagnostic de l'utilitaire de résolution des problèmes du groupe résidentiel

- Cliquez sur le lien Démarrer l'utilitaire de résolution des problèmes du groupe résidentiel.
- Cliquez sur le bouton Suivant. L'assistant de résolution de problèmes analyse alors la configuration de votre réseau.
- Il vérifie ensuite les paramètres du groupe résidentiel. S'il détecte un problème ou une incohérence durant le processus, l'assistant vous propose une solution.

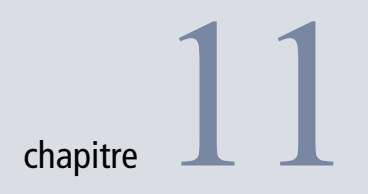

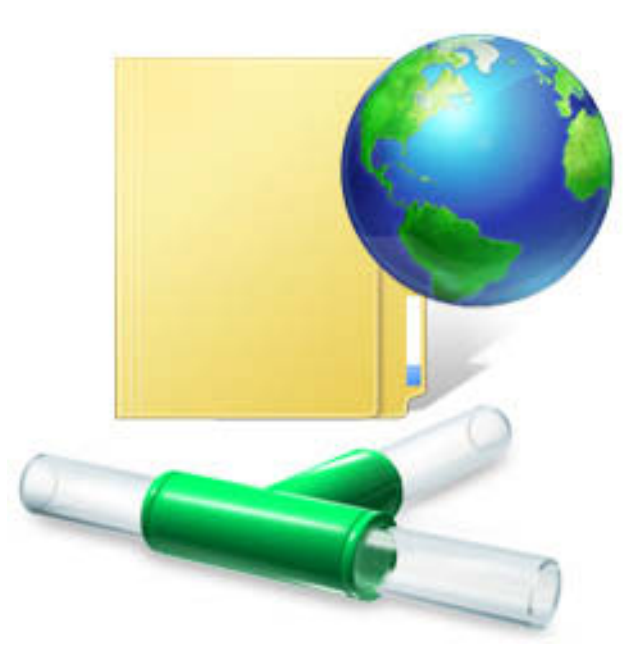

# Sécurité des fichiers et partage de ressources

La sécurité des fichiers est un sujet sensible dans l'informatique moderne. Chaque utilisateur souhaite conserver de manière privée ses informations personnelles. Cependant, il arrive que certaines informations aient besoin d'être partagées, que ce soit pour diffuser des photos sur le réseau domestique ou bien travailler sur des documents communs.

#### SOMMAIRE

- Gestion des autorisations des fichiers
- Partage de fichiers sur le réseau
- Partage d'imprimantes

#### **MOTS-CLÉS**

- Autorisations NTFS
- Permissions
- Dossiers et fichiers partagés
- Partage
- Serveur d'impression
- Imprimante partagée

Ce chapitre décrit les mécanismes de sécurité intégrés au système de fichiers NTFS sur lequel est basé Windows 7, notamment l'attribution de droits sur les fichiers et les répertoires. Ce chapitre aborde également le partage de fichiers, de dossiers et d'imprimantes sur le réseau.

# Les autorisations NTFS

Le système de fichiers NTFS, utilisé par Windows 7, intègre un mécanisme de sécurité au niveau des fichiers. Ce mécanisme est appelé ACL (*Access Control List*) c'est-à-dire liste de contrôle d'accès en français. Cette liste permet de déterminer les actions que les utilisateurs ont le droit d'effectuer sur chaque fichier et répertoire.

| Libellé                                    | Explication                                                                                                    |  |
|--------------------------------------------|----------------------------------------------------------------------------------------------------|--|
| Parcours d'un dossier                      | Autorise ou non à afficher le contenu du répertoire pour accéder à un fichier ou un sous-répertoire.                                                                                     |  |
| Liste du dossier                           | Donne l'autorisation de visualiser le contenu d'un dossier                                                                                                    |  |
| Lecture des attributs                      | Permet de consulter les attributs du fichier ou du répertoire. Ces attributs sont définis par le système of fichiers NTFS (exemple : lecture seule, archive).                            |  |
| Lecture des attributs étendus              | Ces attributs sont définis par des logiciels : tags sur une photo, information sur l'artiste, l'album, la durée etc. à propos d'un fichier musical, etc.                                 |  |
| Création de fichier<br>Écriture de données | Permet d'ajouter des éléments dans un répertoire (pour les répertoires uniquement) et de modifier le contenu d'un fichier ou écraser le contenu existant (pour les fichiers uniquement). |  |
| Création de dossier<br>Ajout de données    | Sert à créer un dossier à l'intérieur d'un répertoire.<br>Autorise l'ajout de données à la suite du contenu d'un fichier existant.                                                       |  |
| Écriture d'attributs                       | Autorise ou non la modification des attributs NTFS d'un élément.                                                                                                    |  |
| Écriture d'attributs étendus               | Permet ou non de modifier les attributs étendus d'un fichier ou d'un répertoire.                                                                                                    |  |
| Suppression                                | Donne le droit de supprimer l'élément.                                                                                                    |  |
| Lire les autorisations                     | Permet de visualiser les paramètres de sécurité (détail de l'ACL pour un fichier ou un répertoire).                                                                                      |  |
| Modifier les autorisations                 | Donne l'autorisation de modifier les paramètres de sécurité d'un élément.                                                                                                    |  |
| Appropriation                              | Donne le droit de modifier le propriétaire de l'élément.                                                                                                    |  |

|  | Tableau 11- | 1 Détail | des | autorisations | dis | ponibles |
|--|-------------|----------|-----|---------------|-----|----------|
|--|-------------|----------|-----|---------------|-----|----------|

#### ATTENTION Droits de l'utilisateur Système

Ne modifiez pas les autorisations associées à l'utilisateur *Système* : en cas de mauvaise manipulation, cela vous empêcherait totalement d'accéder aux éléments via l'explorateur.

Les droits d'accès s'appliquent soit à tous les utilisateurs de l'ordinateur (*Tout le monde*), soit à un groupe utilisateur (par exemple, Administrateurs), soit à un utilisateur en particulier. Vous pouvez rencontrer des noms d'utilisateurs particuliers comme Système qui représente Windows lui-même ou Propriétaire qui représente le propriétaire de l'élément.

Les autorisations NTFS sont gérées de manière hiérarchique. Vous pouvez ainsi choisir d'hériter les paramètres d'autorisation du dossier parent ou encore d'appliquer les permissions définies pour le dossier courant à tous ses sous-dossiers. De même, lorsque vous créez des fichiers ou des dossiers, les autorisations de l'objet nouvellement créé seront héritées du dossier parent.

### Modifier les autorisations standards

La gestion des autorisations NTFS s'effectue dans la fenêtre de propriétés du fichier ou du dossier. Pour y accéder :

- 1 Cliquez avec le bouton droit sur l'élément de votre choix.
- 2 Cliquez sur Propriétés dans le menu contextuel.
- 3 Sélectionnez l'onglet Sécurité.

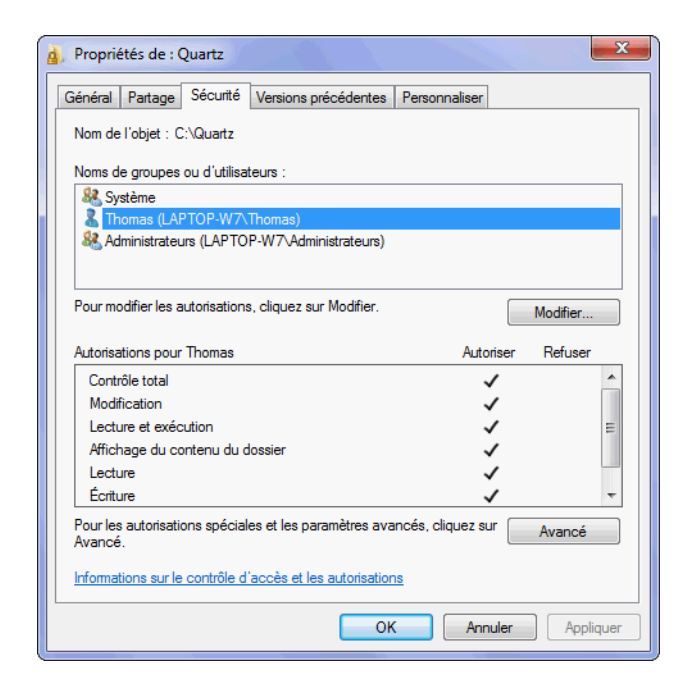

#### ATTENTION Chaque utilisateur est unique

Les ACL de NTFS sont gérés à l'aide du SID (Security IDenfifier) de l'utilisateur. Le SID est un identifiant unique utilisé par Windows pour désigner les utilisateurs de la machine. Ces SID sont différents d'une installation de Windows à une autre. C'est pourquoi, si vous définissez des propriétés de sécurité de fichiers pour un utilisateur appelé « Thomas » dans une installation de Windows, un utilisateur appelé « Thomas » mais sur une autre installation de Windows ne sera pas reconnu au niveau de ces fichiers, car les SID seront différents. Les SID sont également utilisés dans la base de registre pour désigner les utilisateurs.

Figure 11–1 Onglet Sécurité des permissions d'un dossier

Dans la partie supérieure de la fenêtre, vous trouvez la liste des utilisateurs ou des groupes utilisateur pour lesquels des droits ont été définis. Les groupes sont signalés par une icône représentant deux personnages alors qu'un simple utilisateur est indiqué par un seul personnage. En sélectionnant un utilisateur ou un groupe, vous accédez à la partie inférieure de la fenêtre qui liste les autorisations standards attribuées ou prohibées.

Cette première fenêtre est en lecture seule et n'est donc accessible qu'en consultation. Pour apporter des changements aux autorisations, cliquez sur le bouton *Modifier...* Si ce bouton n'est pas affiché, c'est parce que vous ne disposez pas de permissions suffisantes pour modifier cet objet. Si vous êtes administrateur, définissez-vous comme propriétaire de l'élément pour pouvoir modifier ses propriétés (reportez-vous à la section « Modifier le propriétaire d'un dossier ou d'un fichier » de ce chapitre).

La fenêtre de modification est organisée de la même façon que précédemment : les utilisateurs en haut et les droits en bas de la fenêtre.

Dans la partie supérieure, vous avez la possibilité d'ajouter ou de supprimer des éléments. Lorsque vous ajoutez un utilisateur ou un groupe, la fenêtre représentée sur la figure 11-2 s'ouvre.

| Sélectionnez des utilisateurs ou des groupes                                                                                                    | ? ×                                   |
|----------------------------------------------------------------------------------------------------|---------------------------------------|
| Sélectionnez le type de cet objet :                                                                                                    |                                       |
| des utilisateurs, des groupes ou Entités de sécurité intégrées                                                                                            | Types d'objets                        |
| À partir de cet emplacement :                                                                                                    |                                       |
| LAPTOP-W7                                                                                                    | Emplacements                          |
| E <u>n</u> trez les noms des objets à sélectionner ( <u>exemples</u> ) :                                                                                  |                                       |
| LAPTOP-W7\Thomas; administrateurs                                                                                                    | Vérifier les noms                     |
|                                                                                                    |                                       |
| 1                                                                                                    |                                       |
| Avancé OK                                                                                                    | Annuler                               |
| À partir de cet emplacement :<br>LAPTOP-W7 Entrez les noms des objets à sélectionner ( <u>exemples</u> ) :<br>LAPTOP-W7\Thomas; administrateurs Avancé OK | Emplacements Vérfier les noms Annuler |

**Figure 11–2** Sélection d'utilisateur ou de groupe

#### ASTUCE Effectuer une recherche de nom d'utilisateur

Si vous ne savez pas exactement quels sont les noms d'utilisateurs ou de groupes disponibles, Windows propose un outil de recherche d'utilisateur. Pour y accéder, suivez la procédure suivante :

- 1. Cliquez sur le bouton Avancé... Vous accédez alors à une fenêtre de recherche.
- Cliquez sur le bouton *Rechercher* pour visualiser les choix possibles. Une liste d'utilisateurs et de groupes disponibles s'affiche en bas de la fenêtre.
- Effectuez votre sélection (utiliser la touche *Ctrl* pour sélectionner plusieurs lignes), puis cliquez sur *OK*. Les éléments choisis sont alors ajoutés à la zone de texte.
- Cliquez sur OK pour valider la liste des utilisateurs à ajouter à la liste de contrôle d'accès.

Dans la zone de texte, saisissez un nom d'utilisateur ou de groupe utilisateur. Ce nom doit être « exact » et correspondre au nom précis d'un profil utilisateur existant pour être reconnu, mais la casse (minuscule/ majuscule) n'a pas besoin d'être exacte. Vous pouvez entrer plusieurs noms en les séparant par un point-virgule. Une fois votre saisie effectuée, cliquez sur le bouton *Vérifier les noms*. Windows vérifie alors l'existence des noms que vous avez saisis et ajoute le domaine devant les noms (pour les utilisateurs locaux, c'est le nom de l'ordinateur qui est ajouté avant le nom de l'utilisateur).

Une fois que vous avez ajouté les utilisateurs de votre choix, cliquez sur l'un des utilisateurs dans la liste, puis définissez ses droits dans la partie inférieure de la fenêtre intitulée *Autorisations pour <nom-de-l'utilisateur>*. Cochez les cases appropriées pour lui accorder ou lui refuser chacune des autorisations.

Lorsque vous autorisez ou refusez la permission *Contrôle total*, toutes les autres autorisations prennent la même valeur. La case *Autorisations spéciales* désigne des privilèges avancés qui sont accessibles via une autre fenêtre que nous allons aborder dans le paragraphe suivant.

### Modifier les paramètres d'autorisation avancés

L'onglet Sécurité de la fenêtre de propriétés des fichiers ne propose pas de définir avec précision toutes les autorisations NTFS possibles. Pour accéder à plus d'options, cliquez sur le bouton Avancé à partir de l'onglet Sécurité.

L'onglet Autorisations dresse la liste des utilisateurs et de leurs droits sur le fichier ou le répertoire. Cette fenêtre est en lecture seule par défaut. Pour visualiser les autorisations plus en détail, double-cliquez sur l'une des lignes. La colonne *Héritée de* vous indique si l'autorisation est définie au niveau de l'élément ou si elle a été définie dans un dossier parent.

| Ducinsations Audit   Propretaire   Autonsations effectives |                                                                                                    |                                                                                                    |                                                                                                    |  |  |
|------------------------------------------------------------|----------------------------------------------------------------------------------------------------|----------------------------------------------------------------------------------------------------|----------------------------------------------------------------------------------------------------|--|--|
| uez pour voir les details de l'au                          | tonsation. I our mouner,                                                                                                    |                                                                                                    | s autorisations.                                                                                                    |  |  |
| ojet : C:\Quartz                                           |                                                                                                    |                                                                                                    |                                                                                                    |  |  |
| utorisations :                                             |                                                                                                    |                                                                                                    |                                                                                                    |  |  |
| Nom                                                        | Autorisation                                                                                                    | Héritée de                                                                                                    | Appliquer à                                                                                                    |  |  |
| Système                                                    | Contrôle total                                                                                                    | <non héritée=""></non>                                                                                                    | Ce dossier, les sous-dossi                                                                                                    |  |  |
| Thomas (LAPTOP-W7\T                                        | Contrôle total                                                                                                    | <non héritée=""></non>                                                                                                    | Ce dossier, les sous-dossi                                                                                                    |  |  |
| HomeUsers (LAPTOP-W                                        | Lecture et exécution                                                                                                    | <non héritée=""></non>                                                                                                    | Ce dossier, les sous-dossi                                                                                                    |  |  |
| Administrateurs (LAPTOP                                    | Contrôle total                                                                                                    | <non héritée=""></non>                                                                                                    | Ce dossier, les sous-dossi                                                                                                    |  |  |
|                                                            |                                                                                                    |                                                                                                    |                                                                                                    |  |  |
|                                                            |                                                                                                    |                                                                                                    |                                                                                                    |  |  |
|                                                            |                                                                                                    |                                                                                                    |                                                                                                    |  |  |
|                                                            |                                                                                                    |                                                                                                    |                                                                                                    |  |  |
| s autorisations                                            |                                                                                                    |                                                                                                    |                                                                                                    |  |  |
|                                                            |                                                                                                    |                                                                                                    |                                                                                                    |  |  |
| es autorisations pouvant être h                            | éritées du parent de cet                                                                                                    | objet                                                                                                    |                                                                                                    |  |  |
|                                                            |                                                                                                    |                                                                                                    |                                                                                                    |  |  |
|                                                            | uez pour voir les détails de l'au<br>utorisations :<br>Nom<br>Système<br>Thomas (LAPTOP-W7\T<br>HomeUsers (LAPTOP-W<br>Administrateurs (LAPTOP<br>es autorisations<br>es autorisations pouvant être h | uez pour voir les détails de l'autorisation. Pour modifier,<br>ojet : C:\Quartz<br>utorisations :<br>Nom Autorisation<br>Système Contrôle total<br>Thomas (LAPTOP-W7\T Contrôle total<br>HomeUsers (LAPTOP-W Lecture et exécution<br>Administrateurs (LAPTOP Contrôle total<br>es autorisations<br>es autorisations pouvant être héritées du parent de cet | uez pour voir les détails de l'autorisation. Pour modifier, cliquez sur Modifier le<br>ojet : C:\Quartz<br>utorisations :<br><u>Nom</u> <u>Autorisation</u> <u>Héritée de</u><br>Système <u>Contrôle total</u> <u>Anon héritée&gt;</u><br>Thomas (LAPTOP-W7\T Contrôle total <u>Anon héritée&gt;</u><br>HomeUsers (LAPTOP-W Lecture et exécution<br>Administrateurs (LAPTOP Contrôle total <u>Anon héritée&gt;</u><br>es autorisations |  |  |

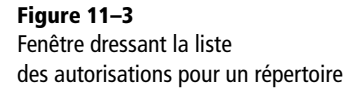

Si vous désirez modifier les autorisations, cliquez sur le bouton *Modifier les autorisations...* présent au bas de la liste. Vous avez la possibilité de gérer les autorisations à l'aide des boutons *Ajouter*, *Modifier* et *Supprimer*.

Si vous voulez définir les mêmes autorisations que le dossier parent, cochez la case *Inclure les autorisations pouvant être héritées du parent de cet objet*. En activant cette option, vous aurez bien sûr la possibilité de définir des autorisations supplémentaires spécifiques à l'objet courant.

Pour que les permissions que vous avez définies pour un dossier soient également appliquées à ses fichiers et sous-dossiers, cochez la case *Remplacer toutes les autorisations des objets enfants par des autorisations pouvant être héritées de cet objet*.

Pour définir des permissions pour un utilisateur qui n'est pas encore présent dans la liste, cliquez sur le bouton *Ajouter...* Vous devez ensuite indiquer à quel utilisateur ou groupe utilisateur va s'appliquer la règle d'autorisation. Saisissez le nom exact ou utilisez le bouton *Avancé* pour rechercher des utilisateurs ou groupes. Validez ensuite votre saisie par le bouton *OK*.

#### ATTENTION Utilisateur non présent

Vous ne pouvez saisir qu'un seul nom d'utilisateur ou de groupe à la fois. Si vous souhaitez définir des autorisations similaires pour plusieurs utilisateurs, vous devrez ajouter une ligne pour chaque utilisateur. Pour chacune des permissions NTFS, vous pouvez choisir de l'accorder ou non. Si vous optez pour l'autorisation *Contrôle total*, toutes les cases de la colonne seront alors sélectionnées automatiquement. Si vous désirez décocher toutes les cases de la fenêtre, utilisez le bouton *Effacer tout* présent au bas de la liste.

| 🕌 Entrée d'autorisation pour Quartz                                                                         |                               |  |  |  |
|----------------------------------------------------------------------------------------------------|-------------------------------|--|--|--|
| Objet                                                                                                    |                               |  |  |  |
| Nom : Thomas (LAPTOP-W7\Tho                                                                                 | mas) <u>M</u> odifier         |  |  |  |
| Appliquer à : Ce dossier, les sous                                                                          | -dossiers et les fichiers 🔹 🔻 |  |  |  |
| Autorisations :                                                                                             | Autoriser Refuser             |  |  |  |
| Parcours du dossier/exécuter le f                                                                           | ìchier 🔽 📄 🔺                  |  |  |  |
| Liste du dossier/lecture de donné                                                                           | es 🔽 🗖 🚽                      |  |  |  |
| Attributs de lecture                                                                                        |                               |  |  |  |
| Lecture des attributs étendus                                                                               |                               |  |  |  |
| Création de fichier/écriture de do                                                                          | nnées 📃 📃                     |  |  |  |
| Création de dossier/ajout de don                                                                            | nées 📃 📃 🗏                    |  |  |  |
| Attributs d'écriture                                                                                        |                               |  |  |  |
| Écriture d'attributs étendus                                                                                |                               |  |  |  |
| Suppression de sous-dossier et fi                                                                           | chier                         |  |  |  |
| Suppression                                                                                                 |                               |  |  |  |
| Autorisations de lecture                                                                                    | V                             |  |  |  |
| Appliquer ces autorisations uniquement aux<br>objets et/ou aux conteneurs faisant partie<br>de ce conteneur |                               |  |  |  |
| Gestion des autorisations                                                                                   |                               |  |  |  |
|                                                                                                    | OK Annuler                    |  |  |  |

Figure 11–4 Détails d'autorisations pour un utilisateur sur un dossier

# Modifier le propriétaire d'un fichier ou d'un dossier

Dans le système de fichiers NTFS, chaque fichier ou répertoire a un propriétaire. Le propriétaire peut définir les permissions sur cet objet et choisir quels utilisateurs y ont accès. Il pourra toujours modifier les permissions sur un objet, même si celles-ci sont définies pour lui refuser tout accès.

Par défaut, le propriétaire est l'utilisateur qui a créé l'objet. Il peut être modifié soit par un administrateur, soit par un utilisateur possédant le privilège NTFS Appropriation sur l'élément (par défaut, les utilisateurs du groupe *Administrateurs* disposent de ce privilège).

- 1 Avant de chercher à modifier le propriétaire d'un fichier ou d'un dossier, assurez-vous d'utiliser un compte administrateur ou bien le compte du propriétaire du fichier.
- 2 Cliquez avec le bouton droit sur le fichier ou le dossier et choisissez *Propriétés* dans le menu contextuel.
- 3 Sélectionnez l'onglet Sécurité et cliquez sur le bouton Avancé.

- **4** Dans l'onglet *Propriétaire*, la fenêtre affiche alors le propriétaire actuel de l'objet sélectionné.
- 5 Pour changer le propriétaire, cliquez sur le bouton *Modifier...* La fenêtre qui s'affiche est similaire à la précédente, mais vous permet cette fois de définir un nouveau propriétaire pour l'objet. Le propriétaire peut être un utilisateur spécifique ou un groupe utilisateur. Sélectionnez le nouveau propriétaire dans la liste, puis validez en cliquant sur le bouton *OK*.

| ), Paramètres de sécurité avancés pour Quartz                                                                                |
|----------------------------------------------------------------------------------------------------|
| Propriétaire                                                                                                    |
| Vous pouvez vous approprier cet objet, ou le transférer à un autre utilisateur, si vous disposez des autorisations requises. |
| Nom de l'objet : C:\Quartz                                                                                                   |
| Propriétaire actuel :                                                                                                    |
| Thomas (LAPTOP-W7\Thomas)                                                                                                    |
| Sélectionner un nouveau propriétaire :                                                                                       |
| Nom                                                                                                    |
| Administrateurs (LAPTOP-W7\Administrateurs)                                                                                  |
| Thomas (LAPTOP-W /\Thomas)                                                                                                   |
|                                                                                                    |
|                                                                                                    |
| Autres utilisateurs ou groupes                                                                                               |
|                                                                                                    |
| Remplacer le proprietaire des sous-conteneurs et des objets                                                                  |
| Informations sur Lappropriation d objets                                                                                     |
| OK Annuler Appliquer                                                                                                    |

# Auditer l'accès aux fichiers et répertoires

Suivant le niveau de sécurité de votre système informatique, vous renforcez la sécurité sur votre système en établissant une politique d'audit d'accès aux fichiers. En effet, en surveillant la création ou la modification d'objets sur le disque, vous contrôlez les problèmes de sécurité potentiels et vous disposez de preuves dans le cas d'une attaque sur les fichiers audités.

- 1 Ouvrez le menu Démarrer.
- 2 Saisissez secpol.msc dans la barre de recherche.
- **3** Dépliez l'arborescence Paramètres de sécurité>Stratégies locales>Stratégie d'audit.
- 4 Dans la partie droite de la fenêtre, double-cliquez sur Auditer l'accès aux objets.

#### EN PRATIQUE Propriétaires des éléments enfants d'un dossier

Si vous changez le propriétaire d'un dossier, vous avez la possibilité de changer le propriétaire des éléments enfants en cochant la case *Remplacer le propriétaire des sous-conteneurs et des objets*.

#### SÉCURITÉ NTFS et EFS

Comme un utilisateur disposant des privilèges administrateur peut devenir propriétaire de n'importe quel fichier sur un disque dur de sa machine, les permissions NTFS ne sont pas une protection efficace en cas de vol de disque dur, par exemple. Elles limitent uniquement l'accès aux fichiers aux utilisateurs non administrateurs. Pour protéger vos données contre le vol, utilisez plutôt le cryptage EFS fourni par NTFS. Nous traitons cet aspect au chapitre 6.

Figure 11–5 Fenêtre de changement de propriétaire d'un répertoire

#### VERSION Disponibilité de la fonction

Cette fonctionnalité n'est disponible que sur les versions Professionnelle, Entreprise ou Intégrale de Windows 7.

**5** Sélectionnez ensuite selon vos souhaits *Réussite* et/ou *Échec*. Si vous cochez la case *Réussite*, une entrée sera écrite dans le journal chaque fois qu'un utilisateur accédera avec succès à un objet sur lequel l'audit a été activé. Cochez la case *Échec* pour écrire également au journal les tentatives d'accès infructueuses.

| 🚡 Stratégie de sécurité locale                                                                                                    |                                                                                                    |                                                                                                    |
|----------------------------------------------------------------------------------------------------|----------------------------------------------------------------------------------------------------|----------------------------------------------------------------------------------------------------|
| Strategie de securite locale     Fichier Action Affichage     Paramètres de sécurité     Action Affichage     Actribution des droits     Attribution des droits     Attribution | Stratégie Stratégie Strat | Paramètre de sécurité<br>Pas d'audit<br>Réussite, Échec<br>Pas d'audit<br>Pas d'audit<br>Pas d'audit<br>Pas d'audit<br>Pas d'audit<br>Pas d'audit |
| Stratégies de contrôle de     Stratégies de sécurité IP s     Stratégies de sécurité IP s     Configuration avancée d                                                                                                    | Auditer les modifications de stratégie                                                                                                    | Pas d'audit                                                                                                    |

**Figure 11–6** Activation de l'audit d'accès aux objets

**6** Une fois cette opération effectuée, redémarrez votre machine pour que le paramètre soit pris en compte.

L'audit activé, il faut à présent choisir les dossiers ou fichiers sur lesquels l'audit va porter. Les paramètres d'audit sont stockés dans un descripteur appelé SACL (*System Access Control List*). Chaque SACL contient les paramètres suivants :

- le nom du groupe ou de l'utilisateur dont les accès au fichier ou au répertoire seront audités ;
- le type d'opération devant être audité (lecture, modification, suppression, etc.) ;
- le type d'événement à auditer (réussite ou échec de l'action).

Voici comment définir les paramètres de l'audit :

- 1 Cliquez avec le bouton droit sur le fichier ou dossier de votre choix et sélectionnez *Propriétés* dans le menu contextuel.
- **2** Dans l'onglet Sécurité, cliquez sur le bouton Avancé, puis sélectionnez l'onglet Audit.
- **3** Si le contrôle de comptes utilisateur (UAC) est activé, vous devrez confirmer votre action en cliquant sur le bouton *Continuer*.
- **4** La fenêtre affiche la liste des paramètres d'audit actuellement définis. Utilisez les boutons *Ajouter*, *Modifier* et *Supprimer* pour gérer cette liste.
| ıdit                                           |                                                                                                    | Quartz                                                                                                    |                                     |                       |
|------------------------------------------------|----------------------------------------------------------------------------------------------------|----------------------------------------------------------------------------------------------------|-------------------------------------|-----------------------|
| our affiche                                    | r ou modifie <mark>r l</mark> es détails d'une                                                                                     | entrée d'audit, sélectionnez                                                                                   | l'entrée, puis cliquez              | sur Modifier.         |
| lom de l'obj                                   | et : C:\Quartz                                                                                                    |                                                                                                    |                                     |                       |
| Entrées d'au                                   | idit :                                                                                                    |                                                                                                    |                                     |                       |
| Туре                                           | Nom                                                                                                    | Accès                                                                                                    | Héritée de                          | Appliquer à           |
| Réussite                                       | Thomas (LAPTOP-W7\T                                                                                                    | homas) Création de fichier.                                                                                    | <non héritée=""></non>              | Ce dossier seulement  |
| Tout                                           | Tout le monde                                                                                                    | Suppression                                                                                                    | <non héritée=""></non>              | Ce dossier seulement  |
|                                                |                                                                                                    |                                                                                                    |                                     |                       |
| Aiouter                                        | Modifier                                                                                                    | Subbrimer                                                                                                    |                                     |                       |
| Ajouter                                        | Modifier                                                                                                    | Supprimer                                                                                                    |                                     |                       |
| Ajouter<br>Indure le                           | Modifier                                                                                                    | supprimer                                                                                                    | objet                               |                       |
| Ajouter<br>Inclure le<br>Remplace<br>héritable | Modifier<br>es entrées d'audit pouvant êt<br>er toutes les entrées d'audit l<br>s issues de cet objet                              | supprimer<br>re héritées du parent de cet<br>héritables existantes sur tous                                    | objet<br>s les descendants pa       | r des entrées d'audit |
| Ajouter Inclure le Remplace héritable          | Modifier  Modifier  sentrées d'audit pouvant êt er toutes les entrées d'audit l sissues de cet objet  les conditions requises pour | supprimer<br>re héritáes du parent de cet<br>néritables existantes sur tous<br>l'audit de l'accès aux objets : | objet<br>s les descendants par<br>2 | des entrées d'audit   |

Pour ajouter une nouvelle règle d'audit,

- 1 Cliquez sur le bouton *Ajouter*. Choisissez tout d'abord l'utilisateur ou le groupe utilisateur auquel cette nouvelle règle s'applique.
- 2 Entrez le nom exact de l'utilisateur ou du groupe, ou utilisez le bouton Avancé pour rechercher les choix possibles. Vous pouvez également saisir Tout le monde pour indiquer que vous souhaitez surveiller les actions de tous les utilisateurs de l'ordinateur.
- 3 Validez ensuite la fenêtre de saisie avec le bouton OK.
- 4 Dans la fenêtre suivante, définissez les actions à auditer. Les différentes actions correspondent aux permissions NTFS que nous avons décrites au début de ce chapitre. Pour chaque autorisation, choisissez de surveiller la réussite et/ou l'échec de l'action.
- **5** Vous pouvez également choisir à quoi va s'appliquer la règle d'audit : dossier uniquement, ce dossier et les dossiers enfants, etc. Pour cela, choisissez dans la liste déroulante *Appliquer à* située au-dessus de la liste des accès.
- 6 Validez la fenêtre par le bouton *OK*. Si besoin, ajoutez ensuite une nouvelle règle ou accepter les règles d'audit définies en cliquant à deux reprises sur *OK*.

Une fois les règles d'audit définies, le journal de sécurité de Windows 7 enregistre chaque événement selon les règles d'audit que vous avez définies pour chaque objet.

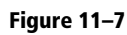

Dans notre exemple, les suppressions effectuées par tous les utilisateurs sont auditées, qu'elles aient réussi ou non (la colonne Type indique Tout). Les créations de fichiers réussies par l'utilisateur Thomas sont également auditées.

#### A SAVOIR Un utilisateur après l'autre

Vous ne pouvez saisir qu'un seul nom. Si vous souhaitez cibler deux utilisateurs, vous devrez créer deux règles d'audit.

#### ASTUCE Tout autoriser/tout refuser

Comme pour les paramètres de sécurité, le fait d'effectuer un choix au niveau de l'accès *Contrôle total* sélectionne automatiquement toutes les cases de la colonne. Si vous désirez décocher toutes les cases de la fenêtre, utilisez le bouton *Effacer tout* présent au bas de la liste.

#### ASTUCE Impossible de supprimer une ligne

Si vous ne parvenez pas à supprimer une ligne dans les listes ou que certaines cases sont grisées lorsque vous voulez modifier les paramètres d'audit, c'est que les propriétés d'audit sont héritées d'un dossier parent. Si vous souhaitez tout de même modifier les règles d'audit pour l'élément, décochez la case *Inclure les entrées d'audit pouvant être héritées du parent de cet objet* dans la fenêtre affichant la liste des règles d'audit. **Figure 11–8** Fenêtre de sélection des types d'accès à auditer

#### RAPPEL Activer le service de partage de fichiers et d'imprimantes

- 1. Ouvrez le menu Démarrer.
- Saisissez centre réseau dans la barre de recherche, puis cliquez sur Centre Réseau et partage dans la liste qui s'affiche.
- Dans la colonne de gauche du centre réseau et partage, cliquez sur Modifier les paramètres de la carte.
- Cliquez avec le bouton droit sur la carte correspondant à votre réseau, puis choisissez Propriétés dans le menu contextuel.
- Dans la liste Cette connexion utilise les éléments suivants, vérifiez que la ligne Partage de fichiers et imprimantes réseau Microsoft est présente et cochée.
- Si elle n'est pas présente, cliquez sur le bouton Installer, sélectionnez Service, puis cliquez sur le bouton Ajouter... Dans la liste, sélectionnez le service de partage de fichiers et d'imprimantes, puis cliquez sur OK.

#### **EN COULISSE Ports réseau utilisés**

Le service de partage de fichiers et d'imprimantes utilise 4 ports réseau pour ses échanges. Il s'agit des ports 139 et 445 en TCP, et des ports 137 et 138 en UDP.

| 📙 Audit de l'entrée pour Quartz                                                                            | and the second |                     | x    |  |  |  |
|----------------------------------------------------------------------------------------------------|----------------|---------------------|------|--|--|--|
| Objet                                                                                                    |                |                     |      |  |  |  |
| Nom : Thomas (LAPTOP-W7\Thomas)                                                                            |                | <u>M</u> odifier.   |      |  |  |  |
| Appliquer à : Ce dossier, les sous-dossiers                                                                | et les fichi   | ers                 | •    |  |  |  |
| Accè <u>s</u> : R                                                                                          | éussite        | Échec               |      |  |  |  |
| Contrôle total                                                                                             |                |                     | *    |  |  |  |
| Parcours du dossier/exécuter le fichier                                                                    |                |                     |      |  |  |  |
| Liste du dossier/lecture de données                                                                        |                |                     |      |  |  |  |
| Attributs de lecture                                                                                       |                |                     |      |  |  |  |
| Lecture des attributs étendus                                                                              |                |                     |      |  |  |  |
| Création de fichier/écriture de données 🔽 📃                                                                |                |                     |      |  |  |  |
| Création de dossier/ajout de données 🛛                                                                     |                |                     |      |  |  |  |
| Attributs d'écriture                                                                                       |                |                     |      |  |  |  |
| Écriture d'attributs étendus                                                                               |                |                     |      |  |  |  |
| Suppression de sous-dossier et fichier                                                                     |                |                     |      |  |  |  |
| Suppression                                                                                                |                |                     | -    |  |  |  |
| Appliquer ces entrées d'audit uniqueme<br>aux objets et/ou aux conteneurs faisar<br>partie de ce conteneur | nt<br>nt       | Effa <u>c</u> er to | out  |  |  |  |
|                                                                                                    |                |                     |      |  |  |  |
|                                                                                                    | ОК             | Ann                 | uler |  |  |  |

L'accès au journal de sécurité se fait comme suit :

- 1 Connectez-vous en tant qu'administrateur.
- 2 Ouvrez le menu Démarrer, puis cliquez sur Panneau de configuration.
- 3 Choisissez la catégorie Système et sécurité.
- 4 Cliquez sur le lien Afficher les journaux d'événements.
- **5** Dans la colonne de gauche de l'observateur d'événements, déroulez l'arborescence Observateur d'événements (local)>Journaux Windows> Sécurité. Tous les événements de sécurité, y compris les audits, s'affichent de manière chronologique décroissante.

# Partage de dossiers sur le réseau

Lorsque l'on possède un réseau domestique ou d'entreprise, il est essentiel de pouvoir partager certaines ressources telles que des documents ou des imprimantes. Windows 7 définit les dossiers et périphériques d'impression qui seront accessibles via les autres ordinateurs du réseau.

Dans un premier temps, assurez-vous que le service *Partage de fichiers et imprimantes réseau Microsoft* est bien installé sur votre carte réseau. Pour plus d'informations, reportez-vous au chapitre 10, « Configurer le réseau ».

## Utiliser l'assistant partage

Windows 7 fournit une interface simplifiée pour gérer les options de partage sur les fichiers et dossiers, particulièrement adaptés aux groupes résidentiels d'ordinateurs. Cette option, appelée *Assistant partage*, est activée par défaut. Si cette option est désactivée :

- 1 Ouvrez l'explorateur Windows, puis le menu Organiser.
- 2 Cliquez sur Options des dossiers et de recherche.
- **3** Sélectionnez l'onglet Affichage, puis faites défiler la liste Paramètres avancés jusqu'en bas.
- 4 Cochez la case Utilisez l'assistant partage (recommandé).
- 5 Validez ensuite par le bouton OK.
- 6 Si vous avez configuré un groupe résidentiel d'ordinateurs sur votre réseau, vous pouvez utiliser le menu *Partager avec* présent dans la barre de menus de l'explorateur Windows.

À partir de ce menu, il est possible de choisir directement les paramètres de partage du dossier sélectionné. Vous pouvez ainsi en un clic donner accès en lecture seule ou bien en lecture/écriture aux membres de votre groupe résidentiel d'ordinateurs.

7 Vous pouvez également définir plus précisément les utilisateurs ayant accès à ce partage en cliquant sur *Personnes spécifiques*. La fenêtre de la figure 11–10 s'ouvre alors :

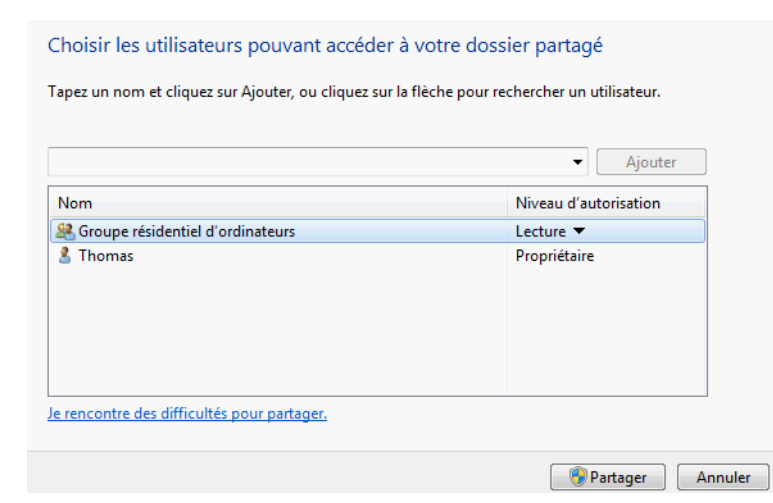

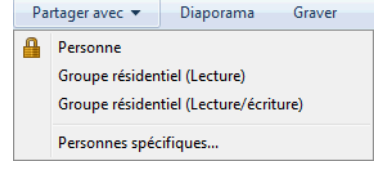

Figure 11–9 Menu Partager avec

**Figure 11–10** Assistant de partage de fichiers

Via cette fenêtre, vous ajoutez des utilisateurs en les choisissant dans la liste déroulante et en cliquant sur *Ajouter*.

8 Ensuite, pour chaque utilisateur représenté dans la liste au-dessous, vous choisissez le niveau d'autorisation entre *Lecture seule* et *Lecture*/

#### ASTUCE

#### Fonctionnalités avancées via l'assistant

Même si l'assistant partage est activé, il est possible d'utiliser le partage avancé :

- 1. Cliquez avec le bouton droit sur le fichier ou le dossier de votre choix.
- 2. Sélectionnez Propriétés.
- 3. Rendez-vous dans l'onglet Partage.
- 4. Cliquez sur le bouton Partage avancé.

*écriture*. Vous avez également la possibilité de supprimer un utilisateur de la liste en cliquant sur la ligne, puis en choisissant *Supprimer* dans le menu contextuel.

9 Une fois la configuration terminée, cliquez sur le bouton *Partager* et Windows 7 se charge alors de partager le dossier selon les paramètres que vous avez sélectionnés.

## Utiliser le partage avancé

Si vous ne souhaitez pas utiliser l'assistant partage pour gérer vos dossiers partagés, vous pouvez le désactiver avant de mettre en œuvre les paramètres de partage avancé.

- 1 Ouvrez l'explorateur Windows et déroulez le menu *Organiser*, présent en haut de la fenêtre.
- 2 Cliquez sur Options des dossiers et de recherche.
- **3** Dans la fenêtre Option des dossiers qui s'est ouverte, activez l'onglet Affichage et faites défiler la liste déroulante Paramètres avancés jusqu'en bas.
- **4** Décochez alors la case Utiliser l'assistant partage (recommandé). Validez ensuite le paramétrage en cliquant sur le bouton OK.

Voyons à présent comment utiliser les options de partage avancé pour mettre à disposition des fichiers aux autres machines du réseau.

1 Le menu déroulant *Partager avec* ne contient plus qu'une seule entrée : *Partage avancé...* En cliquant sur cette ligne de menu, vous accédez alors à l'onglet *Partage* de la fenêtre de propriétés du dossier. Cliquez sur le bouton *Partage avancé*. La fenêtre de la figure 11–11 s'affiche.

| Partage avancé                                       |
|------------------------------------------------------|
| ▼ Partager ce dossier                                |
| Paramètres                                           |
| Nom du partage :                                     |
| Quartz 🔻                                             |
| Ajouter Supprimer                                    |
| Limiter le nombre d'utilisateurs simultanés à : 20 🚔 |
| Commentaires :                                       |
| Dossier partagé de documents communs.                |
|                                                      |
| Autorisations Mise en cache                          |
| OK Annuler Appliquer                                 |

Figure 11–11 Fenêtre de paramètres du partage avancé

- 2 Pour activer ou désactiver le partage, cochez ou décochez la case *Partager ce dossier*. Lorsque vous décidez de partager un dossier, vous devez indiquer un nom, un nombre maximal d'utilisateurs simultanés et une éventuelle description via la zone de texte *Commentaires*.
- **3** Utilisez le bouton *Autorisations* pour définir les permissions pour ce partage (reportez-vous à la section suivante « Définir les permissions pour les dossiers partagés »).
- 4 Une fois ces informations définies, validez en cliquant sur OK.

Vous pouvez créer plusieurs partages pour un même dossier. Ils doivent porter des noms différents et peuvent posséder des configurations différentes (nombres d'utilisateurs, commentaires, autorisations, etc.). Pour créer un autre partage pour un dossier, ouvrez la fenêtre de paramètres du *Partage avancé* et cliquez sur le bouton *Ajouter* au-dessous de la zone *Nom du partage*. Utilisez le bouton *Supprimer* si vous voulez en éliminer un.

## Voir les dossiers partagés

Lorsque vous avez configuré un certain nombre de partages, il est intéressant de visualiser la liste des éléments partagés par votre ordinateur sur le réseau.

Dans un premier temps, vous pouvez ouvrir l'explorateur Windows et cliquer sur *Réseau* dans la colonne de gauche. Vous obtenez alors la liste des ordinateurs de votre réseau. En double-cliquant sur votre propre ordinateur, vous accédez alors à la liste des éléments partagés telle que la voient les autres utilisateurs. Cependant, cette liste n'affiche pas les partages cachés (nom finissant par \$) et les partages système.

Voici la procédure à suivre afin de voir les éléments partagés par votre ordinateur plus en détail :

- 1 Connecté avec un compte administrateur, ouvrez le menu *Démarrer*, et cliquez avec le bouton droit sur *Ordinateur*.
- 2 Dans le menu contextuel, cliquez sur Gérer.
- 3 Dans la fenêtre qui s'ouvre, cliquez dans la colonne de gauche sur Dossiers partagés.

La partie droite de la fenêtre vous donne accès à trois sous-dossiers :

• *Partages* : cette option vous donne la liste des dossiers partagés par l'ordinateur, y compris les dossiers partagés cachés et les partages système. Le nombre de personnes en train d'accéder à chaque dossier est indiqué dans la colonne *Nb. de connexions client*. En double-cliquant sur l'un des dossiers partagés, vous avez la possibilité de modifier certains paramètres de partage tels que le nombre maximal de connexions simultanées autorisées, la description du partage et les autorisations d'accès.

#### ASTUCE Cacher un dossier partagé

Lorsque vous partagez un dossier sur un réseau et que vous avez activé la découverte du réseau, il est visible pour les autres ordinateurs du réseau. Si vous souhaitez que votre dossier reste invisible, ajoutez le caractère \$ à la fin du nom réseau du dossier (par exemple, nom-dossier\$). Le dossier n'apparaîtra plus dans la liste des ressources partagées par votre ordinateur. Pour accéder à ce dossier via le réseau, ouvrez l'explorateur Windows, dans la barre d'adresse, saisissez \\nomordinateur\nom-dossier\$. N'oubliez pas le \$ à la fin.

#### ASTUCE Accès direct

Vous pouvez accéder directement au dossier partagé en cliquant avec le bouton droit sur celui-ci, puis en cliquant sur *Ouvrir* dans le menu contextuel.

| 🛓 Gestion de l'ordinateur                                                                                                    |                          |                          |                               |             |                                                                       |                          |
|----------------------------------------------------------------------------------------------------|--------------------------|--------------------------|-------------------------------|-------------|-----------------------------------------------------------------------|--------------------------|
| Fichier     Action     Affichage       Image     Image     Image       Image     Image     Image       Image     Image     Image |                          |                          |                               |             |                                                                       |                          |
| <ul> <li>Outils système</li> <li>Planificateur de tâches</li> <li>Boservateur d'événeme</li> </ul>                               | R ADMINS<br>R CS<br>R DS | C:\Windows<br>C:\<br>D:\ | Windows<br>Windows<br>Windows | 0<br>0<br>0 | Administration à distance<br>Partage par défaut<br>Partage par défaut | Partages  Autres actions |
| <ul> <li>▲</li></ul>                                                                                                    | IPCS                     | E:\<br>C:\Quartz         | Windows<br>Windows<br>Windows | 0<br>0<br>0 | Partage par défaut<br>IPC distant                                     |                          |
| Performance                                                                                                    |                          |                          |                               |             |                                                                       |                          |
| <ul> <li>Gestionnaire de périphé</li> <li>Stockage</li> <li>Gestion des disques</li> </ul>                                       |                          |                          |                               |             |                                                                       |                          |
| Services et applications                                                                                                    |                          |                          |                               |             |                                                                       |                          |
|                                                                                                    |                          |                          |                               |             |                                                                       |                          |

Figure 11–12 Liste des partages dans la console de gestion de l'ordinateur

#### ASTUCE Déconnecter un utilisateur de votre partage

Vous pouvez déconnecter l'un des utilisateurs en cliquant avec le bouton droit sur la ligne correspondante, puis en choisissant *Fermer la session*.

#### ASTUCE Interdire l'accès à un fichier

Si vous le souhaitez, vous pouvez fermer l'accès à un fichier actuellement ouvert en cliquant avec le bouton droit sur la ligne, puis en cliquant sur *Fermer le fichier ouvert*. Confirmez ensuite la boîte de dialogue en cliquant sur *Oui*. Attention, en effectuant cette manipulation, l'utilisateur distant peut perdre son travail s'il ne l'avait pas enregistré.

- Sessions : cette rubrique affiche la liste des utilisateurs actuellement connectés à votre ordinateur. Pour chaque utilisateur, les informations disponibles sont : son nom, le nom de son ordinateur, le nombre de fichiers partagés actuellement ouverts ainsi que la durée de sa connexion.
- *Fichiers ouverts* : comme son nom l'indique, cette liste affiche les fichiers partagés actuellement ouverts par les utilisateurs distants. Le nom du fichier, le nom de l'utilisateur et le mode d'accès au fichier (lecture, écriture) sont également indiqués.

## Définir les permissions pour les dossiers partagés

Les permissions de partage s'appliquent aux utilisateurs qui accèdent au dossier via le réseau. En revanche, elles n'affectent pas les utilisateurs locaux pour qui les permissions NTFS continuent de s'appliquer.

Il existe deux façons d'accéder aux autorisations de partage :

- La première consiste à utiliser l'explorateur Windows. Cliquez avec le bouton droit sur le dossier, puis choisissez *Propriétés* dans le menu contextuel. Dans l'onglet *Partage*, cliquez sur le bouton *Partage avancé...*, puis sur le bouton *Autorisations*.
- La seconde utilise la console de gestion de l'ordinateur. Ouvrez le menu Démarrer, puis cliquez avec le bouton droit sur Ordinateur et choisissez Gérer. Déroulez l'arborescence Gestion de l'ordinateur>Outils système>Dossiers partagés>Partages. Double-cliquez sur la ligne représentant le dossier voulu, puis sélectionnez l'onglet Autorisations du partage.

Choisissez ensuite les permissions d'accès pour chaque utilisateur de la même façon que pour l'onglet *Sécurité* (voir la section précédente « Modifier les autorisations standards »).

## Arrêter de partager un dossier

Il peut arriver que vous n'ayez plus besoin de partager un dossier ou que vous ne souhaitiez plus le mettre à disposition sur le réseau. Voici la procédure à suivre pour arrêter de partager un dossier :

- 1 Ouvrez la console de gestion de l'ordinateur : dans le menu Démarrer, cliquez avec le bouton droit sur Ordinateur, puis sélectionnez Gérer.
- 2 Déroulez l'arborescence Gestion de l'ordinateur>Outils système>Dossiers partagés>Partages.
- **3** Cliquez avec le bouton droit sur le dossier ne devant plus être partagé, puis cliquez sur *Arrêter le partage* dans le menu contextuel.
- 4 Confirmez la boîte de dialogue en cliquant sur *Oui* pour que le dossier ne soit plus accessible via le réseau.

## Partager des fichiers via l'invite de commandes

Il est possible de partager un dossier via l'invite de commandes ou dans un fichier batch en utilisant la commande net share, abordée plus en détail dans le paragraphe suivant.

Pour avoir plus de détails sur cette commande, ouvrez l'invite de commandes et saisissez :

net help share

#### Afficher la liste des dossiers partagés

La commande sans argument suivante affiche la liste des dossiers partagés sur votre ordinateur, y compris les partages cachés et système :

net share

Vous pouvez enregistrer cette liste dans un fichier texte en utilisant la syntaxe suivante :

net share > nom-fichier.txt

Par exemple :

net share > "%userprofile%\Documents\liste-partages.txt"

| Qua | tz C:\Quartz       |     |
|-----|--------------------|-----|
|     | Ouvrir             | - T |
|     | Arrêter le partage |     |
|     | Toutes les tâches  | •   |
|     | Actualiser         |     |
|     | Propriétés         |     |
|     | Aide               |     |

Figure 11–13 Menu contextuel pour l'arrêt du partage du dossier

Ici, %userprofile% représente le chemin de votre répertoire utilisateur (C:\Utilisateurs\Thomas).

#### Partager un dossier

Voici la syntaxe de la commande pour créer un nouveau partage :

net share nom-partage=lecteur:chemin

Par exemple, la commande pour partager le dossier C:\jpg sous le nom photos est la suivante :

net share photos=C:\jpg

Le partage est alors créé.

Attention, si votre chemin comporte des espaces, il faudra l'encadrer par des guillemets doubles. Par exemple :

net share images="C:\mes images"

#### Supprimer un partage

Pour supprimer un partage, utilisez la syntaxe suivante :

net share nom-partage /delete

Prenons un exemple :

net share photos /delete

Le dossier correspondant à ce partage ne sera plus visible sur le réseau.

#### Visualiser la liste des fichiers partagés ouverts

Vous avez la possibilité de consulter en ligne de commande les fichiers actuellement accédés par les utilisateurs distants.

- 1 Ouvrez une invite de commandes, avec les privilèges d'administrateur : ouvrez le menu Démarrer, puis saisissez cmd dans la zone de recherche. Lorsque cmd.exe apparaît, cliquez avec le bouton droit sur la ligne, puis choisissez Exécuter en tant qu'administrateur (vous pouvez également utiliser la combinaison de touches Ctrl+Maj+Entrée).
- **2** Tapez ensuite la commande openfiles.
- **3** La liste des fichiers actuellement ouverts par les utilisateurs distants s'affiche alors dans la fenêtre d'invite.

# Partage d'imprimantes

Il n'est pas rare qu'il y ait plusieurs utilisateurs d'ordinateurs dans un même foyer, c'est pourquoi les postes se multiplient. Cependant, une seule imprimante suffit bien souvent. On peut en effet la partager pour la rendre accessible par tous les ordinateurs connectés au réseau domestique et c'est ce que nous allons découvrir maintenant.

## Configurer le serveur d'impression

Si votre ordinateur dispose d'une imprimante et qu'il est connecté à un réseau local, vous pouvez la partager. Cette opération permet alors à tous les ordinateurs du réseau d'utiliser votre imprimante pour imprimer des documents. Ceci vous permet, par exemple, de n'acheter qu'une seule imprimante pour tous les ordinateurs de votre domicile ou d'éviter d'avoir à la déplacer de pièce en pièce pour imprimer à partir des différents ordinateurs.

- 1 Vérifiez tout d'abord que votre imprimante est correctement installée sur votre ordinateur.
- 2 Ouvrez le menu Démarrer, puis cliquez sur Périphériques et imprimantes.

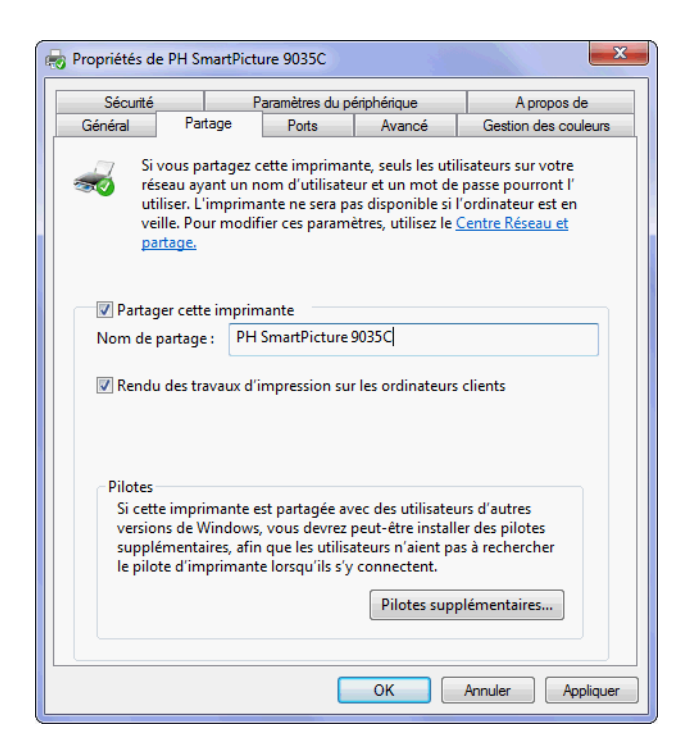

**Figure 11–14** Onglet Partage des propriétés de l'imprimante

#### PRATIQUE Afficher le rendu sur l'ordinateur de l'utilisateur

Avec la case *Rendu des travaux d'impression sur les ordinateurs clients* cochée, le calcul du rendu du document sera réalisé sur l'ordinateur ayant lancé l'impression plutôt que sur l'ordinateur sur lequel l'imprimante est branchée. Ceci permet d'économiser de la bande passante réseau et de réduire la charge du serveur d'impression.

#### Sécurité Identification

Suivant les paramètres de partage avancés configurés dans le Centre réseau et partage, les utilisateurs devront peut-être s'identifier pour accéder à l'imprimante. Pour plus d'informations sur les paramètres de partage avancés, consultez le chapitre « Configuration du réseau ».

#### M Serveur d'impression

On appelle serveur d'impression l'ordinateur sur lequel est connectée l'imprimante.

- **3** Cliquez avec le bouton droit sur l'icône représentant votre périphérique d'impression et sélectionnez *Propriétés de l'imprimante* dans le menu contextuel.
- **4** Dans la boîte de dialogue de propriétés, sélectionnez l'onglet *Partage*. Pour rendre l'imprimante accessible sur le réseau, cochez la case *Partager cette imprimante*. Votre ordinateur est désormais un serveur d'impression.
- **5** Dans la zone de texte *Nom du partage,* définissez le nom de l'imprimante tel qu'il apparaîtra dans les ressources partagées de votre ordinateur.

Si votre réseau comporte des ordinateurs possédant des architectures différentes (x86, x64 ou Itanium), utilisez le bouton *Pilotes supplémentaires...* pour installer les pilotes correspondant à chaque architecture. Ainsi, lorsque les utilisateurs des ordinateurs du réseau se connecteront à l'imprimante partagée sur le réseau, le pilote correspondant s'installera automatiquement sur leur ordinateur.

N'oubliez pas que l'imprimante ne sera accessible que si votre ordinateur est allumé. S'il est éteint, les autres ordinateurs du réseau ne pourront pas l'utiliser.

## Se connecter à une imprimante partagée

Une fois le serveur d'impression paramétré, configurez les ordinateurs clients. Voici la procédure à suivre pour ajouter une imprimante réseau :

- **1** Ouvrez le menu Démarrer, puis cliquez sur Périphériques et imprimantes.
- 2 Cliquez ensuite sur le bouton *Ajouter une imprimante* situé en haut de la fenêtre. L'assistant d'ajout d'imprimante s'affiche alors.
- **3** A la première étape, cliquez sur le lien *Ajouter une imprimante réseau, sansfil ou bluetooth*. Windows recherche alors sur le réseau les imprimantes partagées. La liste des imprimantes trouvées s'affiche dans la fenêtre représentée à la figure 11–15.

#### Sélectionner une imprimante

| Nom de l'imprimante                 | Adresse                           |
|-------------------------------------|-----------------------------------|
| PH SmartPicture 9035C sur PC-THOMAS | \\PC-THOMAS\PH SmartPicture 9035C |
|                                     | Chercher à nouveau                |

Figure 11–15 Liste des imprimantes partagées trouvées sur le réseau Suivant le modèle de votre imprimante ou la configuration de votre réseau, l'imprimante est soit détectée automatiquement par Windows, soit vous devrez l'ajouter manuellement. Voyons maintenant la procédure à suivre pour chacun de ces cas de figure.

## Ajouter une imprimante par la recherche automatique

Si la recherche automatique d'imprimante trouve des résultats, cliquez sur l'imprimante de votre choix, puis appuyez sur le bouton Suivant. Si aucun résultat n'a été trouvé ou que l'imprimante que vous recherchez n'apparaît pas dans la liste, cliquez sur le bouton L'imprimante que je veux n'est pas répertoriée.

L'assistant se connecte alors à l'imprimante et télécharge son pilote depuis l'ordinateur qui partage l'imprimante. Si l'UAC (*User Account Control*, contrôle des comptes utilisateur) est activé sur votre machine, confirmez l'installation du pilote. L'assistant installe alors le pilote sur votre machine. Une fois l'opération terminée, une fenêtre de confirmation s'affiche.

| 🌀 🖶 Ajouter une ir | nprimante                                                  |
|--------------------|------------------------------------------------------------|
| Vous avez ajo      | outé HP Photosmart C5300 series sur PC-THOMAS.             |
| Nom de             | HP Photosmart C5300 series sur PC-THOMAS                   |
| Cette imprimante   | a été installée avec le pilote HP Photosmart C5300 series. |

**Figure 11–16** Confirmation d'installation de l'imprimante réseau

En cliquant sur le bouton *Suivant*, l'assistant vous propose d'imprimer une page de test pour vérifier le bon fonctionnement de l'imprimante et de la connexion avec celle-ci. Cliquez ensuite sur *Terminer*, vous pouvez maintenant utiliser l'imprimante sur votre ordinateur.

## Ajouter une imprimante manuellement

Si la recherche automatique d'imprimantes ne détecte pas celle de votre choix, l'assistant vous propose une autre méthode d'installation :

- 1 Cliquez sur le bouton L'imprimante que je veux n'est pas répertoriée.
- 2 Cochez la case Sélectionner une imprimante partagée par son nom.
- **3** Saisissez l'emplacement de l'imprimante en utilisant la syntaxe suivante : \\nom-ordinateur\nom-de-l'imprimante. Nom-ordinateur correspond au nom réseau ou à l'adresse IP de l'ordinateur sur lequel l'imprimante est branchée. Si vous ne connaissez pas le nom de l'ordinateur, cliquez sur le bouton *Parcourir...* pour afficher la liste des ordinateurs du réseau.

- 4 Double-cliquez sur le nom de l'ordinateur servant de serveur d'impression, puis sélectionnez l'imprimante en double-cliquant sur son icône.
- **5** Cliquez ensuite sur le bouton *Suivant* pour installer le pilote et terminer l'installation de l'imprimante.

### Ajouter une imprimante Ethernet ou Wi-Fi

De nombreuses imprimantes proposent aujourd'hui différents modes de connexion. Ainsi, on peut parfois se connecter à une imprimante par liaison Ethernet ou par une connexion Wi-Fi.

L'avantage d'une imprimante utilisant Ethernet ou le Wi-Fi est qu'elle ne vous contraint pas vous servir de votre ordinateur en tant que serveur d'impression pour imprimer depuis un ordinateur du réseau. En effet, l'imprimante est raccordée directement au réseau local par liaison Ethernet ou Wi-Fi et est donc disponible en permanence pour recevoir des informations provenant du réseau.

Que faire si votre imprimante réseau Ethernet ou Wi-Fi n'est pas détectée par la recherche automatique ?

- 1 Cliquez sur le bouton L'imprimante que je veux n'est pas répertoriée.
- **2** Cochez le bouton radio Ajouter une imprimante à l'aide d'une adresse TCP/IP ou un nom d'hôte.
- 3 Cliquez ensuite sur le bouton Suivant. L'assistant vous demande alors des informations sur l'imprimante réseau. Si vous ne savez pas comment compléter ces renseignements, consultez la documentation de votre imprimante réseau.

# En résumé

Ce chapitre vous a permis de voir comment gérer les options de sécurité pour partager les fichiers de manière sécurisée entre plusieurs utilisateurs sur une même machine. Vous avez également découvert comment partager des fichiers ou des dossiers sur le réseau et enfin, vous avez mis en œuvre un partage d'imprimante au sein d'un réseau domestique.

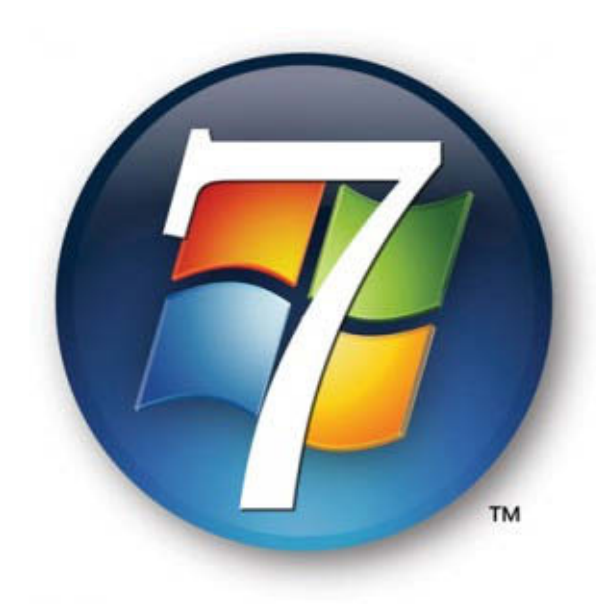

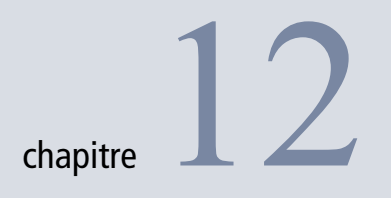

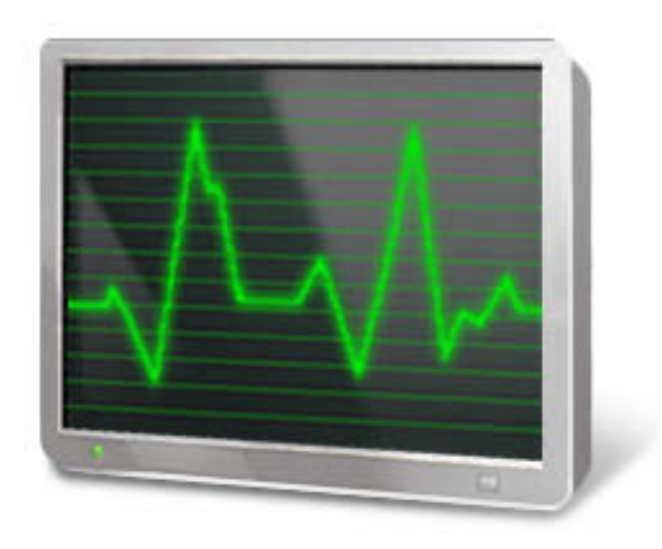

# Optimiser le système

Lorsque vous veniez de l'acheter, votre ordinateur était rapide et performant. Au fil du temps, il a perdu en réactivité et est devenu plus lent. Tel est malheureusement le constat de beaucoup d'utilisateurs. Cependant, il existe différents outils pour optimiser les performances du système.

#### SOMMAIRE

- Analyser les performances de l'ordinateur
- Optimisation matérielle
- Nettoyer le disque
- Défragmenter le disque
- Optimiser le paramétrage
- Améliorer les performances du système de fichiers NTFS
- Augmenter la mémoire cache avec ReadyBoost
- Mémoire virtuelle

#### **MOTS-CLÉS**

- Indice de performance
- Matériel
- Optimisation
- Performances
- Évaluation
- Désinstallation
- Programmes de démarrage
- Défragmentation
- Paramètres visuels
- Options d'alimentation
- ReadyBoost
- Mémoire virtuelle

Ce chapitre présente dans un premier temps les outils d'analyse à votre disposition pour étudier les performances de votre système et déceler les points à corriger. Il aborde également le fonctionnement des utilitaires de nettoyage de disque et de défragmentation, les différents outils et fonctionnalités du système pour la gestion des fichiers, la compression indice de performance des données et leur sécurisation via chiffrement.

## **Optimiser le matériel**

Une des méthodes pour améliorer les performances d'un ordinateur consiste à mettre à jour ses composants. Si cette technique s'avère des plus efficaces, elle est néanmoins particulièrement coûteuse.

Par exemple, si votre ordinateur a des difficultés à faire fonctionner plusieurs programmes simultanément, il vous faut augmenter la quantité de mémoire physique (RAM). Si les images sont saccadées lorsque vous jouez à des jeux graphiquement évolués (3D, etc.), songez à changer votre carte graphique pour une version plus performante. Enfin, si vous devez travailler avec des données très volumineuses telles que des vidéos en haute résolution, vérifiez que votre disque dur possède suffisamment d'espace libre.

# Analyser les performances de l'ordinateur

Afin de surveiller l'activité du système, Windows 7 met à votre disposition un ensemble d'outils pour analyser les performances de votre ordinateur.

## Informations et outils de performances

Dans le panneau de configuration, Windows 7 propose un module qui analyse les performances de votre ordinateur. Voici comment y accéder :

- 1 Ouvrez le panneau de configuration, puis cliquez sur la catégorie Système et sécurité.
- 2 Ouvrez ensuite Centre de maintenance.
- **3** Cliquez sur Informations et outils de performances dans la colonne de gauche.

La fenêtre est composée de plusieurs parties :

• La colonne de gauche donne accès à des fonctions complémentaires qui améliorent les performances de l'ordinateur. Pour y accéder, cliquez sur *Outils avancés* dans la colonne de gauche. Dans la fenêtre qui s'ouvre alors, Windows liste les outils qui vous seront utiles pour surveiller les performances de votre ordinateur. Ces différents outils sont décrits plus en détail dans les paragraphes suivants.

- Windows 7 peut détecter certains problèmes de perte de performances. Ces problèmes sont signalés en haut de la fenêtre dans le cadre intitulé *Problèmes de performances*. Par exemple, il vous avertit si des programmes de démarrage consomment trop de ressources ou si les paramètres visuels (effets visuels de Windows, comme Aero ou les effets d'ombre) sont trop élevés pour votre configuration. Dans tous les cas, en cliquant sur l'une des lignes d'erreur, vous obtenez plus d'informations sur le problème et une solution vous sera également proposée pour résoudre le problème.
- La partie centrale de la fenêtre affiche les indices de performances calculés par Windows.

Voyons à présent ce que mesurent ces indices et comment les interpréter.

## Indice de performance

Windows 7 calcule un indice évaluant les performances générales de votre matériel. Son analyse porte sur les composants principaux du système en mesurant les 5 données suivantes :

- fréquence du processeur (nombre d'opérations réalisées par seconde) ;
- nombre d'opérations mémoire par seconde ;
- performances graphiques pour l'affichage du Bureau Aero ;
- performances graphiques pour les jeux ou applications 3D ;
- vitesse de transfert des données sur le disque dur.

Chacune de ces caractéristiques est évaluée et reçoit une note appelée sous-indice. Chaque sous-indice est compris entre 1,0 et 7,9. En raison de l'évolution rapide des composants matériels, il est possible que le score maximal s'élève par la suite.

Le but de l'outil *Indice de performance Windows* est tout d'abord de vous donner une idée des capacités matérielles de votre ordinateur, mais l'indice de performance vous permet également de choisir des logiciels adaptés à votre configuration. En effet, de plus en plus de logiciels et de jeux recommandent d'avoir un indice minimum, afin de garantir une utilisation optimale.

### Lancer l'évaluation

Voici comment consulter votre indice de performance :

1 Ouvrez le menu Démarrer, effectuez un clic droit sur Ordinateur, puis cliquez sur Propriétés dans le menu contextuel.

#### **EN PRATIQUE** Compte administrateur

Il n'est possible de lancer l'évaluation qu'en étant connecté sous un compte administrateur.

**Figure 12–1** Exemple d'évaluation d'un ordinateur par Windows 7

#### **CAS PARTICULIER Ordinateur portable**

Avec un ordinateur portable, il est préférable de le raccorder au secteur avant de lancer l'évaluation. En effet, lorsque l'ordinateur est sur batterie, le système d'exploitation économise la puissance électrique, ce qui entraîne souvent une diminution des performances de votre ordinateur. Par conséquent, l'évaluation ne refléterait pas vraiment la réalité.

#### PRÉCAUTION

#### Espace disque et carte graphique

Si votre espace disque est insuffisant, l'évaluation ne peut s'effectuer. En effet, au cours de l'analyse, Windows crée un fichier de test sur le disque dur. S'il n'a pas assez de place pour le générer, il annule tout simplement l'évaluation de votre ordinateur. Vous devez donc libérer de l'espace pour pouvoir relancer l'évaluation.

Impossible d'évaluer votre ordinateur si le pilote de la carte graphique est trop ancien ou si votre machine ne dispose pas de capacités multimédias, par exemple, s'il n'est pas équipé d'une carte son.

- **2** Dans la fenêtre de propriétés du système, cliquez sur la ligne *Évaluation* du paragraphe Système.
- 3 La fenêtre Informations et outils de performances s'ouvre.
- **4** Si l'évaluation n'a pas été encore réalisée, cliquez sur le bouton Évaluer cet ordinateur pour démarrer l'analyse. Si votre ordinateur a déjà été noté et que vous avez changé un composant, vous pouvez relancer l'analyse en cliquant sur le bouton Réexécuter l'évaluation.

#### Évaluez et améliorez les performances de votre ordinateur.

L'indice de performance Windows évalue les composants système clés sur une échelle allant de 1,0 à 7,9.

| Composa                                                          | nt                                  | Ce qui est évalué                                                          | Sous-indice               | Indice de base                                                             |
|------------------------------------------------------------------|-------------------------------------|----------------------------------------------------------------------------|---------------------------|----------------------------------------------------------------------------|
| Processe                                                         | ur :                                | Calculs par seconde                                                        | 6,4                       |                                                                            |
| Mémoire vive :                                                   |                                     | Opérations mémoire par<br>seconde                                          | 5,5                       |                                                                            |
| Graphiques :                                                     |                                     | Performances du Bureau<br>pour Windows Aero                                | 6,1                       | 5,5                                                                        |
| Graphiques de jeu :                                              |                                     | Performances graphiques<br>pour jeux et application<br>professionnelles 3D | 6,1                       | Déterminé par le<br>sous-indice le<br>plus bas                             |
| Disque du                                                        | ır principal :                      | Taux de transfert des<br>données sur le disque                             | 5,9                       | pies sus                                                                   |
| ?                                                                | Que signifien                       | t ces chiffres ?                                                           | Affici<br>inform<br>perfo | her et imprimer des<br>mations détaillées sur les<br>rmances et le système |
| Conseils pour améliorer les<br>performances de votre ordinateur. |                                     |                                                                            |                           |                                                                            |
| 1                                                                | En savoir plu:<br>logiciels en li   | s sur les indices et les<br>gne                                            |                           |                                                                            |
| Votre indi<br>Dernière r                                         | ce est à jour.<br>nise à jour : 01/ | 05/2009 16:05:50                                                           | (                         | Réexécuter l'évaluatior                                                    |

**5** Pour obtenir tous les critères de notation détaillés pour votre ordinateur, cliquez sur le lien *Afficher et imprimer des informations détaillées*.

## Interpréter l'indice de base

La note globale attribuée à votre ordinateur, appelée indice de base, correspond au sous-indice le plus bas parmi les cinq caractéristiques évaluées.

Un ordinateur qui obtient un score de 2,0 peut être utilisé pour de la bureautique ou surfer sur Internet. Cependant, il sera probablement incapable d'afficher l'interface Aero de Windows 7.

Avec un score de 3,0, il affichera une version limitée de l'interface Aero. Sur un ordinateur de ce type, vous pouvez par exemple utiliser le thème Windows 7 avec une résolution élevée sur un seul moniteur. Il aura plus de difficultés à afficher le thème en haute résolution sur deux moniteurs. Un ordinateur noté 4,0 ou 5,0 est en mesure d'exploiter toutes les fonctionnalités de Windows 7 sans problème et supporte l'exécution simultanée d'un grand nombre de programmes.

Avec un score de 6,0 ou supérieur, le PC possède un disque dur rapide et de puissantes capacités graphiques. Vous pouvez l'exploiter pour des jeux évolués en 3D ou pour du traitement vidéo en haute définition.

## Interpréter les sous-indices

Lorsque votre ordinateur vous sert uniquement pour de la bureautique (traitement de texte, tableur, courriel, navigation Internet), un sousindice de 2,0 est suffisant pour les catégories *Graphiques* et *Graphiques de jeu*. Veillez toutefois à avoir un score supérieur pour le processeur et la mémoire vive.

Si vous êtes intéressé par les jeux vidéo en 3D ou que vous effectuez du traitement de vidéos, vous devez avoir un score élevé dans les catégories *Processeur, Mémoire vive, Graphiques* et *Graphiques de jeu*. Un score de 3,0 est suffisant pour le sous-indice *Disque dur*.

Afin d'utiliser Windows 7 en tant que Media Center, un score de 3,0 suffira pour la mémoire vive et les graphiques de jeu, alors qu'il faudra un score supérieur pour le processeur, le disque dur et la catégorie *Graphiques*.

## Analyseur de performances : perfmon.exe

Perfmon.exe évalue les performances de votre ordinateur. Cet outil donne des informations détaillées qui peuvent être difficiles à comprendre pour des utilisateurs non avertis. Il analyse l'état des ressources matérielles (disque, mémoire...) et des périphériques, les temps de réponse, ainsi que la configuration du système.

## Générer un rapport

Pour lancer une analyse, vous devez utiliser un compte administrateur.

- 1 Ouvrez le menu Démarrer et saisissez perfmon /report dans la zone de recherche, puis appuyez sur la touche Entrée.
- **2** L'analyseur de performances démarre alors le diagnostic. Cet ensemble de tests dure environ une minute.
- 3 À la fin de l'analyse, le rapport de diagnostic du système s'affiche.

Les premières informations du rapport indiquent le nom de l'ordinateur, l'heure de l'analyse et la durée de celle-ci. Pour naviguer rapidement dans l'interface, cliquez dans le sommaire sur l'un des boutons en forme de fiche apparaissant sur les titres des chapitres. Le rapport se structure de la manière suivante :

| Résultats du d    | liagnostic 🔟                                                                                                    | 3 |
|-------------------|----------------------------------------------------------------------------------------------------|---|
| Avertissements    |                                                                                                    |   |
| Erreur            |                                                                                                    |   |
| Symptômes:        | 🛞 Le périphérique est désactivé.                                                                                                    | ī |
| Cause:            | Un périphérique est désactivé, ce qui l'empêche de fonctionner correctement.                                                                                                    |   |
| Détails:          | Le périphérique, USB2.0 Camera, est désactivé. Si ce périphérique n'est plus utilisé, il peut avoir été désactivé<br>intentionnellement. L'ID Plug and Play pour ce périphérique est USB\VID_0402-PID_5602\5-1E05954F-0-6.                                                                                                    |   |
| Résolution:       | 1. Déterminez si vous avez besoin du périphérique.                                                                                                    |   |
|                   | 2. Si vous avez besoin du périphérique, activez-le dans le Gestionnaire de périphériques.                                                                                                    |   |
|                   | <ol> <li>Si vous n'utilisez pas le périphérique, vous pouvez le laisser désactivé.</li> </ol>                                                                                                    |   |
| Liens apparentés  | Explication des codes d'erreur générés par le Gestionnaire de périphériques                                                                                                    |   |
|                   | Gérer des périphériques dans Windows                                                                                                    |   |
| Symptômes:        | Les pilotes du périphérique ne sont pas installés.                                                                                                    |   |
| Cause:            | Un pilote n'a pas été installé pour ce périphérique, ce qui empêche ce dernier de fonctionner correctement.                                                                                                    |   |
| Détails:          | Le pilote de périphérique pour Coprocessor n'a pas été installé. Ce périphérique ne sera pas disponible tant que le pilote de périphérique approprié n'aura pas été installé.                                                                                                    |   |
| Résolution:       | 1. Essayez d'installer les pilotes à l'aide de Windows Update.                                                                                                    |   |
|                   | 2. Installez les pilotes qui se trouvent sur le support d'installation fourni avec le périphérique.                                                                                                    |   |
|                   | 3. Vérifiez si le fabricant propose un pilote mis à jour.                                                                                                    |   |
| Liens apparentés  | Explication des codes d'erreur générés par le Gestionnaire de périphériques                                                                                                    |   |
| Informatif        |                                                                                                    |   |
| Symptômes:        | <u>Le Centre de sécurité n'a pas enregistré un produit antivirus.</u>                                                                                                    |   |
| Cause:            | Le Centre de sécurité ne peut pas identifier une application antivirus active. Soit aucun produit antivirus n'est installé, soit il n'est pas reconnu.                                                                                                    |   |
| Résolution:       | 1. Vérifiez qu'un produit antivirus est installé.                                                                                                    |   |
|                   | <ol> <li>Si un produit antivirus est installé et fonctionne normalement, configurez le Centre de sécurité de manière qu'il cesse de<br/>contrôler l'état du logiciel antivirus.</li> </ol>                                                                                                    |   |
| Liens apparentés: | : <u>Antivirus</u>                                                                                                    |   |
| Gravité:          | Informations                                                                                                    |   |
| Avertissement:    | L'évaluation « Processeur » du système est médiocre et pourrait être la cause de problèmes de performances. La réduction du<br>nombre d'applications ouvertes pourrait améliorer les performances du système. Vérifiez la présence d'applications de<br>démarrage invities et désativez-les le cas échéant. Si le problème persiste une mise à niveau du processeur pourrait s'impose<br>de processeur pourrait s'impose persiste une mise à niveau du processeur pourrait s'impose<br>de la caste de la caste | e |

- **Figure 12–2** Exemple de rapport de diagnostic
- Le premier chapitre du rapport, intitulé *Résultats du diagnostic*, affiche une synthèse des résultats obtenus. Les messages d'erreur les plus importants apparaissent en premier. Il peut, par exemple, s'agir d'un périphérique désactivé ou dont les pilotes ne sont pas installés.
- Les messages qui suivent sont informatifs : ils concernent l'antivirus si aucun antivirus n'a été détecté. Ils vous indiquent si les performances matérielles sont insuffisantes. Dans ce cas, ces informations sont une interprétation automatique des indices de performance de votre ordinateur. Ces messages donnent des suggestions pour vous aider à améliorer les performances de votre système.
- Le paragraphe suivant, intitulé Vérifications système de base, présente un compte-rendu de l'état du système d'exploitation, des disques durs physiques, des éléments du centre de sécurité, des services système ainsi que des périphériques. Pour chacun de ces cinq éléments, le résultat (*Réussite* ou *Échec*) est indiqué. Pour avoir plus de détail sur l'une des lignes, cliquez sur le signe + en début de ligne.
- Le dernier paragraphe du chapitre *Résultats du diagnostic* propose une vue de l'utilisation du processeur, de la mémoire vive et du réseau au moment de l'analyse.

• Les chapitres suivants du rapport contiennent différentes données techniques recueillies durant l'analyse.

Vous pouvez enregistrer le rapport généré au format HTML ou bien demander à ce qu'il vous soit envoyé par e-mail. Dans tous les cas, il sera également conservé dans l'analyseur de performances. Pour le consulter :

- 1 Ouvrez le menu *Démarrer*, saisissez perfmon dans la zone de recherche, puis appuyez sur la touche *Entrée*.
- **2** Déroulez l'arborescence de la partie gauche de la fenêtre comme suit : *Performance>Rapports>Système>System Diagnostics*.
- **3** Tous les rapports générés se trouvent listés dans la partie droite de la fenêtre accompagnés de leur date d'exécution. Vous pouvez supprimer les rapports de votre choix en cliquant avec le bouton droit sur la ligne correspondante et en choisissant *Supprimer* dans le menu contextuel.

## Performances en temps réel

L'analyseur de performances vous permet également de consulter les statistiques du système en temps réel. Pour y accéder, ouvrez le menu *Démarrer*, saisissez perfmon dans la zone de recherche, puis tapez sur *Entrée*.

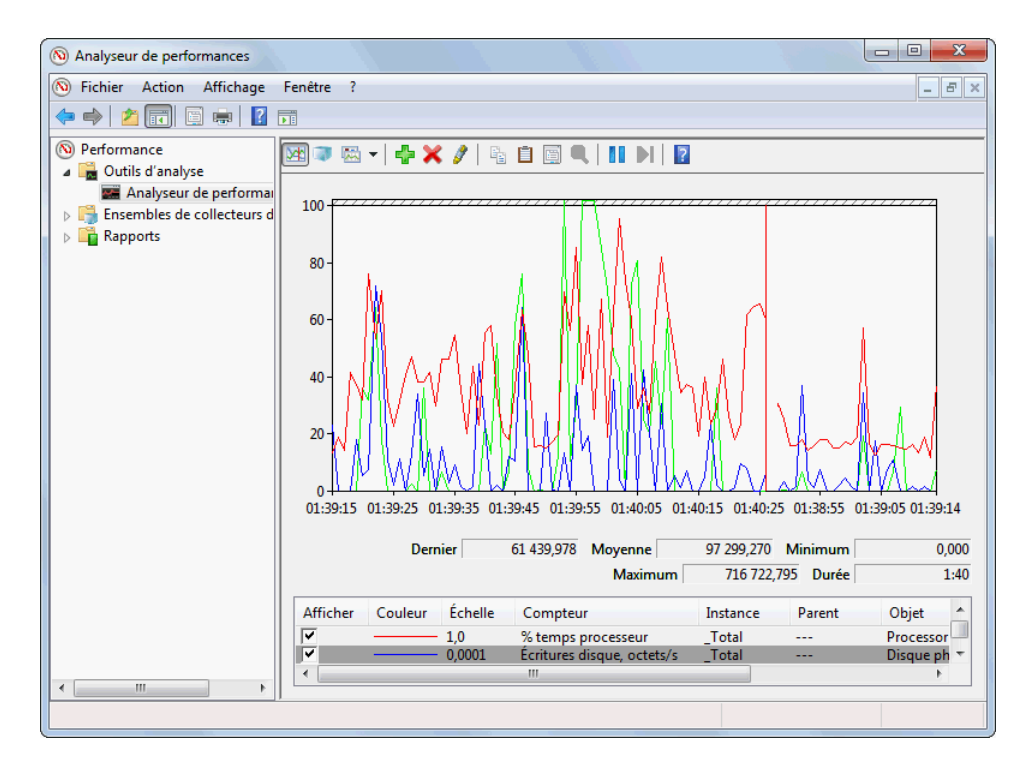

**Figure 12–3** Analyseur de performances

Sur la fenêtre d'accueil de l'analyseur de performances se trouve le résumé système. Cette boîte affiche en temps réel des statistiques concernant les

disques durs, le réseau, la mémoire et le processeur. Pour visualiser plus de données, cliquez sur Analyseur de performances dans la colonne de gauche.

Trois modes d'affichage différents sont disponibles :

- Le mode ligne affiche les statistiques sous la forme d'un graphique linéaire en fonction du temps.
- Le mode histogramme présente les valeurs instantanées mesurées sous la forme de barres verticales dont la hauteur varie en fonction de la valeur.
- Le mode rapport affiche les valeurs numériques des données mesurées.

Pour choisir un mode d'affichage, cliquez sur la troisième icône dans la barre pour basculer entre les différents modes ou sur la petite flèche noire pointant vers le bas pour afficher la liste des modes disponibles.

Vous pouvez ajouter de nouvelles données sur le graphique en cliquant sur le signe + vert. Pour supprimer l'une des données du graphique, sélectionnez-la dans la liste au bas de la fenêtre, puis cliquez sur le bouton en forme de croix rouge.

#### Moniteur de ressources

Le moniteur de ressources sert à déterminer quels processus utilisent le processeur, la mémoire, le disque dur ou le réseau. Plusieurs méthodes s'offrent à vous pour accéder au moniteur de ressources :

- Ouvrir le gestionnaire de tâches, puis dans l'onglet Performances, cliquer sur le bouton Moniteur de ressources...
- Saisir moniteur de ressources dans la barre de recherche du menu Démarrer.
- Saisir perfmon /res dans la barre de recherche du menu Démarrer ou dans une invite de commandes.

Voyons comment s'organise la fenêtre du moniteur. L'onglet intitulé *Vue d'ensemble* permet de visualiser en un coup d'œil les processus qui utilisent trop le processeur, qui consomment trop de mémoire, les fichiers qu'ils ont ouverts ou encore les connexions qu'ils ont établies.

Si vous souhaitez visualiser les informations d'un processus en particulier, cochez la case correspondant au processus dans la première liste. Les listes afficheront alors uniquement les informations concernant le processus sélectionné.

L'onglet *Processeur* fournit une liste détaillée des services en cours d'exécution sur l'ordinateur. L'onglet *Mémoire* affiche une représentation graphique de la mémoire actuellement utilisée. L'onglet *Réseau* liste les ports ouverts sur votre machine et indique par quel logiciel ils sont utilisés. Vous pouvez également visualiser la bande passante utilisée par chaque processus ainsi que les adresses IP avec lesquelles ils communiquent.

| (Noniteur de ressource                                                                                                    |         |                                                     |                                 |                     |            |   |              |            |               | 8 |
|----------------------------------------------------------------------------------------------------|---------|-----------------------------------------------------|---------------------------------|---------------------|------------|---|--------------|------------|---------------|---|
| Fichier Moniteur ?                                                                                                    |         |                                                     |                                 |                     |            |   |              |            |               |   |
| Vue d'ensemble Processeur N                                                                                                    | Vémoire | Disque Réseau                                       |                                 |                     |            |   |              |            |               |   |
| Processeur                                                                                                    | _       | Utilisation du processeur 79%                       | 📕 50% de la fréquence maximale  | e                   | $\diamond$ | ĥ | $\mathbf{i}$ | /          | Affichages 😽  | ŕ |
| Image                                                                                                    | PID     | Description                                         |                                 |                     | Sta ^      |   | Processe     | ur         | 100 %         |   |
| perfmon.exe                                                                                                    | 4764    | Moniteur de ressource et de performances            |                                 |                     | En         |   |              |            |               |   |
| firefox.exe                                                                                                    | 852     | Firefox                                             |                                 |                     | En         |   |              |            |               |   |
| Interruptions système                                                                                                    | -       | Appels de procédure différés et routines du servio  | e d'interruption                |                     | En         |   |              |            |               |   |
| dwm.exe                                                                                                    | 2556    | Gestionnaire de fenêtres du Bureau                  |                                 |                     | En         |   |              | - A 11     |               |   |
| explorer.exe                                                                                                    | 5532    | Explorateur Windows                                 |                                 |                     | En         |   |              | ₩Г         |               |   |
| FSCapture.exe                                                                                                    | 3344    | FSCapture.exe                                       |                                 |                     | En         |   |              |            |               |   |
| soffice.bin                                                                                                    | 2812    | OpenOffice.org 3.1                                  |                                 |                     | En         |   | 60 secon     | des        | 0 % 🗆         |   |
| System                                                                                                    | 4       | NT Kernel & System                                  |                                 |                     | En _       |   | Disque       |            | 1 Mo/s        |   |
| 100 - 100 - 100 | 2000    | III                                                 |                                 |                     | P          |   |              |            |               |   |
| Disque                                                                                                    | _       | E/S disque de 728 Ko/s                              | 📕 5% de temps d'activité maximi | ale                 |            |   |              |            |               |   |
| Image                                                                                                    | PID     | Fichier                                             |                                 | Lecture (octets/s)  | Éci ^      | = | 4            | <u>s</u> s | 4 4           |   |
| svchost.exe (netsvcs)                                                                                                    | 1168    | D:\pagefile.sys (Fichier d'échange)                 |                                 | 186                 | E          |   |              |            | Roll and      | Ε |
| System                                                                                                    | 4       | C:\Users\Thomas\AppData\Local\Google\Google [       | Desktop\f3a81b55f7bd\dbdao      | 0                   |            |   |              |            | 0             |   |
| System                                                                                                    | 4       | C:\Users\Thomas\AppData\Roaming\Mozilla\Firefo      | ox\Profiles\rsdmzhuf.default    | 0                   |            |   | Réseau       |            | 10 Kbits/s –  |   |
| GoogleDesktop.exe                                                                                                    | 3044    | C:\Users\Thomas\AppData\Local\Google\Google         | Desktop\f3a81b55f7bd\dbu2d.ht1  | 2 048               |            |   |              | <u> </u>   |               |   |
| MsMpEng.exe                                                                                                    | 936     | C:\Users\Thomas\NTUSER.DAT                          |                                 | 8 172               |            |   |              |            |               |   |
| MsMpEng.exe                                                                                                    | 936     | C:\Users\Thomas\ntuser.dat.LOG1                     |                                 | 9 933               |            |   |              |            |               |   |
| GoogleDesktop.exe                                                                                                    | 3044    | C:\Users\Thomas\AppData\Local\Google\Google         | Desktop\f3a81b55f7bd\rpm1mh.ht1 | 8 192               |            |   | 10 A A       | 1,44 0     |               |   |
| perfmon.exe                                                                                                    | 4764    | D:\pagefile.sys (Fichier d'échange)                 |                                 | 0                   | -          |   |              | 110 IT 101 |               |   |
| <                                                                                                    |         | Polyana anafita ana (Pilakita af Éaleana an)<br>III |                                 | ^                   | F          |   | 1 1 1        | 111.11     |               |   |
| Réseau                                                                                                    | _       | E/S réseau de 0 Kbits/s                             | 📕 0% d'utilisation du réseau    |                     | $\bigcirc$ |   | Mém          | 100 fautes | matérielles/s |   |
| Mémoire                                                                                                    |         | 0 fautes matérielles/s                              | 📕 55% de la mémoire physique i  | utilisée            |            |   |              |            |               |   |
| Image                                                                                                    | PID     |                                                     | F                               | autes matérielles/s | •          |   |              |            |               |   |
| firefox.exe                                                                                                    | 852     |                                                     |                                 | 0                   | III        |   |              |            |               |   |
| soffice.bin                                                                                                    | 2812    |                                                     |                                 | 0                   |            |   |              | A A        |               |   |
| explorer.exe                                                                                                    | 4816    |                                                     |                                 | 0                   |            |   |              |            | 0             | Ŧ |
| sychost.exe (LocalSystemNetwo                                                                                                    | 1124    |                                                     |                                 | 0                   |            | Ŧ | •            | III        | •             |   |

Figure 12-4 Vue d'ensemble du moniteur de ressources

## Journal d'événements de performances

Windows 7 analyse en permanence les divers événements influant sur les performances. Ces différentes analyses sont ensuite enregistrées dans un journal.

Pour accéder au journal d'événements de performances, vous devez utiliser un compte administrateur de la machine.

- 1 Ouvrez le menu Démarrer et cliquez sur Panneau de configuration.
- 2 Choisissez la catégorie Système et sécurité.
- 3 Cliquez sur le lien Afficher les journaux d'événements.
- 4 Dans la colonne de gauche de l'observateur d'événements, cliquez sur Observateur d'événements (local), puis sur Journaux des applications et des services. Dépliez le nœud Microsoft, puis Windows, ensuite Diagnostic-Performances et enfin cliquez sur Opérationnel.

Les événements enregistrés peuvent être :

- des programmes dont le démarrage a été anormalement long ;
- des pilotes qui mettent trop de temps à sortir de la mise en veille ;
- des ralentissements du système de fenêtres de Windows ;
- des statistiques sur les durées de démarrage, de mise en veille et d'arrêt de Windows.

Par défaut, les événements sont triés par ordre chronologique inversé. Cliquez sur l'un d'eux pour avoir plus d'informations.

# Éliminer le superflu

Pour optimiser votre ordinateur, il faut dans un premier temps vous débarrasser de tous les logiciels et fichiers inutiles. Désinstallez les logiciels que vous n'utilisez plus, videz la corbeille, effacez les fichiers temporaires, etc.

## Désinstaller les logiciels inutilisés

Le premier réflexe à avoir lorsque vous optimisez votre système d'exploitation est de désinstaller les logiciels dont vous n'avez pas ou plus besoin. En effet, en plus de prendre de la place sur le disque, ils ont peut-être créé des fichiers de configuration dans votre profil utilisateur et ont certainement ajouté quelques clés dans la base de registre.

Même si vous utilisez votre ordinateur depuis longtemps, il est possible que des utilitaires installés par le constructeur de la machine soient toujours installés. Il est souvent facile d'oublier qu'ils sont installés, car ils sont rarement utilisés. N'hésitez pas à les désinstaller si vous ne vous en servez pas. D'autant plus que le constructeur propose certainement un CD-Rom ou un site web pour vous les procurer à nouveau.

# Faire le ménage dans les programmes de démarrage automatique

Certains programmes se lancent automatiquement au démarrage de votre machine. Il peut s'agir de logiciels tels qu'un client de messagerie instantanée, un utilitaire de gestion de la carte vidéo, etc. Ces différents programmes consomment de la mémoire lorsqu'ils sont lancés. Certains d'entre eux ne sont pas indispensables et ne vous ont peut-être jamais servi. C'est pourquoi il est préférable de ne conserver que les programmes dont vous avez l'utilité. Si vous avez un doute, renseignez-vous sur le logiciel pour connaître son utilité. S'îl vous semble inutile de le démarrer en même temps que votre ordinateur, désactivez son démarrage automatique.

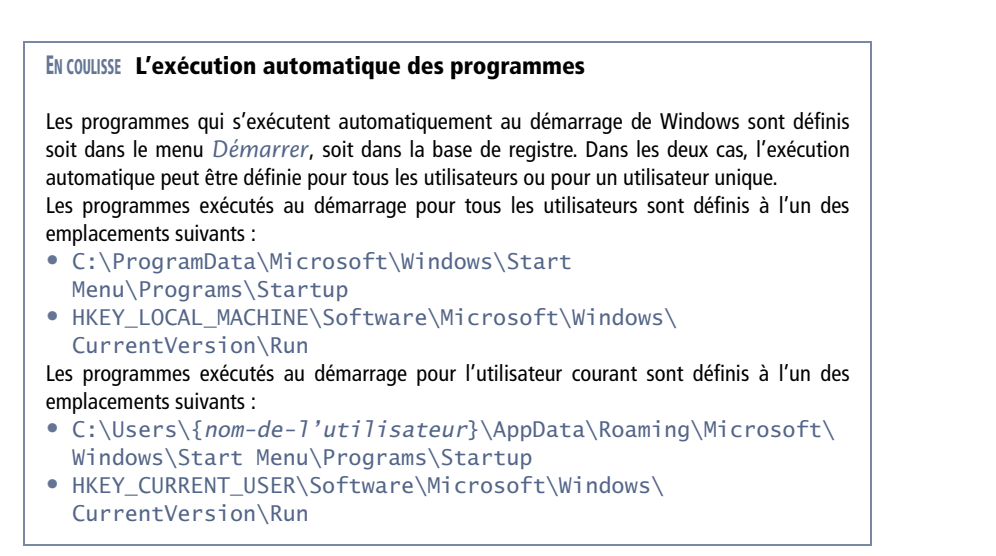

Voyons à présent comment effectuer cette manipulation.

## L'utilitaire de configuration système MSConfig

Pour consulter la liste des programmes lancés automatiquement au démarrage, vous pouvez utiliser l'utilitaire de configuration du système intégré à Windows. Pour le démarrer,

- 1 Ouvrez le menu Démarrer, saisissez msconfig dans la barre de recherche, puis tapez sur la touche Entrée.
- **2** Sélectionnez l'onglet *Démarrage* pour consulter la liste des programmes lancés au démarrage de l'ordinateur.
- **3** Désactivez le démarrage automatique des programmes inutiles en décochant la case en début de ligne.

### Autoruns, utilitaire de gestion des programmes de démarrage

Logiciel gratuit distribué par Microsoft, Autoruns se présente sous la forme d'un simple exécutable. Il suffit donc de le placer sur son disque dur, puis de double-cliquer sur son icône pour obtenir des informations très détaillées sur les programmes lancés au démarrage. Pour vous le procurer, rendez-vous sur le site www.sysinternals.com.

Dans Autoruns, ouvrez le menu File et cliquez sur Run as administrator pour afficher la totalité des informations. Utilisez l'onglet Logon pour afficher la liste des programmes qui sont lancés au démarrage.

Avant de supprimer complètement un programme du démarrage automatique, désactivez-le dans un premier temps en décochant la case en début de ligne. Ainsi, si le fait d'avoir désactivé le programme au démarrage entraîne un dysfonctionnement de l'ordinateur, il vous sera facile de le réactiver en cochant la case de nouveau.

| 🛃 😰 🎮 🕍 🗶 🖷<br>10 Codecs 🛛 🗂 Boot Execute 🛛 🗂 Image Hija | acks 💊 AppInit 👒 Ku              | nownDLLs 🔒 Winlogon       |
|----------------------------------------------------------|----------------------------------|---------------------------|
| \delta Winsock Providers 🛛 🍓 Print Monitors 🛛 😻 L        | SA Providers 🛛 🔮 Network Prov    | iders 🛛 📑 Sidebar Gadgets |
| 🖅 Everything 🖼 Logon 🚦 Explorer 🧔 Interr                 | net Explorer 🛛 🙆 Scheduled Tasks | : 🍓 Services 🛛 🚇 Drivers  |
| Autorun Entry                                            | Description                      | Publisher                 |
| HKLM\System\CurrentControlSet\Control\Terminal Server    | \Wds\rdpwd\StartupPrograms       |                           |
| 🔽 📰 rdpclip                                              | Analyseur de clip RDP            | Microsoft Corporation     |
| HKLM\SOFTWARE\Microsoft\Windows NT\CurrentVersic         | on\Winlogon\Userinit             |                           |
| 🔽 🔲 C:\Windows\system32\userinit.exe                     | Application d'ouverture d        | e s Microsoft Corporation |
| HKLM\SOFTWARE\Microsoft\Windows NT\CurrentVersic         | on\Winlogon\Shell                |                           |
| 🔽 ᇘ explorer.exe                                         | Explorateur Windows              | Microsoft Corporation     |
| HKLM\SOFTWARE\Microsoft\Windows\CurrentVersion\F         | Run                              |                           |
| 🥑 🥝 Google Desktop Search                                | Google Desktop                   | Google                    |
| 🗹 🞦 LogMein GUI                                          | LogMeIn Desktop Applic           | ation LogMeln, Inc.       |
|                                                          | Microsoft Security Essent        | ial Microsoft Corporation |
|                                                          | NVIDIA Display Propertie         | s INVIDIA Corporation     |
| SuplauslindsteSahad                                      | Invitible Media Center Lib       | ary INVIDIA Corporation   |
| 🔲 😝 Sundavao puales cried                                | Gastionnaira pour appara         | any Summicrosystems, mc.  |
| Windows Mobile Device Cerker                             | destormare pour appare           | is Microsoft Corporation  |
| B Google Undate                                          | Programme d'installation d       | le Google Inc             |
|                                                          | MOE Monitor                      | Microsoft Corporation     |
| - <u>-</u> "                                             |                                  |                           |
|                                                          |                                  |                           |
|                                                          |                                  |                           |

**Figure 12–5** Onglet Logon de Autoruns

#### EN PRATIQUE Ne pas oublier la corbeille

La corbeille est également un emplacement qui peut vite occuper un volume considérable si vous avez tendance à oublier de la vider régulièrement.

| ſ | Nettoyage de disque : Sélection du lecteur |
|---|--------------------------------------------|
|   | Sélectionnez le lecteur à nettoyer.        |
|   | Lecteurs :                                 |
|   | 繿 (C:) 👻                                   |
|   | OK Quitter                                 |

**Figure 12–6** Choix du disque à nettoyer

## Nettoyer le disque dur

Au fur et à mesure de l'utilisation de Windows, les différents logiciels installés ainsi que le système lui-même créent des fichiers temporaires, qui ne sont pas indispensables au fonctionnement et qui occupent inutilement de l'espace sur le disque. Ainsi, les fichiers temporaires sont créés notamment lors de l'installation de nouveaux logiciels, lors des crashs de Windows ou lorsque des programmes cessent de fonctionner normalement.

Comme ses prédécesseurs, Windows 7 propose un utilitaire de nettoyage de disque qui se charge de supprimer tous les fichiers superflus. Voici comment le lancer :

- 1 Saisissez nettoyage de disque dans la barre de recherche du menu Démarrer.
- 2 Cliquez ensuite sur le lien Nettoyage de disque qui apparaît dans la liste.
- **3** Le nettoyeur de disque vous demande tout d'abord de sélectionner le disque dur que vous souhaitez nettoyer.

4 Lorsque vous avez sélectionné le lecteur de votre choix et cliqué sur le bouton *OK*, Windows analyse tous les emplacements susceptibles de contenir des fichiers à nettoyer.

| Nettoyage de disque |                                                                                                    |  |
|---------------------|----------------------------------------------------------------------------------------------------|--|
| 3                   | Le Nettoyage de disque calcule l'espace pouvant être<br>libéré sur (C:). Cette opération peut durer plusieurs<br>minutes. |  |
| Calcul.<br>Analyse  | . Annuler<br>e : Fichiers de vidage mémoire d'erreurs système                                                             |  |

Figure 12–7 Analyse du disque

**5** Lorsque l'analyse est terminée, Windows affiche le résultat sous la forme d'une liste d'éléments précédés par des cases à cocher. Chaque ligne représente un ensemble de fichiers pouvant être nettoyés.

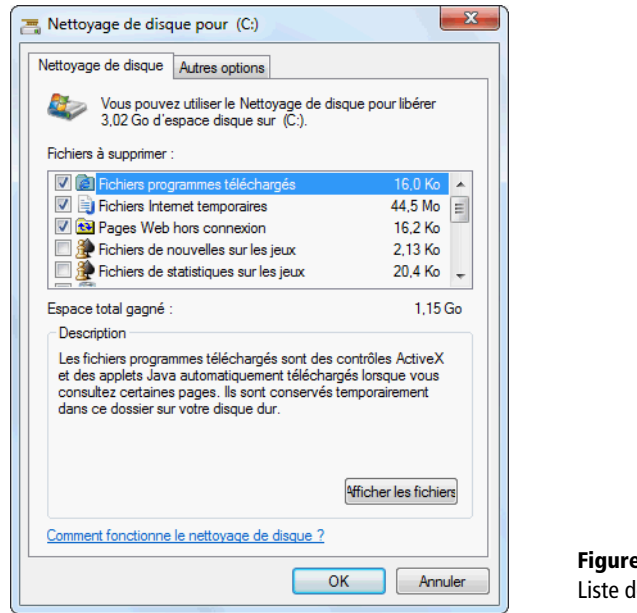

Figure 12–8 Liste des éléments à nettoyer

6 Pour obtenir plus de détails sur l'un des éléments, cliquez sur la ligne de votre choix, puis consultez le panneau *Description*.

Si vous n'avez pas démarré le nettoyeur de disque avec les privilèges administrateur, le bouton *Nettoyer les fichiers système* apparaît dans la partie *Description*. Si vous cliquez sur ce bouton, l'UAC affichera l'habituelle fenêtre d'élévation de privilèges.

**7** Une fois identifié en tant qu'administrateur, un nouvel onglet apparaît dans le nettoyeur de disque. Il vous donne accès à des options de net-

#### **EN PRATIQUE** Actions supplémentaires

Pour certains éléments, des actions supplémentaires sont disponibles, par exemple, afficher les fichiers qui seront supprimés. toyage supplémentaires. Le bouton *Nettoyer*, situé dans le cadre *Programmes et fonctionnalités*, est un simple raccourci vers le panneau *Programmes et fonctionnalités* qui permet de désinstaller les logiciels installés sur le système. Le nettoyeur de disque vous fera également gagner de l'espace disque en supprimant les données stockées dans les points de restauration. En général, si le système fonctionne de manière stable depuis quelque temps, il est tout à fait possible de supprimer tous les points de restauration que le système a créés antérieurement (en conservant bien sûr le dernier). Pour cela, cliquez sur le bouton *Nettoyer* dans le cadre *Restauration du système et clichés instantanés*.

| 📇 Nettoyage de disque pour (C:)                |                                                                                                    |  |  |  |
|------------------------------------------------|----------------------------------------------------------------------------------------------------|--|--|--|
| Nettoyage de disque Autres options             |                                                                                                    |  |  |  |
| Programmes et fonctionnalités                  |                                                                                                    |  |  |  |
| 3                                              | Vous pouvez libérer plus d'espace disque en<br>supprimant les programmes que vous n'utilisez pas.                                                                                                    |  |  |  |
|                                                | Nettoyer                                                                                                    |  |  |  |
| Restauration du système et clichés instantanés |                                                                                                    |  |  |  |
| 3                                              | Vous pouvez libérer plus d'espace disque en supprimant<br>tous les points de restauration, à l'exception des plus<br>récents.                                                                                                    |  |  |  |
|                                                | Dans certaines versions de Windows, le disque peut<br>inclure des clichés instartanés de fichiers et des images<br>Sauvegarde de l'ordinateur Windows plus anciennes<br>en tant que point de restauration. Ces informations<br>seront également supprimées. |  |  |  |
|                                                | Nettoyer                                                                                                    |  |  |  |
| OK Annuler                                     |                                                                                                    |  |  |  |

Figure 12–9 Onglet Autres options du nettoyeur de disque

# Défragmenter le disque

Votre disque dur vous paraît lent. Plusieurs raisons peuvent expliquer ce ralentissement : soit votre disque est plein, soit, s'il reste de l'espace libre, il est temps de le défragmenter.

## **Comprendre la fragmentation**

Pour saisir l'importance de la défragmentation de disque, il faut tout d'abord comprendre comment Windows stocke physiquement les fichiers sur le disque dur. Sous Windows 7, le système de fichiers est NTFS (*New Technology File System*). Ce système de fichiers a été créé en 1993 et succède à la technologie FAT utilisée à l'origine par MS-DOS. FAT possédait de nombreuses lacunes comme des limitations de taille de fichier, une absence de gestion de la sécurité et du multi-utilisateur. Les fonctionnalités principales de NTFS sont :

- la gestion des droits utilisateur sur les fichiers et répertoires ;
- la compression des fichiers ;
- le chiffrement des fichiers (technologie EFS) ;
- l'attribution de quotas par volume.

Tout comme FAT, le système de fichiers NTFS est basé sur une table de fichiers appelée *Master File Table* ou MFT. Elle contient toutes les données concernant les fichiers comme leurs attributs et leur emplacement physique sur le disque. Elle se présente sous la forme d'une base de données relationnelle constituée d'enregistrements correspondant aux fichiers et dans lesquels les colonnes contiennent les attributs. La MFT contient d'ailleurs un enregistrement pour se décrire elle-même. Elle est dupliquée sur le disque pour éviter tout risque de perte de données en cas de défaillance d'un secteur.

Lorsque vous écrivez un fichier sur un disque dur vide, ses données sont stockées les unes à la suite des autres sur le disque. Lorsque vous créez un deuxième fichier, son contenu s'écrit à la suite du premier fichier sur le disque et ainsi de suite avec les fichiers suivants. Jusqu'ici, pas de problème.

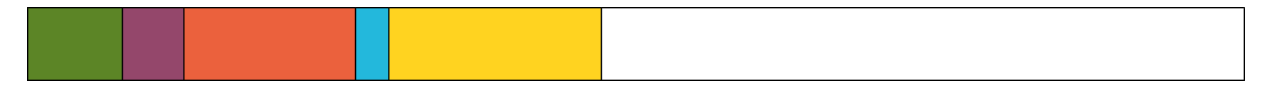

Figure 12–10 Contenu initial du disque dur

Imaginons maintenant que vous supprimez des fichiers. Des « trous » se forment alors sur le disque.

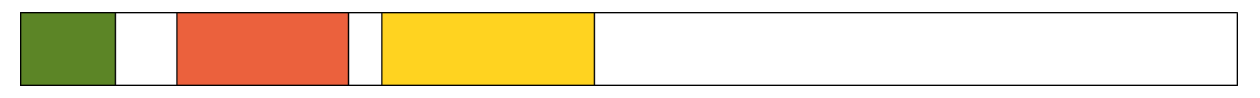

Figure 12–11 Les fichiers de couleur mauve et bleu ont été supprimés : il y a des trous.

Si vous enregistrez maintenant un fichier un peu plus grand, il vient combler les trous. Le fichier va donc être stocké physiquement en plusieurs endroits distincts sur le disque. La tête de lecture du disque dur devra parcourir une plus grande distance pour lire la totalité du fichier. Un fichier stocké en plusieurs endroits du disque est appelé fichier fragmenté. Figure 12–12 On écrit maintenant le fichier bleu foncé : il est fragmenté en 3 parties.

La défragmentation rassemble tous les fragments de fichiers éparpillés sur le disque dur en replaçant les fragments d'un même fichier dans une zone contiguë.

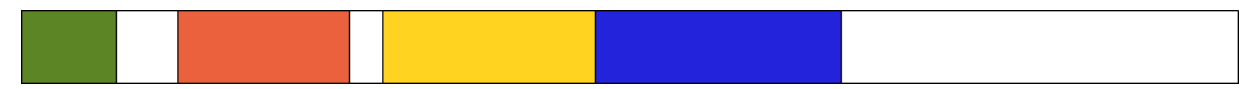

Figure 12–13 Après défragmentation, le fichier bleu foncé est regroupé dans un espace disque contigu. Il n'est plus fragmenté.

#### **ASTUCE Optimiser la défragmentation**

Afin d'optimiser au maximum le travail du défragmenteur de disque, il est recommandé de nettoyer le disque dur, en particulier les fichiers temporaires et la corbeille. En effet, il n'est pas nécessaire de défragmenter des fichiers qui ne seront plus utilisés et qui prennent de la place inutilement sur le disque. Pour cela, vous pouvez utiliser l'utilitaire de nettoyage de disque décrit précédemment.

## Défragmenter le disque

Le défragmenteur de disque intégré à Windows se lance de la manière suivante :

- 1 Saisissez defragmenteur dans la zone de recherche du menu Démarrer.
- 2 Cliquez ensuite sur Défragmenteur de disque.
- 3 Pour déterminer si vos différents disques durs doivent être défragmentés, il faut les analyser. Pour analyser un lecteur, cliquez sur celuici dans la liste, puis appuyez sur le bouton Analyser le disque. Windows 7 parcourt alors le contenu du disque à la recherche de fichiers fragmentés. À la fin de l'analyse, le défragmenteur vous indique la proportion du disque qui contient des fichiers fragmentés.
- 4 Pour démarrer la défragmentation, cliquez sur le bouton Défragmenter le disque.

Vous pouvez configurer l'utilitaire de dégragmentation de disque pour qu'il défragmente automatiquement le disque dur à la fréquence que vous souhaitez. Cette fréquence dépend de l'utilisation que vous en faites. Si vous créez beaucoup de fichiers et en supprimez souvent, vous devrez défragmenter plus souvent que si vous utilisez peu votre disque dur.

#### **EN PRATIQUE** Pendant la défragmentation

La défragmentation peut être longue, mais vous pouvez continuer à utiliser votre ordinateur pendant ce temps. Cependant, il est préférable de ne pas le faire.

Le Défragmenteur de disque regroupe les fichiers fragmentés du disque dur de votre ordinateur afin d' optimiser les performances du système. En savoir plus sur le défragmenteur de disque. Planification : La défragmentation planifiée est activée 😌 Configurer la planification. Exécuter à 01:00 chaque mercredi Prochaine exécution planifiée : 19/08/2009 01:11 État actuel : Disque Dernière exécution Progression 👝 (C:) En cours d'exécution... 69 % analysés 🏭 Seven (E:) 15/08/2009 15:46 (0 % fragmentés) Stock (F:) 15/08/2009 15:33 (0 % fragmentés) 👝 Seven2 (H:) 15/08/2009 15:34 (0 % fragmentés) Documents (P:) 15/08/2009 15:57 (0 % fragmentés) 👝 Test (T:) 15/08/2009 15:46 (0 % fragmentés) Seuls les disgues qui peuvent être défragmentés sont affichés. Pour déterminer si vos disques ont besoin d'être défragmentés, vous devez d'abord les analyser.

Figure 12–14 Analyse du lecteur C:

Windows 7 propose de planifier le défragmenteur de disque, c'est-à-dire que la défragmentation s'effectuera automatiquement, sans intervention de votre part à des jours et heures que vous choisissez en cliquant sur le bouton *Configurer la planification*... La planification évite d'oublier de défragmenter régulièrement votre disque dur.

\varTheta Arrêter l'opération

## En ligne de commande

Il est possible d'appeler l'utilitaire de défragmentation en ligne de commande (ou dans un fichier batch). Il faut pour cela faire appel à l'utilitaire defrag.exe.

La syntaxe de la commande est :

defrag.exe <volume> <options>

Le volume représente la lettre du lecteur suivie du caractère deux-points. Les différentes options pouvant être utilisées sont récapitulées dans le tableau 12-1 :

 Tableau 12–1
 Options de la commande defrag.exe

| Option | Description                                                                                  |
|--------|----------------------------------------------------------------------------------------------|
| /A     | Effectue une analyse sur le volume spécifié.                                                 |
| /C     | Effectue l'opération sur tous les volumes.                                                   |
| /E     | Effectue l'opération sur tous les volumes sauf ceux spécifiés.                               |
| /H     | Exécute l'opération à une priorité normale (par défaut, la priorité du processus est basse). |

 Tableau 12–1
 Options de la commande defrag.exe (suite)

| Option | Description                                                                          |
|--------|--------------------------------------------------------------------------------------|
| /M     | Exécute l'opération sur chaque volume en parallèle et en arrière-plan.               |
| /T     | Permet de suivre une opération déjà en cours sur le volume spécifié.                 |
| /U     | Affiche l'état d'avancement de l'opération à l'écran.                                |
| /V     | Affiche une sortie détaillée comprenant notamment les statistiques de fragmentation. |
| /X     | Effectue une consolidation de l'espace libre sur les volumes spécifiés.              |

Par exemple, pour analyser l'état de la fragmentation du lecteur C:, lancez la commande suivante :

defrag.exe C: /a /u /v

# **Optimiser le paramétrage**

Différents paramètres de Windows améliorent les performances de votre ordinateur. Par exemple, vous pouvez modifier les paramètres visuels de Windows ou modifier le mode d'alimentation. Nous allons explorer ces deux options dans les sections suivantes.

## Modifier les paramètres visuels de Windows

Les paramètres visuels servent à ajuster les options d'un certain nombre d'effets présents dans l'interface de Windows 7. Voici la procédure à suivre pour accéder à ces options :

- 1 Ouvrez le menu Démarrer, puis cliquez avec le bouton droit sur Ordinateur et choisissez Propriétés dans le menu contextuel.
- 2 Dans la colonne de gauche de la fenêtre Système, cliquez sur Paramètres avancés.
- **3** Dans le cadre *Performances*, cliquez sur le bouton *Paramètres*. La fenêtre de paramétrage des effets visuels s'affiche.

Cette fenêtre est également accessible depuis le module *Informations et outils de performance* du panneau de configuration en cliquant sur *Effets visuels* dans la colonne de gauche.

Par défaut, Windows détecte automatiquement la meilleure stratégie à adopter en fonction de votre configuration matérielle. Avant de commencer votre paramétrage dans cette fenêtre, décidez si vous préférez optimiser l'apparence de Windows ou bien les performances du système.

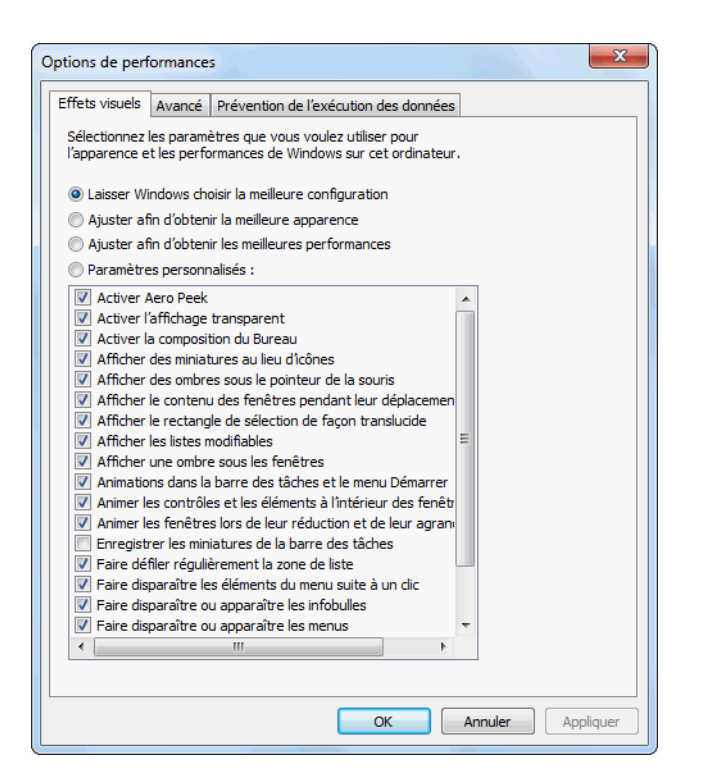

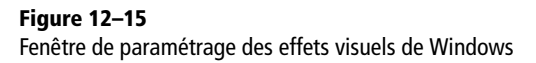

- Si vous souhaitez profiter de tous les effets graphiques proposés par Windows, cochez le bouton radio *Ajuster afin d'obtenir la meilleure apparence*. Tous les effets visuels sont alors activés dans la liste. Ce choix nécessite un ordinateur performant pour profiter pleinement de tous les effets.
- Dans le cas où vous n'êtes pas intéressé par l'aspect esthétique du système, mais que votre seule préoccupation est d'utiliser une machine performante, sélectionnez le bouton radio *Ajuster afin d'obtenir les meilleurs performances*. L'interface graphique sera alors dépouillée de tout effet visuel inutile dans le but de préserver les ressources du système. Cette option désactive l'interface Windows Aero et votre thème sera semblable à celui de Windows 98.
- Le dernier bouton radio vous permet de personnaliser chaque effet. Vous pouvez activer ou désactiver des effets de transparence et d'ombre ainsi que divers autres effets en cochant les cases de votre choix dans la liste.

Après avoir configuré les effets visuels, cliquez sur le bouton OK pour appliquer les changements et fermer la fenêtre de paramètres.

## Modifier les options d'alimentation

Les options d'alimentation influent sur les performances de votre système. En effet, suivant le mode d'alimentation que vous choisissez, Windows ajuste les performances du système. Cette fonctionnalité est particulièrement utile sur les ordinateurs portables.

Pour modifier les options d'alimentation sur un ordinateur portable, il suffit de cliquer sur l'icône batterie dans la barre de notification système (à côté de l'horloge).

Dans le cas d'un ordinateur de bureau, ouvrez le panneau de configuration, cliquez sur la catégorie *Système et sécurité*, puis sur *Options d'alimentation*.

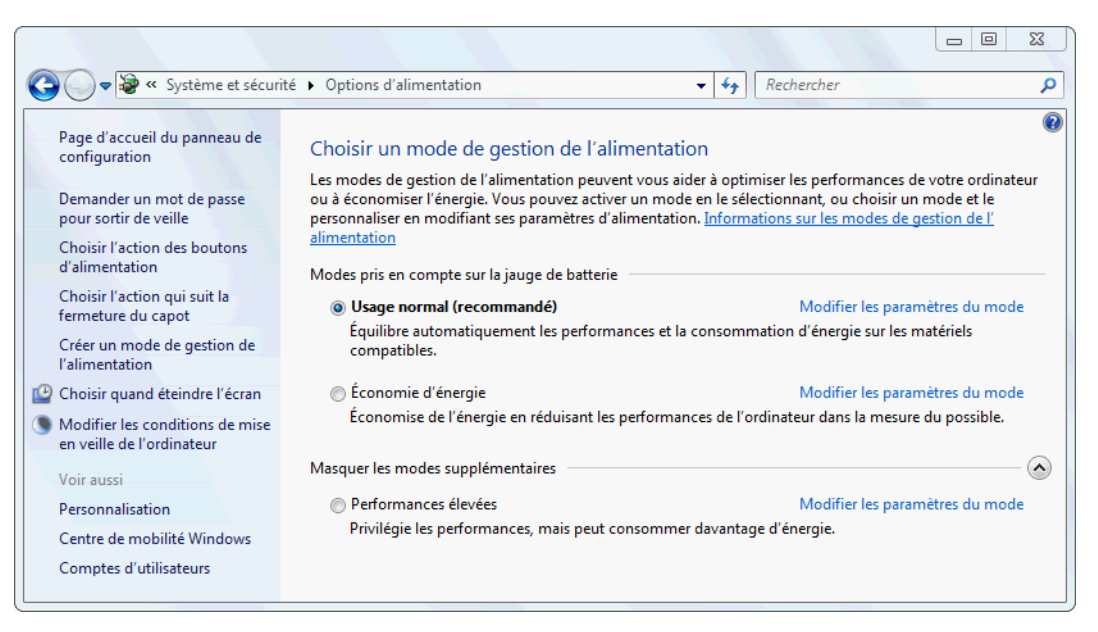

Figure 12–16 Panneau de configuration des options d'alimentation

#### **CAS PARTICULIER** Ordinateur portable

Attention, ceci se fera au détriment de la consommation électrique et donc de l'autonomie. Lorsque vous choisissez le mode *Économie d'énergie*, les performances du processeur sont volontairement diminuées pour conserver le maximum d'énergie électrique. Si vous souhaitez améliorer les performances de votre système, choisissez le mode *Performances élevées*.

Configuration intermédiaire entre Économie d'énergie et Performances élevées, le mode Usage normal convient dans la plupart des cas. Si vous rencontrez des problèmes de performances avec un jeu vidéo ou une application 3D, essayez le mode Performances élevées.

# Améliorer les performances du système de fichiers

Il est possible d'augmenter légèrement les performances du système de fichiers NTFS. En effet, lors de chaque accès à un fichier, le système de fichiers met à jour la date de dernier accès dans les propriétés du fichier. Vous pouvez donc choisir de ne pas mettre à jour cette date afin de gagner en performances.

Pour désactiver la mise à jour systématique de la date du dernier accès, il faut modifier une valeur dans le registre Windows :

- 1 Ouvrez le menu *Démarrer*, saisissez regedit dans la barre de recherche, puis appuyez sur *Entrée* quand la ligne regedit.exe apparaît dans le menu.
- 2 Déroulez l'arborescence du registre comme suit : HKEY\_LOCAL\_MACHINE>SYSTEM>CurrentControlSet>Control> FileSystem.
- **3** Dans la partie de droite, repérez la valeur NtfsDisableLastAccessUpdate. Double-cliquez sur son nom et mettez 1 dans la zone *Données de la valeur*.

# Augmenter la mémoire cache avec ReadyBoost

Sur un PC, les vitesses du processeur et de la mémoire sont largement supérieures à celles des disques durs. Le disque dur est donc le périphérique qui fait perdre le plus de temps à l'ordinateur. Afin de réduire le temps d'attente, Windows utilise un système de cache : il stocke en mémoire les données souvent lues ou susceptibles d'être lues. Ainsi, l'accès à ces données se fera beaucoup plus rapidement.

L'idéal est donc de disposer d'une grande mémoire cache pour accélérer encore les lectures. Le problème est que la mémoire vive, utilisée comme mémoire cache, s'avère relativement chère. La solution à ce problème a été trouvée grâce à la technologie ReadyBoost. Elle utilise des périphériques USB externes, tels que des clés USB comme mémoire cache additionnelle. En réalité, ReadyBoost sert d'intermédiaire entre la mémoire vive et le disque dur.

Voici la procédure à suivre pour activer ReadyBoost sur un périphérique USB :

1 Connectez le périphérique à votre ordinateur.

#### COMPRENDRE Organisation du registre Windows

Le registre Windows est composé d'un ensemble de clés, de valeurs et de données. Les clés et les sous-clés contiennent des valeurs. Chaque valeur contient une donnée (texte, valeur booléenne, numérique ou hexadécimale). Dans l'éditeur de registre Regedit, les clés et sous-clés sont représentées dans la partie gauche de la fenêtre sous la forme d'une arborescence de petits dossiers. Lorsqu'une clé est sélectionnée, la partie droite de la fenêtre affiche la liste des valeurs contenues dans cette clé, ainsi que la donnée contenue dans chacune des valeurs. Pour modifier une valeur, il suffit de double-cliquer dessus.

Attention, la modification du registre est une opération délicate et sensible. Une mauvaise manipulation peut rendre le système inutilisable et nécessiter une réinstallation de Windows.

# VÉRIFIER Caractéristiques requises pour un périphérique ReadyBoost

Pour savoir si votre clé USB ou périphérique externe est compatible avec ReadyBoost, vérifiez qu'elle respecte les caractéristiques suivantes :

- la capacité doit être comprise entre 256 Mo et 32 Go ;
- l'espace libre sur le périphérique doit être d'au moins 235 Mo ;
- le périphérique doit être compatible USB 2 ;
- le taux de transfert en lecture doit être au moins égal à 2,5 Mo/s;
- le taux de transfert en écriture doit être au moins égal à 1,75 Mo/s.

- 2 Ouvrez le menu Démarrer et cliquez sur Ordinateur.
- **3** Cliquez avec le bouton droit sur le périphérique à utiliser en Ready-Boost et choisissez *Propriétés* dans le menu contextuel.
- 4 Sélectionnez ensuite l'onglet *ReadyBoost*. Si votre périphérique est compatible, les options de ReadyBoost sont disponibles dans cet onglet.

| Propriétés de : THOMAS_USB (H:)                                                                                                    |  |  |
|----------------------------------------------------------------------------------------------------|--|--|
| Général Outils Matériel Partage ReadyBoost Personnaliser                                                                                                    |  |  |
| Accélérer votre ordinateur en utilisant l'espace<br>disponible sur ce périphérique.                                                                                                    |  |  |
| 🔘 Ne pas utiliser ce périphérique.                                                                                                    |  |  |
| Dédier ce périphérique à ReadyBoost.                                                                                                    |  |  |
| Utiliser ce périphérique.                                                                                                    |  |  |
| Espace à réserver pour la vitesse du système (peut être<br>inférieur à l'espace libre réel, pour des raisons de limites de<br>système de fichiers) :<br>Lorsque le périphérique est utilisé pour accélérer le<br>système, l'espace réservé ne sera pas disponible pour le |  |  |
| Windows recommande de réserver 449 Mo pour des<br>performances optimales.                                                                                                    |  |  |
|                                                                                                    |  |  |
| OK Annuler Appliquer                                                                                                    |  |  |

Figure 12–17 Propriétés ReadyBoost pour un périphérique USB

- **5** Lorsque votre périphérique est compatible avec la technologie ReadyBoost, vous avez la possibilité de choisir parmi trois options :
  - Ne pas utiliser ce périphérique pour ReadyBoost.
  - Dédier ce périphérique à ReadyBoost : la totalité de l'espace libre sur le périphérique sera utilisée pour ReadyBoost.
  - Utiliser ce périphérique : vous pouvez choisir manuellement la quantité d'espace à allouer sur le périphérique USB. Windows 7 affiche une préconisation en fonction des caractéristiques de votre périphérique.
- 6 Une fois ReadyBoost activé, Windows crée un fichier nommé ReadyBoost.sfcache de la taille spécifiée dans les paramètres Ready-Boost à la racine du lecteur.

Vous pouvez éjecter un périphérique sur lequel ReadyBoost est activé. La fonctionnalité ReadyBoost recommencera à fonctionner sur le périphérique dès que vous le connecterez de nouveau au système.
# **Optimiser la mémoire virtuelle**

Nous le savons tous, la mémoire vive (ou RAM) est un composant essentiel de l'ordinateur. En effet, plus le PC en contient, mieux il fonctionne. De manière générale, plus il y a de mémoire vive (RAM) installée dans un ordinateur, plus les programmes s'exécutent rapidement et plus vous pouvez lancer de programmes simultanément. L'idéal est donc d'avoir le plus de mémoire vive possible. Malheureusement, l'inconvénient majeur de la RAM est son prix.

Afin de permettre au système de disposer de plus de mémoire que de mémoire physique réellement installée, le mécanisme de la mémoire virtuelle a été implanté dans les systèmes d'exploitation. Il exploite les disques durs afin de stocker une partie des données présentes en mémoire. En effet, les disques durs possèdent une plus grande capacité et sont moins coûteux que la mémoire vive. Cependant, ils traitent les données à une vitesse bien inférieure à celle de la mémoire vive.

Windows utilise la mémoire virtuelle si la quantité de mémoire vive disponible est insuffisante. Les zones mémoire les moins utilisées sont déplacées de la mémoire vive vers la mémoire virtuelle. La place ainsi libérée dans la RAM va pouvoir être utilisée par un autre logiciel.

Si le manque de mémoire vive ralentit votre ordinateur, la première chose à faire est évidemment d'ajouter des barrettes de mémoire. Si vous n'avez plus d'emplacement sur votre carte mère ou si cette opération est trop coûteuse, augmentez la mémoire virtuelle. Attention, dans ce cas, le gain de performance ne sera pas aussi important que si vous aviez ajouté de la mémoire physique, mais cela constitue une solution si vous rencontrez des messages d'erreur de type « Mémoire insuffisante ».

Pour accéder aux options de mémoire virtuelle, la procédure est la suivante :

- 1 Ouvrez le menu Démarrer, puis cliquez avec le bouton droit de la souris sur Ordinateur. Sélectionnez Propriétés dans le menu contextuel.
- 2 Dans la colonne de gauche de la fenêtre Système, cliquez sur le lien Paramètres système avancés.
- 3 Cliquez sur le bouton Paramètres... dans le cadre intitulé Performances.
- 4 Sélectionnez l'onglet Avancé, puis cliquez sur le bouton Modifier... dans le cadre Mémoire virtuelle. La fenêtre de paramétrage de la mémoire virtuelle s'affiche alors.
- **5** Par défaut, la case *Gestion automatique du fichier d'échange pour les lecteurs* est cochée et Windows se charge de définir les disques durs contenant de la mémoire virtuelle et la quantité d'espace disque allouée sur chacun d'eux. Laisser cette case cochée est en général la

### FICHIER Matérialisation de la mémoire virtuelle

La mémoire virtuelle est matérialisée sur le disque par un fichier système caché appelé fichier d'échange, fichier de pagination ou swap. Il porte le nom pagefile.sys et est présent sur chaque lecteur sur lequel la mémoire virtuelle est activée. configuration la plus adaptée. Si vous souhaitez personnaliser les paramètres de mémoire virtuelle, décochez la case.

| Mémoire virtuelle                                                                                                    |
|----------------------------------------------------------------------------------------------------|
| Gestion automatique du fichier d'échange pour les lecteurs     Taille du fichier d'échange pour chaque lecteur     Lecteur fnom de volume] Taille du fichier d'échange (Mo) |
| C: 2000 - 3000                                                                                                    |
| D: Géré par le système<br>E: Aucun                                                                                                    |
| Lecteur sélectionné : C:<br>Espace disponible : 8899 Mo<br>@ Taille personnalisée :                                                                                         |
| Taille initiale (Mo) : 2000                                                                                                    |
| Taille maximale (Mo) : 3000                                                                                                    |
| Taille gérée par le système                                                                                                    |
| O Aucun fichier d'échange Définir                                                                                                    |
| Taille totale du fichier d'échange pour tous les lecteurs<br>Minimale autorisée : 16 Mo                                                                                     |
| Recommandée : 3069 Mo<br>Allouée actuellement : 2046 Mo                                                                                                    |
| OK Annuler                                                                                                    |

Figure 12–18 Fenêtre de configuration de la mémoire virtuelle

6 Une fois la case décochée, les autres zones de la fenêtre sont modifiables. La mémoire virtuelle est configurée de manière indépendante pour chacun des lecteurs de disque dur de l'ordinateur. Un récapitulatif de la configuration s'affiche sous forme de liste. La partie inférieure de la fenêtre propose un résumé de la configuration actuelle de la mémoire virtuelle, tous lecteurs confondus. Windows recommande également une taille de mémoire virtuelle en fonction des caractéristiques de votre système.

Voici comment modifier la configuration de l'un des lecteurs :

- 1 Dans la liste, sélectionnez le lecteur.
- **2** Définissez les options de mémoire virtuelle. Trois choix sont possibles :
  - Taille personnalisée : si vous cochez ce bouton radio, vous définissez manuellement une taille minimale et une taille maximale pour le fichier de mémoire virtuelle. Pour vous aider dans la saisie, l'espace actuellement disponible sur le lecteur sélectionné est affiché audessus des zones de saisie.
  - *Taillé gérée par le système* : la taille du fichier de mémoire virtuelle est définie par le système qui l'ajuste en fonction de la demande mémoire.
  - Aucun fichier d'échange : si vous choisissez cette option, Windows n'utilisera pas le lecteur sélectionné pour stocker de la mémoire virtuelle.

- **3** Validez ensuite votre choix en cliquant sur le bouton *Définir*. Vous pouvez ensuite recommencer l'opération avec les autres lecteurs.
- 4 Une fois la configuration achevée pour tous les lecteurs, validez en cliquant sur le bouton *OK*.
- **5** Si vous avez augmenté la taille de la mémoire virtuelle, le redémarrage de la machine ne sera pas nécessaire. En revanche, si vous avez diminué la taille, vous devrez redémarrer votre ordinateur pour que la modification soit prise en compte.

# En résumé

Dans ce chapitre, nous avons appris à optimiser notre ordinateur afin d'en améliorer les performances. Dans un premier temps, nous avons évalué les performances matérielles de l'ordinateur, puis nous avons détaillé les différents nettoyages à faire sur le disque permettant de gagner de l'espace.

Nous avons expliqué ce qu'est la fragmentation et comment défragmenter un disque dur. Nous avons également vu comment le paramétrage de Windows 7 permet d'optimiser les performances.

#### **ATTENTION Recommandations de Windows**

Microsoft recommande de ne pas désactiver complètement la mémoire virtuelle et de ne pas supprimer le fichier d'échange.

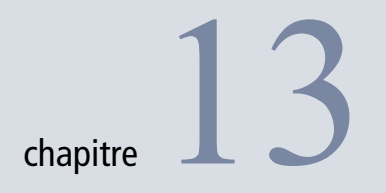

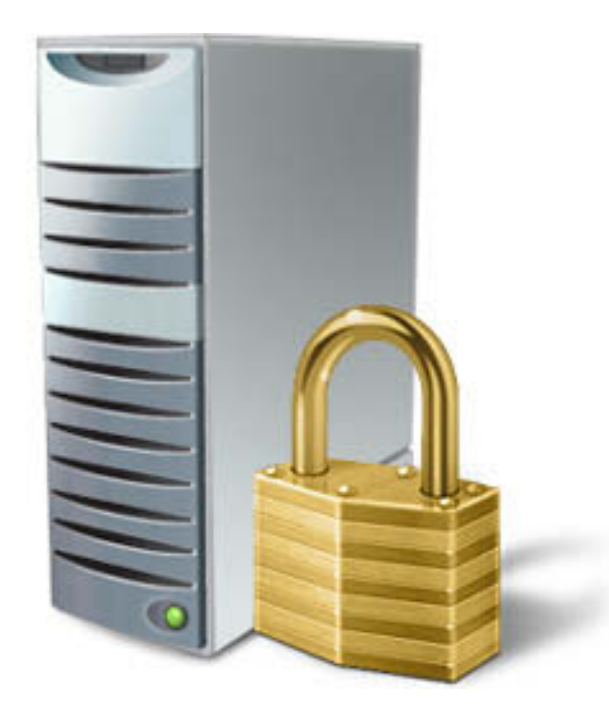

# Sécuriser son système

La sécurité est la pierre angulaire d'un système équilibré et fiable. Lorsque votre système est mal configuré, vous vous exposez aux virus ou à l'exécution d'opérations qui auraient dû être interdites. Votre système devient alors instable et vos données sont en péril. Il est donc indispensable d'être proactif et prévoyant pour se prémunir contre tout désagrément.

#### SOMMAIRE

- Se protéger des virus et autres logiciels indésirables
- Configurer son pare-feu
- Surveiller son système
- Installer le pare-feu Windows

#### **MOTS-CLÉS**

- Checklist
- Adware
- Spyware
- Virus
- Cheval de Troie
- Attaque
- Infection
  - Windows Defender
- Pare-feu
- Journalisation

Ce chapitre présente les différents types d'éléments contre lesquels il est nécessaire de se protéger. Nous expliquons ensuite comment Windows 7 permet de se protéger contre les menaces, et nous décrivons les moyens qui sont à votre disposition pour renforcer au mieux votre système.

# Surveiller et contrôler son système d'exploitation

Chaque nouvelle version d'un système d'exploitation apporte son lot de nouveautés et rend bien souvent l'administration du système plus complexe. Windows 7 n'échappe pas à cette règle et il a donc fallu l'équiper d'un centre de contrôle intuitif permettant d'avoir un compte-rendu général (concernant les attaques extérieures, les virus, l'état du système au niveau de ses mises à jour, etc.) du système. C'est pour répondre à ce besoin que le centre de maintenance a été ajouté au système. Le centre de maintenance a deux objectifs :

- Proposer un aperçu rapide de l'état du système du point de vue de la sécurité et de la configuration des sauvegardes.
- Proposer un accès rapide aux outils et aux informations pour améliorer la maintenance du système.

|                                                                                                    | Système et sécurit                                  | té > Centre de maintenance v 4 Rechercher                                                                                                    | ٩ |
|----------------------------------------------------------------------------------------------------|-----------------------------------------------------|----------------------------------------------------------------------------------------------------|---|
| Page d'accueil d<br>configuration                                                                               | u panneau de                                        | Examiner les messages récents et résoudre les problèmes<br>Le Centre de maintenance a détecté un ou plusieurs problèmes que vous devez examiner.                                             | • |
| Modifier les para<br>Centre de maint                                                                            | amètres du<br>enance                                | Sécurité 🛛 🛞                                                                                                    |   |
| Modifier les para<br>contrôle de com<br>d'utilisateur<br>Afficher les mess<br>Afficher les infor<br>performance | amètres de<br>upte<br>sages archivés<br>rmations de | Protection antivirus (Important)<br>Windows n'a pas trouvé de logiciel antivirus sur cet<br>ordinateur.<br>Désactiver les messages concernant la protection antivirus                        |   |
|                                                                                                    |                                                     | Windows Defender doit analyser votre ordinateur.         Analyser maintenant           Une analyse régulière de votre ordinateur permet d'améliorer la sécurité.         Analyser maintenant | н |
|                                                                                                    |                                                     | Maintenance 📀                                                                                                    |   |
| Voir aussi                                                                                                    |                                                     | Obtenez des informations relatives à un problème survenu dans<br>T<br>Des informations supplémentaires au sujet de ce problème sont<br>disponibles, mais pas dans votre langue.              |   |
| Sauvegarder et r                                                                                                | estaurer                                            | Archiver ce message                                                                                                    |   |
| Windows Updat<br>Résolution des p<br>compatibilité de<br>Windows                                                | e<br>problèmes de<br>ls programmes                  | Configurer la sauvegarde<br>Vos fichiers ne sont pas sauvegardés.<br>Désactiver les messages concernant Sauvegarde Windows                                                                   | - |

**Figure 13–1** Le centre de maintenance

Il s'agit d'un emplacement de contrôle centralisé depuis lequel vous pourrez entreprendre une grande partie des actions nécessaires au bon fonctionnement de votre système. Voici comment y accéder :

- 1 Ouvrez le menu Démarrer.
- 2 Cliquez sur Panneau de configuration.
- 3 Cliquez alors sur le libellé Centre de maintenance.

L'interface du centre de maintenance comporte deux parties principales :

- la barre latérale contient des raccourcis vers les outils du centre de maintenance (comme le paramétrage ou encore le journal de suivi des messages du système);
- tandis que la partie de droite propose un compte-rendu de l'état du système.

Le centre de maintenance fonctionne par bloc afin de représenter l'état actuel d'éléments bien précis du système relevant soit de la sécurité du système (antivirus, Windows Defender, etc.), soit de la maintenance (sauvegarde, mise à jour système, recherche de solutions aux problèmes, etc.), et utilise des couleurs pour indiquer le niveau de risque et l'état du système. Les blocs sont alors marqués soit par un bandeau jaune en cas d'avertissement de niveau moyen, soit par un bandeau rouge lorsqu'un problème sérieux est détecté.

Protection antivirus (Important) Windows n'a pas trouvé de logiciel antivirus sur cet ordinateur. Désactiver les messages concernant la protection antiv

Windows Defender doit analyser votre ordinateur. Une analyse régulière de votre ordinateur permet d'am sécurité. **Figure 13–4** Le bandeau de couleur permet de repérer rapidement la criticité de l'état du système.

Chacun des blocs est dépliable et propose alors différentes actions contextuelles pour corriger les problèmes signalés. Par exemple, si l'antivirus n'est pas à jour, un lien pour lancer la mise à jour des définitions virus s'affichera, et si jamais le système ne détecte aucun antivirus, un lien vers une page de téléchargement des principaux antivirus vous sera proposé.

### La checklist de sécurité

Le centre de maintenance permet de vérifier un certain nombre de paramètres de sécurité que tout bon administrateur système doit mettre en place. En voici la liste détaillée :

#### ASTUCE Le centre de maintenance depuis la barre des tâches

Le centre de maintenance est associé à une icône se trouvant dans la zone de notification (à côté de l'horloge). Cette icône change d'apparence en fonction de l'état du système.

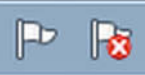

**Figure 13–2** Icône du centre de maintenance avec (à droite) et sans (à gauche) problème

Si vous cliquez sur l'icône, les messages du système s'affichent, vous informant si le système lui semble insuffisamment protégé ou tout simplement si un incident est arrivé et qu'une action de votre part est requise pour résoudre le problème.

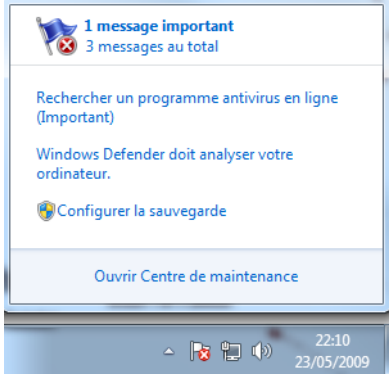

**Figure 13–3** Affichage des informations du centre de maintenance

- Windows Defender : Windows Defender doit être activé et un scan récent de la machine doit avoir été effectué afin de s'assurer qu'aucun logiciel indésirable n'est présent.
- Contrôle utilisateur : le contrôle utilisateur doit être activé, y compris pour les administrateurs.
- Sauvegarde et restauration : une sauvegarde doit être mise en place afin de sauvegarder régulièrement les données essentielles. Ce point est abordé en détail au chapitre 8.
- Windows Update : il faut que toutes les mises à jour critiques du système soient installées.
- Pare-feu Windows : le pare-feu doit être activé afin de protéger l'ordinateur contre les *hackers* et les logiciels indésirables tentant d'y accéder à travers le réseau.

C'est seulement lorsque tous ces points ont été vérifiés que le centre de maintenance estime que le système est convenablement sécurisé.

## La checklist de maintenance

Le centre de maintenance utilise également une checklist de bonnes pratiques de maintenance. Celle-ci s'intéresse particulièrement à la fiabilité du système et à la pérennité des données qu'il contient. Si cette liste concerne également la mise à jour du système et la mise en place de procédures de sauvegarde, elle met surtout en avant l'outil de résolution des problèmes.

Dès qu'un problème survient sur une application ou sur le système, il est consigné dans le journal de log et l'application Résolution des problèmes remonte alors à Microsoft les détails du problème. Par la même occasion, l'application interroge la base de connaissances de Microsoft afin de vérifier si une manipulation est possible ou si un patch est disponible pour corriger le problème. Nous traiterons en détail les menus *Dépannage* et *Récupération*, ainsi que la résolution des problèmes dans le chapitre 15.

## Les enjeux de la sécurité

De nos jours, la recrudescence de petits programmes indésirables que l'on nomme « pourriciels » ou *malwares* s'avère être une véritable plaie informatique. Ces logiciels, qui se répandent dans le monde entier grâce à Internet, sont une manne financière pour leurs créateurs et une vraie épine dans le pied pour les utilisateurs. On distingue plusieurs types de logiciels indésirables :

- Les virus, qui ont pour objectif d'empêcher le fonctionnement normal de l'ordinateur.
- Les *adwares*, qui affichent des publicités pour inciter l'utilisateur à acheter des produits.
- Les *spywares*, qui tentent de voler des informations personnelles (numéro de Carte Bleue, mot de passe, type de produit que l'utilisateur achète sur Internet, etc.);
- Les *bots* (robots), petits programmes qui restent actifs sur votre ordinateur et attendent les ordres d'un attaquant distant. Par exemple, celui-ci pourra demander à votre ordinateur de porter une attaque DDoS contre un site web particulier.
- Les chevaux de Troie, qui sont des petits programmes permettant à un utilisateur distant de prendre le contrôle de votre ordinateur sans votre accord.

Ces logiciels sont plus nombreux que l'on ne le croit et ont surtout la fâcheuse tendance de s'installer à notre insu, bien souvent en même temps qu'un autre logiciel licite ou alors au sein de pièces jointes d'email, que l'on pense inoffensives. Désormais, guérir et nettoyer son système est une manipulation courante pour beaucoup d'utilisateurs. Cependant, il vaut mieux tout faire pour se protéger et ne plus avoir à effectuer ces tâches de nettoyage des plus rébarbatives.

Se protéger signifie tout d'abord prendre de bonnes habitudes comme ne faire confiance à rien ni personne et analyser tout nouvel élément arrivant sur le système, mais c'est aussi utiliser les outils adéquats. Pour être efficace face à chaque menace (virus, *adwares* ou autres) il convient de faire appel à un outil dédié. Il est donc normal et recommandé de posséder différents outils ciblant chacun un type de malwares bien précis.

## Se protéger des adwares et spywares

 Depuis les versions XP et Vista, Windows propose son propre logiciel de sécurité, Windows Defender, contre les indésirables logiciels espions. Windows Defender est un antispyware complet proposant des fonctionnalités de désinfection et de protection en temps réel. Il analyse non seulement les fichiers téléchargés sur Internet, les pièces jointes des e-mails, mais également les programmes qui s'exécutent sur votre ordinateur et essayent de modifier des paramètres de votre système, comme les fichiers Windows ou la liste des programmes à lancer au démarrage.

# Attaques DDoS (Distributed Denial of Service)

Très complexes, les attaques par déni de service ont pour objectif de gêner, voire bloquer, le fonctionnement d'un serveur informatique en le submergeant de connexions utilisateur. Dans le cas d'une attaque distribuée, il s'agit bien souvent d'un certain type de virus, dit bot, qui contrôle des centaines de milliers (ou plus) de machines (appelées zombies), et leur donne l'ordre à la même seconde de se connecter à un même serveur. Ne pouvant rarement tenir la charge face à ces trop nombreuses connexions, les serveurs deviennent inaccessibles. Le seul moyen efficace de s'en protéger consiste à acheter et à mettre en place plusieurs serveurs parallèles pour redistribuer la charge des connexions, mais ceci a un coût élevé pour le propriétaire du site web.

#### Malwares

Le terme *malware* est la contraction des termes anglais *malicious* (malveillant) et *software* (logiciel) ; il se traduit donc littéralement par logiciel malveillant. Il s'agit d'un logiciel développé pour causer des dégâts à un système informatique. Dans la catégorie des malwares, on trouve donc très logiquement les virus, les chevaux de Troie, etc.

Figure 13–5 Écran principal de Windows Defender

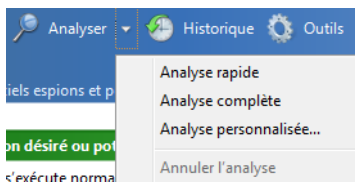

**Figure 13–6** Analyse du système

| Windows Defender                      |                                                 |
|---------------------------------------|-------------------------------------------------|
| 🕒 🌕 🏠 Accueil 🏓 A                     | nalyser   🛛 🐣 Historique 🔅 Outils 🕐   🗸         |
| rotection contre les logiciels esp    | ions et potentiellement indésirables            |
| Aucun logicial non décir              | k ou notootielloment danaarouw n'a été détecté  |
| Votre ordinateur s'exécut             | e ou potentiellement dangereux n'a eté détecte. |
| voire ordinateur s execut             | e normalement.                                  |
| Statistiques d'analyse                |                                                 |
| Type d'analyse :                      | Analyse rapide                                  |
| Heure de début :                      | 09:57                                           |
| Temps écoulé :                        | 00:01:28                                        |
| Ressources analysées :                | 41186                                           |
| Statut                                |                                                 |
| Dernière analyse :                    | Aujourd'hui à 09:57 (Analyse rapide)            |
| Planification de l'analyse :          | Tous les jours à 02:00 environ (Analyse rapide) |
| Protection en temps réel :            | Activée                                         |
| Définitions de logiciels<br>espions : | Version 1.59.789.0 créée le 04/06/2009 à 10:49. |
|                                       |                                                 |
|                                       |                                                 |

## Identifier les fichiers infectés avec l'analyse de Windows Defender

La première fonctionnalité de Windows Defender, disponible depuis son écran principal, est une analyse complète du système. Cette analyse est personnalisable en cliquant sur la flèche qui se trouve à droite du bouton *Analyser*. Il est alors possible de lancer une analyse rapide du système (seuls les fichiers système seront analysés) ou de lancer une analyse personnalisée, pour laquelle vous définissez les répertoires à vérifier.

Lors de l'analyse, différentes méthodes de recherche sont mises en œuvre pour traiter rapidement l'ensemble des fichiers de votre ordinateur. Pour chaque fichier, Windows Defender vérifie si sa signature (soit son nom, soit l'emplacement, soit la taille, soit ses métadonnées) correspond à un *malware* connu.

À la fin de l'analyse, Windows Defender affiche les résultats trouvés. Si des éléments dangereux ont été repérés, ils sont listés dans un tableau récapitulatif avec le nom du malware identifié, ses informations ainsi que l'emplacement des fichiers infectés. À vous de décider, ensuite, si vous préférez ignorer ou supprimer le malware.

Bien que Windows Defender constitue une protection en temps réel, une analyse régulière du système est fortement recommandée.

## Paramétrer finement Windows Defender

Alors que les précédentes versions de Windows Defender étaient fort peu personnalisables, la version incluse au sein de Windows 7 propose un grand nombre de paramétrages. Il est ainsi possible de configurer l'horaire précis où les analyses seront déclenchées, mais surtout de configurer leur exécution en précisant les répertoires et les périphériques à analyser.

| 😳 Options                                                                                                    |                                                                                                    |
|----------------------------------------------------------------------------------------------------|----------------------------------------------------------------------------------------------------|
| Analyse automatique<br>Actions par défaut<br>Protection en temps réel<br>Fichiers et dossiers exclus<br>Types de fichiers exclus<br>Paramètres avancés<br>Administrateur | Analyser automatiquement mon ordinateur<br>(recommandé)<br>Fréquence :<br>Tous les jours<br>Heure approximative :<br>02:00<br>Type :<br>Analyse rapide<br>Rechercher les définitions mises à jour avant<br>l'analyse<br>Exécuter une analyse uniquement lorsque le<br>système est inactif |

#### **DOMMAGE Éléments exclus des analyses**

Par défaut, les périphériques USB et les pièces jointes des e-mails ne sont pas analysés.

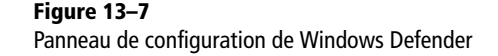

Pour contrôler le paramétrage de Windows Defender pour l'ensemble des utilisateurs, il est possible d'utiliser des stratégies de groupe locales.

- 1 Ouvrez la console de gestion des stratégies de groupe en saisissant gpedit.msc dans le menu Démarrer.
- 2 Dépliez l'arbre latéral.
- **3** Sélectionnez Configuration de l'ordinateur, puis Modèles d'administration. Sélectionnez Composants Windows et enfin Windows Defender.

Différentes possibilités vous sont proposées, vous pouvez notamment :

- Désactiver totalement Windows Defender dans le cas où vous souhaitez utiliser un utilitaire tiers.
- Configurer les rapports d'erreur envoyés au réseau Microsoft SpyNet.
- Forcer le téléchargement des dernières signatures logicielles avant chaque analyse du système.

Les paramétrages des stratégies sont prioritaires par rapport aux paramétrages utilisateur. Vous pouvez ainsi mieux contrôler la sécurité des différents profils.

#### 🚿 Réseau Microsoft SpyNet

Cette base de connaissances de Microsoft répertorie les différents malwares existant afin d'en améliorer la détection future.

# Se protéger des virus

Quid de la protection antivirale ? Comme toutes les versions précédentes, Windows 7 ne possède pas nativement d'antivirus. Disposer d'un antivirus dès l'installation du système aurait permis d'être directement protégé. Bien qu'éditant son propre antivirus, à savoir OneCare, Microsoft a décidé de ne pas intégrer directement d'antivirus, afin de se prémunir contre un éventuel procès antitrust.

#### **CULTURE** Microsoft et les procès antitrust

Les règles et lois sur la concurrence sont très strictes. Comme toute société en position dominante sur son marché, Microsoft a connu plusieurs procès pour abus de position dominante et concurrence déloyale pour avoir imposé son lecteur multimédia Windows Media Player dans son système d'exploitation. Au terme de plusieurs mois de procès, la firme de Redmond a été condamnée par la Commission européenne à vendre un système d'exploitation sur lequel le lecteur multimédia ne serait pas installé par défaut. C'est ainsi que sortirent les « versions N » de XP et de Vista, vendues au même prix, mais dépourvues de fonctionnalités multimédias. Sur les centaines de millions de Windows (toutes versions confondues) vendues depuis 2001 (sortie de Windows XP), on estime le nombre de ventes de Windows Édition N à quelques centaines, pour un coût incluant préparation, procès et distribution dépassant plusieurs dizaines de millions d'euros. Cette malheureuse expérience a motivé Microsoft à ne pas inclure d'antivirus.

Il vous faut donc installer un antivirus sur votre système. En effet, seul un antivirus est capable de repérer efficacement les virus présents sur votre ordinateur, car ceux-ci sont aujourd'hui des logiciels parfois très évolués, capables de changer de forme, de nom, d'emplacement et pour certains, de manière de se reproduire de système en système.

Un antivirus utilise trois méthodes différentes pour repérer les virus :

- La signature : chaque virus a une empreinte propre, constituée, en général, par une partie de leur code. Les empreintes sont répertoriées dans les bases de données des antivirus. C'est la méthode la plus répandue.
- L'analyse heuristique : cette méthode permet surtout de découvrir des virus qui ne sont pas encore connus et répertoriés. L'antivirus analyse le code et essaie de le reproduire pour y repérer d'éventuelles actions malveillantes. Très complexe à mettre en place, cette méthode a aussi le défaut de produire des faux-positifs et de générer des alertes pour des fichiers inoffensifs.
- Le comportement : l'antivirus utilise une protection en temps réel qui surveille certains éléments du système. Ainsi, il observe les programmes qui tentent d'accéder à ces points stratégiques, comme la liste des programmes à lancer au démarrage. Généralement, il prévient l'utilisateur qui autorise ou non le logiciel repéré à agir.

#### **CONSEIL** Choisir un antivirus

Malheureusement, il n'existe pas de solution miracle pour choisir un antivirus. Contrairement aux idées reçues, les antivirus du commerce ne sont pas forcément plus efficaces que les antivirus gratuits et vice-versa. Choisissez le produit avec lequel vous avez eu le plus de bonnes expériences. Si, jusqu'à présent, vous n'avez pas connu de déconvenues avec votre antivirus actuel, c'est qu'il est probablement suffisamment efficace. Soyez conscient que même équipé du meilleur antivirus au monde, un ordinateur est toujours susceptible d'être infecté car la première source d'infection reste... l'utilisateur lui-même ! Cependant, il est nécessaire de toujours posséder à porter de main, soit sur le disque, soit sur une clé USB, un petit scanner antivirus afin de réaliser rapidement une réparation du système. L'utilitaire gratuit Malicious Software Removal Tool (MSRT), fourni par Microsoft, est tout à fait adéquat.

Cet exécutable autonome (c'est-à-dire ne nécessitant pas d'installation) de quelques mégaoctets seulement contient une liste très limitée de virus. Il s'agit néanmoins des virus les plus courants et l'outil est parfaitement capable de désinfecter le système contre ces virus.

Pour connaître la liste de virus gérés par le système, cliquez sur le bouton *Afficher la liste des logiciels malveillants*. Une liste exhaustive apparaît alors. Cliquer sur le nom d'un des virus affiche la fiche descriptive contenant les symptômes, la méthode de réparation, les moyens de prévention et d'autres informations techniques permettant de mieux comprendre le fonctionnement de ce virus.

| Win32/Alcan    |   |
|----------------|---|
| Win32/Alemod   | - |
| Win32/Allaple  | - |
| Win32/Alureon  |   |
| Win32/Antinny  |   |
| Win32/Atak     |   |
| Win32/Badtrans |   |
| Win32/Bagle    |   |
| Win32/Baglezip |   |
| Win32/Bagz     |   |
| Win32/Bancos   |   |
| Win32/Banker   |   |
| Win32/Banload  |   |
| Win32/Beenut   |   |
| Win32/Berbew   |   |
| Win32/Bobax    |   |
| Win32/Bofra    |   |
| Win32/Brontok  |   |

#### Figure 13–8 Liste des logiciels malveillants supportés par l'utilitaire

L'intérêt de cet outil réside dans sa simplicité d'utilisation. Même s'il ne propose que trois options, son efficacité est redoutable :

- Analyse rapide : analyse uniquement les zones susceptibles de contenir des logiciels malveillants tels que les répertoires système.
- Analyse complète : analyse complètement le système. La durée de cette analyse augmente en même temps que la taille du disque dur à scanner et le nombre fichiers à analyser.
- Analyse personnalisée : analyse vous permettant de choisir les répertoires à vérifier.

#### **RESSOURCE MSRT**

MSRT contient systématiquement une liste de virus récente. L'adresse de téléchargement est la suivante :

http://www.microsoft.com/security/ malwareremove/

#### ATTENTION MSRT et la protection continue

Bien qu'étant utile, léger et efficace, cet utilitaire ne remplace pas un antivirus. Il ne propose en effet qu'un outil de désinfection là où d'autres antivirus proposent une protection et empêchent l'installation de virus. Rappelons qu'il vaut mieux prévenir que guérir.

> **Figure 13–9** Fenêtre de résultat de l'analyse

• L'analyse et la désinfection se font alors automatiquement et ne nécessitent aucune intervention de votre part. Quand ces opérations sont terminées, un écran de résultat s'affiche, indiquant les conclusions de l'analyse.

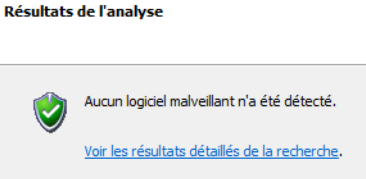

# Mettre en place et configurer le pare-feu Windows

En s'ouvrant au monde extérieur, par un réseau local ou par Internet, un système d'exploitation s'expose à de nouvelles attaques pouvant provenir soit d'attaquants humains cherchant à voler des informations, soit de simples programmes (tels des virus ou bots) cherchant à s'installer sur l'ordinateur. Dans les deux cas, le principe est le même : fouiller la partie publique de l'ordinateur jusqu'à trouver une faille et s'y introduire. Puisqu'il s'agit d'une faille, c'est-à-dire un point faible encore inconnu, il n'existe pas forcément de protection simple pour la combler. Il n'existe donc qu'une seule et unique alternative : mettre en œuvre un pare-feu.

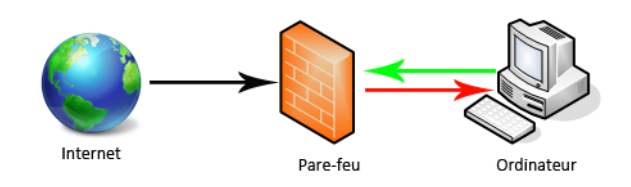

#### Croire qu'un pare-feu n'est nécessaire que lorsque l'ordinateur est connecté à Internet est une idée fausse qui a la peau dure. Pour sécuriser son réseau, il est primordial d'envisager chaque ordinateur comme un point d'attaque potentiel. Imaginons qu'un simple ordinateur portable nomade infecté par un virus soit connecté à votre réseau. Même s'il n'est connecté que quelques secondes, il est parfaitement en mesure d'infecter toutes les autres machines de votre réseau, si elles n'ont pas été convenablement protégées : chaque ordinateur doit se trouver derrière un pare-feu activé et configuré.

#### Figure 13–10

On peut comparer un pare-feu à un mur que l'on bâtirait autour de l'ordinateur et dans lequel on n'aurait laissé qu'une petite porte hautement surveillée qui serait l'unique point d'entrée de la totalité du trafic réseau.

#### VERSION Intégration d'un pare-feu dans Windows

Ce n'est qu'avec le Service Pack 2 de XP que Microsoft a intégré nativement un pare-feu au sein de son système. La première version était limitée et bien souvent décriée, car moins efficace que des outils tiers. Depuis Vista, le pare-feu est capable de surveiller le trafic entrant, mais également le trafic sortant, tout en apportant un paramétrage plus fin au niveau des exceptions de trafic autorisé ou bloqué.

## Activer ou désactiver le pare-feu Windows

Comme la majorité des composants de Windows, le pare-feu possède sa propre interface d'administration accessible par le panneau de configuration. Elle se présente sous la forme d'un rapport sur l'état du pare-feu, en fonction du profil réseau utilisé.

Pour accéder à l'interface d'administration du pare-feu, ouvrez le menu Démarrer, saisissez pare-feu windows dans la zone de saisie, puis cliquez sur l'élément affiché.

#### Protégez votre ordinateur avec le Pare-feu Windows

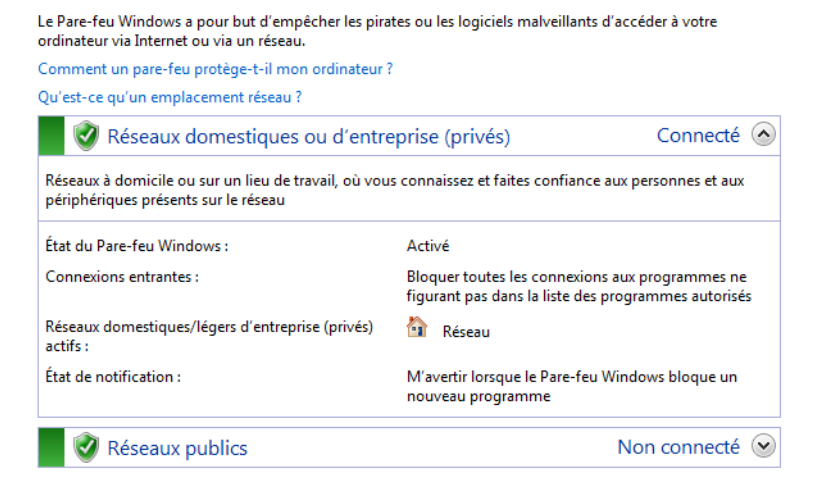

Figure 13–11 Panneau de configuration du pare-feu Windows

Ce compte-rendu offre une vision globale du paramétrage du pare-feu selon le profil utilisé. Vous remarquez qu'au moins deux configurations différentes du pare-feu sont disponibles : profils public et privé. Ainsi, selon que vous vous trouvez chez vous ou au travail, vous activerez l'une ou l'autre configuration. Cette configuration est choisie au moment de la première connexion au réseau, puis est mémorisée pour les prochaines fois où vous vous connecterez.

Dans tous les cas, désactiver le pare-feu est une mauvaise idée. Il vaut mieux le paramétrer de façon à l'ouvrir davantage que de supprimer totalement la protection qu'il apporte. Néanmoins, si vous souhaitez le désactiver temporairement, il vous suffit de cliquer sur le bouton Activer ou désactiver le pare-feu Windows qui se trouve dans la partie gauche du panneau de configuration.

Pour chaque profil, vous pouvez activer ou désactiver complètement le parefeu. Dans le cas d'une activation, vous pouvez bloquer toutes les connexions entrantes. Ceci rend l'ordinateur très sécurisé, ne permettant que la navigation Internet, l'envoi et la réception d'e-mails et la messagerie instantanée.

#### BON À SAVOIR Bloquer les nouveaux logiciels

Si vous cochez la case *Me prévenir lorsque le pare-feu Windows bloque un nouveau pro-gramme,* une notification vous permettra de bloquer ou non tout nouveau logiciel.

Figure 13–12 Activation ou désactivation du pare-feu Windows

## Communications TCP et UDP

Transmission Control Protocol (TCP) est un protocole réseau qui contrôle la fiabilité des connexions en se chargeant de la connexion entre les deux hôtes communicants, du transfert de données et de l'arrêt de la connexion.

User Datagram Protocol (UDP) est un protocole réseau capable de transmettre des données. Il est plus rapide, mais moins fiable, car il ne vérifie pas la validité des données à l'arrivée. UDP est généralement utilisé pour des données non importantes comme les fichiers de streaming, pour lesquels la vitesse est plus importante que la fiabilité des données.

> Figure 13–13 Interface de gestion des programmes et fonctionnalités autorisées via le pare-feu Windows

## Configurer le pare-feu

La configuration du pare-feu va bien évidemment plus loin que l'activation et la désactivation. En effet, il est possible de modifier à tout moment les logiciels et les communications autorisés à traverser le pare-feu. En fonction de vos besoins, il existe deux manières de configurer votre pare-feu.

#### **Configuration simple**

La méthode de configuration du pare-feu la plus simple consiste à définir les programmes autorisés. Le système se charge alors d'ouvrir les ports correspondants et les applications seront autorisées dans tous les cas d'utilisation.

 Dans la partie gauche du panneau de configuration, cliquez sur Autoriser un programme ou une fonctionnalité Windows via le Pare-feu Windows.

Autoriser les programmes à communiquer à travers le Pare-feu Windows Pour ajouter, modifier ou supprimer des programmes et des ports autorisés, cliquez sur Modifier les paramètres.

| Nom                                           | Domestique/léger d'entreprise (privé) | Public |   |
|-----------------------------------------------|---------------------------------------|--------|---|
| ✓ µTorrent                                    |                                       |        |   |
| ☑ µTorrent (TCP-In)                           |                                       |        | 1 |
| ⊈µTorrent (UDP-In)                            |                                       |        |   |
| Adobe CSI CS4                                 |                                       | ✓      |   |
| Adobe CSI CS4                                 |                                       | ✓      |   |
| Assistance à distance                         |                                       |        |   |
| BranchCache - Client de mise en cache héberg  |                                       |        |   |
| BranchCache - Découverte d'homologue (utili   |                                       |        |   |
| BranchCache - Extraction du contenu (utilise  |                                       |        |   |
| BranchCache - Serveur de cache hébergé (utili |                                       |        |   |
| Bureau à distance                             |                                       |        |   |
| Connexion à un projecteur réseau              |                                       |        |   |

1

- 2 Pour chaque application enregistrée, autorisez ou non son utilisation à travers le pare-feu en cochant (ou décochant) la case située devant son nom.
- **3** Définissez si cette autorisation d'accès concerne le profil privé ou public, voire les deux.

#### **Configuration avancée**

Bien que facile d'utilisation, le panneau de configuration allégé du parefeu est vite limité et ne montre qu'une infime partie des possibilités de paramétrage. Pour effectuer un paramétrage poussé, il est nécessaire d'utiliser la console MMC qui va au cœur du pare-feu et permet de définir des règles de filtrage très fines.

Pour lancer la console MMC de gestion du pare-feu, ouvrez le menu Démarrer, saisissez wf.msc dans la zone de saisie, puis appuyez sur Entrée.

#### Bon à SAVOIR Application absente de la liste

Si votre application n'apparaît pas dans la liste, cliquez sur le bouton *Autoriser un autre programme* et utilisez l'assistant pour aller chercher l'exécutable de votre application.

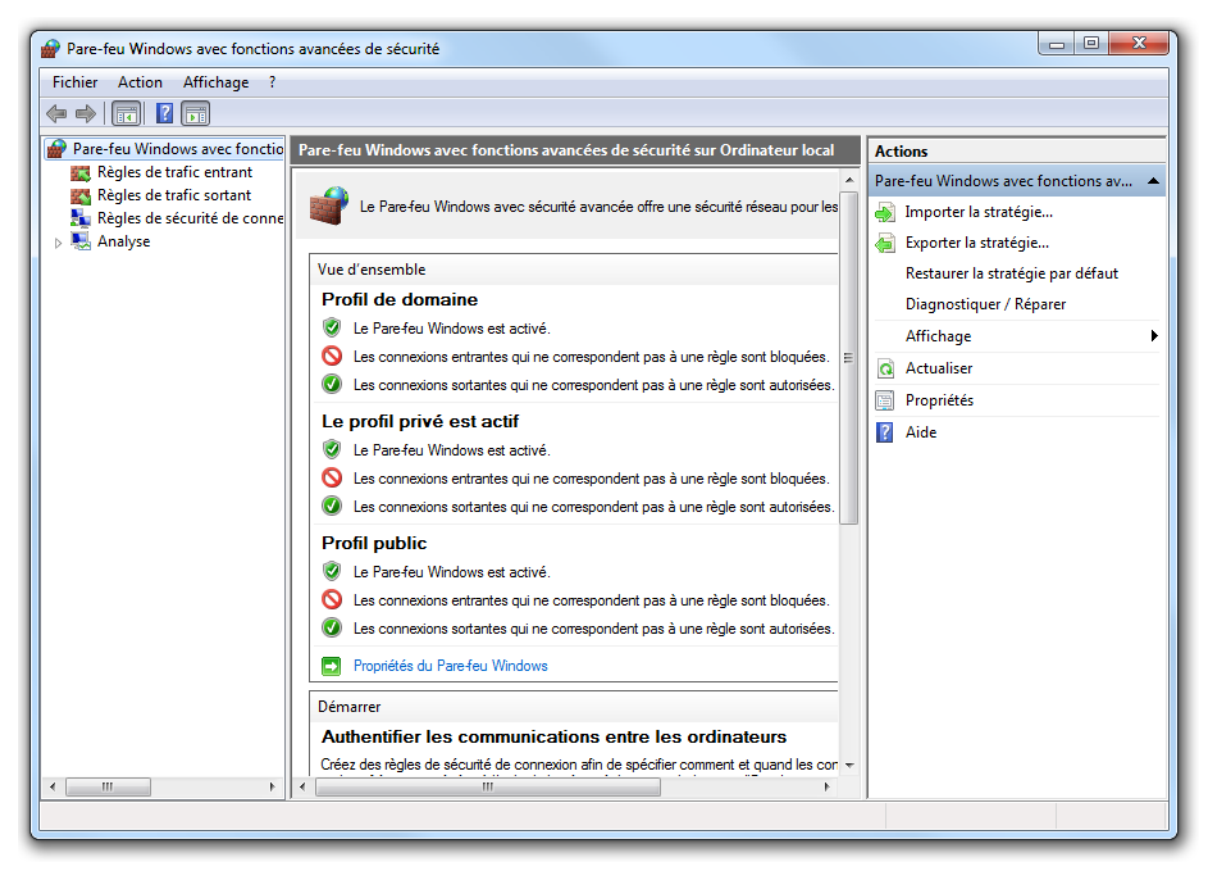

Figure 13–14 Console MMC de gestion avancée du pare-feu Windows

#### **ENTREPRISE** Profil domaine

En plus des profils public et privé, il en existe un troisième, intitulé profil domaine. Il n'est mis en œuvre que dans certains réseaux d'entreprise lorsque ces derniers utilisent un domaine réseau, relié à un annuaire Active Directory.

#### PERSONNALISER Colonnes de la vue d'ensemble

Pour personnaliser les colonnes de la partie présentant la vue d'ensemble, sélectionnez Affichage>Ajouter/Supprimer des colonnes. Comme le panneau de configuration, la console MMC donne une vue d'ensemble de la configuration du pare-feu selon les profils réseau utilisés. La fenêtre de la console se divise en trois parties :

- La partie latérale gauche qui sert à naviguer entre les différentes fonctionnalités. On distingue, entre autres, la configuration de règles pour le trafic entrant et sortant, la configuration de la sécurité des connexions et enfin des outils pour surveiller les communications réseau.
- La partie centrale qui permet de contrôler chaque fonctionnalité, soit en affichant les règles à modifier, soit en affichant les rapports.
- La partie de droite qui affiche des actions contextuelles et permet d'agir rapidement en fonction de la catégorie sélectionnée.

Le pare-feu est dédié à une tâche principale, à savoir vous protéger contre tout type d'attaque réseau externe ou interne, mais il a pour second objectif de sécuriser les communications entre les différents ordinateurs de votre réseau. Pour cela, il est configuré par défaut avec un comportement moyennement restrictif, suffisamment sécurisé, mais qui ne répond pas forcément aux besoins de chaque utilisateur. Il est alors nécessaire de le paramétrer convenablement.

#### Contrôler le trafic entrant

Le trafic entrant concerne toutes les tentatives d'intrusion extérieures, mais également l'ouverture de port par des applications installées qui cherchent à « écouter » les appels venant de l'extérieur. Le comportement par défaut du pare-feu Windows est de bloquer toutes ces communications émanant de l'extérieur. Ceci peut s'avérer gênant dans plusieurs cas d'utilisation comme la prise de contrôle à distance du système ou encore l'utilisation de logiciel d'échange de fichiers (*peer-to-peer*). Dans ce genre de situations, il est alors de la responsabilité de l'administrateur du système de paramétrer le traitement des données transitant au travers du pare-feu. Ce paramétrage se fait à l'aide de règles. Chacune d'entre elles répond à un besoin précis, pour une application ou un port donné tout en présidant l'action à accomplir. Voyons comment les configurer.

- 1 Cliquez dans la partie gauche sur *Règles de trafic entrant*. S'affichent alors toutes les règles configurées sur l'ordinateur, qu'elles soient activées (icône colorée) ou désactivées (icône grisée). La vue d'ensemble présente les informations principales de chaque règle comme son nom, le ou les profils réseau sur lesquels elle s'applique, l'action à effectuer (autoriser ou bloquer le transfert d'informations), le programme concerné, les ports et bien d'autres colonnes.
- 2 La création d'une règle se fait via un assistant dynamique qui, en fonction des choix que vous ferez, proposera plus ou moins d'étapes avec différents paramètres à renseigner. Il ne nous sera pas possible de

tous les voir en détail dans ce livre, mais en cas de difficulté, reportezvous à l'aide contextuelle, fort complète. Dans la partie de droite, cliquez sur *Nouvelle Règle*.

- **3** L'assistant vous permet de choisir parmi les quatre types de règles possibles :
  - Programme : la règle est propre à un exécutable du disque dur.
  - *Port* : la règle s'applique à un port ou un protocole particulier, quelle que soit l'application qui l'utilise.
  - *Prédéfinie* : la règle est basée sur une règle système. Vous surchargez de paramétrages différents ceux prévus pour une règle par défaut.
  - Personnalisée : la règle est totalement paramétrable. Vous la configurez entièrement pour une application, un port et/ou un protocole donné.

#### Contrôler le trafic sortant

Le contrôle du trafic sortant présente l'avantage de vérifier ce que réalise le système en l'empêchant de communiquer sur Internet si l'on ne l'y a pas autorisé (par exemple, infection par un virus qui tenterait de communiquer des informations à un serveur distant).

Cette configuration sert également à bloquer certains logiciels en éditant des règles pour leur bloquer l'accès à Internet, ou au contraire, à leur autoriser un accès complet afin d'activer entièrement leurs fonctionnalités, comme les communications audio et vidéo des logiciels de messagerie instantanée.

Le paramétrage est identique à celui du trafic entrant.

#### Mettre en place des sécurités de connexion

Sécuriser les connexions vous permet de communiquer et d'échanger entre les différents ordinateurs de votre réseau (filaire ou Wi-Fi) en garantissant la protection des données transmises.

Les connexions sécurisées impliquent l'authentification réciproque de deux ordinateurs souhaitant communiquer entre eux, ainsi que la sécurisation des données qui transitent entre les deux. Pour établir ces connexions sécurisées, le pare-feu Windows utilise le protocole de communication IPSec qui se charge de la sécurité de la connexion grâce à l'échange de clés, une authentification et éventuellement un chiffrement des données.

#### EN COULISSE Le fonctionnement d'IPSec

IPSec est une extension sur protocole IP. IPSec, qui est inclus dans IPv6 et optionnel dans Ipv4, sécurise de façon transparente les données utilisant le protocole IP.

Le protocole IP transmet les données sur le réseau par paquets. Pour que ces données soient envoyées au bon destinataire, elles sont découpées en blocs, puis regroupées dans des datagrammes contenant plusieurs informations complémentaires. Celles-ci sont donc accolées aux données, puis envoyées à travers le réseau, laissant aux routeurs, passerelles et autres périphériques réseau le soin d'acheminer le message à destination. Un datagramme IP contient généralement :

- La version du protocole utilisée.
- La longueur de l'en-tête, ce qui permet de savoir combien d'informations il faut lire avant d'arriver aux données.
- Le type de service, qui indique la façon dont le datagramme doit être traité.
- La longueur totale du message pour s'assurer que l'intégralité du message est arrivée.
- L'identification, les drapeaux et les déplacements de fragment, qui régissent le découpage du datagramme.
- La durée de vie (TTL, *Time To Live*), qui indique le nombre de saut que le message peut faire à travers des routeurs. Cela permet de détruire les messages qui transitent sur le réseau sans jamais trouver de destinataire.
- Le protocole, ICMP, IGMP, TCP ou UDP, représenté par une notation décimale.
- La somme de contrôle de l'en-tête (checksum) pour vérifier que les données n'ont pas été corrompues.
- L'adresse IP source, qui correspond à l'envoyeur.
- L'adresse IP de destination.
- Les données.

Toute ces informations du datagramme sont donc lisibles de façon claire par tous les éléments de type routeur du réseau, ainsi que par les analyseurs de trafic (en anglais *sniffers*). IPSec a donc pour objectif de masquer ces informations afin de garantir la protection des données contre la lecture extérieure et contre la modification en cours de transport.

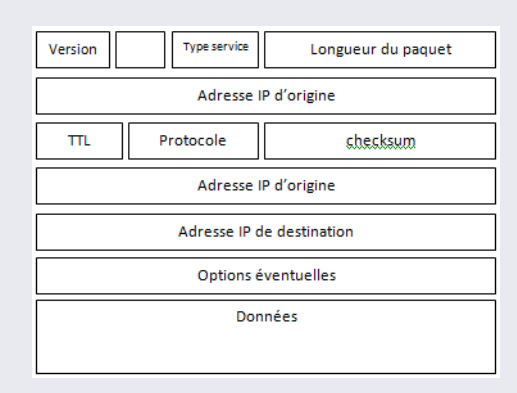

Figure 13–15 Datagramme d'un paquet IP

Il utilise pour cela deux modes possibles : le mode transport pour la communication PC à PC (*Host-to-Host*), en sécurisant uniquement les données ; le mode tunnel pour les communications réseau à réseau (*LAN-to-LAN*), en sécurisant totalement les données du réseau y compris les adresses source et destination. Quel que soit le mode choisi, IPSec met en œuvre deux sous-protocoles complémentaires nommés AH (*Authentication Header*) et ESP (*Encapsulating Security Payload*) qui sont chargés de contrôler que les données n'ont pas été modifiées, et qu'elles ont bien été émises par l'hôte à l'autre bout de la communication sécurisée.

Le propre d'IPSec est surtout d'échanger des clefs d'authentification dès le contact entre deux ordinateurs, afin d'authentifier de façon très claire les deux éléments communicants. Avant même que la moindre donnée ne soit échangée, IPSec utilise le protocole IKE (*Internet Key Exchange*) afin d'échanger des clefs ou des signatures (RSA).

Si IPSec est une évolution sérieuse dans la sécurité et même s'il est très flexible (algorithmes de chiffrage indépendants du protocole luimême), sa grande complexité le rend délicat à mettre en place dans des réseaux complexes. La documentation de référence d'IPSec, représenté par la RFC 2401, est accessible à l'adresse suivante :

http://tools.ietf.org/html/rfc2401

Voici comment mettre en place des règles de connexion sécurisées :

- 1 Cliquez dans la partie gauche sur Règles de sécurité de connexion.
- 2 Dans la partie droite, cliquez sur *Nouvelle Règle*. Un assistant s'ouvre alors, permettant de définir l'une des très nombreuses combinaisons de sécurité possibles.

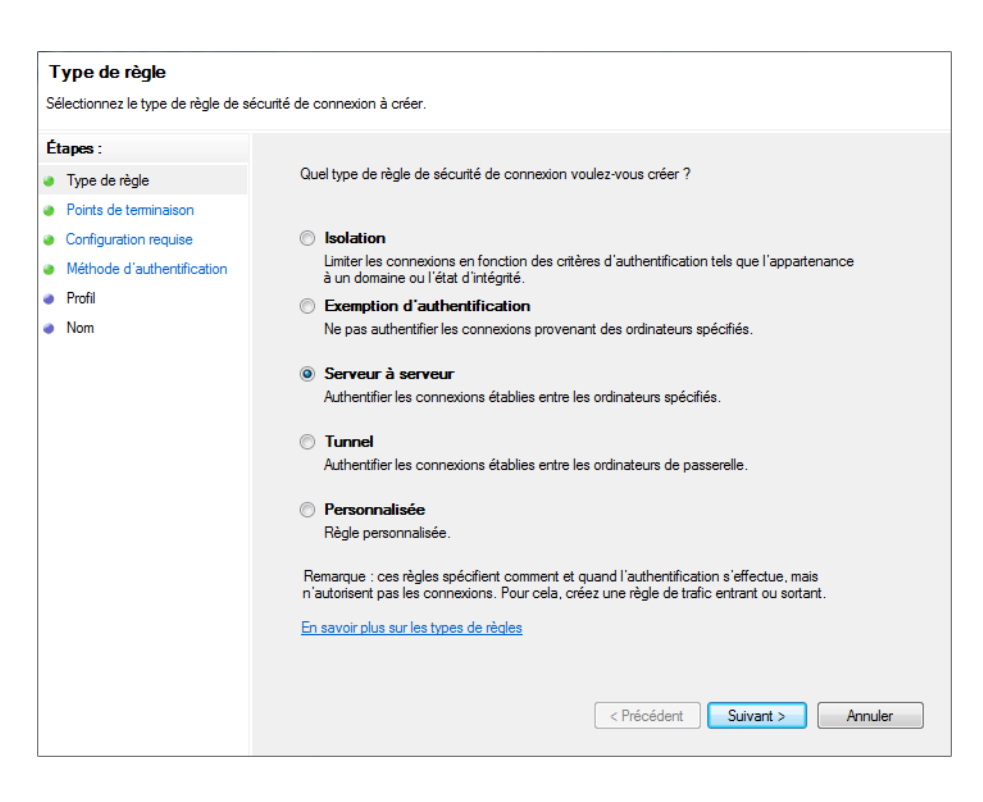

- **3** Le premier écran sert à définir le type de règle de sécurité. Vous pouvez y définir soit des règles d'exception (*Isolation* et *Exemption d'authentification*), soit des règles de configuration de sécurité de connexion. Ainsi, les règles *Serveur à Serveur* et *Tunnel* correspondent respectivement aux modes IPSec Transport et Tunnel.
  - Une règle *Isolation* restreint les connexions en se basant sur vos critères. Vous pouvez, par exemple, utiliser cette règle pour isoler les ordinateurs de votre domaine des ordinateurs extérieurs afin de limiter les communications entre eux.
  - Une règle *Exemption d'authentification* définit les ordinateurs pour lesquels les règles de sécurité ne s'appliqueront pas.
  - Serveur à Serveur et Tunnel forcent l'utilisation de connexion IPSec entre différents ordinateurs. Il faut alors préciser si cela concerne toutes les connexions IP ou seulement les communications avec certaines IP particulières.
- 4 Vous définissez ensuite le niveau de flexibilité quant à l'authentification lors de l'établissement de connexions sécurisées. Cette authentification peut être rendue optionnelle pour un contexte particulier (optionnelle pour les communications sortantes, pour les communications entrantes ou les deux) ou obligatoire quel que soit le contexte.

Figure 13–16 Assistant de création de règle de sécurité de connexion – Type de règle

| Étapes :                   |                                                                                                    |
|----------------------------|----------------------------------------------------------------------------------------------------|
| Type de règle              | Établir une connexion sécurisée entre les ordinateurs qui se trouvent aux points de terminais<br>et 2. |
| Points de terminaison      | Quels ordinateurs se trouvent au point de terminaison 1 ?                                              |
| Configuration requise      | Toute adresse IP                                                                                       |
| Méthode d'authentification | Ces adresses IP :                                                                                      |
| Profil                     | Ajouter                                                                                                |
| Nom                        | Modifier                                                                                               |
|                            | Supprimer                                                                                              |
|                            | Quels ordinateurs se trouvent au point de terminaison 2 ? <ul> <li>Toute adresse IP</li> </ul>         |
|                            | Ces adresses IP :                                                                                      |
|                            | Ajouter                                                                                                |
|                            | Modifier                                                                                               |
|                            | Supprimer                                                                                              |
|                            | E TATA A ANALY AND A ANALY AND A ANALY                                                                 |

#### Figure 13–1

Assistant de créatior de règle de sécurité de connexior – Points de terminaisor

| Configuration requise<br>Spécifiez les conditions requises d | l'authentification pour les connexions correspondant à cette règle.                                                                                                    |
|--------------------------------------------------------------|----------------------------------------------------------------------------------------------------|
| Étapes :                                                     |                                                                                                    |
| Type de règle                                                | Quario voliez-vous que i autrentification alt lieu ?                                                                                                    |
| Configuration requise                                        | Operation Demander l'authentification des connexions entrantes et sortantes                                                                                                    |
| Méthode d'authentification                                   | Authentifier dès que possible, mais l'authentification n'est pas exigée.                                                                                                    |
| Profil                                                       | Imposer l'authentification des connexions entrantes et demander                                                                                                    |
| Nom                                                          | Les connexions entrantes doivent être authentifiées pour être établies. L'authentification<br>des connexions sortantes se fait autant que possible, mais ce n'est pas obligatoire. |
|                                                              | Imposer l'authentification des connexions entrantes et sortantes                                                                                                    |
|                                                              | Les connexions entrantes et sortantes doivent être authentifiées pour être établies.                                                                                               |
|                                                              |                                                                                                    |
|                                                              | En savoir plus sur les méthodes d'authentification                                                                                                    |
|                                                              | < Précédent Suivant > Annuler                                                                                                    |

Figure 13–18 Assistant de création de règle de sécurité de connexion – Configuration requise **5** Paramétrez le mode d'authentification utilisé et le type de signature (certificat) qui sera utilisé lors de la connexion, ainsi que l'origine d'émission des certificats. Pour une utilisation avancée, mais hors contexte d'entreprise, il est conseillé de laisser la configuration par défaut, suffisamment restrictive.

| Méthode d'authentificat<br>Spécifier la méthode d'authentific | ion<br>ation utilisée pour les connexions qui satisfont à cette règle.                                      |
|---------------------------------------------------------------|----------------------------------------------------------------------------------------------------|
| Étapes :                                                      |                                                                                                    |
| Type de règle                                                 | Quelle méthode d'authentification voulez-vous utiliser ?                                                    |
| Points de terminaison                                         | Certificat d'ordinateur                                                                                     |
| Configuration requise                                         | Limiter les communications aux connexions émanant d'ordinateurs munis d'un certificat émis par              |
| Méthode d'authentification                                    | cette autorité de certification (CA).                                                                       |
| Profil                                                        | Algorithme de signature : RSA (par défaut)                                                                  |
| <ul> <li>Nom</li> </ul>                                       | Type de magasin de certificats : Autorité de certificatir 💌                                                 |
|                                                               | Nom de CA : Parcourir                                                                                       |
|                                                               | N'accepter que les certificats d'intégrité                                                                  |
|                                                               | Ces certificats sont émis par des serveurs de certificats d'intégrité pour la protection<br>d'accès réseau. |
|                                                               | Avancée                                                                                                    |
|                                                               | Personnaliser les paramètres des première et deuxième authentifications.                                    |
|                                                               | Informations sur les méthodes d'authentification                                                            |
|                                                               | < Précédent Suivant > Annuler                                                                               |

6 Définissez enfin les profils réseau, comme pour les règles de pare-feu (domaine, privé et/ou public) pour lesquels la règle s'appliquera.

#### ATTENTION Sécurité bilatérale

Contrairement aux règles de pare-feu qui ne dépendent que de l'ordinateur local, les règles de connexion sécurisée requièrent de configurer la connexion sécurisée sur les deux ordinateurs qui doivent communiquer de façon protégée.

#### Analyser le trafic réseau

La partie *Analyse* de la console de paramétrage avancé du pare-feu ne permet pas réellement d'effectuer une analyse du réseau ou des données qui y transitent. Néanmoins, cet écran vous procure une vue d'ensemble de la configuration réseau. Vous pouvez ainsi filtrer les informations que vous souhaitez voir et vérifier rapidement quelles sont les règles de parefeu actuellement actives sur votre ordinateur.

#### Figure 13–19

Assistant de création de règle de sécurité de connexion – Méthode d'authentification

#### BONNE PRATIQUE Convention de nommage des règles de sécurité

Donnez à chacune de vos règles des noms courts mais suffisamment clairs et descriptifs. Chaque nom doit être unique et ne comportera aucun caractère spécial ni accent. Ainsi, par la suite, vous administrerez facilement vos règles via la commande en ligne netsh, lorsque vous souhaiterez paramétrer votre configuration réseau à l'aide de scripts batch ou PowerShell.

| 🗢 🤿 🖄 📰 🗟 🛛 🗊                                        |                                             |                          |
|------------------------------------------------------|---------------------------------------------|--------------------------|
| 🔗 Pare-feu Windows avec fonctio                      | Règles de trafic sortant                    |                          |
| Règles de trafic entrant<br>Règles de trafic sortant | Nom                                         | Groupe                   |
| Règles de sécurité de conne                          | 🐼 Assistance à distance (PRNP - en sortie)  | Assistance à distance    |
| Analyse                                              | Assistance à distance (PRNP - en sortie)    | Assistance à distance    |
| , <u>, , , , , , , , , , , , , , , , , , </u>        | 🐼 Assistance à distance (SSDP TCP - en sort | Assistance à distance    |
|                                                      | 🖉 Assistance à distance (SSDP UDP - en sor  | Assistance à distance    |
|                                                      | 🐼 Assistance à distance (TCP-Sortie)        | Assistance à distance    |
|                                                      | Assistance à distance (TCP-Sortie)          | Assistance à distance    |
|                                                      | 🖉 Assistance à distance (Trafic sortant TCP | Assistance à distance    |
|                                                      | 🔘 Client de mise en cache hébergé de Bran   | BranchCache - Client de  |
|                                                      | Découverte d'homologue de BranchCac         | BranchCache - Découve    |
|                                                      | Extraction du contenu de BranchCache (      | BranchCache - Extraction |

## Interface de gestion des règles de filtrage du pare-feu

Figure 13-20

## Mettre en place une journalisation du pare-feu

La mise en place d'un journal de log pour le pare-feu est hautement instructive, car vous pouvez :

- Affiner le paramétrage et détecter des programmes licites qui sont actuellement bloqués.
- Détecter une éventuelle infection de l'ordinateur qui tenterait de se connecter à Internet pour y transmettre des informations.
- Surveiller les paquets entrant bloqués et donc vérifier si quelqu'un ou quelque chose ne tenterait pas de pénétrer dans votre ordinateur.

Mais tout ceci nécessite d'analyser régulièrement les fichiers de log. Voici la procédure à suivre pour activer la journalisation :

- 1 Ouvrez la console MMC de gestion du pare-feu, et dans la partie latérale, cliquez avec le bouton droit sur *Pare-feu Windows avec fonctions avancées de sécurité sur Ordinateur local*. Sélectionnez ensuite le menu *Propriétés*.
- 2 La fenêtre qui s'ouvre contient quatre onglets. Les trois premiers correspondent à chaque type de réseau qu'il est possible d'avoir, le type de réseau étant défini par l'utilisateur la première fois qu'il se connecte à un réseau. Possédant trois profils différents, il est possible de configurer son pare-feu différemment selon que l'on se connecte chez soi ou à un réseau public (cybercafé, conférence, hot spot Wi-Fi, etc.).

Si vous souhaitez bénéficier de la même configuration quel que soit l'endroit où vous vous connectez, voici la manipulation à suivre :

**1** Dans l'onglet du profil réseau que vous souhaitez paramétrer, cliquez sur le bouton *Personnaliser* se trouvant dans la partie *Enregistrement*.

| rofil de dom                   | aine Profil privé Profil public Para                                        | amètres IPsec         |
|--------------------------------|-----------------------------------------------------------------------------|-----------------------|
| Spécifiez<br>domaine o<br>État | le comportement lorsqu'un ordinateur e<br>l'entreprise.                     | est connecté à son    |
|                                | État du pare-feu : Activé (rec                                              | commandé) 👻           |
|                                | Connexions entrantes :                                                      | loquer (par défaut 🔻  |
|                                | Connexions sortantes :                                                      | utoriser (par défau 🔻 |
|                                | Connexions réseau protégées :                                               | Personnaliser         |
| Paramèt                        | res                                                                         |                       |
| <b>\$</b> =                    | Spécifier les paramètres définissant le<br>comportement du Pare-feu Windows | Personnaliser         |
| Enregistr                      | ement                                                                       |                       |
|                                | Spécifier les paramètres de<br>journalisation pour le dépannage.            | Personnaliser         |
|                                |                                                                             |                       |
| Information                    | s sur ces paramètres                                                        |                       |

Figure 13–21 Propriétés avancées du pare-feu

- 2 Dans la fenêtre de personnalisation de la journalisation, spécifiez l'emplacement et le nom des fichiers de log. Définissez la taille maximale des fichiers ainsi que le type d'information que vous souhaitez enregistrer (la liste des paquets ignorés ou des connexions réussies, par exemple).
- **3** Enregistrer les paquets ignorés détecte tout ce qui est bloqué. Ceci permet de découvrir si une application ou une personne tente d'accéder à l'ordinateur ou à Internet sans y avoir été autorisée.
- **4** Enregistrer les connexions réussies vérifie que les applications autorisées réussissent à passer à travers le pare-feu. Cette option peut également servir à détecter une application qui aurait été autorisée par erreur et qu'il faudrait dorénavant bloquer.
- 5 Une fois la configuration achevée, cliquez sur le bouton OK.

Vous pouvez alors vous rendre dans le répertoire de stockage du journal de log, qui est un simple fichier texte lisible avec Notepad. Celui-ci contient les informations suivantes :

- statut du paquet (bloqué ou autorisé) ;
- type de communication (TCP/UDP);
- IP d'origine ;
- IP de destination ;
- ports ;
- direction du paquet (entrant/sortant).

#### ATTENTION Journalisation et droits d'accès

Si vous modifiez l'emplacement du répertoire de stockage des journaux du pare-feu, assurez-vous que le pare-feu a les droits d'accès pour écrire dans le répertoire spécifié. Le pare-feu étant un logiciel, il ne pourra écrire dans un répertoire dont vous avez restreint les droits d'accès. Dans ce cas, le répertoire restera vide et la journalisation n'aura tout simplement pas lieu.

Voici un extrait de journal :

07 10:42:49 ALLOW TCP 192.168.0.30 210.191.189.38 52107 49521 0 - 0 0 0 - - - SEND 2009-06-07 10:42:49 ALLOW TCP 94.137.6.243 192.168.0.30 2879 14816 0 - 0 0 0 0 - - - RECEIVE 2009-06-07 10:42:49 ALLOW TCP 192.168.0.30 69.214.12.185 521061 14813 0 - 0 0 0 - - - SEND 2009-06-07 10:42:53 ALLOW UDP 192.168.0.30 224.0.0.253 57204 3544 0 - - - - - - SEND 2009-06-07 10:42:55 ALLOW TCP 192.168.0.30 124.105.233.7 52111 26445 0 - 0 0 0 - - - SEND

## En résumé

Grâce à ce chapitre, vous avez vu les principales briques qui entrent en jeu dans la sécurité d'un système d'exploitation. Gardez cependant toujours à l'esprit que la plus grosse faille d'un système reste l'utilisateur luimême. Si celui-ci n'a pas de bonnes habitudes et de bons réflexes, il y a fort à parier qu'il passera tôt ou tard outre les protections et introduira des logiciels malicieux au sein du système.

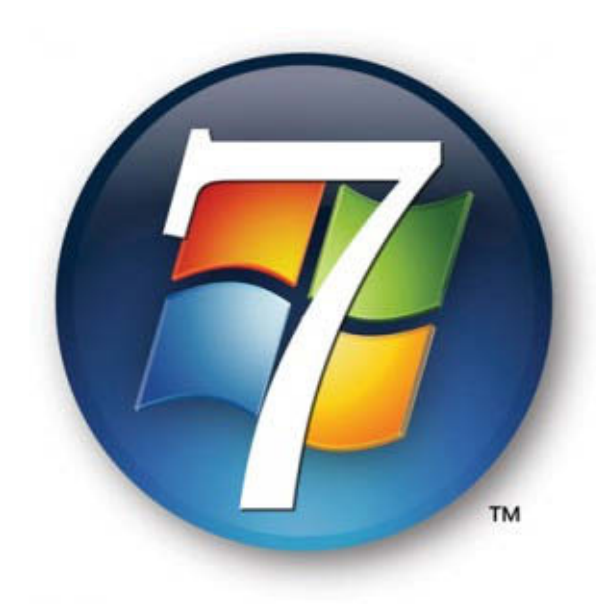

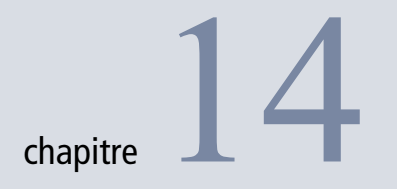

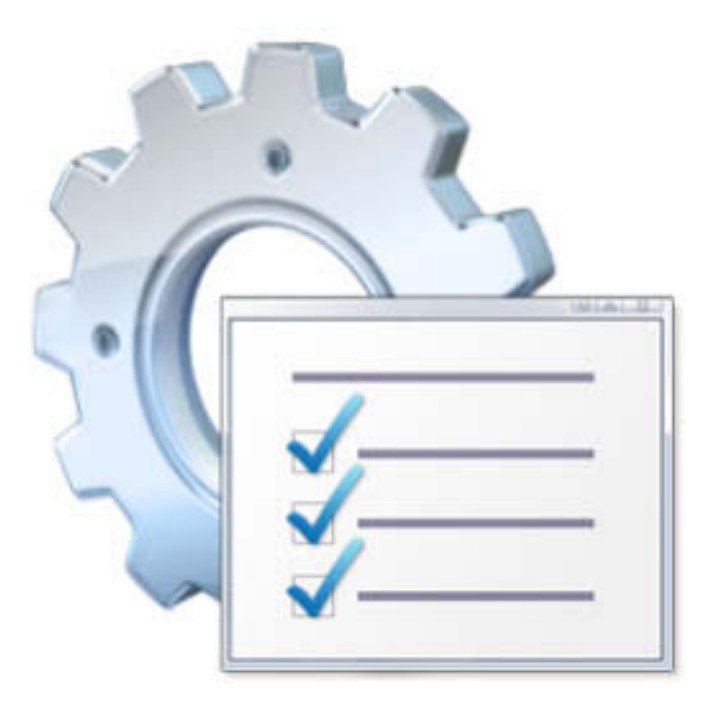

# Des données accessibles de partout : mettre en place un serveur web et un FTP

N'avez-vous jamais pensé à installer un serveur web ou un serveur FTP sur votre ordinateur ? Avoir son propre site web ou serveur FTP, c'est pouvoir accéder à son ordinateur depuis le monde entier et pourquoi pas, interagir avec des personnes connectées.

#### **SOMMAIRE**

- Installer un serveur web
- Configurer un serveur FTP

#### **MOTS-CLÉS**

- Site web
- Serveur FTP
- Partage
- IIS
- Internet
- Service web
- Serveur web

#### M W3C, le World Wide Web Consortium

Le W3C est un organisme à but non lucratif dont l'objectif est de définir des standards web afin de garantir une compatibilité entre les technologies et les différents périphériques de lecture, qu'il s'agisse de navigateurs web, de périphériques mobiles ou autres. Ces standards ne constituent en rien des obligations, mais sont autant de recommandations d'utilisation. Ils sont considérés comme une référence et la quasi totalité des acteurs d'Internet essaie de se conformer à leurs recommandations. Elles concernent des technologies web d'affichage comme le HTML, XHTML ou le CSS, mais également des formats d'image (PGN et SVG), des formats de communication réseau (SOAP) ou encore des méthodologies d'accessibilité pour améliorer l'accès aux ressources web à des personnes subissant un handicap.

http://www.w3.org/

Ce chapitre explique comment approfondir l'utilisation de votre ordinateur en termes de partage et de communication avec le monde extérieur. Nous commencerons par expliquer comment installer un serveur web afin de créer vos sites web. Dans la seconde partie du chapitre, nous traiterons de la mise en place d'un serveur FTP qui transformera votre ordinateur en serveur de fichiers.

## Mettre en place un serveur web

Un serveur web transforme votre ordinateur en source de partage, que ce soit pour héberger votre propre site web, afficher une galerie de photos ou rendre accessibles certains fichiers. La majorité des versions de Windows, à l'exception des versions familiales, possèdent un serveur web intégré. Par défaut, il est désactivé pour éviter d'éventuelles failles de sécurité. Il se nomme IIS (*Internet Information Services*) et propose de nombreuses fonctionnalités pour héberger du contenu web. Voici les principales fonctionnalités qu'il propose :

- Modularité IIS héberge un grand nombre de sites web mettant en œuvre différentes technologies (PHP, J2EE, etc.).
- Sécurité Il accepte plusieurs types d'authentification et gère les certificats de sécurité. Les communications entre vous et le client accédant à votre ordinateur (chiffrage des échanges, etc.) peuvent être sécurisées.
- Gestion complète À l'aide d'interfaces d'administration, vous configurez finement chaque paramètre du serveur web ou de ses modules.
- Fiabilité Il est possible de séparer les processus entre les différents sites web. De cette manière, la défaillance d'un site Internet n'affecte pas les autres.
- Développement amélioré IIS est compatible avec la plupart des langages web et respecte les standards internationaux définis par la commission du W3C.

Pour profiter de tout cela, il faut tout d'abord installer le module de serveur web.

### **Installer IIS**

Le serveur IIS fait partie des modules du système : il n'est pas nécessaire de télécharger quoi que ce soit. L'installation consiste à activer un module déjà présent sur le système.

- **1** Ouvrez le Panneau de configuration et cliquez sur le lien Programmes.
- 2 Cliquez ensuite sur Ajouter ou désactiver des fonctionnalités Windows. Une fenêtre s'ouvre alors listant tous les modules du système. Vous

pouvez depuis ce panneau activer ou désactiver n'importe lequel de ces modules. Celui qui nous intéresse se nomme Services Internet (IIS) ainsi que le module enfant Service World Wild Web qui va nous permettre la publication de sites web directement sur notre ordinateur.

3 Cochez la case Services Internet (IIS), le sous-service web est alors lui aussi automatiquement coché.

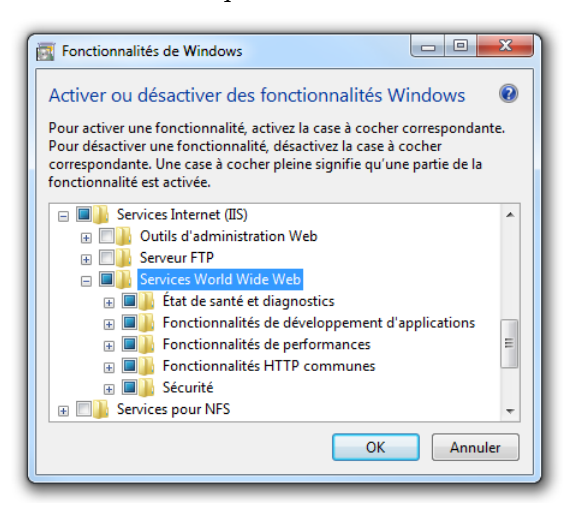

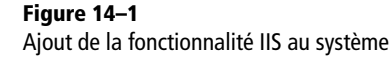

- 4 Cliquez ensuite sur le bouton OK et laissez le système installer le module et l'intégrer au système en y intégrant un service Windows complémentaire, ainsi que des consoles d'administration. Dorénavant, vous les trouverez dans Panneau de configuration>Outils d'administration. N'hésitez pas à lancer une recherche filtrée du Panneau de configuration pour trouver rapidement la console de votre choix.
- **5** Vérifiez ensuite que le composant s'est parfaitement activé : lancez le navigateur Internet de votre choix et saisissez http://localhost dans la barre d'adresse. Si le logo suivant apparaît, c'est que le service IIS est bien lancé et que vous avez devant vous le site web par défaut de votre ordinateur.

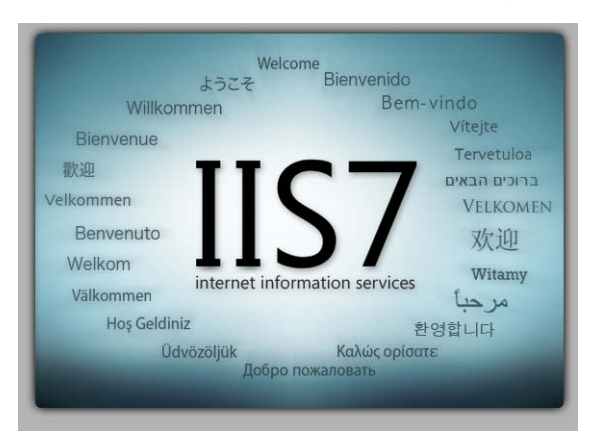

Figure 14–2 Page par défaut de IIS

#### ASTUCE Le paquet WAMP

Si vous souhaitez ne pas à avoir à activer IIS et installer tous les éléments pour créer un site dynamique (PHP, MySQL), tournez-vous vers le packaging gratuit nommé WAMP (qui signifie *Windows Apache MySQL PHP*). Il s'agit d'installer automatiquement sur un système Windows, un serveur web Apache (qui est un équivalent Open Source de IIS), MySQL et les modules permettant d'écrire du code PHP. Apache gère la plupart des langages disponibles sur IIS, y compris ASP.NET.

Pour faire cohabiter les deux serveurs web sur le même ordinateur, il faut les configurer pour utiliser des ports différents.

http://www.wampserver.com/

#### TÉLÉCHARGEMENT Éditeur HTML Kompozer

L'éditeur Kompozer est un logiciel entièrement gratuit, multi-plates-formes.

http://kompozer.net

#### À SAVOIR L'adresse localhost

L'adresse http://localhost, qui correspond également à http://l27.0.0.1, est ce que l'on appelle l'adresse de *loopback* (boucle). Elle sert à simuler l'accès à votre ordinateur depuis l'extérieur. En pratique, lorsque vous tentez d'accéder à une adresse, celle-ci est envoyée à la carte réseau qui l'envoie vers Internet ou le réseau. Lorsque la carte réseau détecte que l'adresse IP du serveur web visé est 127.0.0.1, elle redirige la communication vers ellemême, donnant l'impression que la requête d'origine provient de l'extérieur. Ainsi, ce que vous voyez en tapant http://localhost est exactement ce que verront les utilisateurs qui utilisent l'adresse de votre ordinateur (http://adresse-ip). C'est ce site web que vous allez remplacer par le contenu de votre choix.

## Créer une page web

Si la création d'un site Internet est facile à appréhender, elle peut rapidement devenir compliquée dans le cas d'utilisations avancées telles que des portails complexes, reposant sur différentes technologies web ou mettant en œuvre des modules sécurisés (paiement en ligne, etc.). Pour aborder la mise en place et la configuration d'un serveur web, nous allons commencer par créer un site web contenant une seule page.

Nous allons maintenant créer une page web et configurer IIS pour pouvoir l'utiliser. Nous allons recourir à un éditeur HTML afin de procéder très rapidement. Nous vous conseillons le logiciel Kompozer, parce qu'il est suffisamment complet et surtout entièrement gratuit. De plus, il ne nécessite pas d'installation, mais juste le téléchargement de quelques fichiers.

- 1 Téléchargez Kompozer et exécutez-le. Par défaut, un nouveau document est ouvert dans la partie centrale. C'est à cet endroit que vous allez définir le contenu de votre première page web.
- 2 Saisissez alors un texte de votre choix (qui servira de texte d'accueil), puis sauvegardez cette page quelque-part sur votre disque dur. Nommez-le accueil. Kompozer enregistre alors un fichier comportant l'extension .html afin d'indiquer qu'il s'agit d'un fichier web. Nous avons donc maintenant un serveur web et une page web à afficher, mais encore faut-il que le serveur sache qu'il doit utiliser ce fichier en particulier.
- **3** Reprenez votre fichier et déplacez-le dans le répertoire C:\Inetpub\wwwroot\, le répertoire par défaut de IIS. Remarquez qu'il s'y trouve déjà un fichier image et une page iistart.htm qui correspond à la page affichée lorsque vous allez à l'adresse http://localhost. Une fois votre fichier copié, ouvrez votre navigateur et saisissez l'adresse http:// /localhost/accueil.html afin d'afficher votre page web.

#### RAPPEL Fonctionnement de l'affichage d'un site web

Un site web est composé de pages web qui sont transmises à un navigateur Internet par un serveur web. Lorsque vous cherchez à accéder à un site web, vous accédez en réalité à son serveur web, en lui demandant une page précise identifiée par son URL (*Uniform Ressource Locator*). Ce dernier cherche alors la page correspondante, transforme au besoin son contenu, puis le renvoie au navigateur web qui l'affiche avec la mise en forme. Nous parlons de transformation, car la majorité des sites Internet possèdent des pages dynamiques, ce qui signifie que la page renvoyée au client (le navigateur) change avec le temps.

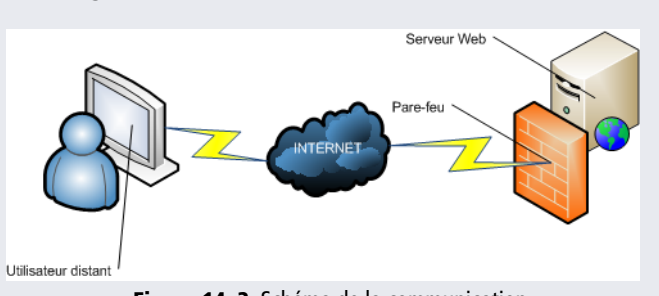

Figure 14–3 Schéma de la communication entre un utilisateur et un serveur web

Bien qu'il vous apparaisse coloré, avec des images, du texte et des formes, un site web n'est en réalité qu'un simple texte écrit dans un langage de description spécifique, nommé HTML. Le HTML (*HyperText Markup Langage*) est un langage de balises universel, qui sert à décrire l'affichage final des données. Par exemple, pour mettre un texte en valeur chez le visiteur, il faut l'encadrer des balises <strong> et </strong> pour qu'il apparaisse avec une graisse plus importante que le reste du contenu textuel.

Ouvrez de nouveau la page http://localhost/. Vous constatez qu'une image est affichée sur un fond gris. Ce principe d'image+fond gris nécessite, malgré sa simplicité, un certain nombre de lignes de code. Cliquez n'importe où sur le fond gris avec le bouton droit de la souris, et choisissez le menu *Afficher la source*. Le code suivant apparaît :

```
<!DOCTYPE html PUBLIC "-//W3C//DTD XHTML 1.0
Strict//EN" "http://www.w3.org/TR/xhtml1/DTD/</pre>
```

```
xhtml1-strict.dtd">
```

<html xmlns="http://www.w3.org/1999/xhtml">

```
<head>
```

```
<meta http-equiv="Content-Type" content="text/html;
charset=iso-8859-1" />
<title>IIS7</title>
<style type="text/css">
<!--
```

```
body {
    color:#000000;
    background-color:#B3B3B3;
    margin:0;
```

```
}
```

```
#container {
```

```
margin-left:auto;
margin-right:auto;
text-align:center;
}
```

```
a img {
```

```
border:none;
```

```
}
```

```
-->
</head>
</style>
<body>
<div id="container">
<a href="http://go.microsoft.com/fwlink/
?linkid=66138&amp;clcid=0x409">
<img src="welcome.png" alt="IIS7" width="571"
height="411" /></a>
</div>
</body>
</html>
```

Si vous n'êtes pas adepte du HTML, ce code vous semble peut-être abscons et barbare. Il est pourtant extrêmement bien organisé et universel, dans le sens où il sera interprété et affiché de la même façon par tous les navigateurs web, qu'il s'agisse d'Internet Explorer, de Mozilla Firefox, de Safari ou autres. Mais, en réalité, le rendu n'est pas identique sur tous les navigateurs. Il existe différents standards établis par le consortium W3C. Internet Explorer, pour ne pas le citer, fait partie de ces navigateurs qui ne respectent pas ces standards. À cause de ce type de différences entre les navigateurs, bon nombre d'intégrateurs web s'arrachent les cheveux pour obtenir un rendu identique...

Analysons rapidement ce code source. Il se découpe en trois parties.

- L'en-tête Elle sert à préciser la version HTML utilisée, le titre de la page ainsi que les informations complémentaires comme l'encodage du texte (servant à préciser les caractères employés afin de gérer les accents ou les caractères asiatiques, par exemple).
- La partie style À l'aide d'un système de feuilles de styles en cascade (CSS signifie Cascading Style Sheets), sont définies les règles d'affichage, de coloration et de mise en forme de la page. Il y est ainsi indiqué que le fond est gris, que le texte devra s'afficher en noir, que le contenu sera centré au milieu de la page et que les images imbriquées dans un lien hypertexte (permettant de rejoindre une nouvelle URL) n'auront pas de bordure.
- La partie de contenu ou <body> Elle accueille les informations à afficher sur la page. Dans notre exemple, elle contient des balises HTML servant à l'affichage d'un fichier image (nommé welcome.png).

Certains développeurs écrivent ce code dans un éditeur de texte comme Notepad. Il existe également des logiciels de création de sites qui ne nécessitent pas de connaissances en HTML. Ces éditeurs, dits WYSIWYG (prononcez « oui-zi-oui-gue ») pour *What You See Is What You Get* (c'est-à-dire ce que vous voyez est ce que vous obtenez), sont des applications qui placent les éléments HTML (texte, images, boutons, etc.) à l'aide de la souris et modifient leurs propriétés à l'aide d'assistants faciles d'utilisation. Si beaucoup de développeurs préfèrent utiliser un logiciel textuel, c'est simplement pour avoir la main sur le code HTML et CSS produit. En effet, la plupart des éditeurs WYSIWYG ne se soucient pas vraiment de générer un code propre et valide selon les recommandations du W3C.

| 🥪 untitled - KompoZer                                            |                                     |                            |                |               |                    |
|------------------------------------------------------------------|-------------------------------------|----------------------------|----------------|---------------|--------------------|
| <u>File Edit View Insert Format Tab</u>                          | le ]                                | [ools <u>H</u> elp         |                |               |                    |
| New Open Save Publish Browse                                     | <ul> <li>√</li> <li>Undo</li> </ul> | Redo Anchor Link Image Tab | le Form        | HTML CSS      | <b>Ø</b>           |
| Body Text     ▼     no       Variable Width     ▼     ■- 𝔅     𝖕 | ne                                  | ▼ !!! ÈEE Insert<br>Insert | new image or i | edit selected | image's properties |
| ×                                                                |                                     | (untitled)                 |                |               | :                  |
| Site Manager                                                     |                                     |                            | 440px          |               |                    |
| HTML CSS HTML+CSS                                                | -                                   | Bonjour vous!              |                |               |                    |
| html                                                             | <sup>8</sup> p                      | mon tableau                |                | est           | beau               |
| ⊟ body                                                           | ۴                                   |                            |                |               |                    |
| Lable                                                            |                                     |                            |                |               |                    |
|                                                                  |                                     | Normal 🔟 HTML Tags 🔍 p     | review         | Oes           | ign 🕜 Split 🚮 Sou  |
| <html> <body></body></html>                                      |                                     |                            |                |               |                    |

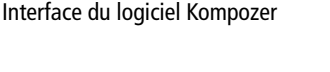

# Astuce Console d'administration manquante

Figure 14-4

Si la console d'administration IIS n'est pas présente, c'est que l'option correspondante n'a pas été cochée lors de l'installation du serveur web.

- Rendez-vous dans le Panneau de configuration, retrouvez la console via le menu Programmes>Ajouter et désactiver des fonctionnalités Windows.
- 2. Cochez la case Services Internet (IIS)> Outils d'administration web> Console de gestion IIS.
- 3. Cliquez enfin sur *OK*. La console d'administration s'installe.

Petite touche finale : il nous reste à configurer IIS pour n'avoir que http://localhost à saisir (et non l'adresse complète) pour afficher la page que nous venons de créer.

- **1** Ouvrez le menu Démarrer et saisissez IIS pour choisir l'élément Gestionnaire des services Internet (IIS).
- 2 Dans le panneau latéral des connexions, dépliez l'arborescence et cliquez sur *Sites>Default web Site*. La partie centrale d'IIS affiche alors les différents modules et options disponibles pour paramétrer notre site web.
- 3 Cliquez sur le module Document par défaut.

## Document par défaut

Utilisez cette fonction pour indiquer les noms de fichiers par défaut à renvoyer lorsqu'un client n'a pas demandé un fichier spécifique. Définissez les documents par défaut par ordre de priorité.

| Nom          | Type d'ent |  |
|--------------|------------|--|
| Default.htm  | Héritée    |  |
| Default.asp  | Héritée    |  |
| index.htm    | Héritée    |  |
| index.html   | Héritée    |  |
| iisstart.htm | Héritée    |  |

Figure 14–5 Paramétrage du document par défaut d'un site web 4 Les fichiers indiqués ici sont ceux que IIS chargera par défaut pour afficher la page d'accueil. Ainsi, il cherche tout d'abord le fichier Default.htm, puis, s'il ne le trouve pas, Default.asp, puis index.htm et ainsi de suite. Comme nous souhaitons que ce soit notre page accueil.html qui soit affichée, cliquez sur le bouton Ajouter situé dans la partie droite de la console, puis dans la zone de saisie, tapez accueil.html et cliquez enfin sur le bouton OK.

Pour vérifier que votre manipulation a été parfaitement exécutée, ouvrez de nouveau votre navigateur et saisissez l'adresse http://localhost. C'est maintenant notre page web qui remplace la page par défaut.

Bien que très simple, votre premier site est prêt pour être publié sur le Web. Il faudra encore communiquer l'adresse IP de votre réseau familial aux personnes qui voudront accéder à votre ordinateur, et si vous voulez que l'on accède à votre site via un nom propre, il vous faudra acheter un nom de domaine, qui vous coûtera une dizaine d'euros par an, suivant le prestataire que vous choisirez.

## Partager des fichiers

S'il est facile de partager des fichiers au sein d'un réseau local, il est plus contraignant de le faire à travers Internet. Pour différentes raisons techniques dont la principale est que votre ordinateur n'est pas toujours directement visible et accessible depuis l'extérieur, les partages réseau habituels sont inefficaces lorsqu'il s'agit de donner accès à une partie de son disque dur à distance. Bien que délicate dans le cas de redirection de ports au niveau d'un routeur, la solution du serveur web reste la plus rapide et la plus facile à mettre en place pour partager des fichiers.

La première manipulation consiste à copier dans le répertoire du site web par défaut (avec lequel nous avons travaillé dans la partie précédente) les fichiers que vous souhaitez partager.

- 1 Ouvrez le dossier C:\Inetpub\wwwroot\.
- 2 Créez-y un dossier nommé fichier.
- **3** Copiez-y les fichiers à partager.

Lorsqu'un utilisateur tente d'accéder à votre ordinateur, le navigateur dresse la liste des fichiers du répertoire. L'utilisateur peut alors les télécharger à sa guise comme le montre la capture suivante.

## localhost - /fichiers/

[To Parent Directory]

| 05/07/2009 | 13:17 | 208    | web.config  |
|------------|-------|--------|-------------|
| 17/06/2009 | 22:13 | 184946 | welcome.png |

Figure 14–6 Liste des fichiers d'un répertoire web

#### Pour ALLER PLUS LOIN Développer un site web complet

Pour développer un beau site web, commencez par apprendre les langages XHTML et CSS. Il existe de très bons livres simples d'accès. Nous vous recommandons notamment l'ouvrage suivant :

Réussir son site web avec XHTML et CSS, Mathieu Nebra aux éditions Eyrolles.

ou la lecture, certes moins plaisante, mais très complète, des standards web du W3C.

http://www.w3.org/TR/xhtml1/

Afin de protéger les fichiers sensibles du site web, la liste des fichiers des répertoires est désactivé par défaut par IIS. Si vous tentez d'accéder à l'adresse http://localhost/fichiers, un message d'erreur s'affiche.

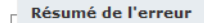

#### Erreur HTTP 403.14 - Forbidden

Le serveur Web est configuré pour ne pas afficher le contenu de ce répertoire.

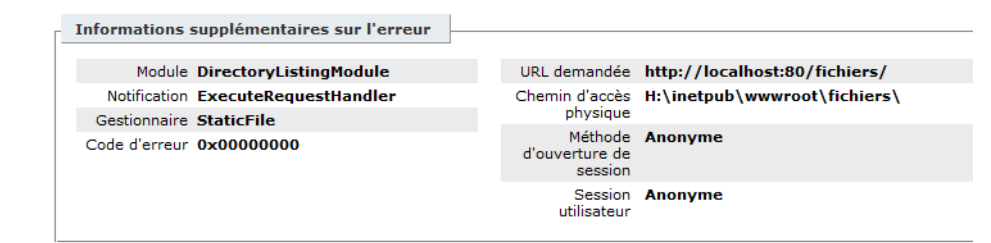

Pour autoriser l'accès et la visibilité des fichiers du répertoire :

- 1 Ouvrez la console d'administration de IIS.
- 2 Cliquez sur Default web Site dans la partie gauche, puis sur le dossier *Fichiers*.
- **3** Cliquez alors dans la partie centrale sur le module *Exploration de répertoire*.
- 4 Dans la partie Actions, cliquez sur le bouton Activer.

Ceci a pour effet de n'activer le listing des fichiers que pour ce répertoire bien précis.

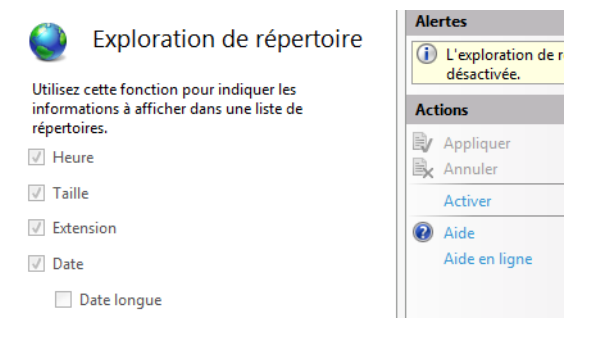

Cette solution comporte malheureusement des défauts. En effet, elle requiert de copier des fichiers sur la partition C:\, ce qui signifie qu'en cas de corruption du système, ces données seront perdues lorsqu'il faudra réinstaller. De la même manière, si vous souhaitez partager un répertoire de photos, par exemple, il est nécessaire de déplacer ou de copier ces

Figure 14–7 Message d'erreur en cas d'accès non autorisé à un répertoire

> Figure 14–8 Activation de l'exploration de répertoire
données depuis leur lieu de stockage d'origine, vers le répertoire du site web (wwwroot), ce qui entraîne une duplication inutile des données. La solution consiste alors à créer un site web depuis l'endroit où se trouvent déjà les données.

- 1 Ouvrez la console d'administration de IIS.
- **2** Dans la partie *Site web* sur la gauche, cliquez à l'aide du bouton droit et choisissez *Ajouter un site web*.
- **3** Saisissez un nom de site web et le chemin menant aux fichiers que vous souhaitez partager.

| Nom du site :<br>Chemin d'accès : | Default Web<br>/ | Site                 |    |
|-----------------------------------|------------------|----------------------|----|
| Δlias :                           |                  |                      |    |
| Photos                            |                  |                      |    |
| Exemple : images                  |                  |                      |    |
| Chemin d'accès ph                 | ysique :         |                      |    |
| P:\Mes_Documents                  | \Mes images\     | photos               |    |
| Authentification dir              | recte            |                      |    |
| Se connecter en t                 | ant que          | Tester les paramètre | es |
|                                   |                  |                      |    |

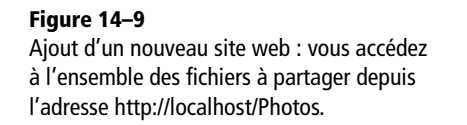

4 Après cela, il est également nécessaire d'autoriser les droits de lecture et de parcours du répertoire comme vu juste avant.

Malheureusement, dans le cas de l'utilisation d'un répertoire physique ou virtuel, l'échange de fichiers n'est possible que dans un seul sens, l'utilisateur ne pouvant pas vous envoyer ses propres fichiers. Dans ce cas, il faut alors passer par un serveur FTP, destiné à l'échange de fichiers de façon bidirectionnelle. Nous abordons ce point un peu plus loin dans ce chapitre.

# Cas d'utilisation avancée d'un site web

Un serveur web est un outil complexe qui répond à différents types de situations, en fonction des sites que vous souhaitez héberger ou des fonctionnalités que vous voulez implémenter. Intéressons-nous donc à l'ensemble des possibilités qu'offre IIS. Vous pourrez ainsi faire le bon choix technique le jour venu.

Lorsque vous cliquez sur un site web, différents paramétrages sont disponibles. Passons-les en revue.

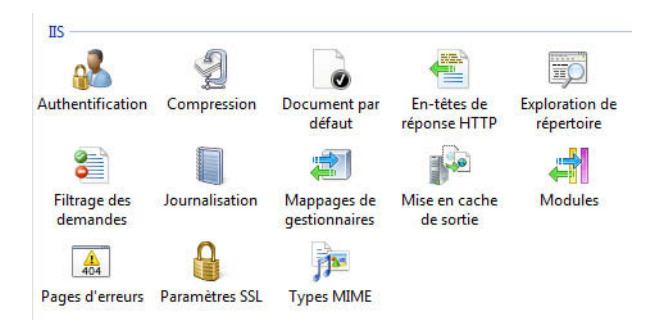

# Authentification

Figure 14–10

Modules de configuration d'un site web

Ce premier panneau permet de définir les méthodes d'authentification exploitables pour le site web. En tout et pour tout, on distingue sept méthodes différentes, qui dépendent de l'utilisation que vous allez faire de votre site web et dans quel environnement vous le déployez.

| Filtre                                                           | Description                                                                                                    |
|------------------------------------------------------------------|----------------------------------------------------------------------------------------------------|
| Authentification<br>anonyme                                      | Authentification utilisée pour la majorité des sites web. Accessible par tous, aucun identifiant ou mot de passe n'est demandé à l'utili-<br>sateur.                                                                                                    |
| Impersonation<br>ASP.NET                                         | Permet aux applications ASP.NET d'utiliser un compte spécifique,<br>différent du compte ASP.NET par défaut qui n'a que peu de droits et<br>qui est limité à l'accès aux dossiers des applications web.                                                                                                    |
| Authentification simple                                          | Il s'agit d'une authentification basique où l'utilisateur renseigne un<br>identifiant et un mot de passe. Néanmoins, cette authentification<br>est gérée par l'application elle-même et non par IIS.                                                                                                    |
| Authentification par<br>certificat de client<br>Active Directory | Dans un domaine d'entreprise, il est possible de relier les utilisa-<br>teurs à des certificats particuliers qui leur serviront de badge pour<br>accéder à certains sites web. Ceci sert principalement pour les intra-<br>nets et évite aux utilisateurs d'avoir à saisir leurs identifiants de<br>connexion. |
| Authentification<br>Windows                                      | Le compte Windows courant de l'utilisateur est utilisé et il n'est pas nécessaire de renseigner des identifiants de connexion.                                                                                                    |
| Authentification<br>Forms                                        | Mode d'authentification particulier des applications ASP.NET. L'utili-<br>sateur saisit ses identifiants de connexion, qui sont validés par<br>l'application. IIS aide ensuite à gérer l'accès aux différentes pages<br>du site web.                                                                           |
| Authentification<br>Digest                                       | Version améliorée d'authentification simple. Dans le cas d'un<br>domaine, sert à renforcer la sécurité des connexions. Pour fonction-<br>ner, l'authentification anonyme doit être désactivée.                                                                                                    |

### Tableau 14–1 Liste des filtres de demandes

# Compression

La compression permet de préciser si le serveur IIS doit compresser les données HTML renvoyées au navigateur web. Ceci réduit la consommation de la bande passante réseau et permet aux clients de télécharger plus rapidement les pages web. Néanmoins, la compression entraîne un surcoût en charge processeur pour le serveur.

# En-têtes de réponse HTTP

Lorsqu'un client demande une page web à un serveur, celui-ci retourne également différentes informations dans le paquet HTTP envoyé au navigateur web. Ces informations sont stockées dans l'en-tête HTTP et concernent la date de mise à jour, la date de péremption, le type de contenu (texte, image, son, vidéo, fichier PDF, etc.), etc.

Le panneau *En-têtes de réponse HTTP* sert à créer des données personnalisées sous forme de clés-valeurs. Elles seront retournées aux clients web, qui les utiliseront ou non.

# Exploration de répertoire

L'exploration de répertoire permet d'autoriser ou non le serveur web à afficher son contenu. Si vous rassemblez vos photos dans un dossier, en activant l'exploration du répertoire, il est alors possible de toutes les télécharger sans avoir à connaître par cœur le nom des fichiers image.

### Exploration de répertoire

Extension

🔽 Date

🔲 Date longue

**Figure 14–11** Paramétrage de l'exploration de répertoire

# Filtrage des demandes

Ce paramètre est sûrement le plus complexe de toutes les fonctionnalités proposées dans cette fenêtre. Il remplace l'add-on Url-Scan disponible sur IIS 6.0, et permet de définir des règles quant aux demandes faites au serveur web. Le filtrage peut se faire à différents niveaux, comme le montre le tableau 14-2 de la page suivante.

### **COMPRENDRE** Attaque et SQL Injection

S'il existe plusieurs attaques possibles sur un site web, toutes ont pour objectif le vol de données, si ce n'est leur destruction pure et simple. L'une d'entre elles, l'injection par script SQL consiste à insérer du code malveillant dans les champs de saisie des formulaires. Ainsi, lorsque l'information est envoyée en base, le code malveillant est exécuté. Le SQL Injection n'est la conséquence que d'un mauvais développement, et il est aujourd'hui facile de s'en protéger. Néanmoins, comme une erreur est vite arrivée, une protection supplémentaire n'est jamais superflue.

|   | Niveau                   | Description                                                                                                    |
|---|--------------------------|----------------------------------------------------------------------------------------------------|
|   | Extension de<br>fichiers | Il est possible de bloquer l'accès à certaines extensions de fichiers. Ce fil-<br>trage est utile lorsque vous stockez vos données dans une base de don-<br>nées autonome de type SQLite ou MsAccess, et empêche ainsi le<br>téléchargement de votre fichier si jamais une personne malveillante venait<br>à connaître son chemin d'accès.                                                                           |
|   | Verbes HTTP              | Les verbes HTTP sont des commandes qui sont envoyées via le protocole<br>HTTP. Les plus courants sont les paramètres GET et POST qui permettent<br>d'envoyer des informations à une page, mais il en existe d'autres comme<br>COPY ou MOVE, capables dans certains cas d'entraîner des opérations sur<br>le serveur. Il est donc utile de limiter les verbes dont l'application web aura<br>besoin.                  |
| - | Segments<br>cachés       | Les segments cachés servent à faire croire qu'un fichier ou un répertoire<br>n'existe pas. Ainsi, plutôt que refuser l'accès à un répertoire sensible, il<br>vaut mieux créer un segment caché pointant sur ce répertoire afin de le<br>rendre invisible.                                                                                                    |
|   | URL filtrées             | Les URL filtrées bloquent certaines URL ou, au contraire, en autorisent en outrepassant les autres paramétrages. Ceci peut servir pour bloquer l'accès à certains répertoires de l'application.                                                                                                    |
|   | Chaînes de<br>requêtes   | Il s'agit ici de bloquer certaines séquences d'URL, notamment lors d'utili-<br>sation de paramètres GET afin de se protéger contre des attaques extérieu-<br>res. Il est ainsi possible de bloquer des séquences connues pour être<br>utilisées par les hackers pour tenter de réaliser du SQL Injection sur votre<br>application, comme l'utilisation de caractères d'échappement ou l'appel à<br>des méthodes SQL. |

### Tableau 14–2 Liste des filtrages web disponibles

### **Journalisation**

Ce module sert à activer l'enregistrement des opérations et des requêtes effectuées sur le serveur. Grâce à ce journal, l'utilisateur averti détecte les tentatives d'attaques sur son serveur. Il s'en sert également pour comprendre le comportement des utilisateurs et en déduire les modifications à effectuer pour améliorer son site.

### Mappage de gestionnaires

Par défaut, IIS ne gère que le rendu de pages statiques HTML. Dans le cas d'applications à code compilé ou interprété, il requiert des modules complémentaires tel que le framework .NET ou encore les composants PHP.

Ce module indique au serveur web de faire appel à tel ou tel composant tiers lorsqu'une extension bien précise est demandée. Il est ainsi possible de dire que les fichiers .php seront utilisés par le module PHP, tout comme il est possible de renommer les fichiers .php en .htm et de les mapper sur le même module afin de donner l'impression que le site est statique.

### CULTURE Tromper l'utilisateur à l'aide de la réécriture d'URL

Il existe également la solution qui consiste à réécrire les URL à la volée (*URL Rewriting*) pour cacher la structure d'un site web ou des pages réellement appelées. Ainsi, il est possible de transformer (via une configuration serveur), une adresse du type http://monsite.com/dossiers/ critiques/afficher.php?id=1 en une adresse http:/ /monsite.com/Afficher/1, ne permettant pas de deviner la technologie utilisée ou tout simplement la structure du site web. Ce leurre a aussi l'avantage de créer des URL plus simples et plus claires pour le visiteur. Aucun langage n'étant infaillible, il existe des portes au travers desquelles un utilisateur malveillant peut effectuer diverses actions malhonnêtes telles que le vol ou la destruction de données. Bien que rapidement repérées et corrigées dans la plupart des cas, ces failles subsistent parfois sur certains serveurs qui n'auraient pas été mis à jour récemment. En modifiant l'URL d'une page (en remplaçant un .php en .html), le pirate ne saura pas quelle technologie a été utilisée et ne saura donc pas de quel côté chercher les éventuelles failles de sécurité.

### Mise en cache de sortie

Comme son nom l'indique, la mise en cache consiste à stocker à un endroit précis des pages déjà générées, qui seront directement renvoyées au navigateur. En effet, certaines pages, bien que dynamiques, n'ont pas besoin d'être régénérées à chaque appel par un poste client. Afin de diminuer l'utilisation processeur du serveur, les accès à une base de données ou tout simplement le temps de traitement des informations, il est utile de mettre en cache certaines pages web pour une durée correspondant à la fréquence de modification des données.

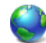

Mise en cache de sortie

Utilisez cette fonction pour configurer les paramètres du cache de sortie et pour définir les règles de mise en cache du contenu traité dans le cache de sortie.

| Regrouper pa | r: Aucun regroupement 🝷            |               |
|--------------|------------------------------------|---------------|
| Extension    | Stratégie du mode utilisateur      | Type d'entrée |
| .pdf         | Mise en cache jusqu'à modification | Local         |
|              |                                    |               |

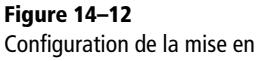

Configuration de la mise en cache des éléments du site web

# **Modules**

Il s'agit ici de définir et d'ajouter des modules extérieurs qui seront ensuite utilisés par le serveur web, grâce aux mappages de gestionnaires.

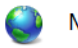

Modules

Utilisez cette fonction pour configurer les modules de code natif et managé traitant les demandes envoyées au serveur Web.

| Regrouper par : Aucun regroupement 👻                  |     |
|-------------------------------------------------------|-----|
| Nom Code 1                                            | Тур |
| AnonymousAuthenticationM %windir%\System32\inetsrv\ N | Va  |
| CustomErrorModule %windir%\System32\inetsrv\ N        | Na  |
| DefaultDocumentModule %windir%\System32\inetsrv\ N    | Va  |
| DirectoryListingModule %windir%\System32\inetsrv\ N   | ٧a  |
| HttpCacheModule %windir%\System32\inetsrv\ N          | Na  |
| HttpLoggingModule Ajouter un module managé            | 1   |
| ProtocolSupportModu Configurer des modules natifs     | 1   |
| RequestFilteringModul                                 | -1  |

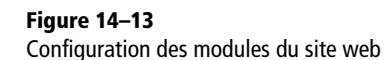

Les fonctionnalités apportées par ces modules sont diverses : par exemple, certains listent un répertoire ou permettent l'utilisation de langages de programmation pour créer des sites dynamiques comme PHP, ASP.NET, ASP, etc.

# Pages d'erreur

Des codes d'erreur universels définissent les erreurs qui se produisent sur un site web. Ainsi, lorsqu'un utilisateur tente d'accéder à un fichier inexistant, le serveur lui renvoie toujours le code 404, ainsi qu'une vilaine page d'erreur selon le navigateur web qu'il utilise.

Il est néanmoins possible de forcer l'affichage d'une page spécifique en fonction du code retourné. De cette façon, vous affichez une belle page contenant les informations de votre choix à tout utilisateur, quel que soit son navigateur, et en fonction de l'erreur qu'il déclenche.

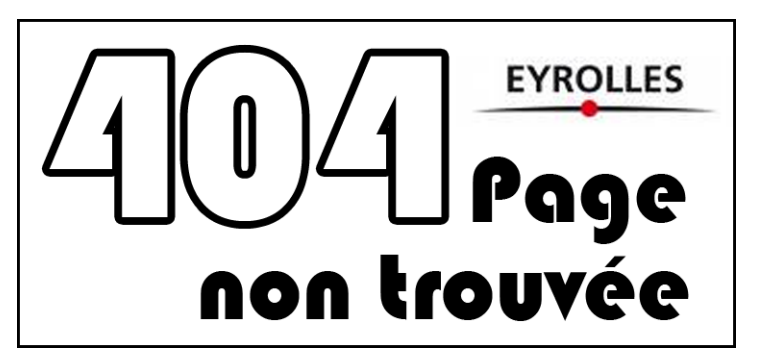

### **Figure 14–14** Exemple de page d'erreur 404 personnalisée

### Secure Socket Layer

Anciennement nommé TLS (*Transport Layer Security*), SSL est un protocole de sécurisation des données. Il crée une connexion sécurisée entre un navigateur et un site web. Couplé au protocole HTTPS, on le rencontre généralement pour les sites d'achat en ligne, car il garantit la transmission d'informations sensibles (numéro de Carte Bleue, par exemple) de façon sécurisée et inviolable.

# **Paramètres SSL**

Lorsque vous devez sécuriser votre site, la configuration SSL permet de forcer ou non l'utilisation du protocole HTTPS.

Au préalable, il faut obtenir un certificat SSL, l'enregistrer sur le serveur web et créer une liaison au niveau du site web pour relier l'utilisation du protocole HTTPS au certificat. Sans ce prérequis, le paramétrage SSL est indisponible.

# **Types MIME**

Les types MIME sont des codes définissant le type de fichiers en fonction d'une extension. Si pour vous, un fichier d'extension .pdf est forcément un PDF, il n'en va pas forcément de même pour tous les types d'extensions. Par exemple, le logiciel ArcView enregistre la configuration utilisateur dans un fichier .pdf (*Preferences Definition File*) : c'est donc le type MIME du fichier qui permettra au système de décider de quel type de fichier il s'agit réellement. Créer des types MIME sert à indiquer la correspondance entre une extension et un type de fichier. Si vous configurez l'extension .pdf avec le type image/JPEG, le navigateur web, qui télécharge un fichier PDF depuis votre site, tentera d'afficher le contenu sous forme d'image. Les types MIME prennent toute leur importance lorsque vous gérez des extensions personnalisées, ne correspondant pas aux types de fichiers courants.

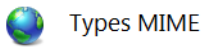

Utilisez cette fonction pour gérer la liste des extensions de noms de fichiers et les types de contenus associés utilisés comme fichiers statiques par le serveur Web.

| Regrouper par : A | ucun regroupement 🔹 |               |   |
|-------------------|---------------------|---------------|---|
| Extension         | Type MIME           | Type d'entrée | - |
| .aaf              | application/octet   | Héritée       |   |
| .aca              | application/octet   | Héritée       |   |
| .accdb            | application/msac    | Héritée       |   |
| .accde            | application/msac    | Héritée       |   |
| .accdt            | application/msac    | Héritée       |   |

Figure 14–15 Configuration des types MIME

Ainsi, que vous soyez développeur ou utilisateur averti, et bien que vous n'ayez pas pour le moment besoin de tous ces paramétrages, vous connaissez maintenant les capacités du serveur web IIS, et savez utiliser les différents modules de configuration afin d'administrer votre site web plus efficacement.

# Mettre en place un serveur FTP

Protocole réseau, le FTP (*File Transfert Protocol*) permet de faire transiter des fichiers depuis un ordinateur vers un autre, à travers un réseau ou Internet. Le transfert des données est alors sécurisé, et un système d'autorisation permet de définir qui peut lire les fichiers et qui peut en déposer de nouveaux.

Avant toute chose, précisons ce qu'est un serveur FTP. Un serveur FTP n'est rien de plus qu'un petit programme, c'est-à-dire un service, tournant en tâche de fond sur votre ordinateur. À l'aide d'un logiciel spécifique (appelé client FTP), il sert à envoyer des commandes à votre ordinateur soit pour y récupérer des fichiers, soit pour en déposer.

Un serveur FTP donne accès à une partie spécifique de votre disque dur et permet de paramétrer le type d'accès autorisé aux fichiers (lecture, écriture, modification), en fonction de comptes utilisateur que vous aurez définis. Lorsque vous mettez en place un serveur FTP sur votre ordinateur, vous avez le choix entre :

- Configurer un seul et unique serveur avec des paramétrages complexes, pour un grand nombre d'utilisateurs ayant chacun des paramètres différents.
- Séparer vos besoins et créer plusieurs serveurs FTP.

Bien entendu, il n'est pas question de posséder un serveur FTP par utilisateur, mais plutôt de séparer les besoins entre différents serveurs. Si vous souhaitez faire profiter d'une partie de vos fichiers à vos amis et d'autres fichiers au monde entier, nous vous conseillons de créer un serveur dédié pour chacun de ces deux cas. Même si cela nécessite une double configuration au départ, vous pourrez faire évoluer les configurations de chacun des différents serveurs. Néanmoins, nous ne nous intéressons ici qu'à la mise en place d'un serveur FTP unique et nécessitant une authentification.

# **Installer le service FTP**

L'installation du service FTP est aussi simple que celle du serveur web.

Il suffit de se rendre dans la console Activer ou désactiver des composants Windows (dans le Panneau de configuration) et d'y cocher la case Serveur FTP.

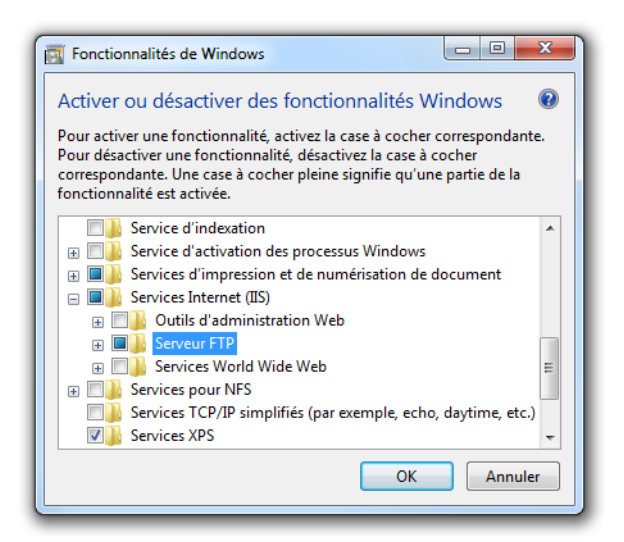

**Figure 14–16** Ajout de la fonctionnalité de serveur FTP au système

# Créer le serveur FTP

Comme pour les sites web, les serveurs FTP sont gérés par IIS et sont par conséquent administrables par la console *Gestion des services Internet* (IIS) située dans le *Panneau de configuration*.

- 1 Dans la console, cliquez dans la partie gauche sur Sites.
- 2 À l'aide du bouton droit, choisissez Ajouter un site FTP.
- **3** Dans l'assistant, donnez un nom à votre FTP et indiquez le répertoire racine de votre serveur FTP.
- 4 Sur l'écran suivant, activez si besoin la connexion sécurisée SSL et cliquez sur Suivant.
- **5** Définissez alors le type d'authentification. Avec *De base*, des identifiants de connexion seront requis, tandis qu'avec *Authentification ano-nyme*, vous autorisez l'accès à toute personne se connectant au serveur.
- 6 Précisez dans le paramètre Autorisation si tous les comptes de l'ordinateur ont le droit de se connecter au serveur FTP. En effet, comme nous le verrons juste après, les comptes utilisés pour la connexion sont des comptes Windows et non des comptes propres au serveur FTP.

**7** Cliquez sur Terminer.

Votre serveur FTP est fonctionnel, mais il faut encore définir les accès utilisateur.

# Définir les accès des utilisateurs

La gestion des utilisateurs se fait grâce à des comptes Windows. Ceci présente l'avantage de ne pas nécessiter la création de comptes supplémentaires, lorsque les utilisateurs habituels de l'ordinateur souhaitent se connecter au serveur FTP depuis un ordinateur distant. Cependant, cette méthode mélange comptes utilisateur machine et comptes FTP, ce qui a pour conséquence, lorsque les utilisateurs sont nombreux, de multiplier le nombre de comptes visibles dans la console de gestion des utilisateurs.

Vous avez la possibilité de créer un compte par utilisateur ou bien de créer un compte partagé par plusieurs utilisateurs. À vous de décider quelle méthode utiliser, l'une apportant plus de flexibilité, l'autre une maintenance aisée.

Pour créer un utilisateur, passez par la console d'administration :

- 1 Ouvrez le menu Démarrer.
- 2 Cliquez avec le bouton droit sur le lien Ordinateur, puis sélectionnez le menu Gérer.
- 3 Dépliez l'arborescence pour sélectionner le menu Utilisateurs et groupes locaux.
- 4 Cliquez alors sur le menu Action>Nouvel utilisateur et renseignez les propriétés principales.

Il est également possible d'utiliser des groupes utilisateur comme nous l'avons vu en détail dans le chapitre 7.

### ATTENTION Accès illimité

Les utilisateurs ont par défaut accès à ce dossier et à tous ses fichiers et dossiers enfants.

#### BONNE PRATIQUE

### Choix du dossier racine du serveur FTP

Beaucoup d'utilisateurs choisissent à tort le dossier racine d'une partition (C: ou autre) en tant que répertoire principal, afin de partager rapidement l'ensemble de leurs données. Il s'agit là d'une très mauvaise habitude.

Il est très fortement conseillé de créer un nouveau dossier dédié au serveur FTP et d'y inclure des répertoires virtuels, afin de partager les données se trouvant dans d'autres emplacements, voire d'autres partitions. D'une part, ceci facilite l'administration des droits, car vous n'avez pas besoin d'ajouter des règles de filtrage sur ce que vous ne désirez pas partager. D'autre part, vous n'avez pas à déplacer tous les fichiers sur une même partition de façon hiérarchique. Cela vous évite également d'éventuels problèmes de sécurité, car vous auriez donné accès à des fichiers sensibles, comme les fichiers système.

### BONNE PRATIQUE Comptes FTP limités

Il est recommandé de mettre en place des comptes dédiés au serveur FTP, en en limitant les droits. En effet, comme un pirate peut tout à fait récupérer les identifiants de connexion FTP en écoutant les paquets réseau, il pourra alors contrôler votre ordinateur à l'aide de ces comptes piratés. Il vaut donc mieux que ces comptes aient le moins de droits possibles afin de limiter les risques.

# Paramétrage avancé du serveur FTP

Comme pour le serveur web, un très grand nombre de paramétrages sont disponibles afin de configurer le serveur FTP pour qu'il réponde parfaitement à vos besoins ou à ceux de vos utilisateurs. Rapidement, vous devriez rencontrer des cas d'utilisation particuliers qui nécessiteront de configurer très précisément votre serveur.

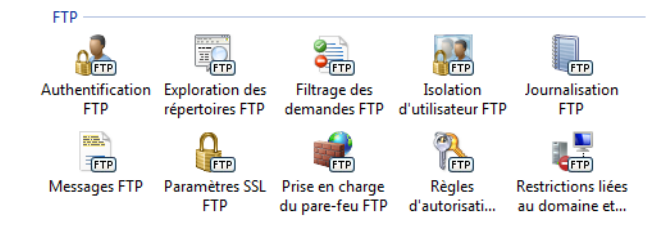

La majorité des paramétrages se configure au niveau de la racine du serveur FTP (une fois sélectionnée dans la liste des sites FTP disponibles), ou au niveau de chaque serveur FTP en cliquant sur son nom dans l'arborescence des sites située sur la gauche de le fenêtre.

# **Authentification FTP**

Le premier module de configuration permet de modifier la manière dont les utilisateurs se connectent au serveur FTP pour accéder aux fichiers. Par défaut, seules deux méthodes d'authentification sont disponibles :

- La méthode anonyme, qui donne potentiellement accès à toute personne du réseau ou d'Internet.
- La méthode d'authentification basique, qui nécessite de posséder un compte bien défini sur le serveur.

Authentification FTP

| Regrouper par : Aucun regroupeme | nt 🔹      |         |
|----------------------------------|-----------|---------|
| Mode                             | État      | Туре    |
| Authentification anonyme         | Désactivé | Intégré |
| Authentification de base         | Désactivé | Intégré |

C'est l'authentification basique qu'il faudra utiliser dans la majorité des cas. Il faut savoir qu'elle est nécessaire pour pouvoir utiliser certaines fonctionnalités du serveur et/ou pour donner des droits d'accès particuliers à certains des répertoires partagés via le serveur FTP.

Figure 14–17 Console d'administration avancée du serveur FTP

Figure 14–18 Module de configuration de l'authentification

# **Exploration des répertoires FTP**

Le paramétrage de l'exploration des répertoires n'a qu'un intérêt limité pour un serveur FTP basique. En effet, il est ici question de configurer la manière dont sont affichées les informations des fichiers lorsqu'ils sont listés par un client FTP.

| - |   |
|---|---|
|   | - |
|   |   |
| _ |   |
|   |   |

Exploration des répertoires FTP

| Style de la liste de répertoires                                     |  |
|----------------------------------------------------------------------|--|
| MS-DOS                                                               |  |
| © UNIX                                                               |  |
| Options de la liste de répertoires                                   |  |
| Affichez les informations suivantes dans les listes de répertoires : |  |
| · · · · · · · · · · · · · · · · · · ·                                |  |
| Répertoires virtuels                                                 |  |
| Répertoires virtuels     Octets disponibles                          |  |

**Figure 14–19** Paramétrage de l'exploration des répertoires

Cependant, certains clients FTP (qu'il s'agisse d'un vrai client FTP comme FileZilla ou d'un navigateur web), outrepassent les paramètres d'affichage d'IIS et mettent en œuvre leurs propres formats de date et choisissent eux-mêmes les informations à afficher.

# Filtrages des demandes FTP

Le filtrage des demandes limite les actions possibles sur le serveur, que cela concerne les commandes FTP ou l'accès à certains fichiers. Le tableau 14-3 détaille les filtres disponibles.

| Intitulé du filtre             | Action                                                                                                    |
|--------------------------------|----------------------------------------------------------------------------------------------------|
| Extensions de noms de fichiers | Refuse l'upload et le téléchargement de certaines extensions de fichiers.                                                                                                    |
| Segments masqués               | Rend des répertoires ou des fichiers totalement invisibles, bien qu'ils se trouvent dans des réper-<br>toires accessibles par les utilisateurs du serveur FTP.                                                                                                    |
| Séquence d'URL refusées        | Alternative aux segments masqués, les séquences d'URL servent à définir des noms de dossiers<br>qui seront visibles dans le client FTP mais pour lesquels tout accès sera refusé sans définir des<br>droits d'accès particuliers. Le dossier sera refusé y compris pour les administrateurs qui se connec-<br>tent au serveur FTP. |
| Commandes                      | Bloque certaines commandes. Le protocole FTP contient plusieurs dizaines de commandes dont certaines agissent sur les fichiers. Par exemple, il est possible de bloquer la commande MKDIR et de s'assurer qu'aucun utilisateur ayant des droits d'écriture ne pourra créer un dossier : il pourra seulement uploader des fichiers. |

# **Isolation d'utilisateur FTP**

Grâce à l'isolation des utilisateurs, vous créez des dossiers séparés pour chaque utilisateur se connectant au serveur.

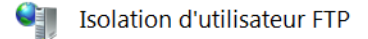

L'isolation d'utilisateur FTP empêche les utilisateurs d'accéder au répertoire FTP de base d'un autre utilisateur sur ce site FTP.

Ne pas isoler les utilisateurs. Les utilisateurs démarrent dans :

Répertoire racine FTP

Personnalisé

Répertoire des noms d'utilisateurs

Isoler les utilisateurs. Limiter les utilisateurs au répertoire suivant :

- Répertoire des noms d'utilisateurs (désactiver les répertoires virtuels globaux)
- Répertoire physique des noms d'utilisateurs (activer les répertoires virtuels globaux)

Répertoire de base FTP configuré dans Active Directory

Figure 14–20 Module de paramétrage d'isolation d'utilisateur

### ATTENTION

### Isolation des utilisateurs et sécurité

Isoler des utilisateurs en choisissant l'option *Répertoire des noms d'utilisateurs* dans la partie haute du module sert uniquement à définir le point de départ de l'utilisateur lorsqu'il se connecte au serveur. Cela ne l'empêche pas de remonter l'arborescence et d'aller voir dans les dossiers des autres utilisateurs. Vous devez également vous assurer, au niveau de chaque répertoire, d'avoir appliquer des règles d'autorisation limitant l'accès au seul utilisateur à qui est censé appartenir le dossier.

Deux grands principes peuvent être mis en œuvre. Le premier consiste à faire démarrer tous les utilisateurs dans un répertoire commun. Cette solution est généralement utilisée lorsque les fichiers sont accessibles de manière identique par tout le monde (bien qu'il soit ensuite possible de créer des règles spécifiques pour les sous-dossiers).

Définir..

La seconde solution consiste à créer un répertoire physique ou virtuel pour chaque utilisateur afin de faire démarrer l'utilisateur dans le répertoire qui lui est propre. Les dossiers utilisateur doivent être nommés de la même façon que le nom du compte auquel ils sont liés. Ainsi, pour l'utilisateur Jean, il faut créer un dossier Jean. Si le dossier n'existe pas, l'utilisateur est alors renvoyé vers le dossier racine du serveur FTP.

# **Journalisation FTP**

La journalisation FTP permet d'enregistrer dans un fichier toutes les opérations se déroulant sur votre serveur. Que ce soit pour surveiller les connexions, les transferts de données ou encore les commandes reçues par votre serveur, un journal d'événements FTP ne peut que vous aider dans l'administration du serveur.

Vous pouvez définir certains paramètres, notamment leur place et leur affichage.

Personnalisez les informations que vous décidez de stocker via le bouton Sélectionner des champs W3C. Elles vous serviront à détecter deux types d'informations complémentaires. D'une part, vous y repérerez les con-

14 — Des données accessibles de partout : mettre en place un serveur web et un FTP

nexions qui ont échouées et vous serez ainsi informé de toute tentative d'accès par une personne non habilitée. D'autre part, vous y trouverez les erreurs d'accès à certains fichiers/répertoires. Vous pourrez donc améliorer le support auprès des utilisateurs lorsqu'ils vous indiqueront n'avoir pas accès à tel ou tel fichier alors qu'ils le devraient.

| Journalisation FTP                                                        |           |
|---------------------------------------------------------------------------|-----------|
| Un fichier journal par :<br>Site                                          |           |
| Fichier journal                                                           |           |
| Sélectionner des champs W3C                                               |           |
| Répertoire :                                                              |           |
| H:\inetpub\logs\LogFiles                                                  | Parcourir |
| Encodage :                                                                |           |
| UTF8 •                                                                    |           |
| Substitution de fichier journal                                           |           |
| Sélectionnez une méthode utilisée par FTP pour créer un fichier journal.  |           |
| Planifier:                                                                |           |
| Tous les jours 🔻                                                          |           |
| Taille de fichier maximale (en octets) :                                  |           |
|                                                                           |           |
| Ne pas créer de nouveaux fichiers journaux                                |           |
| Utiliser l'heure locale pour la désignation et la substitution du fichier |           |

**Figure 14–21** Module de paramétrage de la journalisation

# **Messages FTP**

Il est possible d'afficher des messages spécifiques aux utilisateurs au moment de leur connexion. Ces messages servent notamment à transmettre des informations contextuelles ou des instructions. On distingue quatre messages :

- la *bannière*, qui est affichée dès que l'utilisateur tente de se connecter au serveur ;
- le message de *bienvenue* qui est affiché lorsque les identifiants de connexion sont corrects ;
- le message Quitter, affiché lorsque l'utilisateur se déconnecte ;
- le message *Maximum de connexion*, affiché lorsque le nombre de connexions simultanées autorisé sur le serveur est atteint.

Il est également possible de rendre les messages dynamiques à l'aide de variables utilisateur. Ces variables contiennent des informations contextuelles, comme le nom de l'utilisateur ou des informations sur les données transférées. Les variables supportées sont au nombre de cinq.

| Tableau 14–4 | Liste des | variables | utilisateur | du serveur F | TΡ |
|--------------|-----------|-----------|-------------|--------------|----|
| Tableau 14–4 | Liste des | variables | utilisateur | du serveur F | TΡ |

| Variable        | Description                                                                     |
|-----------------|---------------------------------------------------------------------------------|
| %BytesReceived% | Le nombre d'octets téléchargés depuis le serveur pour la ses-<br>sion en cours. |
| %BytesSent%     | Le nombre d'octets envoyés au serveur pour la session en cours.                 |
| %SessionID%     | L'identifiant unique pour la session en cours.                                  |
| %SiteName%      | Le nom du site FTP qui héberge la connexion courante.                           |
| %UserName%      | Le nom de l'utilisateur actuellement connecté.                                  |

# Messages FTP

- Comportement du message
- Supprimer la bannière par défaut
- Accepter les variables utilisateur dans les messages
- Afficher des messages détaillés pour les demandes locales

Figure 14-22 Personnalisation des messages FTP

# Paramètres SSL FTP

Forcer les connexions sécurisées pour accéder au serveur FTP n'est pas obligatoire, mais fortement recommandé. En effet, il est relativement aisé pour un attaquant d'écouter les messages réseau afin de récupérer les paquets FTP. Dans ces paquets de données, il trouvera notamment les fichiers, mais surtout vos identifiants de connexion, à savoir le nom de votre compte Windows et le mot de passe associé. Une fois ces identifiants récupérés, il lui sera alors facile de contrôler entièrement votre ordinateur. FTPS (FTP over SSL) s'avère une protection efficace.

| Paramètres SSL FTP                                       |          |
|----------------------------------------------------------|----------|
| Certificat SSL :                                         |          |
| Non sélectionné 🔹                                        | Afficher |
| Stratégie SSL                                            |          |
| Autoriser les connexions SSL                             |          |
| Exiger des connexions SSL                                |          |
| Personnalisé     Avancé                                  |          |
| Utiliser le chiffrement 128 bits pour les connexions SSL |          |

Figure 14–23 Module de paramétrage SSL

Trois types de paramétrages SSL sont disponibles :

- Autoriser les connexions SSL, qui rend optionnelle la connexion sécurisée.
- Exiger des connexions SSL, qui rend obligatoire l'utilisation de SSL.
- *Personnalisée*, qui permet de séparer le canal de contrôle (les commandes envoyées aux serveurs) du canal des données (les données transférées dans un sens ou dans l'autre).

La majorité des clients FTP actuels gère SSL. Il n'y a donc aucun inconvénient à forcer ces connexions sécurisées et elles ne devraient être désactivées qu'en cas de force majeure, comme une utilisation limitée au réseau interne ou pour du transfert de données non sensibles, ou encore dans le cas où le client FTP des utilisateurs ne gère pas les connexions sécurisées.

# Prise en charge du pare-feu FTP

L'utilisation de ce module est relativement rare. Il faut le mettre en œuvre pour une infrastructure réseau bien particulière : votre serveur FTP est séparé du réseau extérieur par un serveur de pare-feu et les connexions à votre FTP se font de manière passive.

Le premier paramètre définit la plage de ports utilisés pour les connexions passives. Il n'est généralement pas nécessaire de modifier sa valeur par défaut, 0-0, qui utilise les ports Windows TCP/IP (1 025 à 5 000). Le second paramètre précise l'adresse du serveur faisant office de pare-feu. L'IP sera insérée au sein des paquets pour pouvoir utiliser le serveur de pare-feu comme passerelle.

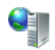

Prise en charge du pare-feu FTP

Les paramètres de cette page vous permettent de configurer votre serveur FTP pour accepter des connexions passives d'un pare-feu externe.

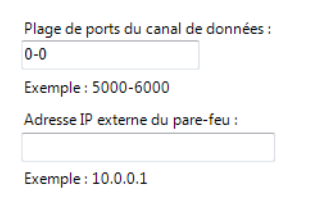

**Figure 14–24** Paramétrage par rapport au pare-feu Windows

M Connexion passive

Le mode de connexion passive est un mode sécurisé où les flux de données transférées sont pilotés par le client FTP et non par le serveur.

Attention, ce module n'ouvre pas les ports du pare-feu de la machine pour autoriser les connexions FTP. Vous devez les configurer spécifique-

#### **PRÉCISION Différence avec les ACL**

La principale différence entre les autorisations FTP et les fichiers ACL (*Access Control List*) est qu'il est ici impossible de donner des autorisations au niveau des répertoires et non des fichiers. Ce comportement des serveurs FTP existants implique de classer les fichiers afin que l'utilisateur accède bien aux fichiers selon ses droits.

#### **EN PRATIQUE** Refuser l'accès

Pour refuser l'accès spécifique à certaines personnes, effectuez la même manipulation qu'à l'étape 2, en choisissant *Ajouter une règle de refus*.

Figure 14–25 Assistant d'ajout d'autorisation sur un répertoire FTP

#### **EN PRATIQUE Héritage des droits**

Par défaut, le serveur FTP applique l'héritage d'autorisation. Si un dossier est ajouté à un répertoire parent, il a alors les mêmes règles d'autorisation et les mêmes règles de refus.

### **Règles d'autorisation FTP**

Ce panneau est sûrement le plus important, car il concerne la sécurité que vous allez mettre en place pour chacun des répertoires. À titre de comparaison, il est l'équivalent de la fenêtre Sécurité des dossiers et des fichiers que nous avons traitée au chapitre 11.

La gestion des autorisations est fort simple.

- 1 Dans l'arborescence de votre site FTP, cliquez sur le répertoire de votre choix, puis, dans la partie centrale, cliquez sur *Règles d'autorisa-tion FTP*. Une grille affiche les règles actuellement en place.
- **2** Cliquez sur la grille avec le bouton droit et choisissez Ajouter une règle *d'autorisation*.
- **3** Un écran s'affiche alors vous permettant de désigner en premier les personnes pour qui cette règle s'applique, puis les droits que cette règle accorde. Vous avez le choix entre lecture (téléchargement des fichiers) et écriture (dépôt de fichier et modification des fichiers existants).

| Autoriser l'accès à ce contenu à :        |
|-------------------------------------------|
| Tous les utilisateurs                     |
| Tous les utilisateurs anonymes            |
| Rôles ou groupes d'utilisateurs définis : |
|                                           |
| Exemple : Administrateurs, Invités        |
| 🔘 Utilisateurs définis :                  |
|                                           |
| Exemple : Utilisateur1, Utilisateur2      |
| Autorisations                             |
| C Lecture                                 |
| 🔲 Écriture                                |
| OK Annuler                                |

Si un répertoire n'a pas d'autorisation, qu'il s'agisse de règles d'autorisation ou de règles d'accès, le serveur FTP considère alors que toute tentative d'accès à ce dossier doit être refusée. Il faut donc donner explicitement des accès d'autorisation, quitte à accorder une autorisation en choisissant l'option *Tout le monde*.

### Restrictions liées au domaine et à l'adresse Ipv4

Imaginons que les connexions à votre serveur FTP émanent d'une IP particulière. Par exemple, vous souhaitez vous connecter via FTP à votre ordinateur personnel depuis votre entreprise. Dans ce cas précis, il est judicieux de mettre en place des restrictions afin de limiter les connexions pour qu'aucun autre ordinateur ne puisse se connecter au serveur. Ceci évitera les tentatives d'accès extérieures. En effet, il arrive régulièrement que de jeunes hackers (que l'on nomme *scripts kiddies*) lancent des outils de scanner qui tombent par hasard sur votre adresse IP et cherchent à forcer l'authentification à votre serveur FTP en essayant une multitude de couples identifiant/mot de passe. Bien que détectable en analysant les journaux d'événements du serveur, il est impossible de se protéger contre ce genre d'attaque, que l'on nomme attaque par force brute.

Si le texte de la fenêtre de propriétés et l'aide de Windows indiquent que des restrictions sont disponibles pour les adresses IP et pour les domaines, il est impossible au niveau du paramétrage de saisir un nom de domaine. Où est donc le formulaire de restriction de domaine ?

Il est tout simplement désactivé par défaut. En effet, comme vous l'explique un message d'avertissement au moment de l'activation, le blocage par domaine nécessite une opération DNS à chaque connexion, ce qui s'avère coûteux en performances pour le serveur entier. Néanmoins, voici comment activer cette fonctionnalité.

- 1 Cliquez sur la grille à l'aide du bouton droit et choisissez le menu Modifier les paramètres de fonction.
- 2 Dans l'écran qui s'ouvre, cochez la case Activer les restrictions de domaine.
- 3 Cliquez sur le bouton OK.
- 4 Recommencez la manipulation pour *Ajouter une entrée d'autorisation* pour que s'ajoute au formulaire la partie dédiée aux noms de domaine.

| Om de domaine :           |                          |
|---------------------------|--------------------------|
| www.lgmorand.cpm          | Figure 14–26             |
| Exemple : www.exemple.com | Restriction d'un domaine |

# En résumé

Dans ce chapitre, nous avons transformé un simple ordinateur en un système ouvert vers Internet, qu'il s'agisse d'héberger des sites web ou d'installer un serveur FTP pour échanger des fichiers rapidement en toute sécurité.

Si tout le monde ne souhaite pas forcément héberger un site web chez soi, ce serveur nous fait entrevoir de nombreuses possibilités. Citons, par exemple, l'installation de sites web préconfigurés destinés au partage de photos ou la mise en place d'un forum pour discuter avec un groupe d'amis.

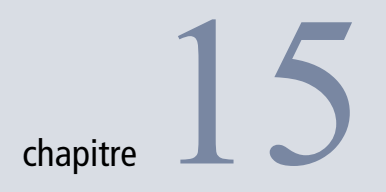

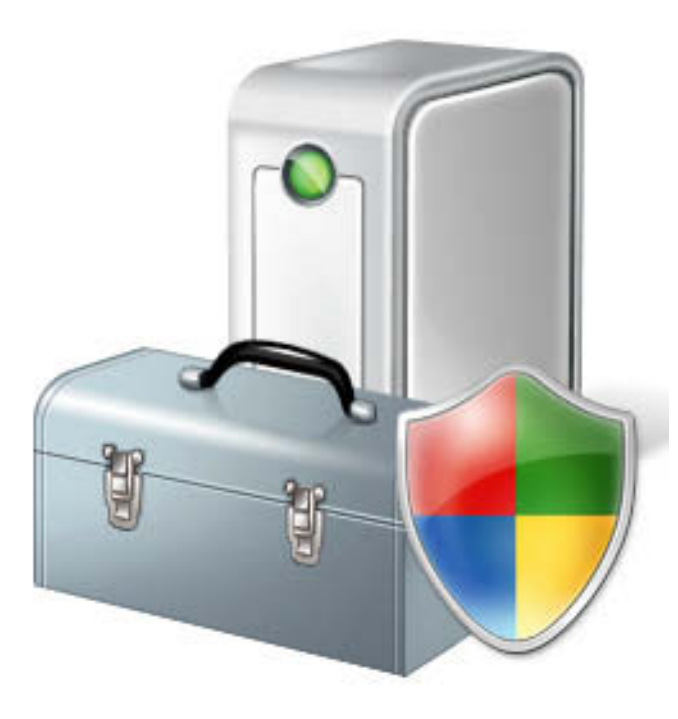

# Résoudre les problèmes de Windows 7

Chaque problème informatique a une solution logique. Pour la trouver, il est souvent plus simple de chercher méthodiquement la source du problème, plutôt que de lancer des procédures à l'aveuglette.

### **SOMMAIRE**

- Débloquer Windows quand il ne démarre pas
- Restaurer le système
- Exploiter l'utilitaire de résolution de problèmes
- Utiliser les outils de détection de problèmes
- Créer sa boîte à outils

### **MOTS-CLÉS**

- Résolution
- Problème
- Restauration
- Analyse
- Réparation
- Solution
- Assistance
- Événements
- Journal
- Outil
- Mode sans échec

### IMPORTANT Nature des données des points de sauvegarde

Les informations sauvegardées dans les points de restauration sont les fichiers système Windows, les programmes et le registre. Aucun document de l'utilisateur n'est enregistré. Veillez donc à sauvegarder régulièrement vos documents importants.

Ce chapitre explique comment mettre en place une stratégie de détection de problèmes et présente les différents outils à votre disposition, afin de rendre stabilité et performance à votre système. Nous y décrirons également les bons réflexes et les bonnes pratiques à suivre lorsque votre ordinateur se trouve dans un état critique et ne démarre plus convenablement.

# **Restaurer le système**

La restauration d'un système consiste à remettre le système dans un état pleinement fonctionnel. Cette réparation peut se faire de différentes manières ; la plus simple et la plus intuitive est d'utiliser la fonction *Restauration système*.

La restauration système est un dispositif intégré à Windows 7 qui permet, lorsque l'ordinateur fonctionne mal, de revenir à une configuration antérieure.

En effet, Windows 7 enregistre des informations sur les fichiers et les paramètres du système. Cette sauvegarde est appelée point de restauration. Ces points de restauration sont créés lors de divers événements tels que l'installation de nouveaux programmes, de pilotes de périphériques ou lors de mises à jour de Windows. Si aucun de ces événements ne survient pendant sept jours, Windows crée automatiquement un point de restauration. Vous pouvez également en forcer la création manuellement.

Voyons à présent comment configurer et utiliser la restauration système de Windows 7.

# Configurer la protection du système

Voici comment accéder aux options de la protection système :

- 1 Ouvrez le menu Démarrer.
- 2 Cliquez avec le bouton droit de la souris sur Ordinateur et sélectionnez Propriétés dans le menu contextuel.
- **3** Dans la partie gauche de la fenêtre Système, cliquez alors sur Paramètres système avancés.
- 4 Sélectionnez l'onglet Protection du système.

Le bouton *Restauration du système* vous permet d'accéder directement à l'assistant de restauration. Celui-ci est décrit un peu plus loin dans ce chapitre.

|                                                                                                    |                                                    |                                                      | Matériel                                       |          |
|----------------------------------------------------------------------------------------------------|----------------------------------------------------|------------------------------------------------------|------------------------------------------------|----------|
| Paramètres système avancés                                                                                               | Protection of                                      | lu système                                           | Utilisation à c                                | distance |
| Utilisez la protection d<br>système non souhaité<br>fichiers. <u>Qu'est-ce qu</u>                                        | lu système po<br>es et restaure<br>e la protection | ur annuler de<br>r des version<br>du système         | es modifications<br>is précédentes<br><u>?</u> | de       |
| Restaurer le système                                                                                                    |                                                    |                                                      |                                                |          |
| vous pouvez annuier les modi<br>système en rétablissant l'ordina<br>antérieur par le choix d'un préd<br>de restauration. | ateur à un étai<br>cédent point                    | Restau                                               | ration du systèi                               | me       |
| Paramètres de protection —                                                                                               |                                                    |                                                      |                                                |          |
| Paramètres de protection —<br>Lecteurs disponibles                                                                       |                                                    | Protection                                           |                                                | •        |
| Paramètres de protection                                                                                                 |                                                    | Protection<br>Désactivée                             | (                                              | •        |
| Paramètres de protection                                                                                                 |                                                    | Protection<br>Désactivée<br>Désactivée               | (                                              | •        |
| Paramètres de protection<br>Lecteurs disponibles<br>Disque local (C:)<br>Backup (I:)<br>Stock (F:)                       |                                                    | Protection<br>Désactivée<br>Désactivée<br>Désactivée |                                                | •        |

**Figure 15–1** Fenêtre de configuration de la protection du système

La partie inférieure de la fenêtre affiche toutes les partitions de votre système, et, pour chacune d'elles, l'état d'activation de la protection. Vous pouvez ainsi personnaliser la configuration de la protection du système pour chaque partition. Pour cela, cliquez sur la partition de votre choix, puis sur le bouton *Configurer...* situé au bas de la liste.

Dans la configuration, vous pouvez préciser l'espace disque maximal que peuvent occuper les points de restauration. Une fois cette taille limite atteinte, les points de restauration les plus anciens seront effacés pour permettre la création de nouveaux points de restauration.

Nous l'avons vu, Windows crée automatiquement des points de restauration lorsque certains événements surviennent. Vous pouvez, si vous le souhaitez, forcer la création d'un point de restauration en cliquant sur le bouton *Créer...* Vous devrez alors donner une description du point de restauration (par exemple, la raison pour laquelle vous créez ce point). Cette description vous permettra de retrouver plus facilement le point de restauration par la suite. Un message de confirmation vous indique en fin de procédure le succès de l'opération.

ATTENTION Partition Windows

Par défaut, la protection est activée sur la partition sur laquelle est installé Windows.

### FORMAT NTFS uniquement

Il n'est possible d'activer la protection que sur des partitions formatées en NTFS.

### IMPORTANT La restauration et les données personnelles

La restauration système prend en charge les logiciels, les pilotes, les fichiers système et certaines entrées registre ainsi que quelques scripts. Elle ne prend pas en compte les fichiers personnels et ne pourra donc jamais vous aider à récupérer un fichier que vous auriez malencontreusement supprimé. Pour les données, pensez à mettre en place des sauvegardes, comme indiqué au chapitre 8. Restaurer les fichiers et paramètres système

La restauration du système peut aider à corriger des problèmes qui ralentissent peut-être votre ordinateur ou l'empêchent de répondre.

La restauration du système n'affecte pas vos documents, vos images ou toutes autres données personnelles. Les pilotes et les programmes récemment installés peuvent ne plus être installés. <u>Ce processus est-il</u> réversible 2

Restauration recommandée :

Sélectionnez cette option pour annuler l'installation la plus récente liée à une mise à jour, un pilote ou un logiciel, si vous pensez qu'il s'agit de la cause des problèmes. Heure : 15/08/2009 19:18:21

Description : Installer : Installed iTunes Fuseau horaire actuel : Paris, Madrid (heure d'été)

Rechercher les programmes concernés

Choisir un autre point de restauration

**Figure 15–3** L'assistant de restauration du système vous donne le choix entre une restauration automatique et une restauration personnalisée.

# Restaurer un point de sauvegarde

Puis, vient le jour où votre ordinateur est dans un état insatisfaisant et où la solution la plus rapide pour tenter de récupérer un état stable et correct reste la restauration système. Deux méthodes s'offrent à vous.

Pour lancer la restauration système, ouvrez le menu Démarrer et tapez restauration dans la zone de saisie. Cliquez alors sur l'élément Restauration du système.

La seconde méthode consiste à utiliser le bouton *Restauration du système* qui se trouve dans l'onglet *Protection du système* de la fenêtre *Propriétés système* (figure 15–1). Un assistant s'ouvre et vous donne le choix entre :

- Une restauration recommandée Il s'agit tout simplement du dernier point de restauration, celui qui fera perdre le moins de données et de programmes.
- Une restauration sélective Vous pouvez choisir parmi tous les points de restauration existants.

| isir ?                         |                                                                                                    |                                                                                                    |
|--------------------------------|----------------------------------------------------------------------------------------------------|----------------------------------------------------------------------------------------------------|
|                                |                                                                                                    |                                                                                                    |
| Madrid (heure d'été)           |                                                                                                    | _                                                                                                    |
| Description                    | Type                                                                                                    |                                                                                                    |
| Installed iTunes               | Installer                                                                                                    |                                                                                                    |
| Installed Antidote RX v8       | Installer                                                                                                    |                                                                                                    |
| Installé OpenOffice.org 3.1    | Installer                                                                                                    |                                                                                                    |
| Installed Java(TM) 6 Update 13 | Installer                                                                                                    |                                                                                                    |
| Windows Update                 | Mise à jour criti                                                                                                    |                                                                                                    |
| Windows Update                 | Mise à jour criti                                                                                                    |                                                                                                    |
| Windows Update                 | Mise à jour criti                                                                                                    | L                                                                                                    |
| Language Pack Installation     | Installer                                                                                                    |                                                                                                    |
|                                |                                                                                                    |                                                                                                    |
|                                | sir 2<br>Madrid (heure d'été)<br>Description<br>Installed Trunes<br>Installed Antidote RX v8<br>Installed Apara (TW) 6 Update 13<br>Windows Update<br>Windows Update<br>Windows Update<br>Update Date Installation | Installed Tunes Installed Tunes Installed Tunes Installed Tunes Installed Antidote RX v8 Installer Installed Java(TM) 6 Update 13 Installer Windows Update Windows Update Windows Update Mise à jour criti Windows Update Mise à jour criti Undows Update Mise à jour criti Installet Mise à jour criti Installet Mise à jour criti In |

Figure 15–2 Choix d'un point de restauration particulier

Avant de cliquer sur le bouton Suivant (et d'afficher une confirmation pour lancer la sauvegarde), cliquez sur le bouton Rechercher les programmes concernés. Vous visualisez alors les éléments qui vont être modifiés. Vous pouvez ainsi vérifier si cette restauration et les modifications qu'elle va entraîner ont une chance de corriger le problème de votre système.

Cette fenêtre est composée de deux parties. La première liste les programmes et pilotes installés après le dernier point de sauvegarde qui seront supprimés (fichiers et registre) lors de la restauration. La seconde partie de la fenêtre affiche les programmes qui étaient installés auparavant et que vous avez supprimés depuis. La restauration tente de les restaurer, sans pour autant garantir leur fonctionnement futur.

| Description :       Installed Java(TM) 6 Update 13         Date :       15/08/2009 17:27:35         Less programmes qui ont été ajoutés depuis la création du dernier point de restaurationeront supprimés et ceux qui ont été supprimés seront restaurés.         Programmes et pilotes qui seront supprimés :         Description       Type         7-Zip 4.65       Programme         Andobe Flash Player 10 Plugin 10.0.32.18       Programme         Andidote RX v8 6.8.7000       Programme         Apple Mobile Device Support 2.5.2.2       Programme         Apple Software Update 2.1.1.116       Programme         Bonjour 1.0.106       Programme         Viri       Type         Trogrammes et pilotes qui peuvent être restaurés. Ils pourraient ne pas fonctionner orrectement après la restauration, et devoir être réinstallés :         Description       Type | Description :       Installed Java(TM) 6 Update 13         Date :       15/08/2009 17:27:35         es programmes qui ont été ajoutés depuis la création du dernier point de restaurationeront supprimés et ceux qui ont été supprimés seront restaurés.         Programmes et pilotes qui seront supprimés :         Description       Type         7-Zip 4.65       Programme         Adobe Flash Player 10 Plugin 10.0.32.18       Programme         Antidote RX v8 6.8.7000       Programme         Apple Mobile Device Support 2.5.2.2       Programme         Apple Software Update 2.1.1.116       Programme         Bonjour 1.0.106       Programme         Unit       Type         Marce et pilotes qui peuvent être restaurés. Ils pourraient ne pas fonctionner orrectement après la restauration, et devoir être réinstallés :         Description       Type         Aucun détecté.       Type |                                                                                                    |                                                                                                   |           |
|----------------------------------------------------------------------------------------------------|----------------------------------------------------------------------------------------------------|----------------------------------------------------------------------------------------------------|---------------------------------------------------------------------------------------------------|-----------|
| wate :       15/08/2009 17:27:35         es programmes qui ont été ajoutés depuis la création du dernier point de restauratio eront supprimés et ceux qui ont été supprimés seront restaurés.         rogrammes et pilotes qui seront supprimés :         Description       Type         7-Zip 4.65       Programme         Andidbe RX v8 6.8.7000       Programme         Apple Mobile Device Support 2.5.2.2       Programme         Apple Software Update 2.1.1.116       Programme         Bonjour 1.0.106       Programme         Trogrammes et pilotes qui peuvent être restaurés. Ils pourraient ne pas fonctionner orrectement après la restauration, et devoir être réinstallés :         Description       Type                                                                                                    | wate :     15/08/2009 17:27:35       es programmes qui ont été ajoutés depuis la création du dernier point de restauratio<br>eront supprimés et ceux qui ont été supprimés seront restaurés.       rogrammes et pilotes qui seront supprimés :       Description     Type       7-Zip 4.65     Programme       Adobe Flash Player 10 Plugin 10.0.32.18     Programme       Antidote RX v8 6.8.7000     Programme       Apple Mobile Device Support 2.5.2.2     Programme       Apple Software Update 2.1.1.116     Programme       Bonjour 1.0.106     Programme       Togrammes et pilotes qui peuvent être restaurés. Ils pourraient ne pas fonctionner orrectement après la restauration, et devoir être réinstallés :                                                                                                    | Description : Installed Java(TM) 6 Update                                                                                                    | 13                                                                                                |           |
| es programmes qui ont été ajoutés depuis la création du dernier point de restauratio<br>eront supprimés et ceux qui ont été supprimés seront restaurés.<br>Description Type 7-219 4.55 Programme<br>Adobe Flash Player 10 Plugin 10.0.32.18 Programme<br>Andidote RX v8 6.8.7000 Programme<br>Apple Mobile Device Support 2.5.2.2 Programme<br>Apple Software Update 2.1.1.116 Programme<br>Bonjour 1.0.106 Programme<br>Trogrammes et pilotes qui peuvent être restaurés. Ils pourraient ne pas fonctionner<br>orrectement après la restauration, et devoir être réinstallés :<br>Description Type                                                                                                    | es programmes qui ont été ajoutés depuis la création du dernier point de restauratio<br>eront supprimés et ceux qui ont été supprimés seront restaurés.<br>rogrammes et pilotes qui seront supprimés :<br>Description Type 7-Zip 4.65 Programme<br>Adobe Flash Player 10 Plugin 10.0.32.18 Programme<br>Antidote RX v8 6.8.7000 Programme<br>Apple Mobile Device Support 2.5.2.2 Programme<br>Apple Software Update 2.1.1.116 Programme<br>Bonjour 1.0.106 Programme<br>Trogrammes et pilotes qui peuvent être restaurés. Ils pourraient ne pas fonctionner<br>orrectement après la restauration, et devoir être réinstallés :<br>Description Type<br>Aucun détecté.                                                                                                    | Date : 15/08/2009 17:27:35                                                                                                    |                                                                                                   |           |
| rogrammes et pilotes qui seront supprimés :       Description     Type       7-Zip 4.55     Programme       Adobe Flash Player 10 Plugin 10.0.32.18     Programme       Antidote RX v8 6.8.7000     Programme       Apple Mobile Device Support 2.5.2.2     Programme       Apple Software Update 2.1.1.116     Programme       Bonjour 1.0.106     Programme       Trogrammes et pilotes qui peuvent être restaurés. Ils pourraient ne pas fonctionner orrectement après la restauration, et devoir être réinstallés :       Description     Type                                                                                                    | rogrammes et pilotes qui seront supprimés : Description Type T-Zip 4.65 Programme Adobe Flash Player 10 Plugin 10.0.32.18 Programme Apple Mobile Device Support 2.5.2.2 Programme Apple Mobile Device Support 2.5.2.2 Programme Bonjour 1.0.106 Programme Togrammes et pilotes qui peuvent être restaurés. Ils pourraient ne pas fonctionner orrectement après la restauration, et devoir être réinstallés : Description Type Aucun détecté.                                                                                                    | es programmes qui ont été ajoutés depuis la cre<br>eront supprimés et ceux qui ont été supprimés :                                                                                                | éation du dernier point de res<br>seront restaurés.                                               | stauratio |
| Description     Type       7-Zip 4.65     Programme       Adobe Flash Player 10 Plugin 10.0.32.18     Programme       Antidote RX v8 6.8.7000     Programme       Apple Mobile Device Support 2.5.2.2     Programme       Apple Mobile Device Support 2.5.2.2     Programme       Apple Software Update 2.1.1.116     Programme       Bonjour 1.0.106     Programme       Trogrammes et pilotes qui peuvent être restaurés. Ils pourraient ne pas fonctionner sorrectement après la restauration, et devoir être réinstallés :       Description     Type                                                                                                    | Description     Type       7-Zip 4.65     Programme       Adobe Flash Player 10 Plugin 10.0.32.18     Programme       Antidote RX v8 6.8.7000     Programme       Apple Mobile Device Support 2.5.2.2     Programme       Apple Software Update 2.1.1.116     Programme       Bonjour 1.0.106     Programme       Trogrammes et pilotes qui peuvent être restaurés. Ils pourraient ne pas fonctionner orrectement après la restauration, et devoir être réinstallés :       Description     Type       Aucun détecté.                                                                                                    | rogrammes et pilotes qui seront supprimés :                                                                                                    |                                                                                                   |           |
| 7-Zip 4.65     Programme       Adobe Flash Player 10 Plugin 10.0.32.18     Programme       Antidote RX v8 6.8.7000     Programme       Apple Mobile Device Support 2.5.2.2     Programme       Apple Software Update 2.1.1.116     Programme       Bonjour 1.0.106     Programme       *vogrammes et pilotes qui peuvent être restaurés. Ils pourraient ne pas fonctionner sorrectement après la restauration, et devoir être réinstallés       Description     Type                                                                                                    | 7-Zip 4.65     Programme       Adobe Flash Player 10 Plugin 10.0.32.18     Programme       Antidote RX v8 6.8.7000     Programme       Apple Mobile Device Support 2.5.2.2     Programme       Apple Software Update 2.1.1.116     Programme       Bonjour 1.0.106     Programme       vogrammes et pilotes qui peuvent être restaurés. Ils pourraient ne pas fonctionner orrectement après la restauration, et devoir être réinstallés :       Description     Type       Aucun détecté.                                                                                                    | Description                                                                                                    | Туре                                                                                              | -         |
| Adobe Flash Player 10 Plugin 10.0.32.18     Programme       Antidote RX v8 6.8.7000     Programme       Apple Mobile Device Support 2.5.2.2     Programme       Apple Software Update 2.1.1.116     Programme       Bonjour 1.0.106     Programme       rogrammes et pilotes qui peuvent être restaurés. Ils pourraient ne pas fonctionner correctement après la restauration, et devoir être réinstallés :       Description     Type                                                                                                    | Adobe Flash Player 10 Plugin 10.0.32,18     Programme       Antidote RX v8 6.8.7000     Programme       Apple Mobile Device Support 2.5.2.2     Programme       Apple Software Update 2.1.1.116     Programme       Bonjour 1.0.106     Programme       ••••     ••••       rogrammes et pilotes qui peuvent être restaurés. Ils pourraient ne pas fonctionner orrectement après la restauration, et devoir être réinstallés :       Description     Type       Aucun détecté.                                                                                                    | 7-Zip 4.65                                                                                                    | Programme                                                                                         | =         |
| Antidote RX v8 6.8.7000     Programme       Apple Mobile Device Support 2.5.2.2     Programme       Apple Software Update 2.1.1.116     Programme       Bonjour 1.0.106     Programme       rogrammes et pilotes qui peuvent être restaurés. Ils pourraient ne pas fonctionner orrectement après la restauration, et devoir être réinstallés :       Description     Type                                                                                                    | Antidote RX v8 6.8.7000     Programme       Apple Mobile Device Support 2.5.2.2     Programme       Apple Software Update 2.1.1.116     Programme       Bonjour 1.0.106     Programme       Trogrammes et pilotes qui peuvent être restaurés. Ils pourraient ne pas fonctionner orrectement après la restauration, et devoir être réinstallés :       Description     Type       Aucun détecté.                                                                                                    | Adobe Flash Player 10 Plugin 10.0.32.18                                                                                                    | Programme                                                                                         |           |
| Apple Mobile Device Support 2.5.2.2     Programme       Apple Software Update 2.1.1.116     Programme       Bonjour 1.0.106     Programme       rrogrammes et pilotes qui peuvent être restaurés. Ils pourraient ne pas fonctionner orrectement après la restauration, et devoir être réinstallés :       Description     Type                                                                                                    | Apple Mobile Device Support 2.5.2.2     Programme       Apple Software Update 2.1.1.116     Programme       Bonjour 1.0.106     Programme       orgrammes et pilotes qui peuvent être restaurés. Ils pourraient ne pas fonctionner orrectement après la restauration, et devoir être réinstallés :       Description     Type       Aucun détecté.                                                                                                    | Antidote RX v8 6.8.7000                                                                                                    | Programme                                                                                         |           |
| Apple Software Update 2.1.1.116     Programme       Bonjour 1.0.106     Programme       rogrammes et pilotes qui peuvent être restaurés. Ils pourraient ne pas fonctionner orrectement après la restauration, et devoir être réinstallés :       Description     Type                                                                                                    | Apple Software Update 2.1.1.116     Programme       Bonjour 1.0.106     Programme       orgrammes et pilotes qui peuvent être restaurés. Ils pourraient ne pas fonctionner orrectement après la restauration, et devoir être réinstallés :       Description     Type       Aucun détecté.                                                                                                    | And Multi- Device Connector C.D.D.                                                                                                    | Programme                                                                                         |           |
| Bonjour 1.0.106     Programme       Programmes et pilotes qui peuvent être restaurés. Ils pourraient ne pas fonctionner orrectement après la restauration, et devoir être réinstallés :       Description   Type                                                                                                    | Bonjour 1.0.106     Programme       vrogrammes et pilotes qui peuvent être restaurés. Ils pourraient ne pas fonctionner orrectement après la restauration, et devoir être réinstallés :       Description       Aucun détecté.                                                                                                    | Apple Mobile Device Support 2.5.2.2                                                                                                    | Frogramme                                                                                         |           |
| Programmes et pilotes qui peuvent être restaurés. Ils pourraient ne pas fonctionner<br>correctement après la restauration, et devoir être réinstallés :<br>Description Type                                                                                                    | Programmes et pilotes qui peuvent être restaurés. Ils pourraient ne pas fonctionner<br>orrectement après la restauration, et devoir être réinstallés :<br>Description Type<br>Aucun détecté.                                                                                                    | Apple Software Update 2.1.1.116                                                                                                    | Programme                                                                                         |           |
|                                                                                                    | Aucun détecté.                                                                                                    | Apple Mobile Device Support 2.5.2.2<br>Apple Software Update 2.1.1.116<br>Bonjour 1.0.106                                                                                                    | Programme Programme                                                                               |           |
|                                                                                                    |                                                                                                    | Apple Software Update 2.1.1.116<br>Bonjour 1.0.106<br>rrogrammes et pilotes qui peuvent être restauré<br>orrectement après la restauration, et devoir êt<br>Description<br>Aucun détecté.         | Programme<br>Programme<br>Programme<br>is. Ils pourraient ne pas fonc<br>re réinstallés :<br>Type | tionner   |
|                                                                                                    |                                                                                                    | Apple Software Update 2.1.1.116<br>Bonjour 1.0.106<br>rrogrammes et pilotes qui peuvent être restauré<br>orrectement après la restauration, et devoir êt<br>Description<br>Aucun détecté.         | Programme<br>Programme<br>Programme<br>is. Ils pourraient ne pas fonc<br>re réinstallés :<br>Type | tionner   |
|                                                                                                    |                                                                                                    | Apple Software Update 2.1.1.116<br>Bonjour 1.0.106<br>rrogrammes et pilotes qui peuvent être restauré<br>orrectement après la restauration, et devoir êt<br>Description<br>Aucun détecté.         | Programme<br>Programme<br>Programme<br>is. Ils pourraient ne pas fonc<br>re réinstallés :<br>Type | tionner   |
|                                                                                                    |                                                                                                    | Apple Software Update 2. 1. 1. 116<br>Bonjour 1.0. 106<br>,<br>rogrammes et pilotes qui peuvent être restauré<br>orrectement après la restauration, et devoir êt<br>Description<br>Aucun détecté. | Programme<br>Programme<br>Programme<br>S. Ils pourraient ne pas fonc<br>re réinstallés :<br>Type  | tionner   |
|                                                                                                    |                                                                                                    | Apple Software Update 2.1.1.116<br>Bonjour 1.0.106<br>,<br>rogrammes et pilotes qui peuvent être restauré<br>orrectement après la restauration, et devoir êt<br>Description<br>Aucun détecté.     | Programme<br>Programme<br>Programme<br>s. Ils pourraient ne pas fonc<br>re réinstallés :<br>Type  | tionner   |

**Figure 15–4** Descriptif des modifications entre un point de restauration et l'état actuel du système

Profitez de cette fenêtre pour noter la liste des programmes que vous savez non problématiques mais que vous allez devoir réinstaller par la suite.

Lorsque vous êtes prêt, cliquez sur le bouton *Fermer*. Dans la fenêtre de l'assistant, cliquez sur le bouton *Suivant*. Un écran de confirmation apparaît pour vous permettre de valider votre choix. Fermez toutes les applications ouvertes de votre session et cliquez sur *Terminer* afin de laisser l'ordinateur redémarrer et restaurer.

# Que faire si la restauration n'a pas résolu le problème ?

Dans un monde parfait, la restauration résout tous vos problèmes. Cependant, la réalité est bien souvent différente, soit parce que le problème ne vient pas d'un mauvais programme installé, soit parce que le problème est apparu avant le plus ancien de vos points de sauvegarde.

Plusieurs solutions s'offrent alors à vous :

- La première consiste à prendre un point de restauration plus ancien, et ainsi de suite, mais si le problème ne vient pas de là, vous risquez de perdre beaucoup de programmes pour rien.
- La deuxième consiste à utiliser une ancienne image disque que vous savez sans aucun problème. Vous pouvez également recourir à un utilitaire de restauration d'état d'usine (dans le cas d'un ordinateur acheté tout préparé). Vous perdez alors tout ce que vous avez fait depuis, donc pensez à sauvegarder vos données avant de réaliser toute opération.
- La dernière solution est la plus fastidieuse mais bien souvent la plus efficace : la recherche manuelle du problème. Ici, c'est votre logique et votre perspicacité qui vont vous aider à répondre à la situation. Vous pouvez utiliser des forums d'entraide, des chats de support mais également les outils que Windows met à votre disposition pour repérer et résoudre les problèmes.

# L'outil de résolution de problèmes

Il existe plusieurs manières de vérifier qu'un système s'exécute correctement ou, au contraire, qu'il rencontre d'éventuels problèmes. Le moyen le plus rapide pour corriger les problèmes est de recourir au centre de maintenance, et plus précisément, à son module *Moniteur de fiabilité*. Il s'agit d'un graphique affichant l'historique des problèmes survenus sur le système, ainsi qu'une courbe de stabilité globale du système.

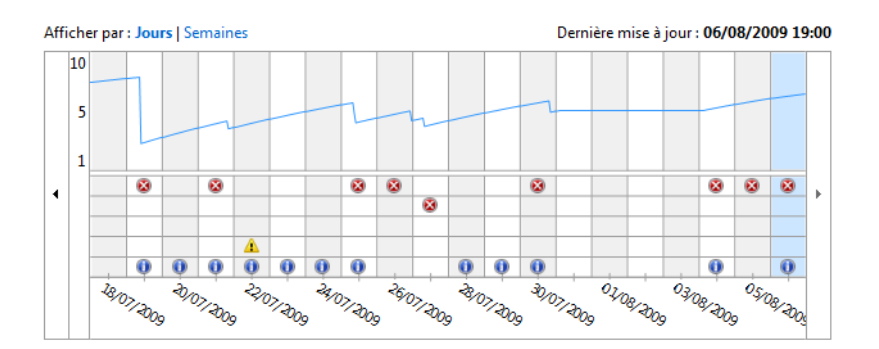

Figure 15–5 Graphique de la stabilité globale du système

La courbe représente l'index de stabilité, sur une échelle de 1 à 10, où 10 représente le niveau de stabilité maximal. Son interprétation est facile : elle croît doucement et décroît brusquement à chaque problème applicatif ou système. Ainsi, si votre système passe une quinzaine de jours sans problèmes, l'index de stabilité se rapprochera fortement du nombre 10.

Le graphe liste jour par jour les informations, avertissements et échecs apparus sur le système. Vous y trouvez une proposition de solution.

| Détails de fiabilité pour : 06/08/2009 |                                       |                  |                     |
|----------------------------------------|---------------------------------------|------------------|---------------------|
| Source                                 | Résumé                                | Date             | Action              |
| 🛞 Événements critiques —               |                                       |                  |                     |
| Z FileZilla Server                     | Fonctionnement arrêté                 | 06/08/2009 00:02 | Rechercher une s    |
| Événements d'information (3)           |                                       |                  |                     |
| 📰 Microsoft Games for Windows - LI     | Installation de l'application réussie | 06/08/2009 07:51 | Afficher les détail |
| Microsoft Games for Windows - LI       | Installation de l'application réussie | 06/08/2009 07:51 | Afficher les détail |
| 📰 Games for Windows - LIVE V3.0        | Windows Update a réussi               | 06/08/2009 07:51 | Afficher les détail |

Cliquez sur le bouton *Rechercher une solution* et votre système enverra un rapport d'erreur (sans informations confidentielles) à un serveur Microsoft qui contient une base de connaissances d'erreurs. Il enregistre automatiquement votre erreur et, s'il le peut, vous renvoie des informations pour résoudre le problème, soit en proposant un lien pour télécharger un patch, soit par un conseil, soit par une manipulation système expliquée pas à pas.

S'il constitue une solution rapide dans la plupart des cas, ce module de résolution de problèmes n'est pas pour autant d'une efficacité redoutable, puisqu'il lui est impossible de connaître tous les problèmes existants. Dans le cas où la base ne vous propose aucune solution, passez à la recherche approfondie, en utilisant le journal d'événements.

# Journal d'événements

Le journal d'événements est le meilleur ami de l'administrateur système, qu'il s'agisse de procéder à des vérifications d'usage, d'identifier des problèmes qui se seraient produits de façon invisible, ou encore pour avoir une vue d'ensemble du fonctionnement de l'ordinateur sur les jours/semaines/ mois précédents. Il permet également de remonter à la source d'un dysfonctionnement et donc d'obtenir une ébauche de solution.

Comparable à la boîte noire d'un avion, cet outil vous permet de retracer la majorité des événements qui se sont produits juste avant le dysfonctionnement de l'ordinateur.

# Comprendre le journal d'événements

Le journal d'événements est un *snap-in* (voir chapitre 9) de la console de gestion MMC (*Microsoft Management Console*). Elle permet de visualiser et de gérer en un unique endroit, les événements système ou applicatifs de votre ordinateur. Il ne s'agit pas d'un simple visualiseur de fichiers de log, habituellement lisibles à l'aide d'un éditeur de texte, mais bel et bien

**Figure 15–6** Détails des problèmes et recherche de solutions d'un outil complet avec lequel vous réglerez les problèmes présents sur votre système. Parmi ses nombreuses fonctionnalités, soulignons :

- la visualisation des fichiers de log ;
- la personnalisation de vues et de filtres afin d'étudier efficacement les journaux;
- le déclenchement de tâches en réponses à des événements particuliers ;
- l'abonnement à des événements extérieurs et l'agrégation des journaux d'autres ordinateurs.

Ces fonctionnalités permettent d'affiner la configuration du système et d'en corriger les problèmes, mais surtout, au fil du temps, d'en améliorer la stabilité.

# Exploiter le journal d'événements comme outil de diagnostic

Les journaux d'événements contenant énormément d'informations, il est facile de s'y perdre et de ne pas y trouver l'information pertinente. Il est donc important de savoir exploiter les journaux, tant pour trouver très rapidement ce que l'on cherche, que pour mettre en place des rapports qui permettront d'avoir une vue rapide des différents soucis du système.

### Analyser les journaux d'événements

L'objectif premier d'un journal d'événements est d'enregistrer tout ce qui s'est passé d'important sur l'ordinateur. Au nombre des choses que vous apprend l'étude des journaux, soulignons :

- le détail ou l'origine d'un problème que vous avez remarqué ;
- les problèmes qui se sont déclenchés de façon invisible ;
- les avertissements que vous envoie le système.

Il n'est pas nécessaire de se rendre dans l'observateur d'événements quotidiennement pour s'assurer que tout fonctionne. Son étude dépend principalement de votre système, de son état de stabilité, de votre besoin d'informations pour résoudre un problème particulier, et surtout de la façon dont vous avez configuré votre observateur. En effet, il est possible d'être alerté par e-mail lorsqu'une erreur se produit. Inutile alors d'aller consulter les journaux régulièrement.

Pour ouvrir l'observateur d'événements :

- **1** Ouvrez le Panneau de configuration.
- 2 Dans la zone de recherche, tapez le mot-clé admin.
- **3** Cliquez sur Outils d'administration.

### VERSION 7 Nouveautés

Par rapport à Windows Vista, l'observateur d'événements contient deux nouveautés. Il propose d'une part une vue d'ensemble qui affiche des statistiques sur les différents journaux du système, et d'autre part des vues personnalisées, qui servent à filtrer les événements affichés. 4 Cliquez sur le raccourci Observateur d'événements.

L'interface se découpe en trois parties.

- Dans la partie gauche se trouve la liste de tous les journaux système et applicatifs.
- La partie centrale contient soit la vue d'ensemble, soit la vue détaillée du journal sélectionné.
- La partie droite propose des actions contextuelles. Elles permettent non seulement d'agir sur les différents journaux ou événements, mais aussi de mettre en place des tâches planifiées d'alerte.

| B Observateur d'événements                |                             |               |                       |             |                   |                                  |
|-------------------------------------------|-----------------------------|---------------|-----------------------|-------------|-------------------|----------------------------------|
| Fichier Action Affichage ?                |                             |               |                       |             |                   |                                  |
|                                           |                             |               |                       |             |                   |                                  |
| Observateur d'événements (Loci            | Observateur d'événements (L | ocal)         |                       |             |                   | Actions                          |
| Affichages personnalises Journaux Windows | Présentation et synt        | thèse         | Dernière a            |             | /07/2009 22:57:47 | Observateur d'événements (Local) |
| Journaux des applications et              | Vue d'ensemble              |               |                       |             | Ū                 | 👩 Ouvrir le journal enregistré   |
| 🛗 Abonnements                             | Fue a ensemble              |               |                       |             | Ľ                 | Y Créer une vue personnalisée    |
|                                           | Résumé des événements d'ac  | Iministration |                       |             | •                 | Importer une vue personnalisée   |
|                                           | Type d'événem ID de l'      | é Source      | Journal               | Cette der   | 24 heures         | Se connecter à un autre ordinate |
|                                           | E Critique                  | -             | -                     | 0           | 1                 | Affichage 🕨 🕨                    |
|                                           | Erreur -                    | -             | -                     | 0           | 16                | Q Actualiser                     |
|                                           |                             | -             | -                     | 0           | 17                | ? Aide 🕨                         |
|                                           |                             | -             | -                     | 4           | 740 -             |                                  |
|                                           | •                           | III           |                       |             | 4                 |                                  |
|                                           | Noude récomment affichée    |               |                       |             |                   |                                  |
|                                           | Noeuus recemment ameries    |               |                       |             | -                 |                                  |
|                                           | Nom                         | Description   | Modifié le            | Créé le     | <b>^</b>          |                                  |
|                                           | Journaux Windows\Appli      | N/A           | 27/07/2009 18:47:24   | 01/05/200   | 9 14:46:23 🗧      |                                  |
|                                           | Journaux des application    | N/A           | 01/05/2009 14:49:43   | 01/05/200   | 9 14:46:24        |                                  |
|                                           | Journaux des application    | N/A<br>N/A    |                       |             |                   |                                  |
|                                           |                             |               | 01 (05 (0000 11 10 10 | 04 /0E /00/ | · · · · · · ·     |                                  |
|                                           |                             |               |                       |             |                   |                                  |
|                                           | Résumé du journal           |               |                       |             | •                 |                                  |
|                                           | Nom du journal              | Taille (act   | Modifié le            | Activé      | Stratégi 🔦        |                                  |
|                                           | Application                 | 8,07 Mo/2     | 27/07/2009 18:47:24   | Activé      | Rempla            |                                  |
|                                           | Événements matériels        | 68 Ko/20      | 01/05/2009 14:49:43   | Activé      | Rempla            |                                  |
|                                           | Internet Explorer           | 68 Ko/1,0     | 01/05/2009 14:49:43   | Activé      | Rempla            |                                  |
|                                           | Key Management Service      | 08 K0/20      | 01/05/2009 14:49:43   | Active      | Kempla +          |                                  |
|                                           | •                           |               |                       |             | 4                 |                                  |
| ۲                                         |                             |               |                       |             |                   |                                  |
|                                           |                             |               |                       |             |                   |                                  |
|                                           |                             |               |                       |             |                   |                                  |

Figure 15–7 Vue globale de l'observateur d'événements

Les événements sont classés dans différents journaux, qui sont soit des journaux système, soit des journaux applicatifs (c'est-à-dire des journaux qui correspondent à une application bien précise). Il est important de bien différencier les journaux d'événements. Vous retrouverez ainsi rapidement l'information que vous recherchez. Par défaut, il existe trois journaux. Ils contiennent chacun des événements qui ne seront pas présents dans les autres, et qui dépendent soit de leur type, soit de leur source (programme à l'origine de l'événement).

- Le journal Sécurité rassemble tous les audits de sécurité relatifs à l'ouverture de session, les stratégies d'audit ou encore certaines traces d'élévation de privilèges.
- Le journal *Système* présente tous les événements ayant été déclenchés par des programmes ou des services faisant partie du cœur de Windows.
- Le journal Applications contient tout le reste : les applications que vous avez vous-même installées (si elles possèdent une fonctionnalité d'enregistrement d'événements), certaines applications de Windows comme Windows Error Reporting, MsiInstaller, ou encore les éléments installant automatiquement des pilotes pour les périphériques.

En fonction du problème que vous vous efforcez de résoudre, la réponse se trouvera donc soit dans l'un de ses trois journaux, soit dans un journal spécifique créé par l'application (telle que Internet Explorer, SQL Serveur et bien d'autres).

# **Trouver l'information pertinente**

Chaque événement contient un certain nombre d'informations, dont la plupart ne vous sera pas nécessairement utile. Il existe avant tout, plusieurs niveaux d'événement :

- commentaires;
- information ;
- avertissement;
- erreur;
- critique.

Les trois derniers possèdent leur icône propre permettant de les repérer rapidement dans le journal. Pour étudier un événement particulier, il suffit de double-cliquer sur son nom pour ouvrir sa fenêtre de détails.

Ensuite, regardez dans l'ordre :

- 1 La source de l'événement pour détecter le logiciel incriminé.
- 2 Le message d'erreur, qui est bien souvent suffisamment clair pour comprendre l'origine du problème.

**3** L'ID de l'événement. Ce code d'erreur correspond à une erreur bien précise du logiciel ou du système. Si le message d'erreur vous résiste, lancez alors une recherche via votre moteur préféré sur l'ID. Il y a fort à parier que vous trouverez alors une solution pas à pas, sur la base de connaissances de l'éditeur, ou sur des forums.

Dans la majorité des cas, fort de ces trois informations, vous ciblerez précisément la cause du problème et saurez ce qui se passe en arrière-plan sur votre ordinateur. Ainsi, tout utilisateur qui sait trouver ces informations est potentiellement capable de résoudre n'importe quel problème technique.

Il est possible d'optimiser le processus de résolution de problème en réduisant le temps de détection des problèmes et de récupération des informations critiques. Ceci peut notamment se réaliser à l'aide de vues filtrées.

### Personnaliser les vues

On dit bien souvent que les bons développeurs sont feignants. En effet, ils cherchent systématiquement à réaliser toute tâche en déployant le moins d'effort possible. Ceci vaut aussi probablement pour les administrateurs système, puisqu'ils ont compris comment gagner du temps en exploitant les outils mis à leur disposition pour réaliser les tâches qui leur incombent.

L'une des tâches les plus longues et fastidieuses pour un administrateur ou un utilisateur avancé est d'analyser tous les journaux d'événements afin de localiser les problèmes ou de rechercher des solutions. Comment éviter de parcourir tous les événements pour trouver rapidement ce que l'on cherche ? Tout simplement en créant une vue personnalisée.

Une vue personnalisée est une vue filtrée d'un ou plusieurs journaux d'événements. Dans celle-ci, vous pouvez préciser les types d'événements à afficher (critique, avertissement, commentaires, erreur ou information), la source de l'événement (un programme ou un service en particulier), mais également les codes ou les mots-clés apparaissant dans les messages d'erreur.

| CITATION | Des | programmeurs | feignants | ? |
|----------|-----|--------------|-----------|---|
|          |     | p            |           |   |

« C'est bien par la nécessité d'automatiser de plus en plus son périmètre d'action que l'informaticien multiplie les méta modèles. La généralisation d'un modèle permet en effet d'automatiser bien d'autres champs applicatifs et de résoudre avec un effort moindre toujours plus de problèmes. C'est donc bien un but de productivité que

recherche l'informaticien, c'est-à-dire comment produire plus (de données résultat, d'organisation) en développant moins. L'erreur communément effectuée par la suite est d'affirmer que les informaticiens sont feignants. Produire plus en faisant moins, c'est avant tout pouvoir réinvestir ce que l'on vient de gagner pour produire encore plus. » Valéry-Guilhem Frémaux In *Principes d'architecture des programmes Java* (éditions Ellipses)

| 🛃 Observateur d'évé | inements                                |          |
|---------------------|-----------------------------------------|----------|
| Fichier Action A    | Affichage ?                             |          |
| 🗢 🔿 🔁 📰 🛛           | ? 📭                                     |          |
| B Observateur d'éve | énements (Loci Affichages personnalisés |          |
| Affichages ne       | Ouvrir le journal enregistré            | Descript |
| Dournaux            | Créer une vue personnalisée tion        | Événem   |
| Dournaux            | Importer une vue personnalisée          |          |
| Abonnen             | Affichage •                             |          |
|                     | Actualiser                              |          |
|                     | ?                                       |          |
|                     |                                         |          |

Figure 15–8 Création d'une nouvelle vue personnalisée

### Bon à SAVOIR Vues personnalisées et performances

Les vues personnalisées n'ont strictement aucune incidence sur les performances de votre système. Vous pouvez en créer des centaines sans que cela ne ralentisse votre ordinateur. Elles n'utilisent le processeur qu'au moment de l'affichage d'une fiche précise.

### POUR ALLER PLUS LOIN XPath et XML

Les journaux d'événements sont enregistrées dans des fichiers XML. Il existe plusieurs méthodes pour les lire, un peu à la façon d'une base de données. Les deux méthodes les plus connues sont SAX (*Simple API for XML*, un moyen simple de parcourir un fichier XML nœud par nœud) et XPATH. XPATH est une syntaxe de requête qui, à l'aide d'un moteur intégré à Windows, retourne uniquement certaines informations d'un fichier XML. La requête XPATH suivante (non représentative du

# format XML Windows) :

//event[@type='critical']
permet de ne retourner que les événements donc

le niveau est critique. Cet outil est parfait pour la création de vue personnalisée et permet d'obtenir très rapidement les résultats à afficher. Pour en savoir plus sur la norme XPATH, consultez la recommandation W3C de description de cette syntaxe :

http://www.w3.org/TR/xpath

Figure 15–9 Assistant de création d'une vue personnalisée La fenêtre d'assistant de création de vue personnalisée propose alors un certain nombre de filtres. Le premier critère de filtre est la date maximale des événements retournés. Grâce à lui, vous paramétrez l'affichage des événements s'étant déclenchés les douze dernières heures.

Vient ensuite le niveau des événements. C'est sûrement le critère le plus important, puisque c'est lui qui sert à créer une vue retournant toutes les remontées d'événements de niveau critique ou erreur, et permet ainsi de voir rapidement ce qu'il faut réparer sur le système.

Pour être exhaustif, d'autres critères sont à votre disposition pour filtrer les événements retournés :

- par rapport à la source de l'événement, soit le journal, soit une application ou un service particulier ;
- par rapport à l'ID de l'événement ;
- par rapport à certains mots-clés ;
- par rapport à un utilisateur précis ;
- par rapport à un ordinateur précis (dans le cas d'agrégation de journaux distants).

Avec chacun de ces filtres, vous personnalisez une ou plusieurs vues afin d'isoler les informations dont vous avez besoin.

L'onglet XML affiche les filtres que vous avez sélectionnés sous forme d'une requête XPath. Il permet de copier rapidement votre requête sur un autre ordinateur ou dans une seconde vue personnalisée, puis de la modifier.

| Filtrer XML                                                                                                    |                                                            |  |  |  |
|----------------------------------------------------------------------------------------------------|------------------------------------------------------------|--|--|--|
| Connecté :                                                                                                    | Ces dernières 12 heures 🔹                                  |  |  |  |
| Niveau d'événement :                                                                                                    | ✓ Critique                                                 |  |  |  |
|                                                                                                    | V Erreur Information                                       |  |  |  |
| Par journal                                                                                                    | Journaux d'événements : Application, Microsoft-Windows-ADS |  |  |  |
| Par source                                                                                                    | Sources d'événements :                                     |  |  |  |
| Inclut/exclut des ID d'événements : entrez les numéros ou les plages d'identificateurs en les<br>séparant par des virgules. Pour exclure des critères, faites-les précéder du signe « moins ».<br>Par exemple 1,3,5-99,-76<br>12, 235 |                                                            |  |  |  |
| Catégorie de la tâche :                                                                                                    |                                                            |  |  |  |
| Mots clés :                                                                                                    | Classique, Indice de corrélation                           |  |  |  |
| Utilisateur :                                                                                                    | <tous les="" utilisateurs=""></tous>                       |  |  |  |
| Ordinateur(s) :                                                                                                    | <tous les="" ordinateurs=""></tous>                        |  |  |  |
|                                                                                                    | Effacer                                                    |  |  |  |
|                                                                                                    | OK Annuler                                                 |  |  |  |

Si le résultat obtenu n'est pas satisfaisant, cliquez sur le nom de la vue personnalisée à l'aide du bouton droit de la souris, et sélectionnez *Filtrer la vue personnalisée actuelle* afin d'ouvrir ses propriétés et de modifier les critères de filtrage.

# Exploiter le journal d'événements comme outil d'alerte

Beaucoup d'administrateurs système pensent que le journal d'événements n'est utile que lorsque l'on prend le temps de s'y plonger pour en analyser le contenu. Ils sont loin d'imaginer que le journal d'événements est capable d'agir seul pour résoudre un problème, ou bien de prévenir les bonnes personnes en cas de levée d'événement.

En effet, le journal d'événements est capable de déclencher une tâche particulière à chaque fois qu'il enregistre un événement bien précis. Cette tâche peut se lancer :

- Au niveau d'un journal : la tâche se déclenche à chaque événement enregistré.
- Au niveau d'un événement : la tâche ne se déclenche que pour cet événement et les événements identiques.

Voyons comment créer une tâche planifiée, non pas à partir de critères horaires ou journaliers, mais à partir de critères événementiels.

- 1 Ouvrez le journal d'événements de votre choix.
- 2 Cliquez sur l'événement que vous souhaitez surveiller. Le menu *Actions*, situé sur la droite, se met alors à jour.
- **3** Choisissez le menu *Joindre une tâche à cet événement*. Un assistant de création de tâche s'ouvre alors.

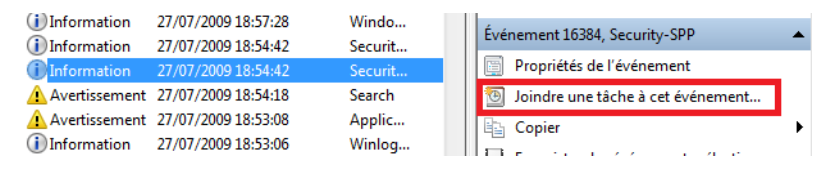

4 Donnez un nom et une description à votre événement.

| Créer une tâche de            | e base           |                                                                                  |
|-------------------------------|------------------|----------------------------------------------------------------------------------|
| Créer une tâche de base       | Utilisez cet Ass | istant pour planifier rapidement une tâche courante. Pour des options ou des     |
| Lors de l'enregistrement d'un | paramètres plu   | s avancés, tels que les actions ou déclencheurs de plusieurs tâches, utilisez la |
| Action                        | commande Cr      | éer une tâche dans le volet Actions.                                             |
| Terminer                      | Nom :            | Application_MSSQLSERVER_17890                                                    |
|                               | Description      |                                                                                  |
|                               | Description :    |                                                                                  |
|                               |                  |                                                                                  |
|                               |                  |                                                                                  |

**Figure 15–10** Création d'une tâche planifiée événementielle

### BONNE PRATIQUE De l'intérêt d'être précis

Comme il est possible de créer un nombre infini de tâches pour un événement donné, soyez aussi précis que possible dans le choix du nom. Vous vous y retrouverez plus vite par la suite.

**Figure 15–11** Assistant d'ajout d'une tâche planifiée

- Figure 15–12 Critères de l'événement
- **5** À la seconde étape de l'assistant, vérifiez les critères déclencheurs de la tâche : le journal où est enregistré l'événement, sa source (c'est-àdire le programme qui a généré l'enregistrement) et son ID (un code d'erreur pour l'application concernée).

| Journal :     | Application | - |
|---------------|-------------|---|
| Source :      | MSSQLSERVER | - |
| ID de         | 17890       |   |
| l'événement : |             |   |

6 Définissez si votre tâche planifiée exécute un programme défini. Le cas échéant, passez les arguments nécessaires. Ce programme peut être un programme de reporting, d'utilisation des logs ou encore un script. Dans notre cas, l'événement déclencheur est une erreur fatale du serveur. Nous souhaitons lancer un script qui se chargera de redémarrer le service, nous permettant ainsi d'assurer une disponibilité maximale de notre serveur SQL.

| P <u>r</u> ogramme/script :                   |                    |
|-----------------------------------------------|--------------------|
| c:\reportmaker.exe                            | Par <u>c</u> ourir |
| Ajo <u>u</u> ter des arguments (facultatif) : | -d                 |
| Co <u>m</u> mencer dans (facultatif) :        |                    |

7 Précisez si vous souhaitez que le journal déclenche l'envoi d'un email paramétré. Avec cette solution, plus besoin de surveiller constamment le serveur et les services SQL. Il nous suffit d'attendre un email pour être instantanément averti en cas d'erreur critique sur le serveur. Vous pouvez même demander à ce que le rapport soit attaché en pièce jointe, ce qui vous évitera de devoir vous rendre sur le serveur incriminé pour analyser la source du problème.

| <u>D</u> e :      | Ordinateur serveur |                                                                   |  |  |  |
|-------------------|--------------------|-------------------------------------------------------------------|--|--|--|
| <u>À</u> :        | moi@lgmorand.com   |                                                                   |  |  |  |
| <u>O</u> bjet :   | Erreur SQL         |                                                                   |  |  |  |
| <u>T</u> exte :   | Une er             | reur s'est produite sur le serveur SQL                            |  |  |  |
| <u>P</u> ièce joi | inte :             | H:\Program Files\Microsoft SQL Server\90\Logs\error.txt Parcourir |  |  |  |
| Serveur           | SMTP :             | smtp.lgmorand.com                                                 |  |  |  |

Figure 15–13 L'assistant permet de préciser un programme à exécuter en cas d'événement

> **Figure 15–14** E-mail à envoyer en cas d'événement

8 Configurez également l'affichage d'un message. Cette option est utile pour les ordinateurs utilisés comme station de travail.

| Cette action | n affiche un message sur le Bureau.            |
|--------------|------------------------------------------------|
| Titre :      | Alerte SQL Serveur                             |
| Message :    | Le serveur SQL s'est coupé suite à une erreur. |

Figure 15–15 Message à afficher en cas d'événement

- 9 Cliquez sur le bouton *Terminer*. Votre tâche est maintenant prête à être exécutée.
- 10 Une fois vos tâches planifiées configurées, ouvrez le Planificateur de tâches, situé dans les Outils d'administration du Panneau de configuration, pour vérifier que toutes les tâches répondant à votre besoin s'y trouvent.

### ASTUCE Plusieurs actions pour un événement unique

Si vous souhaitez paramétrer plusieurs actions en même temps (par exemple, afficher un message et envoyer un e-mail), il suffit de créer plusieurs tâches planifiées pour un même événement.

| Planificateur de tâches Fichier Action Affichage ?                                                        |                                                                                                    |                                                                                                    |                                                                                                    | ×   |
|----------------------------------------------------------------------------------------------------|----------------------------------------------------------------------------------------------------|----------------------------------------------------------------------------------------------------|----------------------------------------------------------------------------------------------------|-----|
| Planificateur de tâches (Local<br>Bibliothèque du Planificat<br>Microsoft<br>Tâches de l'Observate<br>WPD | Nom                                                                                                    | Statut Déclencheurs<br>En a Sur un événement - journal : Application<br>En c Sur un événement - journal : Application, Source : MSSQI | Actions<br>Tâches de l'Observateur d'événe<br>Créer une tâche de base<br>Créer une tâche<br>Importer une tâche<br>Afficher toutes les tâches acti                                     |     |
|                                                                                                    | Général     Déclencheurs     Acti       Nom :     Application       Emplacement :     \Tâches de l       Auteur :     Igmorand-F       Description :     Igmorand-F | ons Conditions Paramètres History (disabled)  MSSQLSERVER_17890  Observateur d'événements  PC\lgmorand  E                             | <ul> <li>Enable All Tasks History</li> <li>Nouveau dossier</li> <li>Supprimer le dossier</li> <li>Affichage</li> <li>Actualiser</li> <li>Aide</li> <li>Étément célectionné</li> </ul> | • • |
|                                                                                                    | Options de sécurité<br>Utiliser le compte d'utilisate<br>Igmorand-PC\Igmorand                                                                                       | eur suivant pour exécuter cette tâche :                                                                                               | Element selectionné<br>Exécuter<br>Fin<br>Désactiver<br>Exporter<br>Propriétés<br>Supprimer<br>Aide                                                                                   |     |

Figure 15–16 Fenêtre du planificateur de tâches

### **À** SAVOIR

### Limitations des tâches sur événements

Soulignons une limitation dans l'utilisation des tâches liées aux événements : il est impossible de lier une tâche à un événementsi celui-ci est archivé ou s'il fait partie des journaux d'analyse ou de débogage. Il est cependant possible d'attacher une tâche au niveau du journal même.

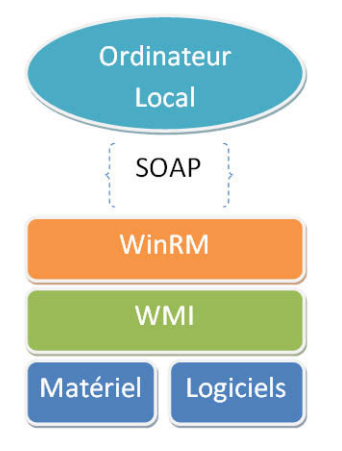

Figure 15–17 Fonctionnement de l'interrogation distante via WinRM

Voici comment procéder pour réaliser la même opération de création mais au niveau d'un journal sans vous limiter à un seul événement.

- 1 Cliquez sur le journal de votre choix.
- **2** Dans la zone des actions sur la droite, choisissez le menu *Joindre une* tâche à ce journal.
- **3** La suite des étapes est parfaitement identique à la procédure que nous venons de voir.

# Exploiter le journal d'événements comme outil d'agrégation

Que vous soyez administrateur système au sein d'un domaine ou utilisateur avancé possédant plusieurs ordinateurs dans un réseau local, vous désirez certainement gérer depuis un seul ordinateur les événements de tous les ordinateurs de votre parc.

La console de gestion des journaux d'événements propose une méthode très simple : récupérer les journaux d'événements des ordinateurs distants et les afficher localement. Si elle est facile à comprendre et à utiliser, cette solution est malheureusement délicate à mettre en place et nécessite un certain nombre d'étapes et de paramétrages spécifiques.

### **Configurer les ordinateurs source**

La première chose à faire est de configurer les ordinateurs source, c'està-dire ceux dont les journaux seront rapatriés. Il est nécessaire que ces machines soient configurées pour partager leurs journaux. Cela ne peut se faire que via un outil spécifique nommé WinRM (*Windows Remote Management*).

WinRM est un outil qui permet, à travers des pare-feu, d'échanger des informations matérielles et logicielles entre deux ordinateurs. Lorsqu'un ordinateur est interrogé, il est contacté via un écouteur (*listener*), correspondant au service Windows WinRM local. Via la couche WMI (*Windows Management Instrumentation*), l'écouteur permet de collecter des données qui sont ensuite renvoyées par le réseau, selon un protocole propriétaire de Microsoft (*WS-Management Protocol*) basé sur SOAP (*Simple Object Access Protocol*).

Pour configurer tout ceci convenablement, il faut procéder avec méthode et ordre.

Le matériel et les logiciels ne requièrent pas de paramétrages particuliers, car ce qui nous intéresse est le journal d'événements. Normalement, la couche WMI est, elle aussi, active. Cependant, WMI ne nous intéresse pas outre mesure, car WinRM (*Windows Remote Management*) se charge d'interroger lui-même WMI en fonction des demandes que lui fera l'ordinateur demandeur (hôte). Penchons-nous donc sur WinRM.

Si WinRM est actif par défaut sur les versions serveur de Windows, comme Windows Serveur 2008, il n'en est pas de même sur les stations de travail équipées de Vista ou de Windows 7. Il faut donc l'activer et le configurer pour qu'il puisse communiquer avec des ordinateurs distants. Vous pouvez procéder manuellement ou bien lancer une ligne de commande.

- 1 Ouvrez une invite de commandes (avec les droits administrateur) sur l'ordinateur hôte, puis saisissez la commande WINRM quickconfig.
- 2 Un message vous demande alors si vous souhaitez lancer la configuration rapide, acceptez. Cette commande effectue les trois paramétrages requis pour l'utilisation de WinRM, à savoir :
  - le démarrage du service WinRM et sa configuration en automatique (pour un démarrage lors de prochaines sessions si l'ordinateur est éteint entre-temps);
  - la création d'un écouteur pour entendre les requêtes distantes ;
  - l'ouverture des ports nécessaires dans le pare-feu Windows.
- **3** Vient ensuite la configuration des autorisations. Ouvrez la console MMC de gestion des utilisateurs et groupes utilisateur. Ajoutez l'ordinateur collecteur au groupe des administrateurs locaux. Il vous faudra peut-être cocher le type d'objet *Ordinateurs* pour pouvoir ajouter le nom de votre ordinateur.

Il reste encore à configurer l'ordinateur hôte pour qu'il aille précisément interroger tel ou tel ordinateur que vous venez de préparer.

# Configurer l'ordinateur hôte

L'ordinateur hôte a lui aussi besoin d'un service Windows particulier. Il s'agit de Windows Event Collector.

- 1 Activez le service via la commande wecutil qc.
- 2 Acceptez de configurer le service en démarrage différé. À partir de ce moment, les deux ordinateurs sont prêts à travailler ensemble : l'un est prêt à écouter et l'autre à collecter. Il faut ensuite indiquer ce que vous souhaitez collecter et comment.
- **3** Dans la console de gestion des journaux d'événements, cliquez dans la partie gauche sur *Abonnements*.
- 4 Cliquez ensuite sur le menu Action>Créer un abonnement, afin d'ouvrir un assistant de création.

### // WMI

Présente depuis les premières versions de Windows, WMI est une surcouche système qui interroge les ressources logicielles et matérielles, sans requérir d'accès bas niveau complexes à mettre en œuvre. Elle peut être interrogée à l'aide de WQL (*WMI Query Language*), langage de requête de type SQL dérivé. Il suffit, par exemple, d'exécuter la requête suivante pour obtenir la liste de tous les processus en cours d'exécution :

Select \* from Win32\_Process

#### **ATTENTION**

### La collecte d'événements dans un environnement de groupe de travail

Si vous travaillez dans un petit réseau sans domaine, il est impossible d'ajouter un ordinateur comme élément d'un groupe. Cette limitation provient du fait qu'un ordinateur ne peut être fortement authentifié si l'on utilise pas Active Directory.

Dans ce cas de figure, une alternative existe. Sur l'ordinateur source, créez un compte avec des privilèges administrateur et ajoutez-le au groupe local *Lecteur des journaux d'événements*. Lorsque par la suite, vous configurerez la partie abonnement sur l'ordinateur collecteur, il vous faudra préciser, dans les paramètres avancés, l'utilisation de ce compte spécifique. Répétez cette opération pour chaque ordinateur pour lequel vous souhaitez collecter des données. **5** Nommez l'abonnement et cliquez sur Sélectionner des ordinateurs pour définir la liste des ordinateurs depuis lesquels vous souhaitez collecter les événements.

Dorénavant, vous pouvez visualiser les journaux distants sans quitter votre ordinateur.

À l'instar du mécanisme des vues filtrées, il est possible de configurer précisément les événements qui sont collectés. Pour modifier le filtrage, il vous suffit d'ouvrir les propriétés d'un abonnement déjà créé, ou tout simplement, au moment de sa création.

# Résoudre les problèmes du journal d'événements

Nous avons comparé le journal d'événements à la boîte noire d'un avion. Que se passe-t-il lorsque les boîtes noires sont irrécupérables ? Il devient tout simplement très difficile de déterminer les origines d'un problème. Il en va de même pour le journal d'événements : s'il n'est pas pleinement fonctionnel, il vous sera difficile de résoudre les problèmes.

Si le principal avantage du journal d'événements est de s'être amélioré au fil des versions de Windows, sa complexité ascendante implique de nouveaux problèmes, qui découlent bien souvent d'une mauvaise configuration de la part de l'administrateur du système.

Au fil des années, nous avons constaté que quatre problèmes reviennent régulièrement, laissant cois des administrateurs chevronnés devant un journal, qui ne les aide plus beaucoup.

# Pourquoi la tâche planifiée ne s'est-elle pas lancée lorsque l'événement s'est déclenché ?

Répondre à cette question n'est pas chose facile. Cependant, l'origine du problème se trouve généralement dans une mauvaise configuration de votre part : ouvrez le gestionnaire de tâches planifiées et vérifiez que la tâche existe bien et qu'elle est bien configurée pour le bon événement.

# Pourquoi le journal d'événements est-il vide ?

À cette question, plusieurs réponses sont possibles :

- L'application n'a peut-être pas envoyé d'informations à stocker.
- Le journal vient d'être vidé, soit par vous, soit par un autre utilisateur. Il suffit en effet de cliquer sur *Effacer le journal* pour remettre à zéro les données qu'il contient.
- Le problème vient peut-être des filtres : si vous consultez une vue filtrée et que le filtre est trop restrictif ou qu'il a été mal configuré, la

### Solution Réactiver l'enregistrement des événements

- 1. Cliquez avec le bouton droit sur votre journal.
- Dans le menu contextuel, sélectionnez Propriétés.
- 3. Cochez la case Activer la journalisation.
- 4. Cliquez sur OK.
vue ne retourne aucun résultat, bien que des événements aient bel et bien été enregistrés. Ceci arrive plus souvent qu'on ne le croit !

• L'enregistrement des événements pour ce journal est désactivé.

# Pourquoi les événements arrivés il y a quelques jours sont-ils absents ?

Une fois n'est pas coutume, la réponse à ce problème est toute simple : la taille maximale du fichier de journal est trop petite. Un fichier de journal est dit roulant, ce qui signifie que lorsque la taille maximale est atteinte, les enregistrements les plus anciens sont effacés, afin de laisser de la place aux nouveaux.

Normalement la taille des journaux est suffisante pour stocker plusieurs jours voire semaines d'enregistrements. Néanmoins, si votre ordinateur est instable ou très sollicité, il enregistre plusieurs centaines d'entrées par jour, ce qui entraîne la disparition rapide des événements qui auraient pu vous intéresser.

Si cela vous arrive, augmentez la taille du journal en vous rendant dans ses propriétés, puis en augmentant la valeur contenue dans la case Journal max. (Ko). Vous pouvez également choisir l'une des deux autres méthodes de gestion des journaux, à savoir l'archivage des journaux pleins (option Archiver le journal lorsqu'il est plein, ne pas effacer d'événements) ou bien outrepasser la limite de taille à l'aide de l'option Ne pas remplacer les événements (nettoyage manuel du journal).

Journal max. (Ko) : 20480 🖕 Lorsque la taille maximale du journal d'événements est atteinte : Remplacer les événements si nécessaire (les événements les plus anciens en premier) Archiver le journal lorsqu'il est plein, ne pas effacer d'événements

Ne pas remplacer les événements (nettoyage manuel du journal)

Figure 15–18 Propriétés d'un journal d'événements

# Pourquoi est-il impossible de se connecter à un ordinateur distant pour y récupérer les journaux d'événements ?

Lors de la mise en place d'un abonnement pour récupérer les journaux d'un ordinateur distant, il arrive que l'abonnement reste en mode inactif. En général, cela signifie que le client WinRM n'a pas réussi à se connecter à l'ordinateur distant, bien souvent parce qu'il est bloqué par le pare-feu de l'ordinateur auquel il tente d'accéder.

Vérifiez alors :

• que les règles de trafic nommées Gestion à distance des journaux d'événements sont bien activées sur l'ordinateur distant ;

## En pratique

#### Configuration automatique de WinRM

Sur l'ordinateur distant, ouvrez une invite de commandes et lancez la configuration automatique de WinRM en exécutant la commande suivante : winrm quickconfig

#### **B.A.-BA** Sélectionner sans souris

Naviguez entre les différents items du menu à l'aide des flèches du clavier. Validez votre choix en appuyant sur la touche *Entrée*.

- que votre compte utilisateur, s'il n'est pas administrateur d'un domaine, a des droits administrateur sur l'ordinateur distant ;
- vérifiez tout simplement que l'ordinateur distant est allumé et configuré pour partager ses journaux d'événements.

## Réparer un ordinateur qui ne démarre plus

Que l'ordinateur ne démarre plus du tout (problème matériel) ou que le système d'exploitation se bloque lors du processus de chargement, le résultat est le même : l'utilisateur se retrouve privé de son outil de travail. Il est courant de se trouver démuni face à un écran noir sans savoir par quoi commencer pour le faire fonctionner de nouveau.

Nous n'aborderons pas dans cette section les cas d'échecs matériels tant les possibilités sont nombreuses. Si votre ordinateur ne démarre plus, la réparation nécessite un minimum de connaissances hardware. Nous préférons nous focaliser sur le cas où l'ordinateur démarre mais qu'il vous est impossible d'accéder à votre session.

## Afficher le menu de démarrage alternatif

Le démarrage d'un système Windows suit trois étapes principales :

- Le *bootloader* choisit le système d'exploitation à charger, lorsque plusieurs systèmes sont installés sur le même ordinateur.
- Le bootscreen s'affiche pendant que le noyau de Windows se charge.
- Le logonscreen permet de choisir le compte à utiliser.

Cependant, il existe une étape alternative, qui se situe juste après le choix du système d'exploitation (bootloader). Pour la faire apparaître, dès que votre ordinateur démarre, appuyez plusieurs fois de suite sur la touche F8 jusqu'à ce qu'un menu blanc sur fond noir apparaisse. Ce menu propose différentes solutions et outils qui vont vous aider à corriger votre système. Le tableau 15-1 présente les solutions qu'il propose.

| Tableau 15–1 | Solutions et outils pour corriger le système |
|--------------|----------------------------------------------|
| Descriptio   | n                                            |

| Intitulé             | Description                                                                                                    |
|----------------------|----------------------------------------------------------------------------------------------------|
| Réparer l'ordinateur | Lance l'assistant de récupération qui vous permettra de faire certaines opérations système avan-<br>cées. Nous l'abordons dans la section « Restauration du système ».                                                                                                    |
| Mode sans échec      | Le système démarre mais ne charge que les éléments système (services, pilotes, etc.) afin d'avoir<br>un minimum de composants s'exécutant. Ce mode est conseillé pour nettoyer un système de<br>potentiels virus ou pour détecter plus facilement la source d'un problème logiciel. |

| Intitulé                                                            | Description                                                                                                    |
|---------------------------------------------------------------------|----------------------------------------------------------------------------------------------------|
| Mode sans échec avec prise en charge réseau                         | Identique au mode sans échec normal mais cette fois-ci, les services réseau démarrent et l'accès à<br>Internet est possible.                                                                                                |
| Invite de commandes en mode sans<br>échec                           | Invite de commandes Windows.                                                                                                    |
| Inscrire les événements de démarrage<br>dans le journal             | Permet de créer un fichier de log enregistré dans le répertoire et nommé ntbtlog.txt. Il con-<br>tient la liste des éléments chargés par le système au démarrage ainsi que l'état de leur charge-<br>ment (réussite/échec). |
| Activer la vidéo à basse résolution                                 | Lance le système avec une résolution de 640 x 480.                                                                                                    |
| Dernière configuration valide connue                                | Recharge la dernière configuration stable du système.                                                                                                    |
| Mode restauration des services<br>d'annuaire                        | Utile lorsque vous utilisez un contrôleur de domaine.                                                                                                    |
| Mode débogage                                                       | Mode verbeux, contenant plusieurs journaux de logs supplémentaires et presque exclusivement<br>utilisés par les développeurs de pilotes pour périphériques afin de détecter d'éventuels problèmes.                          |
| Désactive le redémarrage automati-<br>que en cas d'échec du système | Empêche le rédémarrage automatique en cas d'erreur fatale et active l'affichage des « écrans bleus de la mort » ( <i>Blue Screen Of Death</i> ).                                                                            |
| Désactiver le contrôle obligatoire des signatures de pilotes        | Mode permettant l'installation de pilotes non signés.                                                                                                    |
| Démarrer Windows normalement                                        | Mode de démarrage utilisé par défaut.                                                                                                    |
|                                                                     |                                                                                                    |

## Tableau 15–1 Solutions et outils pour corriger le système (suite)

## Dernière bonne configuration connue

En cas de problème, un réflexe très répandu est de se tourner immédiatement vers le mode sans échec. C'est là une grossière erreur. En effet, il est possible que le système d'exploitation ne démarre plus, suite à l'installation d'un logiciel ou d'un pilote matériel. Bien évidemment, c'est au redémarrage que vous identifiez que Windows ne démarre plus ou affiche un écran bleu (ou BSOD).

Lorsque vous faites une modification, elle n'est pas définitivement enregistrée sur votre système. Certains paramétrages personnels sont enregistrés à l'extinction de l'ordinateur, tandis que d'autres sont enregistrés au démarrage de votre session. C'est notamment le cas des pilotes Windows. Le système a pour principe de considérer une configuration système comme stable si vous redémarrez votre ordinateur et arrivez jusqu'à votre Bureau. À ce moment précis, il enregistre cette configuration comme « dernière bonne configuration système ». Un peu à la manière d'un point de restauration, elle servira à revenir à un état stable du système si jamais votre système est défaillant et que vous n'avez pas réussi à trouver l'origine du problème ou à le corriger (suite à un virus, par exemple).

#### 🔏 BSOD

Le BSOD (*Blue Screen of Death*) ou « écran bleu de la mort » est un écran d'erreur originaire de Windows. Il s'affiche lorsqu'une erreur irréversible s'est produite sur le système et que celui-ci a été coupé par sûreté. Synonyme de gros problème sur le système, les causes du BSOD peuvent là encore être logicielles (souvent pilotes) ou matérielles. L'écran contient néanmoins des informations sur le module défaillant et les informations qu'il affiche sont parfois primordiales pour résoudre le problème.

## **ASTUCE Afficher les écrans bleus**

Depuis Windows XP, il n'est plus aussi simple d'obtenir un écran bleu, non pas parce que le système est plus stable, mais parce que par défaut, dans les versions Windows XP, Vista et 7, le système préfère redémarrer l'ordinateur et tenter de retrouver un état de lancement, plutôt que de rester bloqué sur un écran bleu. Ceci améliore la disponibilité de l'ordinateur, y compris en cas de problème grave, mais peut malheureusement entraîner des redémarrages en boucle, ou provoquer un redémarrage en cours d'utilisation. Désactivez alors le redémarrage automatique pour obtenir l'affichage de l'écran bleu. Pour cela :

- 1. Ouvrez le menu Démarrer.
- 2. Affichez les propriétés de l'Ordinateur (via un clic droit).
- 3. Dans la barre latérale, cliquez sur le bouton Paramètres système avancés.
- 4. Dans la fenêtre qui s'ouvre, cliquez sur le bouton *Paramètres* situé sous *Démarrage et récupération* et décochez la case *Redémarrer automatiquement*.
- 5. Cliquez sur le bouton *OK* pour sauvegarder votre choix.

Vous pouvez également désactiver le redémarrage automatique avant le démarrage de l'ordinateur via le menu de démarrage alternatif.

Les éventuels écrans bleus s'afficheront dorénavant et votre ordinateur ne redémarrera pas à l'improviste, sans que vous en connaissiez la raison.

Imaginons que vous souhaitez installer un nouveau périphérique pour votre imprimante. Le pilote s'installe sans encombre, mais vous demande de redémarrer pour être pleinement fonctionnel. Malheureusement, le redémarrage se passe mal et le système n'arrive pas à se charger complètement. C'est là que la dernière bonne configuration entre en jeu. Comme vous n'êtes pas encore arrivé jusqu'à votre Bureau, la dernière configuration est celle qui existait avant l'installation du pilote.

- 1 Redémarrez votre ordinateur complètement (touche Reset).
- 2 Affichez le menu de démarrage alternatif.
- **3** Choisissez alors l'option Dernière configuration valide connue.

Le système démarre alors normalement, mais vous devez retenter l'installation de votre imprimante. Pensez éventuellement à vous procurer une version plus récente du pilote.

Il arrive que, suite à l'installation d'un pilote, votre ordinateur parvienne à démarrer jusqu'à l'affichage du Bureau, mais n'aille pas plus loin. Dans ce cas, il est possible que la dernière bonne configuration soit finalement instable. C'est dans ce genre de situation qu'il faut alors tenter le mode sans échec.

## Le mode sans échec

Le mode sans échec est un mode restrictif du système d'exploitation dans lequel aucun service ou pilote (à l'exception des services système) n'est chargé. Pour les pilotes du clavier, de la souris et de la carte graphique, des pilotes génériques et limités sont chargés. Les programmes censés se lancer au démarrage sont désactivés.

Cette configuration favorise temporairement la stabilité du système, afin que vous puissiez effectuer vos opérations de maintenance, qu'il s'agisse de changer un pilote matériel, de sauvegarder des données, d'appliquer des antivirus ou encore d'accéder aux outils d'administration, tels que les journaux d'événements, afin de diagnostiquer l'état du système.

Lorsque vous redémarrerez l'ordinateur, le système quittera automatiquement le mode sans échec pour revenir en mode par défaut.

## Outils de récupération système

Lorsqu'aucun mode de démarrage ne convient, il vous reste la possibilité d'utiliser les options de récupération système.

Pour les utiliser, choisissez l'option *Réparer l'ordinateur* du menu de démarrage. Un assistant multilingue vous demande alors d'utiliser un compte utilisateur, puis vous propose les cinq outils présentés dans le tableau 15-2.

| Tableau 15–2 | Outils de réparation | du système |
|--------------|----------------------|------------|
|--------------|----------------------|------------|

| Outil                              | Action                                                                                                    |
|------------------------------------|----------------------------------------------------------------------------------------------------|
| Réparation du<br>démarrage         | Répare le <i>bootloader</i> ou les fichiers permettant de charger le noyau du système. Cet outil est notamment capable de vous fournir un journal de log si des problèmes ont été détectés. |
| Restaurer le système               | Charge un ancien point de restauration.                                                                                                    |
| Récupération de<br>l'image système | Charge une image disque et écrase votre système avec cette der-<br>nière.                                                                                                    |
| Diagnostic de<br>mémoire Windows   | Vérifie l'état des barrettes mémoire de votre ordinateur afin<br>d'éviter la corruption des données lors de l'utilisation normale<br>de l'ordinateur.                                       |
| Invite de<br>commandes             | Lance la console Windows.                                                                                                    |

## Vérifier l'état des fichiers système

Windows intègre un utilitaire très peu connu même s'il était déjà présent dans les versions antérieures du système. Cet utilitaire est un vérificateur de fichiers système (en anglais, SFC pour *System File Checker*). Il fonctionne en ligne de commande et vérifie l'intégrité des fichiers système, c'est-à-dire qu'il s'assure qu'aucun fichier système n'a été modifié et qu'ils sont donc tous bien identiques à leur version originale. Pour vérifier les fichiers système sur votre ordinateur, ouvrez tout d'abord une invite de commandes. Pour cela, allez dans le menu *Démarrer*, saisissez invite de commandes dans la zone de recherche, puis tapez sur la touche *Entrée*. Dans la fenêtre qui s'ouvre alors, saisissez la commande suivante :

sfc /scannow

Si jamais l'ordinateur ne démarre pas du tout, vous pouvez, avec un CD d'installation, lancer la console de récupération et y saisir la ligne de commande précédente.

L'analyse dure quelques minutes. Lorsqu'elle est terminée, le résultat s'affiche et vous indique si les fichiers sont intègres ou si des erreurs ont été détectées. Dans ce cas, l'utilitaire remplace les fichiers erronés par leur version originale.

## De l'aide à distance

Windows 7 intègre un utilitaire appelé Assistance à distance Windows. Il vous permet de demander de l'aide à un ami via Internet. Il pourra ainsi visualiser votre écran en temps réel et prendre les commandes pour vous montrer les manipulations au clavier ou à la souris.

## Se faire aider

L'outil d'aide à distance se trouve dans le menu Démarrer dans Programmes>Maintenance>Assistance à distance Windows.

Lorsque vous démarrez l'outil, un assistant se lance et vous demande si vous voulez être aidé ou si vous souhaitez aider quelqu'un.

Lorsque vous avez besoin d'aide, sélectionnez l'option *Inviter une personne de confiance à vous aider*. L'assistant vous demande si vous souhaitez générer un fichier d'invitation ou utiliser la fonction Easy Connect.

Avec la méthode du fichier d'invitation, l'assistant fournit un fichier qu'il vous faut faire parvenir à la personne qui vous aide. En ouvrant le fichier, elle se connectera à votre ordinateur. Si vous utilisez Windows Mail, l'assistant vous propose d'envoyer directement l'invitation par courrier électronique.

La dernière méthode, baptisée Easy Connect est une nouveauté de Windows 7. Elle permet une connexion plus rapide entre la personne assistée et son assistant. Pour utiliser cette fonctionnalité, cliquez sur *Utiliser Easy Connect*. Un mot de passe de 12 caractères s'affiche alors sur votre écran. De son coté, la personne qui vous porte assistance doit démarrer l'utilitaire d'assistance à distance et choisir *Aider quelqu'un qui vous invité*, puis *Utiliser Easy Connect*.

### Alternative Lancer Assistance à distance Windows

Vous pouvez également saisir assistance dans la barre de recherche du menu *Démarrer* ou faire appel à l'exécutable msra.exe présent dans le dossier \Windows\System32.

#### POUR ALLER PLUS LOIN Paramètres

Le bouton *Paramètres* vous donne accès aux options de l'utilitaire d'assistance à distance. Ces options sont les suivantes :

- Pour cesser le partage du contrôle, appuyer sur Echap : cette option vous permet, si vous vous faites aider, de retirer immédiatement le contrôle de votre machine à l'utilisateur connecté en appuyant sur la touche Echap. Il faut la désactiver si la personne qui vous aide doit utiliser la touche Echap dans sa démonstration.
- Enregistrer le journal de cette session : cette fonctionnalité vous permet de conserver une trace de tout ce qui s'est passé durant la session d'assistance à distance. Vous pouvez, par exemple, voir quels sont les fichiers échangés avec la personne qui vous a aidé. Ces journaux sont sauvegardés dans Documents\Remote Assistance Logs.

## Activer l'assistance à distance

Lorsque vous êtes administrateur sur votre machine, vous pouvez activer l'utilisation de la fonctionnalité d'assistance à distance pour prendre le contrôle depuis un autre ordinateur et effectuer différentes tâches.

- 1 Rendez-vous dans la fenêtre de propriétés système (accessible via un clic droit sur *Ordinateur* ou par la combinaison de touches *Windows+Pause*).
- 2 Dans la colonne de gauche, cliquez sur *Paramètres d'utilisation à distance*. La partie supérieure de la boîte de dialogue qui s'affiche vous donne accès aux paramètres avancés de l'assistance à distance.

| Propriétés système                                                                                                    |                        | ×                         |  |
|----------------------------------------------------------------------------------------------------|------------------------|---------------------------|--|
| Nom de l'ordinateur                                                                                                    |                        | Matériel                  |  |
| Paramètres système avancés                                                                                                    | Protection du systè    | me Utilisation à distance |  |
| Assistance à distance                                                                                                    | assistance à distanc   | e vers cet ordinateur     |  |
| Que se passet-il lorsque l'active l'Assistance à distance à distance ?                                                                   |                        |                           |  |
|                                                                                                    |                        | Options avancées          |  |
| Bureau à distance                                                                                                    | écifiez qui peut se co | nnecter.                  |  |
| Ne pas autoriser les connexions à cet ordinateur                                                                                         |                        |                           |  |
| <ul> <li>Autoriser la connexion des ordinateurs exécutant n'importe quelle<br/>version du Bureau à distance (moins sûr)</li> </ul>       |                        |                           |  |
| <ul> <li>N'autoriser que la connexion des ordinateurs exécutant le Bureau à<br/>distance avec authentification NLA (plus sûr)</li> </ul> |                        |                           |  |
| Comment choisir ?                                                                                                    | Sélectio               | nnez des utilisateurs     |  |
|                                                                                                    | ОК                     | Annuler Appliquer         |  |

**Figure 15–19** Boîte de dialogue de paramètres avancés de l'assistance à distance

**3** Via la case à cocher, activez ou désactivez la fonctionnalité d'assistance à distance.

Le principe de l'assistance à distance consiste à envoyer une invitation à un ordinateur distant pour se connecter à l'ordinateur local. L'utilisateur distant voit alors s'afficher sur son écran ce qui est affiché sur l'ordinateur en détresse. L'utilisateur distant peut également bouger la souris ou taper au clavier et administrer le système comme s'il était en local et obtient automatiquement les mêmes droits que l'utilisateur actuellement connecté.

De cette manière, il est possible à un néophyte de demander à une personne expérimentée d'effectuer les opérations à sa place. Néanmoins, il n'est pas toujours souhaitable de laisser quelqu'un avoir complètement la main sur le système. Ceci se paramètre dans les options avancées. Le bouton *Options avancées* vous permet d'accéder à la boîte de dialogue représentée sur la figure 15–20 :

| amètres de l'Assistance à distance                                                                                | 23    |
|----------------------------------------------------------------------------------------------------|-------|
| Vous pouvez définir les limites d'utilisation de l'Assistance à distance su<br>ordinateur.                        | rcet  |
| Contrôle à distance                                                                                               |       |
| V Autoriser le contrôle à distance de cet ordinateur                                                              |       |
| Invitations                                                                                                    |       |
| Durée maximale de la validité des invitations                                                                     |       |
| 6   Heures                                                                                                    |       |
| Émettre des invitations ne pouvant être utilisées que par les<br>ordinateurs exécutant Windows Vista ou uitérieur |       |
| OK Anr                                                                                                    | nuler |

Figure 15–20 Paramètres avancés de l'assistance à distance

La première option est la plus importante puisqu'elle concerne le contrôle à distance. En décochant cette case, vous permettez à quelqu'un de se connecter à votre ordinateur et de voir temporairement votre écran, mais il ne pourra en aucun cas faire de manipulation ni bouger la souris.

La seconde partie des options avancées concernent les invitations. Il est possible de les limiter dans le temps ou alors à un type d'ordinateur distant possédant une version de Windows particulière. Cette dernière option améliore la sécurité.

## La boîte à outils indispensable

Un bon administrateur est avant tout un administrateur prévoyant. Que ce soit par une corruption du système, une coupure Internet ou une infection virale, il doit être préparé et avoir à portée de main les outils qui lui permettront de se sortir de situations complexes. Voici une sélection d'outils que nous jugeons vraiment pratiques.

Un grand nombre de ces outils existe en version autonome (*standalone*) et peut donc être placé sur une clé USB sans requérir la moindre installation de votre part. Le but de cette section est de vous aider à élaborer votre couteau suisse, afin de vous sortir de toute sorte de problèmes.

## **UltraVNC**

Gratuit, UltraVNC (http://www.ultravnc.fr/) permet de prendre le contrôle d'un PC à distance. Il est capable d'afficher l'écran de l'ordinateur distant et de contrôler souris et clavier comme si l'on se trouvait physiquement sur l'ordinateur. Le fonctionnement nécessite néanmoins l'installation préalable d'un client de connexion sur les ordinateurs à contrôler.

Parmi ses fonctionnalités, soulignons le transfert de fichier, le chiffrage des communications (via des plug-ins), l'authentification Windows, la messagerie instantanée intégrée, la gestion du multi-écrans, la reconnexion automatique, la gestion des proxies, etc. UltraVNC fonctionne sur toutes les versions Windows depuis Windows 95.

## Les outils SysInternals

Racheté par Microsoft en 2006, SysInternals est une petite société qui a produit près de 66 outils. Beaucoup sont des incontournables. Le tableau 15-3 présente notre sélection.

http://technet.microsoft.com/en-us/sysinternals/

| Tableau 15–3 | Principaux utilitaires | SysInternals |
|--------------|------------------------|--------------|
|--------------|------------------------|--------------|

| Intitulé   | Description                                                                                                    |
|------------|----------------------------------------------------------------------------------------------------|
| AccessChk  | Outil en ligne de commande permettant de vérifier les autorisations<br>aussi bien sur des fichiers que des clés de registre, ou encore de véri-<br>fier les droits sur des éléments bien précis, tels que des services Win-<br>dows par rapport à un groupe utilisateur donné. |
| AccessEnum | Complément d'AccessChk, AccessEnum permet de façon très rapide<br>et visuelle d'énumérer les autorisations d'accès à une arborescence<br>de répertoires. Très utile pour découvrir d'éventuelles failles dans la<br>configuration des autorisations !                          |
| Autoruns   | Sert à visualiser rapidement tous les logiciels s'exécutant au démar-<br>rage, quel que soit leur emplacement.                                                                                                    |
| ListDLLs   | Affiche toutes les bibliothèques chargées en temps réel. Utile pour détecter la présence de malwares ou de virus au sein du système.                                                                                                    |
| PageDefrag | Défragmente le fichier de pagination ainsi que la ruche du registre.                                                                                                    |

| Intitulé         | Description                                                                                                    |
|------------------|----------------------------------------------------------------------------------------------------|
| Process Explorer | Surveille les processus lancés et les modules qu'ils utilisent. Un outil fort utile pour détecter des outils malveillants et les éradiquer.  |
| Process Monitor  | Surveille l'activité du registre, des processus et du système de fichiers en temps réel.                                                     |
| PsKill           | Tue les processus sur sa machine ou sur une des machines du réseau.                                                                          |
| RootkitRevealer  | Petit outil pour détecter les malwares de type rootkit, logiciel permet-<br>tant d'accéder de manière frauduleuse aux données d'une machine. |
| ShareEnum        | Scanne les partages du réseau et indiquer leur configuration de sécurité, afin de découvrir d'éventuelles failles de sécurité.               |

## **Ultimate Boot CD**

Ultimate Boot CD est un live-CD (directement bootable) qui contient énormément d'utilitaires, tous gratuits, permettant de réparer un ordinateur dont le système d'exploitation serait endommagé et ne démarrerait plus. Qu'il s'agisse de problème de partition, de carte mère ou même de fichiers système, Ultimate Boot CD est capable de vous sortir de bien des situations.

http://www.ultimatebootcd.com/

## Spybot Search & Destroy

Spybot n'est pas un antivirus mais est considéré comme l'un des meilleurs anti-malwares existants. Il est capable de détecter et de supprimer un peu plus de 30 000 malwares différents. Il est également capable de « vacciner » le système pour empêcher l'installation de certains malwares.

www.safer-networking.org

## **CCleaner**

CCleaner est sûrement le nettoyeur de système le plus réputé sous Windows. Il est capable de supprimer les fichiers inutiles, les fichiers temporaires et de nettoyer le registre. Il ravira les maniaques d'un système propre.

http://www.ccleaner.com

## **ClamWin**

Il s'agit d'un des rares antivirus gratuits portables : il ne nécessite pas d'installation et peut être placé sur une clé USB pour effectuer un scan antivirus en cas d'infection grave. Il est néanmoins important de télécharger régulièrement une nouvelle version pour avoir une base de signatures antivirus à jour.

http://www.clamwin.com/

Cette liste n'est bien sûr pas exhaustive et vous êtes libre – et nous vous le conseillons vivement – d'étoffer votre boîte à outils en gardant à l'esprit l'objectif principal : être capable de réagir rapidement à tout type de situation ou problème, mais également anticiper les problèmes potentiels.

# En résumé

Au cours de ce chapitre, nous avons abordé les différentes manières de détecter, réparer et anticiper les problèmes. Au travers des outils dédiés, mais également à l'aide de simples journaux d'événements, nous avons vu comment répondre efficacement aux différentes situations critiques auxquelles votre ordinateur peut avoir à faire face. Vous disposez maintenant des connaissances pour résoudre les problèmes passés, présents et futurs de votre système.

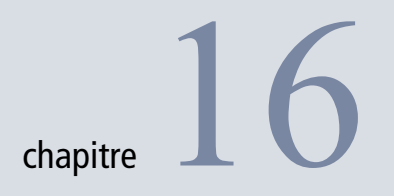

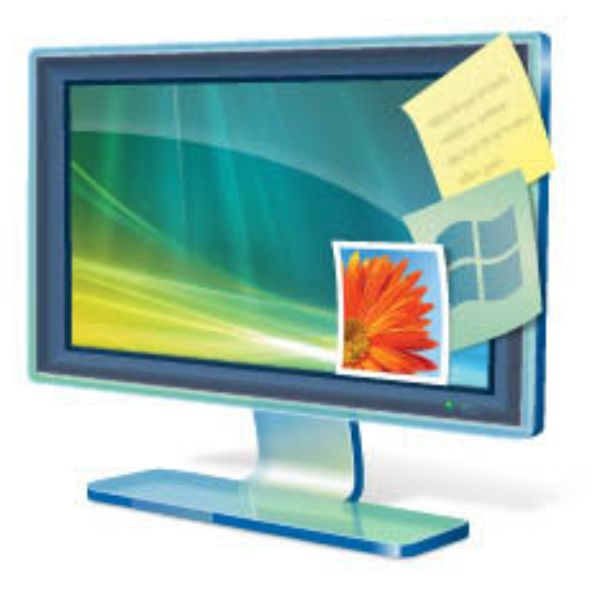

# Personnaliser le panneau de configuration et les menus contextuels

La personnalisation du système ne se limite pas à des paramétrages esthétiques comme le fond d'écran ou le thème général. Elle concerne également à la modification des éléments du système afin de le rendre non seulement plus agréable à utiliser, mais surtout pour faire en sorte qu'il réponde au mieux à certains de vos besoins tout en en optimisant le fonctionnement.

#### **SOMMAIRE**

- Créer un applet et l'ajouter au panneau de configuration
- Ajouter des options au menu contextuel de l'explorateur
- Ajouter des fonctionnalités Windows au menu contextuel

#### **MOTS-CLÉS**

- Applet
- Personnalisation
- Panneau de configuration
- Registre
- Clé
- ► XML
- Fonctionnalité Windows
- Menu contextuel
- Tâche
- Icône
- UAC

#### 🦽 MSDN

MSDN est une section de Microsoft qui s'occupe de la communauté de développeurs utilisant les technologies telles que les langages de programmation (.NET, par exemple), les pilotes, les nouvelles technologies, Windows Mobile, etc. Son équivalent orienté système (serveur, exchange, etc.) est TechNet. Ce chapitre détaille la personnalisation même du système, de la création de menus personnalisés au sein du menu contextuel de l'explorateur, jusqu'à l'intégration des composants de votre choix dans le panneau de configuration.

# Ajouter des éléments au panneau de configuration

Dans le chapitre précédent, nous avons vu comment étoffer sa boîte à outils et comment améliorer l'administration du système grâce à elle. À présent, nous allons les intégrer au système afin de gagner en efficacité et en organisation pour les principales tâches d'administration du système. Peu compliquée et rapide à mettre en place, cette modification du système sera appréciée par les utilisateurs les plus perfectionnistes. Nous allons voir comment personnaliser le panneau de configuration pour y faire apparaître nos propres éléments.

Jusqu'à Windows Vista, ceux qui développaient leur propre composant et souhaitaient l'ajouter au panneau de configuration devaient suivre scrupuleusement les étapes décrites sur la MSDN (*Microsoft Developer Network*). Il leur fallait suivre une longue et complexe procédure pour créer un composant .cpl, un exécutable possédant plusieurs fonctionnalités pour interagir avec le système. Une chance pour nous, tout ceci a été revu sous Windows Vista et Windows 7 et personnaliser le panneau de configuration est maintenant chose facile.

## Créer un applet

Le panneau de configuration est composé de groupement de liens vers des composants système ou des applications. Ces regroupements sont appelés des applets et c'est cela que nous allons maintenant créer. Si par le passé, vous deviez créer une DLL (renommée en .cpl) en CplApplet, il est maintenant possible, avec quelques clés registre et un fichier XML, d'ajouter plusieurs actions aux différents applets qui composent le panneau de configuration.

La première étape consiste à générer un GUID.

## **Créer un GUID**

Un GUID est un *Global Unique IDentifier*, c'est-à-dire, une chaîne de caractères servant d'identifiant unique et permettant de désigner un élément, un programme ou autre, de façon unique, un peu comme le

numéro sur votre carte d'identité. Pratiquement tous les éléments de votre système, que ce soit un dossier système particulier, un gestionnaire d'extension et bien d'autres choses, ont leur GUID.

Un GUID est de la forme {CEC124F7-656C-458b-9E7C-43462DE09D01}. Le créer à la main en s'assurant qu'il soit unique n'est pas évident. En effet, il faut pour cela vérifier dans votre registre qu'il n'est pas utilisé. Il n'y a donc pas de solution manuelle magique : il vous faut utiliser un petit utilitaire fourni par Microsoft qui se nomme GUIDGEN.exe.

- 1 Une fois l'utilitaire téléchargé, cliquez sur Registry format.
- 2 Cliquez sur New GUID.
- **3** Cliquez ensuite *Copy*.

Ainsi, vous créez, puis copiez un nouveau GUID dans votre Pressepapiers.

| Choose the desired format below, then select "Copy" to<br>copy the results to the clipboard (the results can then be | <u>C</u> opy     |
|----------------------------------------------------------------------------------------------------|------------------|
| pasted into your source code). Choose "Exit" when<br>done.                                                           | <u>N</u> ew GUID |
| GUID Format                                                                                                    | E <u>x</u> it    |
| C 1. IMPLEMENT_OLECREATE()                                                                                           |                  |
| C 2. DEFINE_GUID()                                                                                                   |                  |
| C 3. static const struct GUID = { }                                                                                  |                  |
| A Begistry Format (ie. {xxxxxxxxxxxxxxxx}))                                                                          |                  |
| Result                                                                                                    |                  |
| {14778543-79B2-439f-BAE1-44BD860DF6BD}                                                                               |                  |
|                                                                                                    |                  |
|                                                                                                    |                  |
|                                                                                                    |                  |

Figure 16–1 Interface de l'utilitaire GUIDGEN

Notez-le dans un fichier texte car vous devrez l'utiliser plusieurs fois. Profitez-en pour créer trois autres GUID que vous copierez aussi dans le fichier texte afin de ne pas les oublier.

## Enregistrer le GUID dans le registre

Chaque GUID doit être enregistré dans le registre, c'est la seule manière de s'assurer de son unicité en vérifiant qu'aucune clé du même nom n'existe.

- 1 Ouvrez Regedit.exe.
- 2 Rendez-vous à la clé HKEY\_CLASSES\_ROOT\CLSID\.
- **3** Créez une nouvelle clé en lui donnant le nom de votre premier GUID.
- **4** Dans sa valeur *default*, indiquez Mon Premier Applet.

#### TÉLÉCHARGEMENT Utilitaire GUIDGEN

#### GUIDGEN.exe est en téléchargement (gratuit) à l'adresse suivante :

 http://www.microsoft.com/downloads/ details.aspx?familyid=94551f58-484f-4a8cbb39-adb270833afc

#### PRÉCISION

Par souci de clarté, nous utilisons ici des GUID factices, mais facilement reconnaissables. Nous aurons ainsi :

- {0000000-0000-0000-0000-00000000001}
- {0000000-0000-0000-0000-0000000002}}
- {0000000-0000-0000-0000-0000000003}

## **Enregistrer** l'applet

Créez ensuite quatre autres valeurs de type chaîne (*string value*) en vous aidant dubleau 16-1.

Tableau 16–1 Clés registre à créer

| Nom de clé                   | Exemple            | Description                                                                                                    |
|------------------------------|--------------------|----------------------------------------------------------------------------------------------------|
| Default                      | Mon premier applet | Le texte de l'applet.                                                                                                  |
| InfoTip                      | mon tooltip à moi! | Le texte affiché par l'infobulle quand la souris survolera l'applet.                                                   |
| System.ApplicationName       | Eyrolles.MonApplet | Le nom de votre applet. Essayez d'utiliser la forme des espaces de noms,<br>à savoir VotreNomOuEntreprise.NomApplet.   |
| System.ControlPanel.Category | 1,8                | Catégories où apparaîtra votre applet.                                                                                 |
| System.Software.TasksFileUrl | C:\infos.xml       | Chemin vers un fichier XML de configuration de l'applet. Créez un fichier XML vide sur votre disque et pointez dessus. |

Pour les catégories, les valeurs possibles sont décrites dans le tableau 16-2.

| Valeur | Catégorie                                                            |
|--------|----------------------------------------------------------------------|
| 1      | Apparence et personnalisation                                        |
| 2      | Matériel et audio                                                    |
| 3      | Réseau et Internet                                                   |
| 4      | Non utilisé                                                          |
| 5      | Système et maintenance                                               |
| 6      | Horloge, langue et région                                            |
| 7      | Options d'ergonomie                                                  |
| 8      | Programmes                                                           |
| 9      | Comptes utilisateur et protection des utilisateurs                   |
| 10     | Sécurité                                                             |
| 11     | Ordinateur mobile (uniquement visible sur les ordinateurs portables) |

Tableau 16–2 Liste des catégories du panneau de configuration et de leur identifiant associé

Dans le registre, vous obtenez un affichage proche de celui présenté à la figure 16-2.

| Nom                                  | Туре   | Données            |
|--------------------------------------|--------|--------------------|
| ab) (par défaut)                     | REG_SZ | Mon Premier Applet |
| ab)InfoTip                           | REG_SZ | mon tooltip à moi! |
| System.ApplicationName               | REG_SZ | Eyrolles.MonApplet |
| Applied System.ControlPanel.Category | REG_SZ | 1,10               |
| System.Software.TasksFileUrl         | REG_SZ | C:\info.xml        |

**Figure 16–2** Aperçu de la clé registre de notre applet

## Afficher l'applet dans le panneau de configuration

Il reste une étape importante pour utiliser l'applet créé. Jusqu'à présent, nous avons déclaré un GUID et ajouté quelques informations dans le registre : rien ne permet à Windows de savoir que ce GUID identifie un applet.

- 1 Rendez-vous dans le registre à la clé HKEY\_LOCAL\_MACHINE\SOFTWARE\ Microsoft\Windows\CurrentVersion\Explorer\ControlPanel\NameSpace\
- 2 Ajoutez une clé portant le nom de votre premier GUID.
- **3** Dans sa clé par défaut, saisissez le nom de votre applet, c'est-à-dire MonPremierApplet. Avec cette simple ligne, vous indiquez au système de charger les informations de l'applet du panneau de configuration identifié par ce GUID.

A présent, l'applet est visible dans le panneau de configuration dans les deux catégories sélectionnées, à savoir Sécurité et Apparence et personnalisation.

## Ajouter des tâches

Maintenant que votre applet est visible dans le panneau de configuration, nous allons le personnaliser. Souvenez-vous, nous avons créé un fichier XML vide nommé infos.xml.

1 Ouvrez le fichier de configuration infos.xml précédemment créé.

2 Collez-y le code suivant :

```
<?xml version="1.0" ?>
<applications xmlns="http://schemas.microsoft.com/windows/cpltasks/v1"
xmlns:sh="http://schemas.microsoft.com/windows/tasks/v1">
```

<application id="{0000000-0000-0000-0000-0000000000}"> <!-- id de votre applet</pre>

```
</application> </applications>
```

**3** À l'intérieur du bloc de code, entre les balises <application> et </application>, décrivez trois tâches. Chacune d'elles ressemble à ceci :

```
<sh:task id="{0000000-0000-0000-0000-00000000001}" >
<sh:name>Lancer PowerShell</sh:name>
```

<sh:command>H:\Windows\system32\WindowsPowerShell\powershell\_ise.exe</sh:command> </sh:task>

#### **OUPS ID erroné**

Si vous indiquez un mauvais ID, votre applet n'apparaît pas, mais n'empêche pas pour autant le chargement des autres applets.

#### **OUPS** L'applet n'apparaît pas

Si votre nouvel applet n'apparaît pas dans le panneau de configuration, recommencez la procédure de création depuis le début en vérifiant bien le GUID.

#### BONNE PRATIQUE Nombre de tâches

Évitez de décrire plus de quatre ou cinq tâches pour un même applet pour des raisons d'esthétisme au moment de l'affichage dans le panneau de configuration. 4 Créez deux tâches supplémentaires, l'une lançant une page web et l'autre un fichier de votre disque dur.

5 Dans le registre, nous avons précisé que l'applet apparaîtra dans les catégories 1 et 8. Créez ces catégories dans le XML grâce au code suivant :

Vous avez certainement remarqué que l'une des deux catégories n'a que deux tâches, et surtout que l'ordre de ces tâches diffère. Ceci a pour but de créer un applet unique, qui s'affichera sous différentes formes et proposeront des tâches différentes selon la catégorie dans laquelle elle est chargée. Voici le résultat final :

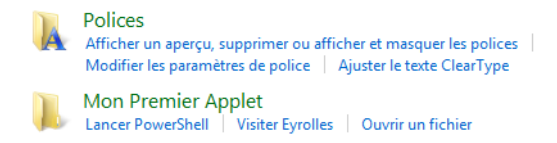

Affichage final de notre applet

Figure 16–3

## Personnaliser l'icône de l'applet

Il est possible de configurer l'icône de l'applet qui s'affichera.

- 1 Dans le registre, rendez-vous dans CLSID (CLasS IDentifier).
- 2 Sous la clé de votre applet, ajoutez la clé DefaultIcon.
- 3 Dans sa sous-clé par défaut, saisissez le chemin d'une image PNG.

| Fichier Edition Affichage Favo                   | ris | ?               |        |                                       |
|--------------------------------------------------|-----|-----------------|--------|---------------------------------------|
| CLSID                                            | *   | Nom             | Туре   | Données                               |
| [0000000-0000-0000-0000-0000     [00000000-0000- |     | ab (par défaut) | REG_SZ | C:\Program Files\Messenger\msmsgs.exe |
| cmdfile                                          |     |                 |        |                                       |

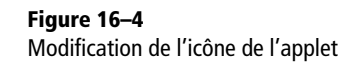

## Afficher le bouclier de l'UAC à côté des tâches critiques

Dans le développement sur Windows 7, Microsoft recommande de signaler les applications qui lancent une tâche impliquant une élévation de privilèges. Ce signe distinctif est un petit bouclier.

Pour se conformer à cette recommandation, il suffit d'ajouter l'attribut needsElevation à la tâche de votre choix. Dans notre exemple, cela donne ceci :

<sh:task id="{0000000-0000-0000-0000-0000000002}" needsElevation="true">

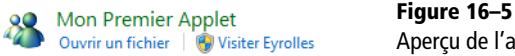

Figure 16–5 Aperçu de l'applet personnalisé

## Lancer une application à partir du titre de l'applet

Il est possible de lancer une application en cliquant sur le titre de l'applet. Voici comment paramétrer ce comportement :

1 Rendez-vous dans le registre dans CLSID/votre\_guid.

2 Ajoutez une sous-clé nommée Shell contenant elle-même une sous-clé Open et enfin une sous-clé Command. La valeur par défaut de Command contiendra le chemin vers l'application que vous souhaitez lancer.

| Fichier Edition Affichage Favo | oris | ?               |        |               |
|--------------------------------|------|-----------------|--------|---------------|
| CLSID                          | *    | Nom             | Туре   | Données       |
| a 📲 {0000000-0000-0000-0000    |      | ab (nar défaut) | REG SZ | Mon Appli eve |
|                                |      |                 | NEO_32 | MonApplicexe  |
| 🖌 🍶 Shell                      |      |                 |        |               |
| 🖌 🌗 Open                       |      |                 |        |               |
| Command                        |      |                 |        |               |

**EN PRATIQUE** Chemin vers l'application

Le chemin doit être complet. Si l'application à lancer se trouve dans un chemin que vous avez préalablement déclaré dans la variable d'environnement Path, indiquez comme chemin le nom de l'application.

Figure 16–6 Ajout d'une commande par défaut à l'applet

En quelques clés registre, il est donc possible d'intégrer vos applets et surtout vos outils au panneau de configuration. Grâce à cette personnalisation, vous regroupez vos outils d'administration ou vos liens utiles à l'endroit où ils devraient se trouver s'il s'agissait de fonctionnalités de base du système.

#### EN PRATIQUE Menu spécifique aux dossiers

Si vous souhaitez afficher un menu disponible uniquement pour les dossiers, ajoutez la clé de votre menu à la clé HKEY\_CLASS\_ROOT\folder\shell.

> Figure 16–7 Clé registre de notre menu personnalisé

# Personnaliser les menus contextuels du système

La personnalisation du système et surtout l'intégration de vos fonctionnalités personnelles peut également se faire au sein des menus contextuels. Outre le gain d'efficacité, cette intégration rend l'utilisation de vos programmes et fonctions plus intuitive.

# Ajouter des options au menu contextuel de l'explorateur

Comme son nom l'indique, le menu contextuel s'adapte en fonction de l'élément auquel il est attaché. Qu'il s'agisse d'un fichier ou d'un dossier, les menus qu'il contient se conforment au type de l'élément, ou à son extension, lorsqu'il s'agit d'un fichier.

Un jour ou l'autre, vous serez amené soit à développer un script PowerShell acceptant des paramètres de ligne de commande, soit à faire appel à un utilitaire tiers fonctionnant en ligne de commande. Dans les deux cas, votre travail sera facilité si vous avez la possibilité d'appeler automatiquement ces éléments depuis le menu contextuel de l'explorateur. Prenons comme exemple le cas d'un script PowerShell qui zippe un fichier pour l'envoyer par e-mail. Voyons la procédure pour créer ce menu personnalisé.

- 1 Ouvrez le menu *Démarrer*, et saisissez regedit dans la zone de saisie afin d'ouvrir le registre.
- 2 Naviguez jusqu'à la clé HKEY\_CLASS\_ROOT\\*\shell.
- 3 Créez une clé et donnez le nom que vous souhaitez.
- 4 Dans la valeur default, indiquez le nom du menu tel que vous voulez qu'il apparaisse.
- 5 Sous cette clé, créez une seconde clé command. Pour sa valeur default, indiquez le chemin d'exécution de votre application ou de votre script, comme le montre la figure 16-7 :

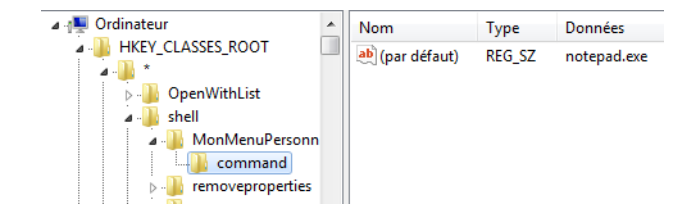

## Ajouter des fonctionnalités Windows au menu contextuel

La personnalisation des menus devient particulièrement intéressante lorsqu'il s'agit d'activer des fonctionnalités Windows déjà présentes sur le système, mais inactives. Pour l'exemple, nous allons ajouter des menus de déplacement et de copie de fichiers afin de gérer les fichiers avec uniquement deux clics de souris.

1 Ouvrez le registre (Regedit.exe), puis rendez-vous à la clé HKEY\_CLASSES\_ROOT\AllFilesystemObjects\shellex\ ContextMenuHandlers.

- 2 Créez-y deux clés nommées Copier vers et Déplacer vers.
- **3** Saisissez respectivement dans leurs valeurs par défaut, les GUID {C2FBB630-2971-11D1-A18C-00C04FD75D13} et {C2FBB631-2971-11D1-A18C-00C04FD75D13}.

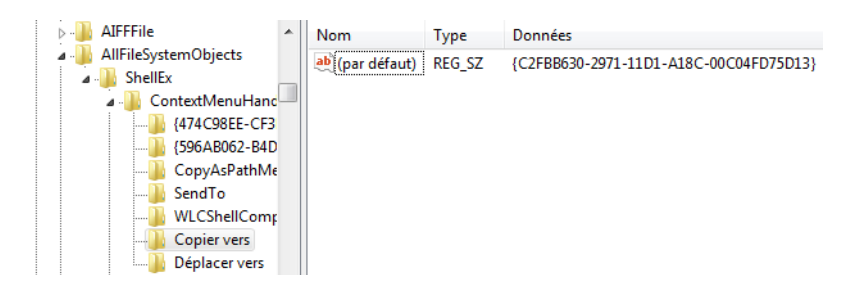

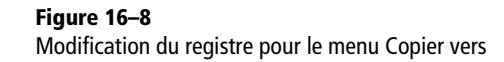

La modification est instantanée et deux nouveaux menus contextuels *Copier dans un dossier* et *Déplacer vers un dossier* font leur apparition. Si vous cliquez sur ces menus, une fenêtre de choix de dossier cible s'ouvre. Plus besoin d'ouvrir deux fenêtres de l'explorateur.

| Déplacer les éléments                                                                                   |  |  |
|----------------------------------------------------------------------------------------------------|--|--|
| Sélectionnez l'emplacement vers lequel vous voulez<br>déplacer « Sites Web », puis diquez sur Déplacer. |  |  |
| 📃 Bureau 🔺                                                                                              |  |  |
| D and Bibliothèques                                                                                     |  |  |
| 🖻 🍕 Groupe résidentiel d'ordinateurs                                                                    |  |  |
| D 📙 Igmorand                                                                                            |  |  |
| 4 🖳 Ordinateur                                                                                          |  |  |
| Ecteur de disquettes (A:)                                                                               |  |  |
| ▷ 👝 Disque local (C:)                                                                                   |  |  |
| Decteur DVD RW (D:)                                                                                     |  |  |
| De la Nouveau nom (E:)                                                                                  |  |  |
| Dossier : Igmorand                                                                                      |  |  |
| Créer un nouveau dossier Déplacer Annuler                                                               |  |  |

Figure 16–9 Choix du dossier cible

#### ASTUCE Rendre visible les menus contextuels cachés

Au sein du système, il existe plusieurs types de fichiers ou dossiers pour lesquels le menu contextuel contient des menus visibles et invisibles. Ces menus ont été dissimulés, car il est rare de les utiliser. Cependant, il est possible de les faire réapparaître à la demande. Il suffit d'appuyer sur la touche Maj lorsque vous affichez le menu contextuel. Pour les dossiers, les deux menus suivants s'affichent en plus des autres :

- Ouvrir dans un nouveau processus
- Ouvrir une fenêtre de commandes ici

|                                        | Ouvrir                                     |   |
|----------------------------------------|--------------------------------------------|---|
|                                        | monMenu                                    |   |
|                                        | Ouvrir dans un nouveau processus           |   |
|                                        | Ouvrir dans une nouvelle fenêtre           |   |
|                                        | Ouvrir une fenêtre de commandes ici        | 1 |
|                                        | Ouvrir en tant que bloc-notes dans OneNote |   |
|                                        | 7-Zip                                      | ۲ |
|                                        | Partager avec                              | ۲ |
|                                        | Restaurer les versions précédentes         |   |
| Figure 16–10 Menus cachés des dossiers |                                            |   |

Pour les fichiers, c'est un menu *Copier en tant que chemin d'accès* qui apparaît. Ce menu place dans le Presse-papiers le chemin complet d'accès au fichier.

#### ASTUCE

#### Faire apparaître le menu Chiffrer ou Déchiffrer dans le menu contextuel

Nous avons abordé dans le chapitre sur la sécurité, le chiffrement des fichiers et des dossiers à l'aide du chiffrement EFS. Par défaut, il est nécessaire d'aller dans les propriétés de chaque fichiers ou dossier, de cliquer sur le bouton Avancé, de cocher la case de chiffrement, puis de cliquer deux fois sur le bouton OK. Cependant, il est possible à l'aide d'une simple clé registre de faire apparaître un menu permettant de chiffrer ou déchiffrer d'un simple clic.

- Ouvrez le registre et naviguez jusqu'à la clé HKEY\_CURRENT\_USER\Software\ Microsoft\Windows\CurrentVersion\Explorer\Advanced
- 2. Créez la valeur de type DWORD nommée EncryptionContextMenu.
- 3. Donnez-lui la valeur 1.

Un nouveau menu *Chiffrer* (ou *Déchiffrer* selon le cas) apparaît alors dans le menu contextuel de l'explorateur Windows.

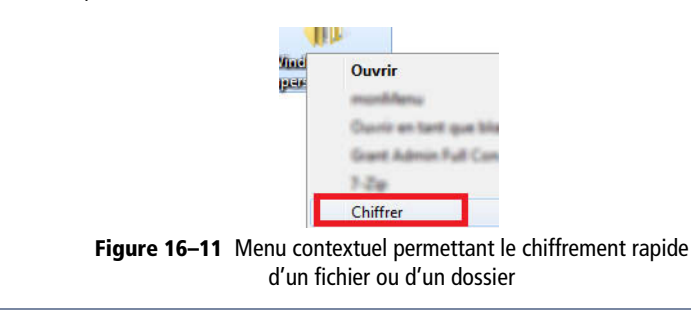

# En résumé

La personnalisation du système va beaucoup plus loin qu'une simple amélioration graphique : il est possible d'intégrer différents utilitaires ou d'ajouter différentes fonctionnalités au sein des différents menus contextuels du système.

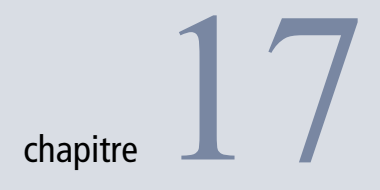

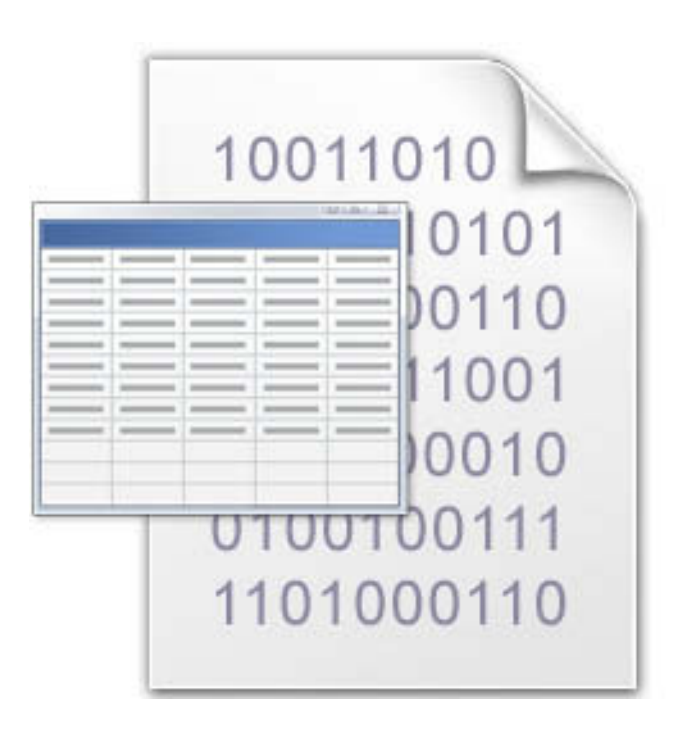

# PowerShell

Également connu sous le nom de Microsoft Command Shell (MSH), Windows PowerShell est le dernier langage de script créé par Microsoft pour remplacer au sein des systèmes, le langage Batch vieillissant et fort limité. Basé sur le framework .NET 2.0, PowerShell est ce qui ce qui se fait de mieux pour administrer un système d'exploitation de type Windows.

## **AU SOMMAIRE**

- Définition et enjeux
- Prise en main
- L'environnement de PowerShell : le framework .NET
- Les éléments du langage
- Interagir avec WMI
- Interagir avec le registre

## **MOTS-CLÉS**

- Framework
- PowerShell
- Script
- Commande
- WMI

### PRÉ-REQUIS .NET 2.0

Le framework .NET 2.0 est nécessaire pour utiliser PowerShell sur d'anciennes versions Windows telles que Windows XP ou antérieures.

#### À SAVOIR Incidence de la version .NET au sein de PowerShell

Présenté plus en détail en annexe, le framework .NET est, au moment où nous écrivons ce livre, en version 3.5. Il utilise le noyau de la version 2.0 (utilisée par PowerShell) auquel se sont adjointes des technologies de communication (WCF), de présentation (WPF), de workflow (WF) et d'accès aux bases de données (LINQ). Ces technologies ne sont malheureusement pas exploitables par les autres langages de script existants. Le fait que PowerShell soit basé sur le framework .NET signifie qu'il est capable de s'ouvrir vers tout l'environnement Microsoft, qu'il s'agisse d'environnement serveur (Active Directory), d'environnement professionnel (SharePoint) ou de bureautique (suite Microsoft Office). PowerShell n'a que peu de limites et aucun langage de script n'est à l'heure actuelle aussi complet, sans nécessiter de module tiers.

#### TÉLÉCHARGEMENT Installer PowerShell

PowerShell peut être téléchargé et installé à partir de l'adresse suivante :

 http://www.microsoft.com/ windowsserver2003/technologies/ management/powershell/download.mspx

## PowerShell, langage de script de Windows

Surcouche de WMI (*Windows Management Instrumentation*), le langage de script PowerShell permet de contrôler tout un système et ses ressources, que ce soit localement ou à distance. Puissant et évolué, ce langage s'efforce toutefois de rester aussi simple que possible comme nous allons le voir.

PowerShell est basé sur la version 2.0 du framework .NET. Il permet par conséquent d'utiliser des scripts développés en orienté objet (OOP, *Object Oriented Programing*). Il possède son propre langage pour coupler les avantages d'un langage orienté commande, comme le font les shells UNIX/Linux, et la gestion d'objets. Il a néanmoins le mérite d'être très simple à comprendre, d'être bien documenté et de permettre d'atteindre rapidement des résultats qu'il aurait été difficile d'obtenir avec un autre langage script tel que VBScript, largement utilisé sous Windows.

Windows PowerShell comprend un environnement de ligne de commande, dit shell, et un environnement de scripts, permettant l'exécution de scripts. Les scripts peuvent alors utiliser l'un ou l'autre (ou les deux) afin d'avoir la main sur le système et le contrôler sans nécessiter l'ouverture d'une quelconque fenêtre d'administration.

Windows 7 est la première version de Windows à inclure nativement PowerShell. Si les anciennes versions de Windows sont capables d'utiliser la version 1.0 de PowerShell en installant un module complémentaire, Windows 7 intègre PowerShell 2.0 par défaut. Plus complète, la version 2.0 contient notamment de nouvelles commandes, des performances accrues, mais également un éditeur de script (ISE, *Integrated Scripting Environment*)

Il nous est impossible d'aborder de façon approfondie PowerShell dans le cadre de ce livre, tant le sujet est large et complexe. Néanmoins, nous tâcherons ici de vous aider à le prendre en main, d'en exposer les bases et de vous accompagner dans la rédaction de vos premiers scripts.

## **Premier script**

Mais ne tardons plus, voyons comme écrire notre premier script : le traditionnel « Hello World ». Les scripts PowerShell s'écrivent grâce à n'importe quel éditeur de texte de type Notepad afin de générer des fichiers texte portant l'extension .ps1. Il est néanmoins conseillé d'utiliser l'éditeur de code fourni avec PowerShell v2. Nommé *Windows PowerShell Intergrated Scripting Environment* ou tout simplement *ISE*, il possède de nombreux avantages par rapport à un éditeur de texte basique :

- coloration syntaxique du code pour une meilleure lisibilité ;
- système d'onglets pour ouvrir plusieurs scripts en parallèle ;
- activation du débogage des scripts ;
- découpage en panneaux avec une partie pour saisir le code, une partie console pour l'exécution du script et un panneau commande utilisé lors du débogage.
- 1 Ouvrez le menu Démarrer et tapez ISE dans la zone de saisie.
- 2 Cliquez sur Windows PowerShell ISE.

| Windows PowerShell ISE                  |    |          | 23 |
|-----------------------------------------|----|----------|----|
| Fichier Modifier Afficher Déboguer Aide |    |          |    |
| 1 😂 🔒 🐇 🖕 🗆 🔊 (*   🕨 🗈 🔳 👒 🛛 🖾 📄 🗖 🚬    |    |          |    |
| Sans titre1.ps1 ×                       |    |          |    |
|                                         |    |          |    |
| PC H\llsort\lamorand\                   |    |          |    |
|                                         |    |          |    |
|                                         |    |          |    |
| Ln 1 Co                                 | 11 | <u> </u> | 12 |

# EN PRATIQUE Utilisation en ligne de commande ou par bloc de script

Les scripts PowerShell s'écrivent soit ligne par ligne dans la console, soit par bloc dans un fichier script. Bien que l'éditeur utilise l'exécution par bloc de code, le résultat est identique à l'utilisation de la console PowerShell.

Figure 17–1 Éditeur de script PowerShell

3 Dans la partie supérieure de l'éditeur d'ISE, saisissez le code suivant :

```
$var = "Bonjour"
$var
```

4 Appuyez ensuite sur la touche F5 pour l'exécuter. Le texte « Bonjour » s'affiche.

Regardons ce code de plus près. La première ligne déclare une variable \$var, dont le nom doit toujours commencer par le symbole \$ et à laquelle est assignée la chaîne de caractères Bonjour. À la seconde ligne, seul le nom de la variable apparaît. Elle affiche son contenu (ici Bonjour). Ce script est rudimentaire, nous allons voir qu'il est possible d'en écrire de bien plus utiles et surtout bien plus avancés.

## **PowerShell et le framework .NET**

La puissance de PowerShell vient principalement du fait qu'il est basé sur la version 2.0 du framework .NET, version encore couramment utilisée aujourd'hui pour le développement de bon nombre d'applications. Avec ce socle technique, on comprend qu'avec PowerShell, tout est objet et que ces objets sont fortement typés. Ceci présente aussi l'avantage d'augmenter la robustesse des scripts.

Pour le vérifier, reprenons le code précédent et saisissons le script suivant :

\$var = "Bonjour"
\$var.GetType()

À l'exécution, le texte suivant s'affiche :

| IsPublic | IsSerial | Name   | BaseType      |
|----------|----------|--------|---------------|
|          |          |        |               |
| True     | True     | String | System.Object |

L'affichage de la console nous indique donc qu'il s'agit d'un objet de type String (chaîne de caractères), héritant logiquement de System.Object en étant public et sérialisable. S'ils semblent inutiles, ces détails prouvent qu'il est possible de faire avec PowerShell quasiment tout ce qu'il est possible de faire avec un langage dépendant du framework .NET, tel que C# ou VB.NET.

Ceci implique également qu'il est possible d'accéder à d'autres types du framework et de les utiliser directement. Par exemple, pour utiliser une date dans un script PowerShell, il suffit d'appeler le nom de sa classe (entre crochets), puis d'appeler la méthode ou la propriété qui nous intéresse :

```
$var =[DateTime]::Now
$var
```

Le code précédent récupère la date actuelle ainsi que l'heure et affiche le tout :

samedi 4 juillet 2009 13:49:21

Remarquez que le nom de la classe est entre crochets, mais surtout qu'au lieu d'utiliser un point pour accéder aux membres de l'objet comme on l'a fait précédemment pour la méthode GetType(), nous utilisons un signe :. Cette façon d'écrire est réservée aux méthodes statiques des objets (méthodes ne nécessitant pas d'instanciation), afin de les différencier facilement des méthodes publiques basiques. Soulignons également que la variable \$var contient non pas une chaîne de caractères, mais une instance d'un objet de type date, initialisé à la date et l'heure actuelles.

Ceci a son importance : les commandes (cmdlets) retournent à chaque fois une instance d'un objet permettant par la suite d'accéder directement à ses informations internes. Ainsi, si vous instanciez une date, vous pouvez directement la traiter avant de l'afficher.

Le script suivant modifie la façon dont la date sera affichée :

```
[DateTime]::Now.ToShortDateString()
[DateTime]::Now.ToString("yyyy/MM/dd")
```

Les dates formatées apparaissent alors ainsi à l'écran :

04/07/2009 2009/07/04

Là encore, rien d'extraordinaire à première vue. Néanmoins, cette possibilité de traiter des objets à la volée, couplée aux commandes PowerShell que nous allons voir juste après, permet d'obtenir des scripts complexes.

# Le langage PowerShell

Langage complet, PowerShell met en œuvre différents concepts tels que des méthodes (commandes), des alias, des expressions mais également des mécanismes de gestion avancée des données utilisées, tels que la notion de pipeline.

## Les commandes

PowerShell étant un langage de script orienté commande, tout objectif (modifier un paramètre, retourner une information, créer un fichier, etc.) doit être réalisé à l'aide de commandes, qu'elles soient simples ou composées. Contrairement à d'autres shells, les commandes de PowerShell (cmdlets) sont des instances de classe .NET et non des exécutables basiques.

Ces applets de commandes sont, pour chacune, une fonctionnalité unique réalisant une (seule) tâche simple, un peu à la façon des commandes UNIX/Linux qui reposent sur le paradigme suivant : chaque commande (ou utilitaire) réalise un travail unique mais elle le fait bien.

Par défaut, PowerShell contient une centaine d'applets de commande dont la liste est disponible en annexe. Les cmdlets sont facilement reconnaissables à leur format. Elles sont toujours composées de deux mots anglais : un verbe et un nom, le tout séparé par un trait d'union, par exemple Get-Help ou Copy-Item.

#### ÉQUIVALENCE

Cette commande équivaut au paramètre /? de l'invite de commandes Windows.

#### **ÉQUIVALENCE** Get-Help et man

La commande Get-Help correspond à la commande man des shells Linux : toutes deux permettent d'obtenir l'explication d'une commande.

# EN SAVOIR PLUS Liste complète des commandes PowerShell

Dans l'annexe B, nous présentons une liste exhaustive des commandes. Vous pouvez également l'obtenir en ouvrant une console PowerShell et y saisissant la commande Get-Command.

> **Figure 17–2** Résultat de la commande Get-Help

## EN SAVOIR PLUS

Liste complète des alias PowerShell

Pour obtenir la liste complète et exhaustive des alias, vous pouvez, soit consulter l'annexe B, soit ouvrir une console PowerShell et y saisir la commande Get-Alias.

#### Tableau 17–1 Exemples d'alias de commandes PowerShell

| Alias | Commande associée |
|-------|-------------------|
| %     | ForEach-Object    |
| ?     | Where-Object      |
| ac    | Add-Content       |
| asnp  | Add-PSSnapIn      |
| cat   | Get-Content       |

La majorité des commandes PowerShell ont une fonction très simple et beaucoup d'entre elles sont combinables avec d'autres commandes. Par exemple, il faut coupler la commande Get-Help avec une autre pour en obtenir la description :

Get-Help <nom-applet> -detailed

Ainsi, pour obtenir la notice d'utilisation de la commande Get-Help, saisissez :

Get-Help Get-Help -detailed

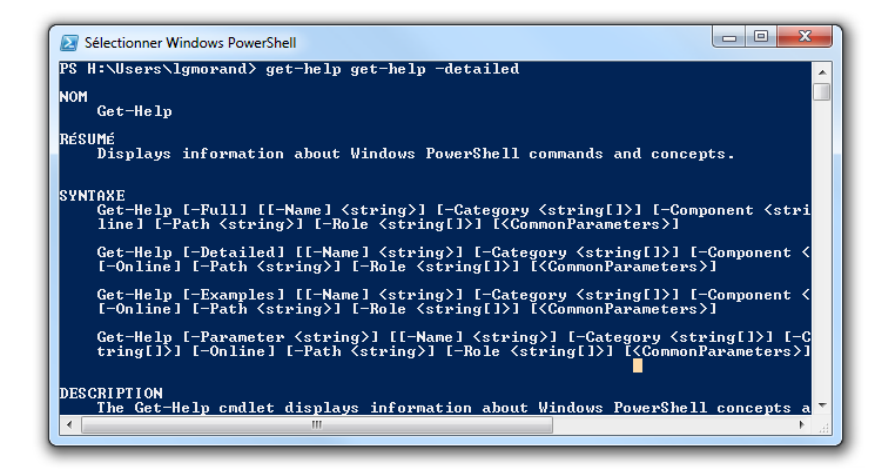

## Les alias

Bien qu'il soit possible de profiter de l'autocomplétion du nom de commande à l'aide de la touche *Tabulation*, il est peu productif de ressaisir la commande en entier alors qu'il serait agréable d'appeler la commande par un diminutif ou alias, et pourquoi pas par un alias que nous aurions déjà l'habitude d'utiliser. Ainsi, l'alias de Get-Help est tout simplement man (pour *manual*). La commande devient donc :

man Get-Help -detailed

Il existe ainsi un grand nombre d'alias. Le tableau 17-1 en donne quelques exemples.

PowerShell est d'autant plus intéressant qu'il est possible de créer des alias personnalisés. Si man vous semble trop long, créez l'alias g grâce à la commande Set-Alias :

Set-Alias g Get-Help

Si l'envie vous prend de supprimer cet alias, appelez la commande Remove-Item :

Remove-Item alias:g

Pensez donc à utiliser les alias, que ce soit au sein de vos commandes ou de vos scripts, ils vous feront gagner un temps précieux. Intéressonsnous maintenant au principe de pipeline au sein de PowerShell.

## Les pipelines

Au sens géographique du terme, un *pipeline* est une large canalisation servant au transport de certains fluides (essence, eau, gaz). Les pipelines existent également en informatique et tout particulièrement dans les langages de script. En effet, ils servent au transfert d'informations entre deux éléments.

PowerShell profite également du mécanisme de pipeline pour partager des résultats de commandes avec d'autres commandes : le premier traitement ou commande émet un résultat qui sera utilisé en tant que paramètre d'entrée pour un second traitement. On appelle *piping* l'utilisation des pipelines. Tôt ou tard, vous aurez recours au piping pour réaliser certains de vos scripts. Il est donc important de bien comprendre ce mécanisme.

Prenons l'exemple simple d'une commande telle que Get-Process. Elle retourne la liste de tous les processus actuellement actifs sur l'ordinateur. Si la liste est utile, elle contient par défaut trop d'informations comme le handle du processus, mais aussi son PID (ProcessID) et la mémoire utilisée. Grâce à un pipeline, nous allons filtrer le résultat comme nous le souhaitons.

Pour commencer, nous sélectionnons tous les processus, mais en n'affichant que les propriétés qui nous intéressent, à savoir l'ID du processus et son nom (ProcessName).

```
Get-Process | select ProcessName, PID
```

Cette commande affiche :

#### En SAVOIR PLUS L'aide contextuelle des pipelines

Pour obtenir la documentation officielle des pipelines au sein même de PowerShell, saisissez la commande suivante : Get-Help About\_pipeline

#### **RACCOURCI CLAVIER** Symbole pipe

Pour insérer rapidement ce symbole dans votre éditeur, le raccourci clavier est *Alt Gr*+6.

#### POUR ALLER PLUS LOIN

#### Explication détaillée des pipelines

Si vous recherchez une documentation plus approfondie sur les pipelines au sein de PowerShell, reportez-vous à l'article de Laurent Dardenne, disponible à l'adresse suivante :

 http://laurent-dardenne.developpez.com/ articles/Windows/PowerShell/Pipelining/

```
conime
992
csrss
476
csrss
532
daemon
2936
```

Nous avons effectué la commande Get-Process. Son résultat est transmis via le symbole pipe | à une seconde commande qui ne sélectionne que deux propriétés.

Il n'y a pas de limites aux pipelines. Vous pouvez, par exemple, en utiliser un pour formater l'affichage, comme le montre la commande suivante :

get-Process | format-list -property ProcessName,Id

pour obtenir l'affichage :

ProcessName : Ati2evxx Id : 1000 ProcessName : Ati2evxx Id : 1400 ProcessName : audiodg Id : 1180 ProcessName : conime Id : 992

De façon plus pratique, vous pouvez vous en servir pour contrôler des processus et les couper dans certaines conditions. Le script suivant tue le processus jusched (qui met à jour Java) :

get-Process -name jusched | stop-Process

Les pipelines sont capables d'accueillir un nombre illimité de commandes conjointement :

get-Process | select ProcessName, Id | sort Id

Partie intégrante de PowerShell, les pipelines lui confèrent flexibilité et robustesse afin de créer des traitements complexes et efficaces.

## Les expressions

Les expressions servent à filtrer à la volée ou à effectuer des modifications sur certains éléments au moment de leur traitement.

Le script précédent affichait les tailles en octets, nombres peu lisibles pour l'humain. Il serait intéressant d'afficher les résultats sous forme réduite, soit en mégaoctets, soit en gigaoctets. Une première solution serait d'afficher le résultat divisé par 1 073 741 824 (1 024  $\times$ 1 024  $\times$ 1 024) pour avoir les tailles en Go. Avec une expression, cela donne :

```
$var | select Size, @{expression{$_.Size/(1024*1024*1024)}}
```

Bien que facile à utiliser, cela requiert toutefois de calculer à chaque fois la division, ce qui dans certains cas peut vite devenir répétitif. Une autre solution consiste à utiliser une expression couplée à des constantes. Ainsi, il est possible de représenter un gigaoctet en écrivant 1 Gb. Ce qui donne la nouvelle expression :

```
$var | select Size, @{expression{$_.Size/1Gb}}
```

La commande est plus courte, plus propre et surtout elle est rapidement modifiable en remplaçant par exemple, 1 Gb par 1 Mb ou encore 1 Kb.

# **Interagir avec WMI**

WMI (*Windows Management Instrumentation*) est une surcouche intégrée à Windows depuis ses toutes premières versions. Elle permet d'interroger les ressources système, à l'aide d'un langage de requête propre, le *WMI Query Langage*. WMI est utilisable depuis de nombreux langages, allant du VBScript au .NET, et est par conséquent également utilisable au sein des scripts PowerShell.

WMI est peu connu des utilisateurs alors que la richesse de ses fonctionnalités en fait l'outil par excellence pour collecter des informations sur son système. En effet, WMI est capable de renvoyer les informations détaillées sur les périphériques, les connexions réseau, le matériel ou encore l'utilisation de la mémoire, mais peut encore et surtout contrôler les processus et les services Windows, tant en local qu'à distance.

L'exploitation de WMI au sein de PowerShell passe par la commande Get-WMIObject. Elle se charge d'effectuer une connexion entre PowerShell et la couche WMI. Il est ainsi possible d'accéder à toutes les informations de WMI comme la liste des processus en cours d'exécution :

Get-WMIObject win32\_Process

#### **EN COULISSE Windows Management Instrumentation**

WMI a été créé pour répondre à un objectif basique mais compliqué à mettre en œuvre : la gestion et l'interrogation de tous les systèmes et de toutes les ressources à travers une seule interface normalisée. Quelle que que soit la version Windows, la marque de votre disque dur ou de votre carte réseau, WMI apporte une solution simple pour vous permettre d'obtenir l'information que vous désirez.

WMI permet à un développeur ou un administrateur système capable d'écrire des scripts, de configurer, gérer ou interroger la majorité des ressources de son ordinateur (applications, système, réseau, base de données, etc.) sans connaître l'API propre à chacune de ces ressources. Soulignons également que tout ceci peut se faire sur la machine locale mais également à distance. WMI est donc l'outil idéal pour l'administrateur système, car il lui évite de se déplacer d'ordinateur en ordinateur pour récupérer ses informations.

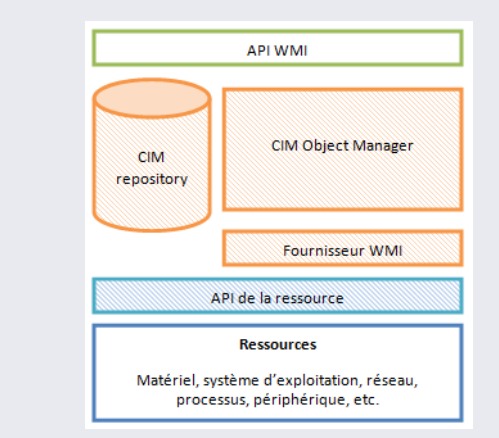

Figure 17–3 Architecture de la plate-forme WMI

Via un script ou une application, l'utilisateur interroge le service WMI à travers l'API WMI. Ce service enregistre les différents fournisseurs de ressources, tout en gérant les aspects de sécurité par rapport aux autorisations de l'utilisateur. Il se charge de la communication entre l'utilisateur et les fournisseurs ; les fournisseurs s'occupant alors d'accéder à la ressource pour en demander les informations ou appliquer les modifications demandées par l'utilisateur.

Il est également possible de récupérer une représentation objet du système d'exploitation pour en afficher les informations :

Get-WMIObject win32\_operatingsystem

Mais PowerShell se démarque par sa façon de communiquer avec le système d'exploitation. L'OS est considéré comme un objet (au sens pro-

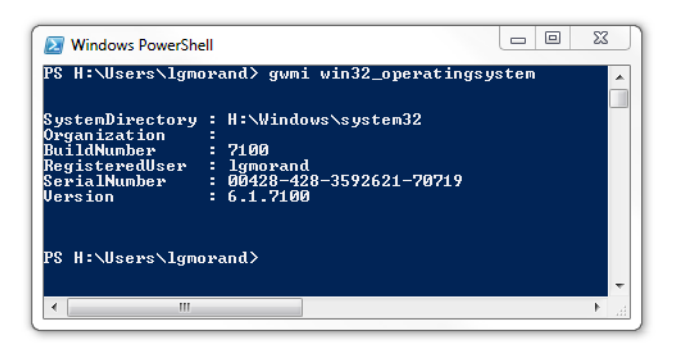

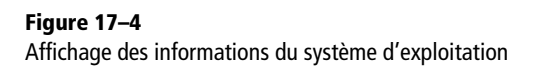

grammation), vous agissez directement sur lui par des méthodes. Vous pouvez ainsi l'éteindre ou le redémarrer :

```
$server = gwmi win32_operatingsystem
$server.reboot()
```

Il peut également être interrogé à la façon d'une base de données via des requêtes spécifiques. Prêtons-nous à un petit exercice : nous voulons lister dans un fichier, tous les services Windows démarrés de la machine. Ainsi, nous pourrons comparer le fichier avec les services d'un second ordinateur.

```
gwmi -query <notre requête>
```

Nous souhaitons obtenir les services démarrés uniquement :

select \* from win32\_service where state='Running'

Nous souhaitons formater l'affichage de façon claire en ne récupérant que les propriétés nom et description des services :

format-table -property name, description

Nous plaçons le tout dans un fichier texte :

> services.txt

Au final, notre commande donne :

```
gwmi -query " Select * from win32_service where
state='Running' " | format-table -property name, description |
> services.txt
```

**PRÉCISION Alias** 

lci, gwmi est l'alias de Get-WMIObject.

| Windows PowerShell                                                    |                                                     |
|-----------------------------------------------------------------------|-----------------------------------------------------|
| PS H:\Users\lgmorand> gwmi -query "select<br>operty name, description | t name,description from win32_service where state=' |
| name                                                                  | description                                         |
| <br>AppHostSvc                                                        | Fournit les services d'administ                     |
| ppinfo                                                                | Permet d'exécuter les applicati                     |
| pple Mobile Device                                                    | Fournit l'interface pour les ap                     |
| AudioEndpointBuilder                                                  | Gère les périphériques audio po                     |
| Audiosrv                                                              | Gère les périphériques audio po                     |
| 3FE                                                                   | Le moteur de filtrage de base e                     |
| Bonjour Service                                                       | Bonjour permet à des applicatio                     |
| Browser                                                               | Tient à jour une liste des ordi                     |
| CryptSvc                                                              | Fournit guatre services de gest                     |
| DeonLaunch                                                            | Le service DCOMLAUNCH lance les                     |
| Dhep                                                                  | Inscrit et met à jour les adres                     |
| llcc_device                                                           |                                                     |
| Dnscache                                                              | Le service client DNS (dnscache                     |
| DPS                                                                   | Le service de stratégie de diag                     |
| EapHost                                                               | Le service EAP (Extensible Auth                     |
| EFS                                                                   | Fournit la technologie de chiff                     |
| eventlog                                                              | Ce service gère les événements                      |
| EventSystem                                                           | Prend en charge le service de n                     |
| fdPHost                                                               | Le service FDPHOST héberge les                      |
| FDResPub                                                              | Publie cet ordinateur et les re                     |
| FileZilla Server                                                      |                                                     |

Ces exemples démontrent l'intérêt et l'interaction entre PowerShell et WMI pour interroger, puis agir sur un système sans avoir à connaître à l'avance les éléments qui vont être concernés

## **PowerShell et le registre**

Avez-vous déjà essayé d'accéder au registre via un script ou l'invite de commandes ? C'est soit impossible, soit extrêmement compliqué. Avec PowerShell, c'est devenu aussi simple que d'accéder au système de fichiers : un simple cd hklm:Software et vous vous retrouvez au niveau de la clé HKEY\_LOCAL\_MACHINE/SOFTWARE.

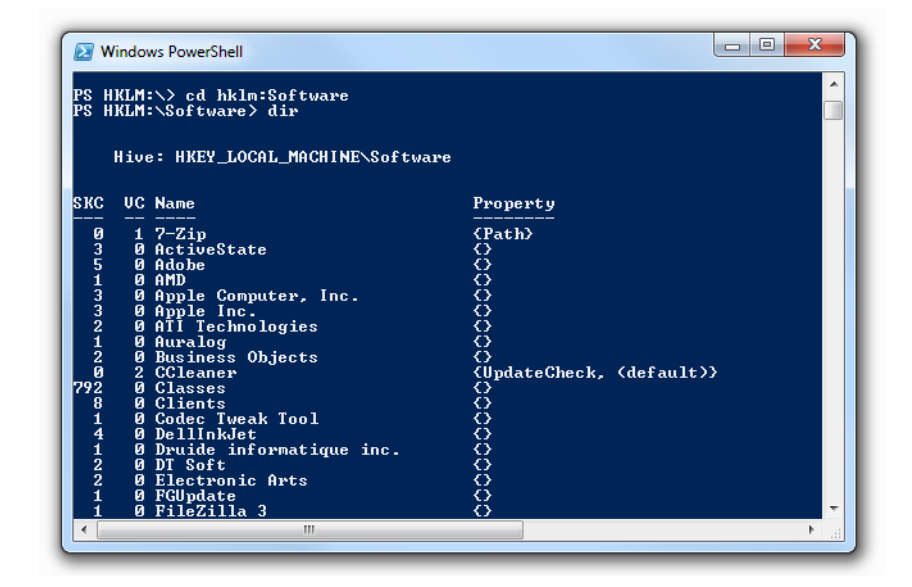

Figure 17–5 Affichage de la commande de récupération des services démarrés

> Figure 17–6 Navigation au sein du registre à travers la console PowerShell
À partir de là, avec les commandes dir ou 1s (alias de Get-Children), cd (alias de Set-Location) ou gp (alias de Get-ItemProperty), vous naviguez dans les clés et les valeurs.

Il est ensuite facile de modifier les valeurs des clés à l'aide de la commande sp (ou Set-ItemProperty).

#### POUR ALLER PLUS LOIN Sites francophones

Si vous souhaitez aller un peu plus loin dans l'utilisation de PowerShell, nous vous recommandons les deux adresses suivantes :

Tenu par deux experts français de PowerShell, PowerShell-Scripting, bien que peu esthétique à première vue, peut revendiquer d'être le regroupement de ressources PowerShell le plus complet dans la langue de Molière. Il contient plusieurs dizaines d'articles de qualité, des aidemémoire ainsi que de nombreux scripts permettant à tout un chacun de trouver rapidement réponse à ses besoins. Il contient également un forum d'entraide où poser vos questions. Un site à posséder dans ses favoris.

http://www.powershell-scripting.com/

La seconde adresse est un regroupement de ressources réalisé par Laurent Dardenne, membre de Developpez.com. En plus d'avoir rassemblé les meilleures ressources sur le sujet, il a également rédigé de nombreux tutoriels allant de la prise en main de PowerShell jusqu'à l'utilisation avancée de scripts système.

http://laurent-dardenne.developpez.com/#L2-4

#### POUR ALLER PLUS LOIN Blog officiel francophone

Pour vous tenir au courant de tout ce qui tourne autour de PowerShell, sur son utilisation, les nouveautés ou encore les ressources pour se former, rien de tel que le blog officiel :

http://blogs.technet.com/powershell/

# En résumé

PowerShell est un langage de script nouvelle génération, complet et puissant. Il vous permettra, à vous utilisateur averti, d'automatiser certaines tâches, de collecter des informations sur votre système ou tout simplement de le configurer.

N'hésitez pas à fouiller sur Internet à la recherche de scripts PowerShell prêts à l'emploi, vous pourriez y découvrir des cas d'utilisation intéressants qui vous amèneront peut-être à utiliser PowerShell là où vous ne pensiez pas qu'il vous serait utile.

# **Raccourcis clavier**

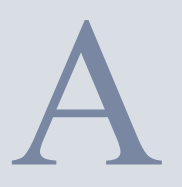

# **Raccourcis clavier généraux**

| Raccourci            | Effet                                                                                                    |
|----------------------|----------------------------------------------------------------------------------------------------|
| Alt+double-clic      | Affiche les propriétés de l'élément sélectionné.                                                                                                    |
| Alt+Entrée           | Affiche les propriétés de l'élément sélectionné .                                                                                                    |
| Alt+Echap            | Parcourt les éléments dans l'ordre dans lequel ils ont été<br>ouverts.                                                                                     |
| Alt+F4               | Ferme l'élément ouvert ou le programme.                                                                                                    |
| Alt+espace           | Ouvre le menu contextuel de la fenêtre active (réduire, agrandir, fermer, etc.).                                                                           |
| Alt+tabulation       | Change d'élément ouvert.                                                                                                    |
| Alt+lettre soulignée | Exécute la commande du menu.                                                                                                    |
| Alt+flèche haut      | Affiche le dossier parent dans Windows Explorer.                                                                                                    |
| Ctrl+A               | Sélectionne tous les éléments dans un document ou une fenêtre.                                                                                             |
| Ctrl+Alt+Suppr       | Affiche des options pour : verrouiller l'ordinateur, changer<br>d'utilisateur, éteindre, changer de mot de passe et démarrer<br>le gestionnaire de tâches. |
| Ctrl+Alt+tabulation  | Sert à naviguer parmi les éléments.                                                                                                    |
| Ctrl+flèche gauche   | Déplace le curseur au début du mot précédent.                                                                                                    |
| Ctrl+flèche droite   | Déplace le curseur au début du mot suivant.                                                                                                    |
| Ctrl+flèche haut     | Déplace le curseur au début du paragraphe précédent.                                                                                                    |
| Ctrl+flèche bas      | Déplace le curseur au début du paragraphe suivant.                                                                                                    |
| Ctrl+Echap           | Ouvre le menu Démarrer.                                                                                                    |
| Ctrl+F4              | Ferme le document courant.                                                                                                    |

| Raccourci                              | Fffat                                                                                                    |
|----------------------------------------|----------------------------------------------------------------------------------------------------|
|                                        |                                                                                                    |
| directionnelle                         | Selectionne un bloc de texte.                                                                               |
| Ctrl+Maj+Echap                         | Ouvre le gestionnaire de tâches.                                                                            |
| Ctrl+C                                 | Copie l'élément sélectionné.                                                                                |
| Ctrl+X                                 | Coupe l'élément sélectionné.                                                                                |
| Ctrl+V ou Maj+Inser                    | Colle l'élément sélectionné.                                                                                |
| Ctrl+Z                                 | Annule une action.                                                                                          |
| Ctrl+Y                                 | Recommence une action.                                                                                      |
| Suppr                                  | Efface l'élément sélectionné et le déplace à la corbeille.                                                  |
| Maj+Suppr                              | Supprime l'élément sélectionné sans le placer dans la<br>corbeille (suppression définitive).                |
| Echap                                  | Annule la tâche courante.                                                                                   |
| F1                                     | Affiche l'aide.                                                                                             |
| F2                                     | Renomme l'élément sélectionné.                                                                              |
| F3                                     | Recherche un fichier ou un dossier.                                                                         |
| F4                                     | Affiche la barre d'adresse dans Internet Explorer.                                                          |
| F5 ou Ctrl+R                           | Rafraîchit la fenêtre courante.                                                                             |
| F6                                     | Navigue parmi les éléments d'une fenêtre.                                                                   |
| F10                                    | Active la barre de menus dans le programme courant.                                                         |
| Flèche gauche                          | Ouvre le menu suivant sur la gauche, ou ferme un sous-<br>menu.                                             |
| Flèche droite                          | Ouvre le menu suivant sur la droite, ou ferme un sous-menu.                                                 |
| Impr écran                             | Effectue une capture de l'écran entier dans le Presse-<br>papiers.                                          |
| Alt+Impr écran                         | Effectue une capture d'écran de la fenêtre courante dans le<br>Presse-papiers.                              |
| <i>Maj</i> pendant l'insertion d'un CD | Empêche le lancement automatique.                                                                           |
| Maj+flèche<br>directionnelle           | Sélectionne plus d'un élément dans une fenêtre ou sur le<br>Bureau, ou sélection du texte dans un document. |
| Maj+F10                                | Affiche le menu de raccourci pour l'élément sélectionné.                                                    |
| <i>Maj</i> +bouton droit de la souris  | Affiche des commandes alternatives pour l'objet sélec-<br>tionné.                                           |

# Raccourcis d'accessibilité

| Raccourci                               | Effet                                    |
|-----------------------------------------|------------------------------------------|
| <i>Maj droite</i> pendant<br>8 secondes | Active/désactive les touches filtres.    |
| Alt+Maj+Verr num                        | Active/désactive les touches souris.     |
| Alt+Maj+Impr écran                      | Active/désactive le contraste élevé.     |
| Maj cinq fois                           | Active/désactive les touches rémanentes. |
| Verr num pendant<br>5 secondes          | Active les touches de bascule.           |
| Windows+U                               | Ouvre les options d'ergonomie.           |

# **Claviers possédant une touche Windows**

| Raccourci                   | Effet                                                                                        |
|-----------------------------|----------------------------------------------------------------------------------------------|
| Windows                     | Ouvre ou ferme le menu Démarrer.                                                             |
| Windows+Pause               | Affiche la fenêtre de propriétés du système.                                                 |
| Windows+Ctrl+F              | Cherche des ordinateurs (si vous êtes en réseau).                                            |
| Windows+Ctrl<br>+tabulation | Permet de parcourir les éléments de la barre des tâches en utilisant Windows Flip 3-D.       |
| Windows+Pause               | Affiche la fenêtre des Propriétés système.                                                   |
| Windows+D                   | Affiche le Bureau.                                                                           |
| Windows+E                   | Ouvre le poste de travail.                                                                   |
| Windows+F                   | Ouvre la recherche Windows.                                                                  |
| Windows+G                   | Navigue parmi les gadgets de la barre d'espace.                                              |
| Windows+L                   | Verrouille votre ordinateur ou change d'utilisateur.                                         |
| Windows+M                   | Réduit toutes les fenêtres.                                                                  |
| Windows+Maj+M               | Restaure les fenêtres réduites.                                                              |
| Windows+R                   | Ouvre la boîte de dialogue <i>Exécuter</i> .                                                 |
| Windows+barre<br>d'espace   | Affiche les gadgets de la barre d'espace au premier plan.                                    |
| Windows+T                   | Navigue parmi les programmes de la barre des tâches.                                         |
| Windows+tabulation          | Navigue parmi les programmes de la barre des tâches Flip 3-D.                                |
| Windows+Ctrl+<br>tabulation | Navigue parmi les programmes de la barre des tâches Flip 3-D<br>avec les flèches du clavier. |
| Windows+U                   | Ouvre le centre d'aide à accessibilité.                                                      |
| Windows+X                   | Ouvre le centre de mobilité Windows.                                                         |

| Raccourci                               | Effet                                                                                                    |
|-----------------------------------------|----------------------------------------------------------------------------------------------------|
| Windows+numéro                          | Démarre le programme épinglé à la barre des tâches corres-<br>pondant au numéro. Si le programme est déjà démarré, bas-<br>cule vers celui-ci. |
| Windows+<br>Maj+numéro                  | Démarre une nouvelle instance du programme épinglé à la barre des tâches à la position indiquée par le numéro.                                 |
| Windows+espace                          | Affiche un aperçu du Bureau.                                                                                                    |
| Windows+flèche haut                     | Maximise la fenêtre courante.                                                                                                    |
| Windows+flèche bas                      | Minimise la fenêtre courante.                                                                                                    |
| Windows+flèche<br>gauche                | Maximise la fenêtre dans la partie gauche de l'écran.                                                                                          |
| Windows+flèche droite                   | Maximise la fenêtre dans la partie droite de l'écran.                                                                                          |
| Windows+home                            | Minimise toutes les fenêtres sauf la fenêtre courante.                                                                                         |
| Windows+Maj+flèche<br>haut              | Étire la fenêtre sur toute la hauteur de l'écran.                                                                                              |
| Windows+Maj+flèches<br>gauche ou droite | Déplace la fenêtre d'un moniteur à un autre.                                                                                                   |

# Raccourcis des boîtes de dialogue

| Raccourci             | Effet                                                                      |
|-----------------------|----------------------------------------------------------------------------|
| Ctrl+tabulation       | Passe à l'onglet suivant.                                                  |
| Ctrl+Maj+tabulation   | Retourne à l'onglet précédent.                                             |
| Tabulation            | Avance parmi les options ou passe au champ suivant.                        |
| Maj+tabulation        | Recule parmi les options ou passe au champ précédent.                      |
| Alt+lettre soulignée  | Appelle la commande associée à cette lettre.                               |
| Entrée                | Équivalent du clic gauche pour la commande sélectionnée.                   |
| Espace                | Coche ou décoche la case active.                                           |
| Flèche directionnelle | Sélectionne un bouton si l'option active est un groupe de boutons options. |
| Retour arrière        | Ouvre un dossier parent si l'élément est dans une fenêtre                  |
| (backspace)           | Enregistrer Sous ou Ouvrir                                                 |
| F1                    | Affiche l'aide.                                                            |
| F4                    | Affiche les éléments dans la liste active.                                 |

# **Raccourcis de l'explorateur Windows**

| Raccourci                              | Effet                                                                                               |
|----------------------------------------|----------------------------------------------------------------------------------------------------|
| Ctrl+N                                 | Ouvre une nouvelle fenêtre.                                                                         |
| Ctrl+W                                 | Ferme la fenêtre courante.                                                                          |
| Ctrl+Maj+N                             | Crée un nouveau dossier.                                                                            |
| Fin                                    | Affiche le bas de la fenêtre active.                                                                |
| Début (home)                           | Affiche le haut de la fenêtre active.                                                               |
| F11                                    | Maximise ou restaure la fenête courante.                                                            |
| Ctrl+point-virgule                     | Fait pivoter une image dans le sens des aiguilles d'une montre.                                     |
| Ctrl+virgule                           | Fait pivoter une image dans le sens inverse des aiguilles d'une montre.                             |
| Verr num+*<br>sur le clavier numérique | Affiche tous les sous-dossiers sous le dossier sélectionné.                                         |
| Verr num+-<br>sur le clavier numérique | Réduit le dossier courant.                                                                          |
| Verr num++<br>sur le clavier numérique | Explore le dossier.                                                                                 |
| Alt+flèche gauche ou<br>retour arrière | Remonte au dossier précédent.                                                                       |
| Alt+flèche droite                      | Remonte au dossier suivant.                                                                         |
| Alt+flèche haut                        | Remonte au dossier parent.                                                                          |
| Alt+Entrée                             | Affiche la boîte de dialogue de propriétés de l'élément sélectionné.                                |
| Alt+P                                  | Affiche le panneau de visualisation.                                                                |
| Flèche gauche                          | Réduit la sélection courante (si elle est dépliée),<br>ou sélectionne le dossier parent.            |
| Flèche droite                          | Affiche la sélection courante (si l'élément est réduit),<br>ou sélectionne le premier sous-dossier. |
| Alt+D                                  | Sélectionne la barre d'adresse.                                                                     |
| Ctrl+E ou Ctrl+F                       | Sélectionne la zone de recherche.                                                                   |
| Ctrl+molette de la<br>souris           | Change la taille et l'apparence des icônes des fichiers et dossiers.                                |

# Raccourcis de la barre des tâches

| Raccourci                              | Effet                                                          |
|----------------------------------------|----------------------------------------------------------------|
| Maj+clic sur un bouton                 | Démarre une nouvelle instance du programme sélectionné.        |
| Ctrl+Maj+clic<br>sur un bouton         | Démarre le programme sélectionné en tant<br>qu'administrateur. |
| Maj+clic droit<br>sur un bouton        | Affiche le menu Système pour le programme.                     |
| Maj+clic droit<br>sur un bouton groupé | Affiche le menu Système pour le groupe.                        |
| Ctrl+clic sur un bouton<br>groupé      | Fait défiler les différentes fenêtres du groupe.               |

# **Raccourcis de la loupe Windows**

| Raccourci                         | Effet                                                               |
|-----------------------------------|---------------------------------------------------------------------|
| Touche Windows++<br>(signe plus)  | Effectue un zoom avant.                                             |
| Touche Windows+-<br>(signe moins) | Effectue un zoom arrière.                                           |
| Ctrl+Alt+espace                   | Quand l'affichage est en zoom, affiche un aperçu de l'écran entier. |
| Ctrl+Alt+F                        | Bascule en mode zoom Plein écran.                                   |
| Ctrl+Alt+L                        | Bascule en mode Loupe.                                              |
| Ctrl+Alt+D                        | Bascule en mode Dock.                                               |
| Ctrl+Alt+I                        | Inverse les couleurs.                                               |
| Ctrl+Alt+flèche<br>directionnelle | Fait défiler dans la direction de la flèche.                        |
| Ctrl+Alt+R                        | En mode Loupe, redimensionne la loupe.                              |
| Windows+Echap                     | Quitte la loupe Windows.                                            |

# Raccourcis du Bureau à distance

| Raccourci                       | Effet                                                                                                    |
|---------------------------------|----------------------------------------------------------------------------------------------------|
| Alt+page précédente             | Bascule entre les programmes de gauche à droite.                                                                                      |
| Alt+page suivante               | Bascule entre les programmes de droite à gauche.                                                                                      |
| Alt+Inser                       | Bascule tous les programmes ouverts dans l'ordre d'ouver-<br>ture.                                                                    |
| Alt+home                        | Affiche le menu Démarrer.                                                                                                    |
| Ctrl+Alt+Pause                  | Bascule entre le mode Fenêtre et le mode Plein écran.                                                                                 |
| Ctrl+Alt+Fin                    | Affiche la boîte de dialogue Sécurité de Windows.                                                                                     |
| Alt+Suppr                       | Affiche le menu Système.                                                                                                    |
| Ctrl+Alt+-<br>du pavé numérique | Place une capture d'écran de la fenêtre courante dans le Presse-papiers (identique à <i>Alt+Impr. écran</i> l'un ordina-teur local).  |
| Ctrl+Alt++<br>du pavé numérique | Place une capture d'écran de la fenêtre entière dans le<br>Presse-papiers (identique à <i>Impr. écran</i> sur l'ordinateur<br>local). |
| Ctrl+Alt+flèche droite          | Effectue une tabulation en dehors du Bureau à distance vers<br>un contrôle de l'ordinateur hôte.                                      |

# **Raccourcis de Microsoft Paint**

| Raccourci             | Effet                                                                              |
|-----------------------|------------------------------------------------------------------------------------|
| Ctrl+N                | Crée un nouveau dessin.                                                            |
| Ctrl+O                | Ouvre un dessin existant.                                                          |
| Ctrl+S                | Enregistre les changements apportés au dessin.                                     |
| F12                   | Enregistre le dessin sous                                                          |
| Ctrl+P                | Imprime un dessin.                                                                 |
| Alt+F4                | Ferme un dessin et la fenêtre Paint.                                               |
| Ctrl+Z                | Annule une action.                                                                 |
| Ctrl+Y                | Répète une action.                                                                 |
| Ctrl+A                | Sélectionne le dessin entier.                                                      |
| Ctrl+X                | Coupe une sélection vers le Presse-papiers.                                        |
| Ctrl+C                | Copie une sélection vers le Presse-papiers.                                        |
| Ctrl+V                | Colle une sélection à partir du Presse-papiers.                                    |
| Flèche directionnelle | Déplace la sélection ou la forme active d'un pixel dans la direction de la flèche. |
| Echap                 | Annule une sélection.                                                              |

| Raccourci            | Effet                                                                                |
|----------------------|--------------------------------------------------------------------------------------|
| Suppr                | Supprime une sélection.                                                              |
| Ctrl+B               | Met en gras le texte sélectionné.                                                    |
| Ctrl++               | Augmente d'un pixel l'épaisseur de la brosse, de la ligne ou du contour de la forme. |
| Ctrl+-               | Diminue d'un pixel l'épaisseur de la brosse, de la ligne ou du contour de la forme.  |
| Ctrl+I               | Met en italique le texte sélectionné.                                                |
| Ctrl+U               | Souligne le texte sélectionné.                                                       |
| Ctrl+E               | Ouvre la boîte de dialogue Propriétés.                                               |
| Ctrl+W               | Ouvre la boîte de dialogue Redimensionner et incliner.                               |
| Ctrl+page précédente | Effectue un zoom avant.                                                              |
| Ctrl+page suivante   | Effectue un zoom arrière.                                                            |
| F11                  | Affiche le dessin en mode Plein écran.                                               |
| Ctrl+R               | Affiche ou masque la règle.                                                          |
| Ctrl+G               | Affiche ou masque la grille.                                                         |
| F10 ou Alt           | Affiche les raccourcis clavier.                                                      |
| F1                   | Ouvre l'aide de Paint.                                                               |

# **Raccourcis de Microsoft WordPad**

| Raccourci | Effet                                          |
|-----------|------------------------------------------------|
| Ctrl+N    | Crée un nouveau document.                      |
| Ctrl+O    | Ouvre un document existant.                    |
| Ctrl+S    | Enregistre les changements.                    |
| F12       | Enregistre sous                                |
| Ctrl+P    | Imprime le document.                           |
| Alt+F4    | Ferme WordPad.                                 |
| Ctrl+Z    | Annule une action.                             |
| Ctrl+Y    | Répète une action.                             |
| Ctrl+A    | Sélectionne le document entier.                |
| Ctrl+X    | Coupe la sélection.                            |
| Ctrl+C    | Copie la sélection vers le Presse-papiers.     |
| Ctrl+V    | Colle la sélection à partir du Presse-papiers. |
| Ctrl+B    | Met en gras le texte sélectionné.              |
| Ctrl+I    | Met en italique le texte sélectionné.          |

| Raccourci          | Effet                                       |
|--------------------|---------------------------------------------|
| Ctrl+U             | Souligne le texte sélectionné.              |
| Ctrl+=             | Met le texte sélectionné en indice.         |
| Ctrl+Maj+=         | Met le texte sélectionné en exposant.       |
| Ctrl+L             | Aligne le texte à gauche.                   |
| Ctrl+E             | Centre le texte.                            |
| Ctrl+R             | Aligne le texte à droite.                   |
| Ctrl+J             | Justifie le texte.                          |
| Ctrl+1             | Insère un interligne simple.                |
| Ctrl+2             | Insère un interligne double.                |
| Ctrl+5             | Insère un interligne de 1,5.                |
| Ctrl+Maj+>         | Augmente la taille de la police.            |
| Ctrl+Maj+<         | Diminue la taille de la police.             |
| Ctrl+Maj+A         | Met le texte sélectionné en majuscule.      |
| Ctrl+Maj+L         | Change le style de puce.                    |
| Ctrl+D             | Insère un dessin Microsoft Paint.           |
| Ctrl+F             | Recherche un texte dans le document.        |
| F3                 | Recherche l'instance de texte suivante.     |
| Ctrl+H             | Remplace le texte dans le document.         |
| Ctrl+flèche gauche | Déplace le curseur d'un mot vers la gauche. |
| Ctrl+flèche droite | Déplace le curseur d'un mot vers la droite. |
| Ctrl+flèche haut   | Déplace le curseur à la ligne précédente.   |
| Ctrl+flèche bas    | Déplace le curseur à la ligne suivante.     |
| Ctrl+home          | Déplace le curseur au début du document.    |
| Ctrl+Fin           | Déplace le curseur à la fin du document.    |
| Ctrl+Suppr         | Supprime le mot suivant.                    |
| F10                | Affiche les raccourcis clavier.             |
| F1                 | Ouvre l'aide de WordPad.                    |

# **Raccourcis de la calculatrice Windows**

# Raccourcis généraux

| Raccourci | Effet                              |
|-----------|------------------------------------|
| Alt+1     | Bascule vers le mode Standard.     |
| Alt+2     | Bascule vers le mode Scientifique. |

| Raccourci      | Effet                                                         |
|----------------|---------------------------------------------------------------|
| Alt+3          | Bascule vers le mode Programmeur.                             |
| Alt+4          | Bascule vers le mode Statistiques.                            |
| Ctrl+E         | Ouvre l'outil de calcul de dates.                             |
| Ctrl+H         | Active ou désactive l'historique des calculs.                 |
| Ctrl+U         | Ouvre le convertisseur d'unités.                              |
| Alt+C          | Calcule ou résout les calculs de dates et feuilles de calcul. |
| F1             | Ouvre l'aide de la calculatrice.                              |
| Ctrl+Q         | Appuie sur le bouton M                                        |
| Ctrl+P         | Appuie sur le bouton M+.                                      |
| Ctrl+M         | Appuie sur le bouton MS.                                      |
| Ctrl+R         | Appuie sur le bouton MR.                                      |
| Ctrl+L         | Appuie sur le bouton MC.                                      |
| %              | Appuie sur le bouton %.                                       |
| F9             | Appuie sur le bouton +/                                       |
| R              | Appuie sur le bouton 1/x.                                     |
| @              | Appuie sur le bouton racine carrée.                           |
| =              | Appuie sur le bouton =.                                       |
| •              | Appuie sur le bouton point (.).                               |
| Retour arrière | Efface le dernier chiffre saisi.                              |
| (backspace)    |                                                               |
| Echap          | Appuie sur le bouton C.                                       |
| Suppr          | Appuie sur le bouton CE.                                      |
| Ctrl+Maj+D     | Efface l'historique de la calculatrice.                       |
| F2             | Modifie l'historique de la calculatrice.                      |
| Flèche haut    | Navigue vers le haut dans l'historique des calculs.           |
| Flèche bas     | Navigue vers le bas dans l'historique des calculs.            |
| Echap          | Annule l'édition de l'historique des calculs.                 |
| Entrée         | Recalcule l'historisque des calculs après modification.       |

# Mode Scientifique

| Raccourci | Effet                     |
|-----------|---------------------------|
| F3        | Sélectionne les degrés.   |
| F4        | Sélectionne les radians.  |
| F5        | Sélectionne les grades.   |
| 1         | Appuie sur le bouton Inv. |

| Raccourci | Effet                               |
|-----------|-------------------------------------|
| D         | Appuie sur le bouton Mod.           |
| Ctrl+S    | Appuie sur le bouton sinh.          |
| Ctrl+O    | Appuie sur le bouton cosh.          |
| Ctrl+T    | Appuie sur le bouton tanh.          |
| (         | Appuie sur le bouton (.             |
| )         | Appuie sur le bouton ).             |
| Ν         | Appuie sur le bouton ln.            |
| ;         | Appuie sur le bouton Int.           |
| S         | Appuie sur le bouton sin.           |
| 0         | Appuie sur le bouton cos.           |
| Т         | Appuie sur le bouton Tabulation.    |
| М         | Appuie sur le bouton dms.           |
| Р         | Appuie sur le bouton pi.            |
| V         | Appuie sur le bouton F-E.           |
| Х         | Appuie sur le bouton Exp.           |
| Q         | Appuie sur le bouton x^2.           |
| Y         | Appuie sur le bouton x^y.           |
| #         | Appuie sur le bouton x^3.           |
| L         | Appuie sur le bouton log.           |
| !         | Appuie sur le bouton n!.            |
| Ctrl+Y    | Appuie sur le bouton y $\sqrt{x}$ . |
| Ctrl+B    | Appuie sur le bouton 3 $\sqrt{x}$ . |
| Ctrl+G    | Appuie sur le bouton 10x.           |

# Mode Programmeur

| Raccourci | Effet                     |
|-----------|---------------------------|
| F5        | Sélectionne Hex.          |
| F6        | Sélectionne Dec.          |
| F7        | Sélectionne Oct.          |
| F8        | Sélectionne Bin.          |
| F12       | Sélectionne Qword.        |
| F2        | Sélectionne Dword.        |
| F3        | Sélectionne Word.         |
| F4        | Sélectionne Byte.         |
| К         | Appuie sur le bouton RoR. |

| Raccourci | Effet                      |
|-----------|----------------------------|
| J         | Appuie sur le bouton RoL.  |
| <         | Appuie sur le bouton Lsh.  |
| >         | Appuie sur le bouton Rsh.  |
| %         | Appuie sur le bouton Mod.  |
| (         | Appuie sur le bouton (.    |
| )         | Appuie sur le bouton ).    |
|           | Appuie sur le bouton Or.   |
| ٨         | Appuie sur le bouton Xor.  |
| ~         | Appuie sur le bouton Not.  |
| &         | Appuie sur le bouton And.  |
| A-F       | Appuie sur les bouton A-F. |
| Espace    | Bascule la valeur du bit.  |

# Mode Statistiques

| Raccourci | Effet                                   |
|-----------|-----------------------------------------|
| А         | Appuie sur le bouton Average (moyenne). |
| Ctrl+A    | Appuie sur le bouton Average Sq.        |
| S         | Appuie sur le bouton Sum.               |
| Ctrl+S    | Appuie sur le bouton Sum Sq.            |
| Т         | Appuie sur le bouton S.D.               |
| Ctrl+T    | Appuie sur le bouton Inv S.D.           |
| D         | Appuie sur le bouton CAD.               |

# **Raccourcis de l'aide Windows**

| Raccourci         | Effet                                         |
|-------------------|-----------------------------------------------|
| Alt+C             | Affiche la table des matières.                |
| F10               | Ouvre le menu Options.                        |
| Alt+flèche gauche | Va au sujet consulté précédemment.            |
| Alt+flèche droite | Va au sujet suivant.                          |
| Alt+home          | Affiche la page d'accueil.                    |
| Ноте              | Va au début de la page.                       |
| Fin               | Va à la fin de la page.                       |
| Ctrl+F            | Effectue une recherche dans la page courante. |

| Raccourci | Effet                                        |
|-----------|----------------------------------------------|
| Ctrl+P    | Imprime une page d'aide.                     |
| F3        | Place le curseur dans la barre de recherche. |

# **Raccourcis clavier Windows Media Center**

| Raccourci                     | Effet                                                                                     |
|-------------------------------|-------------------------------------------------------------------------------------------|
| Windows +Alt+Entrée           | Ouvre Windows Media Center ou retourne à l'écran de<br>démarrage de Windows Media Center. |
| Alt+Entrée                    | Affiche ou quitte le mode Plein écran.                                                    |
| Alt+F4                        | Ferme Windows Media Center.                                                               |
| Flèche directionnelle         | Bouge vers la gauche, vers la droite, vers le haut ou vers le bas.                        |
| Retour arrière<br>(backspace) | Revient à l'écran précédent.                                                              |
| Fin                           | Va au dernier élément d'une liste.                                                        |
| Entrée                        | Accepte la sélection.                                                                     |
| Ноте                          | Va au premier élément d'une liste.                                                        |
| Page précédente               | Va à la page suivante.                                                                    |
| Page suivante                 | Va à la page précédente.                                                                  |

## **Raccourcis audio du Windows Media Center**

| Raccourci  | Effet                                                  |
|------------|--------------------------------------------------------|
| Ctrl+B     | Rejoue un fichier audio.                               |
| Ctrl+D     | Affiche le menu contextuel.                            |
| Ctrl+F     | Passe à la chanson suivante.                           |
| Ctrl+M     | Va dans la catégorie Musique.                          |
| Ctrl+P     | Met en pause ou reprend la lecture d'un fichier audio. |
| Ctrl+R     | Grave un CD.                                           |
| Ctrl+Maj+C | Active/désactive la capture.                           |
| Ctrl+Maj+F | Avance rapidement dans un fichier audio.               |
| Ctrl+Maj+P | Joue un fichier audio.                                 |
| F10        | Monte le volume.                                       |
| F8         | Coupe le son.                                          |
| F9         | Baisse le volume.                                      |

## Raccourcis clavier pour contrôler la TV du Windows Media Center

| Raccourci       | Effet                                               |
|-----------------|-----------------------------------------------------|
| Ctrl+B          | Recule.                                             |
| Ctrl+D          | Affiche le menu contextuel.                         |
| Ctrl+F          | Avance.                                             |
| Ctrl+G          | Va dans Guide.                                      |
| Ctrl+O          | Va dans Recorded TV.                                |
| Ctrl+P          | Met en pause la lecture.                            |
| Ctrl+R          | Enregistre un show TV.                              |
| Ctrl+Maj+B      | Rembobine un enregistrement TV.                     |
| Ctrl+Maj+F      | Avance rapidement dans un enregistrement TV.        |
| Ctrl+Maj+P      | Reprend la lecture d'un show TV.                    |
| Ctrl+Maj+S      | Stoppe l'enregistrement ou la lecture d'un show TV. |
| Ctrl+T          | Va dans live TV.                                    |
| Page suivante   | Va à la chaîne précédente.                          |
| Page précédente | Va à la chaîne suivante.                            |

# Raccourcis clavier pour la lecture de radios du Windows Media Center

| Raccourci  | Effet                                           |
|------------|-------------------------------------------------|
| Ctrl+A     | Va dans Radios.                                 |
| Ctrl+B     | Recule.                                         |
| Ctrl+D     | Affiche le menu contextuel.                     |
| Ctrl+F     | Avance.                                         |
| Ctrl+P     | Met en pause ou reprend la lecture de la radio. |
| Ctrl+Maj+P | Reprend la lecture de la radio.                 |
| Ctrl+Maj+S | Arrête la radio.                                |

### **Raccourcis clavier pour la visualisation d'images du Windows Media Center**

| Raccourci | Effet                       |
|-----------|-----------------------------|
| Ctrl+D    | Affiche le menu contextuel. |
| Ctrl+I    | Va dans Images.             |

| Raccourci                              | Effet                         |
|----------------------------------------|-------------------------------|
| Ctrl+P                                 | Met en pause un diaporama.    |
| Ctrl+Maj+P                             | Lance un diaporama.           |
| Ctrl+Maj+S                             | Arrête le diaporama.          |
| Flèche bas <b>ou</b> flèche<br>droite  | Passe à l'image suivante.     |
| Entrée                                 | Zoome.                        |
| Flèche haut <b>ou</b> flèche<br>gauche | Revient à l'image précédente. |

## Raccourcis clavier pour la lecture de vidéos du Windows Media Center

| Raccourci  | Effet                     |
|------------|---------------------------|
| Ctrl+B     | Va à l'élément précédent. |
| Ctrl+E     | Va dans Vidéos.           |
| Ctrl+F     | Va à l'élément suivant.   |
| Ctrl+P     | Met en pause.             |
| Ctrl+Maj+B | Rembobine.                |
| Ctrl+Maj+F | Avance rapidement.        |
| Ctrl+Maj+S | Stoppe.                   |

## Raccourcis clavier pour la lecture de DVD du Windows Media Center

| Raccourci             | Effet                                      |
|-----------------------|--------------------------------------------|
| Flèche directionnelle | Change l'angle du DVD.                     |
| Ctrl+B                | Va au chapitre précédent.                  |
| Ctrl+F                | Va au chapitre suivant.                    |
| Ctrl+P                | Met en pause.                              |
| Ctrl+Maj+A            | Change la sélection audio du DVD.          |
| Ctrl+Maj+B            | Rembobine.                                 |
| Ctrl+Maj+F            | Avance rapidement.                         |
| Ctrl+Maj+M            | Va au menu DVD.                            |
| Ctrl+Maj+P            | Lance le DVD.                              |
| Ctrl+Maj+S            | Stoppe.                                    |
| Ctrl+U                | Change la sélection de sous-titres du DVD. |

# Commandes et alias de PowerShell

# B

# Liste des commandes

| А                    |                                                                                                    |
|----------------------|----------------------------------------------------------------------------------------------------|
| Add-Computer         | Ajoute l'ordinateur local à un domaine ou à un groupe de travail.                                         |
| Add-Content          | Ajoute le contenu aux éléments spécifiés (ajout de mots à un fichier, par exemple).                       |
| Add-History          | Ajoute des entrées à l'historique de la session.                                                          |
| Add-Member           | Ajoute un membre personnalisé défini par l'utilisateur à une instance d'un objet Windows<br>PowerShell.   |
| Add-PSSnapin         | Ajoute un ou plusieurs composants logiciels enfichables Windows PowerShell à la session active.           |
| Add-Type             | Ajoute un type (une classe) Microsoft .NET Framework à une session Windows PowerShell.                    |
| С                    | ·                                                                                                    |
| cd                   | Équivaut à Set-Location.                                                                                  |
| Checkpoint-Computer  | Crée un point de restauration système sur l'ordinateur local.                                             |
| Clear-Content        | Supprime le contenu d'un élément, par exemple le texte d'un fichier, mais ne supprime pas l'élé-<br>ment. |
| Clear-EventLog       | Supprime toutes les entrées des journaux d'événements spécifiés sur les ordinateurs locaux ou distants.   |
| Clear-History        | Supprime des entrées de l'historique des commandes.                                                       |
| Clear-Host           |                                                                                                    |
| Clear-Item           | Supprime le contenu d'un élément mais pas l'élément.                                                      |
| Clear-ItemProperty   | Supprime la valeur d'une propriété mais pas la propriété.                                                 |
| Clear-Variable       | Supprime la valeur d'une variable.                                                                        |
| Compare-Object       | Compare deux jeux d'objets.                                                                               |
| Complete-Transaction | Valide la transaction active.                                                                             |
| Connect-WSMan        | Se connecte au service WinRM sur un ordinateur distant.                                                   |

| ConvertFrom-Csv                | Convertit les propriétés d'objet au format CSV (valeurs séparées par des virgules) en versions CSV des objets d'origine.                                                                      |
|--------------------------------|----------------------------------------------------------------------------------------------------|
| ConvertFrom-SecureString       | Convertit une chaîne sécurisée en chaîne standard chiffrée.                                                                                                    |
| ConvertFrom-StringData         | Convertit une chaîne contenant une ou plusieurs paires clé/valeur en une table de hachage.                                                                                                    |
| Convert-Path                   | Convertit un chemin d'accès Windows PowerShell en chemin d'accès à un fournisseur Windows PowerShell.                                                                                         |
| ConvertTo-Csv                  | Convertit des objets Microsoft .NET Framework en une série de chaînes de longueurs variables au format CSV (valeurs séparées par des virgules).                                               |
| ConvertTo-Html                 | Convertit des objets Microsoft .NET Framework au format HTML pouvant être affiché dans un navigateur web.                                                                                     |
| ConvertTo-SecureString         | Convertit des chaînes standards chiffrées en chaînes sécurisées. Elle peut aussi convertir du texte brut en chaînes sécurisées. Elle est utilisée avec ConvertFrom-SecureString et Read-Host. |
| ConvertTo-Xml                  | Crée une représentation XML d'un objet.                                                                                                    |
| Copy-Item                      | Copie un élément d'un emplacement vers un autre dans un espace de noms.                                                                                                    |
| Copy-ItemProperty              | Copie une propriété et une valeur d'un emplacement spécifié vers un autre emplacement.                                                                                                    |
| D                              | ·                                                                                                    |
| Debug-Process                  | Débogue un ou plusieurs processus en cours d'exécution sur l'ordinateur local.                                                                                                    |
| Disable-ComputerRestore        | Désactive la fonctionnalité <i>Restauration du système</i> sur le lecteur de système de fichiers spé-<br>cifié.                                                                               |
| Disable-PSBreakpoint           | Désactive les points d'arrêt de la console actuelle.                                                                                                    |
| Disable-PSRemoting             | Désactive l'ordinateur pour recevoir des commandes distantes.                                                                                                    |
| Disable-PSSessionConfiguration | Refuse l'accès aux configurations de session sur l'ordinateur local.                                                                                                    |
| Disable-WSManCredSSP           | Désactive l'authentification CredSSP sur un ordinateur client.                                                                                                    |
| Disconnect-WSMan               | Déconnecte le client du service WinRM sur un ordinateur distant.                                                                                                    |
| E                              |                                                                                                    |
| Enable-ComputerRestore         | Active la fonctionnalité <i>Restauration du système</i> sur le lecteur de système de fichiers spécifié.                                                                                       |
| Enable-PSBreakpoint            | Active les points d'arrêt de la console actuelle.                                                                                                    |
| Enable-PSRemoting              | Configure l'ordinateur pour recevoir des commandes distantes.                                                                                                    |
| Enable-PSSessionConfiguration  | Active les configurations de session sur l'ordinateur local.                                                                                                    |
| Enable-WSManCredSSP            | Active l'authentification CredSSP sur un ordinateur client.                                                                                                    |
| Enter-PSSession                | Démarre une session interactive avec un ordinateur distant.                                                                                                    |
| Exit-PSSession                 | Met fin à une session interactive avec un ordinateur distant.                                                                                                    |
| Export-Alias                   | Exporte vers un fichier les informations sur les alias actuellement définis.                                                                                                    |
| Export-Clixml                  | Crée une représentation XML d'un ou de plusieurs objets et la stocke dans un fichier.                                                                                                    |
| Export-Console                 | Exporte les noms des composants logiciels enfichables de la session active vers un fichier console.                                                                                           |
| Export-Counter                 | L'applet de commande Export-Counter accepte des objets<br>PerformanceCounterSampleSet et les exporte en tant que fichiers journaux de compteur.                                               |
| Export-Csv                     | Convertit les objets Microsoft .NET Framework en une série de chaînes de longueurs variables séparées par des virgules (CSV), puis enregistre ces chaînes dans un fichier CSV.                |

| Export-FormatData         | Enregistre les données de mise en forme de la session active dans un fichier de mise en forme.                                                            |
|---------------------------|----------------------------------------------------------------------------------------------------|
| Export-ModuleMember       | Spécifie les membres de module exportés.                                                                                                    |
| Export-PSSession          | Importe des commandes à partir d'une autre session et les enregistre dans un module Windows<br>PowerShell.                                                |
| F                         |                                                                                                    |
| ForEach-Object            | Exécute une opération en fonction de chacun des jeux d'objets d'entrée.                                                                                   |
| Format-Custom             | Utilise un affichage personnalisé pour mettre en forme la sortie.                                                                                         |
| Format-List               | Met en forme la sortie en tant que liste de propriétés dans laquelle chaque propriété apparaît sur une nouvelle ligne.                                    |
| Format-Table              | Met en forme la sortie en tant que tableau.                                                                                                    |
| Format-Wide               | Met en forme les objets en tant que large table qui affiche une seule propriété de chaque objet.                                                          |
| G                         | ·                                                                                                    |
| Get-Acl                   | Obtient le descripteur de sécurité d'une ressource, comme un fichier ou une clé de registre.                                                              |
| Get-Alias                 | Obtient les alias pour la session active.                                                                                                    |
| Get-AuthenticodeSignature | Obtient les informations relatives à la signature Authenticode d'un fichier.                                                                              |
| Get-ChildItem             | Obtient les éléments et les éléments enfants à un ou plusieurs emplacements spécifiés.                                                                    |
| Get-Command               | Obtient des informations de base sur les applets de commande et d'autres éléments des comman-<br>des Windows PowerShell.                                  |
| Get-ComputerRestorePoint  | Obtient les points de restauration présents sur l'ordinateur local.                                                                                       |
| Get-Content               | Obtient le contenu de l'élément à l'emplacement spécifié.                                                                                                 |
| Get-Counter               | Obtient des données de compteur de performance à partir des ordinateurs locaux et distants.                                                               |
| Get-Credential            | Obtient un objet credential (informations d'identification) basé sur les nom et mot de passe d'un utilisateur.                                            |
| Get-Culture               | Obtient le jeu de cultures actuel du système d'exploitation.                                                                                              |
| Get-Date                  | Obtient l'heure et la date actuelles.                                                                                                    |
| Get-Event                 | Obtient les événements de la file d'attente d'événements.                                                                                                 |
| Get-EventLog              | Obtient les événements d'un journal d'événements ou la liste des journaux d'événements présents sur les ordinateurs locaux ou distants.                   |
| Get-EventSubscriber       | Obtient tous les abonnés aux événements de la session active.                                                                                             |
| Get-ExecutionPolicy       | Obtient les stratégies d'exécution pour la session active.                                                                                                |
| Get-FormatData            | Obtient les données de mise en forme de la session active.                                                                                                |
| Get-Help                  | Affiche des informations sur les commandes et les concepts Windows PowerShell.                                                                            |
| Get-History               | Obtient la liste des commandes entrées pendant la session active.                                                                                         |
| Get-Host                  | Obtient un objet qui représente le programme hôte actuel. Affiche en outre la version de Windows<br>PowerShell et les informations régionales par défaut. |
| Get-HotFix                | Obtient les correctifs logiciels qui ont été appliqués aux ordinateurs locaux et distants.                                                                |
| Get-Item                  | Obtient l'élément à l'emplacement spécifié.                                                                                                    |
| Get-ItemProperty          | Obtient les propriétés de l'élément spécifié.                                                                                                    |
| Get-Job                   | Obtient les tâches en arrière-plan Windows PowerShell qui s'exécutent dans la session active.                                                             |

| Get-Location               | Obtient des informations à propos de l'emplacement de travail actif.                                                                                             |
|----------------------------|----------------------------------------------------------------------------------------------------|
| Get-Member                 | Obtient les propriétés et méthodes des objets.                                                                                                    |
| Get-Module                 | Obtient les modules qui ont été importés ou peuvent être importés dans la session active.                                                                        |
| Get-PfxCertificate         | Obtient des informations sur les fichiers de certificat . pfx de l'ordinateur.                                                                                   |
| Get-Process                | Obtient les processus qui s'exécutent sur l'ordinateur local ou un ordinateur distant.                                                                           |
| Get-PSBreakpoint           | Obtient les points d'arrêt définis dans la session active.                                                                                                    |
| Get-PSCallStack            | Affiche la pile des appels actuelle.                                                                                                    |
| Get-PSDrive                | Obtient les lecteurs Windows PowerShell présents dans la session active.                                                                                         |
| Get-PSProvider             | Obtient des informations se rapportant au fournisseur Windows PowerShell spécifié.                                                                               |
| Get-PSSession              | Obtient les sessions Windows PowerShell (PSSession) dans la session active.                                                                                      |
| Get-PSSessionConfiguration | Obtient les configurations de session inscrites sur l'ordinateur.                                                                                                |
| Get-PSSnapin               | Obtient les composants logiciels enfichables Windows PowerShell situés sur l'ordinateur.                                                                         |
| Get-Random                 | Obtient un nombre aléatoire ou sélectionne aléatoirement des objets dans une collection.                                                                         |
| Get-Service                | Obtient les services présents sur un ordinateur local ou distant.                                                                                                |
| Get-TraceSource            | Obtient les composants Windows PowerShell qui sont instrumentés pour le traçage.                                                                                 |
| Get-Transaction            | Obtient la transaction actuelle (active).                                                                                                    |
| Get-UICulture              | Obtient les paramètres de la culture d'interface utilisateur actuelle définis dans le système<br>d'exploitation.                                                 |
| Get-Unique                 | Retourne les éléments uniques dans une liste triée.                                                                                                    |
| Get-Variable               | Obtient les variables de la console actuelle.                                                                                                    |
| Get-WinEvent               | Obtient des événements à partir des journaux d'événements et des fichiers journaux de suivi<br>d'événements présents sur les ordinateurs locaux et distants.     |
| Get-WmiObject              | Obtient des instances de classes WMI ( <i>Windows Management Instrumentation</i> ) ou des informations sur les classes disponibles.                              |
| Get-WSManCredSSP           | Obtient la configuration CredSSP du client.                                                                                                    |
| Get-WSManInstance          | Affiche les informations de gestion pour une instance de ressource spécifiée par un URI de res-<br>source.                                                       |
| Group-Object               | Regroupe les objets qui contiennent la même valeur pour les propriétés spécifiées.                                                                               |
| Н                          |                                                                                                    |
| help                       | Affiche des informations sur les commandes et les concepts Windows PowerShell.                                                                                   |
| 1                          |                                                                                                    |
| Import-Alias               | Importe une liste d'alias à partir d'un fichier.                                                                                                    |
| Import-Clixml              | Importe un fichier CLIXML et crée des objets correspondants dans Windows PowerShell.                                                                             |
| Import-Counter             | Importe des fichiers journaux de compteur de performance (.blg, .csv, .tsv) et crée les objets qui représentent chaque échantillon de compteur dans le journal.  |
| Import-Csv                 | Convertit les propriétés d'objet d'un fichier CSV (fichier de valeurs séparées par des virgules) en versions CSV des objets d'origine.                           |
| Import-LocalizedData       | Importe des données spécifiques à une langue dans des scripts et fonctions selon la culture d'interface utilisateur sélectionnée pour le système d'exploitation. |

| Import-Module       | Ajoute des modules à la session active.                                                                                                    |
|---------------------|----------------------------------------------------------------------------------------------------|
| Import-PSSession    | Importe des commandes à partir d'une autre session dans la session active.                                                                                                    |
| ImportSystemModules |                                                                                                    |
| Invoke-Command      | Exécute les commandes sur des ordinateurs locaux et distants.                                                                                                    |
| Invoke-Expression   | Exécute les commandes ou les expressions sur l'ordinateur local.                                                                                                    |
| Invoke-History      | Exécute les commandes depuis l'historique de la session.                                                                                                    |
| Invoke-Item         | Exécute l'action par défaut sur l'élément spécifié.                                                                                                    |
| Invoke-WmiMethod    | Appelle des méthodes Windows Management Instrumentation (WMI).                                                                                                    |
| Invoke-WSManAction  | Appelle une action sur l'objet spécifié par l'URI de ressource et les sélecteurs.                                                                                                    |
| J                   | ·                                                                                                    |
| Join-Path           | Combine un chemin d'accès et un chemin d'accès d'enfant en un seul chemin d'accès. Le fournis-<br>seur fournit les séparateurs de chemin d'accès.                                                                                 |
| L                   |                                                                                                    |
| Limit-EventLog      | Définit les propriétés de journal d'événements qui limitent la taille du journal d'événements et l'ancienneté de ses entrées.                                                                                                    |
| М                   | ·                                                                                                    |
| Measure-Command     | Mesure le temps qu'il faut pour exécuter des blocs de script et des applets de commande.                                                                                                    |
| Measure-Object      | Calcule les propriétés numériques des objets, ainsi que les caractères, mots et lignes des objets chaînes, tels que les fichiers de texte.                                                                                        |
| mkdir               | Crée un élément.                                                                                                    |
| Move-Item           | Déplace un élément d'un emplacement à un autre.                                                                                                    |
| Move-ItemProperty   | Déplace une propriété d'un emplacement à un autre.                                                                                                    |
| Ν                   |                                                                                                    |
| New-Alias           | Crée un alias.                                                                                                    |
| New-Event           | Crée un événement.                                                                                                    |
| New-EventLog        | Crée un journal d'événements et une source d'événements sur un ordinateur local ou distant.                                                                                                    |
| New-Item            | Crée un élément.                                                                                                    |
| New-ItemProperty    | Crée une propriété pour un élément et définit sa valeur. Par exemple, vous pouvez utiliser New-<br>ItemProperty pour créer et modifier des données et des valeurs de registre qui sont les pro-<br>priétés d'une clé de registre. |
| New-Module          | Crée un module dynamique qui existe uniquement en mémoire.                                                                                                    |
| New-ModuleManifest  | Crée un manifeste de module.                                                                                                    |
| New-Object          | Crée une instance d'un objet Microsoft .NET Framework ou COM.                                                                                                    |
| New-PSDrive         | Crée un lecteur Windows PowerShell dans la session active.                                                                                                    |
| New-PSSession       | Crée une connexion permanente à un ordinateur local ou distant.                                                                                                    |
| New-PSSessionOption | Crée un objet qui contient les options avancées d'une session PSSession.                                                                                                    |
| New-Service         | Crée un service Windows.                                                                                                    |
| New-TimeSpan        | Crée un objet TimeSpan.                                                                                                    |
| New-Variable        | Crée une variable.                                                                                                    |

| New-WebServiceProxy             | Crée un objet proxy de service web qui vous permet d'utiliser et de gérer le service web dans Win-<br>dows PowerShell.                                                                                                    |
|---------------------------------|----------------------------------------------------------------------------------------------------|
| New-WSManInstance               | Crée une nouvelle instance d'une ressource de gestion.                                                                                                    |
| New-WSManSessionOption          | Crée une table de hachage d'options de session de gestion des services web à utiliser comme<br>paramètres d'entrée pour les applets de commande de gestion des services web :<br>Get-WSManInstance<br>Set-WSManInstance<br>Invoke-WSManAction<br>Connect-WSMan |
| 0                               | ·                                                                                                    |
| Out-Default                     | Envoie la sortie au formateur par défaut et à l'applet de commande de sortie par défaut.                                                                                                    |
| Out-File                        | Envoie la sortie à un fichier.                                                                                                    |
| Out-GridView                    | Envoie la sortie vers une table interactive dans une fenêtre distincte.                                                                                                    |
| Out-Host                        | Envoie la sortie à la ligne de commande.                                                                                                    |
| Out-Null                        | Supprime la sortie au lieu de l'envoyer à la console.                                                                                                    |
| Out-Printer                     | Envoie la sortie à une imprimante.                                                                                                    |
| Out-String                      | Envoie des objets à l'hôte en tant que série de chaînes.                                                                                                    |
| Р                               |                                                                                                    |
| Pop-Location                    | Définit l'emplacement actuel sur le dernier emplacement placé sur la pile. Vous pouvez extraire l'emplacement à partir de la pile par défaut ou d'une pile créée à l'aide de l'applet de commande Push-Location.                                               |
| Push-Location                   | Ajoute l'emplacement actuel au sommet d'une liste d'emplacements (appelée pile).                                                                                                    |
| R                               | ·                                                                                                    |
| Read-Host                       | Lit une ligne d'entrée à partir de la console.                                                                                                    |
| Receive-Job                     | Obtient les résultats des tâches en arrière-plan de Windows PowerShell dans la session active.                                                                                                    |
| Register-EngineEvent            | Crée un abonnement aux événements générés par le moteur Windows PowerShell et par l'applet de commande New-Event.                                                                                                    |
| Register-ObjectEvent            | Crée un abonnement aux événements générés par un objet Microsoft .NET Framework.                                                                                                    |
| Register-PSSessionConfiguration | Crée et inscrit une nouvelle configuration de session.                                                                                                    |
| Register-WmiEvent               | S'abonne à un événement Windows Management Instrumentation (WMI).                                                                                                    |
| Remove-Computer                 | Supprime l'ordinateur local d'un groupe de travail ou d'un domaine.                                                                                                    |
| Remove-Event                    | Supprime des événements de la file d'attente d'événements.                                                                                                    |
| Remove-EventLog                 | Supprime un journal d'événements ou annule l'inscription d'une source d'événements.                                                                                                    |
| Remove-Item                     | Supprime les éléments spécifiés.                                                                                                    |
| Remove-ItemProperty             | Supprime la propriété et la valeur d'un élément.                                                                                                    |
| Remove-Job                      | Supprime une tâche en arrière-plan de Windows PowerShell.                                                                                                    |
| Remove-Module                   | Supprime des modules de la session active.                                                                                                    |
| Remove-PSBreakpoint             | Supprime des points d'arrêt de la console actuelle.                                                                                                    |
| Remove-PSDrive                  | Supprime un lecteur Windows PowerShell de son emplacement.                                                                                                    |
| Remove-PSSession                | Ferme une ou plusieurs sessions Windows PowerShell (PSSession).                                                                                                    |

| Remove-PSSnapin               | Supprime les composants logiciels enfichables Windows PowerShell de la session active.                                                                                                    |
|-------------------------------|----------------------------------------------------------------------------------------------------|
| Remove-Variable               | Supprime une variable et sa valeur.                                                                                                    |
| Remove-WmiObject              | Supprime une instance d'une classe Windows Management Instrumentation (WMI) existante.                                                                                                    |
| Remove-WSManInstance          | Supprime une instance de ressource de gestion.                                                                                                    |
| Rename-Item                   | Renomme un élément dans un espace de noms du fournisseur de Windows PowerShell.                                                                                                    |
| Rename-ItemProperty           | Renomme la propriété d'un élément.                                                                                                    |
| Reset-ComputerMachinePassword | Réinitialise le mot de passe du compte ordinateur de l'ordinateur.                                                                                                    |
| Resolve-Path                  | Résout les caractères génériques inclus dans un chemin d'accès et affiche le contenu de ce dernier.                                                                                                    |
| Restart-Computer              | Redémarre le système d'exploitation sur les ordinateurs locaux et distants.                                                                                                    |
| Restart-Service               | Arrête, puis démarre un ou plusieurs services.                                                                                                    |
| Restore-Computer              | Démarre une restauration système sur l'ordinateur local.                                                                                                    |
| Resume-Service                | Reprend un ou plusieurs services interrompus (suspendus).                                                                                                    |
| S                             | ·                                                                                                    |
| Select-Object                 | Sélectionne des propriétés spécifiées d'un objet ou d'un jeu d'objets. Elle peut également sélec-<br>tionner des objets uniques d'un tableau d'objets, ou sélectionner un nombre spécifié d'objets à<br>partir du début ou de la fin d'un tableau d'objets. |
| Select-String                 | Recherche du texte dans des chaînes et des fichiers.                                                                                                    |
| Select-Xml                    | Recherche du texte dans un document ou une chaîne XML.                                                                                                    |
| Send-MailMessage              | Envoie un message électronique.                                                                                                    |
| Set-AuthenticodeSignature     | Ajoute une signature Authenticode à un script Windows PowerShell ou à un autre fichier.                                                                                                    |
| Set-Content                   | Écrit ou remplace le contenu d'un élément par un nouveau contenu.                                                                                                    |
| Set-Date                      | Modifie l'heure système sur l'ordinateur en la remplaçant par l'heure que vous spécifiez.                                                                                                    |
| Set-ExecutionPolicy           | Modifie la préférence utilisateur de la stratégie d'exécution Windows PowerShell.                                                                                                    |
| Set-Item                      | Remplace la valeur d'un élément par la valeur spécifiée dans la commande.                                                                                                    |
| Set-ItemProperty              | Crée ou modifie la valeur d'une propriété d'un élément.                                                                                                    |
| Set-Location                  | Définit l'emplacement de travail actif sur un emplacement spécifié.                                                                                                    |
| Set-PSBreakpoint              | Définit un point d'arrêt sur une ligne, commande ou variable.                                                                                                    |
| Set-PSDebug                   | Active et désactive les fonctions de débogage de script, définit le niveau de trace et active/désac-<br>tive le mode strict.                                                                                                    |
| Set-Acl                       | Modifie le descripteur de sécurité de la ressource spécifiée, telle qu'un fichier ou une clé de regis-<br>tre.                                                                                                    |
| Set-Alias                     | Crée ou modifie un alias (autre nom) pour une applet de commande ou un autre élément de com-<br>mande dans la session Windows PowerShell actuelle.                                                                                                    |
| Set-PSSessionConfiguration    | Ajoute une signature Authenticode à un script Windows PowerShell ou à un autre fichier.                                                                                                    |
| Set-Service                   | Démarre, arrête et interrompt un service, puis modifie ses propriétés.                                                                                                    |
| Set-StrictMode                | Établit et met en vigueur des règles de codage dans les expressions, scripts et blocs de script.                                                                                                    |
| Set-TraceSource               | Configure, démarre et arrête une trace des composants Windows PowerShell.                                                                                                    |
| Set-Variable                  | Définit la valeur d'une variable. Crée la variable s'il n'existe aucune variable portant le nom demandé.                                                                                                    |

| Set-WmiInstance                       | Crée ou met à jour une instance d'une classe WMI ( <i>Windows Management Instrumentation</i> ) existante.                |
|---------------------------------------|----------------------------------------------------------------------------------------------------|
| Set-WSManInstance                     | Modifie les informations de gestion qui sont associées à une ressource.                                                  |
| Set-WSManQuickConfig                  | Configure l'ordinateur local pour l'administration à distance.                                                           |
| Show-EventLog                         | Affiche les journaux d'événements de l'ordinateur local ou d'un ordinateur distant dans l'observa-<br>teur d'événements. |
| Sort-Object                           | Trie les objets par les valeurs de propriétés.                                                                           |
| Split-Path                            | Retourne la partie spécifiée d'un chemin d'accès.                                                                        |
| Start-Job                             | Démarre une tâche Windows PowerShell en arrière-plan.                                                                    |
| Start-Process                         | Démarre un ou plusieurs processus sur l'ordinateur local.                                                                |
| Start-Service                         | Démarre un ou plusieurs services arrêtés.                                                                                |
| Start-Sleep                           | Suspend l'activité d'un script ou d'une session pendant l'intervalle de temps spécifié.                                  |
| Start-Transaction                     | Démarre une transaction.                                                                                                 |
| Start-Transcript                      | Crée un enregistrement de tout ou partie d'une session Windows PowerShell dans un fichier texte.                         |
| Stop-Computer                         | Arrête les ordinateurs locaux et distants.                                                                               |
| Stop-Job                              | Arrête une tâche Windows PowerShell en arrière-plan.                                                                     |
| Stop-Process                          | Arrête un ou plusieurs processus en cours d'exécution.                                                                   |
| Stop-Service                          | Arrête un ou plusieurs services en cours d'exécution.                                                                    |
| Stop-Transcript                       | Arrête une transcription.                                                                                                |
| Suspend-Service                       | Interrompt (suspend) un ou plusieurs services en cours d'exécution.                                                      |
| Т                                     |                                                                                                    |
| Tee-Object                            | Enregistre la sortie de la commande dans un fichier ou une variable, puis l'affiche dans la console.                     |
| Test-ComputerSecureChannel            | Teste et répare le canal sécurisé entre l'ordinateur local et son domaine.                                               |
| Test-Connection                       | Envoie les paquets de demande d'écho ICMP (pings) à un ou plusieurs ordinateurs.                                         |
| Test-ModuleManifest                   | Vérifie qu'un fichier manifeste de module décrit précisément le contenu d'un module.                                     |
| Test-Path                             | Détermine si tous les éléments d'un chemin d'accès existent.                                                             |
| Test-WSMan                            | Teste si le service WinRM s'exécute sur un ordinateur local ou distant.                                                  |
| Trace-Command                         | Configure et démarre une trace de l'expression ou de la commande spécifiée.                                              |
| U                                     |                                                                                                    |
| Undo-Transaction                      | Restaure la transaction active.                                                                                          |
| Unregister-Event                      | Restaure la transaction active.                                                                                          |
| Unregister-<br>PSSessionConfiguration | Supprime les configurations de session inscrites de l'ordinateur.                                                        |
| Update-FormatData                     | Met à jour les données de mise en forme de la session active.                                                            |
| Update-List                           | Ajoute et supprime des éléments dans une valeur de propriété contenant une collection d'objets.                          |
| Update-TypeData                       | Met à jour la configuration de type étendu actuelle en rechargeant en mémoire les fichiers<br>*.types.ps1xml.            |
| Use-Transaction                       | Ajoute le bloc de script à la transaction active.                                                                        |

| W              |                                                                                                    |
|----------------|----------------------------------------------------------------------------------------------------|
| Wait-Event     | Attend qu'un événement particulier soit déclenché avant de poursuivre l'exécution.                                                                                   |
| Wait-Job       | Supprime l'invite de commandes jusqu'à ce qu'une des tâches ou toutes les tâches en arrière-plan de Windows PowerShell s'exécutant dans la session soient terminées. |
| Wait-Process   | Attend l'arrêt des processus avant d'accepter une autre entrée.                                                                                                    |
| Where-Object   | Crée un filtre qui contrôle les objets qui seront passés le long d'un pipeline de commande.                                                                          |
| Write-Debug    | Écrit un message de débogage sur la console.                                                                                                    |
| Write-Error    | Écrit un objet dans le flux d'erreurs.                                                                                                    |
| Write-EventLog | Écrit un événement dans un journal d'événements.                                                                                                    |
| Write-Host     | Écrit la sortie personnalisée sur un hôte.                                                                                                    |
| Write-Output   | Envoie les objets spécifiés à la commande suivante dans le pipeline. Si la commande est la der-<br>nière du pipeline, les objets sont affichés sur la console.       |
| Write-Progress | Affiche une barre de progression dans une fenêtre de commande Windows PowerShell.                                                                                    |
| Write-Verbose  | Écrit le texte dans le flux de messages commentés.                                                                                                    |
| Write-Warning  | Écrit un message d'avertissement.                                                                                                    |

# Liste des alias

| Alias   | Commande équivalente |
|---------|----------------------|
| %       | ForEach-Object       |
| ?       | Where-Object         |
| ac      | Add-Content          |
| asnp    | Add-PSSnapIn         |
| cat     | Get-Content          |
| cd      | Set-Location         |
| chdir   | Set-Location         |
| clc     | Clear-Content        |
| clear   | Clear-Host           |
| clhy    | Clear-History        |
| cli     | Clear-Item           |
| с]р     | Clear-ItemProperty   |
| cls     | Clear-Host           |
| clv     | Clear-Variable       |
| compare | Compare-Object       |
| сору    | Copy-Item            |
| ср      | Copy-Item            |

| Alias   | Commande équivalente  |  |  |  |
|---------|-----------------------|--|--|--|
| срі     | Copy-Item (Copy-Item) |  |  |  |
| срр     | Copy-ItemProperty     |  |  |  |
| сvра    | Convert-Path          |  |  |  |
| dbp     | Disable-PSBreakpoint  |  |  |  |
| del     | Remove-Item           |  |  |  |
| diff    | Compare-Object        |  |  |  |
| dir     | Get-ChildItem         |  |  |  |
| ebp     | Enable-PSBreakpoint   |  |  |  |
| echo    | Write-Output          |  |  |  |
| epal    | Export-               |  |  |  |
| epcsv   | Export-Csv            |  |  |  |
| epsn    | Export-PSSession      |  |  |  |
| erase   | Remove-Item           |  |  |  |
| etsn    | Enter-PSSession       |  |  |  |
| exsn    | Exit-PSSession        |  |  |  |
| fc      | Format-Custom         |  |  |  |
| fl      | Format-List           |  |  |  |
| foreach | ForEach-Object        |  |  |  |
| ft      | Format-Table          |  |  |  |
| fw      | Format-Wide           |  |  |  |
| gal     | Get-                  |  |  |  |
| gbp     | Get-PSBreakpoint      |  |  |  |
| gc      | Get-Content           |  |  |  |
| gci     | Get-ChildItem         |  |  |  |
| gcm     | Get-Command           |  |  |  |
| gcs     | Get-PSCallStack       |  |  |  |
| gdr     | Get-PSDrive           |  |  |  |
| ghy     | Get-History           |  |  |  |
| gi      | Get-Item              |  |  |  |
| gjb     | Get-Job               |  |  |  |
| gl      | Get-Location          |  |  |  |
| gm      | Get-Member            |  |  |  |
| gmo     | Get-Module            |  |  |  |
| gp      | Get-ItemProperty      |  |  |  |
| gps     | Get-Process           |  |  |  |
| group   | Group-Object          |  |  |  |

| Alias   | Commande équivalente |
|---------|----------------------|
| gsn     | Get-PSSession        |
| gsnp    | Get-PSSnapIn         |
| gsv     | Get-Service          |
| gu      | Get-Unique           |
| gv      | Get-Variable         |
| gwmi    | Get-WmiObject        |
| h       | Get-History          |
| history | Get-History          |
| icm     | Invoke-Command       |
| iex     | Invoke-Expression    |
| ihy     | Invoke-History       |
| ii      | Invoke-Item          |
| ipal    | Import-              |
| ipcsv   | Import-Csv           |
| ipmo    | Import-Module        |
| ipsn    | Import-PSSession     |
| ise     | powershell_ise.exe   |
| iwmi    | Invoke-WMIMethod     |
| kill    | Stop-Process         |
| Тр      | Out-Printer          |
| ls      | Get-ChildItem        |
| man     | help                 |
| md      | mkdir                |
| measure | Measure-Object       |
| mi      | Move-Item            |
| mount   | New-PSDrive          |
| move    | Move-Item            |
| mp      | Move-ItemProperty    |
| m∨      | Move-Item            |
| nal     | New-                 |
| ndr     | New-PSDrive          |
| ni      | New-Item             |
| nmo     | New-Module           |
| nsn     | New-PSSession        |
| nv      | New-Variable         |
| ogv     | Out-GridView         |

| Alias  | Commande équivalente |  |  |  |
|--------|----------------------|--|--|--|
| oh     | Out-Host             |  |  |  |
| popd   | Pop-Location         |  |  |  |
| ps     | Get-Process          |  |  |  |
| pushd  | Push-Location        |  |  |  |
| pwd    | Get-Location         |  |  |  |
| r      | Invoke-History       |  |  |  |
| rbp    | Remove-PSBreakpoint  |  |  |  |
| rcjb   | Receive-Job          |  |  |  |
| rd     | Remove-Item          |  |  |  |
| rdr    | Remove-PSDrive       |  |  |  |
| ren    | Rename-Item          |  |  |  |
| ri     | Remove-Item          |  |  |  |
| rjb    | Remove-Job           |  |  |  |
| rm     | Remove-Item          |  |  |  |
| rmdir  | Remove-Item          |  |  |  |
| rmo    | Remove-Module        |  |  |  |
| rni    | Rename-Item          |  |  |  |
| rnp    | Rename-ItemProperty  |  |  |  |
| rp     | Remove-ItemProperty  |  |  |  |
| rsn    | Remove-PSSession     |  |  |  |
| rsnp   | Remove-PSSnapin      |  |  |  |
| rv     | Remove-Variable      |  |  |  |
| rvpa   | Resolve-Path         |  |  |  |
| rwmi   | Remove-WMIObject     |  |  |  |
| sajb   | Start-Job            |  |  |  |
| sal    | Set-                 |  |  |  |
| saps   | Start-Process        |  |  |  |
| sasv   | Start-Service        |  |  |  |
| sbp    | Set-PSBreakpoint     |  |  |  |
| SC     | Set-Content          |  |  |  |
| select | Select-Object        |  |  |  |
| set    | Set-Variable         |  |  |  |
| si     | Set-Item             |  |  |  |
| sl     | Set-Location         |  |  |  |
| sleep  | Start-Sleep          |  |  |  |
| sort   | Sort-Object          |  |  |  |

| Alias | Commande équivalente |  |  |
|-------|----------------------|--|--|
| sp    | Set-ItemProperty     |  |  |
| spjb  | Stop-Job             |  |  |
| spps  | Stop-Process         |  |  |
| spsv  | Stop-Service         |  |  |
| start | Start-Process        |  |  |
| SV    | Set-Variable         |  |  |
| swmi  | Set-WMIInstance      |  |  |
| tee   | Tee-Object           |  |  |
| type  | Get-Content          |  |  |
| where | Where-Object         |  |  |
| wjb   | Wait-Job             |  |  |
| write | Write-Output         |  |  |

# La plate-forme .NET

C

La plate-forme .NET (prononcez point net ou *dot net* en anglais) est un ensemble d'outils pour les développeurs de logiciels. Ce socle unique contient un très grand nombre de modules et d'API qui leur permet de développer des applications pour l'ordinateur ou bien des applications Internet.

Cette plate-forme existe réellement depuis les années 2000. Sa gamme de fonctionnalités ne fait que croître et s'impose peu à peu dans le monde de l'informatique. D'abord destiné à des applications de type Windows, la plate-forme .NET est portée sous Linux via le projet Mono, puis s'ouvre vers Internet tout d'abord grâce à l'ASP.NET, puis via SilverLight avant de s'intégrer aux systèmes d'exploitation. Mise en avant par Microsoft, cette plate-forme fait également l'objet d'un projet ambitieux destiné à créer un système d'exploitation entièrement basé sur .NET : le projet Midori.

## Une architecture particulière

Plate-forme logicielle, .NET met en relation différentes applications et ressources, comme la communication entre le matériel de votre ordinateur et vos applications. Si cela ressemble au rôle tenu par votre système d'exploitation, les différences portent sur le fond. En effet, le processus de mise en relation a été facilité et les possibilités sont bien plus nombreuses, aboutissant à la création d'applications toujours plus complètes et proposant une meilleure expérience utilisateur (simplicité, rapidité, sécurité, etc.).

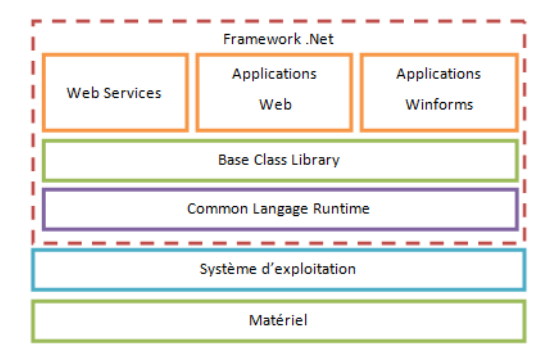

#### **Figure C-1** Vue d'ensemble de .NET

#### EN SAVOIR PLUS Le projet Mono

Si vous souhaitez en apprendre plus sur la plateforme Mono, l'équivalent libre de .NET pour la plate-forme Linux, rendez-vous à l'adresse suivante :

http://www.mono-project.com

La plate-forme .NET s'appuie sur :

- une machine d'exécution basée sur la CLI (*Common Langage Infrastructure*) portable et surtout multi-langages ;
- la possibilité d'utiliser son langage de programmation préféré afin d'arriver au même résultat final ;
- un framework très complet comprenant des milliers de classes et fonctions toutes prêtes ;
- des protocoles de communication propres au framework .NET, tels que WCF (*Windows Communication Foundation*);
- des technologies d'interfaces applicatives évoluées telles que WPF (*Win-dows Presentation Foundation*) ou SilverLight pour les applications web ;
- une portabilité (Windows, Windows Mobile, UNIX/Linux via le projet Mono);
- une ouverture vers les autres technologies Microsoft (Windows Live ID, Windows Azure, etc.) ;
- des outils de développements comme Visual Studio.

Soit en résumé, la plate-forme de développement la plus plébiscitée du moment du fait des possibilités qu'elle apporte.

# Un langage de développement pas comme les autres

La spécificité de .NET est son langage de programmation, ou plutôt, ses langages de programmation, pour être tout à fait exact. En effet, il met en œuvre des bibliothèques de classes et de fonctions (appelées *Base Class Library*) utilisables par différents langages tels que C#, VB.NET mais également Ada, APL, C++, Cobol, Eifell, Fortran, Haskell, ML, J#, Jscript, Mercury, Oberon, Objective Caml, Oz, Pascal, Perl, Python, Scheme, SmallTalk, Visual Basic, et d'autres. Tous ces langages appliquent la spécification *Common Langage Specification* afin de respecter la norme CLI (*Common Langage Infrastructure*) qui décrit l'environnement d'exécution de la machine virtuelle .NET.

Ce rapprochement via la norme CLI permet aux différents langages de s'accorder sur les types de base (représentation d'un nombre, d'un nombre à virgule, d'une chaîne, d'un bit, etc.), de produire à partir d'un compilateur particulier un langage intermédiaire commun et identique pour tous. Ainsi, un même code, écrit en C# ou en C++ CLI, produit exactement le même code intermédiaire et a le même comportement, ce qui n'était jusqu'alors pas garanti avec les anciens langages existants.

Ce langage intermédiaire (CIL, *Common Intermediate Langage*) bytecode est alors compilé par un second compilateur CLR (*Common Langage Runtime*) afin de produire du code machine (01001011101). Les commandes décrites par l'application sont alors gérées par le système d'exploitation. Tout ceci se produit de manière entièrement transparente pour le développeur.

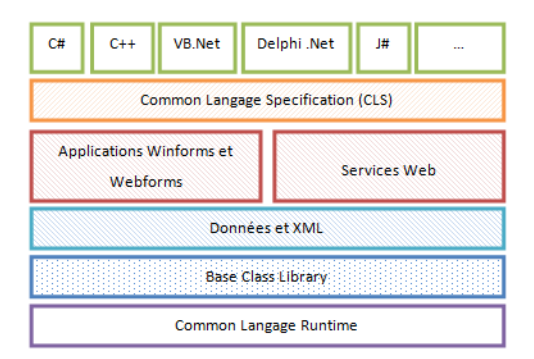

Figure C-2 Les différentes briques de .NET

Également appelées framework .NET, les bibliothèques de base de la plate-forme fournissent les éléments de base à la création d'applications évoluées. Si l'architecture n'a pas été modifiée depuis la création de la plate-forme, le framework évolue constamment, impliquant à chaque fois de nouvelles technologies.

# Des technologies innovantes

La plate-forme évolue vite : une nouvelle version sort tous les 18 mois en moyenne. Chaque nouvelle version apporte son lot de nouveautés ciblant d'une part les développeurs en leur permettant de développer toujours plus vite et plus facilement, et d'autre part les utilisateurs en

#### // Framework

La traduction littérale de ce terme est cadre de travail. Il s'agit d'un ensemble d'outils ou de modules qui doivent permettre au développeur de créer plus facilement ses applications tout en y adjoignant un maximum de fonctionnalités.

#### PRÉCISION Version actuelle

À l'heure où ce livre est mis sous presse, la version 4.0 est déjà en cours de développement. Windows 7 avancé

proposant un pack de fonctionnalités complet que les développeurs n'ont plus qu'à intégrer au sein de leurs applications. Le tableau C-1 présente les grandes phases de l'évolution de .NET.

| Tableau C-1 | Nouveautés | apportées | par les | différentes | versions | de . | NET |
|-------------|------------|-----------|---------|-------------|----------|------|-----|
|-------------|------------|-----------|---------|-------------|----------|------|-----|

| Version     | Nouveautés                                                                                                    |
|-------------|----------------------------------------------------------------------------------------------------|
| Version 2.0 | Support des plates-formes 64 bits.<br>Contrôles web avancés améliorant les interfaces graphiques des applica-<br>tions web.<br>Micro Framework, version allégée de la plate-forme utilisable sur des<br>micropuces.                                                                                                    |
| Version 3.0 | Windows Presentation Foundation : nouvelles interfaces graphiques entiè-<br>rement repensées.<br>Windows Communication Foundation : système de communication avancé<br>et plus sécurisé.<br>Windows Workflow Foundation : permet la construction de processus<br>métier à l'aide de workflows.<br>Windows CardSpace : logiciel de gestion des identités utilisateur et des<br>informations associées. |
| Version 3.5 | Évolution des langages C# 3.0 et VB.NET 9.0.<br>Nouveaux protocoles de communication d'applications pair-à-pair<br>( <i>peer-to-peer</i> ).<br>API de synchronisation de données.<br>API pour les fonctionnalités réseau en accès asynchrone.                                                                                                    |

# Un avantage pour l'administrateur système

Sans le savoir, l'administrateur système bénéficie également de .NET. En effet, de plus en plus d'outils qu'il utilise ou tout simplement certaines parties du système d'exploitation sont basés sur cette plate-forme, puis des technologies comme PowerShell, présenté au cours de ce livre, peuvent également en tirer profit.
# Index

#### 64 bits 16, 19

#### A

ACL (Access Control List) 9, 104, 194, 288 ActiveX 97 adresse IP 184 adware 245 Aero 11, 13, 218 Aero Glass 16 affichage multiple 85 Agile VPN 13 alerte planifiée 299 alimentation 234 portable 234 Allen, Paul 10 allocation 31, 106 extensible 31 fixe 31 analyse heuristique 248 MSRT 249 pare-feu 259 Windows Defender 246 antivirus 248, 318 méthode de fonctionnement 248 MSRT 249 appareil photo 55 applet créer 322 **GUID 322** icône 326

AppLocker 15, 17, 96, 97, 165 configurer 98 DLL 99 programme système 100 assistance à distance 53, 314, 317 attribut 194 étendu 194 audio 80 configurer les périphériques 81 sons Windows 83 volume 80 audit accès aux fichiers paramétrer 200 règle 201 authentification FTP 282 autorisations 194, 317 FTP 288 modifier 194, 199 NTFS 194 partage 206 Autoruns 225

## B

base de registre 94 BCD (Boot Configuration Data) 33 bibliothèque 317 BitLocker 13, 17, 112, 113, 165 BitLocker To Go 14, 17, 115 Boot Loader 33 boot.ini 33 bootloader 49, 310 bootscreen 310 bot 245 BranchCache 13, 17 BSOD (Blue Screen of Death) 311 bureau à distance 53

## С

cache 71, 277 BranchCache 13 carte graphique 216 réseau 183 adressage IP 184 CCleaner 94, 318 CD-Rom 55 centre de maintenance 242, 296 de mobilité 87 de synchronisation 156 réseau et partage 172, 210 certificat 259, 278 cheval de Troie 245 chiffrer clé USB 14 disque externe 14 interne 13 Cipher.exe 110 ClamWin 318 clavier 76 clé produit 25 registre 317

USB 55 compte administrateur 133, 136 créer 131 bloquer 132 console d'administration 130 mot de passe 132 partagé 132 utilisateur créer 131 mot de passe 133 verrouiller 163 verrouiller 132 concentrateur 69 configuration minimale requise 24 Conseiller de mise à niveau 24 console changer le mot de passe utilisateur 133 d'administration IIS 270 gestion 47 des disques 104 des journaux d'événements 306 des services Internet 280 des stratégies de sécurité locale 98 MMC 253 contrôle à distance 316 parental 135 activer 136 application 138 avancé 140 Web 140 utilisateur 141, 244 niveau 143 principe 142 stratégie 144 CSS (Cascading Style Sheets) 269

## D

date 46 defrag.exe 231 défragmenter 228, 317 démarrage 310 emplacement des applications 49 logiciel 317 options 53 paramétrer 48 problème 310 réparation 313 déni de service 14, 245 dernière bonne configuration connue 311 désinstaller Windows 35 **DHCP** 184 Direct Access 13 DirectX 13 DiskPart 106 disque de base 104 défragmenter 230 dur formater 27 non reconnu 27 partitionner 28 virtuel 25 dynamique 104, 107 limiter l'espace 159 mirroring 104 nettoyer 226 partition 105 quota 158 activer la gestion 158 bonnes pratiques 159 personnaliser 159 virtuel (VHD) 30 DLL 95, 99, 322 DNSSEC (Domaine Name System Security Extension) 14 document hors connexion 155 dossier public, partage 186 driver 9 driverquery 67 droits 9 AppLocker 15

## E

Easy Connect 314 écouteur 306 écran bleu 311 double 85 non détecté 87 résolution 86 édition de Windows 7 15 Entreprise 17 Familiale 16 Familiale Premium 16 Intégrale 18 Professionnelle 17 Starter 16 effet visuel 52 EFS (Encrypting File System) 9, 104, 110, 111 élévation de privilèges 327 ENIAC 9 espace disque point de restauration 293 évaluation de l'ordinateur 50 exécution automatique 55, 56 exFAT 104, 106

## F

FAT32 104, 107 fichier audit d'accès 199 autorisations 194 d'échange 237 de pagination 237 hors connexion 153 hors ligne 154 partagé cacher 205 propriétaire 194 synchroniser 156 temporaire 226, 318 version 157 versionné, prévisualiser 157 filtrage web 140 fonctionnalité Windows ajouter 95 gestionnaire 95 force brute 132 framework .NET 276, 336 FTP (File Transfert Protocol) 279 authentification 282 autorisation 288 compte utilisateur 281 connexion passive 287 dossier racine 281 exploration des répertoires 283 filtre 283 groupe utilisateur 281 héritage d'autorisation 281, 288 isolation d'utilisateur 284 journal 284 règle 288 répertoire invisible 283

## G

Gates, Bill 10 gestionnaire de fonctionnalités Windows 95 de périphériques 53, 65

panneau Périphériques et imprimantes 71 groupe administrateur 131 par défaut, supprimer 134 résidentiel créer 188 mot de passe 188, 190 paramètres 189, 190 rejoindre 189 utilitaire de résolution des problèmes 191 utilisateur 194 créer 134 propriétés 134 GUID (Globally Unique Identifier) 35, 322 GUIDGEN.exe 323

## Η

hachage de fichier 99 HCL (Hardware Compatiblity List) 24 heure 46 histoire de Windows 10 Home 133 Home Group 12 HTML (Hypertext Markup Language) 269 éditeur 268

## 

IIS (Internet Information Services) 266, 280 activer 266 image disque 149, 152 imprimante 71 connexion à une imprimante partagée 210 installer 73 modifier les propriétés 73 non USB 73 options avancées 74 par défaut 75 partager 209 pilote 73 spool 75 tester la configuration 74 Wi-Fi 212 index de stabilité 296 indexation des fichiers 118 indice de performance 217 consulter 217

installation à partir de Windows XP 24, 26 complète standard 26 mise à niveau (depuis Windows Vista) 26 sur un disque virtuel (VHD) 30 installeur 92 interception de paquet 14 IP 184, 256 ipconfig 181 IPSec 165, 256

## J

jeton 141, 144 journal 202, 244, 276, 284 aide à distance 315 audit d'accès aux fichiers 200 d'audit 164 d'événements 297, 300 abonnement 307, 309 applicatif 300 archiver 309 de performance 223 diagnostic 298 ordinateur distant 306 système 300 tâche automatique 303 tâche planifiée 308 taille du fichier 309 vide 308 vue filtrée 301, 308 pare-feu 260

## Κ

Kompozer 268

## L

lecteur réseau 133, 154 Windows Media 55, 186 listener 306 live CD Windows 110 Live Mesh 156 localhost 268 log 297 logiciel associer à un type de fichier 53 par défaut 53 logonscreen 310

#### Μ

malware 162, 244, 245, 317, 318

Master 229 mémoire 222 cache 235 diagnostic 313 physique 9, 216 swap 9 virtuelle 9, 52, 237 menu contextuel afficher le libellé Chiffrer 330 ajouter des fonctionnalités 329 personnaliser 328 rendre visible 330 démarrage alternatif 310 réparer 33 Mes documents 133 **MIME 278** mirroring 104, 109 mise à jour appliquer 57 désinstaller 59 disponibilité 57, 58 effacer de la liste 59 fréquence 60 manuelle 57 niveau 58 paramétrer Windows Update 59 pilote 67 sélectionner 59 MKDIR 283 MMC (Microsoft Management Console) 167, 297 mode sans échec 310, 311, 312 modèle créer 167 de sécurité appliquer 169 base de données 168 tester 168 moindre privilège 141 moniteur de fiabilité 296 de ressources 222 mot de passe 131, 163, 187, 188 MSConfig 225 msconfig.exe 48 MSDN (Microsoft Developer Network) 322 MS-DOS 10 MSRT (Malicious Software Removal

Tool) 249 multi-boot 33, 35

#### Ν

nom de l'ordinateur 53 NTBackup.exe 26 NTFS (New Technology File System) 9, 104, 106, 107, 158, 229 autorisations 194 sécurité 199

#### 0

observateur d'événements 298 Orbe 34

#### Ρ

panneau de configuration 40 affichage 40 personnaliser 40, 322 paramètres visuels 232 pare-feu 244, 250, 306, 307, 309 administration 251 connexion sécurisée 255 règle 256 console MMC 253 FTP 287 journal 260 profil 251, 254 programme autorisé 252 règle 255 trafic entrant 254 sortant 255 partage assistant partage 203 autorisations 206 avancé 204 dossier caché 205 public 186 fichier sur Internet 271 invite de commandes 207 permissions 206 supprimer 207, 208 voir les dossiers partagés 205 web authentification 274 filtrage 276 journal 276 visibilité des fichiers 272 partition 27, 318

activer la protection 293 compression 123 créer 28 étendre 28, 106 format 106 formater 27 principale, ajouter 105 redimensionner 106 système de fichiers 107 type 105 Path 53 Patterson, Tim 10 perfmon.exe 219 performances analyser 216 en temps réel 221 indice 217 optimiser 232, 235 système 216 périphérique 53 démonter 70 désactiver 67, 68 installer 68, 71 lister les pilotes installés 67 mettre à jour les pilotes 67 pilote 66, 67, 71 plug and play 67 problème 66 USB, consommation 69 pilote 9, 312 signature 64 planificateur de tâches 41 plug and play 67 point de montage 109 de raccordement 66 de restauration 148, 292 espace disque 293 forcer la création 293 supprimer 228 de sauvegarde restaurer 294 portable 79,87 PowerShell 15 alias 338 commandes 337 expression 341 pipeline 339 registre 344 script 334 processeur 19

profil utilisateur 52, 132 Program Files 92 programme 92 autoriser 139, 165 bloquer 96 démarrage 224, 225 désinstaller 92 indésirable 244 installer 92 non désinstallable 93 propriétaire (d'un fichier ou dossier) 198 protection du système 292

## Q

quota utilisateur 104

#### R

raccordement 66 RAID-5 109 RAM (Random Access Memory) 9, 216 rapport d'activité 140 RDP (Remote Desktop Protocol) 13 ReadyBoost 235 récupération système 313 Recuva 148 redémarrage automatique 312 réécriture d'URL 276 registre 93, 94, 235, 292, 317, 318, 323, 325, 344 nettoyer 94 sous-clé 327 règle d'application 99 réseau imprimante 186 nom SSID 176 open 175 partage 185 statut 180 VPN 176 déconnecter 180 Wi-Fi ajouter manuellement 175 détecter 174 difficulté de connexion 175 état de la connexion 175 modifier les paramètres 176 renommer la connexion 182 sécurité 174 restauration 292, 313 point de sauvegarde 294 recommandée 294 sélective 294

rootkit 318

### S

SACL (System Access Control List) 200 SafeGuard 15 sauvegarde 25, 148 automatique 149 script ouverture de session 132 secpol.msc 166 sécurité 98, 110, 244 connexion open 175 serveur **DHCP 184** FTP dossier racine 281 pare-feu 287 SSL 286 variable utilisateur 286 IIS 266 impression 209 web 95, 266, 271 ajouter module 277 service 47, 49, 312 en cours d'exécution 222 FTP 280 Internet, IIS 267 partage activer 202 Windows 343 SFC (System File Checker) 313 shadow copy 157 signature 99, 246, 248, 259 pilote 64 snap-in 167, 297 son système 83 souris 77 bouton, comportement 77 pointeur 78 roulette 79 Spybot 318 SpyNet 247 spyware 245 SRP (Software Restriction Policy) 97 SSL (Secure Socket Layer) 278, 281, 286 stabilité 298, 313 index 296 stratégie

compte utilisateur 144 de droits utilisateur 163 de groupe 17, 98 de restriction logicielle 165 de sécurité 162 audit 164 compte 162 droits utilisateur 163 secpol 166 Windows 162 locale 131, 143, 247 streaming 252 surface d'attaque 95 swap 9, 237 SysInternals 317 système d'exploitation, principe de fonctionnement 8 de fichiers 9 changer 107 propriétés 50 propriétés avancées 51

#### T

tâche planifiée 41 créer 41 déclencheur 42 modifier 43 task-list 11 TCP (Transmission Control Protocol) 252 TechNet 322 tentative d'intrusion, détecter 164 type de fichier 54

#### U

UAC (User Account Control) 14, 141, 200, 327 UDP (User Datagram Protocol) 252 Ultimate Boot CD 318 UltraVNC 317 URL (Uniform Resource Locator) 268 refusée 283 UsersPublic 186 usurpation d'identité 163 utilitaire de résolution des problèmes 72 groupe résidentiel 191

#### V

versionner 149 VHD (Virtual Hard Disk) 30 vidéo projecteur 13, 84 virtual store 125 virtualisation 17 virtual store 125 virus 49, 92, 141, 162, 241, 245, 248, 317 volume 80, 108 agrégé par bande 108 en miroir 109 fractionné 108 RAID-5 109 simple 108 VPN (Virtual Private Network) 13, 176

## W

W3C 266 WAMP 267 WEP (Wired Equivalent Privacy) 174 Wi-Fi 173 ad hoc 175 WIM (Windows Image Format) 29 Windows Defender 244, 245 analyse 246 paramétrer 247 Windows Event Collector 307 Windows Management Instrumentation 334 Windows Search 119 Windows Update 57, 64, 67, 73, 244 niveau des mises à jour 58 paramétrer 57, 59 Windows Vista, Service Pack 1 26 Windows XP 25 Windows.old 25 winload.exe 33 WinRM (Windows Remote Management) 306, 307 WMI (Windows Management Instrumentation) 47, 306, 307, 341 WPA (Wi-Fi Protected Access) 174 WQL (WMI Query Language) 307

#### Х

XPath 302